## Что такое Test IT?

### • Test IT TMS за 20 минут:

Полный обзор системы управления тестированием Test IT за 20 минут

0:00 / 21:02 O Test IT TMS

Test IT — это система управления тестированием ПО (TMS), созданная, чтобы сделать процесс тестирования ПО более эффективным и удобным для тестировщиков. Test IT представляет собой единое пространство для ручных и автоматизированных тестов, позволяющее оптимизировать работу тестировщиков, выстроить прозрачные процессы в отделе QA и обеспечивающее детальную отчетность по качеству тестируемого ПО.

### Ручное тестирование

Для инженеров ручного тестирования

- Создавайте тест-кейсы и чек-листы в библиотеке тестов.
- Генерируйте тест-кейсы с помощью ИИ-моделей.
- Выделяйте повторяющиеся в тестах действия в общие шаги.
- Создавайте версии тест-кейсов и актуализируйте их в любое время.
- Создавайте пользовательские атрибуты и наполняйте тестовую документацию нужными вам данными.
- Используйте параметры для масштабирования тест-кейсов.

• Импортируйте тесты из других TMS с помощью мигратора.

### Автоматизированное тестирование

#### Для AQA-инженеров

- Запускайте автотесты из UI с помощью вебхуков с нужными параметрами.
- Загружайте результаты автотестов с помощью Test IT CLI или адаптера.
- Отслеживайте результаты прогонов.
- Настройте автоматический перезапуск автотестов и автоотметку нестабильных автотестов.
- Анализируйте причины падения автотестов и группируйте типовые ошибки.
- Создавайте шаблоны автотестов из ручных тестов с помощью плагина Test IT Management.

## Управление проектами и командами

Для тест-менеджеров и тимлидов

- Создавайте тест-планы и добавляйте в них статические и динамические тестовые наборы для различных конфигураций устройств, ОС и браузеров.
- Подключите систему к таск-трекеру и создавайте задачи из интерфейса Test IT.
- Назначайте роли и настраивайте права доступа.
- Получайте системные уведомления при назначениях и упоминаниях.
- Повышайте вовлеченность вашей команды с помощью геймификации.

### Аналитика

Для всех, кто хочет видеть результаты

- Получайте отчет по тест-планам, ручным и автоматизированным тестам в едином формате.
- Визуализируйте аналитику с помощью проектных и персональных дашбордов.
- Настраивайте дашборды под нужные метрики и показатели.

Не знаете, с чего начать? — Вам поможет страница Быстрый старт.

Узнайте об интеграциях и настройках Test IT

Информация обо всех интеграциях и настройках Test IT доступна на странице **Приложения** в верхней навигационной панели интерфейса системы.

Это руководство можно скачать в PDF.

Обновлено: 06.05.2025, 13:47:40

## Администрирование Test IT

Данный раздел описывает работу администратора Test IT по настройке системы после установки. Все процессы, описанные в данном разделе доступны пользователю с системной ролью **Администратор**. Данный раздел описывает следующие процессы:

- 🗄 Вход в систему после установки
- 🗄 Настройка подключений
- 🗄 Добавление лицензий
- 🙆 Приглашение пользователей
- Добавление пользователей и групп
- Присвоение системных ролей
- Настройка проектных ролей
- Настройка очистки хранилища
- Настройка атрибутов
- Настройка интеграций с таск-трекерами

Обновлено: 23.03.2025, 14:05:34

## 🗄 Вход в систему после установки

#### Функциональность Test IT Enterprise

Данная инструкция описывает вход в систему после установки Test IT Enterprise . Если вы используете Test IT Cloud, обратитесь к соответствующей инструкции в Личном кабинете.

### Вход

При установке Test IT Enterprise в системе создается служебный пользователь с именем admin и паролем Qwerty123. У данного пользователя есть права установки системы. При первом входе в систему:

- 1. Введите данные служебного пользователя ( admin / Qwerty123 ).
- 2. Нажмите Войти или Enter .

### Смена пароля

После входа в систему рекомендуется сменить пароль. Чтобы сменить пароль:

- 1. Перейдите на вкладку **Администрирование**. По умолчанию откроется раздел **Пользователи**.
- 2. Выберите пользователя **System Administrator**. Откроется окно редактирования пользователя.
- 3. Введите новый пароль в соответствующем поле.
- 4. Нажмите Сохранить.

После смены пароля вы можете:

- Настроить подключения, чтобы добавить в систему других пользователей через AD/LDAP, AD/Kerberos, и настроить вход через OpenID Connect.
- Добавить пользователей локально.

# Изменение цвета интерфейса (темная и светлая темы)

Чтобы переключить цветовую тему интерфейса:

• Нажмите значок переключения цветовой темы слева от значка профиля в правом верхнем углу окна.

Обновлено: 13.03.2025, 20:41:12

## 🗄 Внешние подключения в Test IT

### Функциональность Test IT Enterprise

Данная инструкция описывает настройку подключений в **Test IT Enterprise**. Если вы используете **Test IT Cloud**, пропустите этот раздел.

Test IT Enterprise позволяет добавить пользователей из служебных каталогов и входить в систему с помощью следующих утилит:

- AD/LDAP
- AD/Kerberos
- OpenID Connect (OAuth 2.0)

Обновлено: 27.02.2025, 20:31:47

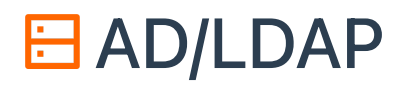

### Настройка подключения

После того, как системный администратор добавил пользователей в активную директорию (AD), вам необходимо настроить подключение по LDAP в системе Test IT.

- 1. Используя аккаунт с правами администратора, нажмите Администрирование на верхней навигационной панели.
- 2. В навигационном меню слева выберите **Подключения**. Убедитесь, что вы находитесь на вкладке **AD/LDAP** и нажмите **Создать**.

| 0°          | Пользователи   | Создать                    |             |     |
|-------------|----------------|----------------------------|-------------|-----|
| સ્ટ્રેટ     | Группы         |                            |             |     |
| <b>3</b> 0% | Интеграции     | testit.ru                  |             |     |
| Ę.          | Системные роли | <sub>Хост</sub><br>192.168 | Порт<br>389 | SSL |
| ÷           | Проектные роли | Имя                        | Группа      |     |
| <··>        | Подключения    | пользователя<br>svc-testit | dc=testit,  |     |
|             | AD/LDAP        | 🕂 Синхрони                 | зировать    |     |
|             | AD/Kerberos    |                            |             |     |
|             | OAuth 2.0      |                            |             |     |

 Заполните обязательные поля, нажмите Протестировать. В случае успешного тестирования сохраните подключение. Чтобы узнать больше о полях, смотрите Поля настроек подключения.

На странице подключений AD/LDAP можно создать несколько подключений, а также выбрать подключение по умолчанию. \*\*\*\* Выбранное подключение по умолчанию будет отображаться на странице авторизации как основное.

### Добавление пользователей из группы AD

В настройках AD/LDAP можно указывать схему пользователей и групп для поддержки большинства служб.

### **User Schema**

Пример фильтра для пользователей из одной группы:

1 (&(objectCategory=Person)(sAMAccountName=\*)(memberOf=CN=Group-Sonya,OU=Sonyatest,OU=podrazdelenie2,OU=Podrazdelenie1,DC=mtest,DC=ru))

Пример фильтра, который добавляет пользователей из вложенных групп:

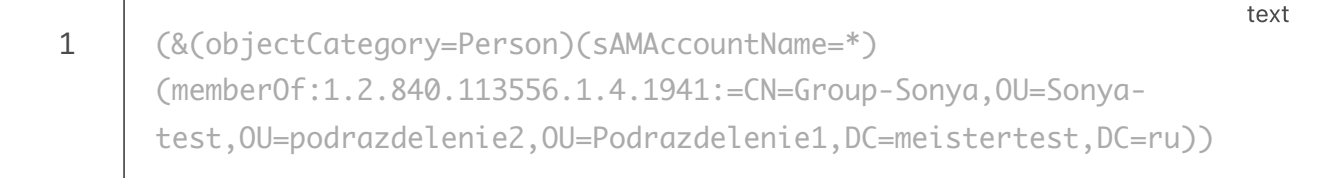

### **Group Schema**

Фильтр для одной группы (имя начинается с):

1 (&(objectCategory=group)(name=Group-Sonya\*))

text

### Редактирование подключения

На вкладке **AD/LDAP** доступно редактирование соединения и кнопка для принудительной синхронизации. Чтение и синхронизация происходят каждые 10 минут. Чтобы внести изменения в подключение:

1. Нажмите значок редактирования на карточке подключения.

| testit.ru                         |                      | 1   |
|-----------------------------------|----------------------|-----|
| <sub>Хост</sub><br>192.168        | Порт<br>389          | SSL |
| Имя<br>пользователя<br>svc-testit | Группа<br>dc=testit, |     |
| 🕂 Синхрони                        | зировать             |     |

- 2. Внесите изменения.
- 3. Нажмите **Протестировать**. В случае успешного тестирования нажмите **Сохранить**.
- 4. Нажмите Синхронизировать на карточке подключения.

Обновлено: 27.02.2025, 20:31:47

## 🗄 Поля настроек подключения

**Имя** — имя соединения в административном разделе Test IT. **Пример:** My connection .

Settings / Search Base — узел в LDAP для поиска пользователей и групп. Пример: dc=testit,dc=software .

Settings / Host — имя хоста сервера, на котором запущен LDAP. Пример: 198.162.43.21 .

**Settings / Ports** — порт сервера LDAP. **Пример:** 389 .

**Settings / Distinguished Name** — имя пользователя для подключения к серверу LDAP. **Пример:** admin@testit.software .

Settings / Password — пароль пользователя. Пример: Qwerty123 .

SSL — подключение с помощью защищенного протокола.

**User Schema / User Name** — атрибут имени пользователя (sAMAccountName). **Пример:** RomanSidorov .

User Schema / Distinguished Name — атрибут уникального имени пользователя. Пример: CN=Роман Сидоров, OU=Test IT, DC=testit,DC=software .

User Schema / Display Name — атрибут, используемый при загрузке полного имени пользователя.

Пример: Роман Сидоров .

User Schema / First Name — атрибут, используемый при загрузке имени пользователя. Пример: Роман .

User Schema / Last Name — атрибут, используемый при загрузке фамилии пользователя.

Пример: Сидоров.

User Schema / Email — атрибут, используемый при загрузке email. Пример: r.sidorov@testit.software .

**User Schema / Membership** — атрибут членства пользователя в группе. **Пример:** CN=MyGroup, OU=Testit, DC=testit,DC=software .

User Schema / Id — атрибут, используемый для отслеживания личности пользователя при его переименовании.

Пример: 878се8b7-2713-41а9-а765-5е3905аb5ef2.

User Schema / Common Name — атрибут, используемый при загрузке имени пользователя.

Пример: Роман Сидоров .

**User Schema / Filter** — фильтр, используемый при поиске объектов пользователя. **Пример:** (&(userAccountControl=\*)(!(objectClass=computer))) .

Group Schema / Members — атрибут, используемый при загрузке членов группы из группы AD.

Пример: member .

Group Schema / Name — атрибут имени группы. Пример: LittleGroup .

Group Schema / Id — ID группы. Пример: 878ce8b7-2713-41a9-a765-5e3905ab5ef2.

Group Schema / Common Name — атрибут, используемый при загрузке имени группы.

Пример: MyLittleGroup .

**Group Schema / Filter** — фильтр, используемый при поиске объектов групп. **Пример:** (groupType=\*).

Обновлено: 27.02.2025, 20:31:47

## ⊟ AD/Kerberos

Вы можете авторизоваться в системе с помощью протокола Kerberos.

### Настройка подключения

#### Подключение от имени системного администратора

- 1. Добавьте пользователя в контроллер домена, от имени которого будет происходить синхронизация с системой дистрибуции ключей (KDC).
- 2. Сгенерируйте файл .keytab на контроллере домена, используя утилиту ktpass:
  - 1 ktpass.exe /princ HTTP/application\_url@YOURDOMAIN /mapuser KDCAdmin@YOURDOMAIN /crypto ALL /ptype KRB5\_NT\_PRINCIPAL /pass \* /out C:\example.keytab

Чтобы узнать больше об утилите ktpass и ее параметрах, смотрите ktpass .

### Подключение от имени администратора Test IT

- 1. Используя аккаунт с правами администратора, нажмите Администрирование на верхней навигационной панели.
- 2. В навигационном меню слева выберите **Подключения**, перейдите во вкладку **AD/Kerberos**, нажмите **Создать**.

| Ô          | Пользователи   | Соз        | дать       |             |     |
|------------|----------------|------------|------------|-------------|-----|
| ~ <u>%</u> | Группы         |            |            |             |     |
| 20%        | Интеграции     | rew        | r          |             |     |
| (ţ)        | Системные роли | Xoc<br>192 | т<br>2.168 | Порт<br>389 | SSL |
| ÷          | Проектные роли | Имя        | -20027000  | Группа      |     |
| <··>       | Подключения    | griç       | jory.ko    | dc=testit,  |     |
|            | AD/LDAP        | Ð          | Синхрониз  | зировать    |     |
|            | AD/Kerberos    |            |            |             |     |
|            | OAuth 2.0      |            |            |             |     |

- Заполните все обязательные поля, загрузите созданный ранее файл .keytab и нажмите Протестировать. В случае успешного тестирования, сохраните подключение. Детальное описание полей можно найти на странице Поля настроек подключения.
- 4. Синхронизируйте список пользователей в контроллере домена со списком пользователей внутри системы Test IT.

#### Важно

Если вы меняете логин пользователя внутри контроллера домена, вам необходимо выполнить синхронизацию повторно. В противном случае новый логин в контроллере домена не будет сопоставляться с логином в интерфейсе Test IT.

При успешной синхронизации списков пользователей, на экране авторизации появится возможность войти через Kerberos.

Обновлено: 27.02.2025, 20:31:47

## E OpenID Connect

Test IT позволяет авторизоваться с помощью сервисов аутентификации Keycloak и Auth0, основанных на протоколе OpenID Connect.

- 1. Используя аккаунт с правами администратора, нажмите **Администрирование** на верхней навигационной панели.
- 2. В навигационном меню слева выберите Подключения.
- 3. Перейдите на вкладку OpenID Connect.
- 4. Нажмите Создать.
- 5. В открывшемся окне укажите:

а. Название подключения. При необходимости можете добавить значок провайдера, для которого настраиваете подключение.

б. В поле Authority укажите адрес провайдера, через которого вы настраиваете подключение.

в. В поле Endpoint для получения конфигурации OpenID укажите адрес провайдера с путем до конфигурационного файла OpenID.

- г. Укажите идентификатор приложения провайдера в поле Client\_ID.
- д. Укажите секретный ключ приложения в поле Client\_secret.

e. В поле **Scope** укажите данные о пользователях, которые необходимо получить из внешнего провайдера для входа в систему. Минимальный набор данных: **OpenID**, **email**, **profile**.

- 6. Нажмите Сохранить.
- 7. Во внешнем сервисе укажите callback URL.

Ссылка должна иметь следующий формат:

https://{test\_it\_domain}/api/auth/signin-oidc ,где {test\_it\_domain} необходимо заменить на адрес вашей системы Test IT.

После добавления OAuth 2.0 провайдера на странице логина появляется возможность авторизации с помощью него. Пользователь, который авторизуется с помощью OAuth 2.0 провайдера, регистрируется в системе и наделяется системной ролью **Пользователь** при наличии свободных лицензий.

## 🗄 Добавление лицензий

#### Функциональность Test IT Enterprise

- Данная инструкция описывает добавление лицензий в Test IT Enterprise.
   Если вы используете Test IT Cloud, обратитесь к инструкции по оформлению подписки и отслеживанию лицензий и платежей в Личном кабинете.
- Если активная лицензия отсутствует, Test IT работает преимущественно в режиме просмотра. Подробности читайте в соответствующем разделе.

### Добавление лицензий

Чтобы добавить лицензию, вам потребуется получить ключи лицензий для ваших пользователей и добавить их в ваш аккаунт Test IT.

Чтобы получить ключи лицензий:

- 1. Откройте раздел Администрирование > Лицензии.
- 2. Скопируйте идентификатор сервера, нажав значок копирования.

| τ            | Проекты Запросы Дашборды Параметры Администрирование Архив |                  |              |                  |               |                |        |        | S |
|--------------|------------------------------------------------------------|------------------|--------------|------------------|---------------|----------------|--------|--------|---|
| 0            | <b>Добавить</b> Активных пользователей Т                   | est IT: 58/200 N | дентификатор | о сервера: 6са   | ae8438-19b2   | 2-4f6f-9071-b  | 566bd8 | 8ecc2f | Θ |
| 2 <u>6</u> 2 | Ключ                                                       | Статус           | Продукт      | Количество польз | Срок действия | Дата истечения |        |        |   |
| 5°°          | ff512b2d-798a-45f3-beec-112a41dff8a2                       | Активирована     | Tms          | 200              | NaN д.        | до 27.02.2024  |        |        |   |
| €            | 2e6022c4-3f0e-4e33-8722-72d1de359e16                       | Истекла          | Tms          | 200              | 0 д.          | до 25.02.2023  |        |        |   |
| ÷            |                                                            |                  |              |                  |               |                |        |        |   |
| <⇔           |                                                            |                  |              |                  |               |                |        |        |   |
| E            |                                                            |                  |              |                  |               |                |        |        |   |
|              |                                                            |                  |              |                  |               |                |        |        |   |

3. Отправьте сообщение на электронный адрес отдела продаж Test IT:

order@testit.software. При обращении укажите идентификатор сервера в теме письма или в его тексте.

Ключи лицензий будут отправлены в ответном сообщении.

Чтобы добавить ключ:

1. Откройте раздел **Администрирование > Лицензии**.

#### 2. Нажмите Добавить.

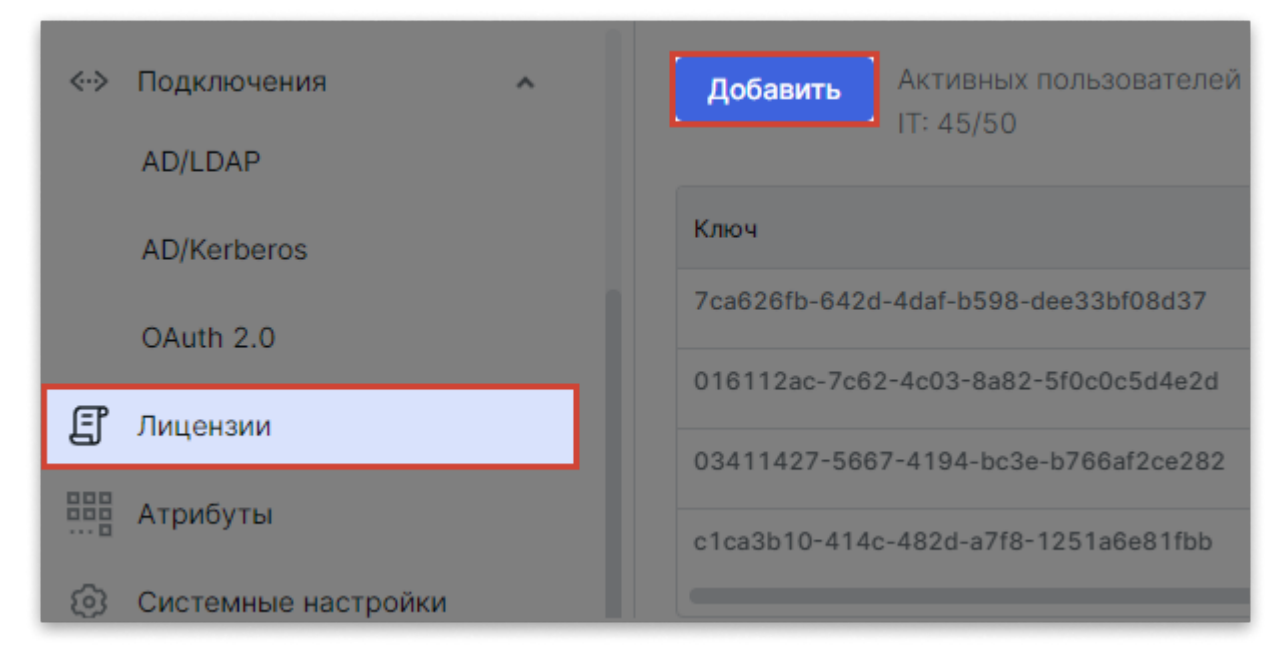

3. Скопируйте ключ в соответствующее поле в открывшемся окне и нажмите **Добавить**.

#### Важно

Вы можете использовать систему Test IT для работы 25 пользователей в течение 30 дней после установки. При добавлении лицензии все данные в системе сохранятся. При входе в аккаунт администратора вы получите уведомление об оставшемся сроке пробного периода.

## Просмотр информации о добавленных лицензиях

Чтобы найти информацию о лицензиях:

- 1. Используя аккаунт администратора Test IT, в верхней навигационной панели нажмите **Администрирование**.
- 2. В левом навигационном меню перейдите в раздел Лицензии.

| <·>> | Подключения • | Добавить Активных пользователей То IT: 45/50 | <sup>est</sup> Иденти¢ | оикатор серве | epa: 866db43     | 9-5acc-4270   |
|------|---------------|----------------------------------------------|------------------------|---------------|------------------|---------------|
|      | AD/Kerberos   | Ключ                                         | Статус                 | Продукт       | Количество польз | Срок действия |
|      | OAuth 2.0     | b709374f-43a0-4662-b9bb-9efb788e55cb         | Активирована           | Tms           | 50               | 192 д.        |
| Ē    | Browners      | 44815cf0-0125-4414-bb1e-57af681a05b0         | Истекла                | Tms           | 3                | 0 д.          |
| E    | Лицензии      | c50ece26-b849-46c9-bf18-a95af27d98c3         | Истекла                | Tms           | 20               | 0 д.          |

После добавления лицензии на экране отобразится информация о ней:

- Ключ лицензии
- Статус (Активирована/Истекла/Неправильный Server ID)

- Количество пользователей в рамках данной лицензии
- Срок действия лицензии (обновляется автоматически при добавлении нового ключа и продлении лицензии)

Над таблицей с информацией по лицензиям отображается количество активных пользователей в системе — сумма активных пользователей всех лицензий со статусом **Активирована**.

### Если активная лицензия отсутствует

Для доступа ко всем возможностям Test IT требуется активная лицензия. При отсутствии активной лицензии (например, если она истекла), система Test IT работает преимущественно **в режиме просмотра** с возможностью поиска и фильтрации. При этом доступ к отдельным опциям сохраняется в целях безопасности и доступа к ранее созданным материалам.

• Опции, доступные при отсутствии активной лицензии

Обновлено: 27.02.2025, 20:31:47

## Приглашение пользователей

#### Функциональность Test IT Cloud

- Данная инструкция описывает работу с пользователями в Test IT Cloud.
   Если вы используете Test IT Enterprise, обратитесь к инструкции по добавлению пользователей.
- Вы можете добавлять в одно пространство **Test IT Cloud** до 100 пользователей (тариф **Standard**).

Владелец пространства может приглашать новых пользователей в Test IT Cloud, присваивать им системные роли прямо из пространства и ограничивать доступ к рабочему пространству. Также вы можете приглашать пользователей из Личного кабинета.

Чтобы пригласить пользователя:

- 1. Откройте рабочее пространство, в которое хотите пригласить пользователей.
- 2. В верхнем левом углу нажмите Пригласить.

| t     | <b>Проекты</b> Зан | просы Дашборды Теги Настройки про | ектов Администрирование     | Приложения Архив |            | λ 💿 Πρ    | игласить С | s * <sup>0</sup> 💮 |
|-------|--------------------|-----------------------------------|-----------------------------|------------------|------------|-----------|------------|--------------------|
| Созда | ть проект          |                                   |                             |                  | 7          | Фильтр    | 🛛 Колонки  | ··· Bcero: 8       |
| ☆     | ID                 | Название                          | Описание                    | Автор            | Тест-кейсы | Автотесты | Чек-листы  | Действия           |
| *     | 1437               | Dashboard Experience              |                             | Sasha Technik    | 0          | Ø         | Ø          |                    |
| *     | 1148               | Techno house is a shrimp          | Добро пожаловать в Test IT! | L Lera Tester    | 38         | Ø         | 2          |                    |
| *     | 1358               | Демо-проект 💋 (1)                 | Добро пожаловать в TestIT!  | Sasha Technik    | 22         | Ø         | 2          |                    |
| *     | 1322               | Тестовый проект                   |                             | Sasha Technik    | 0          | Ø         | Ø          |                    |

- 3. В открывшемся окне укажите адрес электронной почты пользователя и выберите системную роль в выпадающем меню (Администратор, Руководитель проектов или Пользователь). Больше информации о системных ролях можно найти в разделе Присвоение системных ролей.
- 4. Опционально: Чтобы пригласить нескольких пользователей, введите их электронные адреса через запятую.

| пригласить коллег                                                                                                    | ×                       |              |  |  |  |  |
|----------------------------------------------------------------------------------------------------|-------------------------|--------------|--|--|--|--|
| Сила и удобство – в командной работе: пригласите коллег (инженеров, руководителей, администраторов) и<br>начните тестировать проекты вместе! |                         |              |  |  |  |  |
|                                                                                                    |                         |              |  |  |  |  |
| alien.starling@space2001.com, sveta.medoed@testit.com                                                                                        | Руководитель проектов 🗸 | ⊳ Пригласить |  |  |  |  |

5. Нажмите Пригласить.

Отправленные приглашения отображаются в разделе Приглашение пользователей в Личном кабинете. Вы можете отслеживать информацию о приглашении:

- Электронный адрес, на который было отправлено приглашение
- Системная роль приглашенного пользователя
- Статус приглашения (Отправлено или Истекло)
- Оставшийся срок действия приглашения

Приглашение действительно в течение *трех дней после отправления*. Если пользователь не принял приглашения за это время, вы можете отправить приглашение из Личного кабинета. Подробную информацию смотрите в разделе **Приглашение пользователей из Личного кабинета**.

• Чтобы узнать о **работе с группами** пользователей, обратитесь к смотрите статью Работа с группами пользователей.

## Ограничение доступа к рабочему пространству

Вы можете ограничить доступ пользователя к рабочему пространству Test IT Cloud, сняв с него все системные роли. При необходимости вы можете вернуть пользователю системные роли и доступ к Test IT.

Чтобы ограничить доступ пользователя:

- 1. В верхней навигационной панели откройте **Администрирование**, затем выберите **Системные роли**.
- 2. Удалите все системные роли у выбранного пользователя, сняв галочки в соответствующих столбцах таблицы системных ролей.

| t                                                                    | Проекты Запросы Да  | шборды Теги Настр | ойки п         | роектов Администрировани | ие Приложения Архив     | Q Ø                     | 1ригласить 🛆 🎺           |
|----------------------------------------------------------------------|---------------------|-------------------|----------------|--------------------------|-------------------------|-------------------------|--------------------------|
| Пользователи     Пользователи     Укажите ФИО или логин пользователя |                     |                   |                |                          |                         |                         |                          |
| ŝ                                                                    | Интеграции          | Логин             | $\updownarrow$ | Имя пользователя 🗘       | Администратор Test IT 🗘 | Руководитель проектов 🗘 | Пользователь Test IT 🛛 🗘 |
| €                                                                    | Системные роли      | yuriy.gorbanev    | _              | Юрий                     |                         |                         |                          |
| <b>R</b>                                                             | Проектные роли      | elena.skvortsova  |                | AlienStarling            |                         |                         |                          |
|                                                                      |                     | valeriya.goldberg |                | Lera Tester              |                         |                         |                          |
| 63                                                                   | Системные настройки | aaron.schneider   |                | Ari Schneider            |                         |                         |                          |

При снятии ролей отобразится сообщение о снятии системных ролей. При удалении всех системных ролей пользователь не будет иметь доступ в систему. Пользователи без системных ролей не отображаются в списке после перезагрузки страницы.

Чтобы вернуть пользователю системные роли:

1. В поле **Пользователи** введите логин или имя пользователя. Отобразится список пользователей без системных ролей.

| <b>†</b> Проекты Запросы Дашборды Теги Настройки проектов Администрирование Приложения Архив |                   |                                 |           |   |  |  |
|----------------------------------------------------------------------------------------------|-------------------|---------------------------------|-----------|---|--|--|
| 🛆 Пользователи                                                                               | Пользователи      | elena                           |           | Q |  |  |
| දිදී Группы                                                                                  |                   |                                 |           |   |  |  |
| 👷 Интеграции                                                                                 | Логин             | elena.skvortsova: AlienStarling | рводитель |   |  |  |
| 🗄 Системные роли                                                                             | yuriy.gorbanev    | Юрий                            |           |   |  |  |
| Проектные роли                                                                               | valeriya.goldberg | Lera Tester                     |           |   |  |  |
|                                                                                              | aaron.schneider   | Johhny Mandel                   |           |   |  |  |
| (93 Системные настройки)                                                                     | alexander.panov   | Sasha Technik                   |           |   |  |  |

 Выберите пользователя из списка, затем назначьте ему системные роли. Пользователь получит доступ к рабочему пространству в соответствии с назначенными ролями.

Обновлено: 16.06.2025, 14:35:19

## Добавление пользователей и групп

### • Для этого раздела мы подготовили видео:

Работа с локальными пользователями в Test IT Enterprise

0:00 / 1:29

### Работа с пользователями

#### Внимание

- Инструкции по добавлению пользователей, редактированию их данных и удалению описывают функциональность Test IT Enterprise. Если вы используете Test IT Cloud, обратитесь к инструкции по приглашению пользователей из Личного кабинета или рабочего пространства Test IT.
- Инструкции по работе с группами пользователей и присвоению группам системных ролей актуальны для пользователей Test IT Enterprise и Test IT Cloud .

Вы можете добавлять, удалять и редактировать данные пользователей, добавленных в Test IT Enterprise локально, через активную директорию (AD) или через OpenID Connect. Чтобы открыть окно информации о пользователях:

1. Используя аккаунт администратора Test IT, в верхней навигационной панели нажмите **Администрирование**.

#### 2. В навигационном меню слева выберите Пользователи.

| 8 Пользователи   | Добавить                    | Введите логин или ФИО      | Q. Все Сролью  | 🔿 🛄 Колонки      |
|------------------|-----------------------------|----------------------------|----------------|------------------|
| Рдд Группы       | ФИО Логин                   | Email                      | Последний вход | Тип пользователя |
| об Интеграции    | Alien Starling 2001 Odyssey | admin@testit.software      | 20.06.2024     | LOC              |
|                  | Gregory King GK_I           | hismajesty@testit.software | 27.05.2024     | LOC              |
| → Проектные роли | Света Медоед sveta_m1       | sveta@honeybadger.com      | 27.05.2024     | LOC              |

### 🗄 Добавление пользователей

Вы можете добавлять локальных пользователей в систему Test IT Enterprise:

1. В разделе Пользователи нажмите Добавить.

| 💍 Пользовате         | и    | Добавить                              |          | Введите логин или ФИО      | Q Все Сролью   | 🖒 🔟 Колонки      |
|----------------------|------|---------------------------------------|----------|----------------------------|----------------|------------------|
| ନ୍ଦି Группы          |      | · · · · · · · · · · · · · · · · · · · |          |                            |                |                  |
|                      |      | ΦΝΟ                                   | Логин    | Email                      | Последний вход | Тип пользователя |
|                      |      | Alien Starling 2001                   | Odyssey  | admin@testit.software      | 20.06.2024     | LOC              |
| 😔 Системные          | роли | Gregory King                          | GK_I     | hismajesty@testit.software | 27.05.2024     | LOC              |
| <u></u> →← Проектные | ооли | Света Медоед                          | sveta_m1 | sveta@honeybadger.com      | 27.05.2024     | LOC              |

- 2. В открывшемся окне укажите:
  - Логин пользователя для входа в Test IT
  - Пароль пользователя
  - Email пользователя
  - ФИО имя, которое будет отображаться в Test IT
- 3. Нажмите Добавить.
- 4. Присвойте пользователю системную роль. Добавленный пользователь сможет просматривать данные в Test IT.
- 5. Присвойте пользователю **проектную роль**, чтобы он смог совершать действия в системе.

### Редактирование данных пользователя

После добавления пользователей в Test IT Enterprise вы можете просматривать всю информацию о них в разделе **Пользователи**. Для точного поиска используйте **Фильтр**. Настройки отображения сохраняются для текущего браузера.

Чтобы редактировать данные пользователя:

- 1. Нажмите на строку пользователя, данные которого хотите отредактировать.
- 2. Внесите изменения.
- 3. Нажмите Сохранить.

#### Важно

Вы можете менять данные только для локальных пользователей. Данные пользователей, добавленных через AD необходимо менять в AD.

### 🗄 Удаление пользователей

Чтобы удалить локальных пользователей из системы Test IT Enterprise:

- 1. Поставьте флажок напротив локального пользователя (пользователей), которого хотите удалить из системы.
- 2. Нажмите Удалить.
- 3. Подтвердите удаление в диалоговом окне.

| 8 Пользователи   | <b>Добавить</b> Выбрано: 1 | 1 <del>0</del> |
|------------------|----------------------------|----------------|
| නි Группы        |                            |                |
| о Интеграции     | ФИО                        | Логин          |
| 08 ······        | Alien Starling 2001        | Odyssey        |
| 🕁 Системные роли | Gregory King               | GK_I           |
| 🔆 Проектные роли | Света Медоед               | sveta_m1       |
|                  |                            |                |

### Работа с группами пользователей

• Для этого раздела мы подготовили видео:

0:00

Вы можете объединять пользователей в группы, чтобы массово добавлять их на созданные проекты. Чтобы добавить группу, ей необходимо присвоить системную роль. Для просмотра информации о группах:

- 1. Используя аккаунт администратора Test IT, в верхней навигационной панели нажмите **Администрирование**.
- 2. В навигационном меню слева выберите Группы.

### Добавление, редактирование и удаление локальных групп

- 1. Нажмите Создать группу.
- 2. Укажите название группы, при необходимости добавьте описание.
- 3. Нажмите Сохранить. Новая группа будет отображаться в списке групп.
- 4. В колонке справа выберите пользователей, которых хотите добавить в созданную группу.
- 5. Нажмите значок стрелки.

| Локальные группы             | Выбрано: 1 🛈 🎹 Колонки Поиск Q | Фильтр Q            |
|------------------------------|--------------------------------|---------------------|
| Поиск по имени Q             | ФИО                            | 🗸 Lera              |
| Тест-дизайнеры …             | Елена Александровна            | Alien Starling 2001 |
| Автоматизаторы<br>Команда QA | Gregory King                   | 🗸 Света Медоед      |
|                              |                                | Sasha Oderij        |
|                              |                                |                     |
|                              |                                |                     |

Выделенные пользователи добавятся в группу.

- 6. Опционально: Чтобы удалить пользователей из текущей группы, поставьте флажки напротив пользователей, которых хотите удалить, и нажмите **Удалить**.
- 7. Опционально: Чтобы изменить название и описание группы или удалить группу, используйте меню действий справа от названия группы.

| Локальные группы | Выбрано: 1 🛈 🔟 Колонки  |
|------------------|-------------------------|
| Поиск по имени   | Ο ΦΗΟ                   |
| Тест-дизайнеры   | ••• Елена Александровна |
| Автоматизаторы   |                         |
| Команда QA       | изменить                |
|                  | Удалить                 |
|                  |                         |

### Присвоение группам системных ролей

Для добавления в проект локальным группам, как и пользователям, требуется системная роль. Чтобы присвоить группе системную роль:

- 1. На странице **Администрирование** в левом навигационном меню выберите Системные роли.
- Если группе не присвоена системная роль, она не отобразится в списке. В секции Группы под списком пользователей в поле Добавить группу начните вводить название группы, затем выберите ее.
- 3. Присвойте группе системную роль: Администратор, Руководитель проектов или Пользователь, сделав отметку в нужном столбце.

Обновлено: 27.02.2025, 20:31:47

## Присвоение системных ролей

### • Для этого раздела мы подготовили видео:

Настройки доступа: системные и проектные роли

0:00 / 2:22

Для входа в систему пользователю необходима системная роль. Test IT предусматривает следующие системные роли, отличающиеся уровнем прав в системе:

- Администратор данная роль предусматривает самые полные права в системе. Администратору доступно добавление лицензий, пользователей (в версии Test IT Enterprise, в Test IT Cloud приглашать пользователей может только владелец пространства) и групп, создание подключений, интеграций, проектных ролей, глобальных атрибутов и проектов.
- Руководитель проектов данная роль предусматривает права на создание и редактирование проектов, создание проектных атрибутов, присвоение проектных ролей.
- Пользователь данная роль предусматривает минимальный уровень прав в системе. По умолчанию пользователь может только войти в свою учетную запись.
   Чтобы получить более полные права доступа, пользователю необходима проектная роль, в которой указаны соответствующие права.
- Наблюдатель (также просмотровая лицензия) роль, позволяющая просматривать данные в системе без возможности внесения изменений. Плата

за просмотровые лицензии не взимается, свободных лицензий для них не требуется. При назначении пользователю роли **Наблюдатель** остальные системные роли снимаются.

Чтобы назначать системные роли пользователям:

- 1. Используя аккаунт администратора Test IT, в верхней навигационной панели нажмите **Администрирование**.
- 2. В навигационном меню слева выберите Системные роли. В открывшемся окне отобразятся все пользователи и группы, добавленные в систему.

| 🛆 Пользователи                    | Пользователи   |                | Добавить пользо  | Добавить пользователя |                        |                     |
|-----------------------------------|----------------|----------------|------------------|-----------------------|------------------------|---------------------|
| ନୁନ୍ଦ୍ର Группы<br>ସମ୍ଭ Интеграции | Логин          | $\updownarrow$ | Имя пользователя | ¢                     | Администратор Test IT‡ | Руководитель проект |
| З интеграции                      | roman.zaycev   |                | QA Roman         |                       |                        |                     |
| 😝 Системные роли                  | egor.zimin     |                | QA Egor          |                       |                        |                     |
| 🕂 Проектные роли                  | pavel.burov    |                | Admin Pavel      |                       | $\checkmark$           |                     |
|                                   | artem.fyodorov |                | PM Artem         |                       |                        | $\checkmark$        |

3. Поставьте флажок роли, которую вы хотите дать определенному пользователю или группе пользователей. Роль применится и сохранится автоматически.

Пользователям Test IT Enterprise: При добавлении пользователя через AD/LDAP к группе, у которой есть права в системе, синхронизация может занять около 20 минут.

#### Важно

Вы не можете снять роль сами с себя, так как без системной роли вы не сможете войти в систему.

Обновлено: 09.04.2025, 08:49:47

## Настройка проектных ролей

• Для этого раздела мы подготовили видео (о проектных ролях смотрите с 1:25):

Настройки доступа: системные и проектные роли

0:00

Все обладатели системной роли **Пользователь** по умолчанию имеют только права на просмотр проектов и рабочих элементов в Test IT. Администратор или менеджер может выдать им проектные роли, расширяющие права доступа. Создание проектных ролей доступно только администратору. Проектная роль присваивается пользователю в настройках проекта (раздел **Пользователи**). Подробнее: **Добавление пользователей и групп в проект**.

## Создание проектных ролей

- 1. Используя аккаунт администратора Test IT, в верхней навигационной панели нажмите **Администрирование**.
- 2. В навигационном меню слева выберите **Проектные роли**. В открывшемся окне отобразятся проектные роли.

| 🔗 Пользователи | Создать роль           |               |               |     |                |     |                |
|----------------|------------------------|---------------|---------------|-----|----------------|-----|----------------|
| хх Группы      |                        | ProjectAdmin  | TestManager   | / 1 | TestDesigner   | / 1 | TestEngineer   |
| Системные роди | Фильтры                | Полный доступ | Полный доступ |     | Полный доступ  |     | Полный доступ  |
| Проектные роли | Редактирование проекта | Полный доступ | Запрещено     |     | Запрещено      |     | Запрещено      |
|                | Библиотека тестов      | Полный доступ | Полный доступ |     | Редактирование |     | Редактирование |

В системе доступны следующие преднастроенные проектные роли

- **ProjectAdmin** полный доступ ко всей функциональности проекта, включая его настройку.
- TestManager доступны все опции проекта кроме его настроек.
- TestDesigner роль для пользователей, которые работают с библиотекой тестов. У роли нет прав удаления тест-кейсов, только изменение. Закрыт доступ к остальной функциональности, кроме раздела Запросы.
- TestEngineer доступ ко всем разделам без права удаления сущностей.
- TestExecutor роль для прохождения ручных тестов и запуска автотестов.
   Зона ответственности раздел Тест-планы, вкладка Выполнение.
- Observer минимальный доступ к проекту, только просмотр элементов. Вы можете удалить все преднастроенные роли, кроме ProjectAdmin — данная роль обязательна для любого проекта. Чтобы удалить роль, нажмите значок удаления рядом с ее названием.
- 3. Нажмите Создать роль.

| С Пользователи    | Создать роль           |               |
|-------------------|------------------------|---------------|
| <u>А</u> Группы   |                        |               |
|                   |                        | ProjectAdmin  |
|                   | Фильтры                | Полный доступ |
| 😝 Системные роли  |                        |               |
| Э€ Проектные роли | Редактирование проекта | Полный доступ |
|                   | Библиотека тестов      | Полный доступ |

- В открывшемся окне укажите название пользовательской проектной роли и нажмите **ОК**. Пользовательская роль отобразится рядом с преднастроенными ролями.
- 5. Включите режим редактирования роли.

|       | ProjectAdmin  | TestManager 🗾 🛢 |
|-------|---------------|-----------------|
| Архив | Полный доступ | Полный доступ   |

В режиме редактирования вы можете дать или ограничить доступ к следующим разделам системы:

- Архив возможность архивировать, восстанавливать и удалять из архива рабочие элементы, тест-планы и конфигурации
- Библиотека автотестов раздел, в котором хранятся карточки автотестов
- Конфигурации раздел создания и настройки конфигураций для рабочих элементов
- Фильтры раздел для создания отфильтрованных запросов для поиска среди различных рабочих элементов
- Импорт доступ к импорту тестов в настройках проекта
- Редактирование проекта возможность создания и изменения описания проекта, добавление пользователей в проект, создания проектных атрибутов, настройки интеграции проекта с внешними сервисами (например Jira)
- Дашборды раздел сводной отчетности по проекту
- Библиотека тестов раздел, где хранятся рабочие элементы проекта (тесткейсы, чек-листы, общие шаги)
- Тест-планы раздел, позволяющий создавать наборы тестов и распределять задачи между пользователями
- Отчет по тест-плану раздел категоризированных отчетов о результатах тест-плана.
- Выполнение тестов раздел, позволяющий записывать результаты прохождения тестов, запускать автотесты и анализировать причины падения автотестов
- Вебхуки раздел для установки параметров вебхуков
- 6. Используйте выпадающие меню в строках разделов, чтобы дать роли права доступа (Запрещено, Просмотр, Редактирование и Полный доступ) к этим разделам в зависимости от ваших требований к роли. Вы можете менять права доступа к разделам для всех преднастроенных ролей, кроме ProjectAdmin — у этой роли по умолчанию полный доступ ко всем разделам.
- 7. Сохраните изменения.

#### Пример из практики

Вам может потребоваться ограничить права доступа подрядчику, который пишет тесты для вашего проекта. Вы можете создать роль **Подрядчик**, которая будет ограничивать доступ подрядчика к редактированию всех разделов, кроме библиотеки тестов, библиотеки автотестов и выполнения тестов.

После того, как вы добавили проектную роль, пользователи с системными ролями **Администратор** и **Менеджер проектов** могут **присваивать ее пользователям**, добавленным в проект.

## Уровни прав доступа

В Test IT предусмотрены четыре уровня прав доступа к рабочим элементам:

- Запрещено ограничивает доступ пользователя к API и UI, связанным с определенным разделом. В UI этот раздел будет скрыт и будет недоступен по прямой ссылке. При обращении к разделу через API возвращается код ошибки доступа.
- Просмотр позволяет просматривать содержимое раздела без прав на редактирование и удаление. Возможности редактирования и удаления скрыты в UI или недоступны по прямой ссылке. При обращении к разделу через API (кроме GET запросов) возвращается код ошибки доступа.
- Редактирование дает возможность видеть и изменять элементы Test IT, но ограничивает возможность удалять элементы. Например, можно изменить текст в шаге тест-кейса, но удалять тест-кейс полностью запрещено. Для настроек проекта это означает, что проект нельзя архивировать и восстанавливать. При обращении через API-запросы типа DELETE возвращают код ошибки доступа.
- Полный доступ предоставляет неограниченный доступ к разделу.

#### Важно

Некоторые права на элементы нельзя изменить. Например, нельзя запретить доступ к разделу **Библиотека тестов** или ограничить доступ к разделу **Запросы**.

Обновлено: 10.04.2025, 12:14:17

## Настройка очистки хранилища

Вы можете настроить удаление архивных рабочих элементов и вложений из результатов тестов. Test IT позволяет установить период времени, по истечении которого архивные элементы безвозвратно удаляются.

### Необратимое действие

Объекты, удаленные из архива, невозможно восстановить в системе.

- 1. Войдите в систему с аккаунта администратора и перейдите в раздел Администрирование.
- 2. Перейдите в раздел Системные настройки.

| 🛆 Пользователи       | АДМИНИСТРИРОВАНИЕ/СИСТЕМНЫЕ НАСТРОЙКИ                                                                                           |
|----------------------|----------------------------------------------------------------------------------------------------|
| දිද Группы           | При включенных настройках объекты будут безвозвратно удалены из системы после                                                   |
| 👷 Интеграции         | установленного количества дней                                                                                                  |
| Системные роли       | ✓ Тест-кейсы, чек-листы, общие шаги удаляются из архива через: 90 дней                                                          |
| 🔆 Проектные роли     | Вложения из результатов тестов удаляются через: 90 дней                                                                         |
| <↔ Подключения ✓     | Автоматическое очищение архивов через: 30 дней                                                                                  |
| 🖺 Лицензии           | Автоматическое очищение прогонов через: 90 дней                                                                                 |
| 📙 Параметры          | <ul> <li>Включить геймификацию для всех пользователей</li> </ul>                                                                |
| Атрибуты             | <ul> <li>Использовать умеренный режим геймификации</li> </ul>                                                                   |
| Осистемные настройки | Пользователи будут видеть уровни, баллы и статистику достижений, но не будут видеть названия и изображения достижений и уровней |
|                      | Выключить геймификацию для всех пользователей                                                                                   |
|                      | Сохранить                                                                                                    |

- 3. Отметьте флажками элементы, которые хотите удалять из хранилища рабочие элементы, вложения результатов тестов или системные архивы.
- 4. Установите количество дней, по истечении которого элементы будут безвозвратно удаляться.
- 5. Нажмите Сохранить.

# Максимальные сроки очистки хранилища для тарифов Test IT

Для тарифов Test IT Enterprise и Test IT Cloud сроки очистки хранилища различны.

| Объект / действие                                                  | Enterprise | Cloud   |
|--------------------------------------------------------------------|------------|---------|
| Тесты, чек-листы, общие шаги                                       | 180 дней   | 30 дней |
| Вложения из результатов тестов (включая<br>неархивированные тесты) | 180 дней   | 30 дней |
| Автоматическое очищение архива                                     | 90 дней    | 30 дней |
| Остальные архивируемые объекты                                     | 30 дней    | 30 дней |

Обновлено: 24.02.2025, 14:40:43

## Настройки геймификации

Тарифные ограничения для Test IT Cloud

В тарифе Lite данная функциональность недоступна. Подробнее: о тарифах Test IT Cloud.

### • Для этого раздела мы подготовили видео:

Геймификация - уровни и достижения

0:00

Пользователи с ролью Администратор могут:

- Включать и отключать уровни пользователей (геймификацию) для всех пользователей. Система учитывает внесенные пользователем данные независимо от того, включена геймификация или нет. Поэтому, если вы отключили, а затем снова включили геймификацию, прогресс и уровень пользователей будут учитываться и отображаться в системе.
- Включать умеренный режим геймификации. Пользователи будут видеть уровни, баллы и статистику достижений, но не будут видеть названия и изображения достижений и уровней.

Чтобы включить, отключить или настроить геймификацию:

- 1. На верхней навигационной панели нажмите Администрирование.
- 2. Выберите Системные настройки.
- 3. Внесите изменения, выбрав нужные опции.

| 💍 Пользователи                | АДМИНИСТРИРОВАНИЕ/СИСТЕМНЫЕ НАСТРОЙКИ                                                                                                    |
|-------------------------------|----------------------------------------------------------------------------------------------------|
| දිදි Группы                   | При включенных настройках объекты будут безвозвратно удалены из системы после<br>установленного количества дней                                                                  |
| 👷 Интеграции 🔁 Системные роли | Тест-кейсы, чек-листы, общие шаги удаляются из архива через: 90 дней                                                                                                    |
| 🕂 Проектные роли              | Вложения из результатов тестов удаляются через: 90 дней                                                                                                    |
| <∙> Подключения ∨             | Автоматическое очищение архивов через: 30 дней                                                                                                    |
| 🗐 Лицензии                    | Автоматическое очищение прогонов через: 90 дней                                                                                                    |
| Параметры                     | Включить геймификацию для всех пользователей                                                                                                    |
| Атрибуты                      | • Использовать умеренный режим геймификации                                                                                                    |
| Осистемные настройки          | пользователи оудут видеть уровни, оаллы и статистику достижении, но не оудут видеть названия и изооражения достижении и уровней<br>Выключить геймификацию для всех пользователей |
|                               | Сохранить                                                                                                    |

4. Нажмите Сохранить.

Обновлено: 10.09.2024, 16:22:05
# Настройка атрибутов

Вы можете задать для тестов и тест-планов нужные вам значения, используя атрибуты и их шаблоны. Атрибуты также помогают сделать поиск с помощью **Фильтра** более точным.

## Пример из практики

Вы можете создать атрибут **Тип поставки**, предполагающий множественный выбор: *Серверная* и *Облачная* и сделать его обязательным, чтобы пользователи указывали тип поставки вашего продукта при создании тест-кейсов и/или тест-планов.

Атрибуты соответствуют столбцам в таблице тест-кейсов (например приоритет, статус) или тест-планов (например версия продукта). Администратор может создавать **глобальные атрибуты** и объединять их в **шаблоны** — готовые наборы атрибутов для массового использования в проектах. В отличие от **проектных атрибутов**, глобальные атрибуты доступны сразу для всех проектов в Test IT.

# Создание глобальных атрибутов

- 1. Используя аккаунт с правами администратора, нажмите **Настройки проектов** на верхней навигационной панели.
- 2. В навигационном меню слева выберите **Атрибуты**, убедитесь, что вы находитесь на вкладке **Глобальные**, и нажмите **Добавить**.

| Добавить                                | Глобальные Проектные Шаблоны атри<br>Проект Проект | ибутов Поиск Q                                 |
|-----------------------------------------|----------------------------------------------------|------------------------------------------------|
| Использован 1 🥒 🇊                       | Использован 1                                      | Использован 1                                  |
| Название<br>Ссылки                      | Название<br>Окружение                              | Название<br>Вид тестирования                   |
| Тип<br>Строка - Обязательный<br>атрибут | Тип<br>Строка - Обязательный<br>атрибут            | Тип<br>Варианты на выбор - Обязател<br>атрибут |
| Использован 1 🧪 🧃                       | Использован 1 🖍 👕                                  | Использован 1 🖍 🧃                              |

- 3. В открывшемся окне введите название нового атрибута, выберите его тип: Строка, Дата, Варианты на выбор, Множественный выбор, Пользователь и Чекбокс. Для типов Варианты на выбор и Множественный выбор введите необходимые значения. Например, для атрибута "Команда" значениями могут быть команды, ответственные за разработку определенной функциональности.
- 4. Вы можете сделать атрибут обязательным для всех проектов, поставив флажок **Обязательный атрибут**.
- 5. Нажмите Сохранить.

Чтобы использовать глобальные атрибуты в тестах проекта, их нужно **добавить в** проект. Для использования в тест-планах их необходимо **добавить в атрибуты тест-**плана.

Вы можете:

 Отредактировать атрибут или удалить его из системы, используя меню действий в карточке или строке атрибута.

| Использован 1                   | ••• 0            | Использован 3 |
|---------------------------------|------------------|---------------|
| <b>Название</b><br>Тип поставки | Редактировать    |               |
| Тип                             | Удалить          |               |
| Множественный выбор             | Строка           | I             |
| Обязательный атрибут            | 🖌 Обязательный а | трибут        |

• Отслеживать, в каких проектах используется атрибут. В карточке или строке атрибута нажмите Использован [N]. Отобразится список проектов, в которых использован атрибут.

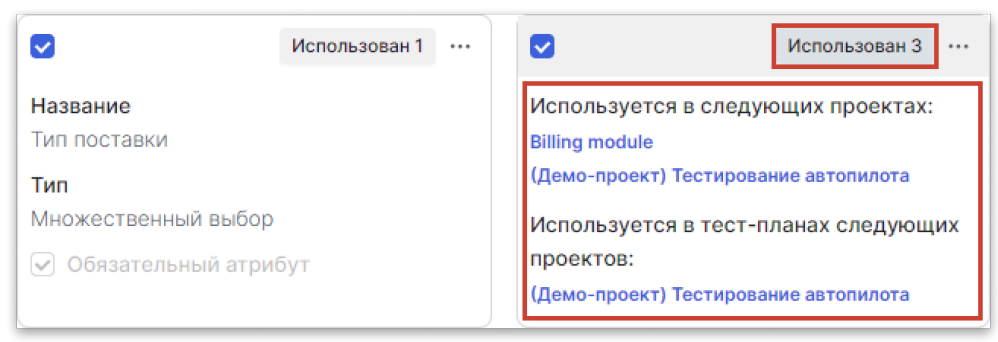

• Создать шаблон атрибутов, выбрав несколько карточек глобальных атрибутов и нажав **Создать шаблон** в левом верхнем углу окна атрибутов.

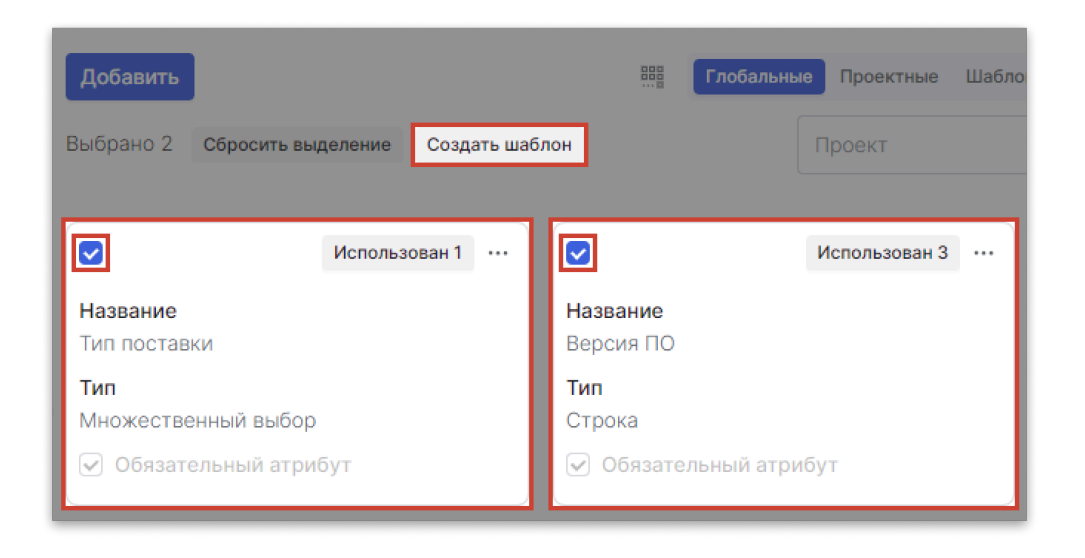

# Работа с проектными атрибутами

В разделе **Атрибуты** отображаются карточки всех проектных атрибутов, созданных в Test IT. Для этого необходимо перейти на вкладку **Проектные**.

| Ξ                                             | Глобальные <b>Проектные</b> Шаблоны атри | ибутов Поиск Q                                 |
|-----------------------------------------------|------------------------------------------|------------------------------------------------|
|                                               | Проект Проект                            | Тип Тип                                        |
| Использован 1 🔌                               | Использован 0 🔌                          | Использован 0 🔌                                |
| Название                                      | Название                                 | Название                                       |
| ответственный                                 | тест 123                                 | Туре                                           |
| Тип<br>Пользователь - Обязательный<br>атрибут | Тип<br>Строка - Обязательный<br>атрибут  | Тип<br>Варианты на выбор – Обязател<br>атрибут |
| Использован 0 🔌                               | Использован 1 🔌                          | Использован 1 🔌                                |

Вы можете:

- Сделать проектный атрибут глобальным. В этом случае аттрибут будет доступен не только в проекте, где его создали, а во всей системе Test IT.
- Заменить проектный атрибут или группу проектных атрибутов на глобальные атрибуты *такого же типа*. Для этого:
  - 1. Отметьте флажками карточки атрибутов одного типа.

2. Нажмите Заменить в левом верхнем углу окна атрибутов.

|                                                    | Е Глобальные Проектные Шаблон        | ы атрибутов Поиск Q                                |
|----------------------------------------------------|--------------------------------------|----------------------------------------------------|
| Выбрано 2 Сбросить выделение Объединить            | Заменить Проект Проект               | Тип                                                |
| Использован 1                                      | Использован 0 🔌                      | Использован 0 🔌                                    |
| Название ответственный                             | Название тест 123                    | Название<br>Туре                                   |
| Тип<br>Пользователь - Обязательный<br>атрибут      | Тип<br>Строка - Обязательный атрибут | Тип<br>Варианты на выбор - Обязательный<br>атрибут |
| Использован 0 🔌                                    | Использован 1 🔌                      | Использован 1 🔌                                    |
| Название                                           | Название                             | Название                                           |
|                                                    | Дата ревью                           | Дополнительная информация                          |
| Тип<br>Варианты на выбор - Обязательный<br>атрибут | Тип<br>Дата - Обязательный атрибут   | Тип<br>Строка – Обязательный атрибут               |

- 3. Выберите глобальный атрибут из открывшегося списка и нажмите Сохранить.
- Опционально: Сопоставьте значения проектного атрибута типа Варианты на выбор с значениями глобального атрибута, на который вы хотите его заменить. Если вы решите этого не делать, значения проектного атрибута будут утеряны, а сам атрибут удалится после замены на глобальный.
- Объединить несколько проектных атрибутов одного типа. Для этого:
  - 1. Отметьте флажками карточки атрибутов одного типа.
  - 2. Нажмите Объединить в левом верхнем углу окна атрибутов.

|                                                    | 🗐 Глобальные Про          | ектные Шаблоны атрибутов | Поиск Q                                |
|----------------------------------------------------|---------------------------|--------------------------|----------------------------------------|
| Выбрано 2 Сбросить выделение Объединить            | Заменить Проект Пр        | рект                     | Тип                                    |
| Использован 1 🔌                                    | Испол                     | ьзован 0 🗶               | Использован 0 🔌                        |
| Название                                           | Название                  | Названи                  | e                                      |
| ответственный                                      | тест 123                  | Туре                     |                                        |
| Тип<br>Пользователь - Обязательный<br>атрибут      | Тип<br>Строка – Обязатель | ный атрибут Вариан       | иты на выбор - Обязательный<br>атрибут |
| Использован 0 🔌                                    | Испол                     | љзован 1 🔌 🗹 💽           | Использован 1 🔌                        |
| Название                                           | Название                  | Названи                  | e                                      |
| automation_type                                    | Дата ревью                | Дополн                   | нительная информация                   |
| Тип<br>Варианты на выбор ~ Обязательный<br>атрибут | Тип<br>Дата · Обязательн  | ый атрибут Строка        | Обязательный атрибут                   |

3. Отредактируйте получившийся атрибут, затем нажмите Сохранить.

Подробнее: Создание проектных атрибутов.

# Создание шаблонов атрибутов

Шаблон атрибутов — это готовый набор глобальных атрибутов, которые можно массово использовать в проектах.

### Пример из практики

Вы можете создать шаблон атрибутов **Информация о продукте**, предполагающий множественный выбор: *Серверная* и *Облачная* и сделать его обязательным, чтобы пользователи указывали тип поставки вашего продукта при создании тест-кейсов и/или тест-планов.

- 1. Используя аккаунт с правами администратора, нажмите **Настройки проектов** на верхней навигационной панели.
- 2. В навигационном меню слева выберите **Атрибуты**, перейдите на вкладку **Шаблоны атрибутов** и нажмите **Добавить**.

|                             | Проект Проект               | Тип                         |
|-----------------------------|-----------------------------|-----------------------------|
| Общий ша Использован 0 🧪 🔋  | Шаблон дл Использован 1 🖌 🔋 | Шаблон дл Использован 1 🥒 🕯 |
| Статус автоматизации        | Статус ревью                | Дата автоматизации          |
| Дата ревью                  | Дата ревью                  | Ответственный автоматизатор |
| Дата автоматизации          | Ответственный ревьюер       | Статус автоматизации        |
| Статус ревью                |                             |                             |
| Ответственный автоматизатор |                             |                             |
| Ответственный ревьюер       |                             |                             |
| Дополнительные данные       |                             |                             |

 В открывшемся окне введите название шаблона и добавьте в него необходимые атрибуты. Вы также можете создать шаблон атрибутов из вкладки Глобальные атрибуты.

После создания карточка с шаблоном атрибута отобразится в окне. Вы можете:

 Отредактировать шаблон или удалить его из системы, используя меню действий в карточке или строке атрибута.

| Автоматизац           | Использован 0 | •••  | Продукт    | Использован 2 |  |
|-----------------------|---------------|------|------------|---------------|--|
| Статус автоматизации  | (6)           | Реда | актировать |               |  |
| Ответственный автома  | тизатор (5)   | Удал | ить        |               |  |
| Дата автоматизации (6 | )             |      |            |               |  |

• Отслеживать, в скольких проектах используется шаблон. Нажмите кнопку Используется [N]. Отобразится список проектов, в которых использован шаблон.

Чтобы использовать шаблоны атрибутов в проекте, их нужно добавить в проект.

Обновлено: 24.06.2025, 13:16:48

# Интеграция с таск-трекерами

## Узнайте об интеграциях и настройках Test IT

Информация обо всех интеграциях и настройках Test IT доступна на странице **Приложения** в верхней навигационной панели.

## • Для этого раздела мы подготовили видео:

Интеграция Test IT с багтрекером

0:00 / 1:54

Интеграция Test IT с таск-трекерами позволяет:

- Автоматически создавать задачи с копиями тестовых сценариев
- Создавать дефекты в таск-трекерах прямо из системы Test IT
- Связывать рабочие элементы с задачами с помощью ссылок
- Отслеживать статусы связанных задач и дефектов из Test IT

### Пользователям серверных решений

Интеграция разрабатывается и тестируется с учетом текущих версий тасктрекеров. С некоторыми версиями (например устаревшими) интеграция может работать некорректно. Этот раздел содержит следующие инструкции:

- Интеграция с Azure DevOps
- Интеграция с ClickUp
- Интеграция с Easy Redmine
- Интеграция с EvaProject
- Интеграция с Kaiten
- Интеграция с Jira:
  - Jira Server
  - Jira Cloud
  - Настройка подключения OAuth 1.0 в Jira
- Интеграция с Monday
- Интеграция с Redmine
- Интеграция с TeamStorm
- Интеграция с Yandex Tracker
- Интеграция с YouTrack

Обновлено: 31.03.2025, 11:13:01

# Интеграция с Azure DevOps

## Информация для пользователей серверного решения

Интеграция с серверным решением протестирована на версии Azure DevOps 2022 (RC1); #19.205.32728.1.

Интеграция с серверной версией протестирована на версии Azure DevOps 2022 (RC1); #19.205.32728.1.

Вы можете настроить интеграцию с Azure DevOps и создавать задачи прямо из Test IT.

## Создание токена в Azure DevOps

- 1. Откройте ваш профиль Azure DevOps.
- 2. Откройте настройки профиля.
- 3. В навигационном меню слева выберите Personal access tokens.
- 4. Нажмите New Token.
- 5. В открывшемся окне укажите:
  - Название токена (Name)
  - Вашу организацию (Organization)
  - Срок действия токена (Expiration)
  - Права доступа к следующим сущностям:
    - Graph: Read

#### Work Items: Read & Write

| Create a new personal access token                                                                                                    | $\times$ |
|----------------------------------------------------------------------------------------------------|----------|
| Name                                                                                                    |          |
| My TestGear Token                                                                                                    |          |
| Organization                                                                                                    |          |
|                                                                                                    | $\sim$   |
| Expiration (UTC)                                                                                                    |          |
| 90 days ~ 10/19/2022                                                                                                    |          |
| Authorize the scope of access associated with this token<br>Scopes O Full access<br>O Custom defined                                                                                   |          |
| Work Items         Work items, queries, backlogs, plans, and metadata         Image: Read       Image: Read, write         Read       Image: Read, write         Read, write, & manage |          |
| Code<br>Source code, repositories, pull requests, and notifications                                                                                                    |          |
| Read write manage Full Status                                                                                                    |          |
| Build<br>Artifacts, definitions, requests, queue a build, and update build properties<br>Read Read & execute                                                                           |          |
| Release<br>Read, update, and delete releases, release pipelines, and stages                                                                                                    |          |
| Read Read, write, & execute Read, write, execute, & manage                                                                                                    |          |
| Show all scopes (28 more)                                                                                                    |          |
| Create Cancel                                                                                                    |          |

- 6. Нажмите **Create**.
- 7. Скопируйте сгенерированный токен. Убедитесь, что вы сохранили токен, так как Azure DevOps не хранит его. Вы можете потерять токен при закрытии окна создания.

# Создание интеграции в Test IT

### Внимание

Поддерживаются версии Azure DevOps начиная с Azure DevOps Server 2020 и Azure DevOps Services.

- Войдите в систему с аккаунта администратора и перейдите в раздел Администрирование, затем в левом навигационном меню выберите Интеграции.
- 2. Нажмите Создать.

| Do    | Пользователи   | Создать                         |   |
|-------|----------------|---------------------------------|---|
| સ્ટ્ર | Группы         |                                 |   |
| ిర్హి | Интеграции     | Jira Cloud                      | : |
| ÷     | Системные роли | 🕲 Jira                          |   |
| 0     | <b>-</b>       | □ 04.09.2022                    |   |
| Ť     | проектные роли | https://test-tms.atlassian.net/ |   |
| <··>  | Подключения 🗸  |                                 |   |

Откроется окно Новое подключение.

- 3. В меню Сервис для интеграции выберите AzureDevOps.
- 4. Выберите тип установки: **Cloud** (для облачной версии) или **Self-hosted** (для версии, развернутой на сервере)
- 5. Заполните данные для подключения:
  - Имя интеграции
  - URL системы Azure DevOps (для облачной версии используйте https://dev.azure.com/ ).
  - Название организации. Убедитесь, что название организации совпадает с тем, которое вы указали при создании токена в Azure DevOps.
  - Токен. Вставьте скопированный ранее токен из Azure DevOps.
- Нажмите Сохранить. Система Test IT автоматически протестирует интеграцию и в случае успешного тестирования сохранит ее. Это может занять некоторое время.

После успешной установки соединения вы сможете привязывать проекты к интеграции с Azure DevOps.

Обновлено: 02.04.2025, 19:58:42

# Интеграция с ClickUp

## Пользователям серверного решения ClickUp

Интеграция с серверным решением протестирована на версии **ClickUp 2.198**.

Вы можете настроить интеграцию с ClickUp и создавать задачи прямо из Test IT.

## Внимание

- Интеграция может быть недоступна, т.к. сервис ClickUp прекратил обслуживание пользователей на территории Российской Федерации.
- При настройке интеграции указывается URL системы ClickUp: https://app.clickup.com/ .
- Интеграция с ClickUp позволяет создавать задачи одного типа: *Task*.

Для настройки интеграции с ClickUp вам потребуется:

- Доступ к учетной запись ClickUp с правами Администратора
- Учетной запись Test IT с правами Администратора

# Получение токена доступа к API в ClickUp

- 1. Войдите в ClickUp по вашей учетной записи.
- Если вы используете ClickUp 2.0, нажмите на изображение вашего профиля в левом нижнем углу, затем выберите Apps. Если вы используете ClickUp 3.0, нажмите изображение вашего профиля в правом верхнем углу, выберите Settings, затем пролистайте станицу вниз и нажмите Apps на боковой панели.
- 3. В секции API Token нажмите Generate, чтобы создать API-токен.
- 4. Скопируйте АРІ-токен.

Подробности читайте в официальной документации ClickUp .

## Создание интеграции в Test IT

- 1. Войдите в систему, используя учетную запись администратора и перейдите в раздел **Администрирование**.
- 2. Перейдите в раздел Интеграции.
- 3. Нажмите Создать.

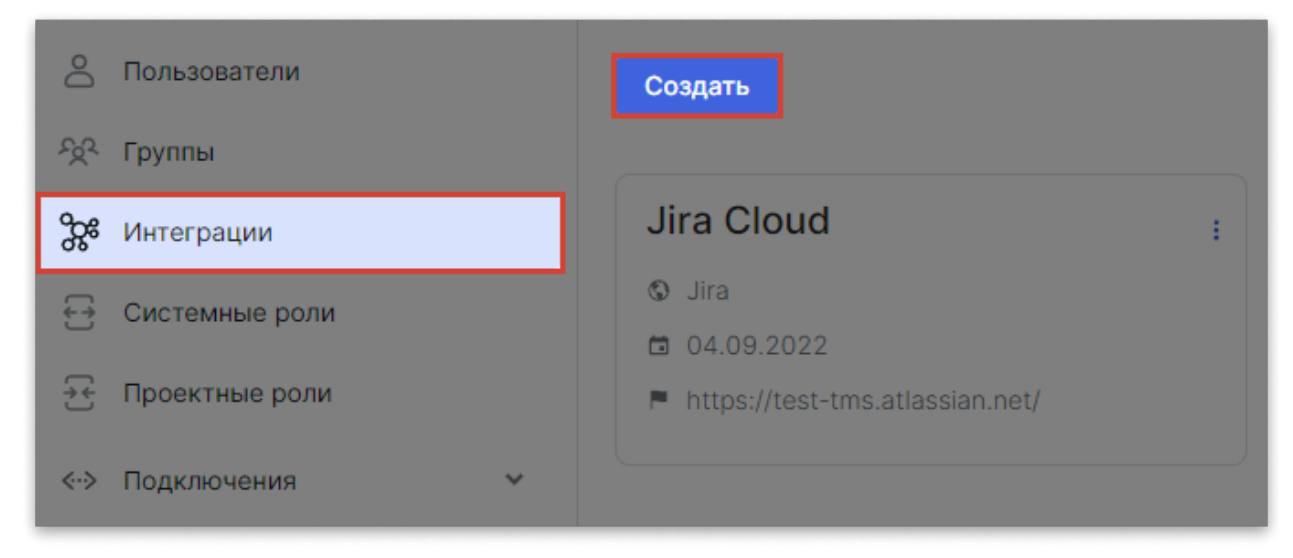

Откроется окно Новое подключение.

- 4. В меню Сервис для интеграции выберите ClickUp.
- 5. Заполните следующие поля:
  - Имя интеграции
  - URL системы ClickUp: https://app.clickup.com/
  - Токен. Вставьте скопированный ранее **АРІ-токен** из ClickUp.

6. Нажмите Сохранить.

| Сервис для интегр | ации                     |  |
|-------------------|--------------------------|--|
| ᅌ ClickUp         |                          |  |
| Тип установки: 🔘  | Cloud 🔘 Self-hosted      |  |
| Данные для подкл  | ючения                   |  |
| * Имя интеграции  |                          |  |
| Click UP          |                          |  |
| * URL             | https://app.clickup.com/ |  |
| * Token           |                          |  |

Система Test IT автоматически протестирует интеграцию и в случае успешного тестирования сохранит ее. Это может занять некоторое время.

После успешной установки соединения вы сможете привязывать проекты к интеграции с ClickUp.

Обновлено: 02.04.2025, 19:58:42

# Интеграция с Easy Redmine

## Доступна интеграция с облачной версией

Вы можете подключить Test IT к облачной версией Easy Redmine. Интеграция с серверной версией находится в разработке.

Вы можете настроить интеграцию с Easy Redmine и создавать задачи прямо из Test IT. Для настройки интеграции с Easy Redmine вам потребуется:

- Доступ к учетной запись Easy Redmine с правами Администратора для получения ключа доступа к API
- Учетная запись Test IT с доступом к модулю Администрирование

## Получение ключа доступа к API в Easy Redmine

Для пользователей с правами администратора:

- 1. Войдите в аккаунт Easy Redmine.
- 2. Нажмите на значок профиля пользователя в правом верхнем углу окна, затем нажмите **Редактировать**. Откроется окно редактирования профиля.
- 3. На вкладке **Общее** пролистайте страницу. Ключ расположен в правой нижней части страницы.
- 4. Скопируйте ключ доступа в поле Ключ доступа к АРІ.

## Создание интеграции в Test IT

1. Используя аккаунт с ролью администратора, перейдите в раздел Администрирование и выберите вкладку Интеграции

## 2. Нажмите Создать.

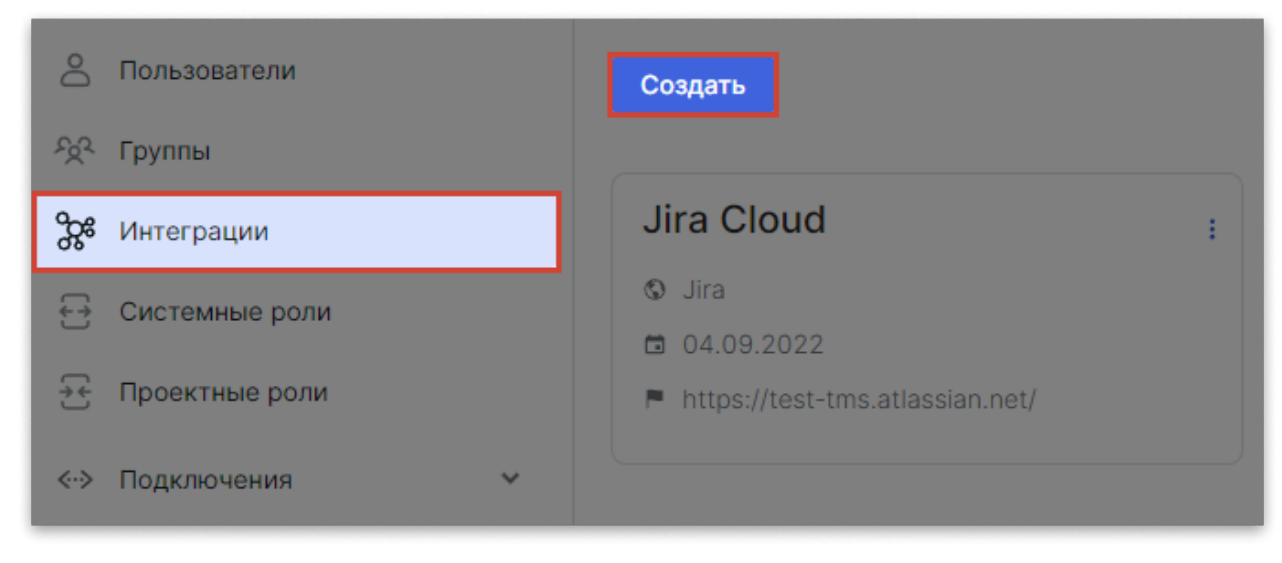

Откроется окно Новое подключение.

- 3. В меню Сервис для интеграции выберите Easy Redmine.
- 4. Заполните данные для подключения:
  - Имя интеграции
  - URL вашей системы Easy Redmine
  - Токен. Вставьте скопированный ранее токен из Easy Redmine.
- Нажмите Сохранить. Система Test IT автоматически протестирует интеграцию и в случае успешного тестирования сохранит ее. Это может занять некоторое время.

После успешной установки соединения вы сможете привязывать проекты к интеграции с Easy Redmine.

Обновлено: 02.04.2025, 19:58:42

# Интеграция с EvaProject

Вы можете настроить интеграцию с EvaProject и создавать задачи прямо из Test IT.

Для настройки интеграции с EvaProject вам потребуется:

- Доступ к учетной запись EvaProject с правами Администратора
- Учетной запись Test IT с правами Администратора

# Получение API-токена в EvaProject

- 1. Создайте специального пользователя для работы с API, например apiuser@example.com.
- 2. Авторизуйтесь под созданной учетной записью.
- 3. Нажмите Моя страница.
- 4. Откройте вкладку Безопасность.
- 5. Нажмите Сгенерировать АРІ-токен.
- 6. Сохраните полученный токен. Подробности в официальной документации EvaProject .

# Создание интеграции в Test IT

- 1. Войдите в систему, используя учетную запись администратора и перейдите в раздел **Администрирование**.
- 2. Перейдите в раздел Интеграции.

## 3. Нажмите Создать.

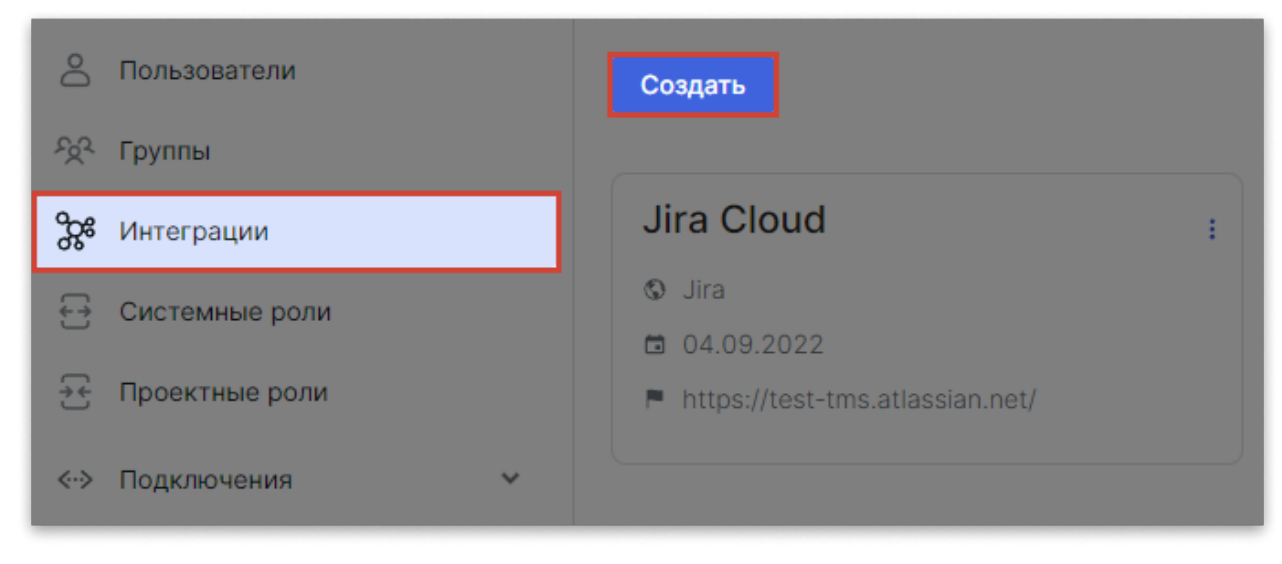

Откроется окно Новое подключение.

- 4. В меню Сервис для интеграции выберите EvaProject.
- 5. Заполните следующие поля:
  - Имя интеграции
  - URL системы EvaProject
  - Токен. Вставьте скопированный ранее **АРІ-токен** из EvaProject.
- Нажмите Сохранить. Система Test IT автоматически протестирует интеграцию и в случае успешного тестирования сохранит ее. Это может занять некоторое время.

После успешной установки соединения вы сможете привязывать проекты к интеграции с EvaProject.

Обновлено: 02.04.2025, 19:58:42

# Интеграция с Jira Cloud

#### Внимание

Интеграция с Next Gen проектами (проекты, управляемые командой) не поддерживается.

### • Для этого раздела мы подготовили видео:

Как настроить интеграцию Test IT с Jira Cloud

0:00 / 2:41

# Подготовка Jira

Перед созданием интеграции внутри системы Test IT вам необходимо настроить пользовательские поля и новые типы задач в Jira Cloud.

## Создание пользовательских полей

- 1. Используя аккаунт Jira с правами на создание полей или аккаунт администратора, перейдите в **Настройки проекта > Задачи > Поля**.
- 2. В выпадающем меню Действия нажмите Редактировать поля.

- В колонке слева выберите раздел Пользовательские поля. В открывшемся окне нажмите Создать пользовательское поле. В открывшемся окне выберите раздел Стандартные.
- 4. В разделе Тип поля выберите Абзац.
- 5. Вы автоматически переместитесь в раздел **Задачи**. Примените созданные поля ко всем экранам, использующимся в проекте, который вы хотите интегрировать с Test IT, поставив напротив них флажки. Нажмите **Обновить**.

## Создание задач типа TestCase

- 1. Перейдите в настройки системы Jira Cloud.
- 2. В открывшемся меню выберите Задачи.
- 3. В открывшемся окне убедитесь, что вы находитесь в разделе **Типы задач**, а затем нажмите **Добавить тип задачи**.
- 4. В открывшемся окне назовите новый тип задачи **TestCase** и убедитесь, что в разделе **Тип** поставлен флажок **Стандартный тип задачи**. Данный тип задач необходим при создании дубликатов тест-кейсов в Jira.
- 5. Нажмите **Добавить**.
- 6. Откройте проект, который хотите интегрировать с Test IT. Перейдите в Настройки проекта > Задачи > Типы.
- 7. В колонке слева выберите раздел Схемы типов задач.
- 8. Откройте меню действий для схемы задач проекта и нажмите Редактировать.
- 9. Перетащите созданный тип задачи из поля **Доступно** в поле **Типы задач для текущей схемы**.
- 10. Нажмите Сохранить.

## Проверьте новый тип задачи

Убедитесь, что новый тип задачи присутствует во всех необходимых схемах, иначе дублирование работать не будет.

## Получение токена Jira Cloud

- 1. Нажмите на значок профиля и выберите в открывшемся меню Настройки профиля.
- 2. Перейдите в раздел Безопасность.
- 3. В открывшейся секции Приватный токен нажмите Сгенерировать.
- 4. В открывшемся окне подтвердите действие.

Система сгенерирует токен API, который вы можете копировать и использовать как пароль для интеграции с системой Test IT.

## Создание интеграции с Test IT

### Требуется переменная FRONTEND\_URL

Для корректной работы интеграции с Jira нужно задать в .env -файле переменную FRONTEND\_URL .

1. Используя аккаунт с ролью администратора, перейдите в раздел

Администрирование и выберите вкладку Интеграции.

2. Нажмите Создать.

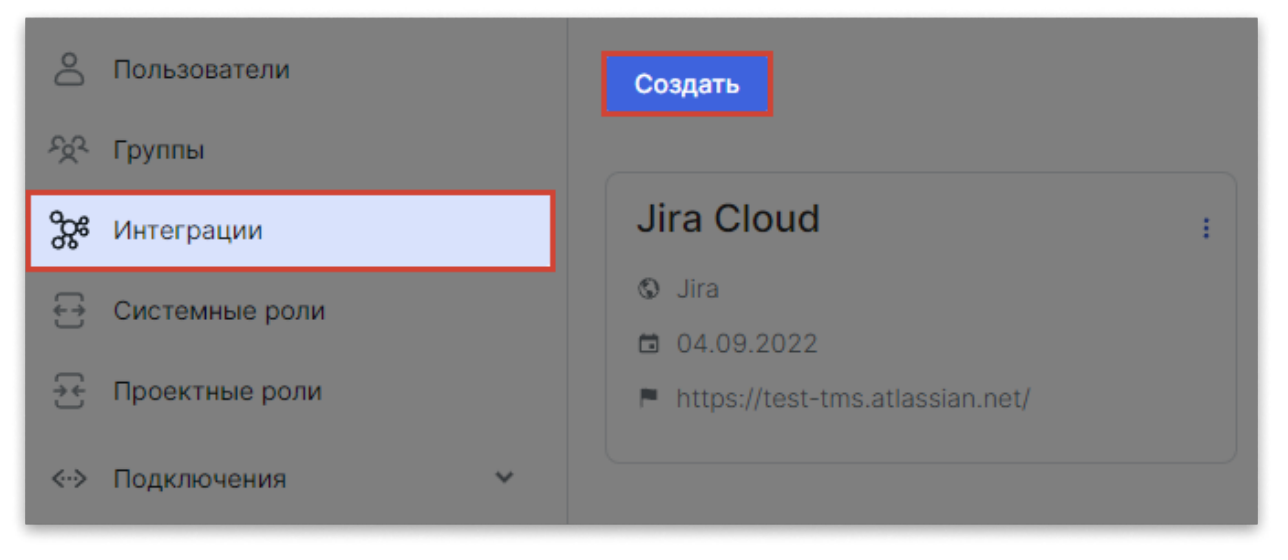

Откроется окно Новое подключение.

- 3. В меню Сервис для интеграции выберите Jira, затем выберите тип установки: Cloud.
- 4. Заполните данные для подключения:
  - Имя интеграции
  - URL вашей системы Jira с протоколом и портом
  - Логин аккаунта Jira с правами администратора
  - Токен API для Jira Cloud, сгенерированный ранее
- 5. Нажмите **Сохранить**. Система Test IT автоматически протестирует интеграцию и в случае успешного тестирования сохранит ее.

#### Внимание

Полное подключение новой интеграции на стороне Jira может занять некоторое время (до нескольких часов после создания интеграции).

Интеграцию с Jira в дальнейшем можно использовать для подключения проекта Test IT к Jira.

# Проверка работы интеграции

- 1. Создайте тестовый проект.
- 2. Добавьте в него пользователей.
- 3. Подключите проект к созданной интеграции с Jira.
- 4. Создайте тест-кейс.
- 5. Перейдите в раздел Тест-планы и создайте новый тест-план.
- 6. Откройте созданный тест и поставьте ему результат **Провален**. В верхней части карточки теста должна появиться кнопка **Сохранить и создать дефект**.
- Нажмите Сохранить и создать дефект и выберите проект для создания задачи.
   Откроется окно создания дефекта в Jira. Убедитесь, что поле Description содержит информацию о тест-кейсе.
- 8. Нажмите Create. В описании дефекта должно появиться следующее:
  - Ссылка на тест-кейс в поле **Test Case**.
  - Ссылка на результат теста, для которого создавался дефект, в поле Test Result.

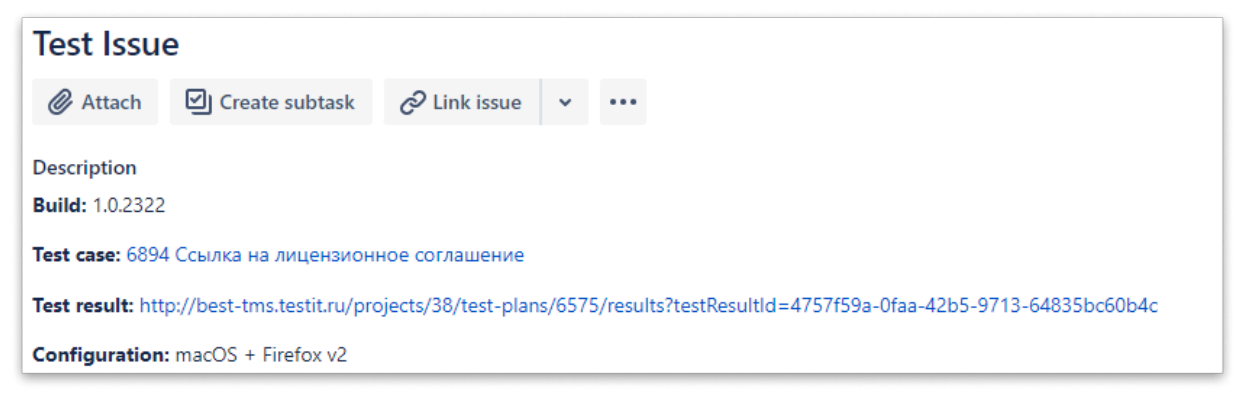

- Перейдите по ссылке в поле Test Result. Должен открыться результат теста, для которого вы создавали дефект. В поле Ссылки должна появиться ссылка на созданный вами дефект. Проверьте ее.
- 10. Перейдите в раздел Тесты.
- 11. Откройте созданный тест-кейс. В правой части карточки тест-кейса должно появиться поле Копия теста в Jira со ссылкой на дубликат тест-кейса.
- 12. Перейдите по ссылке. В открывшемся дубликате теста должны отображаться те же шаги, что и в созданном тест-кейсе. Последний результат прохождения

| Preconditions  |        |          |          |             |  |  |  |
|----------------|--------|----------|----------|-------------|--|--|--|
|                |        |          |          |             |  |  |  |
| *              | Action | Expected | StepLink | Last result |  |  |  |
| 1              | 12     |          |          | [Passed]    |  |  |  |
| 2              | 13     |          |          | [Passed]    |  |  |  |
| 3              | 14     |          |          | [Passed]    |  |  |  |
| <              |        |          |          | •           |  |  |  |
| 🚯 Steps        |        |          |          |             |  |  |  |
|                |        |          |          |             |  |  |  |
| *              | Action | Expected | StepLink | Last result |  |  |  |
| 1              | 15     |          |          | [Passed]    |  |  |  |
| 2              | 16     |          |          | [Passed]    |  |  |  |
| 4              |        |          |          | •           |  |  |  |
| Postconditions |        |          |          |             |  |  |  |
|                |        |          |          |             |  |  |  |
| *              | Action | Expected | StepLink | Last result |  |  |  |
| 1              | 11     |          |          | [Passed]    |  |  |  |

каждого шага должен отображаться в таблице в поле Last Result.

Если все шаги выше пройдены успешно, ваша интеграция успешно настроена.

Обновлено: 24.06.2025, 13:16:48

# Настройка подключения Jira через OAuth 1.0

### Внимание

Для корректной работы интеграции задайте значение переменной FRONTEND\_URL в .env -файле.

Настройка подключения к Jira через Oauth 1.0 включает в себя 3 этапа:

- 1. Получение ключей в Test IT
- 2. Настройка учетной записи в Jira
- 3. Установка подключения с Jira в Test IT

## Получение ключей в Test IT

На данном этапе создается Consumer Key (в Jira — *Ключ покупателя, Ключ потребителя*) и копируется Публичный ключ, а также указывается URL учетной записи Jira, с которой создается подключение.

## **Сохраните Consumer Key!**

Coxpаните Consumer Key. Он потребуется для получения ссылки на приложение в Jira.

- 1. Авторизуйтесь в Test IT.
- 2. В верхней навигационной панели выберите **Администрирование**, затем в открывшемся меню слева выберите **Интеграции**.

### 3. Нажмите Создать.

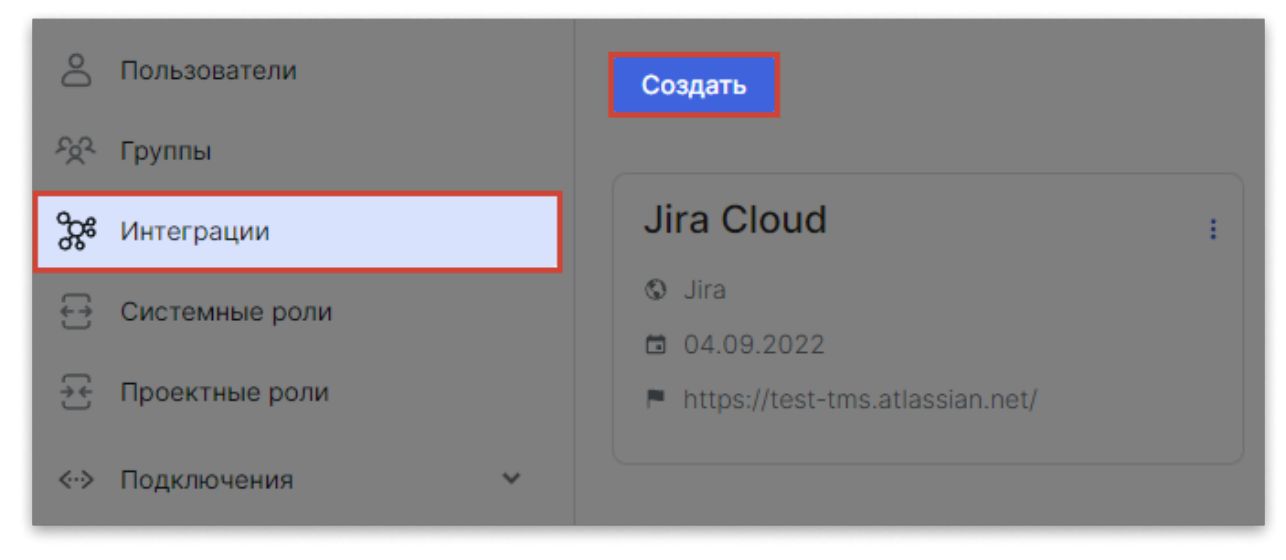

Откроется окно Новое подключение.

- 4. В меню **Сервис для интеграции** выберите **Jira**, затем выберите тип установки: **Cloud** или **Self-hosted**.
- 5. Заполните данные для подключения:
  - Введите имя интеграции.
  - Выберите опцию OAuth 1.0 как тип подключения
  - В поле URL введите URL учетной записи Jira, с которой хотите настроить подключение
  - Придумайте Consumer Key, введите его в поле Consumer Key и сохраните в отдельном файле. Если вы начали настройку в Jira, и Consumer Key у вас уже есть, скопируйте его в поле Consumer Key.
  - Скопируйте публичный ключ из соответствующего поля.

### Совет: не закрывайте вкладку.

Не закрывайте вкладку, в которой открыта система Test IT. После получения ссылки и токенов в Jira, вы сможете продолжить работу, не выполняя лишних шагов.

## Настройка учетной записи Jira

Для подключения необходимо ввести данные учетной записи Test IT.

#### Внимание

Порядок ввода данных и названия кнопок могут различаться в зависимости от версии Jira.

- 1. В новой вкладке откройте учетную запись Jira, с которой хотите настроить подключение.
- 2. В левом верхнем углу выберите:
  - Для Jira Server Администрирование > Приложения (Administration > Applications)
  - Для Jira Cloud Настройки > Продукты (Settings > Products)
- 3. В левом навигационном меню выберите Ссылки на приложения (Application *links*), затем нажмите Создать ссылку (Create link).
- В открывшемся окне Создать ссылку заполните необходимую информацию (см. Данные для подключения).
  - Данные для подключения
- 5. Нажмите Продолжить.

## Установка подключения

На этапе установки подключения создаются два токена: Access token и Access token и Access token secret. Токены вводятся в Test IT, после чего устанавливается соединение с Jira.

- 1. Вернитесь в учетную запись Test IT.
- 2. Если вы закрывали вкладку, откройте окно создания подключения. Для этого выполните шаги 2-4, описанные в разделе Подготовка к настройке подключения.
- 3. Нажмите **Создать подключение**. Вы будете перенаправлены в Jira на форму **Подтверждение доступа**, которая откроется в новой вкладке.
- В форме подтверждения доступа нажмите Allow. Отобразится сообщение, содержащее два уникальных токена — Access token и Access token secret: Access is allowed! Access token: VHIVT1YhkRREuhITJKULeJ6yfnmAu6fb Access token secret: wf4veCDUi9Guwk8XQ0CE7RefwEDuT4Vd.
- 5. В форме Новое подключение введите полученные значения Access token и Access token secret.
- 6. Нажмите Сохранить.

## Добавление администратора

Чтобы подключить другого администратора Jira (изменить автора задачи), потребуется заново создать **Ссылку на приложение** и **токены** в Jira с новым

публичным ключом, авторизоваться в Jira от имени пользователя, которого нужно подключить к Test IT, в рамках одной сессии браузера, затем повторить шаги, описанные в разделе Настройка учетной записи в Jira.

Обновлено: 23.03.2025, 14:05:34

# Интеграция с Kaiten

Вы можете настроить интеграцию с Kaiten и создавать задачи прямо из Test IT. Для настройки интеграции с Kaiten вам потребуется:

- Доступ к учетной запись Kaiten с ролью администратора для получения APIключа
- Учетная запись Test IT с доступом к модулю Администрирование

## Получение API-ключа в Kaiten

- 1. Откройте Kaiten.
- 2. В правом верхнем углу окна нажмите значок вашего профиля и выберите **Настройки профиля**.
- 3. В меню слева выберите Ключ доступа АРІ.
- 4. Нажмите Создать ключ.
- 5. Нажмите значок Копировать, чтобы скопировать АРІ-ключ.
- 6. Сохраните API-ключ в безопасном месте для настройки интеграции с Test IT.

## Создание интеграции в Test IT

1. Используя аккаунт с ролью администратора, перейдите в раздел

Администрирование и выберите вкладку Интеграции

2. Нажмите Создать.

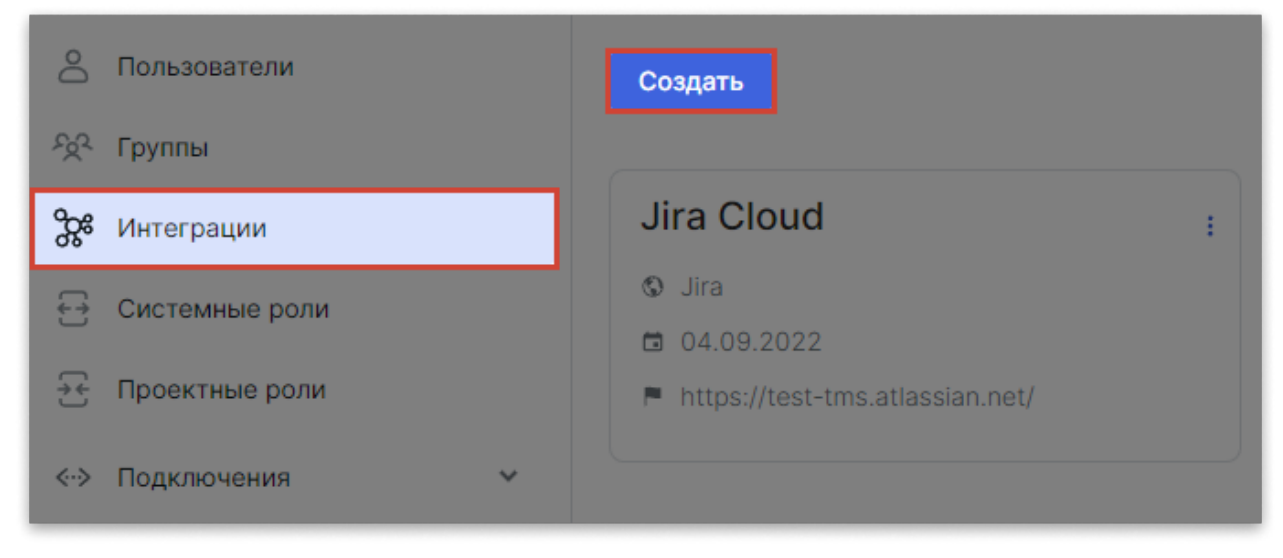

Откроется окно Новое подключение.

- 3. В меню Сервис для интеграции выберите Kaiten.
- 4. Выберите форму поставки вашей системы Kaiten:
  - Для облачной версии выберите Cloud.
  - Для серверной версии выберите Self-hosted.
- 5. Заполните данные для подключения:
  - Имя интеграции
  - URL вашей системы Kaiten
  - Токен. Вставьте скопированный ранее API-ключ из Kaiten.
- Нажмите Сохранить. Система Test IT автоматически протестирует интеграцию и в случае успешного тестирования сохранит ее. Это может занять некоторое время.

После успешной установки соединения вы сможете привязывать проекты к интеграции с Kaiten.

Обновлено: 23.04.2025, 18:34:19

# Интеграция с Monday

## Доступна интеграция с облачной версией

Вы можете подключить Test IT к облачной версией Monday. Интеграция с серверной версией находится в разработке.

Вы можете настроить интеграцию с Monday и создавать задачи прямо из Test IT. Для настройки интеграции с Monday вам потребуется:

- Доступ к учетной запись Monday с ролью Администратора для получения токена доступа
- Учетная запись Test IT с доступом к модулю Администрирование

## Получение API-токена в Monday

- 1. Войдите в аккаунт Monday.
- Нажмите на значок профиля пользователя в правом верхнем углу окна, затем выберите Администрирование (Administration). От кроется окно администрирования.
- 3. В меню, расположенном слева, выберите АРІ.
- 4. Нажмите значок копирования, чтобы скопировать АРІ-токен.

# Создание интеграции в Test IT

1. Используя аккаунт с ролью администратора, перейдите в раздел Администрирование и выберите вкладку Интеграции

## 2. Нажмите Создать.

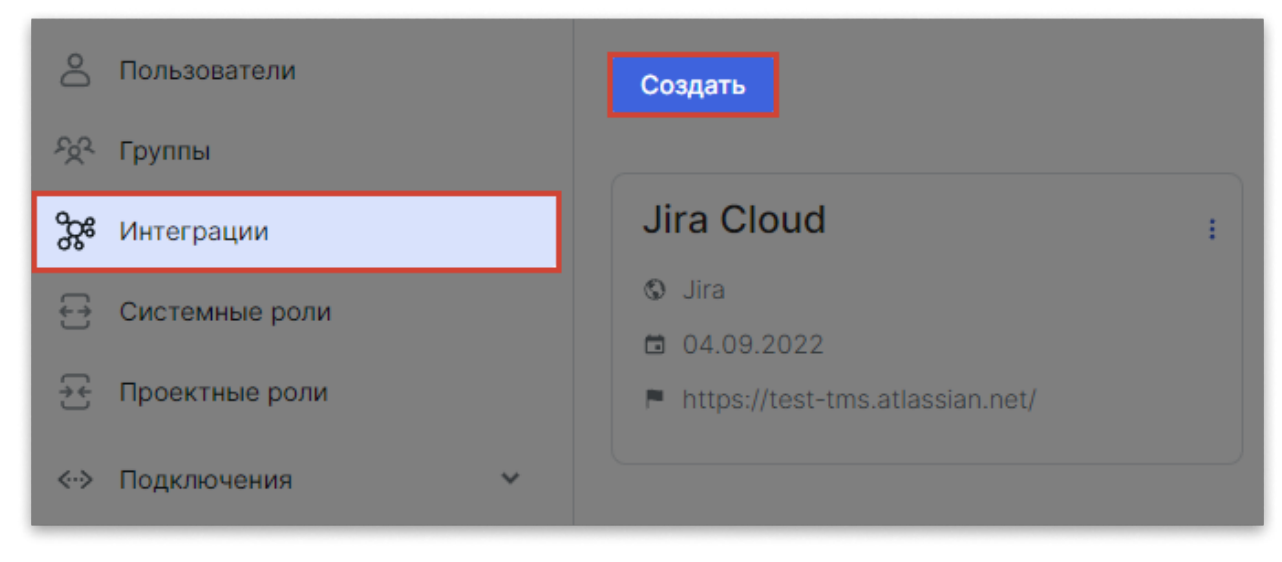

Откроется окно Новое подключение.

- 3. В меню Сервис для интеграции выберите Monday.
- 4. Заполните данные для подключения:
  - Имя интеграции
  - URL вашей системы Monday
  - Токен. Вставьте скопированный ранее токен из Monday.
- Нажмите Сохранить. Система Test IT автоматически протестирует интеграцию и в случае успешного тестирования сохранит ее. Это может занять некоторое время.

После успешной установки соединения вы сможете привязывать проекты к интеграции с Monday.

Обновлено: 02.04.2025, 19:58:42

# Интеграция с Redmine

## Пользователям серверного решения Redmine

Интеграция с серверным решением протестирована на версии **Redmine 4.1.1**.

Вы можете настроить интеграцию с Redmine и создавать задачи прямо из Test IT.

Для настройки интеграции с Redmine вам потребуется:

- Доступ к учетной запись Redmine с правами Администратора
- Учетной запись Test IT с правами Администратора

# Получение ключа доступа к API в Redmine

- 1. Войдите в Redmine по вашей учетной записи.
- 2. Войдите в ваш профиль Redmine. Для этого нажмите **Моя учетная запись** (*My account*) в правой верхней части окна.
- 3. Скопируйте Ключ доступа к API (API access key).

# Создание интеграции в Test IT

- 1. Войдите в систему, используя учетную запись администратора и перейдите в раздел Администрирование.
- 2. Перейдите в раздел Интеграции.

## 3. Нажмите Создать.

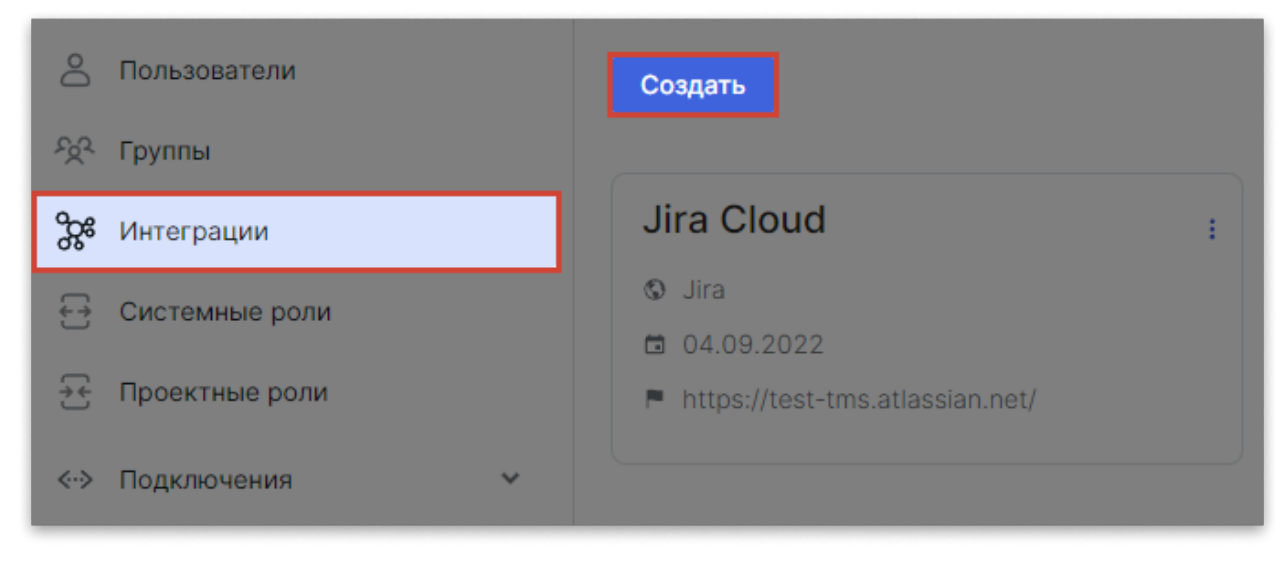

Откроется окно Новое подключение.

- 4. В меню Сервис для интеграции выберите Redmine.
- 5. Заполните следующие поля:
  - Имя интеграции
  - Тип форматирования текста: HTML или Markdown
  - URL системы Redmine
  - Токен. Вставьте скопированный ранее Ключ доступа к API из Redmine.
- 6. Нажмите **Сохранить**. Система Test IT автоматически протестирует интеграцию и в случае успешного тестирования сохранит ее.
- Опционально: Чтобы изменить настройки, откройте меню Действия справа от названия интеграции, нажмите Редактировать, затем внесите необходимые изменения.

После успешной установки соединения вы сможете привязывать проекты к интеграции с Redmine.

# Проверка работы интеграции

После создания интеграции рекомендуем вам проверить корректность ее работы. Это позволит убедиться, что задачи создаются в соответствии с вашими требованиями.

- 1. Добавьте интеграцию в проект, следуя инструкции.
- 2. В библиотеке тестов создайте тест-кейс для проверки интеграции.
- 3. Используя тест-кейс, создайте тест-план.
- Откройте созданный тест и поставьте ему результат Провален.
   В верхней части карточки теста должна появиться кнопка Сохранить и создать дефект.

- Нажмите Сохранить и создать дефект, затем выберите проект Redmine для создания дефекта и тип задачи. Откроется окно создания дефекта в Redmine.
   Убедитесь, что все поля содержат информацию о проваленном тесте.
- 6. Заполните поле **Status**, выбрав нужную опцию из выпадающего меню. Убедитесь, что статусы задач соответствуют статусам в Redmine.
- 7. Нажмите Сохранить.

В Redmine должна автоматически создаться новая задача, а на странице теста в меню слева должна быть ссылка на нее.

- 8. Из меню слева перейдите по ссылке на задачу.
- 9. Убедитесь, что содержание задачи соответствует содержанию тест-кейса, а форматирование текста не нарушено.
- Если форматирование текста в задаче некорректно, измените тип форматирования в настройках интеграции.
   Если все данные отображаются корректно, интеграция настроена успешно. Вы можете переходить к созданию дефектов.

Обновлено: 24.06.2025, 13:16:48

# Интеграция с TeamStorm

**TeamStorm** и Test IT образуют единую экосистему, что обеспечивает простоту интеграции, повышает надежность вашей ИТ-инфраструктуры и независимость от сторонних сервисов. Вы можете настроить интеграцию с TeamStorm и создавать задачи прямо из Test IT.

### Внимание!

Для интеграции TeamStorm с Test IT используется одна учетная запись, с которой будет осуществляться работа в обеих системах. Вам потребуется создать новую учетную запись или выбрать из уже существующих, чтобы создавать дефекты от ее имени.

- 1. Войдите в Test IT, используя учетную запись, от имени которой будут создаваться дефекты в системе TeamStorm.
- 2. Скопируйте приватный АРІ-токен, сохраненный ранее или создайте новый.
- 3. Откройте раздел Администрирование.
- 4. Откройте вкладку Интеграции и нажмите Создать.

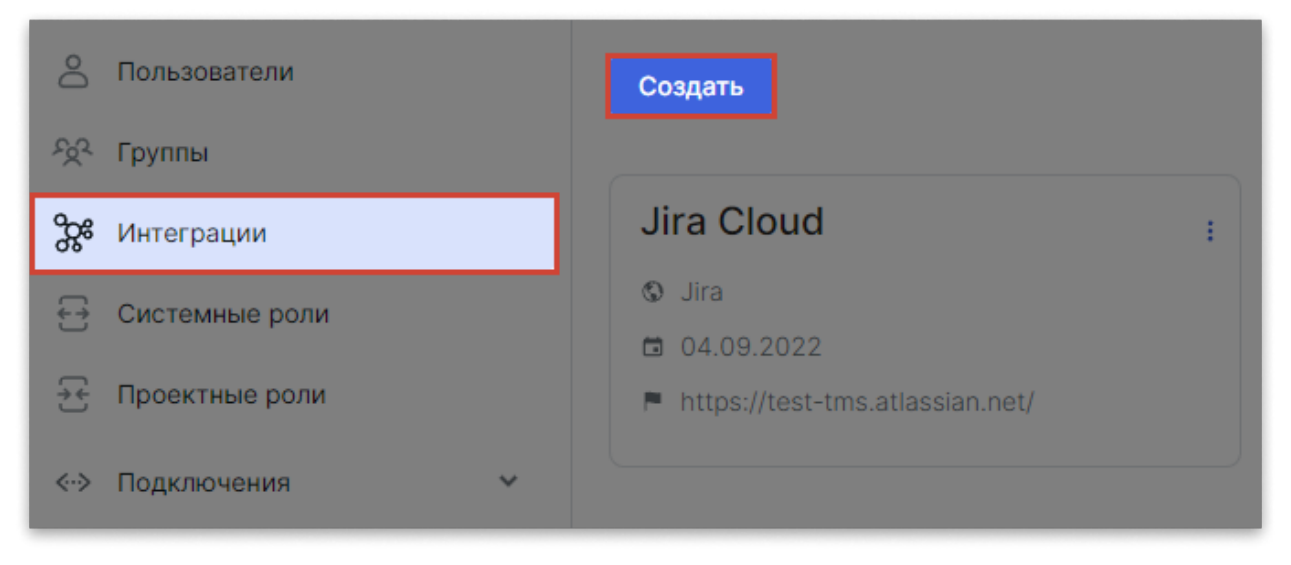

Откроется окно Новое подключение.

- 5. В меню Сервис для интеграции выберите TeamStorm.
- 6. Заполните данные для подключения:
  - В поле Имя введите имя новой интеграции.
  - В поле **URL** укажите адрес сервера, на котором развернута система TeamStorm.
  - В поле Токен вставьте приватный токен, скопированный ранее.
Нажмите Сохранить. Система Test IT автоматически протестирует интеграцию и в случае успешного тестирования сохранит ее. Это может занять некоторое время.

После успешной установки соединения вы сможете привязывать проекты к интеграции с TeamStorm.

### Отслеживание созданных дефектов

После настройки интеграции вы сможете создавать дефекты в TeamStorm из системы Test IT. Ссылки на созданные дефекты будут отображаться в следующих разделах Test IT:

- Тест-план (колонка Ссылки)
- История выполнения задач (тест-план, страница тест-кейса, колонка Ссылки)
- Отчет по тест-плану (секция Дефекты тест-плана, колонка Дефекты)
- Ссылки на странице тест-кейса (колонка Ссылки)
- История результатов на странице тест-кейса (колонка Ссылки)

Обновлено: 24.06.2025, 13:16:48

# Интеграция с Yandex Tracker

Вы можете настроить интеграцию с Yandex Tracker и создавать в нем задачи прямо из Test IT.

Настройка включает в себя этапы:

- 1. Получение OAuth-токена:
  - Получение идентификатора приложения (Client ID) на портале Яндекс ID
  - Получение Oauth-токена с использованием Client ID
- 2. Получение ID организации в Yandex Tracker
- 3. Создание интеграции в Test IT

## Получение OAuth-токена в Яндекс ID

Для настройки интеграции нужно получить OAuth-токен в сервисе Яндекс ID. Подробности смотрите в официальной документации Яндекс .

### Получение Client ID на портале Яндекс ID

Чтобы получить идентификатор приложения (Client ID):

- 1. В Яндекс ID откройте страницу регистрации приложения, пройдя по ссылке: https://oauth.yandex.com/client/new . При необходимости пройдите регистрацию. Откроется сервис Яндекс ID. По умолчанию откроется страница Создать приложение.
- 2. В поле Название вашего сервиса укажите название приложения (например, Test IT).

3. В разделе Платформы приложения выберите Веб-сервисы.

| Яндекс D           |                                 |
|--------------------|---------------------------------|
| 8± Мои приложения  | Общие данные                    |
| Создать приложение | Название вашего сервиса         |
| (ј) Документация   | Test IT 🗸                       |
| 💭 Про Яндекс ID    | Иконка сервиса (не более 1Мб)   |
|                    | Прикрепить иконку               |
| (3                 | Платформы приложения            |
|                    | Выберите хотя бы одну платформу |
|                    | Веб-сервисы                     |
|                    | iOS-приложение                  |
|                    | Android-приложение              |

- 4. В поле **Redirect URI** вставьте URL: https://oauth.yandex.ru/verification\_code.
- В выпадающем меню Доступ к данным выберите типы доступа: Чтение из трекера и Запись в трекер. Чтобы найти тип доступа, в поле начните вводить его название.
- 6. В поле **Почта для связи** укажите адрес электронной почты для получения уведомлений.

| Яндекс D             |                                                                                       |   |
|----------------------|---------------------------------------------------------------------------------------|---|
| Нои приложения       | Android-приложение                                                                    |   |
| 🕀 Создать приложение | <b>5</b> Доступ к данным                                                              |   |
| (і) Документация     | Чтобы добавить доступ, укажите его название                                           |   |
| 💭 Про Яндекс ID      | Название доступа                                                                      |   |
|                      | Чтение из трекера<br>tracker:read                                                     | 0 |
|                      | Запись в трекер<br>tracker:write                                                      | 1 |
|                      | О Почта для связи                                                                     |   |
| 4                    | Укажите почту компании или свою. Будем оповещать об изменениях во внешней авторизации |   |
| Задать вопрос        | claricestarling@yandex.ru                                                             | ✓ |
| Справка и помощь     |                                                                                       |   |
| © 2001-2025, Яндекс  |                                                                                       |   |

- 7. Нажмите Создать приложение. Откроется окно приложения.
- 8. В поле Client ID скопируйте значение идентификатора. Идентификатор

потребуется для получения OAuth-токена.

| Следующий шаг — 🛛 🛛 Полу                             | учите токен для доступа к А | \PI Яндекс ID | 3 Обменяйте токен на данны      | е пользователя |
|------------------------------------------------------|-----------------------------|---------------|---------------------------------|----------------|
| получите данные пользователя                         | Готовые скрипты             |               | Запрос к АРІ Янд                | екс ID         |
| Точта для связи 💿                                    |                             | ClientID @    | )                               |                |
| claricestarling@yandex.ru                            | I                           | b46f3140      | c02d4dea69e1536976dc4d0f        | Ō              |
| Зиджет «Мгновенный вход» 💿                           |                             | Client secr   | et 💿                            | Обновит        |
| Отображать виджет, если у пользователя не<br>Яндексе | т авторизации в             | f755021a1     | 88a453cb35dc88eed584ee4         | Ō              |
|                                                      |                             | Redirect U    | RI для веб-сервисов 📀           |                |
| апрашиваемые права                                   |                             | https://oa    | uth.yandex.ru/verification_code | Ō              |
| Трекер                                               | ^                           |               |                                 |                |
| • Чтение из трекера                                  |                             |               |                                 |                |

### Получение OAuth-токена в Яндекс ID

Для настройки интеграции нужно получить OAuth-токен. Подробности смотрите в официальной документации Яндекс .

Чтобы получить OAuth-токен:

- В Яндекс ID откройте страницу получения токена, пройдя по ссылке: https://oauth.yandex.ru/authorize?response\_type=token&client\_id= <идентификатор\_приложения> . Откроется страница с сообщением об ошибке (404), так как в ссылке не указан идентификатор приложения.
- В адресной строке замените текст <идентификатор\_приложения> на идентификатор, полученный ранее. Например:

https://oauth.yandex.ru/authorize?

response\_type=token&client\_id=b46f3140c02d4dea69e1536976dc4d0f . Перейдите по ссылке. Откроется окно с OAuth-токеном.

3. Скопируйте OAuth-токен.

# Получение идентификатора организации в Yandex Tracker

Идентификатор организации можно скопировать в Yandex Center. Если вы используете Yandex Cloud, идентификатор можно получить в Cloud Center .

Чтобы скопировать идентификатор организации:

- 1. Войдите в ваш аккаунт Яндекс Трекер.
- 2. Откройте раздел Администрирование и выберите Организации.
- 3. Скопируйте идентификатор вашей организации.

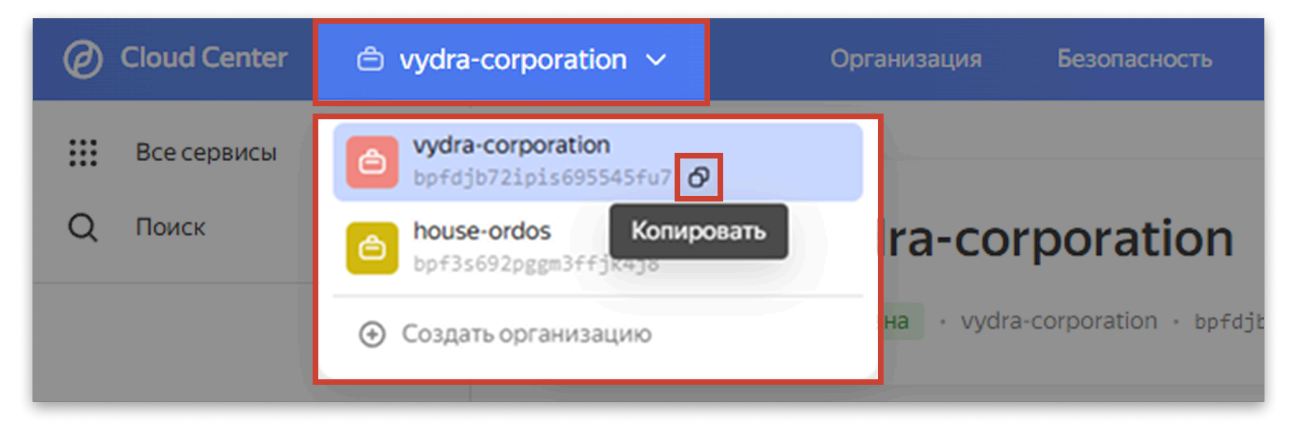

## Создание интеграции в Test IT

1. Используя аккаунт с ролью администратора, перейдите в раздел

Администрирование и выберите вкладку Интеграции.

2. Нажмите Создать.

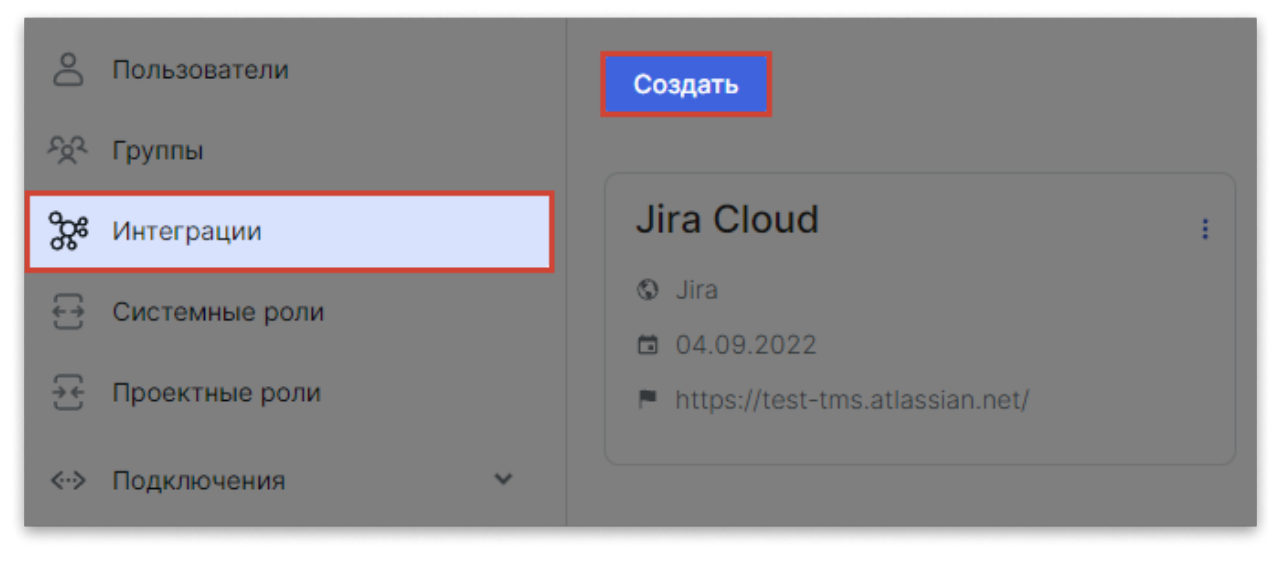

Откроется окно Новое подключение.

- 3. В меню Сервис для интеграции выберите Yandex Tracker.
- 4. Заполните данные для подключения:
  - Имя интеграции
  - URL системы Yandex Tracker. Он общий для всех аккаунтов: https://api.tracker.yandex.net
  - Токен. Вставьте скопированный ранее OAuth-токен из Yandex Tracker.

- Тип организации: Yandex Cloud Organization или Яндекс 360
- Идентификатор организации. Вставьте идентификатор, скопированный из Yandex Tracker.
- 5. Нажмите Сохранить.

Система Test IT автоматически протестирует интеграцию и в случае успешного тестирования сохранит ее. Это может занять некоторое время. После успешной установки соединения вы сможете **добавить интеграцию в проект**.

## Проверка работы интеграции

После создания интеграции рекомендуем вам проверить корректность ее работы. Это позволит убедиться, что задачи создаются в соответствии с вашими требованиями.

- 1. Добавьте интеграцию в проект, следуя инструкции.
- 2. В библиотеке тестов создайте тест-кейс для проверки интеграции.
- 3. Используя тест-кейс, создайте тест-план.
- Откройте созданный тест и поставьте ему результат Провален.
   В верхней части карточки теста должна появиться кнопка Сохранить и создать дефект.
- 5. Нажмите Сохранить и создать дефект, затем выберите проект Yandex Tracker для создания дефекта и тип задачи. Откроется окно создания дефекта в Yandex Tracker. Убедитесь, что все поля содержат корректную информацию о проваленном тесте.
- 6. Нажмите Сохранить.

В Yandex Tracker должна автоматически создаться новая задача. В Test IT на странице теста в меню слева должна появиться ссылка на нее.

- 7. Из меню слева перейдите по ссылке на задачу.
- Убедитесь, что содержание задачи соответствует содержанию тест-кейса.
   Если все данные отображаются корректно, интеграция настроена успешно. Вы можете переходить к созданию дефектов.

Обновлено: 02.07.2025, 21:54:53

# Интеграция с YouTrack

#### Возможны ограничения на стороне YouTrack

Интеграция может быть недоступна, т.к. сервис YouTrack прекратил обслуживание пользователей на территории Российской Федерации. Для уточнения информации обратитесь в техническую поддержку: support@yoonion.ru.

#### Пользователям серверного решения YouTrack

Интеграция с серверным решением протестирована на версии **YouTrack 2022.3**.

Вы можете настроить интеграцию с YouTrack и создавать задачи прямо из Test IT. Для настройки интеграции с YouTrack вам потребуется:

- Доступ к учетной запись YouTrack для получения токена доступа
- Учетная запись Test IT с доступом к модулю Администрирование

## Получение ключа доступа к API в YouTrack

- 1. Войдите в аккаунт YouTrack.
- 2. Нажмите на значок профиля пользователя, затем из выпадающего меню выберите **Профиль**.
- 3. Перейдите во вкладку Безопасность аккаунта.
- 4. Нажмите Новый токен.
- 5. В окне **Новый постоянный токен** заполните поля **Имя** (название токена) и **Область доступа**.
- 6. Нажмите Создать.
- 7. Скопируйте токен.

### Создание интеграции в Test IT

- 1. Используя аккаунт с ролью администратора, перейдите в раздел Администрирование и выберите вкладку Интеграции
- 2. Нажмите Создать.

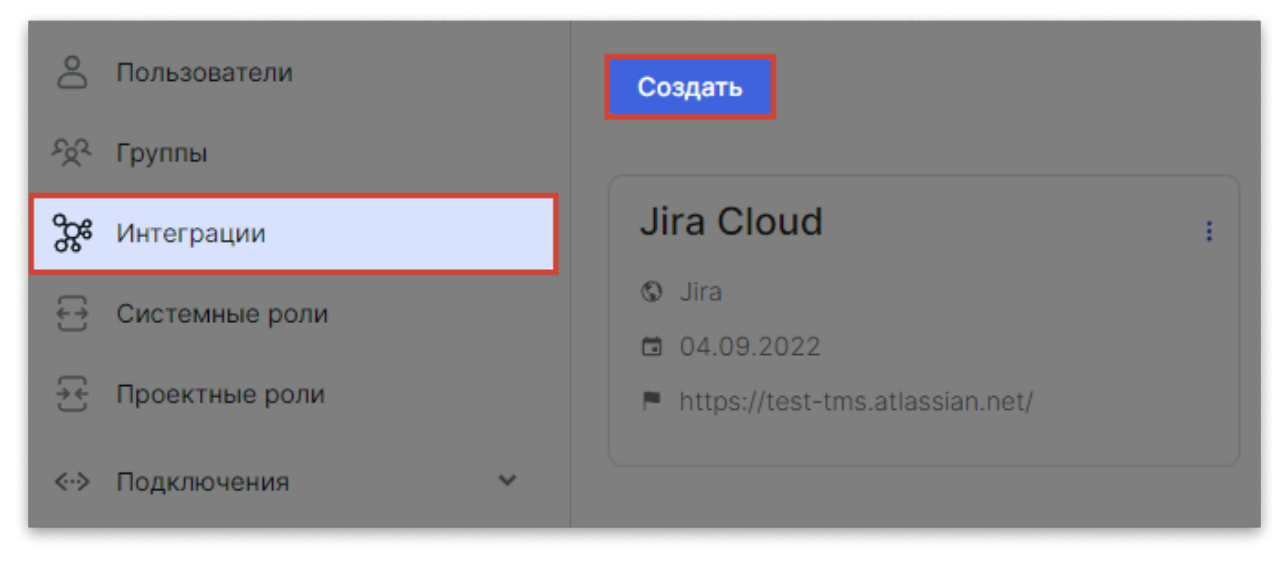

Откроется окно Новое подключение.

- 3. В меню Сервис для интеграции выберите YouTrack.
- 4. Заполните данные для подключения:
  - Имя интеграции
  - Тип установки: выберите **Cloud** для облачной версии или **Self-hosted** для серверной версии YouTrack.
  - URL системы YouTrack
  - Токен. Вставьте скопированный ранее токен из YouTrack.
- Нажмите Сохранить. Система Test IT автоматически протестирует интеграцию и в случае успешного тестирования сохранит ее. Это может занять некоторое время.

После успешной установки соединения вы сможете привязывать проекты к интеграции с YouTrack.

Обновлено: 02.04.2025, 19:58:42

# Интеграция Test IT с ИИ-моделями

В Библиотеке Test IT вы можете создавать тесты с помощью искусственного интеллекта (ИИ). Тесты создаются по задачам в вашем таск-трекере. Из одной задачи создается несколько тестовых сценариев — до 10 (это значение предустановлено и не может быть изменено). ИИ-генерация платная, оплата производится провайдеру ИИ-модели.

#### Рекомендации по формулированию задач

Чтобы создание тестов с помощью ИИ-модели было продуктивным и безопасным, перед началом работы убедитесь, что:

- Задачи, по которым создаются тест-кейсы, не содержат чувствительных данных, подлежащих NDA. Все данные передаются нейросети и обрабатываются ей.
- Задачи, по которым создаются тест-кейсы, имеют полное и развернутое описание и соответствуют спецификации. Изображения, вложенные файлы и комментарии к задачам в настоящее время не обрабатываются: нейросеть генерирует тест-кейсы по текстовому описанию в задаче. Специального формата для описания задач в таск-трекере нет.

Для генерации тестов вам потребуется:

- Настроить интеграцию с таск-трекером и подключить ее к проекту
- Настроить интеграцию с ИИ-моделью и добавить ее в проект

Test IT поддерживает интеграцию с моделями:

- GigaChat
- YandexGPT

Обновлено: 07.04.2025, 15:39:59

# Интеграция с GigaChat

### Требуется настроенная интеграция с таск-трекером

Чтобы создавать тест-кейсы по задачам в вашем таск-трекере, нужно настроить и протестировать интеграцию с таск-трекером и добавить ее в проект.

Для ИИ-генерации тестов с помощью GigaChat требуется аккаунт в **Сбер Developer Studio** (Сбер Studio) с правами администратора, содержащий проект GigaChat API Business.

В Личном кабинете Studio необходимо получить:

- Client Secret секретный ключ клиента
- Client ID идентификатор клиента

Также потребуются настройки на стороне Test IT.

Функциональность Сбер Studio может допускать различные сценарии. Подробности смотрите в официальной документации Сбер Studio .

Использование GigaChat API платное.

## Получение Client Secret и Client ID в Сбер Studio

В эту инструкцию входит описание регистрации в Сбер Studio, создания пространства и проекта GigaChat API Business. Если у вас уже есть аккаунт и пространство с проектом, можно переходить к шагу 4.

- Если у вас нет аккаунта Сбер Developer Studio , зарегистрируйтесь, используя Сбер ID . Следуйте инструкциям на экране. После регистрации будет первое пространство будет создано по умолчанию.
- 2. Опционально: Создайте новое пространство :

#### • Нажмите + Новое пространство.

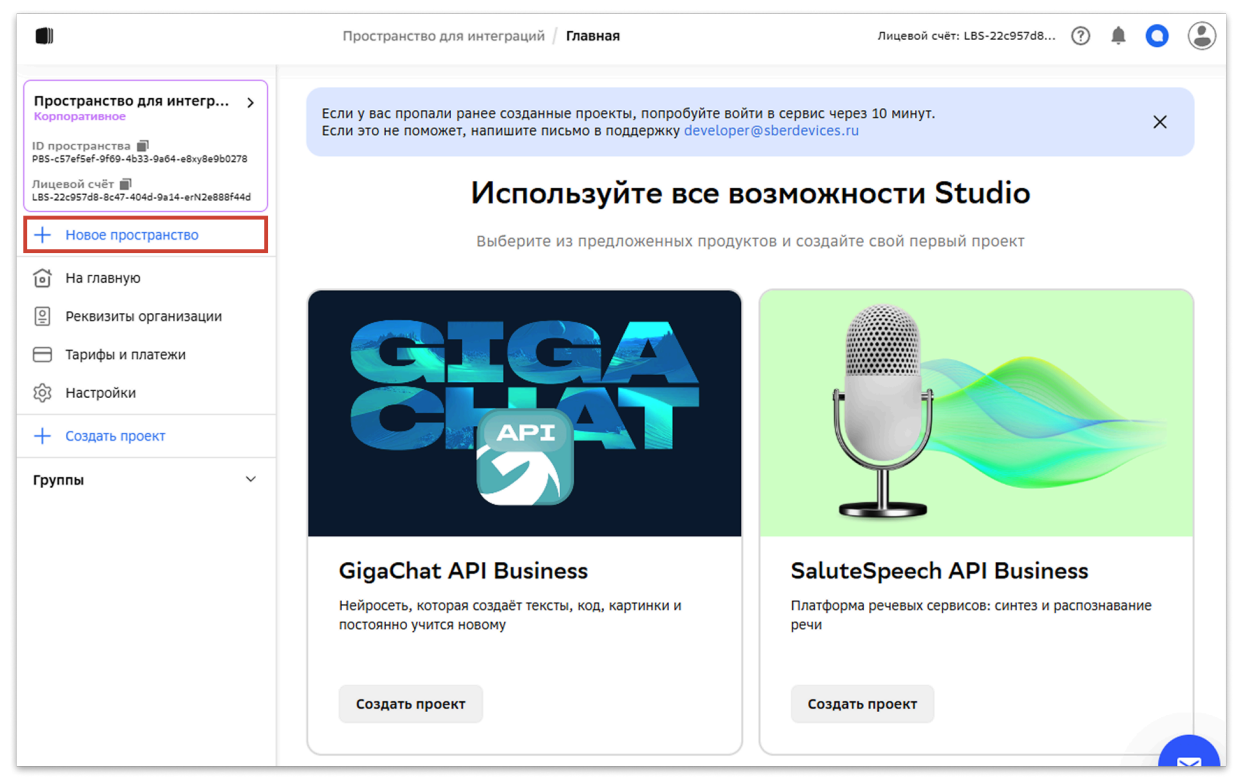

- В окне создания пространства введите имя пространства, выберите его тип, затем нажмите **Создать**.
- 3. Создайте проект:
  - В секции GigaChat API Business нажмите Создать проект.

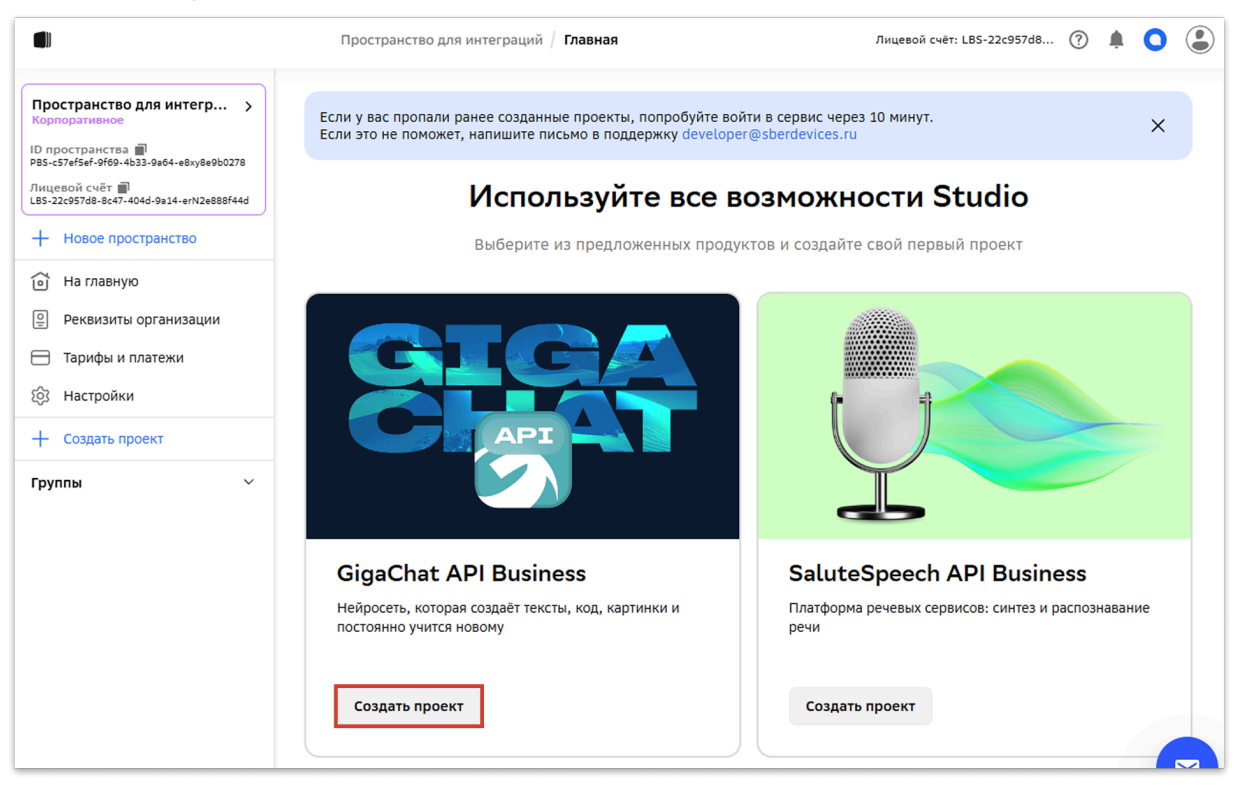

 В окне создания проекта введите имя проекта, при необходимости сделайте дополнительные настройки, затем нажмите Создать проект. Откроется окно проекта.

### 4. В секции проекта Доступ к АРІ нажмите Получить доступ.

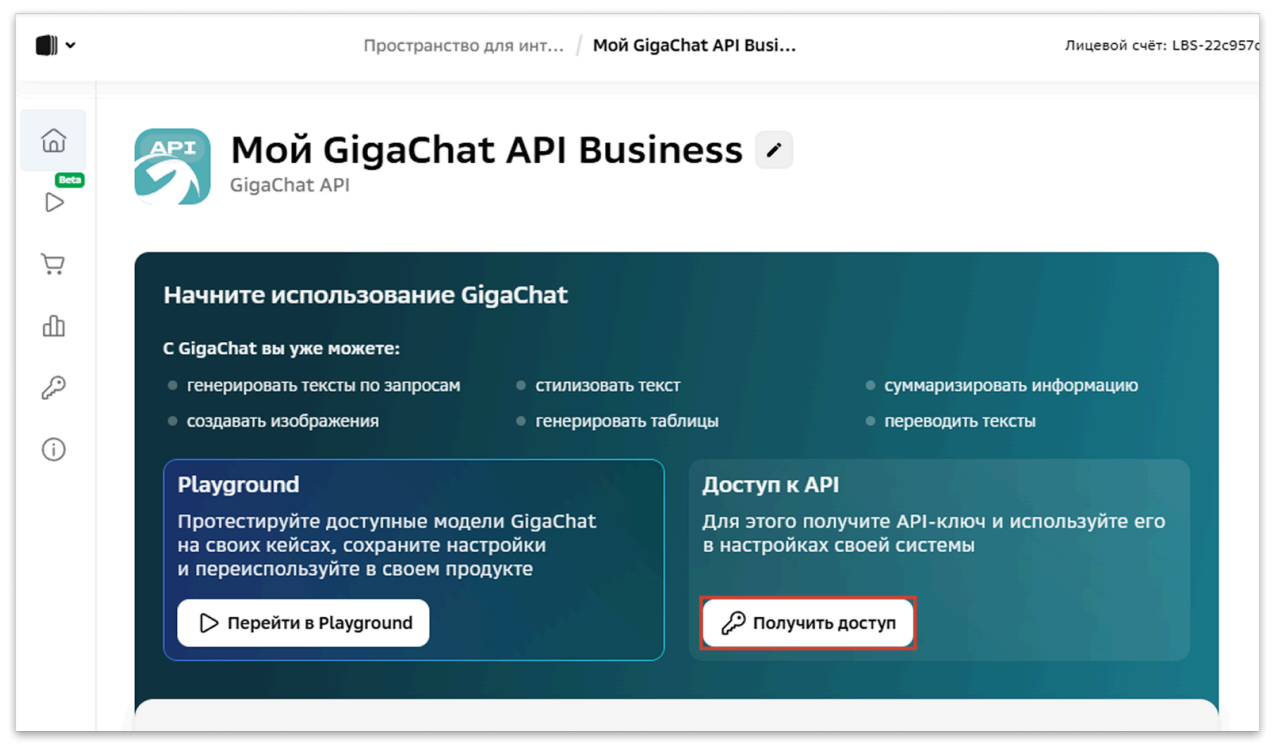

Откроется окно настройки АРІ.

- 5. Нажмите **Получить новый ключ**. Обратите внимание, при создании ключа текущий *Authorization key* будет потерян. Откроется окно с обновленными данными авторизации.
- 6. Разверните окно данных авторизации, нажав > ниже поля Authorization Key. Отобразятся значения Client Secret и Client ID.
- 7. Скопируйте значения Client Secret и Client ID и сохраните.

| Сохраните ва                                                                                         | ш Authorization Key                                                                                                    | × |
|----------------------------------------------------------------------------------------------------|----------------------------------------------------------------------------------------------------|---|
| Authorization Key пере<br>Значение поля являетс<br>в base64                                          | дается в заголовке запроса на получение Access Token.<br>я результатом кодирования пары Client ID:Client Secret                             |   |
| Authorization Key                                                                                    | OTEyOTM0YTMtMWI5OC00ZWVmLThkNzAtNzNkM                                                                                                    |   |
| <ul> <li>Вы также можете</li> <li>Закодируйте пару Clier</li> <li>запроса на получение ла</li> </ul> | использовать пару Client ID:Client Secret<br>It ID:Client Secret в base64 и передавайте ее в заголовке<br>Access Token                      | e |
| Client Secret                                                                                        | 8e942e6f-a358-4446-8bde-73528a54d934                                                                                                    |   |
| Client ID                                                                                            | 912934a3-1b98-4eef-8d70-73d202372f6c                                                                                                    |   |
| Не закрывайте<br>Данные отображ<br>При компромета                                                    | е это окно, пока не сохраните данные<br>каются только один раз и не хранятся в системе<br>ации или утере вы сможете получить новое значение |   |
|                                                                                                    | Готово                                                                                                    |   |

8. Нажмите Готово.

## Создание интеграции в Test IT

1. Используя аккаунт с ролью администратора, перейдите в раздел

Администрирование и выберите вкладку Интеграции.

- 2. Нажмите Создать. Откроется окно Новое подключение.
- 3. В меню Сервис для интеграции выберите GigaChat.
- 4. Заполните данные для подключения:
  - Имя интеграции
  - Client Secret
  - Client ID
  - Api version: выберите personal для физических лицl; paid для юридических лиц, использующих платные пакеты ; corporate для юридических лиц, использующих план pay-as-you-go
  - Модель AI: языковая модель. В зависимости от выбранной модели стоимость использования GigaChat может различаться.
- 5. Нажмите Сохранить.

Созданная интеграция с GigaChat отобразится на странице интеграций.

Для создания тестов с помощью ИИ потребуется добавить интеграцию в проект.

Обновлено: 26.03.2025, 17:02:54

# Интеграция с YandexGPT

#### Требуется настроенная интеграция с таск-трекером

Чтобы создавать тест-кейсы по задачам в вашем таск-трекере, нужно настроить и протестировать интеграцию с таск-трекером и добавить ее в проект.

Для генерации тестов из таск-трекера с помощью ИИ-модели YandexGPT потребуются:

- Folder id идентификатор каталога, в котором размещается pecypc в Yandex Cloud
- API key API-ключ Yandex Cloud

Получение этих значений включает этапы:

- Получение идентификатора каталога в Yandex Cloud:
  - Регистрация в Yandex Cloud
  - Копирование идентификатора каталога в Yandex Cloud
- Получение API-ключа в Yandex Cloud:
  - Создание сервисного и платежного аккаунтов Yandex Cloud
  - Получение АРІ-ключа

Также потребуются настройки на стороне Test IT.

Функциональность Yandex Cloud допускает различные сценарии. Подробности смотрите в официальной документации Yandex Cloud .

Использование YandexGPT платное. Оплата производится после создания платежного аккаунта.

## Получение идентификатора каталога в Yandex Cloud

### Регистрация в Yandex Cloud

Если вы уже зарегистрированы в Yandex Cloud, пропустите этот раздел.

- 1. Перейдите на сайт Yandex Cloud и нажмите Подключиться.
- 2. Зарегистрируйтесь, используя ваш Yandex ID (если у вас его нет, создайте его ).
- 3. После авторизации войдите в консоль Yandex Cloud, нажав Консоль в правом верхнем углу окна справа от значка аккаунта.
- Создайте организацию, следуя инструкции Yandex Cloud . При создании организации будет автоматически создано облако , содержащее каталог Yandex Cloud.

## Копирование идентификатора каталога в Yandex Cloud

Каталог (folder) создается по умолчанию при создании облака. Вы можете использовать каталог по умолчанию или создать новый, следуя инструкции Yandex Cloud .

Чтобы получить идентификатор каталога:

- 1. В консоли управления в списке слева выберите облако. В центральной части экрана откроется список каталогов.
- 2. В колонке Идентификатор скопируйте идентификатор каталога.

|             | <ul> <li>IDMCK +</li> <li>reganization-lykkafor ····</li> <li>cloud-technospace</li> <li>cloud-house-atreides ···</li> <li>cloud-hykkafo Pendin</li> </ul> | оrganization-lykkaforferdesr<br>С cloud-house-att<br>Обзор Квоты Уведс<br>Создайте пл<br>грант 4000 р<br>Стартовый грант досту<br>создайте новый платёж<br>Создать аккаунт<br>Каталоги<br>Фильтр по имени или ID | menn<br>reides blgfukiehfd4q9jrhnpb Ø (<br>млления сервисов Права доступа<br>атёжный аккаунт и по<br>ублей на тестировани<br>пен всем новым пользователям. Для его<br>сный аккаунт или привяжите текущий.<br>Подробнее про грант | Операции<br>Олучите<br>Ие.<br>о активации | 0255 0651 5173                        |       |
|-------------|----------------------------------------------------------------------------------------------------|----------------------------------------------------------------------------------------------------|----------------------------------------------------------------------------------------------------|-------------------------------------------|---------------------------------------|-------|
| ☆<br>↓<br>0 |                                                                                                    | Имя ᡝ                                                                                                    | Описание<br>Auto-created default folder                                                                                                    | Статус ↑↓<br>Active                       | Идентификатор<br>b7gb69kqbpb286iv5pcu | ®<br> |

При настройке интеграции в Test IT вставьте его в поле folder\_id.

## Получение API-ключа в Yandex Cloud

### Создание сервисного и платежного аккаунтов Yandex Cloud

Для доступа к YandexGPT в облаке необходимо создать сервисный аккаунт с ролью

ai.languageModels.user , позволяющей использовать YandexGPT. После создания

сервисного аккаунта система предложит вам создать платежный аккаунт, необходимый для оплаты YandexGPT. Вы также можете узнать в документации YandexCloud о создании сервисного и платежного аккаунтов.

Чтобы создать сервисный аккаунт:

- 1. В консоли управления в списке слева выберите облако. Откроется выпадающий список каталогов.
- 2. В требуемом каталоге нажмите значок **Действия** и выберите **Создать сервисный аккаунт**. Откроется окно создания аккаунта.

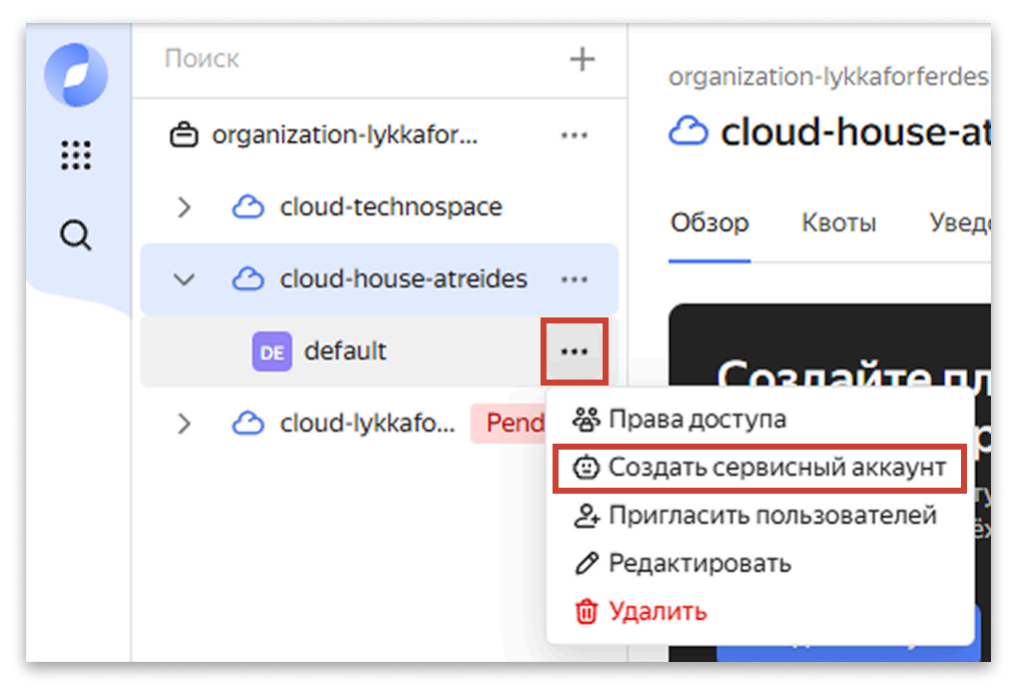

- 3. Введите имя сервисного аккаунта.
- 4. Нажмите **Добавить роль**. В поле добавления роли начните вводить ai.languageModels.user , в секции **ai.languageModels**выберите **user**.
- 5. Нажмите Создать. После создания сервисного аккаунта откроется окно создания платежного аккаунта. Заполните данные для оплаты (например, банковской карты), и завершите создание платежного аккаунта, следуя инструкциям на экране.

## Получение АРІ-ключа

- 1. В консоли управления в списке слева выберите облако. Откроется выпадающий список каталогов.
- 2. Выберите каталог, перейдите во вкладку Сервисные аккаунты, из нее перейдите в модуль Identity and Access Management.

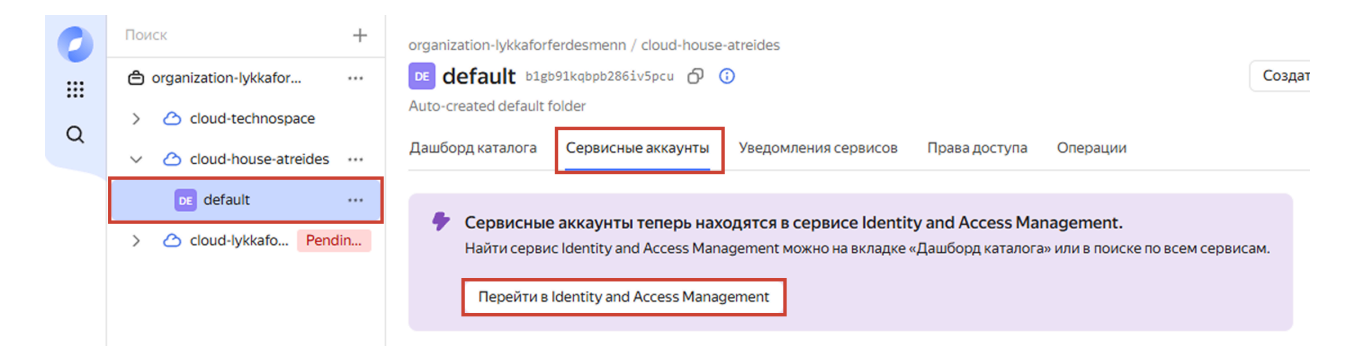

Откроется список сервисных аккаунтов.

- 3. Выберите сервисный аккаунт.
- 4. В верхней панели сервисного аккаунта нажмите **Создать новый ключ**, затем выберите **Создать API-ключ**.
- 5. В открывшемся окне укажите:
  - Опционально: описание ключа
  - Область действия ключа: yc.ai.languageModels.execute
  - Опционально: дату окончания действия ключа
- 6. Нажмите Создать. Откроется окно с идентификатором и значением ключа.
- 7. Скопируйте и сохраните значение Ваш секретный ключ.

### Создание интеграции в Test IT

1. Используя аккаунт Test IT с ролью администратора, перейдите в раздел

Администрирование и выберите вкладку Интеграции.

- 2. Нажмите Создать. Откроется окно Новое подключение.
- 3. В меню Сервис для интеграции выберите YandexGPT.
- 4. Заполните данные для подключения:
  - Имя интеграции
  - Folder ID: идентификатор каталога
  - API Key: API-ключ Yandex Cloud
  - Модель AI: языковая модель. В зависимости от выбранной модели стоимость использования YandexGPT может различаться.
- 5. Нажмите Сохранить.

Созданная интеграция с YandexGPT отобразится на странице интеграций.

Для создания тестов с помощью ИИ потребуется добавить интеграцию в проект.

Обновлено: 26.03.2025, 17:02:54

# 🗄 Авторизация

#### Функциональность Test IT Enterprise

Данная инструкция описывает авторизацию в **Test IT Enterprise**. Если вы используете **Test IT Cloud**, обратитесь к соответствующей инструкции.

Для авторизации необходимо перейти на вашу страницу Test IT. Для этого:

• Введите в адресной строке браузера адрес системы Test IT, используемый вашей компанией.

### Авторизация локального пользователя

Для пользователей, **добавленных в систему локально**, возможен вход в систему по логину и паролю, хранящимся внутри системы Test IT.

- 1. Выберите способ авторизации Локальный аккаунт.
- 2. Введите имя пользователя Test IT. Если вы не знаете точное имя пользователя, обратитесь к администратору системы.
- Введите пароль. Если вы не знаете пароль, обратитесь к администратору системы. Поставьте флажок запомнить меня, чтобы не вводить учетные данные при следующем открытии браузера.
- 4. Нажмите Войти или Enter .

## Авторизация через AD

Для входа в систему через AD необходимо настроить данный тип подключения.

- В поле выбора типа подключения выберите подключение по домену. Уточняйте название подключения у администратора системы. Как правило, оно совпадает с доменом компании.
- Введите имя пользователя и пароль, к которым привязана ваша учетная запись.
   Имя пользователя необходимо ввести без домена. Например, для почты

roman.sidorov@testit.software нужно ввести имя пользователя roman.sidorov . Поставьте флажок **запомнить меня**, чтобы не вводить учетные данные при следующем открытии браузера.

3. Нажмите Войти или Enter .

## Авторизация через OpenID Connect

Для авторизации через OpenID Connect необходимо настроить данный тип подключения.

Чтобы авторизоваться через OpenID Connect:

- 1. Нажмите на кнопку авторизации через сервис, к которому подключен OpenID Connect, например GitLab.
- 2. В открывшемся окне выполните вход в аккаунт сервиса, например GitLab.

Обновлено: 27.02.2025, 20:31:47

# Данные профиля пользователя

## Просмотр профиля

После авторизации в системе вы можете открыть профиль пользователя. Для этого:

Нажмите значок пользователя в правом верхнем углу экрана и выберите
 Профиль в выпадающем меню.

| Q @ A 🕜           |
|-------------------|
| Профиль           |
| Настройки профиля |
| Фоновые задачи    |
| Выход             |

В профиле отображается информация о вашей активности в Test IT и актуальных задачах.

|                      | УРОВЕНЬ ПРОФИЛЯ                          |                                             |                                           |                                                  |
|----------------------|------------------------------------------|---------------------------------------------|-------------------------------------------|--------------------------------------------------|
| System Administrator | Любопытн<br>Уровень 1                    | ый цыплёнок                                 | Прогресс уровня                           | Показать в баллах                                |
| admin                | 540 баллов. Ещ                           | 750<br>ё 210 баллов до следующего уровня! ① | <b>9</b><br>Создано тестов                | 23 2<br>Успешно пройдено<br>тест-поинтов поинтов |
| 🖓 Задачи             | > Все уровни                             |                                             |                                           |                                                  |
| 1                    | достижения                               |                                             |                                           |                                                  |
| Уровень профиля      | Создание тестов (0/4)                    |                                             |                                           | 9 тестов за все время                            |
| О<br>Лайки профиля   | Закрытое достижение<br>Создано 10 тестов | Закрытое достижение<br>Создано 100 тестов   | Закрытое достижение<br>Создано 500 тестов | Закрытое достижение<br>Создано 1000 тестов       |
| 4                    | Редактирование тестов (0/4)              |                                             |                                           | 6 тестов за все время                            |
| Дня с Test IT        |                                          |                                             |                                           |                                                  |

 Просматривать количество пройденных вами тест-поинтов с разбиением по результатам (Успешен, Провален, Пропущен, Заблокирован) в абсолютном значении и процентах от общего количества (вкладка Задачи)

| C                    | ПРОЙДЕННЫЕ 1 | ГЕСТ-ПОИНТЫ          |                      |       |                     |              |      |          |             |          |
|----------------------|--------------|----------------------|----------------------|-------|---------------------|--------------|------|----------|-------------|----------|
| System Administrator | 11           | 8                    | <b>3</b><br>′спешен  | 19.5% | 61<br>• Провален    | 51.7%        |      |          |             |          |
| admin                | поин         | тов <b>27</b><br>• Г | <b>7</b><br>Іропущен | 22.9% | 7<br>• Заблокирован | 5.9%         |      |          |             |          |
| 💍 Профиль            |              |                      |                      |       |                     |              |      |          |             |          |
| 🔄 Задачи             | ЗАДАЧИ ПОЛЬЗ | ЗОВАТЕЛЯ             |                      |       |                     |              |      |          | 🖓 Фильтр    | Bcero: 1 |
|                      | 👌 Про        | ект                  | Тест-план            |       | Дата начала         | Дата окончан | ия 🗅 | Статус   | Статус зада | Успешен  |
| 4                    | 👌 Rate       | Mobile               | 133                  |       | 13.10.2023          |              | 6    | В процес | Активная    | 0        |
|                      |              |                      |                      |       |                     |              |      |          |             |          |

- Исследовать уровень своего профиля и отслеживать прогресс вашей работы на проектах (вкладка Профиль)
- Отслеживать актуальные задачи по тестированию. Вы можете отфильтровать содержимое таблицы. Если дата окончания тест-плана уже прошла, задача помечается значком огня в колонке Срочность.
- Редактировать профиль в настройках пользователя и генерировать приватный АРІ-токен

## Уровень профиля (геймификация)

#### Важно

Вы можете отключить геймификацию для всех пользователей. Для этого требуется системная роль Администратор. Прогресс пользователей будет сохранен.

• Для этого раздела мы подготовили видео:

0:00

В Test IT доступна система геймификации, которая позволяет пользователям:

- Получать уровни за набранные баллы
- Открывать игровые достижения за выполнение действий в системе (при получении нового достижения пользователь получает оповещение в системе)

Здесь вы можете видеть свой прогресс, лайки, поставленные другими пользователями за ваши тест-кейсы и количество дней использования Test IT.

|                           | УРОВЕНЬ ПРОФИЛЯ |                                                |                                  |                                                         |
|---------------------------|-----------------|------------------------------------------------|----------------------------------|---------------------------------------------------------|
| System Administrator      |                 | Любопытный цыплёнок<br>Уровень 1               | Прогресс уровня                  | Показать в баллах                                       |
| аdmin                     |                 | 540 баллов. Ещё 210 баллов до следующего урови | 9<br>750 Создано тестов<br>ня! ① | 23 2<br>Испешно пройдено<br>гест-поинтов Ст-<br>поинтов |
| 🖾 Задачи                  | > Все уровни    |                                                |                                  |                                                         |
| 1                         | достижения      |                                                |                                  |                                                         |
| уровень профиля           | Создание тестов | (0/4)                                          |                                  | 9 тестов за все время                                   |
| 0<br>Лайки профиля        | Закрытое дост   | тижение Закрытое достижение                    | Закрытое достижение              | Закрытое достижение                                     |
|                           | Создано то т    | стов Создано 100 тестов                        | Создано 500 тестов               | Создано 1000 тестов                                     |
| <b>4</b><br>Дня с Test IT | Редактирование  | тестов (0/4)                                   |                                  | 6 тестов за все время                                   |

За работу на проектах пользователям начисляются баллы:

- За создание теста 30 баллов
- За пройденный тест-поинт 10 баллов
- За проваленный тест-поинт 20 баллов

По мере накопления баллов уровень профиля повышается. Администратор Test IT может отключить геймификацию для всех пользователей (прогресс пользователей будет сохранен).

Обновлено: 10.09.2024, 16:22:05

# Настройки профиля и создание APIтокена

В настройках профиля Test IT вы сможете внести необходимые изменения в свой профиль, изменить язык UI, а также получить приватный токен для **работы с API**.

Чтобы перейти к настройкам профиля:

- 1. Войдите в профиль пользователя, нажав на значок в правом верхнем углу экрана.
- 2. Перейдите в Настройки профиля.

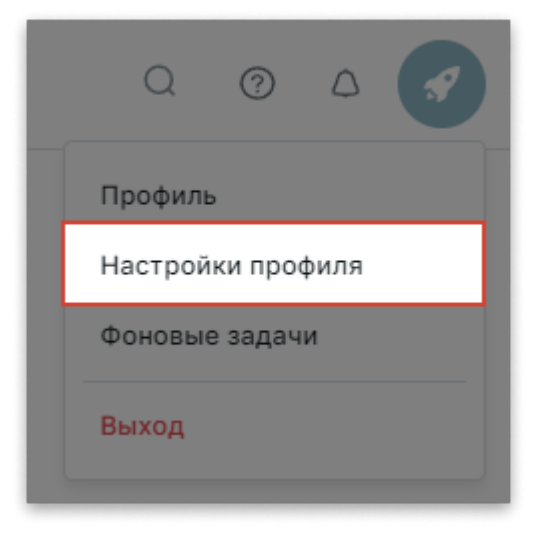

# Настройки профиля

1. Перейдите на вкладку Профиль.

| 🔗 Профиль    | <b>Φ</b> ΩΤΩ                                                |
|--------------|-------------------------------------------------------------|
| 🖌 Интерфейс  |                                                             |
| Безопасность | <ul> <li>Использовать текущий уровень как аватар</li> </ul> |
|              | ПЕРСОНАЛЬНЫЕ ДАННЫЕ                                         |
|              | Логин admin                                                 |
|              | Имя пользователя Григорий Выдрин                            |
|              | Сохранить                                                   |

- Внесите необходимые изменения. Вы можете редактировать аватар профиля и отображаемое имя пользователя, а также установить в качестве аватара значок вашего пользовательского уровня.
- 3. Нажмите Сохранить.

## Настройки языка

- 1. Перейдите на вкладку Интерфейс.
- 2. Задайте необходимые настройки языка.
- 3. Нажмите Сохранить.

### Создание приватного АРІ-токена

#### Внимание

- Сохраняйте каждый созданный АРІ-токен. После закрытия или перезагрузки страницы вы не сможете его увидеть или скопировать. В списке токенов отображаются только их названия и даты создания, но не сами токены.
- Приватные токены действуют бессрочно и утрачивают действие после удаления.

Для работы с API вам необходим приватный API-токен. Вы можете создать несколько токенов. Чтобы сгенерировать приватный токен:

- 1. Нажмите значок профиля в правом верхнем углу, выберите Настройки профиля, затем в левом навигационном меню перейдите во вкладку Безопасность.
- 2. Введите название нового токена, затем нажмите **Сгенерировать**. Название токена должно быть уникальным.

| 🙆 Профиль      |                           |               |
|----------------|---------------------------|---------------|
| 🖉 Интерфейс    | Новый приватный АРІ-токен |               |
| 🔓 Безопасность | API Integration 057       | Сгенерировать |
|                |                           |               |
|                | Активные API-токены       | Дата создания |
|                | Багтрекер 2               | 19.04.2024 🛈  |
|                | CI/CD 1                   | 19.04.2024 🛈  |
|                | Светлана Медоед           | 19.04.2024 🛈  |
|                | Автотесты                 | 19.04.2024 🛈  |
|                |                           |               |

3. Подтвердите действие в диалоговом окне.

Система сгенерирует новый токен.

- 4. Скопируйте API-токен, нажав значок копирования справа от поля **Приватный API-токен**. Для просмотра токена нажмите значок просмотра.
- 5. Сохраните полученный токен.

Новый АРІ-токен отобразится в списке токенов.

6. Опционально: Чтобы создать новый токен, нажмите Сгенерировать новый токен и выполните действия, описанные в шагах 1-5.

| •••••                                                           |                                                      |                  |
|-----------------------------------------------------------------|------------------------------------------------------|------------------|
| Убедитесь, что вы сохранили АРІ-токен<br>увидеть и скопировать. | н. В дальнейшем вы не сможете е                      | го               |
|                                                                 | Сгенерировать новый                                  | токен            |
|                                                                 |                                                      |                  |
| Активные API-токены                                             | Дата создания                                        |                  |
|                                                                 |                                                      |                  |
| Багтрекер 2                                                     | 19.04.2024                                           | Û                |
| Багтрекер 2<br>CI/CD 1                                          | 19.04.2024                                           | Û<br>Û           |
| Багтрекер 2<br>CI/CD 1<br>Светлана Медоед                       | 19.04.2024<br>19.04.2024<br>19.04.2024               | Û<br>Û<br>Û      |
| Багтрекер 2<br>CI/CD 1<br>Светлана Медоед<br>Автотесты          | 19.04.2024<br>19.04.2024<br>19.04.2024<br>19.04.2024 | 0<br>0<br>0<br>0 |

7. Опционально: Чтобы удалить токен, нажмите значок удаления в списке токенов и подтвердите действие в диалоговом окне.

Удаленный токен утратит действие.

Обновлено: 07.11.2024, 12:35:52

# Фоновые задачи

Фоновые задачи — это задачи по импорту и экспорту .xlsx-, .xml- и .json-файлов. Вы можете просматривать фоновые задачи, отслеживать их статус и процент выполнения, дату начала и окончания и выявленные ошибки, сортировать задачи по типу (импорт или экспорт), отменять их, а также загружать файлы фоновых задач.

Для просмотра фоновых задач:

• Нажмите значок **Действия пользователя** (изображение профиля) в правом верхнем углу страницы, затем в выпадающем меню выберите **Фоновые задачи**.

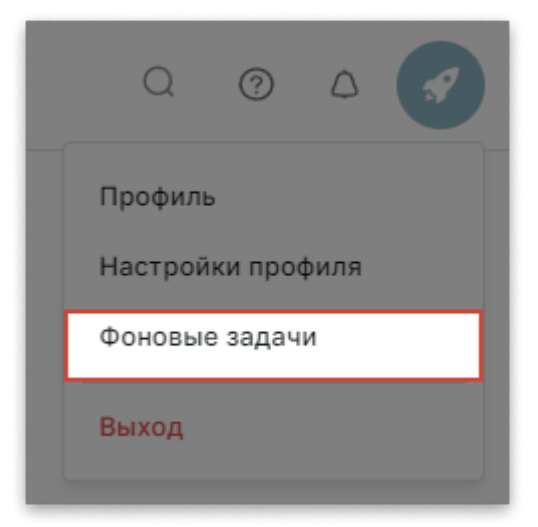

Список фоновых задач отобразится в виде таблицы. Для задач, которые находятся в процессе выполнения, в колонке **Статус** отобразится индикатор, показывающий процент выполнения задачи.

Вам доступны следующие действия:

- Чтобы отменить фоновую задачу в статусе In Progress, нажмите Отменить в колонке Статус.
- Чтобы отсортировать фоновые задачи по типу, нажмите на заголовок колонки Тип.
- Чтобы загрузить файл задачи, в колонке Название нажмите название задачи.

# Структура и компоненты проекта

## Проект

**Проект** — совокупность всех тестов, связанных с отдельным IT-продуктом (например приложением). Тесты, входящие в проект (библиотека тестов), могут быть ручными и автоматизированными. Проект — первый уровень группировки тестов, внутри него выделяются секции, тест-планы, тестовые наборы и прогоны автотестов. Список проектов доступен в разделе **Проекты** и открывается при входе в систему по умолчанию.

|   | Созда | ать проект |                      |                                            |            | 2         | 7 Фильтр 2 | Ш Колон    | ки Всего: 4 |
|---|-------|------------|----------------------|--------------------------------------------|------------|-----------|------------|------------|-------------|
| Γ | 습     | ID         | Название             | Описание                                   | Тест-кейсы | Автотесты | Чек-листы  | Общие шаги | Действия    |
|   | *     | 6474       | Demo Test IT English | We do TestIT because we want to make the b | 104        | 11        | 20         | 5          |             |
|   | *     | 2011       | Test IT website      | Проект по улучшению и оптимизации работ    | 35         | 0         | 1          | 5          |             |
|   | *     | 1253       | Test IT              | Мы делаем TestIT                           | 800        | 236       | 19         | 101        |             |
|   | *     | 38         | Demo Test IT         | Test IT система тестирования ПО            | 315        | 12        | 19         | 15         |             |

При открытии проекта отображается список рабочих элементов: тест-кейсов, чеклистов и общих шагов.

Секция — группа тестов (рабочих элементов) внутри проекта, создаваемая для удобства навигации. Например, вы можете выделить в отдельную секцию тесты, относящиеся к модулю вашего приложения. Секции доступны в библиотеке тестов.

| Демо-проект <i>©</i>         | Поиск по имени                                    |   | Создать ∨ |      | Э Группировка по: Группировка по |                            |           |  |
|------------------------------|---------------------------------------------------|---|-----------|------|----------------------------------|----------------------------|-----------|--|
| Библиотека тестов            | 🖉 Demo 🛛 … 🕂                                      |   | Ģ         |      | - H                              | Ш Колонки Всего: 5         |           |  |
| 🖹 Тест-планы                 | • Карточка WI                                     |   |           |      |                                  |                            |           |  |
| 🖹 Управление тестированием 🐱 | ~ Тесты                                           | 1 |           | =    | 9                                | Название                   | Приоритет |  |
| 🚀 Автотестирование 🗸 🗸       | ✓ WI                                              |   |           | 01-0 | 1                                | Просмотр изображения       | <u> </u>  |  |
| 🗄 Дашборд                    | <ul> <li>Создание WI</li> </ul>                   |   |           | E.   | 1                                | Отображение изображения    | <u> </u>  |  |
| 🖒 Вебхуки 👻                  | <ul> <li>Версии WI</li> <li>Общие шаги</li> </ul> |   |           | Ū¢   | ٩                                | Редактор текста (цвет текс | <u> </u>  |  |

### Ручное тестирование

**Тест-кейс** — тестовый сценарий для определенной функциональности (запуск приложения, авторизация, и т. д.). Тест-кейс содержит шаги, которые требуется пройти для проверки, а также может содержать предусловия и постусловия. Тест-

кейсы могут связываться с автоматизированными тестами. Тест-кейсы, входящие в проект, доступны на странице проекта во вкладке Библиотека тестов.

| Демо-проект             | Поиск по имени                                    | Создать ~ |  | í          | Э Группировка по: Группировка по |                         |           |  |  |
|-------------------------|---------------------------------------------------|-----------|--|------------|----------------------------------|-------------------------|-----------|--|--|
| 🖨 Библиотека тестов     | 🕼 Demo 🛛 … 🕂                                      | <u>ج</u>  |  | Bc         | Bcero: 42                        |                         |           |  |  |
| 🖹 Тест-планы            | • Карточка WI                                     |           |  |            |                                  |                         |           |  |  |
| 📄 Управление тестиров 🗸 | ∨ Тесты                                           |           |  | =          | 9                                | Название                | Приоритет |  |  |
| 🖋 Автотестирование 🗸 🗸  | ~ WI                                              | # [       |  | <b>D</b>   | Ð                                | Авторизация в Test IT   | <u> </u>  |  |  |
| 🔡 Дашборд               | Создание WI                                       | # [       |  | <b>D</b> , | đ                                | Просмотр изображения    | <u>~</u>  |  |  |
| 💪 Вебхуки 🗸             | <ul> <li>Версии WI</li> <li>Общие шаги</li> </ul> | #         |  | E,         | -                                | Отображение изображения | <u> </u>  |  |  |

**Чек-лист** — список проверок, позволяющий добавить шаги теста, но не описывать предусловия и постусловия и ожидаемые результаты. Чек-лист можно использовать на раннем этапе разработки. Вы можете конвертировать чек-лист в тест-кейс. Чек-листы, входящие в проект, доступны на странице проекта во вкладке **Библиотека тестов**.

Общий шаг — шаг, который можно использовать в нескольких тест-кейсах, что позволяет сэкономить время на создание тестовых сценариев с типичными шагами. Общие шаги, входящие в проект, доступны на странице проекта во вкладке Библиотека тестов.

**Тест-поинт** — ручной тест, проводимый по сценарию, описанному в тест-кейсе с определенными значениями параметров или конфигурациями. Тест-поинт отражает результат тест-кейса и его отдельных шагов. Например, после завершения тест-кейса "Запуск приложения", выполненного в двух различных браузерах, создаются два тест-поинта, которые могут показать одинаковые или различные результаты. Тест-поинты могут связываться с автоматизированными тестами. Список тест-поинтов доступен на странице тест-плана.

| Тестирование модулей          | ň   |         |          |                         |                  |           |           | В процессе 🗸 |
|-------------------------------|-----|---------|----------|-------------------------|------------------|-----------|-----------|--------------|
| Тестирование модулей системы. |     |         |          |                         |                  |           |           |              |
|                               |     |         |          |                         |                  |           |           |              |
|                               |     |         |          |                         |                  |           |           |              |
| Планирование Выполнени        | e 🦨 | Запуски | автотест | ов 🖻 Отчет 🖽 🕅          | (урнал изменений |           |           |              |
|                               | _   |         |          |                         |                  |           |           |              |
| Фильтр по наборам             | =   |         |          |                         |                  |           | ү фильтр  | ш колонки    |
| Все наборы ···                |     | ID      | 0        | Название                | Секция           | Приоритет | Результат | Конфигурация |
| 🗸 🗟 Модуль 1                  |     | 1075    | 1        | Change document attri   | Permissions      | Низкий    | Ожидает   | Any          |
| > Master                      |     | 397     | 1        | Verify interoperability | Users & Roles    | Низкий    | Ожидает   | Any          |
| > Master (1)                  |     | 182     | -        | Change document attri   | Permissions      | Низкий    | Ожидает   | Any          |
| > Master (1)                  |     | 1372    | Đ        | Verify CSV import with  | Installation     | Самый в   | Ожидает   | Any          |
| > Master (1)<br>> Master (2)  |     | 852     | ٢        | Change document attri   | Permissions      | Низкий    | Ожидает   | Any          |

Тест-поинты, совершенные в рамках одного тест-кейса, доступны на странице тест-кейса во вкладке История результатов.

**Тест-план** — группа ручных тестов проекта, на которую назначаются тестировщики и в которой указываются результаты тестов и добавляются **атрибуты**. В тест-план также могут входить автотесты, **привязанные к ручным тестам**. Список тест-планов доступен в разделе **Тест-планы**.

| Techno house        | Создать |   |                   |              |  |
|---------------------|---------|---|-------------------|--------------|--|
| 🗇 Библиотека тестов |         |   |                   |              |  |
| 🗐 Тест-планы        | ID      | Ô | Название          | Статус       |  |
|                     | 965     | 6 | Пользователи      | В процессе 🗸 |  |
|                     | 964     | 6 | Платежи           | В процессе ч |  |
| Нашборд             | 963     | 6 | Администрирование | Новый ~      |  |

**Тестовый набор** (тест-сьют) — часть тест-плана, как правило включающая совокупность тестов (тест-кейсов и тест-поинтов) одного компонента системы. В системе различаются пользовательский набор, набор из секций библиотеки и динамический набор. В тестовых наборах сохраняется группировка по секциям.

#### Список тестовых наборов доступен на странице тест-плана.

| TI Test IT           | Andromeda RC 2 Regression          |                                                      |      |         |                     |                |  |  |  |
|----------------------|------------------------------------|------------------------------------------------------|------|---------|---------------------|----------------|--|--|--|
| 🕒 Назад              | Все найденные дефекты будут продуб | Все найденные дефекты будут продублированный в Slack |      |         |                     |                |  |  |  |
| Планирование         |                                    |                                                      |      |         |                     |                |  |  |  |
| 🕐 Выполнение         |                                    |                                                      |      |         |                     |                |  |  |  |
| 🖉 Запуски автотестов | Фильтр по наборам                  | 1                                                    |      |         |                     | 🖓 Фильтр       |  |  |  |
| 🖹 Отчет              |                                    |                                                      |      |         |                     |                |  |  |  |
| 🕅 Журнал изменений   | Все наборы ··· +                   |                                                      | ID   | $\odot$ | Название            | Тестовый набор |  |  |  |
|                      | ⊟ API                              |                                                      | 2532 | 1       | Просмотр карточки т | Тест-планы     |  |  |  |
|                      | 🗐 Jira                             |                                                      | 2489 | Ð       | Проставление вариан | Проекты        |  |  |  |
|                      | OAuth                              |                                                      | 3781 | đh      | Создание тест-кейса | Тасты          |  |  |  |
|                      | ~ 🗏 Администрирование              |                                                      | 5701 | 0       | обадание тест-кейса |                |  |  |  |
|                      | AD, лицензии, состояние сист       |                                                      | 2539 | 1       | Редактирование запр | Проекты        |  |  |  |

#### Практический пример

Распространенная практика — создание набора, в котором постусловие предыдущего тест-кейса является предусловием последующего. Например, тестовый набор может включать в себя последовательность тестов: "Запуск приложения", "Авторизация", "Внесение изменений" и "Сохранение изменений".

### Автоматизированные тесты

**Автотест** — автоматизированный тест, который создается и проводится в сторонних системах. Аналогично тест-кейсу, автотест содержит сценарий, но не для ручного, а для автоматизированного тестирования. Test IT позволяет запускать автотесты, помечать их как стабильные или нестабильные, отслеживать их прогоны (тест-раны), историю результатов и связывать с ручными тестами. Список автотестов доступен в разделе **Автотестирование > Библиотека автотестов**.

| fixreruns                                                 | Введите название      |       |   |           |          |
|-----------------------------------------------------------|-----------------------|-------|---|-----------|----------|
| <ul> <li>Библиотека тестов</li> <li>Тест-планы</li> </ul> | > Пустое пространство | ID    | Ç | 9         | Название |
| 🖹 Управление тестир 🗸                                     | > string I            | 24405 | 0 | $\otimes$ | string1  |
| 🚀 Автотестирование 🔺                                      |                       | 24402 | 0 | $\otimes$ | string2  |
| Прогоны                                                   |                       | 24406 | 0 | $\otimes$ | string3  |
| Библиотека автотестов                                     |                       | 24410 | 0 | $\otimes$ | string4  |
| Категории ошибок                                          |                       | 24407 | 0 | $\odot$   | string5  |
| Настройка запуска                                         |                       | 24411 | 0 | $\odot$   | string6  |
| Таймлайн                                                  |                       | 24408 | 0 | $\otimes$ | string7  |

Автотесты, связанные с ручными тестами, доступны на странице ручного теста во вкладке Связанные автотесты.

**Прогон** (тест-ран) — запуск одного или нескольких автотестов при определенной конфигурации с указанием результата. При прогоне одного автотеста на двух различных конфигурациях появляется два результата, которые могут совпадать или различаться. Список всех прогонов, входящих в проект, доступен в разделе \*\*Автотестирование > **Прогоны**.

| fixreruns             |   |                    |              |           |                       |
|-----------------------|---|--------------------|--------------|-----------|-----------------------|
| 🗇 Библиотека тестов   | _ |                    |              | 1         |                       |
| 🗐 Тест-планы          |   | Название           | Конфигурации | Статус    | Дата и время создания |
| Управление тестир •   |   | TestRun_2025-02-05 | Any          | В очереди | 05.02.2025 в 17:15    |
|                       |   | TestRun_2025-02-05 | Any          | Вочереди  | 05.02.2025 в 17:13    |
|                       |   | TestRun_2025-02-05 | Any          | Вочереди  | 05.02.2025 в 17:12    |
| Прогоны               |   | TestRun_2025-02-04 | Any          | Завершён  | 04.02.2025 в 18:19    |
| Библиотека автотестов |   |                    |              |           |                       |
| Категории ошибок      |   | TestRun_2025-02-04 | Any          | Останов   | 04.02.2025 в 18:19    |
| Настройка запуска     |   | TestRun_2025-01-31 | Any          | В процес  | 31.01.2025 в 16:50    |
| Таймлайн              |   | TestRun_2024-12-07 | Any          | В процес  | 07.12.2024 в 14:21    |
|                       |   |                    |              |           |                       |

Список прогонов всех автотестов, входящих в тест-план, доступны на странице тест-плана во вкладке Запуски автотестов. Результаты отдельного прогона доступны на странице прогона во вкладке Результаты тестов. Результаты прогонов отдельного автотеста доступны на странице автотеста во вкладке История результатов. Прогоны, связанные с отдельным тест-поинтом, доступны на странице тест-поинта в разделе Тест-планы. Прогоны автотестов, связанных с отдельным тест-кейсом, доступны на странице тест-кейса (вкладка Связанные автотесты).

## Результаты тестов

**Результат теста** — отметка об итоге проведения тест-поинта или прогона автотеста. Тест может иметь следующий результат: *Ожидает, Успешен, Заблокирован, Пропущен, Провален.* Результаты тест-поинтов проставляются вручную на странице тест-поинта во вкладке Выполнение раздела Тест-планы с возможностью указать результат для каждого отдельного шага. Результаты прогонов автотестов проставляются автоматически.

Обновлено: 24.06.2025, 13:16:48

# Создание и редактирование проекта

#### Тарифные ограничения для Test IT Cloud

В тарифе Lite вы можете вести 1 рабочий проект (демо-проект не учитывается). Первый проект в рабочем пространстве Test IT Cloud создается автоматически. Подробнее: о тарифах Test IT Cloud.

### Создание проекта

- 1. Используя аккаунт с системной ролью Администратор или Руководитель проектов, перейдите на вкладку Проекты.
- 2. Нажмите Создать проект.

| Создать проект |      |                      | <b>₽ Фильтр 2</b> | Ш Колонки Всего: 4                          |  |  |  |  |
|----------------|------|----------------------|-------------------|---------------------------------------------|--|--|--|--|
| ☆              | ID   | Название             | Описание          |                                             |  |  |  |  |
| *              | 6474 | Demo Test IT English | We do TestIT bec  | We do TestIT because we want to make the b. |  |  |  |  |
| *              | 2011 | Test IT website      | Проект по улучи   | Проект по улучшению и оптимизации работ     |  |  |  |  |
| *              | 1253 | Test IT              | Мы делаем Test    | Мы делаем TestIT потому, что хотим сдела    |  |  |  |  |

- 3. В открывшемся окне введите название нового проекта и, при необходимости, добавьте его описание.
- 4. Нажмите Сохранить.

После сохранения проекта вы будете перенаправлены в созданный проект в раздел Библиотека тестов.

Чтобы перейти к списку проектов, перейдите на вкладку **Проекты**. Список всех проектов в системе отображается в виде таблицы.

После создания проекта, перейдите в настройки проекта, чтобы добавить в него пользователей и завершить настройку.

Демонстрационный проект в Test IT Cloud
Если вы начинающий пользователь **Test IT Cloud**, вы можете создать демопроект с готовыми примерами тестов, тест-планов и дашбордов, чтобы быстро познакомиться с возможностями системы. Для этого:

 Нажмите Создать проект, затем в нижней части окна создания проекта нажмите Создать демо-проект и продолжите создания проекта.
 Созданный вами проект будет содержать предварительно загруженные тесты, тест-план и дашборды.

### Редактирование проекта

Вы можете отредактировать название и описание проекта. Чтобы отредактировать проект:

1. В списке проектов откройте выпадающее меню в колонке Действия для

требуемого проекта и нажмите Редактировать.

| Созда | ть проект |                       | 🖓 Фильтр                  | Ш Колонки … Всего: 17 |
|-------|-----------|-----------------------|---------------------------|-----------------------|
| ☆     | ID        | Название              | Описание                  | Действия              |
| *     | 122615    | Ratel Application     | Тестирование платформы v. | 2001                  |
| *     | 107150    | Otter App Self-Hosted | Тестирование серверной ве | Редактировать         |
| *     | 92120     | Otter App Cloud       | Тестирование мобильной в  | Скопировать ID        |
| *     | 77087     | Otter App Mobile      | Тестирование мобильного г | Копировать ссылку     |
| *     | 60267     | Import 2              |                           | Архивировать          |

- 2. Внесите изменения.
- 3. Нажмите Сохранить.

### Копирование идентификатора (ID) и другие действия с проектом

Идентификатор (ID) проекта Test IT требуется для работы с некоторыми интеграциями и автоматизации тестирования. Чтобы скопировать идентификатор проекта:

• В списке проектов откройте выпадающее меню в колонке **Действия** для требуемого проекта и нажмите **Скопировать ID**.

Также в меню Действия вы можете:

• Отредактировать проект

- Скопировать ссылку на проект
- Архивировать проект

### Работа с избранными проектами

Вы можете отметить ваши приоритетные проекты как избранные. По умолчанию избранные проекты отображаются в верхней части списка. Каждый созданный проект отмечается как избранный. Чтобы отсортировать содержимое таблицы, вы можете воспользоваться фильтром.

Отметить проекты как избранные или снять отметку избранности можно:

• Из списка проектов, нажав значок Звезда в колонке избранных проектов.

| Создат | ь проект |                          |                              |                |
|--------|----------|--------------------------|------------------------------|----------------|
| ☆      | ID       | Название                 | Описание                     | Автор          |
| *      | 1437     | Dashboard Experience     |                              | Alexander Tech |
| *      | 1148     | Techno house is a shrimp | Добро пожаловать в Test IT!  | L Arena Hime   |
| *      | 1358     | Демо-проект 💋 (1)        | Добро пожаловать в TestIT! П | Alexander Tech |

• 🖒 В открытом проекте, нажав значок Звезда слева от названия проекта.

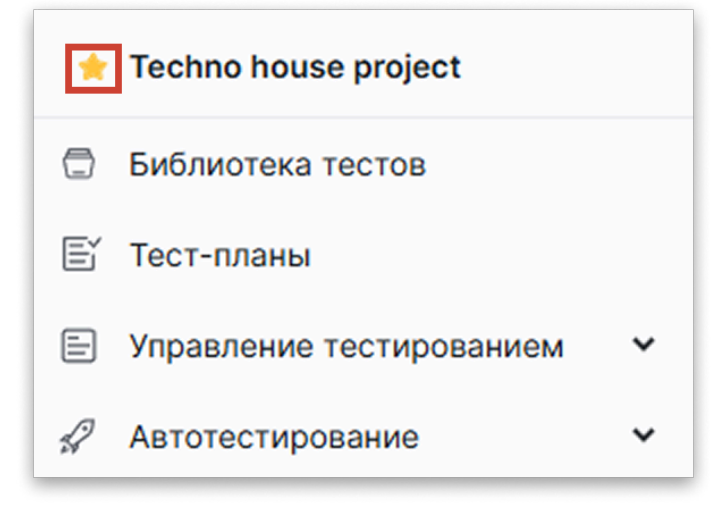

Также вы можете перейти к другим проектам, наведя курсор на название открытого проекта.

Обновлено: 13.05.2025, 14:02:39

# Добавление пользователей и групп в проект

### Добавление пользователей

- 1. Откройте проект.
- 2. В меню Настройки проекта выберите раздел Пользователи.
- 3. Нажмите Добавить.

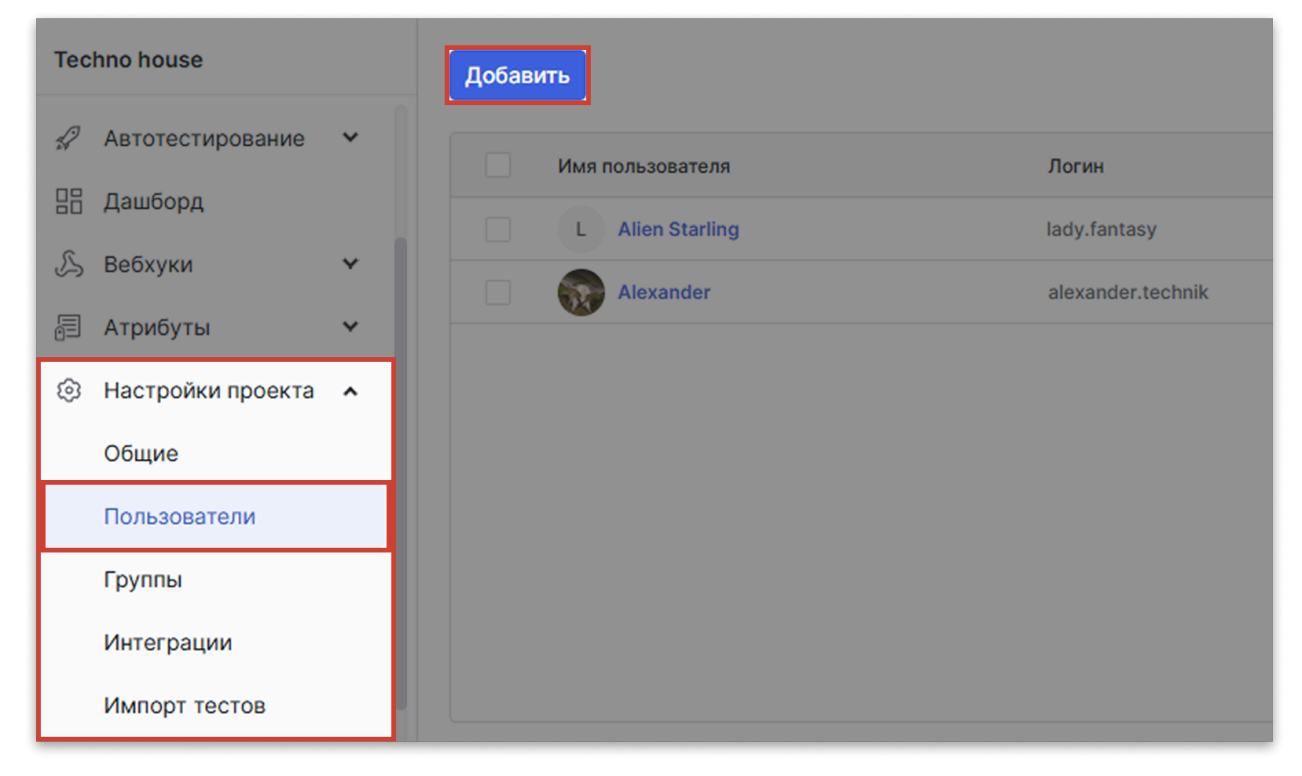

- 4. Введите имя пользователя, которого хотите добавить, или выберите его из выпадающего списка.
- 5. Выберите проектные роли для нового пользователя.
- 6. Нажмите Сохранить.

Добавленный пользователь отобразится в таблице в разделе **Пользователи**. Воспользуйтесь **фильтром**, чтобы отсортировать содержимое таблицы.

### Добавление групп

Вы можете добавлять в проекты группы пользователей, созданные Администратором.

- 1. Откройте проект.
- 2. В меню Настройки проекта выберите раздел Группы.
- 3. Нажмите Добавить.

| Techno house      | Добавить                              |
|-------------------|---------------------------------------|
| Автотестирование  | Название                              |
| 🖒 Вебхуки         | Автоматизаторы                        |
| 🗐 Атрибуты        |                                       |
| Настройки проекта | • • • • • • • • • • • • • • • • • • • |
| Общие             |                                       |
| Пользователи      |                                       |
| Группы            |                                       |
| Интеграции        |                                       |
| Импорт тестов     |                                       |

- 4. Введите название группы пользователей, которую хотите добавить, или выберите ее из выпадающего списка.
- 5. Выберите проектную роль. Проектная роль будет применена ко всем пользователям из группы.
- 6. Нажмите Сохранить.

Добавленная группа отображается в таблице в разделе **Группы**. Воспользуйтесь **фильтром**, чтобы отсортировать содержимое таблицы.

Обновлено: 24.03.2025, 12:46:42

# Настройка атрибутов в проекте

Настраивайте поля рабочих элементов и тест-планов с помощью пользовательских атрибутов. Вы можете добавить в проект 3 вида атрибутов и шаблоны глобальных атрибутов:

- Атрибуты тест-плана глобальные атрибуты, применяемые к тест-планам. Добавляют соответствующие им поля во все тест-планы проекта.
- Проектные атрибуты создаются и используются только внутри вашего проекта. Добавляют соответствующие им поля во все рабочие элементы проекта.
- Глобальные атрибуты создаются администратором системы и доступны во всех проектах в системе. Добавляют соответствующие им поля во все рабочие элементы проекта.
- Шаблоны атрибутов создаются администратором системы с помощью объединения нескольких глобальных атрибутов. Добавляют соответствующие им поля во все рабочие элементы проекта.

| Techno house             | Создать      |                     |              |            |
|--------------------------|--------------|---------------------|--------------|------------|
| 🗇 Библиотека тестов      |              |                     |              |            |
| 🖹 Тест-планы             | Название     | Тип атрибута        | Обязательный | Статус     |
| Управление тестированием | Раздел       | Пользователь        | Нет          | Не активен |
| Конфигурации             | Дата начала  | Дата                | Да           | Активен    |
|                          | Прошел ревью | Чекбокс             | Нет          | Активен    |
| Атриоуты тест-плана      | Тестировщик  | Пользователь        | Да           | Не активен |
| 🚀 Автотестирование 🛛 👻   | Ревьюер      | Множественный выбор | Да           | Активен    |
| 🗄 Дашборд                | Dana         | Terre               |              |            |
| 🖒 Вебхуки 🗸 🗸            | Дата         | дата                | да           | Активен    |
| 🗐 Атрибуты 🖍             |              |                     |              |            |
| Проектные                |              |                     |              |            |
| Глобальные               |              |                     |              |            |
| Шаблоны                  |              |                     |              |            |

### Создание проектных атрибутов

- 1. Откройте проект.
- 2. Перейдите в раздел Атрибуты > Проектные атрибуты.

### 3. Нажмите Создать.

| Techno house                 | Создать      |                     |              |            |
|------------------------------|--------------|---------------------|--------------|------------|
| 🗐 Управление тестированием 🛩 | Название     | Тип атрибута        | Обязательный | Статус     |
| 🖌 Автотестирование 🗸 🗸       | Раздел       | Пользователь        | Нет          | Не активен |
| 🗄 Дашборд                    | Дата начала  | Дата                | Да           | Активен    |
| 🔊 Вебхуки 🗸 🗸                | Прошел ревью | Чекбокс             | Нет          | Активен    |
| 🗐 Атрибуты 🖍                 | Тестировщик  | Пользователь        | Да           | Не активен |
| Проектные                    | Ревьюер      | Множественный выбор | Да           | Активен    |
| Глобальные                   | Дата         | Дата                | Да           | Активен    |
| Шаблоны                      |              |                     |              |            |

- 4. Введите название атрибута. Если вы хотите сделать атрибут обязательным для всех создаваемых рабочих элементов, выберите **Обязательный атрибут**.
- 5. Выберите тип атрибута. Вы можете создать проектные атрибуты следующих типов:
  - Дата поддерживает ввод дат и может быть использован для назначения дат начала тестирования или дедлайнов
  - Варианты на выбор поддерживает ввод нескольких опций. Пользователь может выбрать только один из вариантов.
  - Множественный выбор поддерживает ввод нескольких опций.
     Пользователь может выбрать несколько вариантов.
  - Строка поддерживает ввод и просмотр многострочного текста
  - Пользователь выбирается из команды проекта. Этот тип атрибута можно использовать для назначения исполнителя, ревьюера или наблюдателя.
- 6. Для атрибутов типа **Варианты на выбор** и **Множественный выбор введите** возможные значения.
- Опционально: Чтобы сделать атрибут неактивным, отключите опцию Активный.
   Неактивные атрибуты отображаются в настройках проекта, но не могут применяться к рабочим элементам.
- 8. Нажмите Сохранить.
- 9. Опционально: Чтобы отредактировать или удалить атрибут, используйте меню Действия справа от строки атрибута.

### Добавление атрибутов тест-плана

Вы можете добавлять к тест-планам проекта глобальные атрибуты. Инструкцию смотрите в разделе тест-планов.

### Добавление глобальных атрибутов и шаблонов атрибутов

- 1. Откройте проект.
- 2. Перейдите в раздел Атрибуты.
- 3. Выберите Глобальные или Шаблоны атрибутов.
- 4. Нажмите Добавить.

| Techno house              | Добавить             |                   |              |         |
|---------------------------|----------------------|-------------------|--------------|---------|
| 🖹 Тест-планы              |                      |                   |              |         |
| 🖃 Управление тестирован 🗸 | Название             | Тип атрибута      | Обязательный | Статус  |
| 🖨 Автотестирование 🗸 🗸    | Вид тестирования (2) | Варианты на выбор | Нет          | Активен |
| 🗄 Дашборд                 | Окружение (1)        | Строка            | Нет          | Активен |
| 🖉 Вебхуки 🗸 🗸             | Статус автоматизации | Варианты на выбор | Да           | Активен |
| 🗐 Атрибуты 🖍              | Вид тестирования (3) | Варианты на выбор | Нет          | Активен |
| Проектные                 | Ответственный автом  | Пользователь      | Нет          | Активен |
| Глобальные                | Ссылки (6)           | Строка            | Нет          | Активен |
| Шаблоны                   | Версия ПО            | Строка            | Да           | Активен |

- 5. Отметьте шаблоны, которые хотите добавить. При необходимости воспользуйтесь поиском.
- 6. Нажмите Добавить.
- 7. Опционально: Чтобы отредактировать или удалить атрибут, используйте меню **Действия** справа от строки атрибута.

Смотрите также: Настройка атрибутов.

Обновлено: 16.06.2025, 12:11:01

### Настройка вебхуков

Тарифные ограничения для Test IT Cloud

В тарифе Lite доступно не более 10 стандартных вебхуков. Подробнее: о тарифах Test IT Cloud.

### • Для этого раздела мы подготовили видео:

Запуск автотестов из тест-плана. Вебхуки

0:00 / 2:48

Вебхуки используются для передачи данных о действии или событии между двумя сервисами. Test IT использует вебхуки для интеграций с мессенджерами и CI/CDсистемами. Для настройки вебхуков вам необходимо обладать ролью с правами доступа на работу с вебхуками.

#### Поддерживаются только HTTP- и HTTPS-запросы

При работе с вебхуками в Test IT поддерживаются только HTTP- и HTTPSзапросы.

### Создание вебхуков

- 1. Откройте проект.
- 2. В навигационном меню слева нажмите Вебхуки.
- 3. Нажмите Создать.

| Techno house is a shrimp     | Создать                                           |            |
|------------------------------|---------------------------------------------------|------------|
| 🗇 Библиотека тестов          |                                                   |            |
| 🖹 Тест-планы                 | Название Событие                                  | Статус     |
| 🗐 Управление тестированием 🛩 | Изменение конфигурации Изменение конфигурации     | Запущен    |
| 🖉 Автотестирование 🗸 🗸       | Изменение автотеста Изменение автотеста           | Остановлен |
| Нателери                     | Изменение теста Изменение рабочего элемента       | Запущен    |
| Вебхуки                      | Изменение проекта Изменение проекта               | Остановлен |
|                              | Остановка прогона Остановка прогона               | Остановлен |
| Журнал                       |                                                   |            |
| Настройка                    | Изменение тест-плана Изменение статуса тест-плана | Запущён    |
| 🗐 Атрибуты 🗸                 | Запуск автотестов Запуск автотестов               | Запущен    |

- 4. Укажите основные параметры нового вебхука:
  - Событие действие в системе, которое будет инициировать отправку вебхука (например Запуск автотестов и Изменение статуса тест-плана).
  - Название имя вебхука, которое будет отображаться в списке вебхуков.
  - Описание текстовое описание вебхука, для указания краткого комментария. Данное поле необязательно для заполнения.
- 5. Укажите параметры запроса HTTP:
  - URL адрес внешней системы, на который будет отправлен HTTP-запрос.
  - Тип запроса тип запроса, отправляемого сервисом POST, PUT или DELETE.
- 6. Укажите параметры, передаваемые в URL и заголовках запроса HTTP. В значениях параметров URL и заголовка используются специальные переменные, которые отправляют во внешнюю систему данные, связанные с конкретным событием. Список специальных переменных предопределен для каждого события, исходя из его контекста. Чтобы ознакомиться с переменными, смотрите Вебхук для запуска автотестов и Вебхук для изменения статуса тест-плана.
- 7. Опционально: Нажмите Проверить справа от поля URL, чтобы проверить доступность введенного URL-адреса.
- 8. Для **POST** и **PUT** запросов настройте передачу тела запроса. В поле **Тип** контекста выберите одну из опций:
  - Отправлять стандартный контекст передает предопределенную для события модель данных. Примеры стандартных контекстов для разных событий:
    - Пример для запуска автотестов
    - Пример для изменения статуса тест-планов

- Отправлять пользовательский контекст позволяет включить следующие опции:
  - Заменить системные параметры заменяет в теле отправляемого запроса системные параметры, вводимые через \$, на ассоциирующиеся с ними переменные. Например, при вводе параметра \$BUILD, в теле запроса выводится номер сборки, для которой произошло событие вебхука.
  - Экранировать параметры экранирует escape-последовательности в теле HTTP. Например, если параметру \$PR0JECT\_NAME присваивается значение dev\new, \n в теле запроса без экранирования параметров будет прочитано как escape-последовательность, и будет отображаться как новая строка. При экранировании параметров escape-последовательности отображаются как текст.
- Не отправлять контекст
- 9. Нажмите Сохранить.

Созданный вебхук отображается в списке на вкладке Вебхуки.

### Получение массива данных

Вы можете настроить вебхук на передачу массива данных для событий:

- Остановка прогона
- Прохождение всех автотестов

Чтобы настроить вебхук на передачу массива данных:

- 1. Начните создавать вебхук. В Шаге 1 в меню Событие выберите Остановка прогона или Прохождение всех автотестов.
- 2. В Шаге 2 в меню Тип Запроса выберите POST или PUT.
- 3. Заполните данные в шагах 3-4 в соответствии с вашими требованиями.
- 4. В Шаге 5 укажите следующее:
  - В меню Тип контекста выберите Отправлять пользовательский контекст.
  - Отметьте флажками пункты Заменить системные параметры и Экранировать параметры.
  - В поле Пользовательский контекст введите символ \$, затем в выпадающем меню выберите параметр AUTOTEST\_IDS .

| Новый вебхук                                                     | ×   |
|------------------------------------------------------------------|-----|
| ШАГ 5                                                            |     |
| Введите контекст, который хотите отправлять в теле НТТР-запроса. |     |
| . <u></u>                                                        |     |
| Тип контекста                                                    |     |
| Отправлять пользовательский контекст                             | ~   |
|                                                                  | _   |
|                                                                  |     |
| Экранировать параметры                                           |     |
| Пользовательский контекст                                        |     |
| \$AUTOTEST_IDS                                                   |     |
|                                                                  |     |
|                                                                  |     |
|                                                                  |     |
|                                                                  |     |
| Назад Сохран                                                     | ИТЬ |

5. Нажмите **Сохранить**. При наступлении выбранного события вебхук будет передавать массив данных.

### Отслеживание логов вебхуков

Вы можете посмотреть логи всех запущенных системой вебхуков за последние 7 дней. Для этого:

• Перейдите в раздел Вебхуки > Журнал.

### Редактирование и удаление вебхуков

- 1. Откройте проект.
- 2. В навигационном меню слева перейдите в раздел Вебхуки > Настройка.
- 3. Найдите вебхук, который хотите удалить, в общем списке.
- 4. В колонке **Действия** откройте меню, нажав значок **Действия** и выберите необходимое действие **Редактировать** или **Удалить**.

| Создать            | $\nabla$       | Фильтр Всего: 2 |
|--------------------|----------------|-----------------|
|                    | Статус         | Действия        |
| статуса тест-плана | Запущен        | ••••            |
| отестов            | За Редактирова | ать             |
|                    | Удалить        |                 |

5. Сохраните изменения.

Обновлено: 24.03.2025, 16:36:18

### Вебхук для изменения проекта

НТТР-запрос передается при создании, редактировании или архивации проекта.

• Доступные специальные переменные

▶ Пример стандартного тела HTTP

Обновлено: 15.05.2024, 13:57:56

## Вебхуки для действий с рабочими элементами

Рабочие элементы — это тест-кейсы, чек-листы и общий шаги. Для операций с рабочими элементами в системе имеется набор вебхуков.

### Вебхук для изменения рабочего элемента

HTTP-запрос передается при создании, редактировании, архивации или восстановлении рабочего элемента.

- Доступные специальные переменные
- Пример стандартного тела НТТР

### Вебхук для изменения атрибута рабочего элемента

НТТР-запрос передается, когда у атрибута рабочего элемента меняется значение.

- Доступные специальные переменные
- Пример стандартного тела HTTP

## Вебхуки для работы с тест-планами

### Вебхук для изменения тест-плана

HTTP-запрос передается при создании, редактировании или архивации тестплана.

- Доступные специальные переменные
- Пример стандартного тела НТТР

### Вебхук для изменения статуса тест-плана

НТТР-запрос передается при изменении статуса тест-плана.

- Доступные специальные переменные
- Пример стандартного тела НТТР

### Вебхук для создания задачи из тест-плана в Jira

HTTP-запрос передается, когда из тест-плана создается задача в Jira.

### Использование переменной `\$CONFIGURATIONS\_PARAMETERS[KEY]`

Переменная \$CONFIGURATIONS\_PARAMETERS[KEY] передает доступ к значениям параметра конфигурации, на которой запускается автотест. **Пример:** Для параметра "OS — Windows" укажите:

```
1 {
2 "OperatingSystem": "$CONFIGURATIONS_PARAMETERS[OS]"
3 }
```

В теле вебхука отобразится:

```
1 {
2 "OperatingSystem": "Windows"
3 }
```

При указании несуществующего ключа параметра в [КЕҮ] отобразится пустое значение.

• Доступные специальные переменные

Пример стандартного тела НТТР

Обновлено: 15.05.2024, 13:57:56

### Вебхук для изменения конфигурации

HTTP-запрос передается при создании, редактировании или архивировании конфигурации.

### Использование переменной `\$CONFIGURATIONS\_PARAMETERS[KEY]`

Переменная \$CONFIGURATIONS\_PARAMETERS[KEY] передает доступ к значениям параметра конфигурации, на которой запускается автотест. Пример: Для параметра "OS — Windows" укажите:

| son |
|-----|
|     |
|     |
|     |

В теле вебхука отобразится:

```
1 {
2 "OperatingSystem": "Windows"
3 }
```

При указании несуществующего ключа параметра в [КЕҮ] отобразится пустое значение.

- Доступные специальные переменные
- Пример стандартного тела НТТР

## Вебхуки для работы с тест-поинтами

### Вебхук для прохождения всех тест-поинтов

HTTP-запрос передается, когда все тест-поинты, назначенные на пользователя, получают результат (за исключением результатов *В процессе* и *Ожидает*).

- Доступные специальные переменные
- Пример стандартного тела НТТР

### Вебхук для назначения тест-поинта

HTTP-запрос передается, когда пользователя выбирают в тест-плане в поле **Тестировщик**.

```
Использование переменной `$CONFIGURATIONS_PARAMETERS[KEY]`
Переменная $CONFIGURATIONS_PARAMETERS[KEY] передает доступ к
значениям параметра конфигурации, на которой запускается автотест.
Пример: Для параметра "OS — Windows" укажите:
                                                                   json
  1
        "OperatingSystem": "$CONFIGURATIONS_PARAMETERS[OS]"
  2
   3
        }
В теле вебхука отобразится:
                                                                   json
  1
        {
  2
        "OperatingSystem": "Windows"
   3
        }
```

При указании несуществующего ключа параметра в [КЕҮ] отобразится пустое значение.

- Доступные специальные переменные
- ▶ Пример стандартного тела HTTP

Обновлено: 15.05.2024, 13:57:56

## Вебхуки для работы с автотестами

### Вебхук для запуска автотестов

HTTP-запрос передается при запуске автотестов из интерфейса Test IT. При настройке вебхуков могут использоваться глобальный идентификатор (ID) проекта или тест-плана. Их можно найти в колонке ID в списке в разделах **Проекты** и **Тест-планы**.

### Использование переменных \$CONFIGURATIONS\_PARAMETERS и \$CUSTOM\_PARAMETERS

Переменные \$CONFIGURATIONS\_PARAMETERS[KEY] и \$CUSTOM\_PARAMETERS[KEY]

 Переменная \$CONFIGURATIONS\_PARAMETERS[KEY] передает доступ к значениям параметра конфигурации, на которой запускается автотест.
 Пример: Для параметра "OS — Windows" укажите:

```
1 {
2 "OperatingSystem": "$CONFIGURATIONS_PARAMETERS[OS]"
3 }
```

В теле вебхука отобразится:

1 { 2 "OperatingSystem": "Windows" 3 }

При указании несуществующего ключа параметра в [КЕҮ] отобразится пустое значение.

• Переменная \$CUSTOM\_PARAMETERS[KEY] используется аналогичным образом, но значения берутся из параметров, задаваемых при параметризации запуска автотестов.

### Переменные \$CONFIGURATIONS\_PARAMETERS[config\_param\_my] и \$CUSTOM\_PARAMETERS[custom\_my]

- Переменная \$CONFIGURATIONS\_PARAMETERS[config\_param\_my] позволяет использовать параметры конфигурации, указанной для запуска автотестов.
- Переменная \$CUSTOM\_PARAMETERS[custom\_my] позволяет выбрать пользовательские параметры в момент запуска автотестов.

config\_param\_my и custom\_my — это ключи параметров, используемых для запуска автотестов. Они задаются пользователем при создании вебхука.

- Доступные специальные переменные
- Пример стандартного тела НТТР

# Вебхук для создания, редактирования и удаления карточек автотестов

HTTP-запрос передается, когда карточка автотеста была создана, отредактирована или удалена.

- Доступные специальные переменные
- Пример стандартного тела HTTP

### Вебхук для прохождения всех автотестов

HTTP-запрос передается, когда все автотесты в прогоне пройдены: всем автотестам был проставлен результат *Успешен*, *Провален*, *Пропущен* или *Заблокирован*, и автотестов со статусами *В процессе* или *Ожидает* не осталось.

- Доступные специальные переменные
- Пример стандартного тела HTTP

### Вебхук для остановки прогона

HTTP-запрос передается при остановке прогона с помощью API-метода POST/api/v2/testRuns/{id}/stop .

- Доступные специальные переменные
- ▶ Пример стандартного тела HTTP

### Вебхук для прохождения автотеста

HTTP-запрос передается, когда автотесту проставляется результат Успешен, Провален, Пропущен или Заблокирован.

- Доступные специальные переменные
- Пример стандартного тела HTTP

# Изменение связи между автотестом и рабочим элементом

HTTP-запрос передается, когда связь между автотестом и рабочим элементом **создается или удаляется**.

- Доступные специальные переменные
- Пример стандартного тела HTTP

Обновлено: 30.05.2025, 15:56:37

# Вебхуки для уведомлений пользователя

# Вебхук для выбора пользователя в атрибуте рабочего элемента

HTTP-запрос передается, когда пользователь был выбран в атрибуте рабочего элемента.

- Доступные специальные переменные
- ▶ Пример стандартного тела HTTP

### Вебхук для упоминания пользователя

HTTP-запрос передается, когда пользователя Test IT отмечают в комментарии с помощью символа @.

- Доступные специальные переменные
- ▶ Пример стандартного тела HTTP

Обновлено: 17.03.2025, 20:09:16

# Настройка уведомлений в Slack с помощью вебхуков

### Узнайте об интеграциях и настройках Test IT

Информация обо всех интеграциях и настройках Test IT доступна на странице **Приложения** в верхней навигационной панели.

### Настройка Slack

- 1. Войдите в рабочее пространство Slack.
- 2. Откройте Slack App Directory .
- 3. Найдите в поиске приложение **Incoming webhooks**. Откройте страницу приложения.
- 4. Нажмите Add to Slack.
- 5. Выберите из выпадающего списка канал, в который хотите отправлять уведомления и нажмите Add Incoming Webhooks Integration.
- Вы можете изменить аватар имя пользователя, от которого Slack будет присылать уведомления. Для этого пролистайте страницу вниз до секции Integration Settings, введите имя в поле Customize Name и загрузите аватар в поле Customize Icon.
- 7. Скопируйте URL вебхука из поля Webhook URL.
- 8. Нажмите Save Settings.

### Создание вебхука в Test IT

- 1. Откройте проект.
- 2. В навигационном меню слева нажмите Вебхуки.
- 3. Нажмите Создать.
- Укажите название вебхука и выберите тип события Запуск автотестов или
   Изменение статуса тест-плана. В данной инструкции используется пример для событие Изменение статуса тест-плана.
- 5. Вставьте скопированный ранее URL вебхука Slack в поле **URL** и убедитесь, что в поле **Тип запроса** указан тип **POST**.

- 6. В шагах Параметры URL и Заголовки НТТР нажмите Далее.
- 7. В шаге Тело НТТР поставьте флажок Отправлять пользовательский контекст.
- 8. Поставьте флажок Заменять системные параметры над полем ввода текста.
- 9. Введите текст уведомления для Slack, используя системные параметры. Для ввода системных параметров вводите их значения через \$ .
  - ▶ Пример стандартного тела HTTP (развернуть)

Ознакомьтесь с переменными системных параметров:

- Вебхук для запуска автотестов
- Вебхук для изменения статуса тест-плана
- 11. Нажмите Сохранить.

При изменении статуса тест-планов в проекте вам будут приходить уведомления в указанный вами канал в Slack.

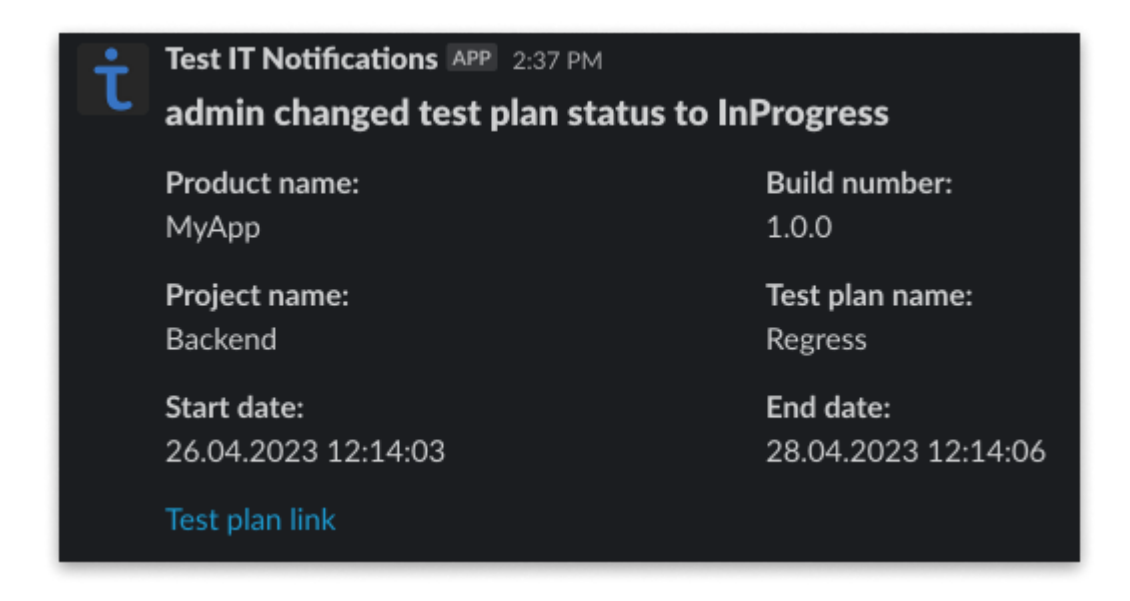

Обновлено: 22.05.2024, 13:01:46

# Настройка уведомлений в Telegram с помощью вебхуков

### Узнайте об интеграциях и настройках Test IT

Информация обо всех интеграциях и настройках Test IT доступна на странице **Приложения** в верхней навигационной панели.

### • Для этого раздела мы подготовили видео:

Настройка уведомлений в Telegram с помощью вебхуков в Test IT

0:00 / 2:48

Вы можете получать уведомления из Test IT в чаты Telegram (группы и личные беседы). Количество чатов, в которые вы можете получать уведомления, не ограничено.

Настройка включает в себя этапы:

- 1. Регистрация компании в чат-боте Test IT
- 2. Добавление чат-бота в группу или личную беседу Telegram
- 3. Создание / редактирование вебхука для чат-бота Telegram

### Регистрация компании в чат-боте Test IT

Регистрация компании осуществляется в Telegram. В процессе регистрации используются команды, которые вводятся в чат Telegram (например /help). По окончании регистрации вы получите токен, который потребуется при создании или редактировании вебхука. Токен действует бессрочно.

Чтобы зарегистрировать компанию:

- 1. В Telegram откройте чат-бота для уведомлений Test IT. Для этого в поле **Поиск** введите идентификатор чат-бота: идентификатор @testit\_notifications\_bot.
- 2. Опционально: Для просмотра списка доступных команд используйте команду /help . Вы сможете задать требуемую команду, нажав на нее.
- 3. В чате бота зарегистрируйте вашу компанию. Для этого используйте команду /register, затем введите название компании. В чате отобразится сообщение, содержащее запрос электронной почты.

### Внимание!

С одного аккаунта Telegram вы можете зарегистрировать не более одной компании.

- 4. Введите адрес электронной почты. В чате отобразится сообщение об успешной регистрации.
- 5. Получите токен для авторизации бота (используется при создании вебхука) с помощью команды /getcompany . Скопируйте токен.

### Добавление чат-бота в группу или личную беседу Telegram

Добавление чат-бота осуществляется в Telegram. В процессе используются команды, которые вводятся в чат Telegram (например /help ).

Чтобы добавить чат-бота в группу или беседу:

 В чат-боте Test IT получите идентификатор чата с помощью команды /getchatid . Отобразится сообщение, содержащее идентификатор. Например, Chat ID: 908664085, где 908664085 — идентификатор.

- 2. Скопируйте идентификатор чата и добавьте чат в зарегистрированную компанию. Для этого используйте команду /addchat, затем через пробел введите идентификатор чат-бота Test IT. Например: /addchat 908664085.
- 3. Добавьте чат-бота в группу или личную беседу. Для этого:
  - а. Откройте группу или личную беседу, в которую хотите добавить бота.
  - б. Перейдите в настройки группы.
  - в. Нажмите Добавить участников.

г. Введите название бота: @testit\_notifications\_bot. Нажмите на него, затем нажмите **ОК**.

 Получите идентификатор группы или личной беседы, в которую хотите получать уведомление с помощью команды /getchatid . Отобразится сообщении о добавлении чата. Например: Chat ID: -918078093.

### Внимание!

Если идентификатор чата содержит специальные символы, скопируйте их. Например, идентификатор "-918078093" содержит знак "-", который необходимо скопировать.

5. Добавьте чат-бота Test IT в группу или личную беседу. Для этого используйте команду /addchat, затем через пробел введите идентификатор чат-бота Test IT. Отобразится сообщение о добавлении чата.

### Создание / редактирование вебхука для чат-бота Telegram

Для работы с Telegram вам потребуется создать новый вебхук в Test IT или отредактировать уже существующий с учетом следующих особенностей:

- В поле URL укажите URL Telegram-сервиса Test IT: https://webhooks.testit.software/telegram
- 2. В меню **Тип запроса** выберите **POST**
- 3. В поле Параметр укажите Authorization, в поле Значение введите токен для авторизации бота, полученный в чат-боте Test IT.
- 4. В меню Тип контекста выберите Отправлять пользовательский контекст.
- 5. В поле Пользовательский контекст введите запрос:

a. В поле **"message"**, расположенном в теле запроса, введите текст сообщения, используя язык разметки HTML .

б. В поле **"parseMode"** укажите режим форматирования текста: *HTML*.

в. В поле **"chatids"** добавьте идентификаторы чатов, в которые хотите направлять уведомления. Вы можете добавить несколько идентификаторов. Если вы оставите поле **"chatids"** пустым, уведомления будут направляться во все чаты, которые добавлены к компании. Если вы добавите идентификатор чата, не добавленного в компанию, уведомления в него приходить не будут.

• Пример запроса (развернуть)

После отправки сообщения в Telegram будет отправлено уведомление вида:

testit\_notifications Regress v01 перешел в статус InProgress. Пользователь изменивший статус: dmitry.gridnev

6. Завершите создание или редактирование вебхука.

Уведомления будут приходить в чаты, определенные в пользовательском контексте.

Обновлено: 05.12.2024, 21:31:04

# Настройка интеграции с GitFlic с помощью вебхуков

### Узнайте об интеграциях и настройках Test IT

Информация обо всех интеграциях и настройках Test IT доступна на странице **Приложения** в верхней навигационной панели.

#### • Вебинар о возможностях интеграции с GitFlic:

Автотесты на русском: интеграция Gitflic и Test IT TMS

0:00/30:42

GitFlic — это сервис для хранения исходного кода и работы с ним, основанный на системе контроля версий Git. Вы можете настроить интеграцию с GitFlic для работы с автотестами, расположенными в его репозитории, из интерфейса Test IT.

Для настройки интеграции вам нужно:

- Зарегистрировать агент GitFlic Runner, используемый вашей компанией (для облачной версии GitFlic Runner)
- Настроить репозиторий GitFlic:
  - Подготовить файлы requirements.txt и connection\_config.ini
  - Создать конвейер (пайплайн)

- Получить токен доступа GitFlic
- Настроить вебхук в Test IT

Чтобы узнать больше о работе с GitFlic API, смотрите дополнительные ресурсы.

### Регистрация агента (для облачной версии)

Для работы с облачной (Cloud) версией агента GitFlic Runner необходима регистрация агента. Чтобы зарегистрировать агент:

• Следуйте инструкции в документации GitFlic .

### Настройка репозитория GitFlic

#### Перед началом работы

При интеграции с Test IT агент GitFlic Runner как правило уже настроен и готов к работе.

В случае необходимости произведите необходимые настройки согласно **документации GitFlic** .

### Подготовка

1. Создайте файл requirements.txt, в котором должны быть перечислены следующие пакеты для установки:

```
1 pytest
2 testit-adapter-pytest
```

text

- 2. Поместите в репозиторий GitFlic автотесты с декораторами externalID и workitemID . Данные декораторы должны совпадать с External ID автотестов и Global ID рабочих элементов в Test IT.
- 3. Создайте файл connection\_config.ini, в котором необходимо задать переменные окружения.

```
1 [testit]
2 url={URL}
3 privatetoken={PRIVATE_TOKEN}
4 testrunId={TEST_RUN_ID}
5 projectId={TMS_PROJECT_ID}
6 configurationId={TMS_CONFIGURATION_ID}
```

Идентификатор проекта, конфигурации и другие данные о проекте доступны в консоли. Подробнее: **Просмотр идентификатора проекта**.

### Создание конвейера (пайплайна)

1. Создайте файл gitflic-ci.yaml и поместите в корневую папку вашего проекта.

```
• Пример файла gitflic-ci.yaml :
```

stages:

1

```
yml
```

```
2
      - test
3
4
      run_tests:
5
      image: python:3.9
6
      stage: test
7
8
      before_script:
9
      --pip install -r requirements.txt
10
      script:
11
      - pytest --testit
```

 Пример gitflic-ci.yaml файла без connection\_config.ini. В данном случае необходимо инициировать использование переменных окружения через параметры командной строки.

```
1
      stages:
2
      - test
3
4
      run_tests:
5
      image: python:3.9
6
      stage: test
7
8
      before_script:
9
      --pip install -r requirements.txt
10
      script:
      - pytest --testit --testrunid=${TEST_RUN_ID} --
11
      testit_url=${URL} --privatetoken=${PRIVATE_TOKEN}
```

- 2. Выполните коммит изменений.
- 3. Войдите в репозиторий GitFlic и в верхнем навигационном меню выберите CI/CD.
- 4. Нажмите Запустить конвейер.

| 💠 Настройки |                   |                    |    |
|-------------|-------------------|--------------------|----|
|             | Задачи            |                    |    |
|             |                   | Запустить конвейер | \$ |
| ии          | Продолжительность |                    |    |

При успешном создании конвейера он отобразится в списке.

| Конвейеры      |          |            |                                 |         | Задачи            |                    |            |
|----------------|----------|------------|---------------------------------|---------|-------------------|--------------------|------------|
| Выберите ветку | ~        |            |                                 |         |                   | Запустить конвейер | \$         |
| Статус         | Конвейер | Инициатор  | Коммит                          | Стадии  | Продолжительность |                    |            |
|                |          | Admin user | <sup>말</sup> master -o- a0001ed |         |                   |                    | $\bigcirc$ |
| ( Новый )      | #61      | @adminuser | net8.0                          | $(\pm)$ |                   |                    | :          |

### Получение токена доступа в GitFlic

Для настройки интеграции вам потребуется токен доступа accessToken, получаемый через API GitFlic.

- 1. Следуйте инструкции в официальной документации GitFlic .
  - Пример токена доступа:

```
1 {
2 "accessToken":
3 "868f3765-aaaa-aaaa-aaaa-13faw8a3ca68",
4 "refreshToken":
5 "cb4917e7-aaaa-aaaa-aaaa-9bb604b42e0c",
6 "expires": "2023-01-12T15:45:01.961001"
7 }
```

2. Скопируйте значение accessToken из полученного объекта .json.

### Настройка вебхука в Test IT

- 1. Откройте проект.
- 2. В навигационном меню слева откройте секцию Настройки и выберите Вебхуки.
- 3. Нажмите **Создать**.
- 4. В Шаге 1 укажите название нового вебхука и выберите тип события Запуск автотестов.
- 5. В Шаге 2 убедитесь, что тип передаваемого запроса выставлен как **POST**, в поле **URL** вставьте строку:
  - Для версии **Self-hosted**: http://{example.gitflic.ru}:8080/restapi/project/{USERALIAS}/{PROJECTALIAS}/cicd/pipeline/start

S http://example.gitflic.ru:8080/rest-api/project/YOURUSERNAME/YOURPROJECT/cicd/pipeline/start

• Для версии Cloud:

```
https://api.gitflic.ru/project/{USERALIAS}/{PROJECTALIAS}/cicd/pipeline
/start ,
```

где

- {USERALIAS} ваш user alias (скопируйте из адресной строки проекта)
- {PROJECTALIAS} ваш project alias (скопируйте из адресной строки проекта)
- 6. В Шаге 3 нажмите **Далее**.
- 7. В Шаге 4 Заголовки НТТР укажите следующие данные:
  - В поле Параметр введите Authorization
  - В поле **Значение** введите *token* {*accessToken*}, где {accessToken} ваш токен доступа GitFlic, например: *token* 868f3765-аааа-аааа-13faw8a3ca68
- 8. В Шаге 5 в поле Тип контекста выберите Не отправлять контекст.
- 9. Нажмите Сохранить.

При запуске автотестов из Test IT в GitFlic будет запускаться конвейер. Результаты запуска возвращаются в систему Test IT.

### Дополнительные ресурсы

- Введение и начало использования GitFlic API
- Методы для конвейеров в GitFlic

Обновлено: 03.02.2025, 18:41:10
# Настройка интеграции с GitLab CI с помощью вебхуков

• Для этого раздела мы подготовили видео:

Настройка вебхука с GitLab на примере Pytest

0:00

## Узнайте об интеграциях и настройках Test IT

Информация обо всех интеграциях и настройках Test IT доступна на странице **Приложения** в верхней навигационной панели.

## Настройка репозитория в GitLab

## Подготовка

1. Создайте файл requirements.txt, в котором должны быть перечислены следующие пакеты для установки:

1 pytest
2 testit-adapter-pytest

text

- 2. Поместите в репозиторий GitLab автотесты с декораторами externalID и workitemID . Данные декораторы должны совпадать с External ID автотестов и Global ID рабочих элементов в Test IT.
- 3. Создайте файл connection\_config.ini, в котором необходимо задать переменные окружения.
  - 1 [testit]
  - 2 url={URL}
  - 3 privatetoken={PRIVATE\_TOKEN}
  - 4 testrunID={TEST\_RUN\_ID}

## Создание пайплайна

- 1. Войдите в репозиторий GitLab.
- 2. В навигационном меню выберите CI/CD > Editor.
- 3. Нажмите **Create New CI/CD Pipeline**. Откроется редактор файла .gitlabci.yml .
- 4. Настройте .gitlab-ci.yml файл для установки необходимых пакетов из файла requirements.txt и запуска автотестов с требуемыми переменными окружения:
  - Пример .gitlab-ci.yml файла при наличии connection\_config.ini .

| 1  | stages:                         |
|----|---------------------------------|
| 2  | - test                          |
| 3  |                                 |
| 4  | run_tests:                      |
| 5  | image: python:3.9               |
| 6  | stage: test                     |
| 7  |                                 |
| 8  | before_script:                  |
| 9  | pip install -r requirements.txt |
| 10 | script:                         |
| 11 | - pytesttestit                  |
|    |                                 |

 Пример .gitlab-ci.yml файла без connection\_config.ini . В данном случае необходимо инициировать использование переменных окружения через параметры командной строки.

text

text

```
1
      stages:
2
      - test
3
4
     run_tests:
5
      image: python:3.9
      stage: test
6
7
     before_script:
8
9
      --pip install -r requirements.txt
10
      script:
      - pytest --testit --testrunid=${TEST_RUN_ID} --
11
      testit_url=${URL} --privatetoken=${PRIVATE_TOKEN}
```

5. Нажмите **Commit changes**.

## Получение токена

- 1. Войдите в репозиторий GitLab.
- 2. В навигационном меню выберите Settings > CI/CD.
- 3. Раскройте секцию **Pipeline triggers** и нажмите **Add trigger**. При необходимости добавьте описание.

## Настройка вебхука в Test IT

- 1. Откройте проект.
- 2. В навигационном меню слева нажмите Вебхуки.
- 3. Нажмите Создать.
- 4. Укажите название нового вебхука и выберите тип события Запуск автотестов.
- 5. В поле URL вставьте строку

https://{DOMAIN}/api/v4/projects/{PROJECT\_ID}/trigger/pipeline, где DOMAIN нужно заменить на адрес вашего GitLab, а PROJECT\_ID — на Global ID репозитория в GitLab. Убедитесь, что тип передаваемого запроса выставлен как **POST**.

- 6. В шаге Параметры URL установите следующие передаваемые параметры:
  - ref = название ветки GitLab репозитория с автотестами
  - token = token триггера, созданного на этапе настройки репозитория.
  - variables[URL] = \$SERVER\_URL
  - variables[TEST\_RUN\_ID] = \$TEST\_RUN\_ID
  - variables[PRIVATE\_TOKEN] = секретный ключ API из профиля Test IT.
- 7. В шаге Заголовки НТТР нажмите Далее.

8. В шаге Тело НТТР в поле Тип контекста выберите Не отправлять контекст.

9. Нажмите Сохранить.

Теперь при запуске автотестов из Test IT в GitLab будет запускаться пайплайн. Результаты пайплайна возвращаются в систему Test IT.

Обновлено: 17.12.2024, 18:06:42

# Настройка запуска автотестов в Jenkins CI с помощью вебхука

### • Для этого раздела мы подготовили видео:

Настройка запуска автотестов в Jenkins CI с помощью вебхука

0:00

## Узнайте об интеграциях и настройках Test IT

Информация обо всех интеграциях и настройках Test IT доступна на странице **Приложения** в верхней навигационной панели.

Настройка включает в себя следующие этапы:

- 1. Подключение вашего репозитория к Jenkins (настройка пайплайнов). Подробности смотрите в **официальной документации Jenkins** .
- 2. Подключение адаптера Test IT или Test IT CLI
- 3. Настройка Jenkins
- 4. Настройка вебхука в Test IT
- 5. Проверка интеграции (запуск автотестов)

## Настройка Jenkins

## Создание параметров

- 1. Войдите в Jenkins.
- 2. Перейдите в **Settings > General**.
- Добавьте новые параметры с наименованиями следующих переменных окружения:
  - TEST\_RUN\_ID
  - PRIVATE\_TOKEN
  - URL

## Получение токена авторизации

- 1. Перейдите в **Профиль > Статус**.
- 2. Скопируйте содержимое поля Jenkins User ID.
- 3. Перейдите в Профиль > Настроить.
- 4. Скопируйте API Token.
- 5. Закодируйте строку JENKINS\_USER\_ID: API\_TOKEN методом Base64.

Получившаяся строка — ваш токен авторизации Jenkins.

## Настройка вебхука в Test IT

- 1. Откройте проект.
- 2. В навигационном меню слева нажмите Вебхуки.
- 3. Нажмите Создать.
- 4. Укажите название вебхука и выберите тип события Запуск автотестов.
- 5. В поле **URL** вставьте строку

http://{DOMAIN}/job/{ITEM\_NAME}/buildWithParameters , где DOMAIN это адрес вашей системы Jenkins, а ITEM\_NAME — наименование Jenkins Item. Убедитесь, что тип передаваемого запроса выставлен как **POST**.

- 6. В шаге Параметры URL установите следующие передаваемые параметры:
  - Ключ: testRunId , Значение: \$TEST\_RUN\_ID .
  - Ключ: testProjectId , Значение: \$PROJECT\_ID .
- 7. В шаге Заголовки НТТР установите следующий параметр:
  - Ключ: Authorization , Значение: Basic {AUTHORIZATION\_TOKEN} , где AUTHORIZATION\_TOKEN — токен авторизации, сгенерированный на этапе настройки Jenkins.
- 8. В шаге Тело НТТР в поле Тип запроса выберите Не отправлять контекст.

9. Нажмите Сохранить.

## Проверка интеграции

- 1. Запустите автотесты в Jenkins.
- 2. Перейдите к логам, нажав Посмотреть журнал.

В логах можно увидеть результирующий запрос и ответ от внешней системы:

#### Запрос:

|   |                                                                 | httn |
|---|-----------------------------------------------------------------|------|
| 1 | Method: POST                                                    | πιρ  |
| 2 | RequestUrl: 'http://jenkins.mycompanyname.ru/job/testit-webinar |      |
| 3 | /buildWithParameters?testRunId=a62172c1-f067-4006-97c0-         |      |
| 4 | e93aa8e8f3b5&testProjectId=301'                                 |      |
| 5 | Version: 2.0                                                    |      |
| 6 | Content: <null></null>                                          |      |
| 7 | <pre>Headers: { Authorization: Basic ***** }</pre>              |      |
|   |                                                                 |      |

text

#### Ответ:

| 1  | StatusCode: 201                                               |
|----|---------------------------------------------------------------|
| 2  | ReasonPhrase: 'Created'                                       |
| 3  | Version: 1.1                                                  |
| 4  | Content:                                                      |
| 5  | System.Net.Http.HttpConnection+HttpConnectionResponseContent  |
| 6  | Headers:                                                      |
| 7  | {                                                             |
| 8  | Date: Fri, 26 Jul 2019 16:32:34 GMT                           |
| 9  | X-Content-Type-Options: nosniff                               |
| 10 | Location: http://jenkins.mycompanyname.ru/queue/item/1777974/ |
| 11 | Server: Jetty(9.4.z-SNAPSHOT)                                 |
| 12 | Content-Length: 0                                             |
|    | }                                                             |
|    |                                                               |

### В Jenkins запустилась сборка проекта с полученными параметрами.

## Импорт и экспорт проектов

Пользователи с системной ролью **Администратор** могут экспортировать или импортировать один или несколько проектов в формате .zip (формат архивированных файлов — .csv). Эта опция может быть полезна, например при миграции из Test IT Cloud в Test IT Enterprise. Объем импортируемых и экспортируемых файлов — до 1 ГБ.

#### Экспортируемые / импортируемые данные

Информация о проекте, передаваемая при экспорте и импорте:

- Проект и его описание
- Библиотека тестов и их версии
- Тест-планы
- Автотесты
- Прогоны автотестов за последние 30 суток
- Вебхуки
- Атрибуты, параметры, конфигурации, категории ошибок проекта
- Архив проекта

Информация о проекте, не передаваемая при экспорте и импорте:

- Пользователи
- Системные настройки
- Интеграции с таск-трекерами
- Архивированные проекты
- Запросы и проектные фильтры
- Вложения секций
- Дашборды
- История изменений тест-кейсов

## Экспорт проектов

Вы можете экспортировать проекты из Test IT в формате .zip . Все экспортируемые проекты сохраняются в одном .zip -архиве. Массовый экспорт проектов доступен только при наличии действующей коммерческой лицензии.

Чтобы экспортировать проекты:

- 1. Откройте вкладку Проекты.
- В правой части окна над списком проекта нажмите значок Массовые действия.
   В выпадающем меню выберите Экспорт проектов.

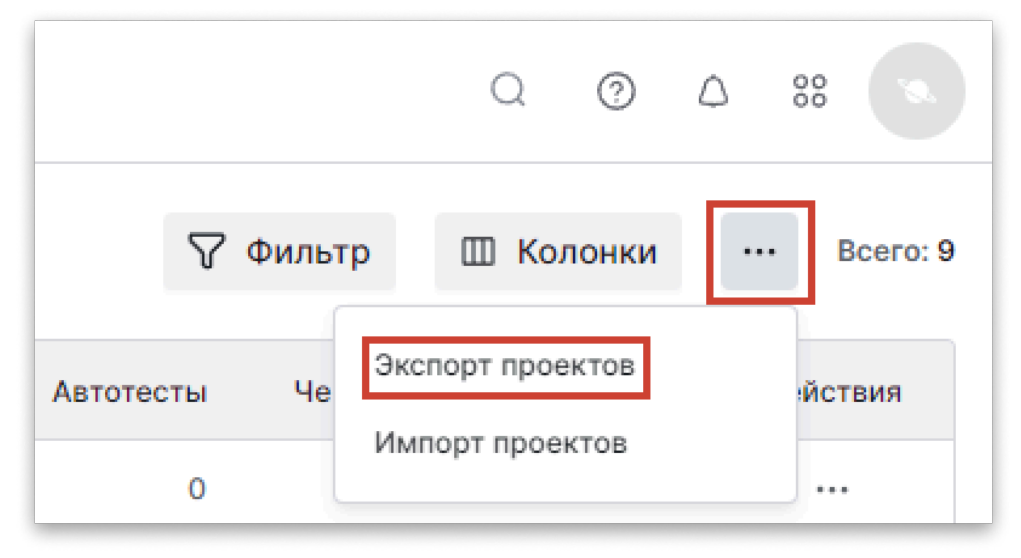

- 3. В открывшемся окне экспорта выберите проекты для импорта, используя выпадающее меню.
- 4. Нажмите Экспорт.

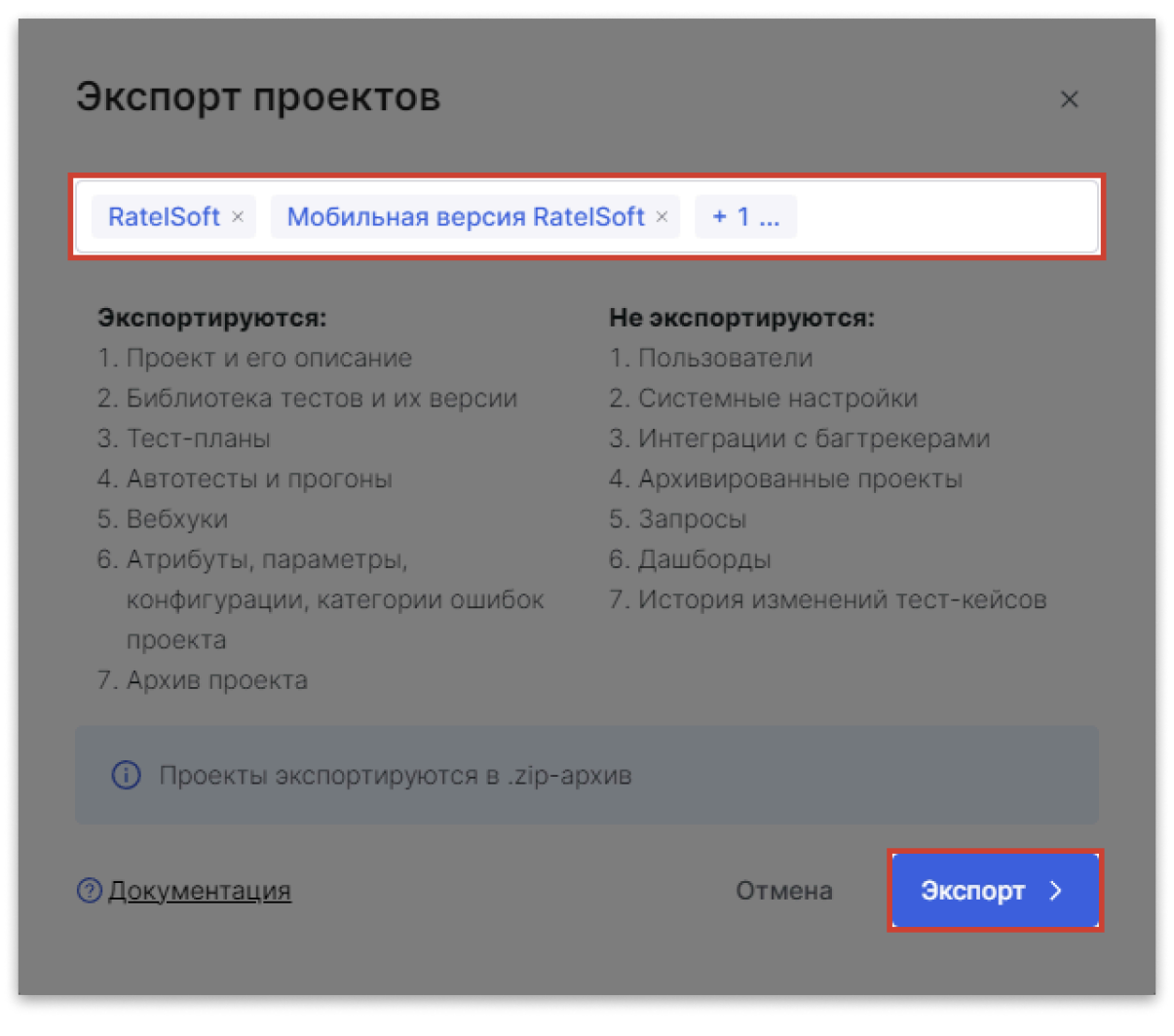

Отобразится сообщение об экспорте проекта.

- 5. Опционально: Отслеживайте процесс экспорта на странице Фоновых задач.
- 6. По окончании процесса скачайте .zip -архив с проектами на странице Фоновых задач.

## Импорт проектов

Вы можете импортировать проекты, архивированные в один .zip -файл. За один раз можно импортировать только один архив.

#### Внимание!

При повторном импорте проекты не будут заменены: в Test IT будут созданы новые идентичные проекты.

Чтобы импортировать проекты:

- 1. Откройте список проектов.
- В правой части окна над списком проекта нажмите значок Массовые действия.
   В выпадающем меню выберите Импорт проектов.

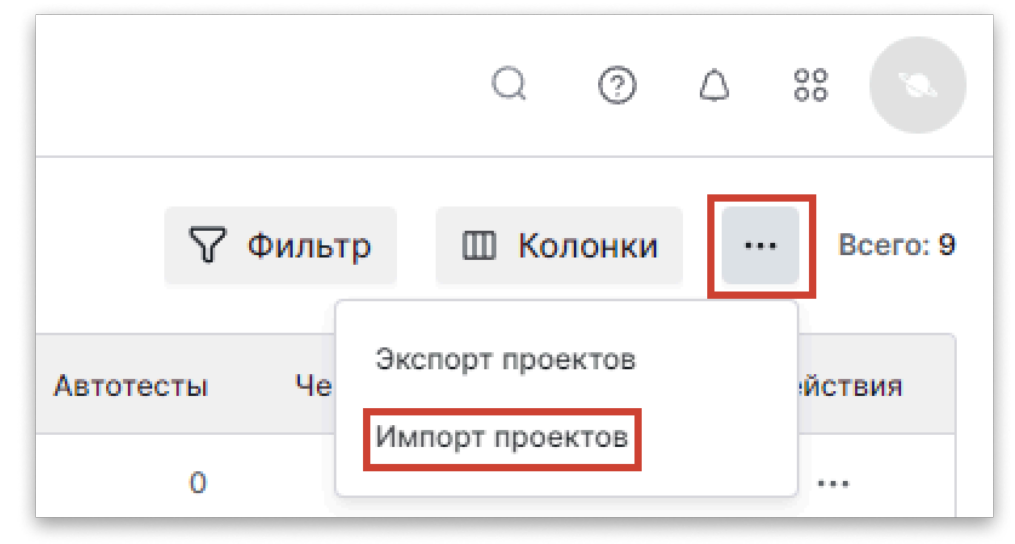

- В открывшемся окне импорта загрузите .zip -архив с проектами. Для этого перетащите архив с проектами в область для загрузки или воспользуйтесь Проводником.
- 4. Опционально: Чтобы заменить архив с импортируемыми проектами, загрузите новый архив. Старый архив будет автоматически удален.
- 5. Нажмите **Импорт**.

| Импорт проектов                                                                  |                                                                   | ×   |
|----------------------------------------------------------------------------------|-------------------------------------------------------------------|-----|
| Ø                                                                                |                                                                   |     |
| Загрузите архив с ранее экспор<br>Перетащите файл сюда или нажмите д<br>Проводни | <b>гированными проектами</b><br>цля выбора файлов с помощьн<br>ка | 0   |
| Exported_projects.zip                                                            |                                                                   |     |
| ⑦ Документация                                                                   | Отмена Импор                                                      | π > |

Отобразится сообщение об импорте проекта.

6. Закройте окно импорта проектов или дождитесь окончания процесса. По окончании импорта проекты будут доступны во вкладке **Проекты**.

Обновлено: 23.03.2025, 14:05:34

# Подключение таск-трекера к проекту

#### Требуется настроенная интеграция

Для подключения таск-трекера к проекту предварительно требуется настроить интеграцию с одним из поддерживаемых таск-трекеров.

Test IT можно подключить к таск-трекеру и создавать задачи из интерфейса Test IT.

#### • Список поддерживаемых таск-трекеров

Чтобы подключить таск-трекер к проекту Test IT:

- 1. Откройте проект.
- 2. Перейдите в раздел Настройки проекта > Интеграции.

Откроется список доступных интеграций, созданных ранее в разделе

#### Администрирование.

| Techno house |                   | Подклю | ченные интеграции |                                           |                        |  |
|--------------|-------------------|--------|-------------------|-------------------------------------------|------------------------|--|
| \$           | Автотестирование  | *      | 0                 | ИИ-модель для создания тестовых сценариев |                        |  |
|              | Дашборд           |        |                   | GigaChat                                  |                        |  |
| A            | Вебхуки           | *      | Доступ            | Лоступные интеграции                      |                        |  |
| Ð            | Атрибуты          | ~      |                   |                                           |                        |  |
| 0            | Настройки проекта | ^      | Q                 | Azure<br>Azure DevOps                     | Добавить в проект      |  |
|              | Общие             |        |                   |                                           |                        |  |
|              | Пользователи      |        | 0                 | Easy Redmine Easy Redmine                 | Добавить в проект      |  |
|              | Группы            |        |                   |                                           |                        |  |
| Интеграции   |                   | A      | Eva               | Лобавить в проект                         |                        |  |
|              | Импорт тестов     |        | 9                 | EvaProject                                | Accession a subject of |  |

- 3. В списке **Доступные интеграции** выберите созданную ранее интеграцию с тасктрекером.
- 4. Укажите проект в таск-трекере и типы дефектов, которые будут создаваться из интерфейса Test IT.

#### 5. Если вы подключаете проект к Jira, в поле Создание дубликатов укажите

проект Jira, который хотите использовать для дублирования тест-кейсов в Jira. Дублированные тест-кейсы смогут просматривать все, у кого есть доступ в Jira, но отсутствует доступ к Test IT. В Test IT ссылка на дубликат в Jira доступна на странице тест-поинта в секции справа.

#### 6. Нажмите Сохранить.

Интеграция появится в списке Подключенные интеграции.

Обновлено: 31.03.2025, 11:13:01

# Добавление ИИ-модели в проект

Вы можете подключить проект Test IT к ИИ-модели и создавать тесты с помощью искусственного интеллекта по задачам из вашего таск-трекера. К проекту может быть добавлена только одна интеграция с ИИ-моделью.

#### Требуется настроенная интеграция

Для подключения проекта требуется настроенная интеграция с ИИ-моделью и таск-трекером.

- 1. Откройте проект.
- В навигационном меню слева откройте Настройки, затем выберите Интеграции.
   Откроется список подключенных и доступных интеграций с ИИ-моделями и тасктрекерами.

| Techno house |                   | Подклю | Подключенные интеграции |                       |                     |  |  |
|--------------|-------------------|--------|-------------------------|-----------------------|---------------------|--|--|
| Ð            | Автотестирование  | ~      | 6                       |                       |                     |  |  |
| 88           | Дашборд           |        |                         | GigaChat              | :                   |  |  |
| S            | Вебхуки           | ~      | Доступ                  | Лоступные интеграции  |                     |  |  |
| Ð            | Атрибуты          | ~      |                         |                       |                     |  |  |
| ۲            | Настройки проекта | ^      |                         | Azure<br>Azure DevOps | Добавить в проект   |  |  |
|              | Общие             |        |                         |                       |                     |  |  |
|              | Пользователи      |        |                         | Easy Redmine          | Добавить в проект   |  |  |
|              | Группы            |        |                         | Easy Reunine          |                     |  |  |
|              | Интеграции        |        | A                       | Eva                   | Лобавить в проект   |  |  |
|              | Импорт тестов     |        |                         | EvaProject            | documents a liboekt |  |  |

- В меню Доступные интеграции выберите созданную ранее интеграцию с ИИмоделью.
- 4. Нажмите Добавить.
- Если в проект уже добавлена ИИ-интеграция, подтвердите замену в открывшемся окне.

Новая интеграция появится в списке Подключенные интеграции.

Обновлено: 28.03.2025, 16:43:43

# Архивация, восстановление и удаление проектов

Вы можете архивировать проект, если он утратил актуальность. Архивные проекты недоступны для редактирования и использования. Вы можете восстановить проект из архива.

## Архивация проекта

- 1. Перейдите на вкладку Проекты.
- 2. В таблице проектов откройте меню в колонке Действия и нажмите

#### Архивировать.

| Создат | гь проект |                       | 🖓 Фильтр                  | Ш Колонки … Всего: 17 |
|--------|-----------|-----------------------|---------------------------|-----------------------|
|        | ID        | Название              | Описание                  | Действия              |
| *      | 122615    | Ratel Application     | Тестирование платформы v. | 2001                  |
| *      | 107150    | Otter App Self-Hosted | Тестирование серверной ве | Редактировать         |
| *      | 92120     | Otter App Cloud       | Тестирование мобильной в  | Скопировать ID        |
| *      | 77087     | Otter App Mobile      | Тестирование мобильного і | Копировать ссылку     |
| *      | 60267     | Import 2              |                           | Архивировать          |

3. Подтвердите действие в диалоговом окне.

## Восстановление и удаление проектов

Вы можете восстанавливать или удалять архивные проекты. Проекты, удаленные из архива, не могут быть восстановлены.

Чтобы восстановить проекты:

- 1. В верхней навигационной панели выберите Архив.
- 2. В списке архивных проектов отметьте флажками проекты, которые хотите восстановить, затем нажмите **Восстановить**. Чтобы выбрать все проекты,

отметьте флажком ячейку ID.

| Восста | новить 2 | <b>2</b>           |
|--------|----------|--------------------|
|        | ID       | Название           |
|        | 110677   | API Project 1      |
|        | 110675   | Billing module     |
|        | 110665   | API 1: New methods |

• Опционально: Чтобы восстановить отдельный проект, откройте выпадающее меню в колонке Действия и выберите Восстановить.

|              | Действия |
|--------------|----------|
|              | •••      |
| Восстановить |          |
| Удалить      |          |

3. Подтвердите действие в диалоговом окне. Проект снова станет активным и появится в списке проектов.

Чтобы удалить проекты:

- 1. В верхней навигационной панели выберите Архив.
- 2. В списке проектов отметьте флажками проекты, которые хотите удалить, затем нажмите значок **Удалить**. Чтобы выбрать все проекты, отметьте флажком ячейку

| Восста | ановить 2 | <mark>_2</mark>    |
|--------|-----------|--------------------|
|        | ID        | Название           |
|        | 110677    | API Project 1      |
|        | 110675    | Billing module     |
|        | 110665    | API 1: New methods |

ID.

• Опционально: Чтобы удалить отдельный проект, откройте выпадающее меню в колонке Действия и выберите Удалить.

|              | Действия                |
|--------------|-------------------------|
|              | •••                     |
| Восстановить |                         |
| Удалить      |                         |
|              | Восстановить<br>Удалить |

3. Подтвердите действие в диалоговом окне.

Обновлено: 13.03.2025, 20:41:12

# Создание тестов

В Test IT можно создавать тест-кейсы, чек-листы и общие шаги. Это рабочие элементы, которые создаются в библиотеке тестов.

• Для этого раздела мы подготовили видео: Рабочие элементы в Test IT .

#### Используйте горячие клавиши

Для операций с рабочими элементами вы можете воспользоваться горячими клавишами.

## Типы рабочих элементов Test IT

В Test IT есть три вида рабочих элементов:

- Тест-кейс ручной тест, включающий в себя предусловия и постусловия, шаги и их ожидаемые результаты. В тест-кейсе полностью описывается тестовый сценарий для той или иной функциональности.
- Чек-лист список проверок, позволяющий добавить шаги теста, но не описывать предусловия и постусловия и ожидаемые результаты. Чек-лист можно использовать на раннем этапе разработки, пока к ней не написано полноценных тестов. Чек-лист можно преобразовать в тест-кейс.
- Общий шаг шаг теста, который можно переиспользовать в нескольких тесткейсах. Позволяет сэкономить время на описании тестовых сценариев с типичными шагами.

Больше информации о рабочих элементах вы найдете в сравнении типов рабочих элементов.

## Создание тест-кейсов, чек-листов и общих шагов

• Мы подготовили видео о создании тест-кейсов:

0:00

Процесс создания тест-кейсов, чек-листов и общих шагов идентичен. Данная инструкция описывает его на примере создания тест-кейса.

- 1. Откройте проект. При открытии автоматически отображается вкладка **Библиотека тестов**.
- 2. Нажмите **Создать**. В открывшемся меню выберите тип рабочего элемента (**Тест**кейс, **Чек-лист** и **Общий шаг**). В этой инструкции выбран тип **Тест-кейс**.

| Techno house          | Поиск по имени                        | Создать 🔿 🗇                |
|-----------------------|---------------------------------------|----------------------------|
| 🖨 Библиотека тестов   | <ul> <li>Fenix GG+EasyRe +</li> </ul> | Тест-кейс                  |
| 🖹 Тест-планы          |                                       | Чек-лист –                 |
| 🖹 Управление тестир 🗸 |                                       | Общий шаг                  |
| 🖋 Автотестирование 🗸  |                                       | Сгенерировать тесты 🔶 ИИ С |
| 🗄 Дашборд             |                                       | Секцию                     |

- 3. Введите название рабочего элемента.
- Заполните данные рабочего элемента. Чтобы узнать больше о доступных полях для каждого типа рабочих элементов, смотрите Сравнение типов рабочих элементов.

#### Используйте редактор:

 Вы можете редактировать текст, изменять шрифт, добавлять ссылки, изображения (через буфер обмена или методом drag & drop), блоки кода, и создавать таблицы с помощью редактора рабочих элементов. Вы также можете копировать таблицы из файлов Excel и Word и вставлять их в шаги, предусловия и постусловия рабочих элементов. Аналогичным образом можно копировать таблицы из шагов, предусловий и постусловий в Test IT и вставлять их в файлы Excel и Word.

- Вы можете воспользоваться редактором для изменения уже существующих рабочих элементов.
- 5. В правой части окна задайте время его прохождения, приоритет, статус готовности и значения атрибутов, добавленных в проект.
- 6. Нажмите Сохранить.
- 7. Опционально: Чтобы перейти к созданию нового теста, нажмите Сохранить и создать новый.

| Авторизация в систе   | eme                                                                 |                           |                          | Сохранить                                        | Сохранить и создать новый                                                  | × |
|-----------------------|---------------------------------------------------------------------|---------------------------|--------------------------|--------------------------------------------------|----------------------------------------------------------------------------|---|
| 🚍 Описание            | 9 ° I O ↔ Ø D >   □ ~ □ ~   A ~   B I U S X1 X1 ↓   E = =   E = A A |                           |                          |                                                  |                                                                            |   |
| Вложения 1 Ссылки     | ) п                                                                 | РЕДУСЛОВИЯ ТЕСТА          | L.                       | 6                                                |                                                                            |   |
| оде Связанные автотес |                                                                     | Действие                  | лке в браузере           | Ожидаемый результат<br>Открытие окна авторизации | Комментарии                                                                | _ |
| $\uparrow$            | 2                                                                   | Ввести имя пол<br>пароль  | пьзователя и             | Активация кнопки <b>Войти</b> .                  | 1. Убедиться в отсутствии артефактов на страни <b>С</b>                    |   |
| <b>4</b>              |                                                                     | Username<br>AlienStarling | Password<br>Odyssey2001? | Войти Назад                                      | 2. Убедиться, что не<br>отображается ошибка:<br>Error 500. Internal server |   |
|                       |                                                                     |                           |                          |                                                  | Error                                                                      |   |
|                       | ÷,                                                                  | Добавить                  |                          |                                                  |                                                                            |   |

8. Опционально: Вы можете импортировать рабочие элементы в .xlsx, нажав значок импорта справа от кнопки Создать.

| Techno house          | Поиск по имени      | Создать 🔿 🗇              |
|-----------------------|---------------------|--------------------------|
| 🖨 Библиотека тестов   | • Fenix GG+EasyRe + | Тест-кейс                |
| 🖹 Тест-планы          |                     | Чек-лист                 |
| 🖹 Управление тестир 🗸 |                     | Общий шаг                |
| 🖋 Автотестирование 🗸  |                     | Сгенерировать тесты 🔶 ИИ |
| 🗄 Дашборд             |                     | Секцию                   |

## Генерация тестов с помощью ИИ-моделей

Требуется настроенная интеграция в проекте

Для ИИ-генерации тестов в проект должны быть добавлены интеграции с ИИ-моделью и таск-трекером.

В Test IT вы можете создавать тест-кейсы с помощью искусственного интеллекта (ИИ). Тесты создаются по задачам в вашем таск-трекере. Из одной задачи создается несколько тестовых сценариев — до 10 (это значение предустановлено и не может быть изменено). ИИ-генерация платная, оплата производится провайдеру ИИ-модели.

#### Рекомендации по формулированию задач

Чтобы создание тестов с помощью ИИ-модели было продуктивным и безопасным, перед началом работы убедитесь, что:

- Задачи, по которым создаются тест-кейсы, не содержат чувствительных данных, подлежащих NDA. Все данные передаются нейросети и обрабатываются ей.
- Задачи, по которым создаются тест-кейсы, имеют полное и развернутое описание и соответствуют спецификации. Изображения, вложенные файлы и комментарии к задачам в настоящее время не обрабатываются: нейросеть генерирует тест-кейсы по текстовому описанию в задаче. Специального формата для описания задач в таск-трекере нет.

Чтобы сгенерировать тест-кейсы:

- 1. Откройте проект. При открытии автоматически отображается вкладка **Библиотека тестов**.
- 2. Опционально: Откройте секцию, в которую хотите поместить сгенерированные тест-кейсы.
- 3. Нажмите Создать. В открывшемся меню выберите Сгенерировать тесты.

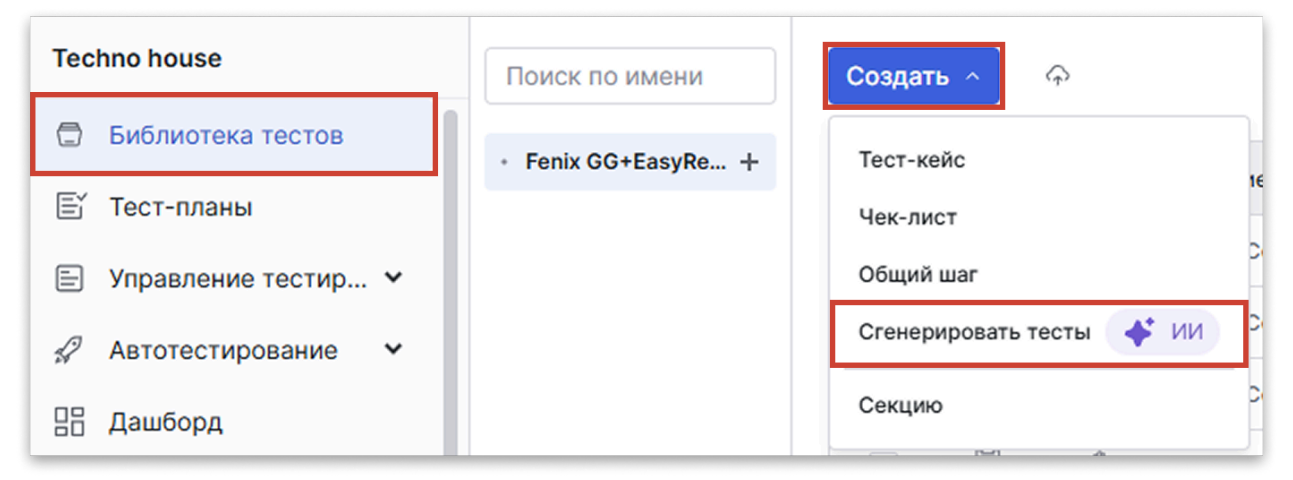

4. В поле Номер введите номер задачи из таск-трекера (например, TS-2567).

- 5. Нажмите Сгенерировать и дождитесь окончания процесса.
- Просмотрите созданные тест-кейсы. Если тесты не соответствуют вашим требованиям, повторно нажмите Сгенерировать. По вашей задаче будут сгенерированы новые тесты, а предыдущие будут потеряны.
- 7. Если в проекте есть обязательные атрибуты, заполните их.
- 8. Нажмите **Сохранить и добавить тесты**. Чтобы отказаться, закройте окно и подтвердите действие.

После сохранения тест-кейсы будут добавлены в библиотеку. Вы сможете заполнить атрибуты и другие параметры вручную.

## Создание тест-кейсов из чек-листов

#### Учитывайте версию рабочего элемента

При возвращении к предыдущей версии рабочего элемента тест-кейс конвертируется обратно в чек-лист.

Если вам необходимо расширить описание чек-листа, вы можете конвертировать его в полноценный тест-кейс. Для этого:

- 1. Откройте проект.
- 2. В разделе Библиотека тестов откройте чек-лист.
- 3. Нажмите значок **Действия** в правом верхнем углу и выберите **Преобразовать в тест-кейс**.

| E 🖑    | 698                                                                                                    | 5                                                                                      | Массовый сброс | Сохранить | < | 74/3 | <b>3</b> 50 <b>&gt;</b>                | ♡                              | × |
|--------|----------------------------------------------------------------------------------------------------|----------------------------------------------------------------------------------------|----------------|-----------|---|------|----------------------------------------|--------------------------------|---|
| ≡<br>Ç |                                                                                                    | ~ ш                                                                                    | АГИ 13         |           |   |      | Дублироват<br>Копировать<br>Преобразов | ъ<br>ссылку<br>ать в тест-кейс |   |
|        | 1 Выделить объекты массовым выделением, нажать кнопку сбрасывания                                               |                                                                                        |                |           |   |      |                                        |                                |   |
| @ (    | 2 В тесте-плане для автотестов применить массовое выделение, нажать кнопку запуска, применить сброс результатов |                                                                                        |                |           |   | <    |                                        |                                |   |
| D<br>O |                                                                                                    | 3 Выделить несколько объектов по-отдельности, нажать кнопку сбрасывания<br>результатов |                |           |   |      |                                        |                                |   |
| 006    |                                                                                                    | Выделить 1 объект, нажать кнопку сбрасывания результатов                               |                |           |   |      |                                        |                                |   |

В поле описания появятся предусловия и постусловия теста, а также поля ожидаемых результатов, которых не было в чек-листе.

- 4. Заполните необходимые поля данными.
- 5. Нажмите Сохранить.

Обновлено: 16.05.2025, 17:15:40

# Сравнение типов рабочих элементов

Test IT поддерживает три типа рабочих элементов — тест-кейсы, чек-листы и общие шаги. В таблице ниже приведено сравнение рабочих элементов по действиям, которые можно с ними выполнить.

| Действие                                                              | Тест-<br>кейс | Чек-<br>лист | Общий<br>шаг |
|-----------------------------------------------------------------------|---------------|--------------|--------------|
| Проставление ожидаемого результата                                    | Да            | Нет          | Да           |
| Отображение колонок <b>Тестовые данные</b> и<br><b>Комментарии</b>    | Да            | Нет          | Да           |
| Отслеживание истории результатов                                      | Да            | Да           | Нет          |
| Добавление входных параметров в шаги                                  | Да            | Да           | Нет          |
| Указание предусловий/постусловий                                      | Да            | Нет          | Нет          |
| Преобразование в тест-кейс                                            | Нет           | Да           | Нет          |
| Автоматизация рабочих элементов, просмотр и поиск связанных элементов | Да            | Да           | Нет          |
| Просмотр и поиск связанных тест-кейсов                                | Нет           | Нет          | Да           |
| Добавление общего шага                                                | Да            | Нет          | Нет          |

Обновлено: 09.10.2023, 23:43:59

# Импорт тестовой документации из XLS и XLSX

• Для этого раздела мы подготовили видео:

Как импортировать тесты в Test IT

0:00 / 2:43

Вы можете импортировать тест-кейсы в систему Test IT, загружая файлы .xls и .xlsx, содержащие необходимые поля и их значения. Это позволяет сэкономить время на создание тест-кейсов. Например, если вам требуется создать большое количество тест-кейсов с одинаковыми полями. Чтобы скачать образцы файлов для импорта, вы можете экспортировать тест-кейсы из Test IT.

Максимальный размер загружаемых файлов:

- B Test IT Cloud 50 Mb
- В Test IT Enterprise 1 ГБ

#### Импорт пользовательских значений

Если импортируемый файл содержит пользовательские значения (колонки), которые требуется перенести в тест-кейсы, перед началом импорта создайте проектные атрибуты, соответствующие значениям, которые вы хотите перенести. Чтобы импортировать тест-кейсы:

- 1. Откройте проект. По умолчанию откроется библиотека тестов.
- 2. Нажмите значок импорта рядом с кнопкой Создать.

| Techno house          | Поиск по имени      | Создать 🔿 🗇                |
|-----------------------|---------------------|----------------------------|
| 🖨 Библиотека тестов   | • Fenix GG+EasyRe + | Тест-кейс                  |
| 🖹 Тест-планы          |                     | Чек-лист                   |
| 🖹 Управление тестир 🛩 |                     | Общий шаг                  |
| 🖉 Автотестирование 🐱  |                     | Сгенерировать тесты 🗳 ИИ С |
| 🗄 Дашборд             |                     | Секцию                     |

- 3. Опционально: В навигационном меню слева откройте Настройки проекта, выберите Импорт и нажмите Импортировать.
- 4. Выберите способ импорта XLSX.
- 5. Перетащите Excel-файл в поле **Файл с данными для импорта** или загрузите его с помощью проводника, нажав **Обзор**. Нажмите **Далее**.
- 6. Если у вас есть конфигурационный файл . json , выберите опцию Использовать конфигурационный файл. Это позволит настроить соответствия полей автоматически. Если у вас нет конфигурационного файла, выберите опцию Создать новую конфигурацию. Нажмите Далее.
- Укажите строку начала. Считывание наполнения Excel-файла начнется с указанной вами строки.
- 8. Настройте форматирование текста при импорте, выбрав одну из опций:
  - Сохранить исходное форматирование текста
  - Очистить форматирование и отображать HTML-теги
  - Очистить форматирование и отображать только текст Нажмите Далее.
- 9. Настройте соответствие полей импортируемого файла и тест-кейса в системе Test IT. В правой колонке требуется выбрать необходимое поле тест-кейса в Test IT или оставить Не отображать в случае избыточных данных. Если был загружен конфигурационный файл, поля будут настроены автоматически. Нажмите Далее.
- 10. Для атрибута Варианты на выбор необходимо настроить соответствие вариантов в импортируемом файле и в Test IT. Для этого укажите значение атрибута, которое соответствует значению столбца, затем нажмите Далее.
- 11. Выберите секцию в библиотеке тестов, в которую вы хотите импортировать тесты. Воспользуйтесь выпадающим списком в поле **Секция**. Нажмите **Далее**.
- 12. Опционально: Сохраните конфигурационный файл, чтобы сохранить настроенные вами соответствия полей. В дальнейшем вы сможете использовать

его для импорта тестов.

13. Нажмите Импортировать.

Обновлено: 25.03.2025, 16:45:58

## Версионирование тестов

Тарифные ограничения для Test IT Cloud

В тарифе Lite данная функциональность недоступна. Подробнее: о тарифах Test IT Cloud.

#### • Для этого раздела мы подготовили видео:

Версионирование рабочих элементов в Test IT

0:00 / 1:19

В Test IT доступно переключение между версиями тест-кейсов, чек-листов и общих шагов (рабочих элементов). После сохранения изменений в тесте фиксируется его текущая версия. При внесении изменений в сохраненный тест автоматически создается новая версия. Вы можете переключаться между версиями теста и возвращаться к предыдущим версиям.

#### Изменения тест-поинтов, связанные с версионированием тест-кейсов

При изменении актуальной версии тест-кейса, изменяется и соответствующий тест-поинт в тест-плане кроме следующих случаев:

• Тест-поинт пройден. Для актуализации версии требуется сбросить результат тест-поинта.

- В тест-плане используется тест-поинт с различными конфигурациями. Чтобы актуализировать версию, нужно сбросить результаты данного тестпоинта для всех используемых конфигураций.
- Тест-план заблокирован. Для актуализации версии требуется разблокировать тест-план.

## Переключение между версиями

- 1. Откройте рабочий элемент, для которого хотите изменить версию.
- 2. На панели информации о рабочем элементе в поле **Версия** выберите необходимое значение.

| చి 🖱 235 | 9         | Оформит                        | ъ заказ                      |        | < 1/41 > ♡ … ×    |
|----------|-----------|--------------------------------|------------------------------|--------|-------------------|
|          | <u>Dı</u> |                                |                              | Версия | v1 🕵 Version_1 v  |
|          | ∨ш/<br>1  | аги 6<br>Перейти во<br>вкладку | Открыта<br>вкладка           | Теги   | Выбрать           |
| 0<br>@   | 2         | История<br>покупок<br>Выбрать  | История<br>покупок<br>В поле | Секция | Test IT website v |

Выбранная вами версия откроется в режиме просмотра.

## Возврат к предыдущим версиям

- 1. На панели информации о рабочем элементе в поле **Версия** выберите версию, которую хотите сделать актуальной.
- Сделайте данную версию актуальной. При этом актуализированная версия отображается как новая. Например, если вы, находясь в версии 2, вернулись к изменениям из версии 1, данные изменения применятся к версии 3. Последняя версия рабочего элемента по умолчанию является актуальной.

При создании новой версии тест-кейса копируются шаги, теги, атрибуты, вложения и ссылки.

## Отслеживание изменений

Вы можете отслеживать изменения, внесенные в каждую из версий рабочего элемента от его создания до последней актуальной версии. Историю изменения

теста от самого его создания до актуальной версии можно просмотреть в журнале. Чтобы открыть журнал изменений:

1. Откройте рабочий элемент.

2. Перейдите в раздел Изменения в навигационном меню слева.

В журнале отображается, когда и кем было внесено изменение, а также значения до и после изменений. Удаления символов в текстовых полях выделяются красным цветом с перечеркиванием, а добавления символов — зеленым.

Обновлено: 11.10.2024, 18:42:03

# Добавление общего шага в тест

Если вам необходимо добавить повторяющиеся действия в несколько тест-кейсов, вы можете воспользоваться общими шагами. Общие шаги являются одним из типов рабочих элементов системы Test IT и хранятся в библиотеке, как и тест-кейсы. Если у вас еще нет общих шагов, вы можете создавать их как рабочие элементы или преобразовать шаги теста в общий шаг. Для добавления общего шага в тест-кейс:

- 1. Откройте проект, перейдите в раздел Библиотека тестов.
- 2. Создайте новый тест-кейс или откройте существующий.
- 3. В пред-/постусловиях или шагах теста нажмите **Добавить**. Отобразится пустая строка для нового шага.
- 4. Нажмите Добавить общий шаг в выпадающем меню в правой части строки шага.

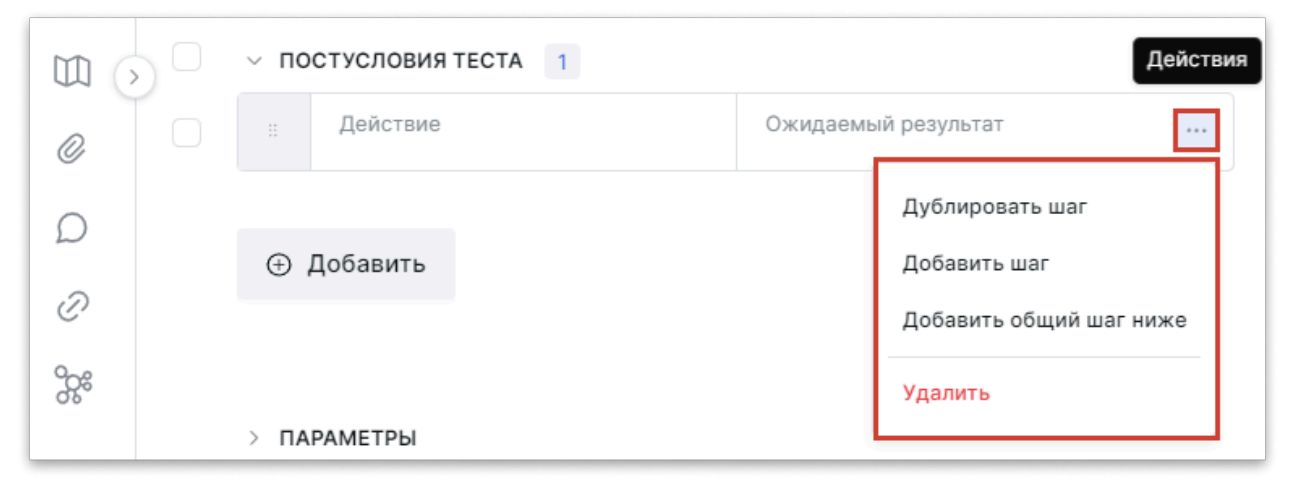

 Выберите нужный общий шаг из списка или найдите его с помощью строки поиска.

#### 6. Нажмите Добавить.

Общий шаг отображается на панели шагов тест-кейса. Вы можете:

- Развернуть общий шаг, чтобы ознакомиться с действиями, из которых он состоит.
   Чтобы развернуть общий шаг, нажмите на него.
- Расформировать общий шаг, чтобы все действия из общего шага отображались как шаги тест-кейса. Вы можете вносить в расформированные шаги изменения, в то время как в других тест-кейсах данный общий шаг останется неизменным.
   Чтобы расформировать общий шаг, нажмите Расформировать общий шаг в выпадающем меню в правой части строки общего шага.
- Дублировать общий шаг. Нажмите **Дублировать общий шаг** в выпадающем меню в правой части строки общего шага.

• Удалить общий шаг. Нажмите **Удалить** в выпадающем меню в правой части строки общего шага.

Обновлено: 11.10.2024, 18:42:03

# Выделение шагов теста в общий шаг

Общий шаг — это шаг теста, который можно переиспользовать в нескольких тесткейсах. Позволяет сэкономить время на описании тестовых сценариев с типичными шагами.

Помимо создания общего шага как рабочего элемента в библиотеке тестов вы можете создать общий шаг на основе уже написанных вами шагов тест-кейса. Для этого:

- 1. Откройте карточку тест-кейса, на основе шагов которого хотите создать общий шаг.
- 2. Отметьте флажками шаги, которые хотите объединить в общий шаг.
- 3. В появившемся меню действий нажмите Создать общий шаг.

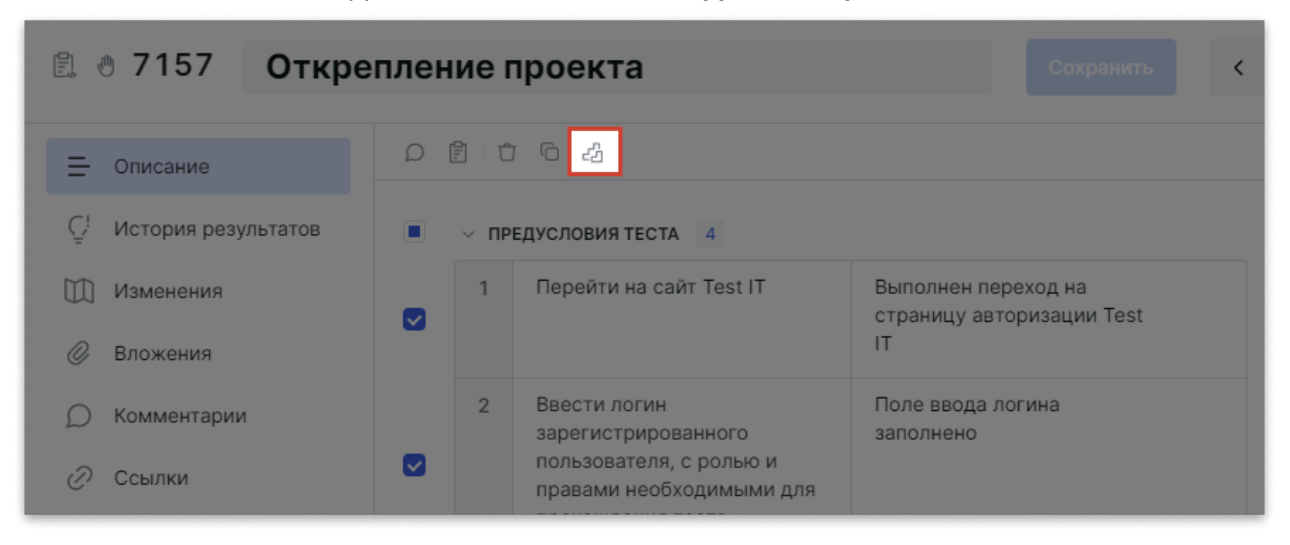

- 4. В открывшемся окне введите название нового общего шага.
- 5. Опционально: Если вы не хотите добавлять создаваемый общий шаг в тест-кейс, шаги которого вы используете как основу для общего шага, поставьте флажок Оставить исходные шаги после создания общего шага. В таком случае общий шаг сохранится в библиотеку тестов, но не будет добавлен в исходный тест-кейс. Если не поставить данный флажок, созданный общий шаг заменит исходные шаги тест-кейса.
- 6. Нажмите Создать общий шаг.

Чтобы узнать больше о работе с общими шагами в описании тест-кейса, смотрите Добавление общего шага в тест-кейс.

Обновлено: 16.04.2024, 21:50:10

# Работа с параметрами тестов

Добавляйте параметры в тест-кейсы и чек-листы, которые хотите протестировать с разными наборами входных данных, не дублируя рабочие элементы. Например, для тестов по авторизации в сервис можно создать параметры login и password с несколькими возможными значениями для каждого из них.

#### Параметры ассоциируются с проектами Test IT

При создании и редактировании параметров указываются проекты, в которых параметр может быть использован. Если вы создали параметр и не обнаружили его в проекте, требуется **отредактировать параметр** в настройках проектов, добавив нужный проект.

## Добавление параметров теста

Чтобы добавить параметр в тест-кейс или чек-лист:

- 1. Откройте проект. При открытии автоматически отображается вкладка **Библиотека тестов**.
- 2. Создайте или откройте рабочий элемент, в который хотите добавить параметр.
- Введите % в поле редактирования шага, чтобы указать параметр. Например, для теста по авторизации вы можете добавить параметры в шаги Ввести логин и Ввести пароль.
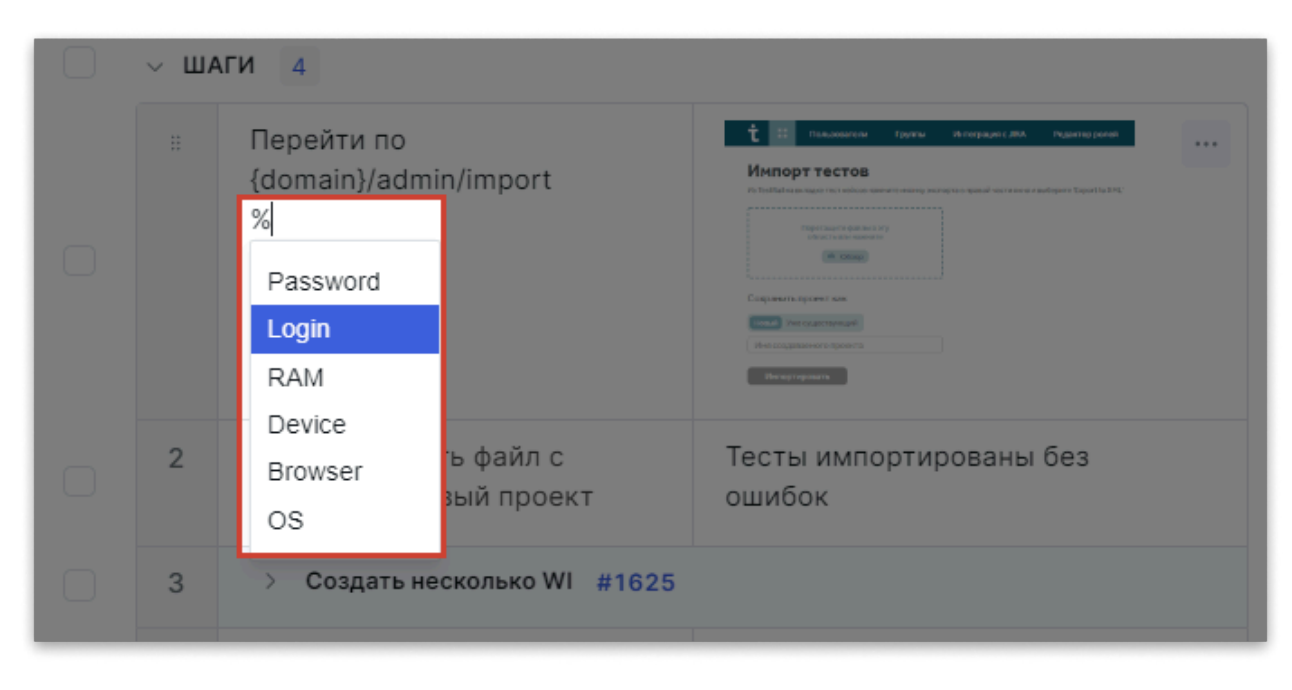

Вы можете:

- Выбрать уже существующий параметр из выпадающего списка.
- Создать новый параметр. Для этого продолжайте вводить название параметра после % и нажмите Создать. В открывшемся окне создания параметра укажите его возможные значения, затем нажмите Сохранить. Если вы удалите % из поля шага теста, параметр будет удален из теста. При этом параметр сохранится в системе.
- 4. После добавления параметров в описание шагов перейдите в раздел Параметры, расположенный в верхней навигационной панели. В данном поле вы можете редактировать наборы значений параметров, с которыми хотите проходить данный тест. Например, для теста по авторизации с параметрами Login и Password можно добавить наборы значений User/Qwerty\_123 и Tester/Password\_123. Чтобы добавить набор значений, воспользуйтесь полем ввода внизу панели.
- 5. Сохраните изменения.

При использовании нескольких значений параметра, тест будет проходиться столько раз, сколько значений параметров задействовано в тесте. Например, при наличии двух значений параметра в тест-плане один тест будет отображаться как два тест-поинта с разными значениями параметра.

## Смотрите также

- Создание тест-планов
- Выполнение тест-планов с помощью Test IT.

Обновлено: 30.06.2025, 19:58:50

# Добавление ссылок в тесты

Вы можете добавлять в рабочие элементы ссылки на задачи, дефекты и связанные рабочие элементы, а также отслеживать статус связанных задач и дефектов в Jira.

## Добавление пользовательских ссылок

- 1. Откройте проект. При открытии автоматически отображается вкладка **Библиотека тестов**.
- 2. Откройте рабочий элемент, в который хотите добавить ссылку.
- 3. В навигационном меню слева перейдите в раздел Ссылки.

| 🗒 🖑 4 🛛 Кнопка "Сохрани | іть"                                     |          |
|-------------------------|------------------------------------------|----------|
| — Описание              | Выберите тип с У https://testit.software | Добавить |
|                         | 😑 Ссылка Описание                        | Действия |
| Ш Изменения             | Antros://feature05                       |          |
| Ø Вложения 2            | https://www.goo                          |          |
| 💭 Комментарии           | https://www.goo                          |          |
| 🖉 Ссылки 🛛 3            | https://www.goo                          |          |
| о Связанные автотес     |                                          |          |

- 4. Введите тип (опционально) и URL ссылки, которую хотите добавить в рабочий элемент.
- 5. Нажмите Добавить. Ссылка отобразится в таблице.

Вы можете редактировать созданные ссылки и добавлять к ним описание. Чтобы редактировать ссылку:

- 1. Откройте меню в колонке Действия.
- 2. Нажмите Редактировать.
- 3. Вы можете добавить или изменить:
  - URL ссылки
  - Заголовок ссылки

- Описание ссылки
- Тип ссылки (Связанный, Заблокирован, Дефект, Задача, Требование, Репозиторий)
- 4. Нажмите Сохранить.

#### Отслеживание задач в Jira через ссылку

Вы можете добавлять ссылки на задачи в Jira. Если вы настроили интеграцию с Jira и подключили ее к вашему проекту Test IT, вы можете навести курсор на добавленную вами ссылку и отследить во всплывающем окне следующую информацию:

- Тип задачи
- Статус задачи
- Приоритет
- Исполнителя

Обновлено: 26.03.2025, 15:52:15

# Работа с вложениями тестов

Вы можете добавлять вложения к рабочим элементам или к конкретным шагам тестов. Вы можете перетащить изображение в поле для вложений, вставить его из буфера обмена или добавить с помощью проводника ОС.

## Добавление вложений в тест

- 1. Откройте проект. При открытии автоматически отображается вкладка **Библиотека тестов**.
- 2. Откройте рабочий элемент, в который хотите добавить вложение.
- 3. В окне редактирования рабочего элемента перейдите в раздел Вложения.

| Ē. 🖱 4           | Кнопка "Сохрани"       | гь"                                                                                |   |
|------------------|------------------------|------------------------------------------------------------------------------------|---|
| — Описан         | ие                     | Ø                                                                                  |   |
| Остори           | ія результатов<br>ения | Загрузка файлов                                                                    |   |
| <i>©</i> Вложе   | ния 1                  | Перетащите файлы с данными для импорта в эту область или<br>просто нажмите на неё. |   |
| О Комме О Ссылкі | нтарии а 3             | Максимальный размер файла - 50 МВ                                                  | 0 |
| ос Связан        | ные автотес            | project_general_settings_ru.png                                                    |   |
|                  |                        |                                                                                    |   |

- Перетащите вложение в поле загрузки или нажмите на поле загрузки, чтобы загрузить вложение с помощью проводника. Прикрепленные вложения отображаются под полем загрузки.
- 5. Опционально: Чтобы скачать вложение, нажмите значок загрузки на вложении.
- 6. Опционально: Чтобы удалить вложение, нажмите значок корзины на вложении, в открывшемся окне подтвердите действие.

## Добавление вложений в шаги теста

- 1. Откройте проект. При открытии автоматически отображается вкладка **Библиотека тестов**.
- Откройте рабочий элемент, в шаг которого хотите добавить вложение. По умолчанию откроется раздел, содержащий поля предусловий и постусловий, шагов теста и ожидаемых результатов.
- 3. Чтобы добавить вложение для конкретного шага:
  - Перетащите изображение в поле шага.
  - Вставьте вложение из буфера обмена в нужный вам шаг.
  - Используйте значок картинки на панели форматирования, чтобы добавить в шаг изображение, используя проводник.

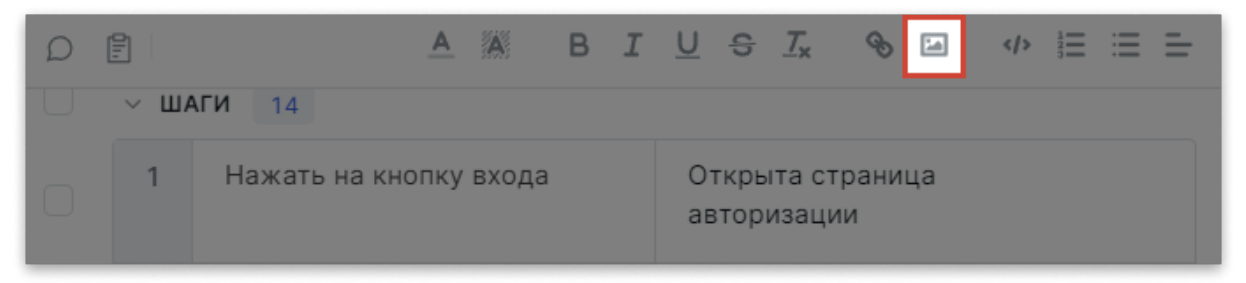

Добавленные к шагу вложения будут отображаться в разделе Вложения. Вы можете скачать или удалить файлы, прикрепленные к рабочему элементу.

4. Опционально: Чтобы удалить вложение, нажмите значок корзины на вложении, в открывшемся окне подтвердите действие.

Обновлено: 31.01.2025, 16:02:41

# Использование тегов

#### Тарифные ограничения для Test IT Cloud

В тарифе Lite вы можете создавать теги без возможности редактирования и удаления. Библиотека тегов недоступна. Подробнее: о тарифах Test IT Cloud.

Теги — это слова-метки, сообщающие дополнительную информацию о рабочем элементе или тест-плане. Например, вы можете указать, что элемент относится к регрессионному тестированию с помощью тега *regression*. Вы можете сортировать рабочие элементы по тегам и использовать их в **Фильтре**. Одни и те же теги могут быть использованы на разных проектах Test IT.

Чтобы добавить теги к рабочему элементу:

- 1. Откройте проект. При открытии автоматически отображается вкладка **Библиотека тестов**.
- 2. Откройте рабочий элемент, в который хотите добавить тег.
- Введите название тега в поле Теги. Если тег с таким названием уже существует, он отобразится в выпадающем списке. Если тег новый, нажмите Enter, чтобы добавить его к тест-кейсу и сохранить в системе.

| 🚍 Описание    |                         | Версия | V13 QA Sergey 🗸 |
|---------------|-------------------------|--------|-----------------|
|               | О У ПРЕДУСЛОВИЯ ТЕСТА 1 |        |                 |
| 🕅 Изменения   | 1 Создать               | Теги   | regression ×    |
| Ø Вложения 1  | пользователя            |        | smoke ×         |
| 💭 Комментарии |                         | Секция | Demo Test IT    |
| 🖉 Ссылки      | Эробавить               | >)     |                 |

## Работа с библиотекой тегов

Все теги хранятся в библиотеке тегов. Здесь вы можете просматривать, создавать, редактировать и удалять все теги.

Чтобы открыть библиотеку тегов:

• В верхней навигационной панели выберите Теги.

| i | t      | Проекты Запросы Дашборды Теги Настройки проектов Администрирование Приложения Архив |
|---|--------|-------------------------------------------------------------------------------------|
|   | Создат | гь тег                                                                              |
|   |        | Название                                                                            |
|   |        | @newbookingapart                                                                    |
|   |        | @newbookingparking                                                                  |
|   |        | @newrentapart                                                                       |
|   |        | @downloadbooking                                                                    |

Вам доступны следующие действия:

- Чтобы создать тег, нажмите Создать тег. В открывшемся окне введите название тега, затем нажмите Сохранить.
- Чтобы изменить тег, откройте меню действий справа от тега и выберите Редактировать.
- Чтобы удалить один или несколько тегов, отметьте их галочками в левой части списка. Чтобы удалить из библиотеки все теги, поставьте галочку слева от колонки Название. Нажмите значок Корзина, который появится рядом с кнопкой Создать тег. Для удаления отдельного тега воспользуйтесь меню Действия в правой части списка. Выберите Удалить и подтвердите действие в диалоговом окне.

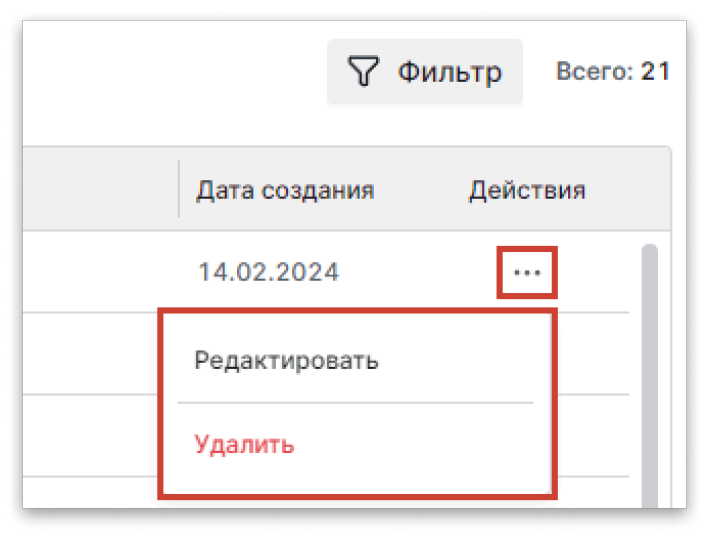

Удаленные теги невозможно восстановить.

- Чтобы найти тег по названию, воспользуйтесь Фильтром справа над списком тегов.
- Чтобы упорядочить теги по названию или дате изменения, нажмите на заголовки соответствующих колонок в списке тегов.

Обновлено: 31.07.2024, 11:49:38

# Автоматизация тест-кейсов

Вы можете привязать автотест к тест-кейсу, чтобы тест-кейс считался автоматизированным во время выполнения тест-плана. Чтобы привязать автотест к тест-кейсу:

- 1. Откройте проект. При открытии автоматически отображается вкладка **Библиотека тестов**.
- 2. Откройте тест-кейс.
- 3. Перейдите в раздел Связанные автотесты.
- 4. В выпадающем меню выберите автотест.

| il, x | 🤋 6894 Ссылк        | са на лицензионное Сохранить < 1 / 350 >                   | ♡ ×      |
|-------|---------------------|------------------------------------------------------------|----------|
| =     | Описание            | Поиск проекта ~                                            | Добавить |
| ç     | История результатов | Нарвание                                                   | Vacauti  |
|       | Изменения           | пазвание                                                   | удалить  |
| 0     | Вложения            | Import tests                                               | •        |
| D     | Комментарии         | Создание конфигурации                                      | •        |
| Ì     | Ссылки              | Автоматическое распределение тест-поинтов по тестировщикам | •        |
| హ్లి  | Связанные автотес   |                                                            |          |
|       |                     |                                                            |          |

- 5. Нажмите Добавить.
- 6. Нажмите Сохранить.

После связывания тест-кейса с автотестом система считает тест-кейс автоматизированным. При выполнении тест-плана автоматизированные тесткейсы позволяют запускать автотесты прямо из тест-плана. В библиотеке тестов такой тест-кейс помечается специальным значком.

Обновлено: 11.04.2025, 08:56:11

# Экспорт тестов

Test IT поддерживает экспорт тестов. Вы можете экспортировать тесты в .xlsx или конвертировать рабочие элементы из библиотеки тестов в версию для печати.

## Экспорт тестов в XLSX

Вы можете экспортировать созданную вами в Test IT тестовую документацию в .xlsx .

Test IT позволяет экспортировать:

- ID рабочих элементов
- Шаги тестов с ожидаемыми результатами
- Входные параметры
- Все поля описания теста с пользовательскими атрибутами
- Директория секции
- Ссылки на тесты из библиотеки тестов

Чтобы экспортировать тесты:

- 1. Откройте проект. При открытии автоматически отображается вкладка **Библиотека тестов**.
- 2. Отметьте флажками рабочие элементы, которые хотите экспортировать.
- 3. Нажмите на значок экспорта.

| Techno house is a shrimp | Поиск по имени                                    | Созда | ать 🗸 🔹    | <u>م</u> |                         |
|--------------------------|---------------------------------------------------|-------|------------|----------|-------------------------|
| 🖨 Библиотека тестов      | Techno house i ··· +                              |       | <b>6</b> a |          |                         |
| 🖹 Тест-планы             | • Карточка WI                                     |       |            |          |                         |
| 🗐 Управление тестир 🗸    | ~ Тесты                                           |       | <b></b>    | $\odot$  | Название                |
| 🚀 Автотестирование 🗸     | ~ WI                                              |       |            | Ð        | Авторизация в Test IT   |
| 🔡 Дашборд                | ∨ Создание WI                                     |       |            | 1        | Просмотр изображения    |
| 💪 Вебхуки 🗸 🗸            | <ul> <li>Версии WI</li> <li>Общие щаги</li> </ul> |       |            | ٢        | Отображение изображе    |
| 🗐 Атрибуты 🗸 🗸           | <ul> <li>Импорт/Экспорт</li> </ul>                |       |            | ٢        | Редактор текста (цвет т |
| Настройки проекта        | • Импорт/Экспорт                                  |       |            | 1        | Инструменты форматир    |
|                          | - Muranat/Swarana                                 |       | -          |          |                         |

Файл с экспортированными тестами загрузится на ваше устройство. Чтобы узнать больше о том, как импортировать тестовую документацию из Excel-файлов в Test IT, смотрите Импорт тестовой документации из XLS и XLSX.

Вы можете проверить статус экспорта в разделе Фоновые задачи.

## Версия тестовой документации для печати

Вы можете конвертировать рабочие элементы из библиотеки тестов в документ для печати (поддерживается формат PDF).

- 1. Откройте проект. При открытии автоматически отображается вкладка **Библиотека тестов**.
- 2. Отметьте флажками рабочие элементы, которые хотите распечатать.
- 3. Нажмите на значок печати.

| Techno house is a shrimp | Поиск по имени                                             | Создати    | 5 × 1      | <u>م</u> |                         |
|--------------------------|------------------------------------------------------------|------------|------------|----------|-------------------------|
| 🖨 Библиотека тестов      | Techno house i ··· +                                       | <u>ب</u> د | a a        |          |                         |
| 🖹 Тест-планы             | • Карточка WI                                              |            |            |          |                         |
| 🖹 Управление тестир 🗸    | ~ Тесты                                                    |            |            | 9        | Название                |
| 🖋 Автотестирование 🗸     | ~ WI                                                       |            | 01.¢       | 1        | Авторизация в Test IT   |
| 🗄 Дашборд                | Создание WI                                                |            | 0<br>1:-\$ | Ð        | Просмотр изображения    |
| 💪 Вебхуки 🗸 🗸            | • Версии WI                                                |            | 000        | Ċ        | Отображение изображе    |
| 🗐 Атрибуты 🗸             | <ul> <li>У Общие шаги</li> <li>У Импорт/Экспорт</li> </ul> |            |            | ٢        | Редактор текста (цвет т |
| Настройки проекта У      | • Импорт/Экспорт                                           |            | 01         | Ð        | Инструменты форматир    |
|                          | - Musoot/Skosopt                                           |            | -          |          |                         |

В новой вкладке откроется документ с рабочими элементами, конвертированными в версию для печати.

Обновлено: 11.04.2025, 09:25:39

# Массовое изменение тестов

Вы можете вносить изменения в несколько рабочих элементов одновременно.

- 1. Откройте проект. При открытии автоматически отображается вкладка **Библиотека тестов**.
- 2. Отметьте флажками рабочие элементы, в которые хотите внести изменения.
- 3. Нажмите на значок массового изменения.

| Techno house is a shrimp | Поиск по имени                                    | Создать  | • • •     | <u>م</u> | / G 48 Ū                |
|--------------------------|---------------------------------------------------|----------|-----------|----------|-------------------------|
| 🖨 Библиотека тестов      | Techno house i ··· +                              | <u>ل</u> |           |          |                         |
| 🖹 Тест-планы             | • Карточка WI                                     |          |           |          |                         |
| 📄 Управление тестир 🗸    | ~ Тесты                                           |          | =         | $\odot$  | Название                |
| 🖨 Автотестирование 🗸     | ~ WI                                              | 8 🔽      |           | -        | Авторизация в Test IT   |
| 🔡 Дашборд                | ✓ Создание WI                                     |          | 0<br>III. | đ        | Просмотр изображения    |
| 🖒 Вебхуки 🗸 🗸            | <ul> <li>Версии WI</li> <li>Общие шаги</li> </ul> |          |           | ٢        | Отображение изображе    |
| 🗐 Атрибуты 🗸             | <ul> <li>Импорт/Экспорт</li> </ul>                | 8 🔽      | 0<br>Livê | ٢        | Редактор текста (цвет т |
| Настройки проекта        | • Импорт/Экспорт                                  |          |           | -        | Инструменты форматир    |
| · · · ·                  | A MUROOT/OKOROOT                                  |          | -         |          |                         |

Откроется окно массового изменения рабочих элементов.

- 4. Вы можете вносить в рабочие элементы следующие изменения:
  - Вкладка Настройка тестов позволяет изменить статус, приоритет и время прохождения выбранных тестов.
  - Вкладка Пользовательские атрибуты позволяет изменить значения атрибутов, добавленных в выбранные рабочие элементы.
  - Вкладки Теги, Вложения и Ссылки позволяют выбрать действие, которое вы хотите выполнить — Добавить, Заменить, Удалить и Очистить. После выбора действия вы можете выбрать теги, вложения или ссылки, с которыми хотите выполнить выбранное действие.
- 5. Нажмите Сохранить.

После сохранения изменения применяются ко всем выбранным рабочим элементам.

Обновлено: 11.10.2024, 18:42:03

# Перемещение и копирование тестов в библиотеке

Вы можете перемещать тест-кейсы, чек-листы и общие шаги между секциями библиотеки внутри одного проекта, а также копировать их в другую секцию или в другой проект.

#### Перемещение тестов

#### Массовое перемещение

- 1. Откройте проект. При открытии автоматически отображается вкладка **Библиотека тестов**.
- 2. Отметьте флажками рабочие элементы, которые хотите переместить.
- 3. Нажмите на значок перемещения.

| Techno house is a shrimp | Поиск по имени                                    | Создать 🗸 🗇 🖉 🔂 🗘             |
|--------------------------|---------------------------------------------------|-------------------------------|
| 🖨 Библиотека тестов      | Techno house i ···· +                             |                               |
| 🖹 Тест-планы             | • Карточка WI                                     |                               |
| 🗐 Управление тестир 🗸    | ~ Тесты                                           | 😑 🖃 🏵 Название                |
| 🖋 Автотестирование 🗸     | ~ WI                                              | 🗄 🗹 🕄 🖑 Авторизация в Test IT |
| 🗄 Дашборд                | Создание WI                                       | 🗄 📄 🔮 Просмотр изображения    |
| 🖒 Вебхуки 🗸 🗸            | <ul> <li>Версии WI</li> <li>Общие шаги</li> </ul> | 🗄 🔽 🕘 Отображение изображе    |
| 🗐 Атрибуты 🗸 🗸           | < Импорт/Экспорт                                  | 🗄 🔽 🕘 Редактор текста (цвет т |
| 🐵 Настройки проекта 🗸    | • Импорт/Экспорт                                  | 🗄 📄 🖹 🕘 Инструменты форматир  |
|                          |                                                   |                               |

- 4. Выберите секцию, в которую хотите переместить выбранные элементы.
- 5. Нажмите Переместить.

#### Перемещение одного теста

- 1. Откройте проект. При открытии автоматически отображается вкладка **Библиотека тестов**.
- 2. Откройте рабочий элемент, который хотите переместить.
- 3. В поле Секция укажите секцию, в которую хотите переместить элемент.
- 4. Нажмите Сохранить.

## Копирование тестов

#### Изменение данных при копировании

При копировании рабочих элементов пользовательские атрибуты теряются, а общие шаги разворачиваются в теле теста.

- 1. Откройте проект. При открытии автоматически отображается вкладка **Библиотека тестов**.
- 2. Отметьте флажками рабочие элементы, которые хотите скопировать.
- 3. Нажмите на значок копирования.

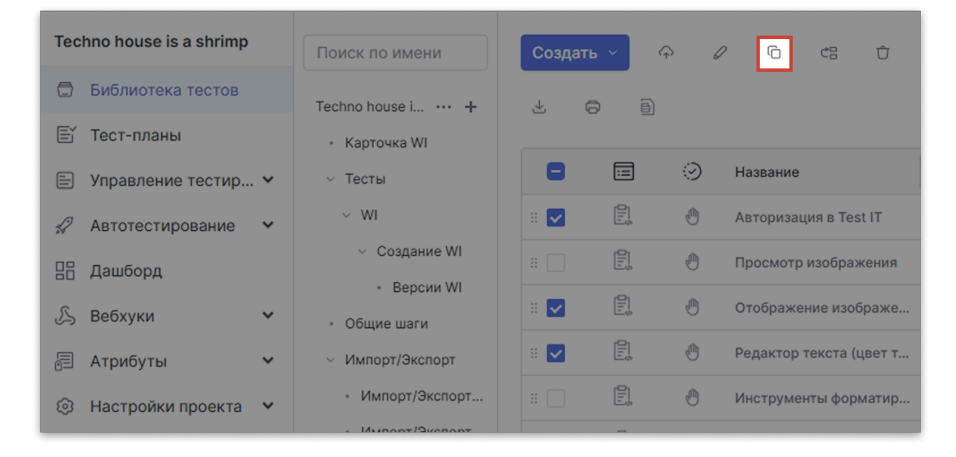

- 4. Выберите способ копирования:
  - Скопировать рабочие элементы с секциями позволяет скопировать рабочие элементы вместе с секцией, в которой они находятся.
  - Скопировать только рабочие элементы позволяет скопировать рабочие элементы в другую секцию в текущем проекте или в секцию библиотеки тестов другого проекта.
- 5. Нажмите Далее.
- 6. Выберите проект и секцию библиотеки тестов, в которые хотите скопировать выбранные рабочие элементы.
- 7. Нажмите Копировать.

Обновлено: 11.10.2024, 18:42:03

# Архивация, восстановление и удаление тестов

Вы можете архивировать рабочие элементы из библиотеки тестов. Архивированные рабочие элементы становятся неактивными и не могут быть изменены: из них невозможно создавать тест-кейсы, общие шаги, чек-листы, а также наполнять их содержимым.

Вы можете восстановить рабочие элементы из архива в течение периода, заданного администратором системы в системных настройках. По окончании этого периода архив автоматически очищается.

Также можно безвозвратно удалить рабочие элементы. После удаления или очистки архива восстановить тесты невозможно.

#### Архивация тестов

Чтобы архивировать рабочий элемент:

- 1. Откройте проект. При открытии автоматически отображается вкладка **Библиотека тестов**.
- 2. Отметьте флажками рабочие элементы, которые хотите архивировать.
- 3. Нажмите на значок архивации.

| Techno house is a shrin | np  | Поиск по имени                                    | Создат | гь 🗸 🤇 | <u>م</u> |                         |  |
|-------------------------|-----|---------------------------------------------------|--------|--------|----------|-------------------------|--|
| 🖨 Библиотека тесто      | В   | Techno house i ··· +                              |        | a 8    |          |                         |  |
| 🖹 Тест-планы            |     | • Карточка WI                                     |        |        |          |                         |  |
| 🗐 Управление тести      | p 🗸 | ∨ Тесты                                           |        |        | $\odot$  | Название                |  |
| 🖌 Автотестирование      | • • | ~ WI                                              | # 🔽    |        | ٢        | Авторизация в Test IT   |  |
| 🔡 Дашборд               |     | <ul> <li>Создание WI</li> </ul>                   |        |        | ٢        | Просмотр изображения    |  |
| 💪 Вебхуки               | ~   | <ul> <li>Версии WI</li> <li>Общие шаги</li> </ul> |        |        | Ð        | Отображение изображе    |  |
| 🗐 Атрибуты              | ~   | <ul> <li>Импорт/Экспорт</li> </ul>                | # 🔽    |        | ð        | Редактор текста (цвет т |  |
| Настройки проект        | a 🗸 | • Импорт/Экспорт                                  |        | E.,    | ð        | Инструменты форматир    |  |
|                         |     |                                                   |        |        |          |                         |  |

Подтвердите действие в диалоговом окне.
 Выбранные тесты перемещены в архив.

#### Восстановление тестов

Рабочие элементы хранятся в архиве в течение периода, установленного в системных настройках. В течение этого периода рабочие элементы возможно восстановить.

Чтобы восстановить рабочие элементы:

- 1. Откройте проект.
- 2. Перейдите в раздел Архив и выберите Библиотека тестов.
- 3. В списке ручных тестов отметьте флажками тесты, которые хотите восстановить, затем нажмите **Восстановить**.

| Восст | ановить | 3 | <sub>0</sub> З |                   |                      |           |         | 🖓 Фильтр      |
|-------|---------|---|----------------|-------------------|----------------------|-----------|---------|---------------|
|       | ID      | = | ୍              | Секция            | Название             | Приоритет | Статус  | Дата создания |
|       | 2330    |   | ٣              | Public API        | Сору of Завершение т | Высокий   | Готов   | 10.07.2019    |
|       | 3756    |   | -              | Библиотека тестов | Копия Просмотр коли  | Средний   | Готов   | 30.09.2019    |
|       | 2531    |   | z?             | Библиотека тестов | Просмотр количества  | Средний   | Готов   | 26.08.2019    |
|       | 1891    |   | 1              | Отчеты            | Копия График по топу | Высокий   | Готов   | 29.05.2019    |
|       | 1962    |   | 1              | Запросы           | Изменение количеств  | Средний   | Готов   | 30.05.2019    |
|       | 2530    |   | z?             | Библиотека тестов | Просмотр количества  | Средний   | Готов   | 26.08.2019    |
|       | 3168    |   | 0              | WI                | Снятие выделения с п | Высокий   | Требует | 23.09.2019    |

4. Опционально: Чтобы восстановить отдельные выбранные рабочие элементы, откройте выпадающее меню в колонке **Действия** и выберите **Восстановить**.

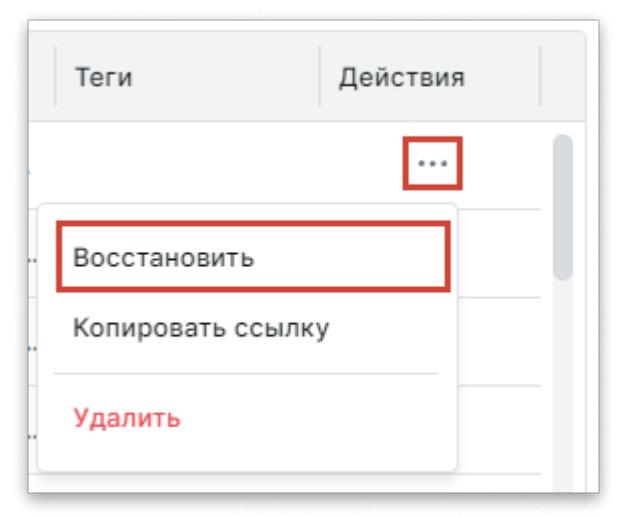

5. Подтвердите действие в диалоговом окне.

Восстановленные рабочие элементы снова будут отображаться в разделе Библиотека тестов.

## Удаление тестов

Вы можете безвозвратно удалить рабочие элементы из архива.

Чтобы удалить рабочие элементы:

- 1. Откройте проект.
- 2. Перейдите в раздел Архив и выберите Библиотека тестов.
- 3. В списке ручных тестов отметьте флажками тесты, которые хотите удалить, затем нажмите **Удалить**.

| Восст | ановить | 3  | <b>3</b> |                   |                      |           |         | 🖓 Фильтр      |
|-------|---------|----|----------|-------------------|----------------------|-----------|---------|---------------|
|       | ID      | =  | 9        | Секция            | Название             | Приоритет | Статус  | Дата создания |
|       | 2330    | Ē, | Ð        | Public API        | Сору of Завершение т | Высокий   | Готов   | 10.07.2019    |
|       | 3756    | B  | ٢        | Библиотека тестов | Копия Просмотр коли  | Средний   | Готов   | 30.09.2019    |
|       | 2531    |    | s?       | Библиотека тестов | Просмотр количества  | Средний   | Готов   | 26.08.2019    |
|       | 1891    |    | ٢        | Отчеты            | Копия График по топу | Высокий   | Готов   | 29.05.2019    |
|       | 1962    |    | ٢        | Запросы           | Изменение количеств  | Средний   | Готов   | 30.05.2019    |
|       | 2530    |    | L?       | Библиотека тестов | Просмотр количества  | Средний   | Готов   | 26.08.2019    |
|       | 3168    |    | ٢        | WI                | Снятие выделения с п | Высокий   | Требует | 23.09.2019    |

4. Опционально: Чтобы удалить отдельные выбранные рабочие элементы, откройте выпадающее меню в колонке **Действия** и выберите **Удалить**.

| Теги         | Действия |
|--------------|----------|
|              |          |
| Восстановить |          |
| Копировать с | сылку    |
| Удалить      |          |
|              |          |

5. Подтвердите действие в диалоговом окне.

Обновлено: 11.10.2024, 18:42:03

# Работа с секциями

• Для этого раздела мы подготовили видео: Как организовать тестовую модель с Test IT .

Секция — это группа тестов (рабочих элементов) в проекте, создаваемая для удобства навигации. В Test IT можно создать секцию и указывать пред- и постусловия для входящих в нее тестов.

## Создание секций

- 1. Откройте проект. При открытии автоматически отображается вкладка **Библиотека тестов**.
- 2. Откройте меню действий в панели библиотеки тестов и нажмите Добавить.

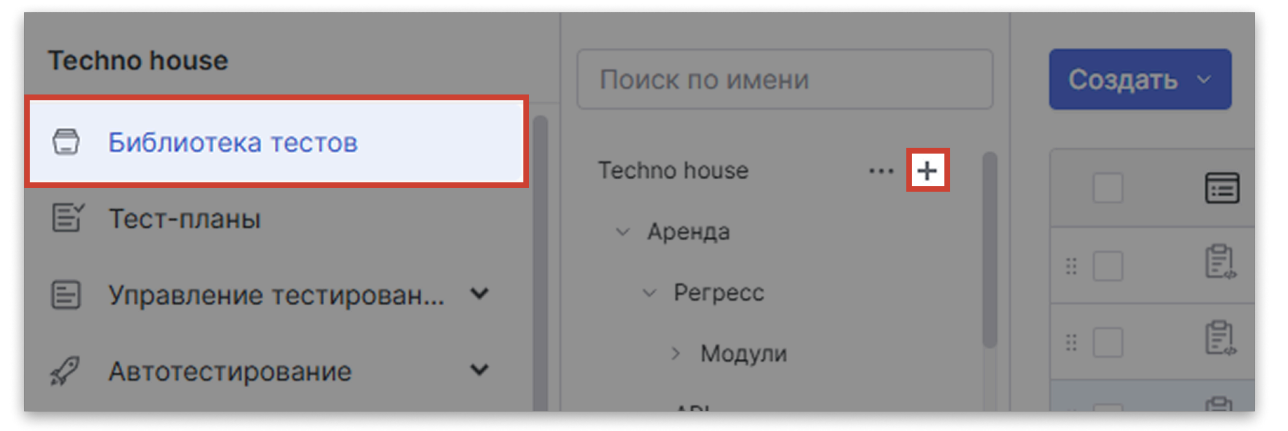

- 3. Введите название новой секции.
- 4. Нажмите Сохранить.

Созданная секция становится вложенной в ту секцию, из которой она была создана. Test IT поддерживает неограниченное количество уровней вложенности секций.

## Указание предусловий и постусловий секции

При создании секции вы можете задать общие предусловия и постусловия для всех тестов, входящих в секцию. Они применяются только к рабочим элементам, вложенным в эту секцию, к дочерним секциям они не применяются. Чтобы задать общие условия:

1. Создайте новую секцию или откройте для редактирования уже существующие. Для этого откройте меню действий около секции и выберите **Редактировать**.

| Поиск по имени                          |                | Создать          | ~       | Ģ | (і) Гр              | уппировн | ка по: Группировка по      | ~         |
|-----------------------------------------|----------------|------------------|---------|---|---------------------|----------|----------------------------|-----------|
| TestApp                                 | +              |                  | :=      | ୦ | Секция              | ID       | Название                   | Приоритет |
| ~ Master                                | _              | # 🗌              | D,      | 4 | Prerequisites       | 20218    | Apply sort routine to c    | Самый в   |
| <ul> <li>Prerequisites</li> </ul>       | +              | # 🗌              | □.<br>₽ | 1 | Prerequisites       | 20219    | Add and verify Tables      | Средний   |
| Software & Versions                     | Редактироват   | ъ                |         | Ð | Prerequisites       | 20220    | Verify CSV import with     | Самый в   |
| Hardware                                | Переименова    | ТЬ               |         | Ð | Prerequisites       | 20221    | Apply sort routine to c    | Средний   |
| Installation                            | Копировать со  | сылку            |         | ٢ | Prerequisites       | 20222    | Export enclosed test d     | Низкий    |
| <ul> <li>Tutorial</li> </ul>            | Копировать     |                  |         | ٢ | Software & Versions | 20223    | Print document history     | Низкий    |
| Goals                                   |                |                  |         | Ð | Software & Versions | 20224    | Add and verify Tables      | Средний   |
| Metrics                                 | Развернуть доч | очерние элементе | ты      | Ð | Software & Versions | 20225    | Verify title, sub title an | Средний   |
| <ul> <li>Login &amp; Account</li> </ul> | Удалить        |                  |         | 1 | Software & Versions | 20226    | Verify Arrange All Wind    | Средний   |
| Reset Password                          |                | #                | E,      | 1 | Software & Versions | 20227    | Verify Arrange All Wind    | Низкий    |

- 2. В окне редактирования секций откройте поля предусловий и постусловий.
- 3. Введите действия и ожидаемые результаты предусловий и постусловий тестов в секции. Вы можете воспользоваться встроенным редактором для форматирования текста. Если вам необходимо вставить в предусловия и постусловия общий шаг, откройте меню действий в правой части поля описания шага и нажмите Добавить общий шаг ниже.
- 4. Нажмите Сохранить.

После того как предусловия и постусловия секции заданы, они будут применяться ко всем рабочим элементам в этой секции. Предусловия и постусловия секции невозможно удалить или редактировать из рабочего элемента.

## Удаление секций

#### При удалении секций возможна потеря данных!

- При удалении секции тест-кейсы (рабочие элементы), входящие в нее, перемещаются в архив.
- Удаление секции приведет к потере тест-поинтов, созданных из тесткейсов, входящих в секцию, если соблюдены оба следующих условия:
  - 1. Набор тестов был создан с сохранением структуры библиотеки тестов
  - 2. Тест-поинтам не проставлены результаты либо тест-план не заблокирован

- 1. Откройте проект. При открытии автоматически отображается вкладка **Библиотека тестов**.
- 2. В панели библиотеки тестов справа от выбранной секции откройте меню действий и выберите **Удалить**.

| Поиск по имени                          |               | Создать ч        | Ŷ | () Гр               | уппировн | ка по: Группировка по      | ~         |
|-----------------------------------------|---------------|------------------|---|---------------------|----------|----------------------------|-----------|
| TestApp                                 | ··· +         |                  | ୦ | Секция              | ID       | Название                   | Приоритет |
| ~ Master                                | _             | :: D             | 0 | Prerequisites       | 20218    | Apply sort routine to c    | Самый в   |
| <ul> <li>Prerequisites</li> </ul>       | +             | # 🗌 🖡            | 0 | Prerequisites       | 20219    | Add and verify Tables      | Средний   |
| Software & Versions                     | Редактироват  | Ъ                | 1 | Prerequisites       | 20220    | Verify CSV import with     | Самый в   |
| Hardware                                | Переименова   | ТЬ               | 0 | Prerequisites       | 20221    | Apply sort routine to c    | Средний   |
| Updates                                 | Копировать со | сылку            | ٢ | Prerequisites       | 20222    | Export enclosed test d     | Низкий    |
| <ul> <li>Tutorial</li> </ul>            | Копировать    |                  | 1 | Software & Versions | 20223    | Print document history     | Низкий    |
| Goals                                   | Свернуть доч  | ерние элементы   | 1 | Software & Versions | 20224    | Add and verify Tables      | Средний   |
| Metrics                                 | Развернуть до | очерние элементы | 1 | Software & Versions | 20225    | Verify title, sub title an | Средний   |
| <ul> <li>Login &amp; Account</li> </ul> | Удалить       |                  | ٩ | Software & Versions | 20226    | Verify Arrange All Wind    | Средний   |
| <ul> <li>Reset Password</li> </ul>      |               | :: E             | 0 | Software & Versions | 20227    | Verify Arrange All Wind    | Низкий    |

3. Подтвердите действие в диалоговом окне.

Обновлено: 11.04.2025, 12:04:10

# Работа с параметрами и конфигурациями

Параметр — это техническая характеристика окружения, на котором проводится тестирование ПО (например операционная система определенной версии, браузер, и т. д.). Они содержат значения и помогают избежать дублирования **тест-кейсов**.

#### Способ использования параметров

Если вы укажете в тест-кейсе параметр и несколько его значений, а затем добавите его в **набор**, в тест-плане получится несколько тест-поинтов по количеству указанных значений.

Конфигурация — это набор параметров и их значений. Конфигурации позволяют **привязать наборы тестов** к определенной связке параметров платформы, на которой он запущен. Вы можете создавать пользовательские конфигурации.

#### Как запускать тесты на разных конфигурациях

Конфигурации указываются для тестовых наборов, а не для отдельных тестов. Чтобы запускать тесты на разных конфигурациях, вы можете:

- Добавить несколько конфигураций к одному набору
- Создать несколько тестовых наборов с разными конфигурациями

Чтобы создать конфигурацию, вам нужно:

- Создать параметры, которые будут лежать в основе конфигураций
- Создать конфигурацию, используя эти параметры

#### Настройте уведомления об изменениях конфигураций

С Test IT вы можете получать в мессенджер уведомления о создании, редактировании или архивировании конфигурации. Для этого нужно настроить вебхук, указав необходимые переменные.

## Создание параметров

Вы можете задавать параметры, которые требуется проверить в тест-кейсах. Например, если ваш тестируемый продукт поддерживает несколько операционных систем, вы можете создать параметр 0С. Созданные параметры могут быть использованы в различных проектах и тест-кейсах.

Чтобы создать параметр:

- 1. Войдите в систему, используя аккаунт с ролью **Администратор**, затем в верхней навигационной панели выберите **Настройки проектов**.
- 2. В навигационном меню слева выберите **Параметры**. Отобразится список параметров.
- 3. Нажмите Создать параметр.

| 2 Проекты Запросы         | Дашборд 1 Настройки проектов Администрирование Приложени: | я Архив Q               |
|---------------------------|-----------------------------------------------------------|-------------------------|
| 🖶 Параметры<br>🗐 Атрибуты | Создать параметр                                          |                         |
|                           | Название                                                  | Значения                |
|                           | Version                                                   | 1 2                     |
|                           | Browser                                                   | Chrome Firefox MS Edge  |
|                           | Login                                                     | Hime Tester User        |
|                           | Password                                                  | Password_123 Qwerty_123 |

- 4. Введите данные параметра:
  - Название
  - Проекты, в которых параметр будет использоваться. Если проект не указан, параметр не может быть в нем использован. Проекты можно добавить при редактировании параметра.
  - Значения параметра. Например, для параметра ОС можно создать значения Windows 10 , Ubuntu 21.04 и macOS .
- 5. Нажмите Сохранить.
- Опционально: Чтобы отредактировать параметр, нажмите значок Действия справа от его названия, выберите Редактировать, затем внесите необходимые изменения и сохраните их.

Информация об использовании параметров доступна в статье Работа с параметрами тестов.

## Создание конфигураций

- 1. Откройте проект.
- 2. Перейдите в раздел Управление тестированием > Конфигурации.
- 3. Нажмите Создать конфигурацию.

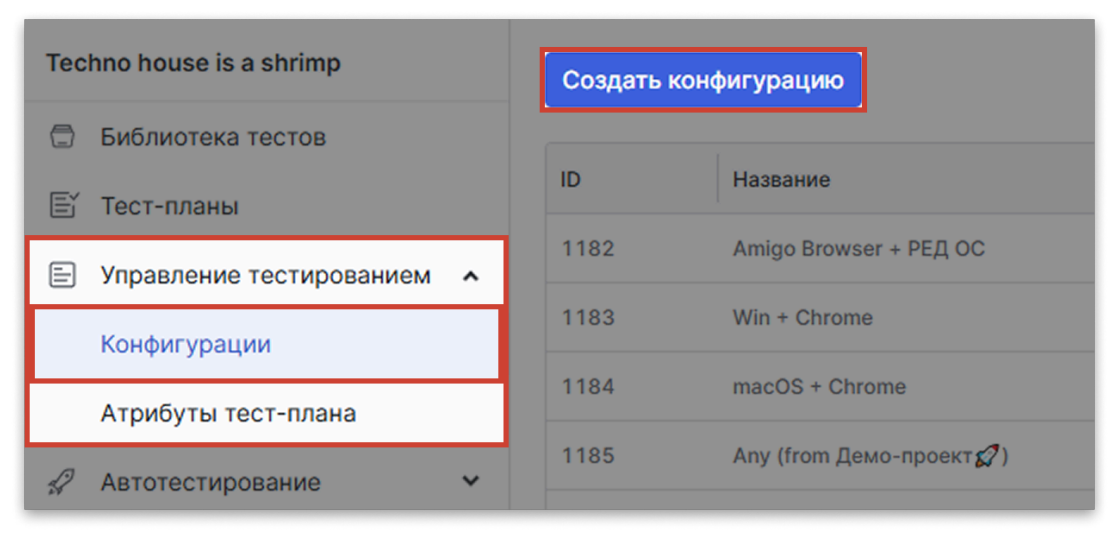

Откроется окно создания конфигурации.

| <ul> <li>пазвание конфигур</li> </ul>                              | ации                                                                                |                                |
|--------------------------------------------------------------------|-------------------------------------------------------------------------------------|--------------------------------|
| Win 7 / Edge                                                       |                                                                                     |                                |
| Описание                                                           |                                                                                     |                                |
| Некоторые элемен<br>Win 7.                                         | ы не отображаются в браузере Edge. I                                                | Протестировать на              |
|                                                                    |                                                                                     | 76/25                          |
| 🔽 Назначить по умо                                                 | лчанию для всех тест-поинтов                                                        |                                |
| Параметры конфигу<br>Выберите ключ и зна                           | ации<br>чение для каждого созданного параме                                         | etpa.                          |
| Параметры конфигур<br>Выберите ключ и зна<br>Ключ                  | ации<br>чение для каждого созданного параме<br>Значение                             | атра.                          |
| Параметры конфигур<br>Выберите ключ и зна<br>Ключ<br>ОС            | ации<br>нение для каждого созданного параме<br>Значение<br>~ Windows 7              | етра.<br>~ О                   |
| Параметры конфигур<br>Выберите ключ и зна<br>Ключ<br>ОС<br>Browser | ации<br>чение для каждого созданного параме<br>Значение<br>~ Windows 7<br>~ MS Edge | етра.<br>~<br>С<br>С<br>С<br>С |

- Введите название конфигурации. При необходимости добавьте описание. Вы можете включать новую конфигурацию во все создаваемые вами наборы тестов по умолчанию. Для этого активируйте опцию Назначить по умолчанию для всех тест-поинтов.
- 5. Добавьте в конфигурацию параметры и присвойте им значения:
  - а. В выпадающем меню **Ключ** выберите нужный параметр. Например, параметр 0С.

б. В выпадающем меню **Значение** выберите значение параметра. Например, Windows 10 .

в. Нажмите Добавить.

г. Опционально: Добавьте другие параметры и значения. Например, если помимо параметра OC вы создали параметр Browser с значениями Chrome, Firefox и Safari, вы также можете добавить его в конфигурацию и присвоить ему одно из значений. Конфигурация будет состоять из сочетания параметров операционной системы и браузера. Все добавленные параметры и их значения отображаются в общем списке. д. Опционально: Чтобы удалить параметр, нажмите значок Корзина слева от строки параметра.

6. Нажмите Сохранить.

Созданная конфигурация отображается в таблице в разделе Конфигурации.

#### Действия с конфигурациями

Для внесения изменений воспользуйтесь меню в колонке Действия.

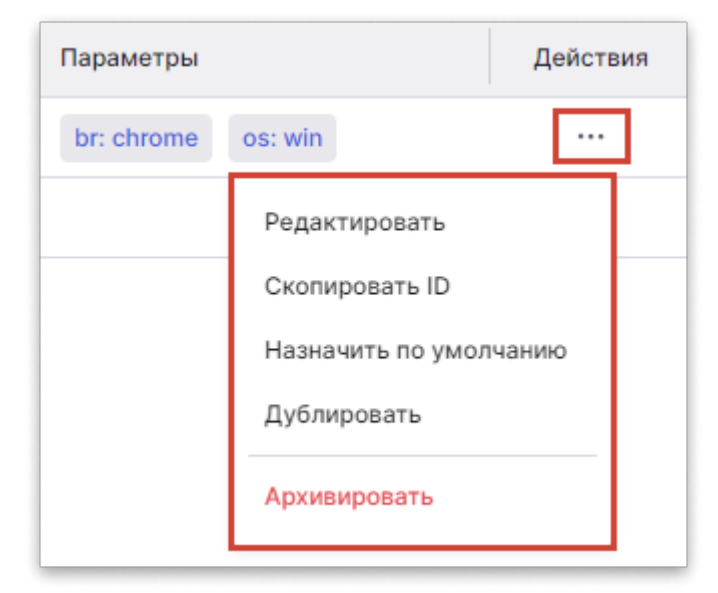

#### Вы можете:

- Редактировать настройки конфигурации
- Скопировать идентификатор (ID) конфигурации
- Назначить по умолчанию или удалить из списка по умолчанию
- Дублировать
- Архивировать конфигурацию. Архивные конфигурации нельзя изменять, добавлять в тестовые наборы и тест-планы. Архивные конфигурации и созданные на их основе тест-поинты скрываются из тест-планов.

#### Восстановление и удаление конфигураций

Вы можете восстанавливать или удалять архивные конфигурации. Конфигурации, удаленные из архива, не могут быть восстановлены.

Чтобы восстановить конфигурации:

- 1. Откройте проект.
- 2. Перейдите в раздел Архив и выберите Конфигурации.
- В списке конфигураций отметьте флажками конфигурации, которые хотите восстановить, затем нажмите Восстановить. Чтобы выбрать все конфигурации,

отметьте флажком ячейку ID.

| Восстан | новить 2 | <del>.</del> 2 | 🖓 Фильтр     | Ш Колонки Всего: 3 |
|---------|----------|----------------|--------------|--------------------|
|         | ID       | Название       | По умолчанию | Действия           |
|         | 114908   | Congig 57      | Нет          |                    |
|         | 114907   | Config 59      | Нет          |                    |
|         | 114906   | Config 58      | Нет          |                    |
|         |          |                |              |                    |

4. Опционально: Чтобы восстановить отдельную конфигурацию, откройте выпадающее меню в колонке **Действия** и выберите **Восстановить**.

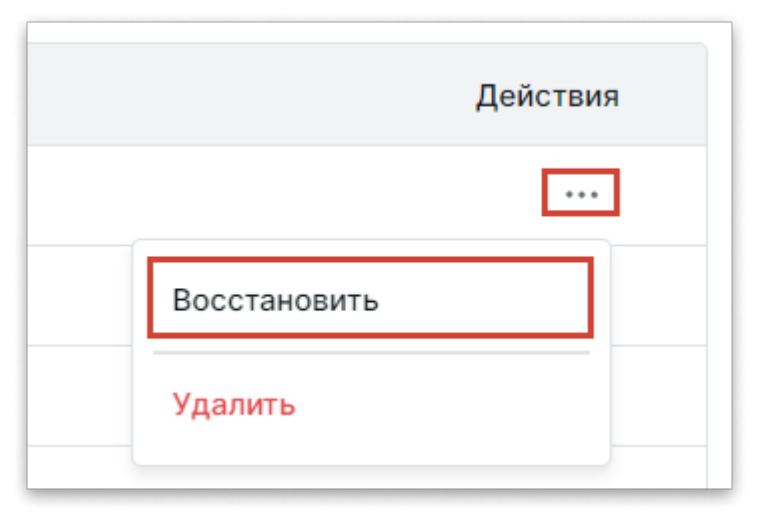

5. Подтвердите действие в диалоговом окне.

Конфигурация снова станет активной и появится в списке конфигураций.

Чтобы удалить конфигурации:

- 1. Откройте проект.
- 2. Перейдите в раздел Архив и выберите Конфигурации.
- В списке конфигураций отметьте флажками конфигурации, которые хотите удалить, затем нажмите значок Удалить. Чтобы выбрать все конфигурации, отметьте флажком ячейку ID.

| Восста | ановить 2 | <mark>⊕</mark> 2 | 🖓 Фильтр     | Ш Колонки Всего: 3 |
|--------|-----------|------------------|--------------|--------------------|
|        | ID        | Название         | По умолчанию | Действия           |
|        | 114908    | Congig 57        | Нет          |                    |
|        | 114907    | Config 59        | Нет          |                    |
|        | 114906    | Config 58        | Нет          |                    |
|        |           |                  |              |                    |

4. Опционально: Чтобы удалить отдельную конфигурацию, откройте выпадающее меню в колонке **Действия** и выберите **Удалить**.

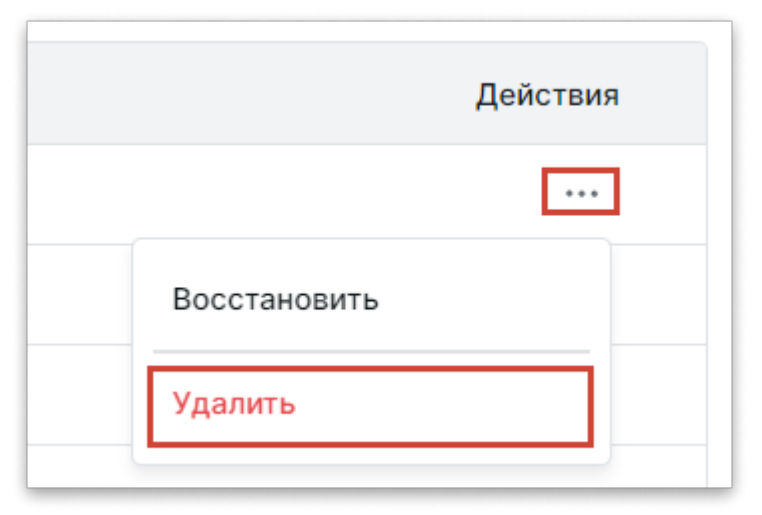

5. Подтвердите действие в диалоговом окне.

Обновлено: 24.06.2025, 13:16:48

## Создание тест-плана

#### Назначьте конфигурацию

Перед созданием тест-плана убедитесь, что в проекте назначена конфигурация по умолчанию. Вы также можете назначить нужные вам конфигурации.

#### Интерфейс тест-плана обновлен

В новом интерфейсе тест-планов (в Test IT Cloud и Test IT Enterprise 5.4, а также в более поздних версиях) объединены вкладки **Планирование** и **Выполнение**. Описание тест-плана расположено в правой навигационной панели на странице тест-плана.

Вы можете создать тест-план:

- Из раздела тест-планов
- Из библиотеки тестов

#### Создание тест-плана из раздела тест-планов

Чтобы создать тест-план:

- 1. Откройте проект.
- 2. Перейдите в раздел Тест-планы.
- 3. Нажмите Создать.

| Techno house is a shrimp     |  | Создать |   |                    |  |  |
|------------------------------|--|---------|---|--------------------|--|--|
| 🗇 Библиотека тестов          |  | T       | - |                    |  |  |
| 🖹 Тест-планы                 |  | ID      | Ô | Название           |  |  |
| 🗐 Управление тестированием 💙 |  | 1186    | 6 | Основной тест-план |  |  |

- Введите информацию о тест-плане: название, тестируемый продукт и версию, даты начала и окончания, описание и теги. В поле Время прохождения выберите режим работы таймера:
  - Отключено таймер не активирован.
  - **Ручное** таймер запускается и отключается пользователем нажатием на кнопку таймера в тест-поинте.
  - Автоматическое таймер автоматически запускается при открытии тестпоинта и отключается при его закрытии или переходе к следующему тестпоинту.
- 5. Нажмите Сохранить.

Тест-план отобразится в таблице в разделе Тест-планы.

• Чтобы редактировать тест-план, копировать ссылку на тест-план или отправить его в архив, воспользуйтесь меню в колонке **Действия**.

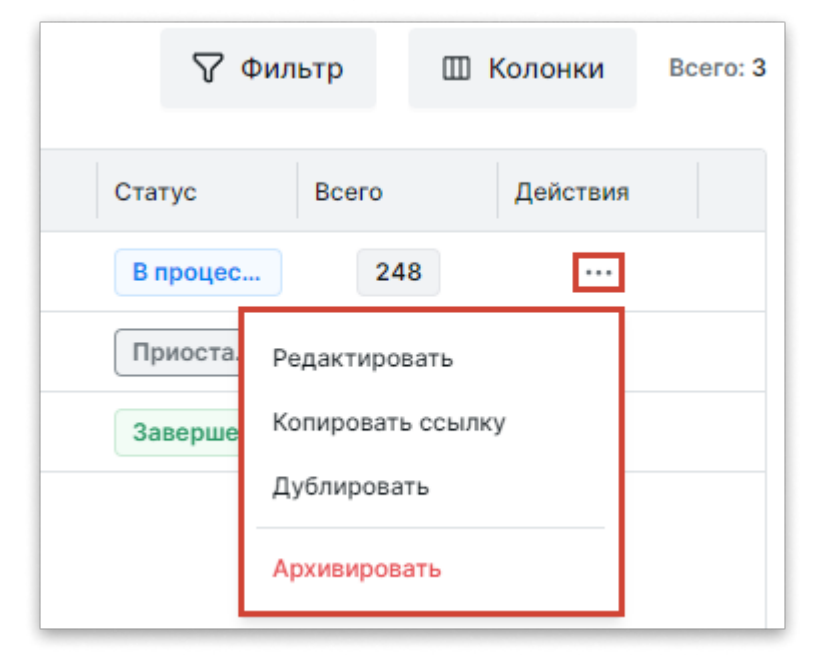

- Чтобы настроить отображаемые в таблице колонки, нажмите Колонки над таблицей.
- Для поиска и сортировки тест-планов нажмите Фильтр над таблицей.
   Настроенные фильтры в разделе Тест-планы автоматически сохраняются при переходе между вкладками тест-плана.

## Создание тест-плана из библиотеки тестов

В библиотеке тестов вы можете создать тест-план:

- Из списка тестов с созданием пользовательского набора тестов
- Из отдельной секции библиотеки с созданием набора, сохраняющего структуру секции

При создании тест-плана наборы тестов создаются автоматически.

Чтобы создать тест-план:

- 1. Откройте проект. Откроется библиотека тестов.
- 2. Выберите тесты, которые хотите добавить в тест-план из списка тестов или из секции библиотеки:

| Из       | списка тестов                                                                                                    |                                                        |                         |  |  |  |  |
|----------|----------------------------------------------------------------------------------------------------|--------------------------------------------------------|-------------------------|--|--|--|--|
| • Е<br>т | <ul> <li>В списке библиотеки (таблице) выберите тесты и нажмите значок создания<br/>тест-плана . При необходимости воспользуйтесь Фильтром.</li> </ul> |                                                        |                         |  |  |  |  |
|          | Techno house is a shrimp                                                                                                    | Поиск по имени<br>Techno house i ···· +                | Создать >               |  |  |  |  |
|          | <ul> <li>Гест-планы</li> <li>Управление тестированием •</li> </ul>                                                                                     | • Карточка WI<br>~ Тесты<br>~ WI                       |                         |  |  |  |  |
|          | <ul><li>Автотестирование</li><li>Нашборд</li></ul>                                                                                                    | <ul> <li>Создание WI</li> <li>Версии WI</li> </ul>     |                         |  |  |  |  |
|          | <ul> <li>Вебхуки</li> <li>Атрибуты</li> </ul>                                                                                                    | <ul> <li>Общие шаги</li> <li>Импорт/Экспорт</li> </ul> | Отображение изображения |  |  |  |  |

#### Из секции

• В списке секций наведите курсор на название секции и нажмите значок **Действия** ••• справа. В открывшемся меню выберите **Создать тест-план**.

| Тес | hno house is a shrimp      | Поиск по имени                         |           |        | Создат       | ь ~      | Ŷ     | (j                         |
|-----|----------------------------|----------------------------------------|-----------|--------|--------------|----------|-------|----------------------------|
| ٦   | Библиотека тестов          | Techno house is a shrimp               | +         |        | _            |          | 0     |                            |
| Eĭ  | Тест-планы                 | <ul> <li>Карточка WI</li> </ul>        |           |        |              | :=       | 3     | Название                   |
| E   | Управление тестированием 🐱 | ~ Тесты                                | +         | -      | :            |          | Ð     | Авторизация в Test IT      |
| 2   |                            | ~ WI                                   | Donova    | unona  |              | ~        | ٢     | Просмотр изображения       |
| 34  | Автотестирование           | <ul> <li>Создание WI</li> </ul>        | Переия    | ирова  | 31 b<br>37 L |          | Ð     | Отображение изображени:    |
| 님님  | Дашборд                    | • Версии WI                            | Копиро    | Path ( | CONTRA       |          | լՈդ   | Редактор текста (цвет текс |
| S   | Вебхуки 🗸                  | <ul> <li>Общие шаги</li> </ul>         |           | barb   | cobinity     |          |       |                            |
| a   | Атрибуты 🗸                 | <ul> <li>Импорт/Экспорт</li> </ul>     | Копиро    | вать   |              |          | M     | Инструменты форматиров     |
| ଜ   |                            | <ul> <li>Импорт/Экспорт про</li> </ul> | Переме    | естить | ь            |          | Ð     | Вывести на печать WI с таб |
| ŝ   |                            | <ul> <li>Импорт/Экспорт про</li> </ul> | Создат    | ь тест | т-план       |          | Ð     | Наличие всех типов ссыло   |
|     | Общие                      | <ul> <li>Импорт/Экспорт про</li> </ul> | ен Сверну | ть до  | черние       | элементь | l "fh |                            |
|     | Пользователи               |                                        | Развер    | нуть д | дочерни      | е элемен | ты    | наличие всех типов ссыло   |
|     | Группы                     |                                        | Улалит    | L.     |              |          | Ð     | Проверка интерфейса карт   |
|     |                            |                                        | Удолит    | -      |              |          | Ð     | Поиск WI по имени в изоли  |

#### 4. Опционально: В открывшемся окне укажите данные о вашем тест-плане:

название (измените название, заданное по умолчанию), тестируемый продукт и его версию, даты начала и окончания, описание тест-плана, теги, конфигурации для создания тестового набора.

#### 5. Нажмите Создать.

Созданный тест-план откроется в разделе Тест-планы.

Обновлено: 03.07.2025, 14:31:13

## Изменение тест-плана

#### Настройте уведомления об изменениях тест-плана

С Test IT вы можете получать в мессенджер уведомления об изменении тест-плана и его статуса. Для этого нужно настроить вебхук, указав переменные для изменения тест-плана или его статуса.

#### Интерфейс тест-плана обновлен

В новом интерфейсе тест-планов (в Test IT Cloud и Test IT Enterprise 5.4, а также в более поздних версиях) объединены вкладки **Планирование** и **Выполнение**. Описание тест-плана расположено в правой навигационной панели на странице тест-плана.

Вы можете изменять тест-план, включая его название, описание, атрибуты, время прохождения и теги.

Чтобы изменить тест-план:

- 1. Откройте проект.
- 2. Перейдите в раздел Тест-планы.
- В списке тест-планов нажмите Действия справа от названия тест-плана и выберите Редактировать.

| 7 (       | Фильтр    |          | Колонки  | Bcero: 3 |
|-----------|-----------|----------|----------|----------|
| Статус    | Всего     |          | Действия |          |
| В процес. | 24        | 48       | •••      |          |
| Приоста.  | Редактиро |          |          |          |
| Заверше   | Копироват | ь ссылку | /        |          |
|           | Дублирова |          |          |          |
|           | Архивиров |          |          |          |

В правой части экрана откроется окно редактирования.

- 4. Опционально: откройте тест-план и нажмите значок **Действия** между значками блокировки и скрытия правой боковой панели.
- 5. Внесите необходимые изменения.
- 6. Нажмите Сохранить.

| Редактироват                                                                                                    | Сохранить Отмена                      |  |  |  |
|----------------------------------------------------------------------------------------------------|---------------------------------------|--|--|--|
| * Название                                                                                                    |                                       |  |  |  |
| Удаление пользовате                                                                                                    | аля из системы                        |  |  |  |
| Продукт                                                                                                    | RatelApp                              |  |  |  |
| Версия                                                                                                    | 5.0.0.1                               |  |  |  |
| Даты                                                                                                    | 27.05.2025 🗎 31.05.2025 🗎             |  |  |  |
| Прохождение Автоматическое ~                                                                                                    |                                       |  |  |  |
| ○ Описание       少 ペ <> ∅     А≣ ∨     В I Ц S X1 X1 Ix                                                                                              |                                       |  |  |  |
| <mark>Информация для входа в систему:</mark><br>Домен: myfairally<br><u>Логин:</u> TekkenFighter<br><u>Пароль:</u> Mata_ne_Subeta_Senpai!_28/03/2025 |                                       |  |  |  |
| Теги                                                                                                    | testit ×         new ×         2 / 10 |  |  |  |

## Автоматическое обновление статуса тест-плана

Статус тест-плана обновляется автоматически при исполнении входящих в него в него тест-поинтов или архивации тест-плана.

Тест-план переходит в статус В процессе в следующих случаях:

- Указан первый результат исполнения тест-поинта, входящего в тест-план для тест-планов в статусе *Новый*.
- Указан результат исполнения тест-поинта, результат по которому не был указан или был сброшен для тест-планов в статусе Завершен или Приостановлен.

Тест-план переходит в статус Завершен в следующих случаях:

• Указан результат по последнему выполненному тест-поинту, входящему в тестплан (тест-план не содержит тест-поинтов без указанных результатов) — для тест-планов в статусе В процессе или Приостановлен.

• Тест-план отправлен в архив.

Обновлено: 03.07.2025, 14:31:13
# Блокировка тест-плана и запрос на его разблокировку

#### Тарифные ограничения для Test IT Cloud

В тарифе Lite данная функциональность недоступна. Подробнее: о тарифах Test IT Cloud.

Test IT позволяет блокировать тест-планы, чтобы фиксировать версии тестов и не допускать изменений в тестовой документации. В заблокированном тест-плане невозможно создавать новые тестовые наборы, а также редактировать уже созданные. При блокировке тест-плана все пользователи, имеющие к нему доступ, могут просматривать его, делиться им с помощью ссылки, а также выполнять его.

Разблокировать тест-план может только пользователь с **проектной ролью**, предусматривающей права на редактирование модуля тест-планов и выше. Пользователи с проектными ролями без доступа к редактированию тест-планов могут отправить запрос на разблокировку тест-плана.

Чтобы заблокировать тест-план или отправить запрос на его разблокировку:

- 1. Откройте проект.
- 2. Перейдите в раздел Тест-планы.
- 3. Откройте тест-план.
- 4. Нажмите значок Замок справа от названия тест-плана.

| Selected Ambient Works 85-92        |                                                   |  |          |          | <u>6</u> I |  |
|-------------------------------------|---------------------------------------------------|--|----------|----------|------------|--|
| Статус В процессе ~                 | тус В процессе У Тесты Запуски автотестов Отчет У |  |          |          |            |  |
| Тестов: 108 🖓 🖋 Запустить автотесты |                                                   |  |          |          | 📰 ~ 🔟      |  |
| + Добавить 🗸                        | ô                                                 |  | ID       | Название | 💮 Резул    |  |
| Фильтр по наборам                   |                                                   |  | 3 case 1 |          | 1          |  |
| Все наборы                          |                                                   |  | 3        | case 1   | -          |  |
| > 🔁 🎣 Динамик 04                    |                                                   |  | 3        | case 1   | Ŷ          |  |

После отправления запроса пользователю, заблокировавшему тест-план, отправляется уведомление с запросом на разблокировку.

Обновлено: 24.06.2025, 13:16:48

# Дублирование тест-плана

Если вам нужно создать новый тест-план, идентичный уже существующему, вы можете дублировать существующий тест-план.

- 1. Откройте проект.
- 2. Перейдите в раздел Тест-планы.
- 3. В таблице тест-планов откройте меню в колонке Действия и нажмите

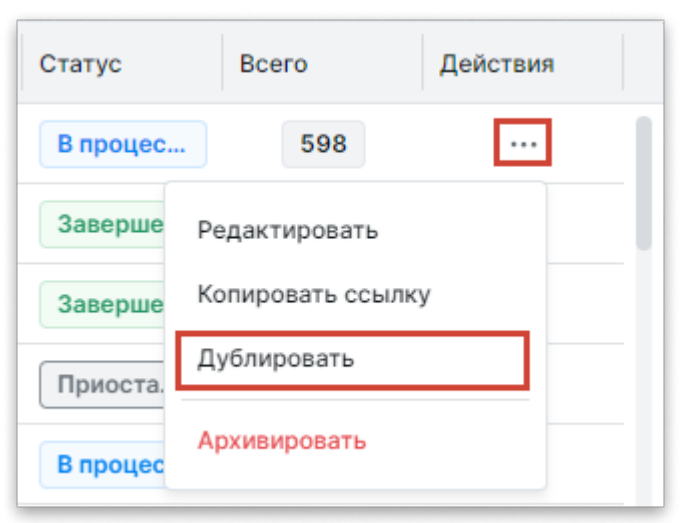

#### Дублировать.

4. Подтвердите действие в диалоговом окне.

Дубликат тест-плана с добавлением (1) в названии появится в таблице тестпланов. Статус дублированного тест-плана будет установлен как **Новый**, а поля **Дата начала** и **Дата окончания** будут пустыми.

Обновлено: 09.01.2024, 20:03:41

# Добавление атрибутов тест-плана

Вы можете добавлять к тест-планам проекта глобальные атрибуты.

- 1. Откройте проект.
- 2. Перейдите в раздел Управление тестированием > Атрибуты тест-плана.
- 3. Нажмите Добавить.

| Тес | hno house                  | Добавить             |                   |              |            |
|-----|----------------------------|----------------------|-------------------|--------------|------------|
| ٢   | Библиотека тестов          |                      |                   |              |            |
| Eĭ  | Тест-планы                 | Название             | Тип атрибута      | Обязательный | Статус     |
|     |                            | Статус автоматизации | Варианты на выбор | Да           | Активен    |
|     | Правление гестированием на | Прошел ревью (1)     | Чекбокс           | Нет          | Не активен |
|     | Конфигурации               | Прошел ревью (5)     | Чекбокс           | Да           | Активен    |
|     | Атрибуты тест-плана        |                      |                   |              |            |
| Ð   | Автотестирование           | Ссылки (6)           | Строка            | Нет          | Активен    |
|     | Лашборд                    | Automation status    | Варианты на выбор | Нет          | Не активен |

- 4. Выберите глобальный атрибут из списка. При необходимости воспользуйтесь поиском.
- 5. Нажмите Добавить.
- 6. Опционально: Чтобы отредактировать или удалить атрибут, используйте меню **Действия** справа от строки атрибута.

Глобальный атрибут появится в списке. При добавлении данный атрибут появляется во всех тест-планах проекта.

Смотрите также:

- Настройка атрибутов
- Настройка атрибутов в проекте

Обновлено: 25.03.2025, 16:45:58

# Архивация, восстановление и удаление тест-плана

Вы можете архивировать тест-план, чтобы пользователи не имели к нему доступа. Архивные тест-планы нельзя редактировать, проходить, блокировать, дублировать и экспортировать в XLSX. Вы можете восстановить тест-план из архива.

## Архивация

Чтобы добавить тест-план в архив:

- 1. Откройте проект.
- 2. Перейдите в раздел Тест-планы.
- 3. В таблице тест-планов откройте меню в колонке **Действия** и нажмите **Архивировать**.

| 🖓 Фильтр   |             | III Ko     | лонки | Bcero: 8 |  |
|------------|-------------|------------|-------|----------|--|
| Нет резуль | т В         | сего       | Дейс  | твия     |  |
| 5          |             | 6          |       | •••      |  |
| 912        | Реда        | ктировать  |       |          |  |
| 238        | Копи        | ровать ссь | ілку  |          |  |
| 238        | Дублировать |            |       |          |  |
| 30         | Архи        | вировать   |       |          |  |

4. Подтвердите действие в диалоговом окне.

## Восстановление и удаление тест-планов

Вы можете восстанавливать или удалять архивные тест-планы. Тест-планы, удаленные из архива, не могут быть восстановлены.

Чтобы восстановить тест-планы:

- 1. Откройте проект.
- 2. Перейдите в раздел Архив и выберите Тест-планы.
- 3. В списке тест-планов отметьте флажками тест-планы, которые хотите восстановить, затем нажмите **Восстановить**.

| Восста | новить | 2 02         |              | 🖓 Фильтр     | Ш Колонки | Bcero: 3 |
|--------|--------|--------------|--------------|--------------|-----------|----------|
|        | ID     | Название     | Имя продукта | Версия проду | кта Дейс  | ствия    |
|        | 1149   | Test Plan 59 |              |              |           |          |
|        | 1149   | Test Plan 58 |              |              |           |          |
|        | 1149   | Test Plan 57 |              |              |           |          |
|        |        |              |              |              |           |          |

4. Опционально: Чтобы восстановить отдельный выбранный тест-план, откройте выпадающее меню в колонке **Действия** и выберите **Восстановить**.

| Верс | ия продукта      | Действия |
|------|------------------|----------|
|      |                  | •••      |
|      | Восстановить     |          |
|      | Копировать ссылк | y .      |
|      | Удалить          |          |
|      |                  |          |

5. Подтвердите действие в диалоговом окне.

Тест-планы снова станут активными и появятся в списке тест-планов.

Чтобы удалить тест-планы:

- 1. Откройте проект.
- 2. Перейдите в раздел Архив и выберите Тест-планы.
- 3. В списке тест-планов отметьте флажками тест-планы, которые хотите удалить, затем нажмите значок **Удалить**.

| Восста | ановить ( | 2            |              | 🖓 Фильтр     | Ш Колс | онки Всего: 3 |
|--------|-----------|--------------|--------------|--------------|--------|---------------|
|        | ID        | Название     | Имя продукта | Версия проду | кта    | Действия      |
|        | 1149      | Test Plan 59 |              |              |        |               |
|        | 1149      | Test Plan 58 |              |              |        |               |
|        | 1149      | Test Plan 57 |              |              |        |               |
|        |           |              |              |              |        |               |

4. Опционально: Чтобы удалить выбранный тест-план, откройте выпадающее меню в колонке **Действия** и выберите **Удалить**.

| Верс | ия продукта                      | Действия |
|------|----------------------------------|----------|
|      |                                  |          |
|      | Восстановить<br>Копировать ссылк | y        |
|      | Удалить                          |          |

5. Подтвердите действие в диалоговом окне.

Обновлено: 07.10.2024, 17:31:23

# Формирование тестового набора

## Тестовые наборы в Test IT

После создания тест-плана вам необходимо создать тестовый набор и наполнить его тестами, которые будут выполнены в ходе данного тест-плана. Вы также можете добавлять в тестовый набор конфигурации, на которых планируете выполнять тесты. Test IT позволяет создавать пользовательский тестовый набор, набор из секций библиотеки и динамический набор.

- Пользовательский набор содержит тесты, добавленные пользователем.
- Набор из секции библиотеки формируется из выбранной секции библиотеки тестов, имеет идентичное название и включает в себя все вложенные секции.
- Динамический набор формируется на основании критериев, указанных в фильтре. Новые тесты, соответствующие заданным критериям, будут добавляться в тест-план автоматически. Вы можете создавать, редактировать, и обновлять динамические тестовые наборы. Для создания тестовых наборов, используйте меню Все наборы в разделе Тест-планы.

#### Назначьте тестовому набору конфигурацию

Для корректной работы с тест-планами необходимо назначить тестовому набору хотя бы одну конфигурацию. Если вы не назначили конфигурацию, будет использована конфигурация "По умолчанию" ("Any") — убедитесь, что она не удалена и не отключена по умолчанию.

## Просмотр тестовых наборов в тест-плане

На странице тест-плана вы можете просматривать все тестовые наборы, входящие в тест-план, отображать и скрывать их атрибуты, сортировать и находить наборы с помощью фильтра.

Чтобы просмотреть тестовые наборы:

- 1. Откройте проект.
- 2. Перейдите в раздел Тест-планы.

- 3. Откройте тест-план.
- 4. В верхней части списка тестовых наборов нажмите **Все наборы**. Тестовые наборы отобразятся в правой части экрана в виде таблицы.
- 5. Чтобы выбрать отдельный набор, нажмите на него в списке. Количество тестов в наборе будет отображено над списком.
- 6. Чтобы найти набор, начните вводить его название в поле Фильтр по наборам.
- 7. Опционально: Чтобы скрыть список наборов, нажмите значок свертывания наборов слева от количества тестов.

| Selected Ambient Works 85-92       | 0                     |                                       | 6 ··· G                |
|------------------------------------|-----------------------|---------------------------------------|------------------------|
| Статус В процессе У                |                       | Тесты Запуски автотестов О            | тчет Журнал изменений  |
| Тестов: 66 / 108     Фильтр      1 | 🖋 Запустить автотесты | <ul> <li>Указать результат</li> </ul> | Без группировки 🖂 🛄    |
| + Добавить 🗸 🏻 🗅                   | ID Название           | 💮 Результат                           | Приоритет Тестовый наб |
| Фильтр по наборам                  | 3 case 1              | 🖑 Ожидает 🗸                           | sec 🗧                  |
| Все наборы 🛛 …                     | 3 case 1              | 🖑 Успешен 🗸                           | ጵ sec                  |
| › 🔁 🚀 Динамик 04                   | 3 case 1              | 🖑 Успешен 🗸                           | sec sec                |
| • 🔄 Custom                         | 4 Trust test          | 🕙 Успешен 🗸                           | manul                  |

Вы можете настраивать отображение тестовых наборов:

• Чтобы развернуть или свернуть вложенные наборы (дочерние элементы), нажмите **Действия** рядом с выбранным набором, затем выберите нужную опцию.

|   | Selected Ambient We | orks 85-92           | Ø         |         |                  | ć        | ò        |       |
|---|---------------------|----------------------|-----------|---------|------------------|----------|----------|-------|
|   | Статус В процессе ~ | Тесты                | Запуски   | автоте  | естов Отчет      | Журн     | нал изме | нений |
| ( | 🗉 Тестов: 108 🖓     | 🖋 Запустить а        | втотесты  | © )     | /казать результа | r        |          |       |
|   | + Добавить 🗸        | 6                    |           | ID      | Название         |          | 9        | Резул |
|   | Фильтр по наборам   |                      |           | 3       | case 1           |          | 1        |       |
|   | Все наборы          | <u></u>              |           | 3       | case 1           |          | ζħ,      |       |
| P | > 🗟 🚀 Динамик 04    |                      | Назначит  | ь конфі | игурации         |          |          | - 1   |
|   | • 🔄 Custom          | - <u>2</u> 2-        | Назначит  | ь испол | пнителей         |          |          |       |
|   | > 🐼 Tree            | Ð                    | + Создать | польз   | овательский наб  | ор       |          |       |
|   |                     | 0                    | + Создать | польз   | овательский наб  | ор из се | кции     |       |
|   |                     | 2                    | + Создать | , динам | иический набор   |          |          |       |
|   |                     | $\overline{\pm \pm}$ | Свернуть  | дочер   | ние элементы     |          |          |       |
|   |                     | <u>*</u>             | Разверну  | гь доче | ерние элементы   |          |          |       |
|   |                     | ĉ                    | Экспорти  | ровать  | вXLSX            |          |          |       |
|   |                     | Û                    | Удалить в | се наб  | оры              |          |          |       |

• Чтобы отсортировать тестовые наборы по значениям, нажмите на заголовок соответствующей колонки в таблице.

- Чтобы выбрать отображаемые колонки, нажмите **Колонки**, затем в выпадающем меню выберите необходимые колонки.
- Чтобы найти тестовые наборы по атрибутам, нажмите Фильтр.

## Создание тестовых наборов

#### Тарифные ограничения для Test IT Cloud

В тарифе Lite динамические тестовые наборы недоступны. Если вы создали динамический набор в тарифе Standard, а затем перешли на тариф Lite, автообновление будет недоступно. Подробнее: о тарифах Test IT Cloud.

- 1. Откройте проект.
- 2. Перейдите в раздел Тест-планы.
- 3. Откройте тест-план.
- 4. Над списком тестовых наборов нажмите **Добавить** и выберите тип тестового набора.

| 🔳 Теста: 42 🖓     | 🔗 Запустить автоте | есты | <ul> <li>Указать результат</li> </ul> |            |  |  |
|-------------------|--------------------|------|---------------------------------------|------------|--|--|
| + Добавить 🗸      | Ô                  |      | $\odot$                               | Результат  |  |  |
| Фильтр по наборам |                    |      | Ŵ                                     | Успешен 🗸  |  |  |
| Все наборы        |                    |      | Ē                                     | Провален 🗸 |  |  |
| • 🗐 Custom        |                    |      | ۵.                                    | Успешен 🗸  |  |  |
| > 🐼 tree          |                    |      | ٩                                     | Успешен 🗸  |  |  |

- 5. Введите название тестового набора.
- 6. Выберите тесты, которые будут добавлены в набор:
  - **Для пользовательских наборов:** Выберите тесты из библиотеки, которые хотите добавить. При необходимости воспользуйтесь **фильтром**.
  - Для наборов из секции: Выберите секцию, из которой хотите добавить тесты в набор. При необходимости воспользуйтесь фильтром.
  - Для динамических наборов: Укажите критерии выбора тест-поинтов из фильтра (например *Статус автоматизации*, *Приоритет* и т. д.). Чтобы сохранить структуру библиотеки тестов и настроить автоматическое обновление набора, выберите Сохранить структуру и Обновлять автоматически в верхней части окна.

#### 7. Нажмите Сохранить.

Тестовый набор появится в списке.

#### Создание вложенного тестового набора

Внутри пользовательских тестовых наборов вы можете создавать вложенные тестовые наборы. Количество уровней вложенности не ограничено. Чтобы создать тестовый набор:

1. Откройте меню **Действий** справа от названия тестового набора, в который хотите добавить вложенный набор. Выберите **Создать вложенный набор**.

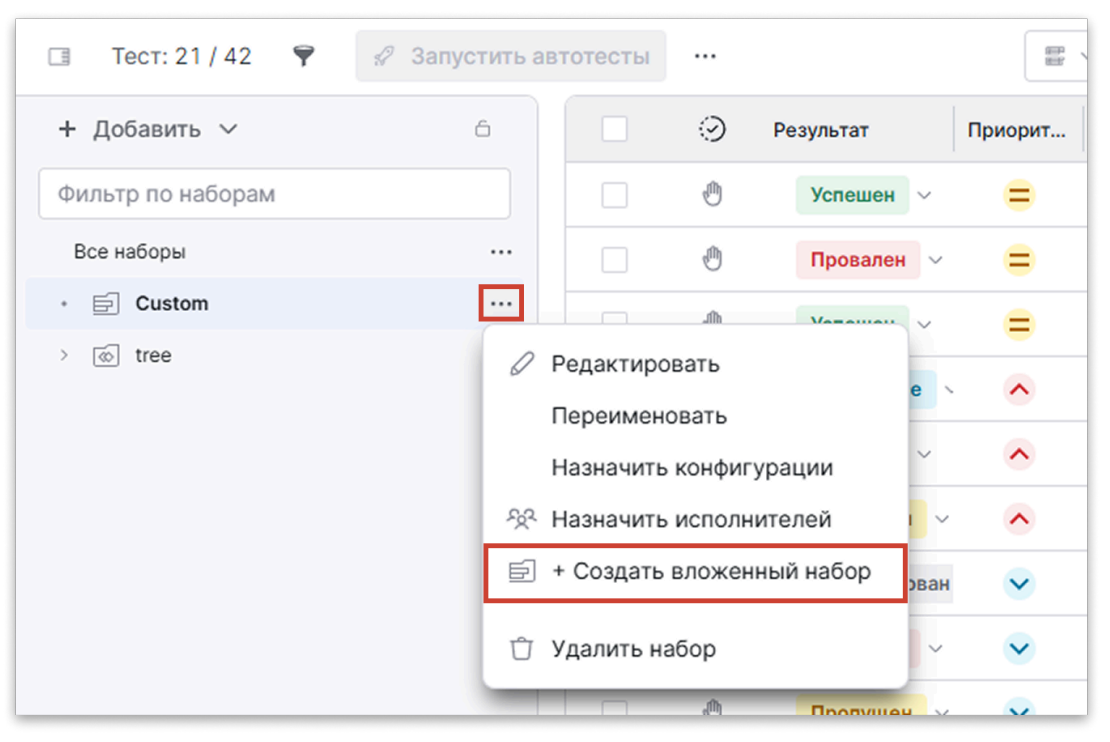

- 2. Укажите название вложенного тестового набора и отметьте флажками тесты, которые хотите в него включить.
- 3. Нажмите Сохранить.

Вложенный тестовый набор появится в панели тестовых наборов.

## Действия с динамическим тестовым набором

Вы можете обновлять, редактировать, сворачивать, разворачивать и удалять динамический набор, а также настраивать его автоматическое обновление.

Чтобы обновить сохраненный динамический набор:

Наведите курсор на динамический набор в меню Все наборы и нажмите
 Обновить.

| Selected Ambient Works 85-92  | $\square$                    |
|-------------------------------|------------------------------|
| Статус В процессе ~           | Тесты Запуски автотестов     |
| □ Тестов: 66 / 108 💡 Фильтр 1 | 🖋 Запустить автотесты \cdots |
| + Добавить 🗸 🏻 🖒              | 💮 Результат Приорит ID       |
| Фильтр по наборам             | 🕛 🔿 Ожидает 🗸 🔗 З            |
| Все наборы 🛛 🛶                | 🛛 🖑 Ожидает 🗸 🔗 3            |
| > 🗟 🚀 Динамик 04 🕑 …          | 🕛 🔿 Ожидает 🗸 🔗 З            |
| • E Custom                    | 🕛 Ожидает ~ 🔥 4              |
|                               | 🕛 🕐 Ожидает ~ 🔥 4            |

Если динамические набор содержит тесты в статусе *В процессе*, обновление не поддерживается.

Чтобы отредактировать, переименовать, свернуть и развернуть дочерние элементы или удалить набор:

• Наведите курсор на динамический набор в меню Все наборы, нажмите Действия, затем выберите нужное действие.

Чтобы настроить автообновление динамического набора:

- 1. Наведите курсор на динамический набор в меню Все наборы.
- 2. В выпадающем меню Действия выберите Редактировать.
- 3. Выберите Обновлять автоматически в верхней части окна.
- 4. Нажмите Применить.

## Добавление тестов в тестовый набор

Вы можете добавлять тесты в созданный тестовый набор. Для этого:

- 1. Откройте меню **Действий** справа от названия тестового набора, в который хотите добавить тесты и выберите **Редактировать**.
- Отметьте флажками тесты, которые хотите добавить в тестовый набор. В редакторе тестового набора тесты отображаются в том же формате, что и в библиотеке тестов, а также разбиты по секциям. Нажмите Фильтр над таблицей, чтобы отфильтровать тесты по необходимым вам критериям.
- 3. Нажмите Сохранить.

Выбранные тесты отобразятся в тестовом наборе.

## Добавление конфигураций в тестовый набор

#### • Для этого раздела мы подготовили видео:

Работа с конфигурациями в тест-плане в Test IT

0:00

- 1. В списке тестовых наборов наведите курсор на тестовый набор с добавленными тестами.
- 2. Справа он названия набора откройте меню **Действия** и выберите **Назначить** конфигурации.

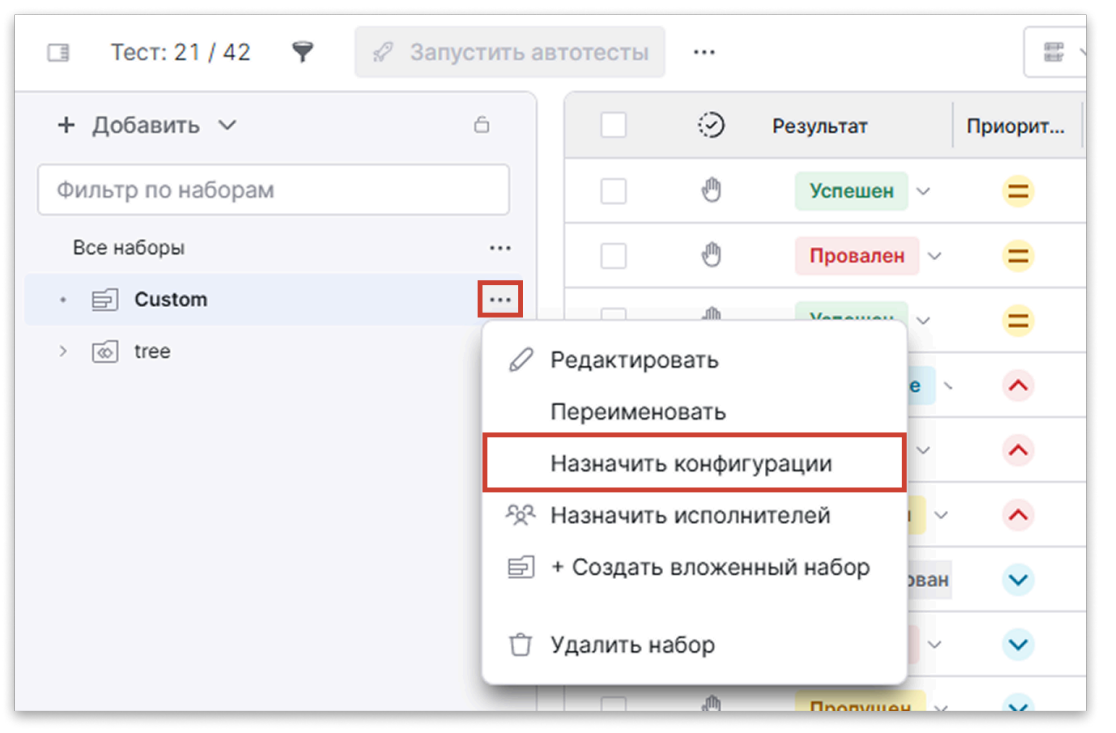

- Введите названия конфигураций, которые хотите добавить, и выберите их из выпадающего списка. Вы можете выбрать одну из созданных ранее конфигураций или создать новую. Для этого нажмите Создать конфигурацию.
   Чтобы узнать больше о создании конфигураций на основе параметров, смотрите Работа с параметрами и конфигурациями.
- 4. Нажмите Сохранить.

Добавленные конфигурации отображаются в таблице тестов отдельной колонкой. Для каждой конфигурации можно <mark>назначить исполнителя</mark>.

## Экспорт тестовых наборов

Тарифные ограничения для Test IT Cloud

В тарифе Lite данная функциональность недоступна. Подробнее: о тарифах Test IT Cloud.

Вы можете загружать тестовые наборы и входящие в них тест-кейсы в формате

.xlsx . При экспорте происходит загрузка всех наборов, входящих в тест-план. Экспорт динамических тестовых наборов временно недоступен.

- 1. Откройте проект.
- 2. В навигационном меню слева нажмите Тест-планы.
- 3. Откройте тест-план.
- 4. Слева от списка Все наборы нажмите **Действия**, затем из выпадающего меню выберите Экспортировать в XLSX.

|   | Selected Ambient W  | orks 85-92    | Ø                                          |            |                  | Ê    | j                  |       |
|---|---------------------|---------------|--------------------------------------------|------------|------------------|------|--------------------|-------|
|   | Статус В процессе ~ | Тесты         | Запуски                                    | автоте     | стов Отчет       | Журн | ал изме            | нений |
|   | 🔲 Тестов: 108 🖓     | 🖋 Запустить а | втотесты                                   | ⊚ <b>y</b> | казать результат |      |                    |       |
|   | + Добавить 🗸        | 6             |                                            | ID         | Название         |      | 9                  | Резул |
|   | Фильтр по наборам   |               |                                            | 3          | case 1           |      | Ð                  |       |
|   | Все наборы          |               |                                            | 3          | case 1           |      | e <sup>ffl</sup> g |       |
| 9 | > 🔄 🚀 Динамик 04    |               | Назначит                                   | ь конфи    | гурации          |      |                    | - 1   |
|   | • 🗐 Custom          | -5 <u>5</u> - | Назначит                                   | ь испол    | нителей          |      |                    |       |
|   | > 🐼 Tree            | Ē             | + Создать                                  | пользо     | овательский набо | р    |                    | _     |
|   |                     | 0             | * Создать пользовательский набор из секции |            |                  |      |                    |       |
|   |                     | 2             | + Создать                                  | динам      | ический набор    |      |                    |       |
|   |                     |               | <u>т</u> Свернуть дочерние элементы        |            |                  |      |                    |       |
|   |                     | <u>*</u>      | Разверну                                   | гь доче    | рние элементы    |      |                    |       |
|   |                     | ĉ             | Экспорти                                   | оовать     | в XLSX           |      |                    |       |
|   |                     | Û             | Удалить в                                  | се набо    | оры              |      |                    |       |

Откроется окно Экспорт в XLSX.

5. В окне Экспорт в XLSX выберите конфигурации из выпадающего меню, затем нажмите Сохранить.

Файл с тест-кейсами в формате .xlsx будет добавлен в очередь экспорта. Вы можете отслеживать статус экспорта в разделе **Фоновые задачи**.

Обновлено: 24.06.2025, 13:16:48

## Назначение исполнителей тест-плана

После того, как вы сформировали тестовый набор для тест-плана, вы можете перейти к назначению исполнителей тест-поинтов.

#### Делитесь тест-поинтами с командой

Вы можете скопировать в адресной строке ссылку на отдельный тест-поинт и отправить вашим коллегам в чат или по электронной почте. Если вы скопировали ссылку на тест-поинт, при переходе по ссылке откроется карточка тест-поинта в соответствующей вкладке раздела **Тестпланы**.

#### Фильтр поможет найти неназначенные тесты

С помощью Фильтра вы легко найдете тесты, на которые не назначен инженер. Для этого в поле Тестировщик выберите Не назначено.

## Назначение исполнителей вручную

Вы можете назначить исполнителя на один или несколько тест-поинтов, входящих в тестовый набор, или на все наборы.

- 1. Откройте проект.
- 2. Перейдите в раздел Тест-планы.
- 3. Откройте тест-план.
- 4. Опционально: Отсортируйте тесты так, чтобы назначать тестировщика было удобнее. Для этого:
  - Выберите нужный тестовый набор.
  - Воспользуйтесь фильтром.
  - С помощью меню группировки упорядочьте тесты по нужному критерию.
     Например, вы можете сгруппировать тесты по конфигурациям и на каждую назначить отдельного исполнителя.
  - Отсортируйте тесты по атрибутам в соответствующих колонках.

- 5. В колонке **Тестировщик** выберите тест-поинты, на которые хотите назначить исполнителя:
  - Чтобы назначить исполнителя на один тест-поинт, в строке теста нажмите на ячейку колонки **Тестировщик**.
  - Чтобы назначить исполнителя на несколько тест-поинтов, в колонке
     Тестировщик выделите несколько тест-поинтов, удерживая левую кнопку мыши зажатой.

Откроется окно назначения исполнителя. Если для выбранных тестов уже есть тестировщик, он будет переназначен.

 Выберите исполнителя выделенных тест-поинтов из списка. Если у тест-поинта уже есть исполнитель, и вы хотите отменить назначение (очистить ячейку), выберите [не назначен].

| Animals 🖉                |                                                                    | â ···· 🛽                                         |
|--------------------------|--------------------------------------------------------------------|--------------------------------------------------|
| Статус В процессе - 4    |                                                                    | Тесты Запуски автотестов От ДЖурнал изменений    |
| Тестов: 18 / 24 Фильтр 1 | <ul> <li>Запустить автотесты</li> <li>Указать результат</li> </ul> | 🛠 Назначить исполнителей \cdots Конфигурации 🗸 🖽 |
| + Добавить 🗸 🏻 🗅         | ID Название 😒                                                      | Резул 6 Приоритет 🛧 Тестировщик Параметры        |
| Фильтр по наборам        | Конфигурации: Win+Chrome 6                                         |                                                  |
| Все наборы               | 11 tiger cl 2                                                      | о Введите значение                               |
| • 🗐 Stage 04             | 6 tiger 1 🖑                                                        | [не назначен]                                    |
| > 💿 Tree                 | 5 manul 3 🖑                                                        | Adm Dnk     System Administrator                 |
|                          | 10 tiger cl 1                                                      |                                                  |
|                          | 8 tiger 3 🖑                                                        | Ожидает 🗸 🗕                                      |
|                          | 4 manul 1 🖑                                                        | Ожидает ~ 🔨                                      |
|                          | Конфигурации: Mac+Safari 6                                         |                                                  |
|                          | 11 tiger cl 2                                                      | Ожидает 🗸 😽                                      |

## Автоматическое распределение тест-поинтов

Тарифные ограничения для Test IT Cloud

В тарифе Lite данная функциональность недоступна. Подробнее: о тарифах Test IT Cloud.

1. В проекте откройте тест-план.

Откроется список тест-поинтов.

- 2. Выберите тесты, на которые хотите назначить исполнителей одним из способов:
  - Чтобы распределить исполнителей на выбранные тест-поинты, в первой колонке списка выберите тест-поинты, отметив их флажками, затем нажмите

значок назначения исполнителей.

|   | Anir     | mals       | Ø                     |   |                   |         |                     |
|---|----------|------------|-----------------------|---|-------------------|---------|---------------------|
|   | Стату    | ус Заверше | ен ~                  |   |                   | Тесты   | Запуски автотестов  |
| Γ | 111      | Тестов: 18 | / 24 🛛 🗣 Фильтр 🚺     | × | 3 Выбрано: 🥜 🕤    | ⊘ ¦ ⊘   | 盘 · <u></u> 祭       |
| ľ |          | ID         | Название $\downarrow$ | 9 | Результат Приорит | тет Тео | стировицик Параметр |
| L | Кон      | фигурации: | Mac+Safari 6          |   |                   |         |                     |
| 5 | <b>~</b> | 11         | tiger cl 2            | Ð | Ожидает 🗸 📚       | × ^2    |                     |
| ř |          | 10         | tiger cl 1            | ٩ | Ожидает 🗸 💊       |         |                     |
|   | ~        | 8          | tiger 3               | ٢ | Ожидает ~         |         |                     |
|   | ~        | 6          | tiger 1               | ٢ | Ожидает 🗸 💊       | •       |                     |

 Чтобы распределить исполнителей на тестовый набор, в списке тестовых наборов откройте меню Действия справа от названия набора и выберите Назначить исполнителей.

| 🔲 Тестов: 18 / 24 🖣 | Фильтр 1 | 🔗 Запустить автотесты 🔘 Ун          |
|---------------------|----------|-------------------------------------|
| + Добавить 🗸        | 6        | □ ID Название ↓                     |
| Фильтр по наборам   |          | Конфигурации: Mac+Safari 6          |
| Все наборы          |          | 11 tiger cl 2                       |
| • 🔄 Stage 04        | <u></u>  |                                     |
| > 💿 Tree            | 0        | Редактировать                       |
|                     |          | Переименовать                       |
|                     |          | Назначить конфигурации              |
|                     | ×2       | <sup>2</sup> Назначить исполнителей |
|                     | Ē        | ] + Создать вложенный набор         |
|                     | Û        | Удалить набор 6                     |

Откроется окно назначения исполнителей.

- 3. В поле **Пользователи** выберите пользователей, между которыми хотите распределить тест-поинты.
- 4. Нажмите Сохранить.

Тест-поинты распределятся в равной пропорции между пользователями. При автоматическом назначении исполнителей учитываются два параметра: количество

тест-поинтов и время их выполнения, указанное в тест-кейсах. Например, в тестплане 10 тестов по 1 минуте каждый и 1 тест на 10 минут. Суммарно 11 тестов и 11 минут на выполнение. На тестировщика А будет назначено 10 тестов по 1 минуте, на тестировщика Б — 1 тест на 10 минут. Если тестировщиков 5, на одного из них будет назначен тест на 10 минут, на остальных четверых распределены 10 тестов по 1 минуте в равных пропорциях, если это возможно математически.

Обновлено: 24.06.2025, 13:16:48

## Выполнение тест-плана

#### Используйте горячие клавиши

Для операций с тест-поинтами вы можете воспользоваться горячими клавишами.

## Выбор назначенных тест-поинтов

После формирования тестового набора и назначения исполнителей тест-плана вы можете перейти к выполнению тест-плана.

- 1. Откройте проект.
- 2. Перейдите в раздел Тест-планы.
- 3. Откройте тест-план.
- 4. Отфильтруйте тест-поинты, назначенные на вас.

В таблице отобразятся тест-поинты, назначенные на вас.

#### Делитесь планами и тестами с командой!

- Вы можете скопировать URL тест-плана, чтобы поделиться с коллегами.
   Параметры Фильтра, заданные вами, сохранятся.
- Вы можете скопировать URL тест-поинта. При переходе по ссылке откроется карточка тест-поинта в соответствующей вкладке раздела Тест-планы.

## Запуск автотестов

Вы можете найти информацию по запуску автотестов из тест-планов в соответствующем разделе.

## Отметка результатов шагов теста

Вы можете указывать результаты для отдельных шагов теста и сохранять тесты в статусе *В процессе*.

- 1. Откройте тест-поинт.
- 2. Запустите таймер прохождения теста, если он настроен на ручной режим при создании тест-плана.
- 3. По прохождении шага, укажите результат: Успешен, Пропущен, Провален или

#### Заблокирован.

| > | > ПРЕДУСЛОВИЯ ТЕСТА |                                                       |         |           |  |  |  |  |  |
|---|---------------------|-------------------------------------------------------|---------|-----------|--|--|--|--|--|
| ~ | У ШАГИ 6            |                                                       |         |           |  |  |  |  |  |
|   | 1                   | > Авторизоваться как пользователь с необходимой ролью | и пр    | #1862     |  |  |  |  |  |
|   | 2                   | > Создать проект #1539                                | $\odot$ | Успешен   |  |  |  |  |  |
|   | 3                   | > Создать несколько WI #1625                          | (j)     | Пропущен  |  |  |  |  |  |
|   | 4                   | > Создать тест-план #1621                             | Ū<br>O  | Провален  |  |  |  |  |  |
|   | 5                   | > Создать тест-сьют #1745                             | Θ       | заолокиро |  |  |  |  |  |

- 4. Вы можете оставить комментарий к результату шага.
- 5. Нажмите Сохранить.

После сохранения тест-поинта таймер останавливается и открывается следующий тест-поинт из тестового набора. Сохраненный тест-поинт отображается в таблице в статусе **В процессе**. Вы можете открыть тест-поинт и продолжить его прохождение.

#### Запустите таймер вручную

При продолжении прохождения теста необходимо запустить таймер вручную.

## Отметка результата одного теста

Вы можете указать результат одного теста двумя способами:

- Со страницы теста указывается результат, есть возможность учитывать время тестирования, добавлять комментарии и прикреплять файлы
- Со страницы тест-плана указывается только результат (без возможности учитывать время, комментировать и прикреплять файлы)

#### Отметка результата со страницы теста

- 1. Откройте тест-поинт.
- 2. Запустите таймер прохождения теста, если он настроен на ручной режим при создании тест-плана.
- 3. По прохождении теста в поле **Результат** выберите: *Успешен*, *Пропущен*, *Провален*, *Заблокирован*.

| У РЕЗУЛЬТАТ ТЕСТА            |              |
|------------------------------|--------------|
| Затраченное время            | ▶ 00:05:44   |
| Результат                    | Выбрать ~    |
| Комментарий                  | Успешен      |
| > ИНФОРМАЦИЯ                 | Пропущен     |
| <ul> <li>вложения</li> </ul> | Заблокирован |
|                              | Провален     |

- 4. Вы можете оставить комментарий к результату теста в поле Комментарий. Если хотите добавить вложения, вы можете перетащить их в область загрузки в разделе Вложения или загрузить их с помощью Проводника.
- 5. Нажмите Сохранить.

#### Отметка результата из тест-плана

- 1. В проекте откройте тест-план.
- 2. В колонке Результат выберите Успешен, Пропущен, Провален или Заблокирован.

Test IT сохранит результат прохождения теста и обновит его статус в тест-плане в зависимости от присвоенного результата. Вы можете сбросить результат теста, пройти его еще раз и присвоить ему новый результат. Test IT сохранит все присвоенные этому тесту результаты.

## Массовая отметка результатов тестов

Вы можете отметить результаты нескольких тест-поинтов одновременно.

- 1. В проекте откройте тест-план.
- 2. Отметьте флажками тест-поинты, для которых хотите указать результат.
- 3. Нажмите значок массового указания результата.

| Animals 🖉                  |                                      |
|----------------------------|--------------------------------------|
| Статус В процессе ~        |                                      |
| Тестов: 18 / 24 Фильтр 1   | 🗙 3 Выбрано: 🖉 🕤 👌 🧔 🚔 🖗             |
| ID Название                | ⊙ Результат Приоритет ↑ Конфигурация |
| Конфигурации: Win+Chrome 6 |                                      |
| 11 tiger cl 2              | 🕐 Ожидает -> 😵 Win+Chrome            |
| 6 tiger 1                  | 🕐 Ожидает - V Win+Chrome             |
| 5 manul 3                  | 🕐 Ожидает - V Win+Chrome             |
| 10 tiger cl 1              | 🖑 Ожидает - V Win+Chrome             |

- 4. Во вкладке **Статус** укажите результат, который хотите указать для выбранных тестов: *Успешен*, *Пропущен*, *Провален* или *Заблокирован*.
- 5. При необходимости вы можете добавить в результат ссылки, комментарии и вложения в соответствующих вкладках.
- 6. Нажмите Сохранить.

#### Указание результатов для всех тестов

Чтобы указать результат для всех тестов в выбранном наборе или для всех наборов:

- 1. В проекте откройте тест-план. При необходимости откройте набор, для которого хотите указать результат.
- 2. Убедитесь, что ни один из тестов в таблице не выбран.
- 3. Нажмите Указать результат.

| 9 | Запуст | ить авто | отесты 💿 Указать рез | зультат | г 🕸 Назнач | ить исполните. | лей … Конфи    | игурации 🗸 |       |
|---|--------|----------|----------------------|---------|------------|----------------|----------------|------------|-------|
| ľ |        | ID       | Название             | $\odot$ | Результат  | Приоритет      | Конфигурация 🗸 | Продол     | Тести |
| Γ | Конфи  | гурации: | Win+Chrome 6         |         |            |                |                |            |       |
|   |        | 10       | tiger cl 1           | ٩       | Успешен ∨  | ~              | Win+Chrome     | 5m         |       |
|   |        | 11       | tiger cl 2           | ٩       | Пропущен 🗸 | *              | Win+Chrome     | 12m        |       |

4. Во вкладке **Статус** укажите результат, который хотите указать для выбранных тестов: *Успешен*, *Пропущен*, *Провален* или *Заблокирован*.

- При необходимости вы можете добавить в результат ссылки, комментарии и вложения в соответствующих вкладках.
- 6. Нажмите Сохранить. :::

Test IT сохранит результат прохождения отмеченных флажками тестов и обновит их статус в тест-плане в зависимости от присвоенного результата.

## Повторное прохождение тестов

Вы можете проходить тест неограниченное количество раз. Для этого необходимо сбросить текущий результат теста и пройти его заново. Вы можете сбрасывать результат конкретного теста или нескольких тестов одновременно.

• Для сброса результата конкретного теста откройте его и нажмите на значок сброса.

| ∨ РЕЗУЛЬТАТ ТЕСТА       |                     |
|-------------------------|---------------------|
| Затраченное время       | 00:01:11            |
| Результат 💍             | Провален            |
| Дата и время результата | сегодня в 21:18     |
| Запущен пользователем   | Светлана Медоед     |
| Комментарий             | Введите текст 0/255 |

 Для массового сброса результатов выделите тесты флажками, затем нажмите значок массового сброса результата, напоминающий щётку.

| Animals 🖉                  | <b>A</b>                             |
|----------------------------|--------------------------------------|
| Статус В процессе ~        |                                      |
| Тестов: 18 / 24 Фильтр 1   | × 3 Выбрано: 🖉 🗟 🖄 🖾 🖗               |
| ID Название                | ⊙ Результат Приоритет Конфигурация ↓ |
| Конфигурации: Win+Chrome 6 |                                      |
| 10 tiger cl 1              | 🕐 Успешен -> 💟 Win+Chrome            |
| 11 tiger cl 2              | 🖑 Пропущен ~ 😵 Win+Chrome            |
| 5 manul 3                  | 🖑 Провален -> 💟 Win+Chrome           |
| 4 manul 1                  | 🕐 Ожидает ~ 🔨 Win+Chrome             |

 Для сброса результатов всех тестов очистите выбор тест-поинтов в первой колонке слева, затем откройте меню действий справа от кнопки Назначить исполнителей и выберите Сбросить результат.

| <sup>9</sup> Запустить автотесты | Указать результат | 🛠 Назнач  | ить исполнителей                 | Конфигурации — 📖         |
|----------------------------------|-------------------|-----------|----------------------------------|--------------------------|
| D Название                       | 9                 | Результат | Приоритет Ко                     | он 🛗 Сброс результата ти |
| Конфигурации: Win+Chro           | me 6              |           |                                  | 🖯 Перезапустить упавшие  |
| 10 tiger cl 1                    | Ŵ                 | Успешен 🗸 | <ul> <li>✓</li> <li>w</li> </ul> | /in+Chrome 5m            |

После сброса результатов тестов вы можете пройти их повторно. Test IT сохраняет все результаты, указанные для тест-поинта.

## Отслеживание истории результатов

Test IT сохраняет все результаты прохождения тест-поинтов. Чтобы посмотреть, какие результаты были указаны для тест-поинта в рамках выполнения тест-плана:

- 1. Выйдите из тест-плана.
- 2. Перейдите в раздел Библиотека тестов.
- 3. Откройте тест-кейс, для которого хотите отследить результаты.

#### 4. Перейдите в раздел История результатов.

| =   | Описание            |   |                    |              |           |                       |
|-----|---------------------|---|--------------------|--------------|-----------|-----------------------|
| Ç   | История результатов |   |                    |              |           |                       |
| Ú   | Изменения           |   | Дата завершения    | ି            | Результат | Тест-план             |
| 0   | Вложения 4          |   | 05.04.2022 в 23:57 | 1            | Успешен   | test 2143             |
| 0   | Комментарии         |   | 05.04.2022 в 23:57 | <sup>6</sup> | Успешен   | test 2143             |
|     |                     |   | 05.04.2022 в 23:57 | 1            | Успешен   | test 2143             |
| (C) | Ссылки              | T | 05.04.2022 в 23:34 | D            | Провален  | Regression testing 02 |
| 00% | Связанные автотесты |   | 10.03.2022 в 14:18 | 1            | Успешен   | test 2143             |

В открывшемся окне отображается таблица результатов теста. Воспользуйтесь **фильтром**, чтобы отсортировать содержимое таблицы. Вы можете открывать результаты тестов, чтобы посмотреть результаты шагов, комментарии, ссылки и вложения, прикрепленные к результату.

Обновлено: 24.06.2025, 13:16:48

# Создание дефектов в таск-трекерах

#### Требуется настроенная интеграция и подключение проекта

Чтобы создавать тест-кейсы по задачам в вашем таск-трекере, нужно настроить и протестировать интеграцию с таск-трекером и добавить ее в проект.

Если при прохождении тест-плана вы обнаружили дефект, можно создать задачу в таск-трекере из интерфейса Test IT. При создании дефекта задача в таск-трекере связывается с тестом, в котором обнаружен дефект, и с результатом прогона теста, на котором был обнаружен дефект. Таким образом, тестировщики могут быстро создавать задачи для команды разработки, которой не требуется доступ к Test IT.

Из тест-плана можно создавать дефекты для ручных и автоматизированных тестов.

## Создание дефектов для ручных тестов

Чтобы создать дефект из Test IT:

- 1. Откройте проект.
- 2. Перейдите в раздел Тест-планы.
- 3. Откройте тест-план.
- 4. Откройте тест с результатом *Пропущен*, *Заблокирован* или *Провален*, для которого хотите создать дефект.
- 5. Нажмите Сохранить и создать дефект.

| 1953 Отображение а | ЭМОДЗИ В Открыть 🖄  | Сохранить и создать дефект Сохранить | < 4 / 644 > ×      |
|--------------------|---------------------|--------------------------------------|--------------------|
| — Описание         | > ПРЕЛУСЛОВИЯ ТЕСТА | ✓ РЕЗУЛЬТАТ ТЕСТА                    |                    |
| ⊊ История          | > ШАГИ 18           | Затраченное время                    | 00:00:00           |
| Вложения           | > ПОСТУСЛОВИЯ ТЕСТА | Результат 🖒                          | Провален           |
| 💭 Комментарии      |                     | Дата и время результата              | 17.04.2020 в 13:03 |

Если вы настроили интеграцию с несколькими проектами в таск-трекере,

выберите проект, в котором хотите создать дефект.

6. В открывшемся окне таск-трекера создайте дефект.

После создания дефекта в таск-трекере появится ссылка на тест и на результат

его прохождения, во время которого нашли дефект. Вы также можете отследить, на какой конфигурации был обнаружен дефект.

Чтобы отследить ссылку на созданный дефект:

• Перейдите в раздел Ссылки в окне результата теста.

Вы можете отслеживать статус дефекта, его приоритет и исполнителя прямо в Test IT, наведя на него курсор.

## Создание дефектов для автотестов из тест-плана

Из раздела **тест-планов** можно создавать дефекты для автотестов со статусом *Провален*. Для автотестов с любым статусом можно создать дефект из раздела **Прогоны автотестов**.

Чтобы создать дефект:

- 1. Откройте проект.
- 2. Перейдите в раздел Тест-планы.
- 3. Откройте тест-план.
- 4. Перейдите во вкладку Запуски автотестов.
- 5. Откройте прогон, содержащий проваленные автотесты.
- 6. Нажмите Создать дефект.

| Завершён | TestRun_2024-10-31T13:51:24 | Открыть [ | Создать дефект |
|----------|-----------------------------|-----------|----------------|
| Тест     | ID                          |           | Результаты     |
| > nam    | e6 15054                    |           | Провален       |
| > nam    | e5 15052                    |           | Провален       |

Если вы настроили интеграцию с несколькими проектами в таск-трекере,

выберите проект, в котором хотите создать дефект.

7. В открывшемся окне таск-трекера создайте дефект. В системе будет создан дефект для всех автотестов в статусе *Провален*.

После создания дефекта в таск-трекере появится ссылка на тест и на результат его прохождения, во время которого нашли дефект. Вы также можете отследить, на какой конфигурации был обнаружен дефект.

Чтобы отследить ссылку на созданный дефект:

• Перейдите в раздел Ссылки в окне результата теста.

Вы можете отслеживать статус дефекта, его приоритет и исполнителя прямо в Test IT, наведя на него курсор.

Обновлено: 24.06.2025, 13:16:48

# Отчет по тест-плану

#### Тарифные ограничения для Test IT Cloud

В тарифе Lite данная функциональность недоступна. Подробнее: о тарифах Test IT Cloud.

Вы можете отслеживать текущее состояние тест-плана с помощью отчета. Чтобы открыть отчет:

- 1. Откройте проект.
- 2. Перейдите в раздел Тест-планы.
- 3. Перейдите на вкладку Отчет.

В отчете представлена аналитическая информация по тест-плану. Вы можете:

- Отслеживать загрузку тестировщиков в секции Выполнение тест-плана. Если один из тестировщиков перегружен, вы можете перераспределить нагрузку
- Анализировать прогресс выполнения тест-плана с помощью Диаграммы сгорания задач
- Экспортировать отчет по результатам тестов в формате XLSX
- Экспортировать отчет по тест-плану в формате PDF

#### Выполнение тест-плана

В отчете секция **Выполнение тест-плана** показывает распределение тест-поинтов по специалистам (тестировщикам). Также вы можете отслеживать количество дефектов, заведенных в процессе выполнения тест-плана (включая основную информацию о дефекте, статус и приоритет дефекта в Jira) и отслеживать результаты тестов, даже если их запускали несколько раз.

| Функционал 🖉          |                                 |                                                                    |                                        |            | 6 …           |     |
|-----------------------|---------------------------------|--------------------------------------------------------------------|----------------------------------------|------------|---------------|-----|
| Статус Завершен ~     |                                 | Тесты                                                              | Запуски автотестов                     | Отчет      | Журнал измене | ний |
| Распечатать           |                                 |                                                                    |                                        |            |               |     |
| ВЫПОЛНЕНИЕ ТЕСТ-ПЛАНА | Распределение по                | о времени 🗸                                                        |                                        |            |               |     |
| Исполнитель           | Тест-поинты<br>Завершено /Всего | Затраченное время при отставании<br>Оценочное время: По завершенны | от плана Затраченное врем<br>м • Всего | я при опер | ежении плана  |     |
| U Princess Alena      | <b>4</b> /6 67%                 | 5с 416мс<br>0                                                      |                                        | 26м        | 34м           |     |

- Чтобы отобразить время, затраченное на выполнение тест-поинтов каждым тестировщиком, а также количество завершенных тест-поинтов из их общего числа, в выпадающем меню выберите Распределение по времени. Чтобы просмотреть запланированное время, затраченное время и отставание от графика, наведите курсор на шкалу Оценочное время.
- Чтобы отобразить статус тест-поинтов, назначенных на каждого тестировщика, выберите Распределение по тест-поинтам. Чтобы просмотреть количество тест-поинтов и их статус, наведите курсор на шкалу тест-поинтов справа от имени тестировщика.

## Диаграмма сгорания задач

Диаграмма сгорания задач помогает анализировать прогресс выполнения тестплана и оценивать, насколько прохождение всех тест-поинтов, входящих в тестплан, соответствует установленным срокам.

Диаграмма находится во вкладке **Отчет** раздела **Тест-планы**. Она отображается, когда тест-план переходит из статуса *Новый* в статус *В процессе*.

На диаграмме представлены следующие данные:

- Период исполнения тест-плана ось Х
- Количество тест-поинтов или оценочная продолжительность их выполнения (в зависимости от выбранного режима отображения) — ось Ү

На основании данных тест-плана формируются два графика:

 Идеальный план (идеальный график сгорания задач) — сценарий, при котором тест-план выполняется в соответствии с установленными сроками (все тестпоинты будут пройдены в соответствии с датой окончания тест-плана). Идеальный план формируется на основании тест-поинтов, включенных в тестплан на момент его начала и планируемой даты окончания.

 Оставшиеся тест-поинты (график фактического сгорания задач) — количество невыполненных тест-поинтов, входящих в тест-план. График изменяется при выполнении, добавлении, удалении тест-поинтов и очистке их результатов. Если таких изменений не происходит, с течением времени, график фактического сгорания задач проходит параллельно оси Х. Данные графика обновляются каждые 10 минут.

Сопоставляя эти графики, вы можете оценить, выполняется ли тест-план в соответствии с установленными сроками.

#### Учитывайте статус тест-плана

- Если на момент перехода тест-плана в из статуса *Новый* в статус *В* процессе тест-план не содержит тест-поинтов, идеальный план не отобразится.
- После перехода тест-плана в статус Завершен изменений в диаграмме не происходит.

Вы можете настраивать отображение диаграммы сгорания задач:

- Чтобы переключать отображение тест-поинтов или время их выполнения на оси
   Y, выберите Время или Тест-поинты из выпадающего меню График сгорания
   задач по тест-плану.
- Чтобы увеличить или уменьшить детализацию оси X, используйте шкалу в нижней части диаграммы или колесико мыши.

## Экспорт отчета по результатам тестов в XLSX

Вы можете экспортировать данные по результатам тестов в .xlsx файл. Файлы с отчетами доступны для загрузки в **Фоновых задачах**.

- 1. Откройте тест-план и выберите вкладку **Отчет**, затем перейдите к секции **Результаты прогонов тестов**.
- 2. Опционально: В меню, расположенном слева от значка экспорта, выберите, какие результаты вы хотите загрузить:
  - Все результаты всех прогонов тестов, если тесты запускались более одного раза
  - Последние результаты последнего запуска тестов

3. Нажмите значок экспорта.

| ты Запуски автот Отчет Журнал изменен |
|---------------------------------------|
| 3                                     |
|                                       |
| хождения Фактическая п Авто Все фект  |
| Последние                             |
| 0                                     |

Откроется окно экспорта отчета.

- 4. Опционально: Выберите опцию Включить шаги чтобы включить в отчет шаги тестов. В окне экспорта вы также можете выбрать, какие результаты вы хотите экспортировать: все или последние.
- 5. Нажмите Экспортировать. Отобразится сообщение о начале экспорта с кнопкой **Перейти к фоновым задачам**.
- 6. Скачайте отчет из модуля Фоновые задачи, когда экспорт будет завершен.

## Экспорт отчета в PDF

Отчет по тест-плану можно распечатать или сохранить в формате PDF.

#### 1. Нажмите Распечатать.

| Функционал 🖉          |                                 |                                                                   |                                      |                   | 6 ··· [         |
|-----------------------|---------------------------------|-------------------------------------------------------------------|--------------------------------------|-------------------|-----------------|
| Статус Завершен ~     |                                 | Тесты                                                             | Запуски автотестов                   | Отчет             | Журнал изменени |
| Распечатать           |                                 |                                                                   |                                      |                   |                 |
| ВЫПОЛНЕНИЕ ТЕСТ-ПЛАНА | Распределение по                | о времени \vee                                                    |                                      |                   |                 |
| Г<br>Исполнитель З    | Гест-поинты<br>Завершено /Всего | Затраченное время при отставании<br>Оценочное время: По завершенн | и от плана Затраченное времым • Всег | мя при опере<br>о | жении плана     |
| U Princess Alena      | <b>4</b> /6 67%                 | 5с 416мс<br>0                                                     |                                      | 26м               | 34м             |

- 2. Отметьте флажками части отчета, которые хотите включить в версию для печати, и нажмите **Распечатать**. Версия для печати откроется в новой вкладке.
- 3. Укажите данные, которые будут включены в отчет.

Данные, которые вы указали, сохранятся в вашем браузере.

4. Нажмите Распечатать.

Обновлено: 24.06.2025, 13:16:48

# Работа с автоматизированными тестами

#### Интегрируйтесь с системами автоматизированного тестирования

Test IT предоставляет широкие возможности для интеграции с системами автоматизированного тестирования. Подробности читайте в соответствующем разделе.

#### Настройте уведомления об изменениях автотестов

С Test IT вы можете получать в мессенджер уведомления о событиях, происходящих с автотестами. Для этого нужно настроить вебхук, указав необходимые переменные.

Из интерфейса Test IT вы можете управлять автотестами, расположенными в вашем репозитории: запускать автотесты из системы, отслеживать их прогоны (тестраны), историю результатов и многое другое. Вы можете формировать аналитику по результатам прогонов автотестов, а также создавать категории ошибок, чтобы автоматически определять причины проваленных результатов автотестов.

Данный раздел описывает следующие сценарии работы с автоматизированными тестами:

- Добавление автотестов в Test IT из внешнего репозитория
- Работа с нестабильными автотестами
- Связывание автотестов с тест-кейсами
- Запуск автотестов из UI
- Запуск автотестов с помощью клиентских библиотек
- Импорт результатов из Allure Adapters
- Отслеживание запусков автотестов
- Создание дефектов в таск-трекерах для автотестов
- Анализ ошибок автотестов
- Таймлайн

Обновлено: 23.03.2025, 14:05:34
# Добавление автотестов в Test IT из внешнего репозитория

• Для этого раздела мы подготовили видео:

Как создавать автотесты в Test IT

0:00 / 1:53

### Настройте уведомления о добавлении, изменении и удалении автотестов

С Test IT вы можете получать в мессенджер уведомления о добавлении, редактировании и удалении автотеста. Для этого нужно настроить вебхук, указав необходимые переменные.

Чтобы управлять автотестами, расположенными в вашем репозитории, из интерфейса Test IT, нужно добавить автотесты в систему, создав их карточки. После этого вы сможете запускать автотесты из UI Test IT, отслеживать результаты их прогонов (тест-ранов), присваивать автотестам статус нестабильности, привязывать автотесты к рабочим элементам и совершать другие действия.

Вы можете добавить автотесты в систему Test IT:

- С помощью АРІ
- С помощью клиентских библиотек

# Добавление автотеста через API

- 1. Авторизуйтесь в Swagger.
- 2. В секции AutoTests раскройте метод POST /api/v2/autoTests .
- 3. Нажмите Try it out. Тело запроса откроется для редактирования.
- 4. В запросе укажите: external ID, ссылку на автотест, ID проекта, предусловия тестов, постусловия тестов и шаги.
- 5. Нажмите Execute. В случае успешного выполнения запроса, API вернет код 201.

После создания карточки автотеста через API автотест отображается в системе Test IT.

## Просмотр автотестов

Чтобы найти карточку автотеста:

- 1. Откройте проект.
- Перейдите в раздел Автотестирование > Библиотека автотестов. В данном разделе отображается список автотестов, добавленных в ваш проект. В нем отображены названия автотестов, автор, ссылки на репозиторий с автотестами, внешние ID, последние прогоны (тест-раны) и их результаты.

| Weather Experience      | Введите название         | Запустить автотесты                                         | ] Колонки Всего: 121 |
|-------------------------|--------------------------|-------------------------------------------------------------|----------------------|
| 🗇 Библиотека тестов     | > test_main_screen       | ID (?. :Э) Название Виени Прогон                            | Кони Пейстеня        |
| 🖹 Тест-планы            | > test_registration      |                                                             |                      |
| 🖹 Управление тестиров 🗸 | > test_onboarding        | 87598 🧭 🏈 Авторизация в прило 3128 TestRun_2025-01-22106:54 | . Usei ···           |
| 🖉 Автотестирование 🔥    | > test_live_video        | 87544 🥑 🚫 Авторизация в прило е670                          |                      |
| Прогоны                 | > test_password_recovery | 87554 🥑 ⊘ Управление счётом v30 c62е                        |                      |
| Библиотока автотостов   | > test_payment           | 🗌 87555 🥥 📀 Управление счётом v30 ced0                      |                      |
| Kereserve every for     | > test_tariffs           | 🗌 87557 🥥 ⊘ Формирование ссылк е5а1                         |                      |
| категорий ошиоок        | / test_autionzation      | 🗌 87559 🥑 🔗 Формирование ссылк 12а2                         |                      |
| настроика запуска       |                          | 🗌 87560 🥥 ⊘ Валидация поля ввод 77се                        |                      |
| Таймлайн                |                          | 87551 Ø Балидация поля ввод b713                            |                      |
| 🗄 Дашборд               |                          |                                                             |                      |

3. Опционально: Для точного поиска используйте Фильтр или выберите нужные Колонки.

# Массовые действия с автотестами

Для применения массовых действий к автотестам необходимо выбрать несколько из них. Кнопки массовых действий расположены над списком автотестов.

| Weather Experience                                            | Введите название                                               | Запустить автотесты 3 🔗 🛞 🖞        |
|---------------------------------------------------------------|----------------------------------------------------------------|------------------------------------|
| Библиотека тестов                                             | > test_main_screen                                             | 🗖 ID 💍 🛞 Название                  |
| <ul> <li>Тест-планы</li> <li>Управление тестиров У</li> </ul> | <ul> <li>test_registration</li> <li>test_onboarding</li> </ul> | 87598 🥑 🧭 Авторизация в прило      |
| Автотестирование                                              | > test_live_video                                              | 🛃 87544 🥥 🛞 Авторизация в прило    |
| Прогоны                                                       | > test_password_recovery > test_payment                        | 🗌 87554 🥥 🔗 Управление счётом v3   |
| Библиотека автотестов                                         | > test_tariffs                                                 | 87555         Управление счётом v3 |
| Категории ошибок                                              | > test_authorization                                           | 87557 🧭 Формирование ссылк         |
| Настройка запуска                                             |                                                                | № 87559 Ø Формирование ссылк       |
| Таймлайн                                                      |                                                                | 87550 У Валидация поля ввод        |

#### Вы можете:

- Запустить автотесты. Они будут сформированы и запущены в рамках автоматически созданного прогона.
- Отметить автотест как стабильный, используя значок ⊘ или нестабильный, используя значок ⊗.
- Удалить автотесты, используя значок удаления 1. Удаляются только карточки автотестов (во внешнем репозитории автотесты сохраняются). Удаление происходит безвозвратно.

# Статус нестабильности

Вы можете присвоить автотесту статус нестабильности — flaky.

Статус — это информационная метка, по которой можно строить аналитику.

Статус нестабильности присваивается вручную (через интерфейс или API). Система помогает выявить нестабильные автотесты с помощью расчета процента стабильности автотеста. Процент стабильности можно посмотреть в описании автотеста в поле **Стабильность прохождения**.

Подробнее: Работа с нестабильными автотестами.

# История результатов автотестов

Вы можете посмотреть историю результатов автотестов: тест-план, прогон, конфигурацию, количество и результаты перезапусков и другие данные. Любой

исторический результат можно детализировать для просмотра дополнительной информации.

Чтобы просмотреть историю прохождения автотеста:

- 1. Откройте проект.
- Перейдите в раздел Автотестирование > Библиотека автотестов.
   Откроется окно автотеста.
- 3. Откройте автотест.
- 4. В меню слева откройте вкладку История результатов.

Откроется список результатов автотеста.

| 437 | 4372 SetTestersOnTestPoint |   |                       |              |              |         |                 |               |            |
|-----|----------------------------|---|-----------------------|--------------|--------------|---------|-----------------|---------------|------------|
| =   | Описание                   |   |                       |              |              |         | <b>∀</b> Фильтр | 🖽 Колонки     | Bcero: 153 |
| ¥   | история результатов        |   | Тест-план             | Прогон       | Конфигурация | Запуски |                 | Результат пер | езапусков  |
| Õ   | Ссылки                     |   | > Andromeda RC 3 Regr | TestRun_9846 | Chrome + Win | 1       |                 | •             |            |
| 90% | Связанные тест-ке          |   | > Andromeda RC 2 Regr | TestRun 8893 | Chrome + Win | 1       |                 | <b>Å</b>      |            |
|     |                            |   | Andronicua no 2 negi  | restrun_0000 |              |         |                 | •             |            |
|     |                            |   | > Andromeda RC 2 Regr | TestRun_8847 | Chrome + Win | 1       |                 | •             |            |
|     | (                          | Ð | > Andromeda RC 2 Regr | TestRun_8847 | Chrome + Win | 1       |                 | •             |            |

5. Опционально: Чтобы посмотреть детализированную информацию исторического результата, нажмите на строку результата в списке.

Обновлено: 26.03.2025, 17:02:54

# Работа с нестабильными автотестами

Вы можете помечать автотесты в системе как нестабильные, чтобы анализировать стабильность ваших автотестов. Отметить автотест как нестабильный (flaky) можно:

- В пользовательском интерфейсе Test IT
- Автоматически (необходимо произвести настройки)
- С помощью АРІ

# Идентификация нестабильных автотестов

Test IT позволяет идентифицировать нестабильные тесты с помощью статистики запусков. По умолчанию система отслеживает историю запусков и формирует статистику по последним 100 запускам автотеста. Частота прохождений с разными результатами влияет на процент стабильности автотеста. Стабильным считается автотест, который за последние 100 запусков дает один и тот же результат.

Чтобы идентифицировать нестабильный автотест:

- 1. Откройте проект.
- 2. Перейдите в раздел Автотестирование > Библиотека автотестов.

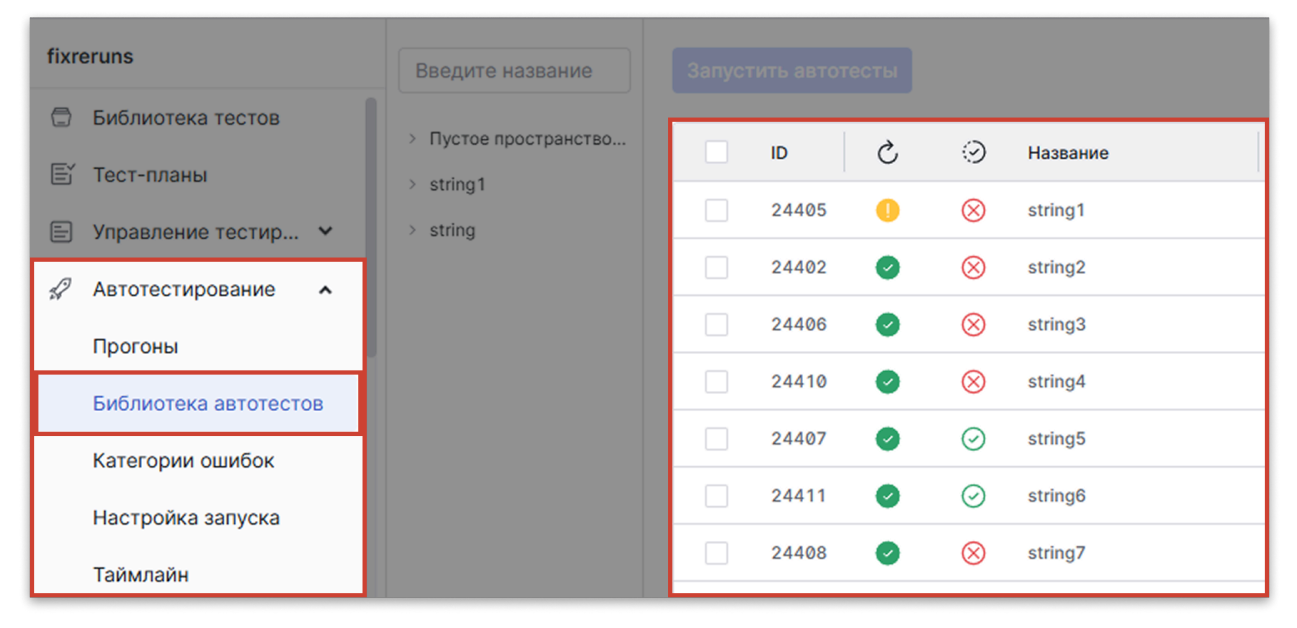

- 3. Откройте карточку автотеста.
- 4. Проверьте поле **Стабильность прохождения** в описании автотеста. Если стабильность теста менее 100%, вы можете пометить тест как нестабильный.

Вы можете проанализировать ошибки нестабильных автотестов и создать категории ошибок, чтобы система находила их автоматически.

# Проставление отметки о нестабильности через UI

## Проставление отметки о нестабильности для одного автотеста

- 1. Откройте проект.
- 2. Перейдите в раздел Автотестирование > Библиотека автотестов.
- 3. Откройте карточку автотеста.
- 4. В описании автотеста найдите поле **Стабильность** и выберите статус в выпадающем меню.

| Стабильность      | Стабильный ~ |
|-------------------|--------------|
| Внешний ID        | Нестабильный |
| Пространство имен | Стабильный   |

# Проставление отметки о нестабильности для нескольких автотестов

- 1. Откройте проект.
- 2. Перейдите в раздел Автотестирование > Библиотека автотестов.
- 3. Отметьте автотесты, которым хотите поставить отметку о нестабильности.
- 4. Над списком автотестов нажмите **Отметить автотест как нестабильный**, для этого нажмите значок <sup>(2)</sup>.
  - Опционально: Отметьте тест как стабильный, для этого нажмите значок 🕗.

| Weather Experience      | Введите название         | Запустить автотесты 3 🥝 ⊗ ΰ       |
|-------------------------|--------------------------|-----------------------------------|
| 🗍 Библиотека тестов     | > test_main_screen       |                                   |
| 🖹 Тест-планы            | > test_registration      |                                   |
| 📄 Управление тестиров 🗸 | > test_onboarding        | 87598 🥑 🧭 Авторизация в прило     |
| 🔗 Автотестирование 🔺    | > test_live_video        | 🗹 87544 🥑 🛞 Авторизация в прило   |
| Прогоны                 | > test_password_recovery | 🗌 87554 🥑 🧭 Управление счётом v30 |
|                         | > test_payment           | 🗸 87555 🥥 🖓 Управление счётом v30 |
| Библиотека автотестов   | > test_tariffs           |                                   |
| Категории ошибок        | > test_authorization     | 87557 🥑 🧭 Формирование ссылк      |
| Настройка запуска       |                          | 🛃 87559 🥑 🥥 Формирование ссылк    |
| Таймлайн                |                          | 📃 87560 🥑 🧭 Валидация поля ввод   |
|                         |                          |                                   |

Смотрите также: Массовые действия с автотестами.

# Автоматическая отметка нестабильных автотестов

### Тарифные ограничения для Test IT Cloud

В тарифе Lite автоматическое определение нестабильных автотестов недоступно. Подробнее: о тарифах Test IT Cloud.

Test IT может автоматически отмечать тесты как нестабильные. Для этого нужно включить соответствующую опцию в настройках проекта (по умолчанию отключена).

#### Как рассчитывается стабильность автотестов

Стабильность рассчитывается как отношение количества изменений результатов к их общему количеству за последние 100 прогонов. В подсчете стабильности участвуют результаты *Успешен, Провален, Пропущен* и *Заблокирован*. Подсчет начинается со второго результата, первый результат не учитывается.

Стабильность теста не означает его успешность. Например, последние 100 прогонов Тест 1 прошел с результатом *Успешен*, а Тест 2 — с результатом *Провален*. Стабильность обоих тестов составит 100%.

Чтобы включить и настроить автоматическую отметку нестабильных автотестов:

1. Откройте проект.

- 2. В навигационном меню слева откройте раздел Автотестирование > Настройка
  - запуска.

| Weather Experience             | Настройки запуска автотестов                        |
|--------------------------------|-----------------------------------------------------|
| 🗇 Библиотека тестов            |                                                     |
| 🖹 Тест-планы                   | Перезапуск автотестов                               |
| 🖹 Управление тестированием 🛛 🗸 | • Автоматически перезапускать проваленные автотесты |
| 🛷 Автотестирование 🖍           | раз                                                 |
| Прогоны                        | Нестабильные автотесты                              |
| Библиотека автотестов          | Автоматически помечать нестабильные автотесты       |
| Категории ошибок               | Количество последних прогонов: 100                  |
| Настройка запуска              | Процент стабильности теста менее: 100 %             |
| Таймлайн                       | Сохранить                                           |

- 3. Включите опцию Автоматически помечать нестабильные автотесты.
- 4. Укажите количество последних прогонов и процент стабильности автотестов. На основании этих данных система будет определять нестабильные автотесты.
- 5. Нажмите Сохранить.

# Проставление отметки о нестабильности через АРІ

Чтобы отметить тесты как нестабильные с помощью АРІ:

• При создании автотеста с помощью метода POST /api/v2/falky/bulk укажите значение параметра isFlaky как true.

Автотест, созданный в системе, будет автоматически отмечен как нестабильный.

Обновлено: 23.04.2025, 21:46:27

# Связывание автотестов с ручными тестами

# Настройте уведомления об изменении связи автотестов с рабочими элементами

С Test IT вы можете получать в мессенджер уведомления о создании или удалении связи автотеста с рабочим элементом. Для этого нужно настроить вебхук, указав необходимые переменные.

Вы можете связывать автотесты с тест-кейсами и чек-листами, чтобы сделать их автоматизированными и запускать автотесты из тест-планов.

- 1. Откройте проект.
- 2. Перейдите в раздел Автотестирование > Библиотека автотестов.
- 3. Откройте карточку автотеста.
- 4. Перейдите в раздел Связанные элементы.

| 7187 Отображение названия продукта |         |      |              |         |               |
|------------------------------------|---------|------|--------------|---------|---------------|
| Описание                           |         | 2    | 7 Фильтр     | Ш Коло  | всего: 2      |
| <ul> <li>Осылки</li> </ul>         | Выбрать |      |              | ~       | Добавить      |
| <b>ж</b> Связанные тест-ке         | ID      | 9    | Название     |         | Секция        |
| Связанные тест-кейсы               | 325     | Ê. 🌗 | #325 Удалени | е секци | Дерево секций |
|                                    | < 7186  | Ð. 🥑 | #7186 Отобра | ажение  | Тест-планы    |

5. Введите глобальный ID (в колонке **ID**) или название рабочего элемента (теста), к которому хотите привязать автотест и нажмите **Добавить**.

Тест-кейс появится в таблице связанных элементов. Вы можете отслеживать его ID, тип, название, секцию библиотеки тестов, в которой он находится, приоритет, статус готовности и автора в соответствующих колонках. В колонке **Изменения** отображается статус изменений, внесенных в рабочий элемент после связки с автотестом. Если в шаги рабочего элемента внесены изменения, вы можете подтвердить их актуальность. Например, если в тест-кейс внесены новые параметры, вам нужно убедиться, что эти параметры описаны в автотесте, и подтвердить актуальность изменений в связанном тест-кейсе. Индикатор неподтвержденных изменений носит информативный характер и не влияет на возможность запуска автотеста. Чтобы подтвердить актуальность изменений, откройте меню в колонке **Действия** и нажмите **Утвердить**.

Чтобы отвязать рабочий элемент от автотеста:

• Откройте меню в колонке Действия и нажмите Отвязать.

| ID   | := | 9 | Название            | Секция            | Приоритет | Статус  | Автор      | Действия |
|------|----|---|---------------------|-------------------|-----------|---------|------------|----------|
| 6896 | C. | 0 | #6896 Генерация клю | Demo Test IT      | Высокий   | Готов   | 🥸 QA Anton | •••      |
| 760  |    | 0 | #760 Проверка работ | Библиотека тестов | Самый в   | Требует | Утвердить  |          |
| 6904 |    | 0 | #6904 Отправка Web  | Дерево секций     | Средний   | Готов   | Отвязать   |          |
| 6905 |    | 0 | #6905 Добавление и  | Дерево секций     | Высокий   | Готов   | QA Anton   |          |

Вы также можете добавлять связанные автотесты из рабочих элементов. Для этого смотрите раздел Автоматизация рабочих элементов.

Обновлено: 25.03.2025, 19:03:42

# Запуск автотестов из UI

#### • Для этого раздела мы подготовили видео:

Как запускать автотесты и получать результаты в Test IT

0:00

#### Настройте уведомления о запуске автотестов

С Test IT вы можете получать в мессенджер уведомления о запуске автотестов из UI. Для этого нужно настроить вебхук, указав необходимые переменные.

В Test IT автотесты можно запускать со страницы автотестов, из тест-плана и из прогона автотестов (повторно). Для проваленных автотестов можно настроить автоматический перезапуск.

## Запуск автотестов

Тарифные ограничения для Test IT Cloud

В тарифе Lite параметризованный запуск автотестов (запуск с использованием дополнительных параметров) недоступен. Подробнее: о тарифах Test IT Cloud.

Автотесты, добавленные в Test IT, можно запускать из пользовательского интерфейса (UI). Данный тип запуска может быть осуществлен автономно от тестпланов.

- 1. Откройте проект.
- 2. Перейдите в раздел Автотестирование > Библиотека автотестов.
- 3. Выберите автотесты, которые хотите запустить.
- 4. Нажмите Запустить автотесты.

| Weather Experience      | Введите название         | Запустить автотесты 3 | ) Ø Ø Ō               |
|-------------------------|--------------------------|-----------------------|-----------------------|
| 🗇 Библиотека тестов     |                          |                       | -                     |
| 🗐 Тест-планы            | > test_main_screen       | 5 di 🚍                | 💮 Название            |
|                         | > test_registration      | 87598                 | Авторизация в прило   |
| 🖃 Управление тестиров 👻 | > test_onboarding        |                       |                       |
| 🖋 Автотестирование 🖍    | > test_live_video        | 87544                 | Авторизация в прило   |
| Прогоны                 | > test_password_recovery | 87554                 | Управление счётом v30 |
|                         | > test_payment           | 87555 🥥               | Управление счётом v30 |
| Библиотека автотестов   | > test_tariffs           |                       |                       |
| Категории ошибок        | > test_authorization     | 87557                 | Формирование ссылк    |
| Настройка запуска       |                          | 87559 🥥               | Формирование ссылк    |
|                         |                          | 87560                 | Валидация поля ввод   |
| Таймлайн                |                          | 07551                 |                       |

- 5. Укажите данные для запуска автотестов:
  - Конфигурации, для которых хотите запустить автотесты
  - Дополнительные параметры
  - Вебхуки, которые вы хотите использовать при запуске автотестов. Для запуска доступны только вебхуки в статусе Запущен для события "Запуск автотестов".
     Если нужного вебхука нет, создайте его в разделе Вебхуки.
- 6. Нажмите Запустить.

После запуска вам придет уведомление о нем, позволяющее перейти к прогону, где вы можете проанализировать причины падения автотестов.

## Запуск автотестов из тест-плана

После того, как вы добавили автотесты в систему Test IT и **привязали их к тест**кейсам, вы можете запускать автотесты прямо из системы управления тестированием. Чтобы запустить автотесты:

- 1. Откройте проект.
- 2. Перейдите в раздел Тест-планы.
- 3. Откройте тест-план.

- 4. Выберите автотесты одним из способов:
  - Нажмите Фильтр над таблицей тест-поинтов и в поле Статус автоматизации выберите Автоматизированный. В списке отобразятся только автоматизированные тест-поинты.
  - Отсортируйте автоматизированные тест-поинты с помощью колонки Статус автоматизации.
- 5. Запустите автотесты одним из способов:
  - Чтобы запустить все автотесты, нажмите Запустить автотесты.

| Selected Ambient Works 85-92  | 0                             |                                       |
|-------------------------------|-------------------------------|---------------------------------------|
| Статус В процессе У           | Тесты                         | Запуски автотестов                    |
| Тестов: 66 / 108<br>Фильтр 1  | 🖋 Запустить автотесты 🍥 Указа | ть результат                          |
| + Добавить 🗸 🗅 27.05.25 19:34 | ID Название                   | ⊙ ↓ Результат                         |
| Фильтр по наборам             | 32 new to fail test 2         | <i>З</i> Ожидает                      |
| Все наборы                    | 36 new to fail test 4         | <i>П</i> Ожидает                      |
| › 🔂 🚀 Динамик 04              | 36 new to fail test 4         | 🖉 Ожидает                             |
| • 🗐 Custom                    |                               | ,,, , , , , , , , , , , , , , , , , , |
| > 🐼 Tree                      | 38 new to fail test 5         | Успешен                               |

 Чтобы запустить один или несколько автотестов, выберите их и нажмите значок запуска автотестов.

| Selected Ambient Works 85-92  |                   |               |                    |
|-------------------------------|-------------------|---------------|--------------------|
| Статус <b>В процессе</b> ~    | S.                | Тесты         | Запуски автотестов |
| Тестов: 66 / 108  Фильтр      | 🗙 3 Выбрано: 🚀    | ⊘ 5 5         | <b>≙</b> ∞         |
| + Добавить 🗸 🗅 27.05.25 19:34 | <b>—</b> ID Назва | ние           | ⊙↓ Результат       |
| Фильтр по наборам             | ✓ 32 new to       | o fail test 2 | Ожидает            |
| Все наборы 🛛 …                | ✓ 36 new to       | o fail test 4 | <i>П</i> Ожидает   |
| › 🔂 🚀 Динамик 04              | ✓ 36 new to       | o fail test 4 | 🖉 Ожидает          |
| • 🗐 Custom                    | 38 new to         | o fail test 5 | У Успешен          |
| > 💿 Tree                      |                   |               | PT                 |

Автотесты, не находящиеся *В процессе*, будут запущены. Автотесты *В процессе* не будут перезапущены.

6. Опционально: Чтобы просмотреть прогоны автотестов из тест-плана, откройте вкладку Запуски автотестов.

В случае ошибок автотестов, проанализируйте причину их результатов: инфраструктуру, автотесты или продукт.

# Перезапуск автотестов из прогона

Вы можете перезапускать автотесты из прогона. Тесты в статусе *В процессе* не могут быть перезапущены до их окончания.

- 1. Откройте проект.
- 2. Перейдите в раздел Автотестирование > Прогоны.
- 3. Откройте прогон.
- 4. Выберите автотесты и нажмите Перезапустить автотесты.

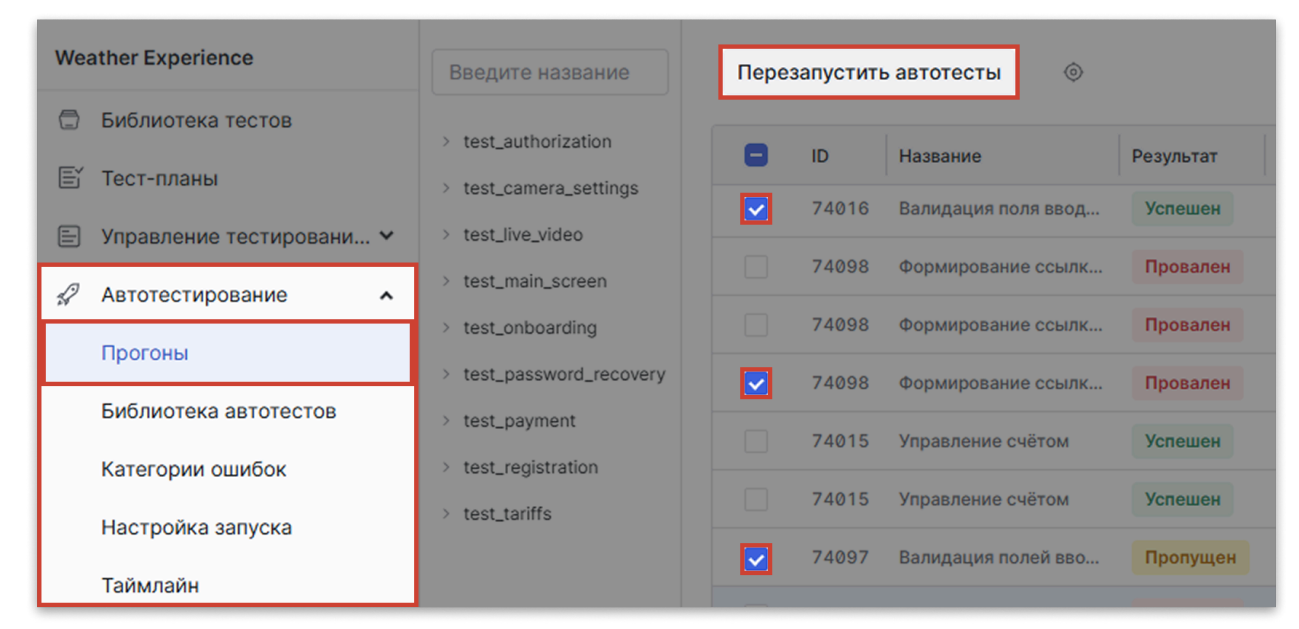

5. В открывшемся окне подтвердите действие. Отобразится сообщение о запуске автотестов.

# Автоматический перезапуск автотестов с ошибкой

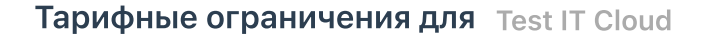

В тарифе Lite данная функциональность недоступна. Подробнее: о тарифах Test IT Cloud.

Если автотесты возвращают ошибку, вы можете настроить автоматический перезапуск.

- 1. Откройте проект.
- В навигационном меню слева откройте раздел Автотестирование > Настройка запуска.

| Weather Experience             | Настройки запуска автотестов                      |
|--------------------------------|---------------------------------------------------|
| 🗇 Библиотека тестов            |                                                   |
| 🖹 Тест-планы                   | Перезапуск автотестов                             |
| 🖹 Управление тестированием 🗸 🗸 | Автоматически перезапускать проваленные автотесты |
| 🖉 Автотестирование 🖍           | раз                                               |
| Прогоны                        | Нестабильные автотесты                            |
| Библиотека автотестов          | Автоматически помечать нестабильные автотесты     |
| Категории ошибок               | Количество последних прогонов: 100                |
| Настройка запуска              | Процент стабильности теста менее : 100 %          |
| Таймлайн                       | Сохранить                                         |

- 3. Включите опцию Перезапускать автотесты.
- 4. Установите ограничение на количество перезапусков (лимит перезапуска).
- 5. Нажмите Сохранить.

Обновлено: 24.06.2025, 13:16:48

# Запуск автотестов с помощью клиентских библиотек

Вы можете автоматизировать создание карточек автотестов в Test IT с помощью адаптеров для тестовых фреймворков. Вы можете использовать следующие клиентские библиотеки:

- Адаптеры:
  - C# (фреймворк Dotnet)
  - Golang
  - Java
  - JavaScript
  - Python
- АРІ-клиенты:
  - C# (фреймворк Dotnet)
  - Golang
  - Java
  - JavaScript
  - Python

## Принцип работы клиентских библиотек

- 1. Адаптер срабатывает при запуске тестового фреймворка.
- Автотесты в коде обогащаются метаданными при помощи аннотаций/ декораторов/атрибутов (в зависимости от возможностей языка программирования).
- При запуске тестов собираются данные о запуске тестов, которые предоставляются тестовым фреймворком, а также дополнительные метаданные, которыми были обогащены тесты.
- 4. Все собранные метаданные об автотестах и их запуске сохраняются, собираются и конвертируются в формат пригодный для отправки через API-клиент.
- 5. После сбора и преобразования данных они отправляются в Test IT через APIклиент.

После запуска вы можете найти карточки автотестов в вашем проекте в разделе Автотестирование. Вы можете отслеживать результаты запущенных автотестов из

### раздела Автотестирование > Прогоны или Тест-планы > Запуски автотестов.

Чтобы впоследствии запускать данные автотесты через UI, привяжите их карточки к тест-кейсам.

Обновлено: 25.03.2025, 22:46:42

# Импорт результатов из Allure Adapters

Test IT поддерживает импорт результатов автотестов, полученных из адаптеров Allure, с помощью клиентских библиотек. Используйте утилиты для импорта, чтобы конвертировать полученные из адаптеров Allure .json файлы с результатами в формат, поддерживаемый Test IT. Вы можете найти данную утилиту на нашем Github:

• Test IT TMS Importers

# Принцип работы

- 1. Импортер собирает результаты автотестов, полученные из адаптеров Allure в формате .json .
- 2. Импортер конвертирует считанные данные в формат, поддерживаемый системой Test IT.
- 3. Импортер создает новый прогон (тест-ран), чтобы передать в него результаты тестов, или передает данные в существующий прогон, указанный пользователем.
- 4. Импортер передает конвертированные данные результатов тестов в Test IT с помощью API-клиента. Результаты отображаются в системе. Вы можете ознакомиться с форматом отображения результатов тестов в соответствующем разделе.

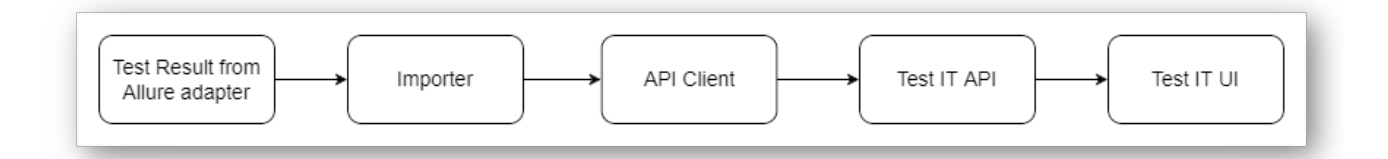

Обновлено: 17.03.2025, 20:09:16

# Отслеживание запусков автотестов

#### Настройте уведомления о запусках автотестов

С Test IT вы можете получать в мессенджер уведомления о запуске и прохождении автотестов, а также об остановке прогона. Для этого нужно настроить вебхук, указав необходимые переменные.

Test IT позволяет отслеживать запуски автотестов из UI, через API, а также с помощью клиентских библиотек. Чтобы открыть список прогонов (тест-ранов) и отследить их статус или посмотреть их историю:

- 1. Откройте проект.
- 2. Перейдите в раздел Автотестирование > Прогоны.

#### Внимание

Результаты автотестов, проставленные через UI, не попадают в таблицу прогонов.

Прогоны отображаются в таблице. В ней вы можете отслеживать их названия, статус, дату начала, инициатора запуска, количество запущенных автотестов, результаты автотестов и категории ошибок. При необходимости вы можете отфильтровать прогоны.

## Отслеживание запусков автотестов из тест-плана

Чтобы отслеживать результаты автотестов, запущенных во время прогона (тестрана):

- 1. Откройте проект.
- 2. Перейдите в раздел Тест-планы и откройте тест-план.
- 3. Перейдите в раздел Запуски автотестов.

#### 4. Откройте прогон.

| DT Demo Test IT      | Smoke Test         |           |                    |                    |               | E         | 3 процессе | 6         |
|----------------------|--------------------|-----------|--------------------|--------------------|---------------|-----------|------------|-----------|
| Назад                | Smoke testing      |           |                    |                    |               |           |            |           |
| 🎸 Планирование       |                    |           |                    |                    |               |           |            |           |
| (?) Выполнение       |                    |           |                    |                    |               |           |            |           |
| 🚀 Запуски автотестов |                    |           |                    |                    | γΦ            | ильтр 🔲 I | Колонки    | Bcero: 12 |
| 📳 Отчет              |                    |           |                    |                    |               |           |            |           |
| 🔟 Журнал изменений   | Название           | Результат | Дата начала        | Дата окончания     | Время выполне | Автор     | Успешен    | Прог      |
|                      | TestRun_2023-02-21 | Останов   | 21.02.2023 в 17:49 | 09.03.2023 в 22:11 | -             | QA Sergey | 19         |           |
|                      | TestRun_2022-01-10 | Завершён  | 10.01.2022 в 15:25 | 10.01.2022 в 15:25 |               | QA Sergey | 1          |           |
|                      | TestRun_2022-01-10 | Останов   | 10.01.2022 в 15:24 | 10.01.2022 в 15:24 |               | QA Sergey | 0          |           |

В окне прогона открывается таблица с данными о запущенных автотестах. Воспользуйтесь **фильтром**, чтобы отсортировать содержимое таблицы. Чтобы открыть результат конкретного теста, нажмите на строку данного теста в таблице.

Вы можете изменить присваиваемое по умолчанию название прогона. Для этого воспользуйтесь методом POST /api/v2/testRuns в нашем API.

## Отметка причины результата

Вы можете формировать аналитику по автотестам, проставляя причины результата автотестам в прогоне (тест-ране). Чтобы проставить причину результата:

- 1. Откройте проект.
- 2. Перейдите в раздел Автотестирование > Прогоны.
- 3. В открывшемся списке откройте прогон.
- 4. Поставьте флажки около автотеста или нескольких автотестов, для которых хотите указать причину результата.
- 5. Нажмите значок Указать результат над таблицей.

| Incunabula by Authechre (1993) | Введите название  | Созда | ть дефек | т 3 Перезапуст           | ить автотесты | <b>©</b>           |
|--------------------------------|-------------------|-------|----------|--------------------------|---------------|--------------------|
| 🗇 Библиотека тестов            |                   |       |          |                          |               |                    |
| 🗐 Тест-планы                   | > test_live_video | 8     | ID       | Название                 | Результат     | Дата запуска       |
| 🗐 Управление тестиров 🗸        |                   |       | 74086    | Capabilities для offline | Провален      | 05.08.2024 в 07:07 |
|                                |                   |       | 73842    | Заглушка 'Нет соедин     | Провален      | 05.08.2024 в 07:04 |
| 🖌 Автотестирование 🖍           |                   |       |          | -                        | -             |                    |
| Прогоны                        |                   |       | 73841    | Подключение услуги       | Провален      | 05.08.2024 в 07:01 |
|                                |                   |       | 73841    | Подключение услуги       | Провален      | 05.08.2024 в 07:00 |
| Биолиотека автотестов          |                   |       | 74115    | Подключение услуги       | Провален      | 05.08.2024 в 07:00 |
| Категории ошибок               |                   |       |          | -                        |               |                    |
| Настройка запуска              |                   |       | 74114    | Подключение услуги       | Провален      | 05.08.2024 в 06:58 |
| ndorponici duriyoku            |                   |       | 74113    | Приватный режим: ка      | Провален      | 05.08.2024 в 06:57 |
| Таймлайн                       |                   |       |          |                          |               |                    |

6. В открывшейся панели выберите причину падения (**Продукт**, **Автотест**, **Инфраструктура** и/или **Без дефектов**). При необходимости добавьте

комментарий, вложение или ссылку.

7. Нажмите Сохранить.

Чтобы узнать больше о причинах падения автотестов и категориях ошибок, смотрите Анализ ошибок автотестов.

# Просмотр истории запусков автотеста

Детальная информация о результатах прохождения конкретных тестов хранится в окне результата. Для просмотра детальной информации:

- 1. Откройте проект.
- 2. Перейдите в раздел Автотестирование > Прогоны.
- 3. Откройте прогон.
- 4. Откройте результат из таблицы.
- 5. Перейдите в раздел История запусков.

| 4305 Создание конфи | ІГУРАЦИИ Открыть | • 12               |                  | Сохранить            | <b>17</b> / 123 | 3 <b>&gt;</b> × |  |
|---------------------|------------------|--------------------|------------------|----------------------|-----------------|-----------------|--|
| Описание            |                  |                    |                  | <b>ү</b> Фильтр      | 🖽 Колонки       | Bcero: 2941     |  |
|                     | Тест-план        | Тест-ран           | Источник запуска | Конфигурация         | Результат       | Продол          |  |
| О                   | > 1234           | TestRun_2023-06-16 | Test IT          | Win + Firefox        | Успешен         | 800мс           |  |
| С Ссылки            | > 1234           | TestRun_2023-06-16 | Test IT          | macOS + Chrome v 2.5 | Успешен         | 800мс           |  |
|                     | > 1234           | TestRun_2023-06-16 | Test IT          | macOS + Chrome v 2.5 | Успешен         | 800мс           |  |
|                     | > 1234           | TestRun_2023-06-16 | Test IT          | macOS + Chrome v 2.5 | Успешен         | 800мс           |  |
|                     | > 1234           | TestRun_2023-06-16 | Test IT          | Win + Firefox        | Успешен         | 800мс           |  |

6. Разверните результат.

В окне истории запусков теста вы можете:

- Отслеживать результат прохождения теста, время его завершения и конфигурацию, для которой был запущен автотест.
- Отслеживать результаты предусловий и постусловий автотеста, а также каждого из шагов.
- Отслеживать строки кода, на которых произошла ошибка автотестов. Вы можете сохранить их как регулярное выражение, чтобы автоматически проставлять причину падения для автотестов, содержащих данные выражения.
- Проставить причину падения автотеста.
- Отслеживать историю запусков данного автотеста в журнале запусков.

Обновлено: 14.04.2025, 15:36:15

# Создание дефектов в таск-трекерах из прогонов автотестов

#### Требуется настроенная интеграция и подключение проекта!

Чтобы создавать тест-кейсы по задачам в вашем таск-трекере, нужно настроить и протестировать интеграцию с таск-трекером и добавить ее в проект.

В Test IT можно создавать дефекты для проваленных автотестов.

Чтобы создать дефект:

- 1. Откройте проект.
- 2. Перейдите в раздел Автотестирование > Прогоны.
- 3. Откройте прогон.
- 4. В прогоне выберите автотесты с результатом *Провален*, для которых нужно создать дефект. При необходимости воспользуйтесь **Фильтром**.
- 5. Нажмите Создать дефект.

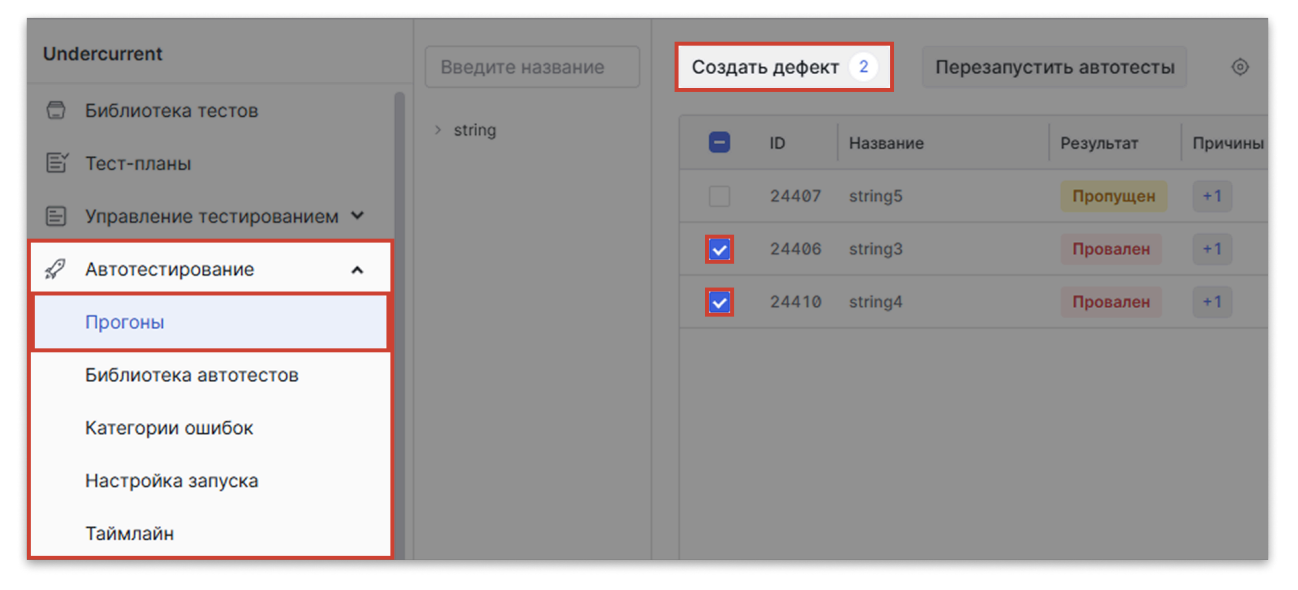

Если вы настроили интеграцию с несколькими проектами в таск-трекере, выберите проект, в котором хотите создать дефект.

6. В открывшемся окне таск-трекера создайте дефект.

После создания дефекта в таск-трекере появится ссылка на тест и на результат его прохождения, во время которого нашли дефект. Вы также можете отследить, на какой конфигурации был обнаружен дефект.

Чтобы отследить ссылку на созданный дефект:

• Перейдите в раздел Ссылки в окне результата теста.

Вы можете отслеживать статус дефекта, его приоритет и исполнителя прямо в Test IT, наведя на него курсор.

Обновлено: 26.03.2025, 10:43:47

# Анализ результатов автотестов

После запуска автотестов вы можете проанализировать их прогон (тест-ран). Вы можете:

- Отметить в системе автотесты без дефектов
- Задать причину падения автотестов, выставив одну из категорий ошибок: продукт, автотест или инфраструктура
- Задать регулярное выражение, при обнаружении которого система Test IT будет автоматически определять причину падения теста

## Определение причины падения автотестов

- 1. Откройте проект.
- 2. Перейдите в раздел Прогоны.
- 3. Откройте прогон.
- 4. Отфильтруйте проваленные автотесты. Для этого нажмите **Фильтр** над таблицей результатов тестов и в поле **Статус** выберите **Провален**.

|      |              | 🖓 Фил                 | всего: 12 |
|------|--------------|-----------------------|-----------|
| ID   | Название     | Конфигурация          | Результат |
| 4297 | Import tests | Win + Chrome          | Провален  |
| 4297 | Import tests | Win + Chrome          | Провален  |
| 4297 | Import tests | macOS + Firefox v2    | Провален  |
| 4297 | Import tests | macOS + Firefox v2    | Провален  |
| 4297 | Import tests | macOS + Safari (Last) | Провален  |
| 4297 | Import tests | macOS + Safari (Last) | Провален  |
| 4297 | Import tests | macOS + Safari (Last) | Провален  |
| 4297 | Import tests | macOS + Safari (Last) | Провален  |

- 5. Откройте проваленный автотест. В верхней части описания результата вы увидите панель **Stack Trace**, отображающую строки кода, на которых тест упал.
- 6. Когда вы определите, в чем именно причина падения автотеста на данных строках кода, укажите причину падения данного автотеста в поле Причина падения. Вам доступны следующие варианты:
  - Продукт
  - Инфраструктура
  - Автотест

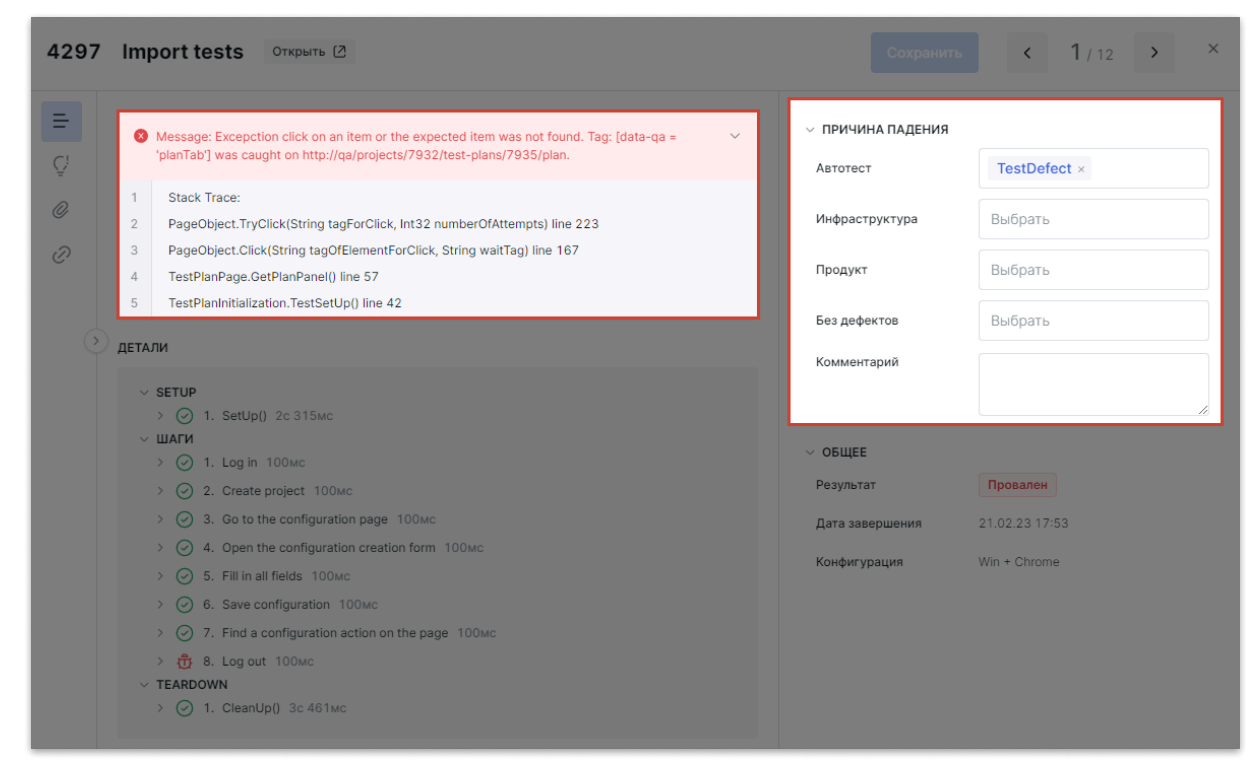

7. Нажмите Сохранить.

# Создание категорий ошибок

Вы можете обучать систему Test IT распознавать типичные ошибки в автотестах с помощью регулярных выражений и категорий ошибок, ассоциирующихся с ними. У проваленных автотестов регулярное выражение формируется из панели **Stack Trace**. При сохраненном регулярном выражении система Test IT автоматически проставляет автотестам, содержащим это выражение, заданную категорию ошибки.

Чтобы создать категорию ошибок:

- 1. Откройте проект.
- 2. Откройте раздел Автотестирование > Прогоны.
- 3. Откройте прогон.
- 4. В прогоне откройте автотест.
- 5. В окне автотеста в правой панели разверните секцию Причина падения.

- 6. Нажмите левой кнопкой мыши в поле Автотест. Откроется выпадающее меню категорий ошибок.
- 7. В выпадающем меню нажмите **Создать новую категорию**. Откроется окно создания категории ошибок.

| Описание         | tox/nv312/liih/nvthon3.12/site-                                                                                                    | ПРИЧИНА ПАДЕНИЯ |                         |  |
|------------------|----------------------------------------------------------------------------------------------------|-----------------|-------------------------|--|
| История запусков | packages/utilb3/connectionpool.py:789: in urlopen<br>response = self_make_request(                                                                                                    | Инфраструктура  | Выбрать                 |  |
| Вложения         | .tox/py312/lib/python3.12/site-<br>packages/urllib3/connectionpool.py:536: in _make_request<br>response = conn.getresponse()                                                                                                    | Продукт         | Выбрать                 |  |
| Ссылки           | <pre>itespoise - configurespoise() itex/py312/lib/python3.12/site- packages/urllib3/connection.py:464: in getresponse httplb_response = super().getresponse() /opt/homebrew/Cellar/python@3.12/3.12.3/Frameworks/Pyth on.framework/Versions/3.12/lib/python3.12/http/client.py:142</pre> | Автотест        | Выбрать                 |  |
|                  |                                                                                                    | Без дефектов    | TestDefect              |  |
|                  | 8: in getresponse<br>response.begin()<br>/opt/homebrew/Cellar/python@3.12/3.12.3/Frameworks/Pyth                                                                                                    | Комментарий     | name<br>TestDefect (3)  |  |
|                  | on.framework/Versions/3.12/lib/python3.12/lttp/client.py:331<br>: in begin                                                                                                    |                 | TestDefect (1)          |  |
|                  | version, status, reason = selfread_status()<br>/opt/homebrew/Cellar/python@3.12/3.12.3/Frameworks/Pyth                                                                                                    |                 | TestDefect (2)          |  |
|                  | on.framework/Versions/3.12/lib/python3.12/http/client.py:300<br>: in _read_status                                                                                                    | > ОБЩЕЕ         | TestDefect (4)          |  |
|                  | raise RemoteDisconnected("Remote end closed connection                                                                                                    |                 | новая                   |  |
|                  | E http.client.RemoteDisconnected: Remote end closed                                                                                                    |                 | + Создать новую категор |  |

8. Заполните данные новой категории ошибок:

| Пазвание категории                  |                                                                                                    |   |
|-------------------------------------|----------------------------------------------------------------------------------------------------|---|
| AssertionError                      |                                                                                                    |   |
| <ul> <li>Причина падения</li> </ul> |                                                                                                    |   |
| Автотест                            |                                                                                                    | ~ |
|                                     |                                                                                                    |   |
| <sup>э</sup> егулярные выражени     | я                                                                                                    |   |
| Falsetests/test_annota              | <pre>itations_failed():&gt; assert FalseE assert ations.py:11: AssertionError</pre>                  | Û |
| Falsetests/test_annot               | itations_failed():> assert FalseE assert<br>ations.py:11: AssertionError                             |   |
| Falsetests/test_annot               | itations_failed():> assert FalseE assert<br>ations.py:11: AssertionError<br>+ Добавить еще выражение |   |

- Заполните поле Регулярные выражения. Для автотестов в статусе Провален система автоматически скопирует первые 1054 символа кода из панели Stack Trace.
- Опционально: Отредактируйте регулярное выражение.
- Опционально: Добавьте в категорию ошибок другие регулярные выражения.
- Опционально: Чтобы удалить регулярное выражение, нажмите значок Корзина справа от него.
- Нажмите Сохранить. Новая категория ошибок сохранится в разделе
   Автотестирование > Категории ошибок.
- 10. В окне автотеста нажмите **Сохранить**, чтобы сохранить новую категорию ошибок в данном автотесте.

Категории ошибок отображаются в разделе **Автотестирование > Категории ошибок**. Нажмите **Фильтр** над таблицей, чтобы отфильтровать категории ошибок по причине результата, названию и количеству регулярных выражений, включенных в категорию ошибок. Чтобы отредактировать или удалить категорию ошибок, используйте меню **Действия** в правой части списка категорий ошибок.

# Редактирование прогонов

Вы можете редактировать прогоны автотестов (тест-раны), изменяя их атрибуты. Вам доступны следующие опции:

- Редактирование одного прогона позволяет изменить название, описание, источник запуска, вложенные файлы и ссылки.
- Массовое редактирование позволяет изменять описание, источник запуска, вложенные файлы и ссылки.

Чтобы отредактировать прогон:

- 1. Откройте проект.
- 2. Перейдите в раздел Автотестирование > Прогоны.
- 3. Отметьте флажками нужные прогоны. Вы можете выбрать один или более прогонов. Чтобы выбрать все прогоны, поставьте флажок в ячейке **Название**.

#### 4. Нажмите значок Редактировать.

| Undercurrent                 | 3 | <b>3</b>                                |            |           |
|------------------------------|---|-----------------------------------------|------------|-----------|
| 🗇 Библиотека тестов          |   |                                         |            |           |
| 🖹 Тест-планы                 |   | Название                                | Конфигурац | Статус    |
| 🗐 Управление тестированием 💙 |   | TestRun_2025-03-21                      | +1         | В очереди |
|                              |   | Автотесты                               | Any        | Завершён  |
| 🖌 Автотестирование 🖍         |   |                                         | -          |           |
| Прогоны                      |   | Автотесты                               | Any        | Завершен  |
| Библиотека автотестов        |   | TestRun_2024-08-05                      | Any        | Завершён  |
| Категории ошибок             |   | Автотесты                               | Any        | Завершён  |
|                              |   | Автотесты                               | +1         | Завершён  |
| Настройка запуска            |   | A 2 2 2 2 2 2 2 2 2 2 2 2 2 2 2 2 2 2 2 |            | 2000000   |
| Таймлайн                     |   | Автотесты                               | <b>T</b>   | завершен  |

- Опционально: Чтобы отредактировать отдельный прогон, нажмите значок Действия в правой части списка прогонов и выберите Редактировать.
- 5. В открывшемся окне внесите требуемые изменения.
- 6. Нажмите Сохранить.

# Действия с прогонами

Меню Действия расположено в правой части списка прогонов.

| Undercurrent                   | 3 | <b>3</b>  |            |           |                       | 🖓 Фильт             | гр Ш Колонки Bcero: 2433 |
|--------------------------------|---|-----------|------------|-----------|-----------------------|---------------------|--------------------------|
| 🗇 Библиотека тестов            |   |           |            |           |                       |                     |                          |
| 🗐 Тест-планы                   | 8 | Название  | Конфигурац | Статус    | Дата и время создания | Дата и время начала | а Дата и врем Действия   |
| 🗐 Управление тестированием 🗸 🗸 |   | Автотесты | +1         | Завершён  | 03.08.2024 в 05:17    | 03.08.2024 в 05:17  | 03.08.2024               |
|                                |   | Автотесты | +1         | Завершён  | 02.08.2024 в 07:05    | 02.08.2024 в 07     | Редактировать            |
| у Автотестирование А           |   | Автотесты | +1         | Завершён  | 02.08.2024 в 06:47    | 02.08.2024 в 06     | Скопировать ID           |
| Прогоны                        |   | Автотесты | +1         | Завершён  | 02.08.2024 в 05:34    | 02.08.2024 в 05     | Сопировать ссылку        |
| Библиотека автотестов          |   | A         |            | 2000000   | 00.00.0004 - 05:47    |                     | рхивировать              |
| Категории ошибок               |   | Автотесты | +1         | завершен  | 02.08.2024 B 05:17    | 02.08.2024 B 05     |                          |
| Настройка запуска              |   | Автотесты |            | Вочереди  | 01.08.2024 в 11:54    | •                   |                          |
| Таймлайн                       |   | Автотесты |            | В очереди | 01.08.2024 в 11:54    | -                   |                          |

С помощью меню действий вы можете:

- Отредактировать отдельный прогон
- Скопировать ID прогона
- Скопировать ссылку на прогон
- Архивировать прогон

Чтобы открыть меню действий:

• Нажмите значок Действия справа в списке прогонов.

# Удаление и восстановление прогонов

Чтобы удалить прогоны:

- 1. Откройте проект
- 2. Перейдите в раздел Автотестирование > Прогоны.
- 3. Отметьте прогоны, которые хотите удалить, затем нажмите значок Корзина.

| Undercurrent                 | <b>3</b> | <mark>_3</mark>    |            |           |
|------------------------------|----------|--------------------|------------|-----------|
| 🗇 Библиотека тестов          |          |                    |            |           |
| 🖹 Тест-планы                 |          | Название           | Конфигурац | Статус    |
| 🗐 Управление тестированием 😽 |          | TestRun_2025-03-21 | +1         | В очереди |
| 🚀 Автотестирование 🖍         |          | Автотесты          | Any        | Завершён  |
| Прогоны                      |          | Автотесты          | Any        | Завершён  |
|                              |          | TestRun_2024-08-05 | Any        | Завершён  |
| Библиотека автотестов        |          | Автотесты          | Any        | Завершён  |
| Категории ошибок             |          | Автотесты          | +1         | Завершён  |
| Настройка запуска            |          | Abrototot          |            | опрершен  |
| Таймлайн                     |          | Автотесты          | +1         | Завершён  |

- 4. В открывшемся окне подтвердите действие.
- 5. Опционально: Для восстановления удаленных прогонов перейдите в APIдокументацию и используйте методы:
  - Для восстановления одного прогона: /api/v2/testRuns/{id}/restore
  - Для массового восстановления прогонов: /api/v2/testRuns/{id}/restore

## Отметка успешных автотестов

- 1. Откройте проект.
- 2. Перейдите в раздел Автотестирование > Прогоны.
- 3. Откройте прогон.
- 4. Отфильтруйте успешные автотесты. Для этого нажмите **Фильтр** над таблицей результатов тестов и в поле **Статус** выберите **Успешен**.
- 5. Выделите все успешные автотесты, поставив флажок в колонке ID.

## 6. Нажмите **Указать причину**.

| Weather Experience                                                  | Введите название                         | Пер | езапустит | ь автотесты 💿            |           | <b>γ</b> Φ         | ильтр 1       |
|---------------------------------------------------------------------|------------------------------------------|-----|-----------|--------------------------|-----------|--------------------|---------------|
| 🗇 Библиотека тестов                                                 | > test_authorization                     |     | ID        | Название                 | Результат | Дата запуска       | Дата изменені |
| Тест-планы                                                          | test_camera_settings     test_live_video |     | 74105     | Поиск: работа фильтра    | Успешен   | 05.08.2024 в 16:35 | 05.08.2024 в  |
| <ul> <li>Управление тестиров •</li> <li>Автотестирование</li> </ul> | > test_main_screen                       |     | 74094     | Capabilities: пошаренн   | Успешен   | 05.08.2024 в 16:34 | 05.08.2024 в  |
| Прогоны                                                             | > test_onboarding                        |     | 74093     | Capabilities: заблокир   | Успешен   | 05.08.2024 в 16:33 | 05.08.2024 в  |
| Библиотока автотостор                                               | > test_password_recovery                 |     | 74086     | Capabilities для offline | Успешен   | 05.08.2024 в 16:29 | 05.08.2024 в  |
| Биолиотека автотестов                                               | > test_payment                           |     | 73841     | Подключение услуги       | Успешен   | 05.08.2024 в 16:22 | 05.08.2024 в  |
| Категории ошибок                                                    | > test_registration                      |     | 73841     | Подключение услуги       | Успешен   | 05.08.2024 в 16:11 | 05.08.2024 в  |
| Настройка запуска                                                   | / test_tanns                             |     | 74113     | Приватный режим: ка      | Успешен   | 05.08.2024 в 16:04 | 05.08.2024 в  |
| Таймлайн                                                            |                                          |     | 74113     | Приватный режим: ка      | Успешен   | 05.08.2024 в 16:03 | 05.08.2024 в  |

- 7. В поле Без дефектов укажите значение NoDefect .
- 8. Нажмите Сохранить.

Обновлено: 21.05.2025, 14:47:17

# Таймлайн

Вы можете посмотреть все запуски автотестов в вашем проекте в разрезе времени. Для этого:

- 1. Откройте проект.
- 2. Перейдите в раздел Автотестирование > Таймлайн.

Вы можете использовать слайдеры, чтобы сфокусироваться на более конкретном периоде времени, а также отфильтровать прогоны (тест-раны) по времени их создания, нажав **Фильтр** над графиком. При наведении курсора на прогон на графике отображается детальная информация о прогоне.

Обновлено: 25.03.2025, 22:46:42

# Test IT CLI

### Используйте адаптер Test IT

Помимо Test IT CLI, при работе с многими тестовыми фреймворками вы можете использовать адаптер Test IT.

Test IT CLI — это утилита командной строки, которая помогает взаимодействовать с Test IT. Она позволяет легко и быстро собирать и загружать результаты ваших автоматизированных тестов, работать с любыми тестовыми фреймворками и интегрировать их.

Test IT CLI распространяется как пакет Python и легко устанавливается на любые платформы (Linux, Windows и macOS) и окружения (отдельные сервера, контейнеры docker, CI/CD системы и т.д.).

Test IT CLI доступна для скачивания на Python Package Index .

# Основные преимущества

Основные преимущества Test IT CLI:

- Простая и быстрая загрузка результатов автоматизированных тестов
- Простая интеграция с CI/CD системами, такими как GitHub, GitLab, Jenkins и др.
- Работа с любыми тестовыми фреймворками, которые поддерживают формат JUnit XML
- Поддержка параллельного запуска тестов
- Простая установка на любые платформы и окружения

# Установка

Для начала работы с Test IT CLI:

1. Установите пакет testit-cli из официального репозитория Python. После установки вы сможете использовать утилиту testit из командной строки. Для установки используйте команду:

```
1 $ pip install testit-cli
2 $ testit --help
3
4 usage: testit [options]
5 [...]
```

2. Если Python отсутствует в вашей системе или окружении, установите его согласно официальной документации (большинство систем и окружений уже содержат установленный Python).

## Загрузка первых результатов выполнения тестов

После установки Test IT CLI вы можете загрузить результаты выполнения автоматизированных тестов в систему управления тестированием Test IT.

Для загрузки результатов:

- Запустите автоматизированные тесты с опцией экспортирования отчета в формате JUnit XML. Данный отчет является стандартным способом обмена результатами между утилитами тестирования, а также CI/CD системами. Вы можете ознакомиться с примерами экспорта JUnit XML отчета для тестовых фреймворков.
- 2. После получения JUnit XML отчета используйте Test IT CLI со следующими параметрами:
  - 1 \$ export TMS\_TOKEN=<YOUR\_TOKEN>
  - 2 \$ testit results import \
  - 3 --url <YOUR\_INSTANCE\_URL> \
  - 4 \_\_\_project-id 5236eb3f-7c05-46f9-a609-dc0278896464 ∖
  - 5 \_-configuration-id 15dbb164-c1aa-4cbf-830c-8c01ae14f4fb ∖
  - 6 --testrun-name "TestNG test run" ∖
  - 7 --results results/report.xml
  - <YOUR\_TOKEN> приватный токен, сгенерированный в вашем профиле Test
     IT
  - <YOUR\_INSTANCE\_URL> адрес вашей системы Test IT, например https://tms.testit.software/
  - Пример выполнения команды

sh

# Параметры запуска Test IT CLI

• Для получения полной справки о доступных параметрах используйте команду testit results import --help :

```
1
      $ testit results import --help
2
      usage: testit [options]
3
4
      This tool is the command line wrapper of Test IT allowing you
      to upload the test results in real time to Test IT
5
6
7
      optional arguments:
      -h, --help show this help message and exit
8
      -u https://demo.testit.software, --url
9
      https://demo.testit.software
10
      Set url address of the Test IT instance
11
      -t T21Kd2pLZGI4WHRhaVZUejNl, --token T21Kd2pLZGI4WHRhaVZUejNl
12
      Set API token
13
14
      -pi 5236eb3f-7c05-46f9-a609-dc0278896464, --project-id
      5236eb3f-7c05-46f9-a609-dc0278896464
15
      Set project id
16
      -ci 15dbb164-c1aa-4cbf-830c-8c01ae14f4fb, --configuration-id
17
      15dbb164-c1aa-4cbf-830c-8c01ae14f4fb
18
19
      Set configuration id
      -ti 3802f329-190c-4617-8bb0-2c3696abeb8f, --testrun-id
20
      3802f329-190c-4617-8bb0-2c3696abeb8f
21
      Set test run id
22
23
      -tn TestRun01, --testrun-name TestRun01
24
      Set test run name
25
      -s ., --separator .
26
      Separate the classname value in the results into namespace and
27
      classname
      -ns NameSpace01, --namespace NameSpace01
28
29
      Set namespace
      -cn ClassName01, --classname ClassName01
30
31
      Set classname
     -r DIR, --results DIR
32
      Set directory with results file
33
      -d, --debug Set debug logs
      -o FILE, --output FILE
      Set file path for output
      -a TEXT, --attachments TEXT
      Path to attachments for test run (multiple)
```

## Описание параметров
В Test IT CLI используются следующие параметры:

- --url, -u : задает адрес вашей системы Test IT (например https://tms.testit.software/)
- --token, -t : задает приватный токен, сгенерированный в вашем профиле
   Test IT. Можно указывать как параметр или переменная окружения TMS\_TOKEN
- --project-id , -pi : задает id проекта, в который будут загружены тесты
- --configuration-id , -ci : задает id конфигурации, на которой выполнялись тесты
- --testrun-id , -ti : задает id прогона (тест-рана), в который будут загружены результаты или который необходимо будет отметить как завершенный
- --testrun-name , -tn : задает название прогона
- --separator , -s : разделяет classname на namespace и classname по указанной строке
- -- namespace , -ns : задает название namespace по умолчанию
- --classname, -cn : задает название classname по умолчанию
- --results, -r : задает путь до директории или файла с результатами выполнения тестов
- --output, -o: задает путь до файла, в который будет сохранен id созданного прогона
- --debug, -d : включает расширенный режим логирования
- --attachments, -a : задает путь к вложениям для прогона (может быть указан несколько раз)

#### Режимы работы

Test IT CLI поддерживает следующие режимы работы:

- Стандартный запуск
- Параллельный запуск

#### Стандартный запуск

Режим стандартного запуска позволяет загрузить результаты выполнения тестов с помощью одной команды. Данный режим используется по умолчанию.

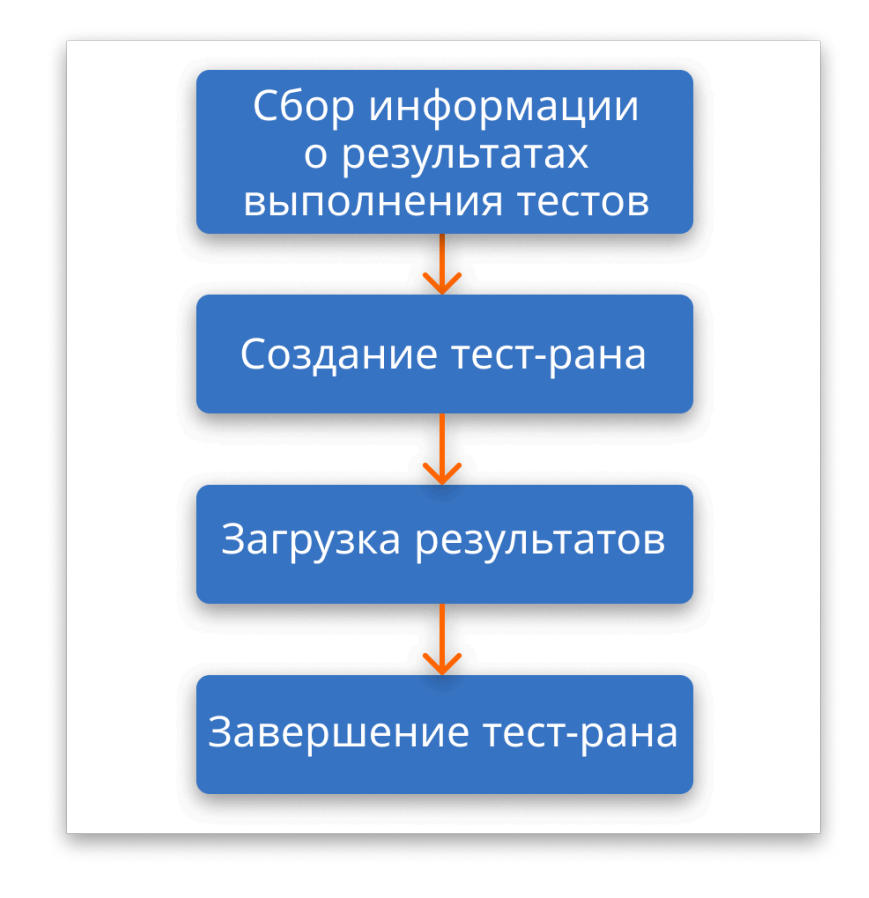

Процесс состоит из следующих этапов:

- 1. Сбор информации из JUnit XML отчета о пройденных тестах.
- 2. Если не указан testrun\_id , создается новый прогон
- 3. В созданный прогон загружаются все результаты.
- 4. После загрузки прогон помечается как завершенный.
- Пример выполнения команды

#### Параллельный запуск

Режим параллельного запуска позволяет загружать результаты тестов при параллельном запуске тестов.

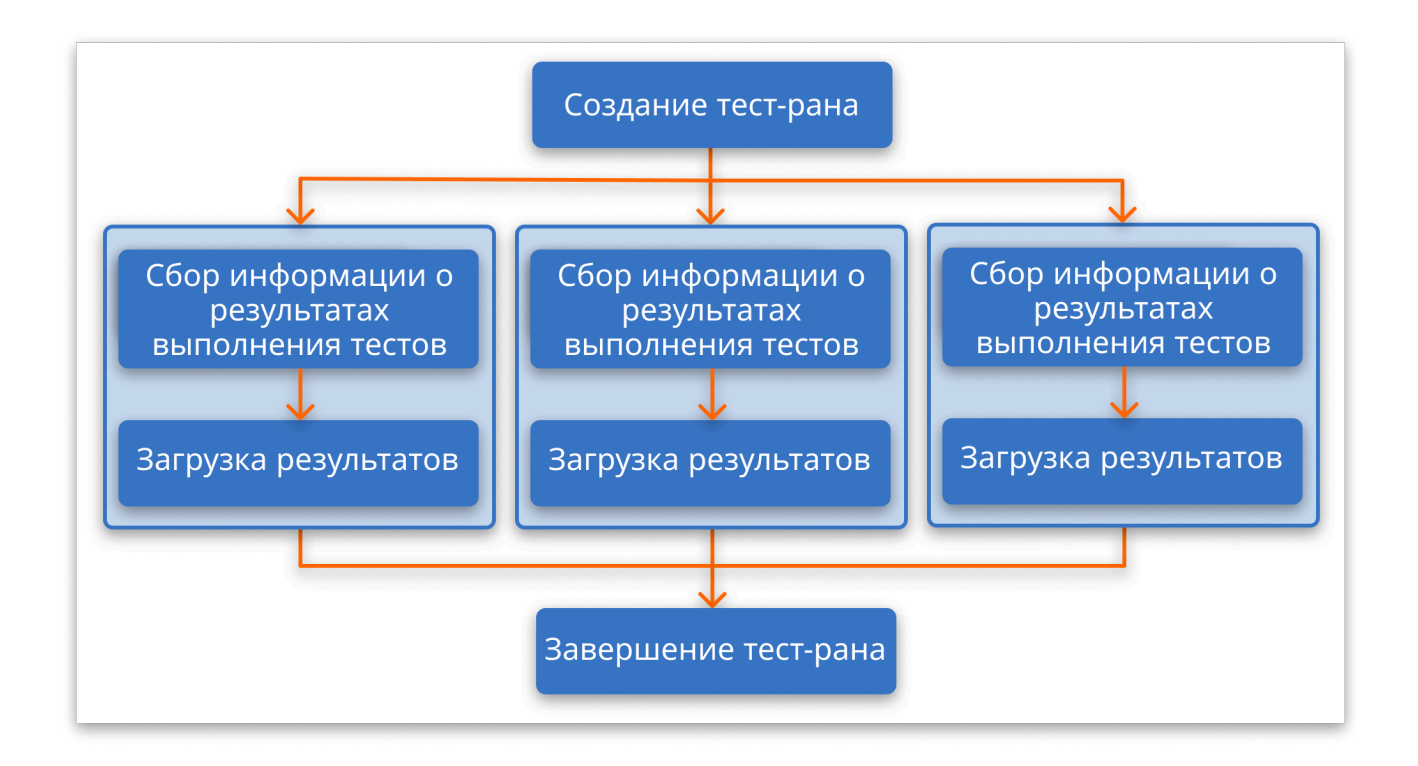

Процесс параллельного запуска включает в себя:

- 1. Создание нового прогона
- 2. В Загрузка результатов из разных потоков
- 3. Завершение прогона

#### Дополнительные ресурсы

Чтобы узнать больше о возможностях интеграции Test IT с другими системами, прочтите наши статьи:

- Интеграции с CI/CD-системами
- Примеры автоматизации с другими тестовыми фреймворками
- Плагин Test IT Management для IntelliJ IDEA
- Взаимодействие с REST API

Обновлено: 26.06.2025, 21:57:55

## Работа с системами CI/CD

#### Используйте адаптер Test IT

Помимо Test IT CLI, при работе с многими тестовыми фреймворками вы можете использовать **адаптер Test IT**. Информация обо всех интеграциях и настройках Test IT доступна на странице **Приложения** в верхней навигационной панели.

Test IT поддерживает интеграцию с множеством популярных систем CI/CD. Вы можете использовать **Test IT CLI** для загрузки результатов выполнения тестов.

В Test IT доступны интеграции со следующими системами:

- Azure DevOps
- Bamboo
- Bitbucket
- CircleCl
- GitFlic
- GitHub Actions
- GitLab CI/CD
- Jenkins
- TeamCity

#### Запуск тестов из CI/CD систем

Независимо от выбранной вами CI/CD системы, в большинстве случаев необходимо выполнить несколько простых шагов:

- В пайплайн запуска тестов добавить шаг с установкой Test IT CLI. Установка производится с помощью простой команды и поддерживает все операционные системы и окружения.
- 2. Настроить генерацию JUnit XML отчета для вашего тестового фреймворка.
- 3. Использовать утилиту Test IT CLI для загрузки результатов тестов.

#### Стандартный запуск

При стандартном запуске, обычно вам необходимо выполнить сборку и настройку вашего проекта перед запуском тестов. После этого вы можете использовать утилиту Test IT CLI для загрузки результатов выполнения тестов. Утилита автоматически обработает результаты выполнения тестов, создаст новый прогон (тест-ран) и загрузит все результаты в Test IT.

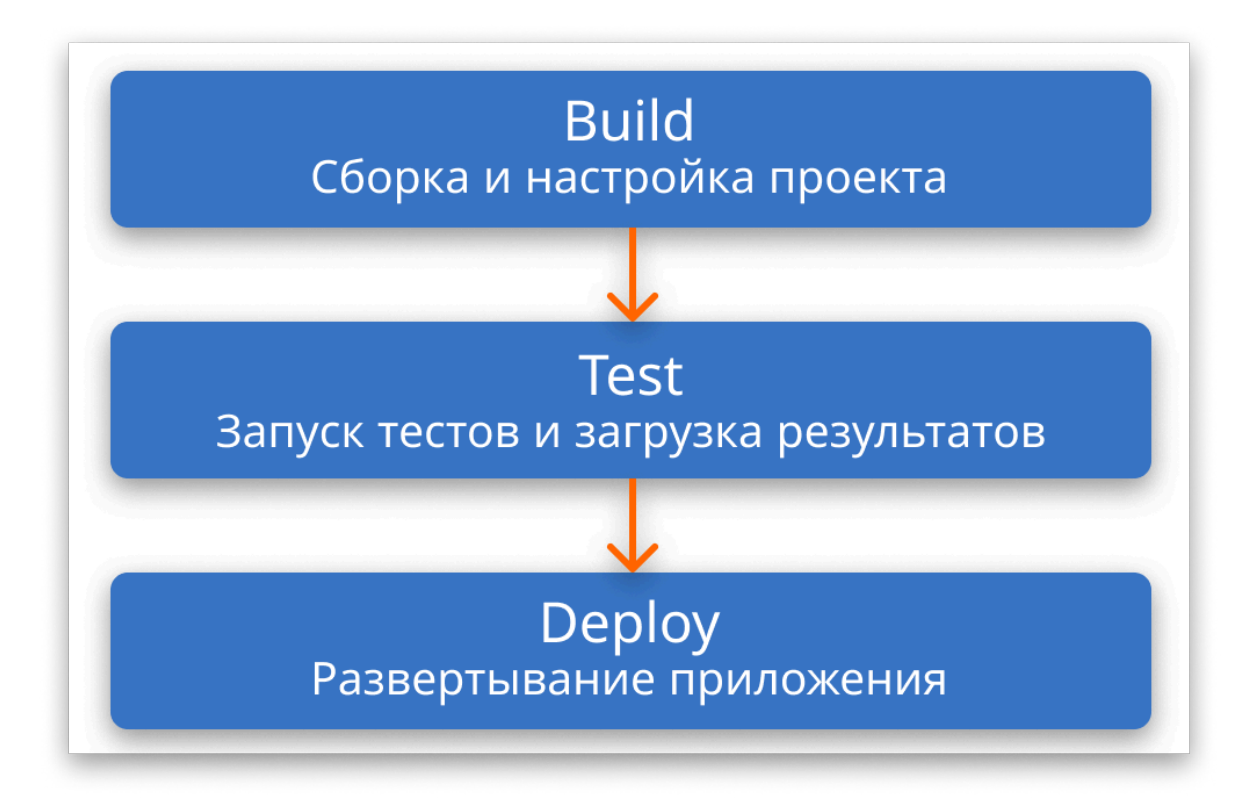

#### Параллельный запуск

Test IT также поддерживает параллельный запуск автоматизированных тестов. Для отправки результатов автотестов из параллельных потоков вам необходимо создать прогон, передать его ID в следующие потоки, залить результаты автотестов и пометить прогон как завершенный.

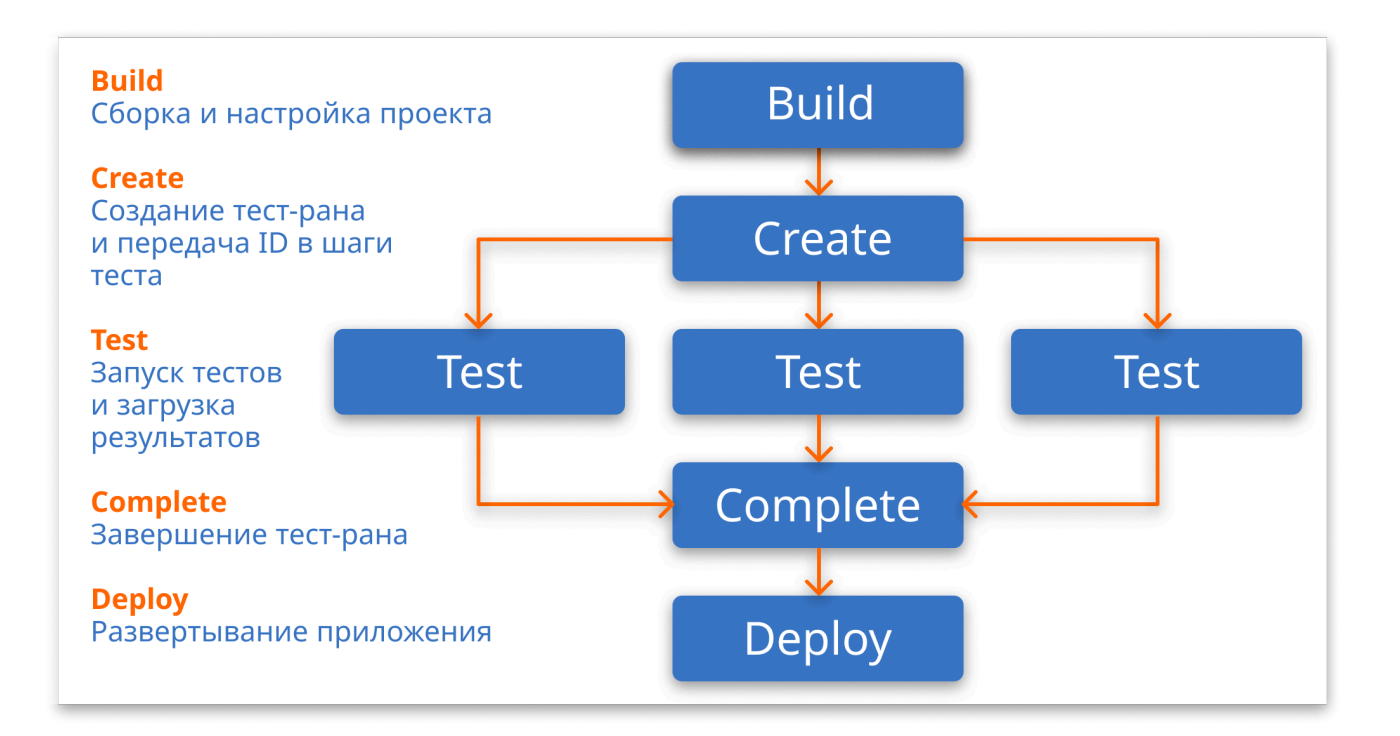

#### Дополнительные ресурсы

Чтобы узнать больше о возможностях интеграции Test IT с другими системами,

прочтите наши статьи:

- Использование утилиты Test IT CLI
- Примеры интеграции с тестовыми фреймворками
- Плагин Test IT Management для IntelliJ IDEA
- Взаимодействие с REST API

Обновлено: 30.06.2025, 19:58:50

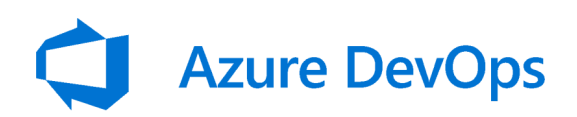

# Azure DevOps

Test IT поддерживает интеграцию с Azure DevOps. Для настройки используется всего несколько строк кода и поддерживаются любые тестовые фреймворки и платформы.

Вы можете интегрировать как простые проекты (только с запуском тестов), так и сложные проекты (несколько отдельных проектов), которые запускаются в несколько независимых потоков.

Независимо от ваших требований процесс интеграции будет одинаков:

- 1. Запуск автоматизированных тестов в пайплайнах GitLab
- 2. Для Test IT CLI: Генерация JUnit XML отчета с результатами автоматизированных тестов
- 3. Загрузка результатов с помощью Test IT CLI или адаптера Test IT для тестовых фреймворков

#### Используйте переменную окружения

Чтобы утилита Test IT CLI работала корректно, передавайте приватный токен через переменную окружения TMS\_TOKEN. О безопасной передаче токена читайте в разделе Безопасное хранение данных.

## Стандартный запуск

Данная инструкция описывает запуск простого проекта в Azure DevOps. Она актуальна для любых тестовых фреймворков и платформ. В качестве примера описан запуск с помощью тестового фреймворка Pytest для Python.

Для быстрой и простой интеграции с Test IT вы можете использовать утилиту Test IT CLI, которая позволяет загрузить все результаты автотестов с помощью одной команды.

Ниже представлен пример файла azure-pipelines.yml, который отвечает за работу пайплайнов в Azure DevOps (необходимо указать URL вашего ресурса):

```
1
      # azure-pipelines.yml
2
      trigger:
3
      - main
4
5
      pool:
6
      vmImage: ubuntu-latest
7
      strategy:
      matrix:
8
9
      Python37:
10
      python.version: '3.7'
11
12
      steps:
13
      # Install project dependencies
14
      - script: |
15
      python -m pip install --upgrade pip
16
      pip install -r requirements.txt
      displayName: 'Install dependencies'
17
18
19
      # Execute test and generate report
20
      - script: |
21
      pytest --junitxml=results/test-results.xml src/tests.py
22
      displayName: 'Run tests'
23
24
      # Install Test IT CLI and submit test results to TMS
25
      - script: |
26
      pip install testit-cli
27
      testit results import \setminus
28
      --url <YOUR_INSTANCE_URL> \
29
      --project-id 5236eb3f-7c05-46f9-a609-dc0278896464 \
      --configuration-id 15dbb164-c1aa-4cbf-830c-8c01ae14f4fb \
30
      --testrun-name "Azure DevOps test run" \
31
      --results results/test-results.xml
32
33
      displayName: 'Submit results'
34
      condition: always()
```

Простым добавлением необходимых шагов вы можете запускать множество необходимых вам тестов и загружать их в Test IT. Больше информации вы можете найти в официальной документации .

#### Параллельный запуск

Test IT поддерживает параллельный запуск автоматизированных тестов в Azure DevOps. При этом добавляются дополнительные независимые шаги для создания, завершения прогона (тест-рана) и запуска тестов.

Ниже представлен пример файла azure-pipelines.yml, который отвечает за работу пайплайнов в Azure DevOps (необходимо указать URL вашего ресурса и токен переменной):

1 # azure-pipelines.yml 2 trigger: 3 - main 4 5 pool: 6 vmImage: ubuntu-latest 7 8 jobs: 9 - job: Create 10 steps: 11 # Install Test IT CLI, create testrun and save testrun id to variable 12 13 - script: | 14 pip install testit-cli 15 testit testrun create  $\setminus$ 16 --url <YOUR INSTANCE URL> \ 17 --project-id 5236eb3f-7c05-46f9-a609-dc0278896464 \ 18 --token <TOKEN\_VARIABLE> \ 19 --testrun-name "Azure DevOps test run"  $\setminus$ 20 --output output.txt 21 echo "##vso[task.setvariable 22 variable=testRunId;isoutput=true]\$(cat output.txt)" 23 name: 'create' 24 25 - job: ParallelTesting 26 dependsOn: Create 27 variables: 28 testRunId: \$[ dependencies.Create.outputs['create.testRunId'] ] 29 strategy: 30 parallel: 2 31 steps: # Install project dependencies 32 - script: | 33 34 python -m pip install --upgrade pip 35 pip install -r requirements.txt 36 displayName: 'Install dependencies' 37 38 # Execute test and generate report 39 - script: | 40 pytest --junitxml=results/test-results.xml src/tests.py displayName: 'Run tests' 41 42 43 # Install Test IT CLI and submit test results to TMS 44 - script: |

yml

```
45
      pip install testit-cli
      testit results upload \setminus
46
      --url <YOUR_INSTANCE_URL> \
47
      --testrun-id $(testRunId) \
48
49
      --configuration-id 15dbb164-c1aa-4cbf-830c-8c01ae14f4fb \
      --results results/test-results.xml
50
      displayName: 'Submit results'
51
52
      condition: always()
53
54
      - job: Complete
55
      condition: always()
      dependsOn: [ParallelTesting, Create]
56
57
      variables:
58
      testRunId: $[ dependencies.Create.outputs['create.testRunId'] ]
59
      steps:
      # Install Test IT CLI and complete testrun
60
      - script: |
61
      pip install testit-cli
62
     testit testrun complete \
63
64
      --url <YOUR_INSTANCE_URL> \
      --testrun-id $(testRunId)
      displayName: 'Complete'
```

#### Безопасное хранение данных

Для работы утилиты Test IT CLI вам необходимо использовать приватный токен для авторизации. Хранение данного токена и другой чувствительной информации в коде строго не рекомендуется, так как доступ к этой информации будет иметь любой у кого есть доступ к коду.

Используйте секреты Azure DevOps для хранения чувствительной информации. Подробнее с секретами вы можете ознакомится в **официальной документации**.

Обновлено: 20.06.2025, 14:33:37

# Bamboo

## Bamboo

Test IT поддерживает интеграцию с Bamboo. Для настройки используется всего несколько строк кода, поддерживаются любые тестовые фреймворки и платформы.

Вы можете интегрировать как простые проекты (только с запуском тестов), так и сложные проекты (несколько отдельных проектов), которые запускаются в несколько независимых потоков.

Независимо от ваших требований процесс интеграции будет одинаков:

- 1. Запуск автоматизированных тестов в пайплайнах GitLab
- 2. Для Test IT CLI: Генерация JUnit XML отчета с результатами автоматизированных тестов
- 3. Загрузка результатов с помощью Test IT CLI или адаптера Test IT для тестовых фреймворков

#### Используйте переменную окружения

Чтобы утилита Test IT CLI работала корректно, передавайте приватный токен через переменную окружения TMS\_TOKEN. О безопасной передаче токена читайте в разделе Безопасное хранение данных.

#### Стандартный запуск

Данная инструкция описывает запуск простого проекта в Bamboo. Она актуальна для любых тестовых фреймворков и платформ. В качестве примера описан запуск с помощью тестового фреймворка Pytest для Python.

Для быстрой и простой интеграции с Test IT вы можете использовать утилиту Test IT CLI, которая позволяет загрузить все результаты автотестов с помощью одной команды.

Ниже представлен пример файла bamboo.yaml, который отвечает за работу пайплайнов в Bamboo (необходимо указать URL вашего ресурса):

```
yml
      # bamboo-specs/bamboo.yaml
1
2
      plan:
3
      project-key: <PROJECT_KEY>
4
      key: BI
5
      name: Bamboo Integration
6
7
      stages:
8
      - Test:
9
      - Tests
10
11
      Tests:
12
      tasks:
13
      - script:
14
      # Install project dependencies
      - pip install -r requirements.txt
15
16
      # Execute test and generate report
17
18
      - pytest --junitxml=results/test-results.xml src/tests.py
19
      final-tasks:
20
      - script:
21
      # Install Test IT CLI
22
      - pip install testit-cli
23
24
      # Submit test results to TMS
25
      - testit
26
      --url <YOUR_INSTANCE_URL> \
27
      --project-id 5236eb3f-7c05-46f9-a609-dc0278896464 \
      --configuration-id 15dbb164-c1aa-4cbf-830c-8c01ae14f4fb \
28
29
      --testrun-name "Bamboo test run" \
30
      --results results/test-results.xml
```

Простым добавлением необходимых шагов вы можете запускать множество необходимых вам тестов и загружать их в Test IT. Больше информации вы можете найти в **официальной документации**.

## Параллельный запуск

Test IT поддерживает параллельный запуск автоматизированных тестов в Bamboo. При этом добавляются дополнительные независимые шаги для создания, завершения прогона (тест-рана) и запуска тестов.

Ниже представлен пример файла bamboo.yaml, который отвечает за работу пайплайнов в Bamboo (необходимо указать URL вашего ресурса и токен переменной):

```
1
      # bamboo-specs/bamboo.yaml
2
      version: 2
3
      plan:
4
      project-key: <PROJECT_KEY>
5
      key: BI
6
      name: Bamboo Integration
7
8
      stages:
9
      - Create:
10
      - Create testrun
11
      - Test:
12
      jobs:
13
     - Tests 1
14
      - Tests 2
15
      - Complete:
      - Complete testrun
16
17
18
     Create testrun:
19
     tasks:
20
     - script:
      # Install Test IT CLI
21
22
      - pip install testit-cli
23
24
     # Create testrun
25
     - testit testrun create \setminus
26
      --url <YOUR_INSTANCE_URL> \
27
      --project-id 5236eb3f-7c05-46f9-a609-dc0278896464 \
28
      --token <TOKEN_VARIABLE> \
29
      --testrun-name "Bamboo test run" \setminus
30
      --output output.txt
31
      artifacts:
32
      _
33
      name: Reports
34
      location: .
35
      pattern: 'output.txt'
      shared: true
36
37
38
     Tests 1:
39
      tasks:
40
      - script:
      # Install project dependencies
41
42
      - pip install -r requirements.txt
43
44
      # Execute test and generate report
```

```
45
      - pytest --junitxml=results/test-results.xml src/tests.py
46
      final-tasks:
      - script:
47
      # Install Test IT CLI
48
49
      - pip install testit-cli
50
      # Submit test results to TMS
51
52
      - testit results upload \setminus
53
      --url <YOUR_INSTANCE_URL> \
      --configuration-id 15dbb164-c1aa-4cbf-830c-8c01ae14f4fb \
54
      --testrun-id "$(cat output.txt)" \
55
      --results results/test-results.xml
56
57
      Tests 2:
58
      tasks:
59
      - script:
60
61
      # Install project dependencies
62
      - pip install -r requirements.txt
63
      # Execute test and generate report
64
      - pytest --junitxml=results/test-results.xml src/tests.py
65
66
      final-tasks:
67
      - script:
      # Install Test IT CLI
68
69
      - pip install testit-cli
70
      # Submit test results to TMS
71
72
      - testit results upload \setminus
73
      --url <YOUR_INSTANCE_URL> \
      --configuration-id 15dbb164-c1aa-4cbf-830c-8c01ae14f4fb \
74
75
      --testrun-id "$(cat output.txt)" \
      --results results/test-results.xml
76
77
78
      Complete testrun:
79
      tasks:
      - script:
80
      # Install Test IT CLI
81
82
      - pip install testit-cli
83
84
      # Complete testrun
      - testit testrun complete \setminus
85
86
      --url <YOUR_INSTANCE_URL> \
87
      --testrun-id "$(cat output.txt)"
```

#### Безопасное хранение данных

Для работы утилиты Test IT CLI вам необходимо использовать приватный токен для авторизации. Хранение данного токена и другой чувствительной информации в коде строго не рекомендуется, так как доступ к этой информации будет иметь любой у кого есть доступ к коду.

Используйте переменные Bamboo для хранения чувствительной информации. Подробнее с секретами вы можете ознакомится в **официальной документации**.

Обновлено: 20.06.2025, 14:33:37

# Bitbucket

## Bitbucket

Test IT поддерживает интеграцию с Bitbucket. Для настройки используется всего несколько строк кода и поддерживаются любые тестовые фреймворки и платформы.

Вы можете интегрировать как простые проекты (только с запуском тестов), так и сложные проекты (несколько отдельных проектов), которые запускаются в несколько независимых потоков.

Независимо от ваших требований процесс интеграции будет одинаков:

- 1. Запуск автоматизированных тестов в пайплайнах GitLab
- 2. Для Test IT CLI: Генерация JUnit XML отчета с результатами автоматизированных тестов
- 3. Загрузка результатов с помощью Test IT CLI или адаптера Test IT для тестовых фреймворков

#### Используйте переменную окружения

Чтобы утилита Test IT CLI работала корректно, передавайте приватный токен через переменную окружения TMS\_TOKEN. О безопасной передаче токена читайте в разделе Безопасное хранение данных.

## Стандартный запуск

Данная инструкция описывает запуск простого проекта в Bitbucket. Она актуальна для любых тестовых фреймворков и платформ. В качестве примера описан запуск с помощью тестового фреймворка Pytest для Python.

Для быстрой и простой интеграции с Test IT вы можете использовать утилиту Test IT CLI, которая позволяет загрузить все результаты автотестов с помощью одной команды.

yml

Ниже представлен пример файла bitbucket-pipelines, который отвечает за работу пайплайнов в Bitbucket (необходимо указать URL вашего ресурса):

```
1
      # bitbucket-pipelines.yml
2
      image: python:3.8
3
4
      pipelines:
5
      default:
6
      - step:
7
      name: Run tests and generate report
8
      script:
9
      # Install project dependencies
      - pip install -r requirements.txt
10
11
12
      # Execute test and generate report
13
      - pytest --junitxml=results/test-results.xml src/tests.py
     after-script:
14
15
      # Install Test IT CLI
16
      - pip install testit-cli
17
     # Submit test results to TMS
18
19
     - testit
20
      --url <YOUR_INSTANCE_URL>
21
      --project-id 5236eb3f-7c05-46f9-a609-dc0278896464
22
      --configuration-id 15dbb164-c1aa-4cbf-830c-8c01ae14f4fb
23
      --testrun-name "Bitbucket test run"
      --results results/test-results.xml
24
```

Простым добавлением необходимых шагов вы можете запускать множество необходимых вам тестов и загружать их в Test IT. Больше информации вы можете

## Параллельный запуск

Test IT поддерживает параллельный запуск автоматизированных тестов в Bitbucket. При этом добавляются дополнительные независимые шаги для создания, завершения прогона (тест-рана) и запуска тестов.

Ниже представлен пример файла bitbucket-pipelines.yml, который отвечает за работу пайплайнов в Bitbucket (необходимо указать URL вашего ресурса и токен переменной):

| 1  | <pre># bitbucket-pipelines.yml</pre>                             |
|----|------------------------------------------------------------------|
| 2  | image: python:3.8                                                |
| 3  |                                                                  |
| 4  | pipelines:                                                       |
| 5  | default:                                                         |
| 6  | - step:                                                          |
| 7  | name: Create testrun                                             |
| 8  | script:                                                          |
| 9  | # Install Test IT CLI                                            |
| 10 | - pip install testit-cli                                         |
| 11 |                                                                  |
| 12 | # Create testrun                                                 |
| 13 | - testit testrun create \                                        |
| 14 | url <your_instance_url></your_instance_url>                      |
| 15 | project-id 5236eb3f-7c05-46f9-a609-dc0278896464                  |
| 16 | token <token variable=""> \</token>                              |
| 17 | testrun-name "Bitbucket test run"                                |
| 18 | output output.txt                                                |
| 19 |                                                                  |
| 20 | # Export TMS TEST RUN TD env variable                            |
| 21 | - echo "export TMS TEST RUN TD=\$(cat output txt)" >> tms env sh |
| 22 | artifacts:                                                       |
| 23 | - tms_env_sh                                                     |
| 24 |                                                                  |
| 25 | - pulattet.                                                      |
| 25 | - Step.                                                          |
| 20 | name. Test group I                                               |
| 20 | Script:                                                          |
| 20 | # Install project dependencies                                   |
| 29 | - pip install -r requirements.txt                                |
| 30 |                                                                  |
| 31 | # Execute test and generate report                               |
| 32 | - pytestjunitxml=results/test-results.xml src/tests.py           |
| 33 | after-script:                                                    |
| 34 | # Use the artifact from the previous step                        |
| 35 | - cat tms_env.sh                                                 |
| 36 | - source tms_env.sh                                              |
| 37 |                                                                  |
| 38 | # Install Test IT CLI                                            |
| 39 | - pip install testit-cli                                         |
| 40 |                                                                  |
| 41 | # Submit test results to TMS                                     |
| 42 | - testit results upload $\setminus$                              |
| 43 | url <your_instance_url></your_instance_url>                      |
| 44 | configuration-id 15dbb164-c1aa-4cbf-830c-8c01ae14f4fb            |
|    |                                                                  |

```
--testrun-name "Bitbucket test run"
45
46
      --results results/test-results.xml
47
      - step:
      name: Test group 2
48
49
      script:
      # Install project dependencies
50
51
      - pip install -r requirements.txt
52
53
      # Execute test and generate report
54
      - pytest --junitxml=results/test-results.xml src/tests.py
55
      after-script:
      # Use the artifact from the previous step
56
57
      - cat tms_env.sh
58
      - source tms_env.sh
59
     # Install Test IT CLI
60
61
      - pip install testit-cli
62
63
     # Submit test results to TMS
64
      - testit results upload \setminus
      --url <YOUR_INSTANCE_URL>
65
66
      --configuration-id 15dbb164-c1aa-4cbf-830c-8c01ae14f4fb
67
      --testrun-name "Bitbucket test run"
      --results results/test-results.xml
68
69
      - step:
70
      name: Complete
71
     script:
72
      # Use the artifact from the previous step
73
     - cat tms_env.sh
74
      - source tms_env.sh
75
76
     # Install Test IT CLI
77
      - pip install testit-cli
78
79
      # Complete testrun
80
      - testit testrun complete \
      --url <YOUR_INSTANCE_URL>
81
```

#### Безопасное хранение данных

Для работы утилиты Test IT CLI вам необходимо использовать приватный токен для авторизации. Хранение данного токена и другой чувствительной информации в

коде строго не рекомендуется, так как доступ к этой информации будет иметь любой у кого есть доступ к коду.

Используйте переменные и секреты Bitbucket для хранения чувствительной информации. Подробнее с секретами вы можете ознакомится в **официальной документации**.

Обновлено: 20.06.2025, 14:33:37

# 3 circleci

# CircleCl

Test IT поддерживает интеграцию с CircleCl. Для настройки используется всего несколько строк кода и поддерживаются любые тестовые фреймворки и платформы.

Вы можете интегрировать как простые проекты (только с запуском тестов), так и сложные проекты (несколько отдельных проектов), которые запускаются в несколько независимых потоков.

Независимо от ваших требований процесс интеграции будет одинаков:

- 1. Запуск автоматизированных тестов в пайплайнах GitLab
- 2. Для Test IT CLI: Генерация JUnit XML отчета с результатами автоматизированных тестов
- 3. Загрузка результатов с помощью Test IT CLI или адаптера Test IT для тестовых фреймворков

#### Используйте переменную окружения

Чтобы утилита Test IT CLI работала корректно, передавайте приватный токен через переменную окружения TMS\_TOKEN. О безопасной передаче токена читайте в разделе Безопасное хранение данных.

## Стандартный запуск

Данная инструкция описывает запуск простого проекта в CircleCl. Она актуальна для любых тестовых фреймворков и платформ. В качестве примера описан запуск с помощью тестового фреймворка Pytest для Python.

Для быстрой и простой интеграции с Test IT вы можете использовать утилиту Test IT CLI, которая позволяет загрузить все результаты автотестов с помощью одной команды.

Ниже представлен пример файла .circleci/config.yml , который отвечает за работу пайплайнов в CircleCI (необходимо указать URL вашего ресурса):

```
1
      # .circleci/config.yml
2
      version: 2.1
3
4
      jobs:
5
      test:
6
      docker:
7
      - image: python:3.10-bullseye
8
9
      steps:
10
      - checkout
11
12
      - attach_workspace:
13
      at: ~/
14
15
      # Install project dependencies
16
      - run:
17
      command: |
18
      python -m pip install --upgrade pip
      pip install -r requirements.txt
19
20
21
      # Execute test and generate report
22
      - run:
23
      command: |
24
      pytest --junitxml=results/test-results.xml src/tests.py
25
26
      # Install Test IT CLI and submit test results to TMS
27
      - run:
28
      when: always
29
      command: |
      pip install testit-cli
30
31
      testit results import \setminus
      --url <YOUR_INSTANCE_URL> \
32
33
      --project-id 5236eb3f-7c05-46f9-a609-dc0278896464 \
34
      --configuration-id 15dbb164-c1aa-4cbf-830c-8c01ae14f4fb \
35
      --testrun-name "CircleCI test run" \
      --results results/test-results.xml
36
37
38
      - store_artifacts:
39
      path: results
40
      destination: test_results
      - store_test_results:
41
      path: results
42
43
44
      workflows:
```

yml

```
45 version: 2
46 full:
47 jobs:
48 - test
```

Простым добавлением необходимых шагов вы можете запускать множество необходимых вам тестов и загружать их в Test IT. Больше информации вы можете найти в официальной документации .

### Параллельный запуск

Test IT поддерживает параллельный запуск автоматизированных тестов в CircleCI. При этом добавляются дополнительные независимые шаги для создания, завершения прогона и запуска тестов.

Ниже представлен пример файла .circleci/config.yml , который отвечает за работу пайплайнов в CircleCI (необходимо указать URL вашего ресурса и токен переменной):

| 1  | <pre># .circleci/config.yml</pre>                 |
|----|---------------------------------------------------|
| 2  | version: 2.1                                      |
| 3  |                                                   |
| 4  | jobs:                                             |
| 5  | create:                                           |
| 6  | docker:                                           |
| 7  | - image: python:3.10-bullseye                     |
| 8  |                                                   |
| 9  | steps:                                            |
| 10 | - attach_workspace:                               |
| 11 | at: ~/                                            |
| 12 |                                                   |
| 13 | # Install Test IT CLI and create testrun          |
| 14 | - run:                                            |
| 15 | command:                                          |
| 16 | pip install testit-cli                            |
| 17 | testit testrun create \                           |
| 18 | url <your_instance_url> \</your_instance_url>     |
| 19 | project-id 5236eb3f-7c05-46f9-a609-dc0278896464 \ |
| 20 | token <token_variable> \</token_variable>         |
| 21 | testrun-name "CircleCI test run" \                |
| 22 | output output.txt                                 |
| 23 | <pre>- persist_to_workspace:</pre>                |
| 24 | root: ~/                                          |
| 25 | paths:                                            |
| 26 | - project                                         |
| 27 |                                                   |
| 28 | test:                                             |
| 29 | docker:                                           |
| 30 | - image: python:3.10-bullseye                     |
| 31 |                                                   |
| 32 | parallelism: 4                                    |
| 33 |                                                   |
| 34 | steps:                                            |
| 35 | - checkout                                        |
| 36 |                                                   |
| 37 | - attach_workspace:                               |
| 38 | at: ~/                                            |
| 39 |                                                   |
| 40 | <pre># Install project dependencies</pre>         |
| 41 | - run:                                            |
| 42 | command:                                          |
| 43 | python -m pip installupgrade pip                  |
| 44 | pip install -r requirements.txt                   |
|    |                                                   |

```
45
46
      # Execute test and generate report
47
      - run:
      command: |
48
49
      pytest --junitxml=results/test-results.xml src/tests.py
50
51
      # Install Test IT CLI and submit test results to TMS
52
      - run:
53
      when: always
54
     command: |
55
      pip install testit-cli
      testit results upload \setminus
56
57
      --url <YOUR_INSTANCE_URL> \
58
      --testrun-id "$(cat output.txt)" \
      --configuration-id 15dbb164-c1aa-4cbf-830c-8c01ae14f4fb \
59
60
      --results results/test-results.xml
61
62
      - store_artifacts:
63
      path: results
      destination: test results
64
      - store_test_results:
65
66
      path: results
67
      complete:
68
69
      docker:
70
      - image: python:3.10-bullseye
71
72
      steps:
73
      - attach_workspace:
74
      at: ~/
75
76
      # Install Test IT CLI and complete testrun
77
      - run:
78
      when: always
79
      command: |
      pip install testit-cli
80
      testit testrun complete ∖
81
82
      --url <YOUR_INSTANCE_URL> \
83
      --testrun-id "$(cat output.txt)"
84
      workflows:
      version: 2
85
86
      full:
87
      jobs:
88
      - create
89
      - test:
```

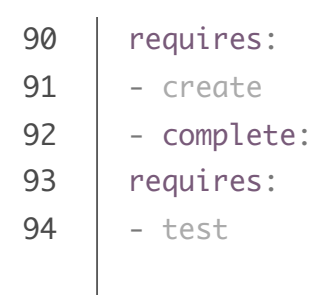

## Безопасное хранение данных

Для работы утилиты Test IT CLI вам необходимо использовать приватный токен для авторизации. Хранение данного токена и другой чувствительной информации в коде строго не рекомендуется, так как доступ к этой информации будет иметь любой у кого есть доступ к коду.

Используйте секреты CircleCl для хранения чувствительной информации. Подробнее с секретами вы можете ознакомится в официальной документации .

Обновлено: 20.06.2025, 14:33:37

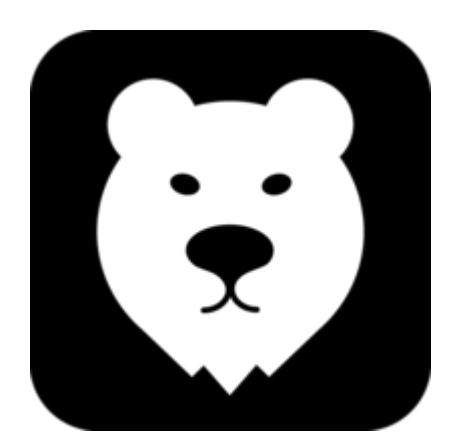

# GitFlic

Test IT поддерживает интеграцию с GitFlic. Для настройки используется всего несколько строк кода и поддерживаются любые тестовые фреймворки и платформы.

Вы можете интегрировать как простые проекты (только с запуском тестов), так и сложные проекты (несколько отдельных проектов), которые запускаются в несколько независимых потоков.

Смотрите также: Настройка интеграции с GitFlic с помощью вебхуков.

Независимо от ваших требований процесс интеграции будет одинаков:

- 1. Запуск автоматизированных тестов в пайплайнах GitFlic
- 2. Для Test IT CLI: Генерация JUnit XML отчета с результатами автоматизированных тестов
- 3. Загрузка результатов с помощью Test IT CLI или адаптера Test IT для тестовых фреймворков

#### Используйте переменную окружения

Чтобы утилита Test IT CLI работала корректно, передавайте приватный токен через переменную окружения TMS\_TOKEN. О безопасной передаче токена читайте в разделе Безопасное хранение данных.

#### Стандартный запуск

Данная инструкция описывает запуск простого проекта в GitFlic. Она актуальна для любых тестовых фреймворков и платформ. В качестве примера описан запуск с помощью тестового фреймворка Pytest для Python.

Для быстрой и простой интеграции с Test IT вы можете использовать утилиту Test IT CLI, которая позволяет загрузить все результаты автотестов с помощью одной команды.

Ниже представлен пример файла .gitflic-ci.yml , который отвечает за работу пайплайнов в GitFlic (необходимо указать URL вашего ресурса):

yml

```
# .gitflic-ci.yml
1
2
      default:
3
      image: python:3.10-bullseye
4
5
      stages:
6
      - test
7
8
      test:
9
      stage: test
10
      script:
      # Install project dependencies
11
12
      - pip install -r requirements.txt
13
14
      # Execute test and generate report
      - pytest --junitxml=results/test-results.xml src/tests.py
15
      after_script:
16
17
      # Install Test IT CLI
18
      - pip install testit-cli
19
20
      # Submit test results to TMS
21
      - testit results import \setminus
22
      --url <YOUR_INSTANCE_URL> \
23
      --project-id 5236eb3f-7c05-46f9-a609-dc0278896464 \
24
      --configuration-id 15dbb164-c1aa-4cbf-830c-8c01ae14f4fb \
      --testrun-name "GitFlic test run" \
25
26
      --results results/test-results.xml
27
      artifacts:
28
      when: always
29
      reports:
30
      junit:
31
      - results/test-results.xml
```

Больше информации о запуске конвейеров (пайплайнов) вы можете найти в официальной документации .

## Параллельный запуск

Test IT поддерживает параллельный запуск автоматизированных тестов в GitFlic. При этом добавляются дополнительные независимые шаги для создания, завершения прогона (тест-рана) и запуска тестов.

Ниже представлен пример файла .gitflic-ci.yml, который отвечает за работу пайплайнов в GitFlic (необходимо указать URL вашего ресурса и токен переменной):

1 # .gitflic-ci.yml 2 default: 3 image: python:3.10-bullseye 4 5 stages: 6 - create 7 - test 8 - complete 9 10 create: stage: create 11 12 script: 13 # Install Test IT CLI 14 - pip install testit-cli 15 16 # Create testrun 17 - testit testrun create  $\setminus$ 18 --url <YOUR\_INSTANCE\_URL> \ 19 --project-id 5236eb3f-7c05-46f9-a609-dc0278896464 \ 20 --token <TOKEN\_VARIABLE> \ --testrun-name "GitFlic test run"  $\setminus$ 21 22 --output output.txt 23 24 # Export TMS\_TEST\_RUN\_ID env variable 25 - echo "TMS\_TEST\_RUN\_ID=\$(cat output.txt)" > tms.env 26 artifacts: 27 reports: 28 dotenv: tms.env 29 30 test: 31 parallel: 4 32 stage: test 33 script: 34 # Install project dependencies 35 - pip install -r requirements.txt 36 37 # Execute test and generate report 38 - pytest --junitxml=results/test-results.xml src/tests.py 39 after\_script: 40 # Install Test IT CLI - pip install testit-cli 41 42 43 # Submit test results to TMS 44 - testit results upload  $\setminus$ 

yml

```
45
      --url <YOUR_INSTANCE_URL> \
      --configuration-id 15dbb164-c1aa-4cbf-830c-8c01ae14f4fb \
46
      --results results/test-results.xml
47
      artifacts:
48
49
      when: always
50
      reports:
51
      junit:
52
      - results/test-results.xml
53
      dependencies:
54
      - create
55
56
      complete:
57
      stage: complete
58
      script:
      # Install Test IT CLI
59
      - pip install testit-cli
60
61
62
      # Complete testrun
63
      - testit testrun complete \setminus
      --url <YOUR_INSTANCE_URL>
64
      dependencies:
65
66
      - test
67
      - create
      when: always
68
69
```

#### Безопасное хранение данных

Для работы утилиты Test IT CLI вам необходимо использовать приватный токен для авторизации. Хранение данного токена и другой чувствительной информации в коде строго не рекомендуется, так как доступ к этой информации будет иметь любой у кого есть доступ к коду.

Используйте секреты GifFlic для работы с чувствительной информацией. Подробнее — в официальной документации GitFlic .

Обновлено: 01.07.2025, 16:06:18
# **GitHub**

# **GitHub Actions**

Test IT поддерживает интеграцию с GitHub Actions. Для настройки используется всего несколько строк кода и поддерживаются любые тестовые фреймворки и платформы.

Вы можете интегрировать как простые проекты (только с запуском тестов), так и сложные проекты (несколько отдельных проектов), которые запускаются в несколько независимых потоков.

Независимо от ваших требований процесс интеграции будет одинаков:

- 1. Запуск автоматизированных тестов в пайплайнах GitLab
- 2. Для Test IT CLI: Генерация JUnit XML отчета с результатами автоматизированных тестов
- 3. Загрузка результатов с помощью Test IT CLI или адаптера Test IT для тестовых фреймворков

#### Используйте переменную окружения

Чтобы утилита Test IT CLI работала корректно, передавайте приватный токен через переменную окружения TMS\_TOKEN. О безопасной передаче токена читайте в разделе Безопасное хранение данных.

## Стандартный запуск

Данная инструкция описывает запуск простого проекта в GitHub Actions. Она актуальна для любых тестовых фреймворков и платформ. В качестве примера описан запуск с помощью тестового фреймворка Pytest для Python.

Для быстрой и простой интеграции с Test IT вы можете использовать утилиту Test IT CLI, которая позволяет загрузить все результаты автотестов с помощью одной команды.

Ниже представлен пример файла .python-app.yml , который отвечает за работу пайплайнов в GitHub Actions (необходимо указать URL вашего ресурса):

```
1
      # .python-app.yml
2
      name: Python application
3
4
      on:
5
      push:
      branches: [ "main" ]
6
7
8
      permissions:
9
      contents: read
10
11
      jobs:
12
      build:
13
14
      runs-on: ubuntu-latest
15
16
      steps:
17
      - uses: actions/checkout@v3
18
      - name: Set up Python 3.10
19
      uses: actions/setup-python@v3
20
      with:
21
      python-version: "3.10"
22
23
      # Install project dependencies
24
      - name: Install dependencies
25
      run: |
26
      python -m pip install --upgrade pip
27
      pip install -r requirements.txt
28
29
      # Execute test and generate report
30
      - name: Test with pytest
      run: |
31
32
      pytest --junitxml=results/test-results.xml src/tests.py
33
34
      # Install Test IT CLI and submit test results to TMS
35
      - name: Submit results
36
      if: always()
37
      run: |
38
      pip install testit-cli
39
      testit results import \setminus
40
      --url <YOUR_INSTANCE_URL> \
      --project-id 5236eb3f-7c05-46f9-a609-dc0278896464 \
41
42
      --configuration-id 15dbb164-c1aa-4cbf-830c-8c01ae14f4fb \
43
      --testrun-name "GitHub test run" \setminus
44
```

Простым добавлением необходимых шагов вы можете запускать множество необходимых вам тестов и загружать их в Test IT. Больше информации вы можете найти в **официальной документации**.

## Параллельный запуск

Test IT поддерживает параллельный запуск автоматизированных тестов в GitHub Actions. При этом добавляются дополнительные независимые шаги для создания, завершения прогона и запуска тестов.

Ниже представлен пример файла .python-app.yml , который отвечает за работу пайплайнов в GitHub Actions (необходимо указать URL вашего ресурса и токен переменной):

```
1
      # .python-app.yml
2
      name: Python application
3
4
      on:
5
      push:
      branches: [ "main" ]
6
7
8
      permissions:
9
      contents: read
10
11
      jobs:
12
      create:
13
      runs-on: ubuntu-latest
14
      outputs:
15
      test-run-id: ${{ steps.create-testrun.outputs.test-run-id }}
16
      steps:
17
      # Install Test IT CLI, create testrun and save testrun id to
18
      variable
      - name: Create testrun
19
20
      id: create-testrun
     run: |
21
22
      pip install testit-cli
23
     testit testrun create \setminus
24
      --url <YOUR_INSTANCE_URL> \
25
      --project-id 5236eb3f-7c05-46f9-a609-dc0278896464 \
26
      --token <TOKEN_VARIABLE> \
27
      --testrun-name "GitHub test run" \setminus
28
      --output output.txt
29
      ID=$(cat output.txt)
30
      echo "test-run-id=$ID" >> $GITHUB_OUTPUT
31
      test:
32
      needs: create
33
      runs-on: ubuntu-latest
34
35
      strategy:
36
      fail-fast: false
37
      matrix:
      ci_index: [0, 1, 2, 3]
38
39
      ci_total: [4]
40
41
      steps:
      - uses: actions/checkout@v3
42
43
      - name: Set up Python 3.10
44
      uses: actions/setup-python@v3
```

```
45
      with:
46
      python-version: "3.10"
47
      # Install project dependencies
48
49
      - name: Install dependencies
      run: |
50
51
      python -m pip install --upgrade pip
52
      pip install -r requirements.txt
53
54
      # Execute test and generate report
55
      - name: Test with pytest
      run: |
56
57
      pytest --junitxml=results/test-results.xml src/tests.py
58
      # Install Test IT CLI and submit test results to TMS
59
60
      - name: Submit results
61
     if: always()
62
     run: l
     pip install testit-cli
63
64
      testit results upload \setminus
      --url <YOUR_INSTANCE_URL> \
65
66
      --testrun-id $(testRunId) \
67
      --configuration-id 15dbb164-c1aa-4cbf-830c-8c01ae14f4fb \
      --results results/test-results.xml
68
69
      env:
70
      CI_TOTAL: ${{ matrix.ci_total }}
71
      CI_INDEX: ${{ matrix.ci_index }}
72
73
      complete:
74
      needs: [create, test]
      if: always()
75
76
      runs-on: ubuntu-latest
77
      steps:
78
      # Install Test IT CLI and complete testrun
79
      - name: Complete testrun
     if: always()
80
     run: l
81
82
     pip install testit-cli
      testit testrun complete \setminus
83
      --url <YOUR_INSTANCE_URL> \
84
      --testrun-id $(testRunId)
```

#### Безопасное хранение данных

Для работы утилиты Test IT CLI вам необходимо использовать приватный токен для авторизации. Хранение данного токена и другой чувствительной информации в коде строго не рекомендуется, так как доступ к этой информации будет иметь любой у кого есть доступ к коду.

Используйте секреты GitHub для хранения чувствительной информации. Подробнее с секретами вы можете ознакомится в **официальной документации**.

Обновлено: 20.06.2025, 14:33:37

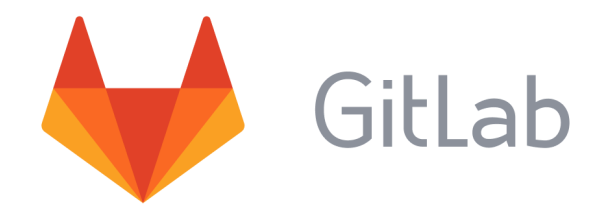

# GitLab

Test IT поддерживает интеграцию с GitLab. Для настройки используется всего несколько строк кода и поддерживаются любые тестовые фреймворки и платформы.

Вы можете интегрировать как простые проекты (только с запуском тестов), так и сложные проекты (несколько отдельных проектов), которые запускаются в несколько независимых потоков.

Независимо от ваших требований процесс интеграции будет одинаков:

- 1. Запуск автоматизированных тестов в пайплайнах GitLab
- 2. Для Test IT CLI: Генерация JUnit XML отчета с результатами автоматизированных тестов
- 3. Загрузка результатов с помощью Test IT CLI или адаптера Test IT для тестовых фреймворков

#### Используйте переменную окружения

Чтобы утилита Test IT CLI работала корректно, передавайте приватный токен через переменную окружения TMS\_TOKEN. О безопасной передаче токена читайте в разделе Безопасное хранение данных.

## Стандартный запуск

Данная инструкция описывает запуск простого проекта в GitLab. Она актуальна для любых тестовых фреймворков и платформ. В качестве примера описан запуск с помощью тестового фреймворка Pytest для Python.

Для быстрой и простой интеграции с Test IT вы можете использовать утилиту Test IT CLI, которая позволяет загрузить все результаты автотестов с помощью одной команды.

Ниже представлен пример файла .gitlab-ci.yml , который отвечает за работу пайплайнов в GitLab (необходимо указать URL вашего ресурса):

```
1
      # .gitlab-ci.yml
2
      default:
3
      image: python:3.10-bullseye
4
5
      stages:
6
      - test
7
8
      test:
9
      stage: test
10
      script:
      # Install project dependencies
11
12
      - pip install -r requirements.txt
13
14
      # Execute test and generate report
15
      - pytest --junitxml=results/test-results.xml src/tests.py
      after script:
16
     # Install Test IT CLI
17
18
      - pip install testit-cli
19
20
     # Submit test results to TMS
21
      - testit results import \
22
      --url <YOUR_INSTANCE_URL> \
23
      --project-id 5236eb3f-7c05-46f9-a609-dc0278896464 \
24
      --configuration-id 15dbb164-c1aa-4cbf-830c-8c01ae14f4fb \
25
      --testrun-name "GitLab test run" \setminus
26
      --results results/test-results.xml
27
      artifacts:
28
      when: always
29
     reports:
30
      junit:
31
      - results/test-results.xml
```

Простым добавлением необходимых шагов вы можете запускать множество необходимых вам тестов и загружать их в Test IT. Больше информации вы можете найти в официальной документации .

## Параллельный запуск

Test IT поддерживает параллельный запуск автоматизированных тестов в GitLab. При этом добавляются дополнительные независимые шаги для создания, завершения прогона (тест-рана) и запуска тестов. Ниже представлен пример файла .gitlab-ci.yml , который отвечает за работу пайплайнов в GitLab (необходимо указать URL вашего ресурса и токен переменной):

```
1
      # .gitlab-ci.yml
2
      default:
3
      image: python:3.10-bullseye
4
5
      stages:
6
      - create
7
      - test
8
      - complete
9
10
      create:
      stage: create
11
12
      script:
13
      # Install Test IT CLI
14
      - pip install testit-cli
15
16
      # Create testrun
17
      - testit testrun create \setminus
18
      --url <YOUR_INSTANCE_URL> \
19
      --project-id 5236eb3f-7c05-46f9-a609-dc0278896464 \
20
      --token <TOKEN_VARIABLE> \
21
      --testrun-name "GitLab test run" \setminus
22
      --output output.txt
23
24
      # Export TMS_TEST_RUN_ID env variable
25
      - echo "TMS_TEST_RUN_ID=$(cat output.txt)" > tms.env
26
      artifacts:
27
      reports:
28
      dotenv: tms.env
29
30
      test:
31
      parallel: 4
32
      stage: test
33
      script:
34
      # Install project dependencies
35
      - pip install -r requirements.txt
36
37
      # Execute test and generate report
38
      - pytest --junitxml=results/test-results.xml src/tests.py
39
      after_script:
40
      # Install Test IT CLI
      - pip install testit-cli
41
42
43
      # Submit test results to TMS
44
      - testit results upload \setminus
```

yml

```
45
      --url <YOUR_INSTANCE_URL> \
      --configuration-id 15dbb164-c1aa-4cbf-830c-8c01ae14f4fb \
46
      --results results/test-results.xml
47
      artifacts:
48
49
      when: always
50
      reports:
51
      junit:
52
      - results/test-results.xml
53
      dependencies:
54
      - create
55
56
      complete:
57
      stage: complete
58
      script:
      # Install Test IT CLI
59
      - pip install testit-cli
60
61
62
      # Complete testrun
63
      - testit testrun complete \setminus
      --url <YOUR_INSTANCE_URL>
64
      dependencies:
65
66
      - test
67
      - create
      when: always
68
69
```

#### Безопасное хранение данных

Для работы утилиты Test IT CLI вам необходимо использовать **приватный токен** для авторизации. Хранение данного токена и другой чувствительной информации в коде строго не рекомендуется, так как доступ к этой информации будет иметь любой у кого есть доступ к коду.

Используйте проектные переменные GitLab для хранения чувствительной информации. Подробнее с переменными вы можете ознакомится в **официальной документации** .

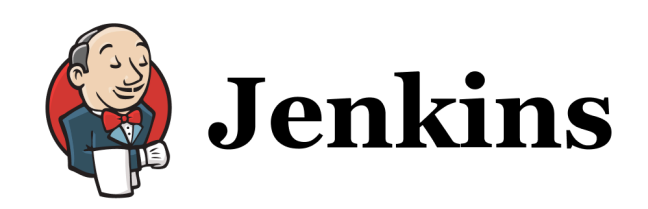

## Jenkins

Test IT поддерживает интеграцию с Jenkins. Для настройки используется всего несколько строк кода и поддерживаются любые тестовые фреймворки и платформы.

Вы можете интегрировать как простые проекты (только с запуском тестов), так и сложные проекты (несколько отдельных проектов), которые запускаются в несколько независимых потоков.

Независимо от ваших требований процесс интеграции будет одинаков:

- 1. Запуск автоматизированных тестов в пайплайнах GitLab
- 2. Для Test IT CLI: Генерация JUnit XML отчета с результатами автоматизированных тестов
- 3. Загрузка результатов с помощью Test IT CLI или адаптера Test IT для тестовых фреймворков

#### Используйте переменную окружения

Чтобы утилита Test IT CLI работала корректно, передавайте приватный токен через переменную окружения TMS\_TOKEN. О безопасной передаче токена читайте в разделе Безопасное хранение данных.

## Стандартный запуск

Данная инструкция описывает запуск простого проекта в Azure Jenkins. Она актуальна для любых тестовых фреймворков и платформ. В качестве примера описан запуск с помощью тестового фреймворка Pytest для Python.

Для быстрой и простой интеграции с Test IT вы можете использовать утилиту Test IT CLI, которая позволяет загрузить все результаты автотестов с помощью одной команды.

Ниже представлен пример файла Jenkinsfile, который отвечает за работу пайплайнов в Jenkins (необходимо указать URL вашего ресурса):

```
1
      # Jenkinsfile
2
      pipeline {
3
      agent {
      docker { image 'python:3.10-bullseye' }
4
5
      }
6
7
      stages {
8
      stage('Test') {
9
      steps {
10
      // Install project dependencies
      sh '''
11
12
      python -m pip install --upgrade pip
13
      pip install -r requirements.txt
      V V V
14
15
16
      // Execute test and generate report
17
      sh 'pytest --junitxml=results/test-results.xml src/tests.py'
18
19
      // Install Test IT CLI and submit test results to TMS
      sh '''
20
21
      pip install testit-cli
22
      testit results import \setminus
23
      --url <YOUR_INSTANCE_URL> \
24
      --project-id 5236eb3f-7c05-46f9-a609-dc0278896464 \
      --configuration-id 15dbb164-c1aa-4cbf-830c-8c01ae14f4fb \
25
      --testrun-name "Jenkins test run" \setminus
26
27
      --results results/test-results.xml
      ¥ ¥ ¥
28
29
      }
30
      }
31
      }
32
      post {
33
      always {
34
      junit 'results/*.xml'
35
      }
36
      }
37
      }
```

Простым добавлением необходимых шагов вы можете запускать множество необходимых вам тестов и загружать их в Test IT. Больше информации вы можете найти в официальной документации .

## Параллельный запуск

Test IT поддерживает параллельный запуск автоматизированных тестов в Jenkins. При этом добавляются дополнительные независимые шаги для создания, завершения прогона (тест-рана) и запуска тестов.

Ниже представлен пример файла Jenkinsfile, который отвечает за работу пайплайнов в Jenkins (необходимо указать URL вашего ресурса и токен переменной):

```
1
      # Jenkinsfile
2
      pipeline {
3
      agent {
4
      docker { image 'python:3.10-bullseye' }
5
      }
6
7
      stages {
      stage('Create') {
8
9
      steps {
10
      // Install Test IT CLI and create testrun
      sh '''
11
12
      pip install testit-cli
13
      testit testrun create \setminus
14
      --url <YOUR_INSTANCE_URL> \
15
      --project-id 5236eb3f-7c05-46f9-a609-dc0278896464 \
16
      --token <TOKEN VARIABLE> \
17
      --testrun-name "Jenkins test run" \setminus
18
      --output output.txt
      Y Y Y
19
20
21
      // Install project dependencies
      sh '''
22
23
      python -m pip install --upgrade pip
24
      pip install -r requirements.txt
      * * *
25
26
      }
27
      }
28
29
      stage('Test') {
30
      steps {
31
      parallel(
      thread_1: {
32
33
      // Execute test and generate report
34
      sh 'pytest --junitxml=results/test-results-1.xml src/tests.py'
35
36
      // Submit test results to TMS
      sh '''
37
38
      testit results upload \setminus
39
      --url <YOUR_INSTANCE_URL> \
      --testrun-id "$(cat output.txt)" \
40
      --configuration-id 15dbb164-c1aa-4cbf-830c-8c01ae14f4fb \
41
      --results results/test-results-1.xml
42
       Y Y Y
43
44
```

```
45
      },
      thread_2: {
46
      // Execute test and generate report
47
      sh 'pytest --junitxml=results/test-results-2.xml src/tests.py'
48
49
50
      // Submit test results to TMS
      sh '''
51
52
      testit results upload \setminus
53
      --url <YOUR_INSTANCE_URL> \
      --testrun-id "$(cat output.txt)" \
54
      --configuration-id 15dbb164-c1aa-4cbf-830c-8c01ae14f4fb \
55
      --results results/test-results-2.xml
56
      V V V
57
58
      }
59
      . . .
      thread_n: {
60
      // Execute test and generate report
61
      sh 'pytest --junitxml=results/test-results-n.xml src/tests.py'
62
63
64
      // Submit test results to TMS
      sh '''
65
66
      testit results upload \setminus
67
      --url <YOUR_INSTANCE_URL> \
      --testrun-id "$(cat output.txt)" \
68
69
      --configuration-id 15dbb164-c1aa-4cbf-830c-8c01ae14f4fb \
70
      --results results/test-results-n.xml
      ¥ ¥ ¥
71
72
      }
73
      )
74
      }
75
      }
76
      }
77
      post {
78
      always {
79
      junit 'results/*.xml'
80
      // Complete testrun
      sh '''
81
82
      testit testrun complete ∖
      --url <YOUR_INSTANCE_URL> \
83
      --testrun-id "$(cat output.txt)"
84
      V V V
85
86
      }
87
      }
88
      }
```

## Безопасное хранение данных

Для работы утилиты Test IT CLI вам необходимо использовать **приватный токен** для авторизации. Хранение данного токена и другой чувствительной информации в коде строго не рекомендуется, так как доступ к этой информации будет иметь любой у кого есть доступ к коду.

Используйте секреты Jenkins для хранения чувствительной информации. Подробнее с секретами вы можете ознакомится в **официальной документации**.

Обновлено: 20.06.2025, 14:33:37

# TeamCity

# TeamCity

Test IT поддерживает интеграцию с TeamCity. Для настройки используется всего несколько строк кода и поддерживаются любые тестовые фреймворки и платформы.

Вы можете интегрировать как простые проекты (только с запуском тестов), так и сложные проекты (несколько отдельных проектов), которые запускаются в несколько независимых потоков.

Независимо от ваших требований процесс интеграции будет одинаков:

- 1. Запуск автоматизированных тестов в пайплайнах GitLab
- 2. Для Test IT CLI: Генерация JUnit XML отчета с результатами автоматизированных тестов
- 3. Загрузка результатов с помощью Test IT CLI или адаптера Test IT для тестовых фреймворков

#### Используйте переменную окружения

Чтобы утилита Test IT CLI работала корректно, передавайте приватный токен через переменную окружения TMS\_TOKEN. О безопасной передаче токена читайте в разделе Безопасное хранение данных.

## Стандартный запуск

Данная инструкция описывает запуск простого проекта в Azure TeamCity. Она актуальна для любых тестовых фреймворков и платформ. В качестве примера описан запуск с помощью тестового фреймворка Pytest для Python.

Для быстрой и простой интеграции с Test IT вы можете использовать утилиту Test IT CLI, которая позволяет загрузить все результаты автотестов с помощью одной команды.

Ниже представлен пример файла settings.kts, который отвечает за работу пайплайнов в TeamCity (необходимо указать URL вашего ресурса):

```
1
      import jetbrains.buildServer.configs.kotlin.*
2
      import
3
      jetbrains.buildServer.configs.kotlin.buildFeatures.parallelTests
      import jetbrains.buildServer.configs.kotlin.buildFeatures.perfmon
4
5
      import jetbrains.buildServer.configs.kotlin.buildSteps.script
      import jetbrains.buildServer.configs.kotlin.triggers.vcs
6
7
8
9
      version = "2022.10"
10
11
      project {
12
13
      buildType(Build)
14
      }
15
16
      object Build : BuildType({
17
      name = "Build"
18
19
      vcs {
20
      root(DslContext.settingsRoot)
21
      }
22
23
      steps {
24
      script {
      name = "Install dependencies"
25
      scriptContent = """
26
27
      python -m pip install --upgrade pip
28
      pip install -r requirements.txt
29
      """.trimIndent()
30
      }
31
32
      script {
33
      name = "Run tests"
34
      scriptContent = """ pytest --junitxml=results/test-results.xml
35
      src/tests.py """
36
      }
37
      script {
38
      executionMode = BuildStep.ExecutionMode.ALWAYS
39
      name = "Submit results"
40
      scriptContent =
      .....
41
42
      pip install testit-cli
43
      testit --url <YOUR_INSTANCE_URL> \
44
      --project-id 5236eb3f-7c05-46f9-a609-dc0278896464 \
```

kt

```
45
      --configuration-id 15dbb164-c1aa-4cbf-830c-8c01ae14f4fb \
      --testrun-name "Teamcity test run" \setminus
46
      --results results/test-results.xml
47
      """.trimIndent()
48
49
      }
      }
50
51
52
      triggers {
53
      vcs {
54
      }
      }
55
56
      features {
57
58
      perfmon {
59
      }
60
      }
      })
```

Простым добавлением необходимых шагов вы можете запускать множество необходимых вам тестов и загружать их в Test IT. Больше информации вы можете найти в официальной документации .

## Безопасное хранение данных

Для работы утилиты Test IT CLI вам необходимо использовать **приватный токен** для авторизации. Хранение данного токена и другой чувствительной информации в коде строго не рекомендуется, так как доступ к этой информации будет иметь любой у кого есть доступ к коду.

Используйте переменные TeamCity для хранения чувствительной информации. Подробнее с переменными вы можете ознакомится в **официальной документации** 

Обновлено: 20.06.2025, 14:33:37

## Работа с тестовыми фреймворками

#### Узнайте об интеграциях и настройках Test IT

Информация обо всех интеграциях и настройках Test IT доступна на странице **Приложения** в верхней навигационной панели.

Test IT позволяет интегрироваться со множеством тестовых фреймворков для загрузки результатов автоматизированных тестов. Вы можете использовать любые способы запуска автоматизированных тестов, такие как CI/CD системы, сервера для сборки, локальные запуски.

Доступные способы интеграции:

- Test IT CLI
- Адаптер (список поддерживаемых фреймворков смотрите в статье)
- API

Ниже приведен список поддерживаемых тестовых фреймворков:

#### • Поддерживаемые тестовые фреймворки

Обновлено: 26.06.2025, 21:57:55

# Адаптер Test IT

#### Следите за обновлениями адаптера

Подпишитесь на обновления адаптера в GitHub, чтобы получать уведомления о новых версиях.

#### • Для этого раздела мы подготовили видео:

Как запускать автотесты с помощью адаптера на примере TestNG

0:00 / 1:36

- Что такое адаптер Test IT
- Основные преимущества
- Передаваемые метаданные
- Подключение
- Подписка на обновления версий адаптера и совместимость версий
  - Подписка на обновления адаптера
  - Совместимость версий адаптера и системы Test IT
- Дополнительные ресурсы

## Что такое адаптер Test IT

Адаптер — это утилита для переноса автотестов, их результатов и метаданных из тестовых фреймворков в Test IT, устанавливаемая в проект с автотестами. Для каждого фреймворка адаптер разрабатывается индивидуально.

#### • Список поддерживаемых фреймворков

#### Возможно влияние адаптера на автотесты

Адаптер устанавливается в проект с автотестами как отдельный пакет ПО и может оказывать влияние на код автотестов.

#### Основные преимущества

Адаптер предоставляет широкие возможности сбора информации об автотестах и обладает гибкостью в интеграции. В отличие от CLI, поддерживающего формат JUnit XML и передающего основные параметры автотестов, адаптер позволяет:

- Выводить дополнительные метаданные (внешний идентификатор, теги, ссылки, шаги тестов, вложения и т.д.)
- Использовать фильтры при запуске автотестов
- Применять различные способы конфигурирования (конфигурационный файл, переменная окружения, параметры командной строки)

Также адаптер поддерживает фильтрацию через утилиту Test IT CLI.

#### Передаваемые метаданные

Адаптер позволяет передавать следующие метаданные:

- workItemIds идентификатор (ID) рабочего элемента, позволяет привязывать автотесты к ручным тестам в Test IT. Получает массив ID ручных тестов.
- displayName имя автотеста, используемое в Test IT
- externalId уникальный ID автотеста в Test IT
- title имя автотеста, указанное в его карточке. Если имя не указано, используется имя displayName .
- description описание автотеста, указанное в карточке автотеста
- labels теги, указанные в карточке автотеста
- links ссылки, указанные в карточке автотеста

- adapter.addLinks ссылки на результаты автотестов
- nameSpace расположение автотеста в секции Test IT (по умолчанию используется имя директории автотеста)
- className субдиректория автотеста в секции Test IT (по умолчанию используется имя файла автотеста)
- adapter.addAttachments вложения, прикрепляемые к результатам автотестов
- adapter.addMessage сообщения о результатах автотестов
- step шаг автотеста

Список передаваемых метаданных может несущественно различаться в зависимости от используемого тестового фреймворка.

## Подключение

Инструкции по подключению адаптеров для различных фреймворков и языков программирования доступны на GitHub Test IT .

Мы непрерывно работаем над созданием новых адаптеров для различных тестовых фреймворков. Вы можете предложить интеграцию на **официальном сайте Test IT**.

# Подписка на обновления версий адаптера и совместимость версий

Чтобы быть в курсе об обновлениях адаптера, вы можете подписаться на его обновления на странице **GitHub Test IT**. Подписка оформляется для каждого адаптера по отдельности. Также на GitHub представлена информация о совместимости версий адаптера с версиями Test IT.

#### Подписка на обновления адаптера

Чтобы подписаться на обновления адаптера Test IT:

- 1. Авторизуйтесь в GitHub.
- 2. Перейдите в репозиторий нужного адаптера, например https://github.com/testittms/adapters-python .
- 3. В панели в правой верхней части окна нажмите **Watch**, затем в выпадающем меню выберите **Custom**.

| ≡ 🔘 testit-tms / api-cl                  | ient-js                  | Q   + - O II @ ()                                                                                                    |                   |           |
|------------------------------------------|--------------------------|----------------------------------------------------------------------------------------------------|-------------------|-----------|
| <> Code 🕥 Issues 2                       | Projects                 | 🗄 Projects 🕕 Security 🗠 Insights                                                                                                    |                   |           |
| api-client-js Public                     |                          | ⊙ Watch 1 ▼ 😵 Fork 0 ▼ 🛱 Star 7 ▼                                                                                                    |                   |           |
| 양 main 👻 양 🕟                             | Go to file +             | <ul> <li>Participating and @mentions</li> <li>Only receive notifications from this repository<br/>when participating or @mentioned.</li> </ul> |                   |           |
| PavelButuzov and feat: suppo 🚥 🗸 17ad160 |                          | All Activity<br>Notified of all notifications on this repository.                                                                              |                   | or topics |
| .github                                  | add wf (#5)              | <b>Ignore</b><br>Never be notified.                                                                                                    |                   |           |
| husky                                    | feat: march 26 tms clou  |                                                                                                    |                   |           |
| docs                                     | feat: support tms cloud  | Custom →<br>Select events you want to be notified of in<br>addition to participating and @mentions.                                            |                   |           |
| images                                   | Initial commit           |                                                                                                    |                   | J         |
| 🖿 src                                    | feat: support tms cloud  | 3 weeks ago                                                                                                    | 1 watching        |           |
| 🗋 .gitignore                             | Feature/add api client 3 | 2 years ago                                                                                                    | Report repository |           |

 В открывшемся окне выберите Releases, затем нажмите Apply.
 Вы будете получать уведомления об обновлении версии выбранного адаптера в GitHub.

#### Совместимость версий адаптера и системы Test IT

Проверить совместимость версий адаптера и Test IT можно в соответствующих разделах GitHub Test IT:

- .NET
- Flutter
- Go
- Java
- JavaScript
- Kotlin
- Python
- Swift

### Дополнительные ресурсы

Чтобы узнать больше о возможностях интеграции Test IT, прочтите наши статьи:

- Использование утилиты Test IT CLI
- Интеграции с СІ/СД-системами

- Примеры интеграции с тестовыми фреймворками
- Плагин Test IT Management для IntelliJ IDEA
- Взаимодействие с REST API

Обновлено: 28.06.2025, 21:17:11

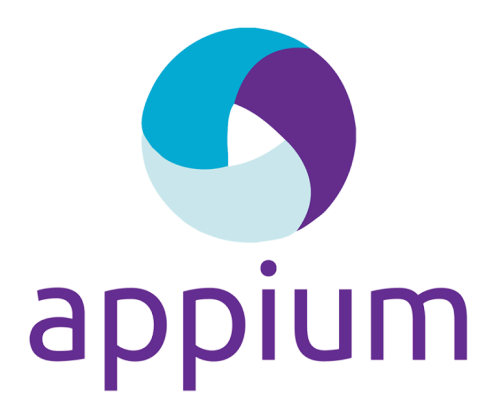

# Appium

Test IT позволяет загружать результаты автоматизированных тестов из Appium. Appium — это утилита для тестирования мобильных приложений, которая поддерживает множество языков программирования: JavaScript/NodeJS, Java, C#, Python, Ruby и другие. Вы можете использовать любой тестовый фреймворк, который поддерживается Appium . Существуют следующие способы интеграции:

- CLI
- Public API

Смотрите также: Дополнительные ресурсы.

## CLI

Test IT поддерживает загрузку тестов и результатов их выполнения в формате JUnit XML. Для этого необходимо:

- 1. Запустить тесты и сгенерировать отчет JUnit XML
- 2. Загрузить результаты тестов в Test IT

Запуск тестов и генерация отчета JUnit XML

Вы можете запускать тесты через командную строку или как часть вашей CI/CD системы. Необходимо использовать тестовый фреймворк, который поддерживает генерацию отчета в формате JUnit XML. В данной инструкции в качестве тестового фреймворка используется **TestNG**.

- Для генерации отчета воспользуйтесь командой:
  - 1 \$ java org.testng.TestNG testng1.xml

После выполнения тестов отчет будет автоматически сгенерирован в директории test-output .

#### Загрузка результатов тестов в Test IT

Загрузка осуществляется при помощи **Test IT CLI**. Утилита распространяется как пакет для Python и устанавливается в системе.

1. Для установки выполните команду:

```
1 $ pip install testit-cli
2 $ testit --help
3
4 usage: testit [options]
5 [...]
```

2. Добавьте переменную окружения TMS\_TOKEN и выполните команду:

- <YOUR\_TOKEN> приватный токен, сгенерированный в вашем профиле Test
- <YOUR\_INSTANCE\_URL> адрес вашей системы Test IT, например https://tms.testit.software/

sh

sh

#### • Пример выполнения команды

Результаты успешно загружены в систему управления тестированием Test IT.

## Public API

Вы можете загружать тесты и результаты их выполнения с помощью нашего публичного API. Существует два способа загрузки:

- 1. Самостоятельно взаимодействовать с АРІ
- 2. Использовать готовый АРІ-клиент

## Дополнительные ресурсы

Чтобы узнать больше о возможностях интеграции Test IT с другими системами, прочтите наши статьи:

- Использование утилиты Test IT CLI
- Интеграции с СІ/СД-системами
- Примеры интеграции с тестовыми фреймворками
- Плагин Test IT Management для IntelliJ IDEA
- Взаимодействие с REST API

Обновлено: 26.06.2025, 21:57:55

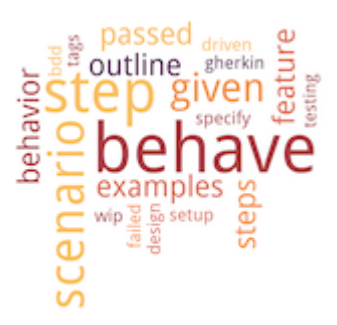

## Behave

Test IT позволяет загружать результаты автоматизированных тестов из тестового фреймворка Behave. Существуют следующие способы интеграций:

- CLI
- Адаптер
- Public API

Смотрите также: Дополнительные ресурсы

## CLI

Test IT поддерживает загрузку тестов и результатов их выполнения в формате JUnit XML. Для этого необходимо:

- 1. Запустить тесты и сгенерировать отчет JUnit XML
- 2. Загрузить результаты тестов в Test IT

#### Запуск тестов и генерация отчета JUnit XML

Вы можете запускать тесты через командную строку или как часть вашей CI/CD системы. Подробнее можно прочитать в **официальной документации**.

• Для генерации отчета воспользуйтесь командой:

После выполнения тестов отчеты будут автоматически сгенерированы в директории reports .

#### Загрузка результатов тестов в Test IT

Загрузка осуществляется при помощи **Test IT CLI**. Утилита распространяется как пакет для Python и устанавливается в системе.

sh

1. Для установки выполните команду:

```
1 $ pip install testit-cli
2 $ testit -h
3 4 usage: testit [options]
5 [...]
```

2. Добавьте переменную окружения TMS\_TOKEN и выполните команду:

- <YOUR\_TOKEN> Приватный токен, сгенерированный в вашем профиле Test IT,
- <YOUR\_INSTANCE\_URL> адрес вашей системы Test IT, к примеру, https://tms.testit.software/

#### • Пример выполнения команды

Результаты загружены в систему Test IT.

#### Адаптер

Предоставляет более гибкую возможность интеграции. С помощью адаптера можно загружать не только базовую информацию об автотестах, но и другие метаданные, например, шаги, вложения, ссылки и многое другое.

• Список метаданных, передаваемых адаптером для Behave

На нашей странице GitHub вы можете подписаться на обновления адаптера и узнать о совместимости версий адаптера и системы Test IT.

### **Public API**

Вы можете загружать тесты и результаты выполнения с помощью нашего публичного API. Существуют два способа взаимодействия:

- 1. Самостоятельно взаимодействовать с АРІ
- 2. Использовать готовый АРІ клиент

#### Дополнительные ресурсы

Чтобы узнать больше о возможностях интеграции Test IT с другими системами, прочтите наши статьи:

- Использование утилиты Test IT CLI
- Интеграции с СІ/СД-системами
- Примеры интеграции с тестовыми фреймворками
- Плагин Test IT Management для IntelliJ IDEA
- Взаимодействие с REST API

Обновлено: 28.06.2025, 22:05:30
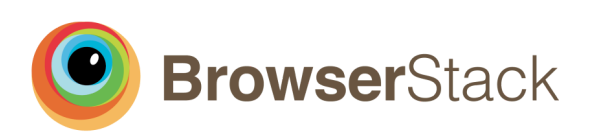

# **BrowserStack**

Test IT позволяет загружать результаты автоматизированных тестов с использованием Selenium и BrowserStack. BrowserStack использует Selenium в качестве библиотеки автоматизации работы с браузерами. Selenium часто используют совместно с JavaScript/NodeJS, Java, C#, Python, Ruby и другими языками. Вы можете использовать любой тестовый фреймворк, который поддерживается Selenium . Существуют следующие способы интеграции:

- CLI
- Public API

Смотрите также: Дополнительные ресурсы.

## CLI

Test IT поддерживает загрузку тестов и результатов их выполнения в формате JUnit XML. Для этого необходимо:

- 1. Запустить тесты и сгенерировать отчет JUnit XML
- 2. Загрузить результаты тестов в Test IT

Запуск тестов и генерация отчета JUnit XML

Вы можете запускать тесты через командную строку или как часть вашей CI/CD системы. Необходимо использовать тестовый фреймворк, который поддерживает генерацию отчета в формате JUnit XML. В данной инструкции в качестве тестового фреймворка используется **TestNG**.

- Для генерации отчета воспользуйтесь командой:
  - 1 \$ java org.testng.TestNG testng1.xml

После выполнения тестов отчет будет автоматически сгенерирован в директории test-output .

#### Загрузка результатов тестов в Test IT

Загрузка осуществляется при помощи **Test IT CLI**. Утилита распространяется как пакет для Python и устанавливается в системе.

1. Для установки выполните команду:

```
1 $ pip install testit-cli
2 $ testit --help
3
4 usage: testit [options]
5 [...]
```

2. Добавьте переменную окружения TMS\_TOKEN и выполните команду:

- <YOUR\_TOKEN> приватный токен, сгенерированный в вашем профиле Test
- <YOUR\_INSTANCE\_URL> адрес вашей системы Test IT, например https://tms.testit.software/

sh

#### • Пример выполнения команды

Результаты загружены в систему Test IT.

## Public API

Вы можете загружать тесты и результаты их выполнения с помощью нашего публичного API. Существует два способа загрузки:

- 1. Самостоятельно взаимодействовать с АРІ
- 2. Использовать готовый АРІ-клиент

## Дополнительные ресурсы

Чтобы узнать больше о возможностях интеграции Test IT с другими системами, прочтите наши статьи:

- Использование утилиты Test IT CLI
- Интеграции с СІ/СД-системами
- Примеры интеграции с тестовыми фреймворками
- Плагин Test IT Management для IntelliJ IDEA
- Взаимодействие с REST API

Обновлено: 26.06.2025, 21:57:55

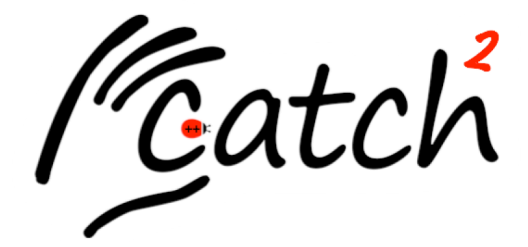

## Catch2

Test IT позволяет загружать результаты автоматизированных тестов из тестового фреймворка Catch2. Существуют следующие способы интеграции:

- CLI
- Public API

Смотрите также: Дополнительные ресурсы

## CLI

Test IT поддерживает загрузку тестов и результатов их выполнения в формате JUnit XML. Для этого необходимо:

- 1. Запустить тесты и сгенерировать отчет JUnit XML
- 2. Загрузить результаты тестов в Test IT

#### Запуск тестов и генерация отчета JUnit XML

Вы можете запускать тесты через командную строку или как часть вашей CI/CD системы. Catch поддерживает генерацию JUnit XML. Подробнее можно прочитать в официальной документации .

• Для генерации отчета воспользуйтесь командой:

После выполнения тестов отчет будет автоматически сгенерирован в файле

test-results.xml .

1

#### Загрузка результатов тестов в Test IT

Загрузка осуществляется при помощи Test IT CLI. Утилита распространяется как пакет для Python и устанавливается в системе.

1. Для установки выполните команду:

```
1 $ pip install testit-cli
2 $ testit --help
3
4 usage: testit [options]
5 [...]
```

2. Добавьте переменную окружения TMS\_TOKEN и выполните команду:

```
1 $ export TMS_TOKEN=<YOUR_TOKEN>
2 $ testit results import \
3 --url <YOUR_INSTANCE_URL> \
4 --project-id 5236eb3f-7c05-46f9-a609-dc0278896464 \
5 --configuration-id 15dbb164-c1aa-4cbf-830c-8c01ae14f4fb \
6 --testrun-name "Catch test run" \
7 --results test-results.xml
```

- <YOUR\_TOKEN> приватный токен, сгенерированный в вашем профиле Test
   IT
- <YOUR\_INSTANCE\_URL> адрес вашей системы Test IT, например https://tms.testit.software/
- Пример выполнения команды

Результаты загружены в систему Test IT.

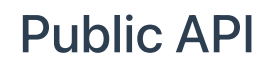

sh

Вы можете загружать тесты и результаты их выполнения с помощью нашего публичного API. Существует два способа загрузки:

- 1. Самостоятельно взаимодействовать с АРІ
- 2. Использовать готовый АРІ-клиент

## Дополнительные ресурсы

Чтобы узнать больше о возможностях интеграции Test IT с другими системами, прочтите наши статьи:

- Использование утилиты Test IT CLI
- Интеграции с СІ/СД-системами
- Примеры интеграции с тестовыми фреймворками
- Плагин Test IT Management для IntelliJ IDEA
- Взаимодействие с REST API

Обновлено: 26.06.2025, 21:57:55

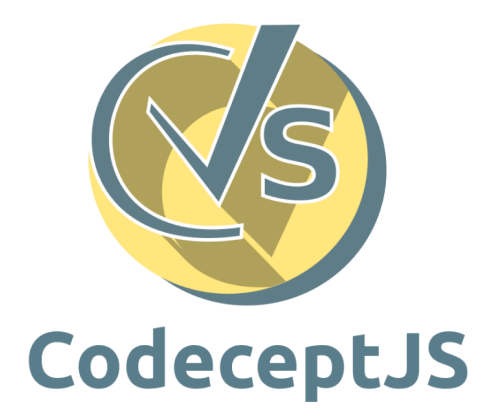

# CodeceptJS

Test IT позволяет загружать результаты автоматизированных тестов из тестового фреймворка CodeceptJS. Существуют следующие способы интеграции:

- CLI
- Адаптер
- Public API

Смотрите также: Дополнительные ресурсы.

## CLI

Test IT поддерживает загрузку тестов и результатов их выполнения в формате JUnit XML. Для этого необходимо:

- 1. Запустить тесты и сгенерировать отчет JUnit XML
- 2. Загрузить результаты тестов в Test IT

#### Запуск тестов и генерация отчета JUnit XML

Вы можете запускать тесты через командную строку или как часть вашей CI/CD системы. CodeceptJS поддерживает генерацию JUnit XML отчета с помощью

сторонних пакетов. Воспользуйтесь одним из популярных пакетов mocha-junitreporter .

1. Для подключения пакета выполните команду:

2. Для подключения пакета к проекту добавьте его в codecept.conf.js :

```
1 "mocha": {
2 "reporterOptions": {
3 "mochaFile": "output/result.xml"
4 }
5 },
```

3. Для генерации отчета воспользуйтесь командой:

1 \$ codeceptjs run --reporter mocha-junit-reporter sh

После выполнения тестов отчет будет автоматически сгенерирован в директории output .

#### Загрузка результатов тестов в Test IT

Загрузка осуществляется при помощи **Test IT CLI**. Утилита распространяется как пакет для Python и устанавливается в системе.

1. Для установки выполните команду:

```
1 $ pip install testit-cli
2 $ testit --help
3 4 usage: testit [options]
5 [...]
```

sh

conf

2. Добавьте переменную окружения TMS\_TOKEN и выполните команду:

- 1 \$ export TMS\_TOKEN=<YOUR\_TOKEN> 2 \$ testit results import \ 3 --url <YOUR\_INSTANCE\_URL> \ 4 --project-id 5236eb3f-7c05-46f9-a609-dc0278896464 \ 5 --configuration-id 15dbb164-c1aa-4cbf-830c-8c01ae14f4fb \ 6 --testrun-name "CodeceptJS test run" \ 7 --results output/result.xml
- <YOUR\_TOKEN> приватный токен, сгенерированный в вашем профиле Test
   IT
- <YOUR\_INSTANCE\_URL> адрес вашей системы Test IT, например https://tms.testit.software/
- Пример выполнения команды

Результаты загружены в систему Test IT.

## Адаптер

Адаптер предоставляет гибкие возможности интеграции и позволяет загружать не только базовую информацию об автотестах, но и другие метаданные (шаги, вложения, ссылки и т.д.).

Для подключения адаптера воспользуйтесь инструкцией на GitHub.

Список метаданных, передаваемых адаптером для CodeceptJS

На нашей странице GitHub вы можете подписаться на обновления адаптера и узнать о совместимости версий адаптера и системы Test IT.

## Public API

Вы можете загружать тесты и результаты их выполнения с помощью нашего публичного API. Существует два способа загрузки:

- 1. Самостоятельно взаимодействовать с АРІ
- 2. Использовать готовый АРІ-клиент

## Дополнительные ресурсы

Чтобы узнать больше о возможностях интеграции Test IT с другими системами, прочтите наши статьи:

- Использование утилиты Test IT CLI
- Интеграции с СІ/СД-системами
- Примеры интеграции с тестовыми фреймворками
- Плагин Test IT Management для IntelliJ IDEA
- Взаимодействие с REST API

Обновлено: 27.06.2025, 23:18:40

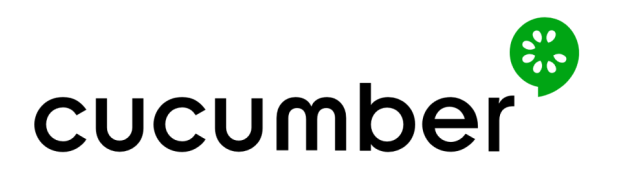

## Cucumber

Test IT позволяет загружать результаты автоматизированных тестов из тестового фреймворка Cucumber. Существуют следующие способы интеграции:

- CLI
- Адаптер
- Public API

Смотрите также: Дополнительные ресурсы.

## CLI

Test IT поддерживает загрузку тестов и результатов их выполнения в формате JUnit XML. Для этого необходимо:

- 1. Запустить тесты и сгенерировать отчет JUnit XML
- 2. Загрузить результаты тестов в Test IT

#### Запуск тестов и генерация отчета JUnit XML

Вы можете запускать тесты через командную строку или как часть вашей CI/CD системы. Подробнее можно прочитать в **официальной документации** .

• Для генерации отчета воспользуйтесь командой:

1

После выполнения тестов отчет будет автоматически сгенерирован в директории results .

#### Загрузка результатов тестов в Test IT

Загрузка осуществляется при помощи **Test IT CLI**. Утилита распространяется как пакет для Python и устанавливается в системе.

1. Для установки выполните команду:

```
1 $ pip install testit-cli
2 $ testit --help
3
4 usage: testit [options]
5 [...]
```

2. Добавьте переменную окружения TMS\_TOKEN и выполните команду:

```
1 $ export TMS_TOKEN=<YOUR_TOKEN>
2 $ testit results import \
3 --url <YOUR_INSTANCE_URL> \
4 --project-id 5236eb3f-7c05-46f9-a609-dc0278896464 \
5 --configuration-id 15dbb164-c1aa-4cbf-830c-8c01ae14f4fb \
6 --testrun-name "Cucumber test run" \
7 --results results/test-results.xml
```

- <YOUR\_TOKEN> приватный токен, сгенерированный в вашем профиле Test
   IT
- <YOUR\_INSTANCE\_URL> адрес вашей системы Test IT, например https://tms.testit.software/
- Пример выполнения команды

Результаты загружены в систему Test IT.

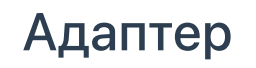

sh

Адаптер предоставляет гибкие возможности интеграции и позволяет загружать не только базовую информацию об автотестах, но и другие метаданные (шаги, вложения, ссылки и т.д.).

Для подключения адаптера воспользуйтесь инструкцией на GitHub.

#### • Список метаданных, передаваемых адаптером для Cucumber

На нашей странице GitHub вы можете подписаться на обновления адаптера и узнать о совместимости версий адаптера и системы Test IT.

## **Public API**

Вы можете загружать тесты и результаты их выполнения с помощью нашего публичного API. Существует два способа загрузки:

- 1. Самостоятельно взаимодействовать с АРІ
- 2. Использовать готовый АРІ-клиент

### Дополнительные ресурсы

Чтобы узнать больше о возможностях интеграции Test IT с другими системами, прочтите наши статьи:

- Использование утилиты Test IT CLI
- Интеграции с СІ/СД-системами
- Примеры интеграции с тестовыми фреймворками
- Плагин Test IT Management для IntelliJ IDEA
- Взаимодействие с REST API

Обновлено: 27.06.2025, 23:18:40

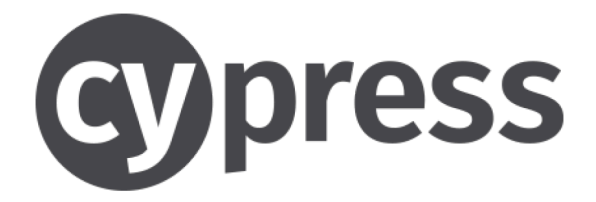

# Cypress

Test IT позволяет загружать результаты автоматизированных тестов из тестового фреймворка Cypress. Существуют следующие способы интеграции:

- CLI
- Public API

Смотрите также: Дополнительные ресурсы.

## CLI

Test IT поддерживает загрузку тестов и результатов их выполнения в формате JUnit XML. Для этого необходимо:

- 1. Запустить тесты и сгенерировать отчет JUnit XML
- 2. Загрузить результаты тестов в Test IT

#### Запуск тестов и генерация отчета JUnit XML

Вы можете запускать тесты через командную строку или как часть вашей CI/CD системы. Cypress поддерживает генерацию JUnit XML отчета. Подробнее можно прочитать в официальной документации .

1. Для подключения функции необходимо указать ее в cypress.config.js :

```
1 reporter: 'junit',
2 reporterOptions: {
3 mochaFile: 'results/my-test-output-[hash].xml',
4 },
```

#### 2. Для генерации отчета воспользуйтесь командой:

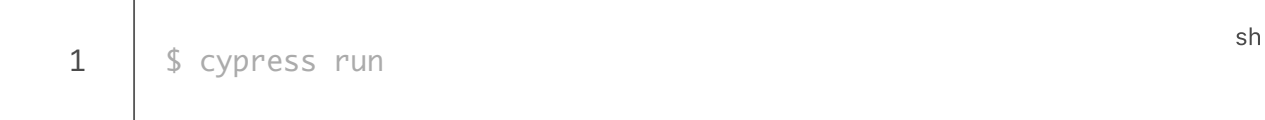

После выполнения тестов отчет будет автоматически сгенерирован в директории results .

#### Загрузка результатов тестов в Test IT

Загрузка осуществляется при помощи **Test IT CLI**. Утилита распространяется как пакет для Python и устанавливается в системе.

1. Для установки выполните команду:

```
1 $ pip install testit-cli
2 $ testit --help
3
4 usage: testit [options]
5 [...]
```

2. Добавьте переменную окружения TMS\_TOKEN и выполните команду:

```
sh
1 $ export TMS_TOKEN=<YOUR_TOKEN>
2 $ testit results import \
3 --url <YOUR_INSTANCE_URL> \
4 --project-id 5236eb3f-7c05-46f9-a609-dc0278896464 \
5 --configuration-id 15dbb164-c1aa-4cbf-830c-8c01ae14f4fb \
6 --testrun-name "Cypress test run" \
7 --results results
```

- <YOUR\_TOKEN> приватный токен, сгенерированный в вашем профиле Test
   IT
- <YOUR\_INSTANCE\_URL> адрес вашей системы Test IT, например https://tms.testit.software/

#### • Пример выполнения команды

Результаты загружены в систему Test IT.

## **Public API**

Вы можете загружать тесты и результаты их выполнения с помощью нашего публичного API. Существует два способа загрузки:

- 1. Самостоятельно взаимодействовать с АРІ
- 2. Использовать готовый АРІ-клиент

### Дополнительные ресурсы

Чтобы узнать больше о возможностях интеграции Test IT с другими системами, прочтите наши статьи:

- Использование утилиты Test IT CLI
- Интеграции с СІ/СД-системами
- Примеры интеграции с тестовыми фреймворками
- Плагин Test IT Management для IntelliJ IDEA
- Взаимодействие с REST API

Обновлено: 26.06.2025, 21:57:55

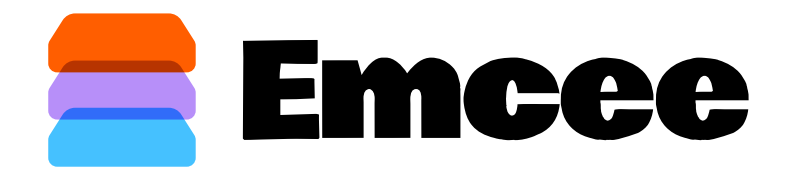

## Emcee

Test IT позволяет загружать результаты автоматизированных тестов из Emcee. Emcee — это утилита для тестирования мобильных приложений, которая поддерживает параллельный запуск тестов. Вы можете использовать любой тестовый фреймворк, который **поддерживается Emcee**. Существуют следующие способы интеграции:

- CLI
- Public API

Смотрите также: Дополнительные ресурсы.

## CLI

Test IT поддерживает загрузку тестов и результатов их выполнения в формате JUnit XML. Для этого необходимо:

- 1. Запустить тесты и сгенерировать отчет JUnit XML
- 2. Загрузить результаты тестов в Test IT

Запуск тестов и генерация отчета JUnit XML

Вы можете запускать тесты через командную строку или как часть вашей CI/CD системы. Етсее поддерживает генерацию JUnit XML отчета. Подробнее можно прочитать в официальной документации .

• Для генерации отчета воспользуйтесь командой:

| 1 | .∕emceeFree runTests ∖                                               | sh |
|---|----------------------------------------------------------------------|----|
| 2 | queue "ssh://emcee:qwerty@ios-build-machine77" \                     |    |
| 3 | worker "ssh://emcee:qwerty@ios-build-machine77" \                    |    |
| 4 | worker "ssh://emcee:qwerty@ios-build-machine78" \                    |    |
| 5 | device "com.apple.CoreSimulator.SimDeviceType.iPhone-14" $\setminus$ |    |
| 6 | runtime "com.apple.CoreSimulator.SimRuntime.iOS-16-4" $\setminus$    |    |
| 7 | test-bundle derivedData/Build/Products/Debug-                        |    |
| 8 | iphonesimulator/EmceeSampleTestsWithoutHost.xctest $\setminus$       |    |
|   | <pre>junit test-output/tests_without_host_junit.xml</pre>            |    |
|   |                                                                      |    |

После выполнения тестов отчет будет автоматически сгенерирован в директории test-output .

#### Загрузка результатов тестов в Test IT

Загрузка осуществляется при помощи **Test IT CLI**. Утилита распространяется как пакет для Python и устанавливается в системе.

1. Для установки выполните команду:

```
1 $ pip install testit-cli
2 $ testit --help
3
4 usage: testit [options]
5 [...]
```

sh

2. Добавьте переменную окружения TMS\_TOKEN и выполните команду:

- 1 \$ export TMS\_TOKEN=<YOUR\_TOKEN> 2 \$ testit results import \ 3 --url <YOUR\_INSTANCE\_URL> \ 4 --project-id 5236eb3f-7c05-46f9-a609-dc0278896464 \ 5 --configuration-id 15dbb164-c1aa-4cbf-830c-8c01ae14f4fb \ 6 --testrun-name "Emcee test run" \ 7 --results test-output/
- <YOUR\_TOKEN> приватный токен, сгенерированный в вашем профиле Test
   IT
- <YOUR\_INSTANCE\_URL> адрес вашей системы Test IT, например https://tms.testit.software/
- Пример выполнения команды

Результаты успешно загружены в систему управления тестированием Test IT.

## **Public API**

Вы можете загружать тесты и результаты их выполнения с помощью нашего публичного API. Существует два способа загрузки:

- 1. Самостоятельно взаимодействовать с АРІ
- 2. Использовать готовый АРІ-клиент

### Дополнительные ресурсы

Чтобы узнать больше о возможностях интеграции Test IT с другими системами, прочтите наши статьи:

- Использование утилиты Test IT CLI
- Интеграции с СІ/СД-системами
- Примеры интеграции с тестовыми фреймворками
- Плагин Test IT Management для IntelliJ IDEA
- Взаимодействие с REST API

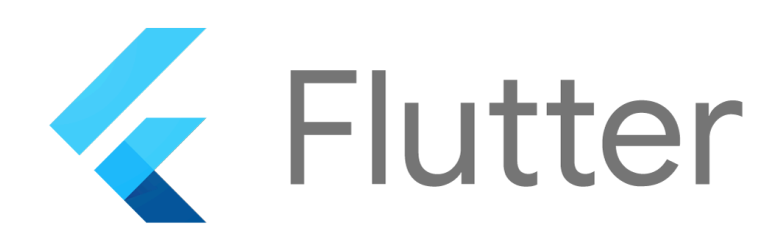

# Flutter

Test IT позволяет загружать результаты автоматизированных тестов из тестового фреймворка Flutter. Загрузка осуществляется с помощью Адаптера Test IT.

Смотрите также: Дополнительные ресурсы.

## Адаптер

Адаптер предоставляет гибкие возможности интеграции и позволяет загружать не только базовую информацию об автотестах, но и другие метаданные (шаги, вложения, ссылки и т.д.).

Для подключения адаптера воспользуйтесь инструкцией на GitHub.

• Список метаданных, передаваемых адаптером для Flutter

На нашей странице GitHub вы можете подписаться на обновления адаптера и узнать о совместимости версий адаптера и системы Test IT.

## Дополнительные ресурсы

Чтобы узнать больше о возможностях интеграции Test IT с другими системами, прочтите наши статьи:

- Использование утилиты Test IT CLI
- Интеграции с CI/CD-системами
- Примеры интеграции с тестовыми фреймворками
- Плагин Test IT Management для IntelliJ IDEA
- Взаимодействие с REST API

Обновлено: 27.06.2025, 23:18:40

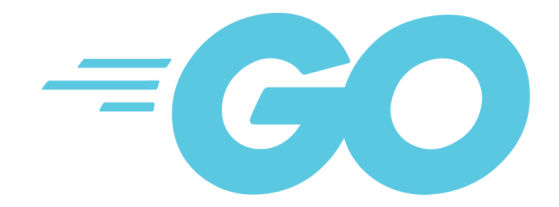

# Golang

Test IT позволяет загружать результаты автоматизированных тестов из тестового фреймворка Golang. Существуют следующие способы интеграции:

- CLI
- Адаптер
- Public API

Смотрите также: Дополнительные ресурсы.

## CLI

Test IT поддерживает загрузку тестов и результатов их выполнения в формате JUnit XML. Для этого необходимо:

- 1. Запустить тесты и сгенерировать отчет JUnit XML
- 2. Загрузить результаты тестов в Test IT

#### Запуск тестов и генерация отчета JUnit XML

Вы можете запускать тесты через командную строку или как часть вашей CI/CD системы. Golang поддерживает генерацию JUnit XML отчета с помощью сторонних пакетов. Воспользуйтесь одним из популярных пакетов gotest.tools/gotestsum .

- 1. Для подключения пакета выполните команду:
  - 1 \$ go install gotest.tools/gotestsum@latest
- 2. Для генерации отчета воспользуйтесь командой:
  - 1 \$ gotestsum --junitfile results/unit-tests.xml

После выполнения тестов отчет будет автоматически сгенерирован в директории reports .

#### Загрузка результатов в Test IT

Загрузка осуществляется при помощи **Test IT CLI**. Утилита распространяется как пакет для Python и устанавливается в системе.

1. Для установки выполните команду:

```
1 $ pip install testit-cli
2 $ testit --help
3
4 usage: testit [options]
5 [...]
```

2. Добавьте переменную окружения TMS\_TOKEN и выполните команду:

- <YOUR\_TOKEN> приватный токен, сгенерированный в вашем профиле Test IT
- <YOUR\_INSTANCE\_URL> адрес вашей системы Test IT, например https://tms.testit.software/

sh

• Пример выполнения команды

Результаты загружены в систему Test IT.

## Адаптер

Адаптер предоставляет гибкие возможности интеграции и позволяет загружать не только базовую информацию об автотестах, но и другие метаданные (шаги, вложения, ссылки и т.д.).

Для подключения адаптера воспользуйтесь инструкцией на GitHub.

• Список метаданных, передаваемых адаптером для Golang

На нашей странице GitHub вы можете подписаться на обновления адаптера и узнать о совместимости версий адаптера и системы Test IT.

## **Public API**

Вы можете загружать тесты и результаты их выполнения с помощью нашего публичного API. Существует два способа загрузки:

- 1. Самостоятельно взаимодействовать с АРІ
- 2. Использовать готовый АРІ-клиент

### Дополнительные ресурсы

Чтобы узнать больше о возможностях интеграции Test IT с другими системами, прочтите наши статьи:

- Использование утилиты Test IT CLI
- Интеграции с СІ/СД-системами
- Примеры интеграции с тестовыми фреймворками
- Плагин Test IT Management для IntelliJ IDEA
- Взаимодействие с REST API

Обновлено: 27.06.2025, 23:18:40

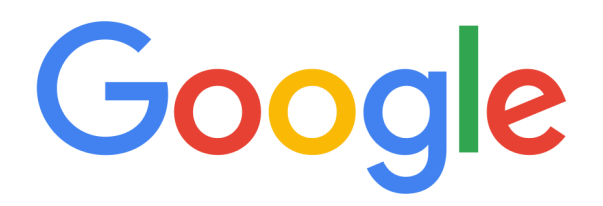

# GoogleTest

Test IT позволяет загружать результаты автоматизированных тестов из тестового фреймворка GoogleTest. Существуют следующие способы интеграции:

- CLI
- Public API

Смотрите также: Дополнительные ресурсы.

## CLI

Test IT поддерживает загрузку тестов и результатов их выполнения в формате JUnit XML. Для этого необходимо:

- 1. Запустить тесты и сгенерировать отчет JUnit XML
- 2. Загрузить результаты тестов в Test IT

#### Запуск тестов и генерация отчета JUnit XML

Вы можете запускать тесты через командную строку или как часть вашей CI/CD системы. Подробнее можно прочитать в **официальной документации** .

• Для генерации отчета воспользуйтесь командой:

1

После выполнения тестов отчет будет автоматически сгенерирован в директории results .

#### Загрузка результатов тестов в Test IT

Загрузка осуществляется при помощи Test IT CLI. Утилита распространяется как пакет для Python и устанавливается в системе.

1. Для установки выполните команду:

```
1 $ pip install testit-cli
2 $ testit --help
3
4 usage: testit [options]
5 [...]
```

2. Добавьте переменную окружения TMS\_TOKEN и выполните команду:

```
1 $ export TMS_TOKEN=<YOUR_TOKEN>
2 $ testit results import \
3 --url <YOUR_INSTANCE_URL> \
4 --project-id 5236eb3f-7c05-46f9-a609-dc0278896464 \
5 --configuration-id 15dbb164-c1aa-4cbf-830c-8c01ae14f4fb \
6 --testrun-name "GoogleTest test run" \
7 --results results/test-results.xml
```

- <YOUR\_TOKEN> приватный токен, сгенерированный в вашем профиле Test
   IT
- <YOUR\_INSTANCE\_URL> адрес вашей системы Test IT, например https://tms.testit.software/
- Пример выполнения команды

Результаты загружены в систему Test IT.

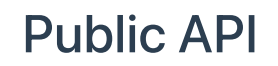

sh

Вы можете загружать тесты и результаты их выполнения с помощью нашего публичного API. Существует два способа загрузки:

- 1. Самостоятельно взаимодействовать с АРІ
- 2. Использовать готовый АРІ-клиент

## Дополнительные ресурсы

Чтобы узнать больше о возможностях интеграции Test IT с другими системами, прочтите наши статьи:

- Использование утилиты Test IT CLI
- Интеграции с СІ/СД-системами
- Примеры интеграции с тестовыми фреймворками
- Плагин Test IT Management для IntelliJ IDEA
- Взаимодействие с REST API

Обновлено: 26.06.2025, 21:57:55

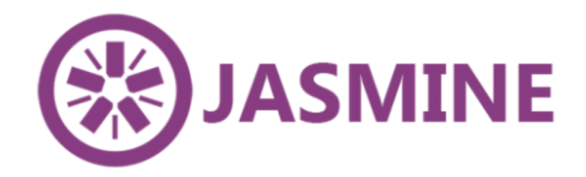

## Jasmine

Test IT позволяет загружать результаты автоматизированных тестов из тестового фреймворка Jasmine. Существуют следующие способы интеграции:

- CLI
- Public API

Смотрите также: Дополнительные ресурсы.

## CLI

Test IT поддерживает загрузку тестов и результатов их выполнения в формате JUnit XML. Для этого необходимо:

- 1. Запустить тесты и сгенерировать отчет JUnit XML
- 2. Загрузить результаты тестов в Test IT

#### Запуск тестов и генерация отчета JUnit XML

Вы можете запускать тесты через командную строку или как часть вашей CI/CD системы. Jasmine поддерживает генерацию JUnit XML отчета с помощью сторонних пакетов. Воспользуйтесь одним из популярных пакетов **jasmine-reporters**.

1. Для подключения пакета выполните команду:

1

2. Для подключения пакета к проекту зарегистрируйте его в Jasmine:

```
1 var path = require('path');
2 var reporters = require('jasmine-reporters');
3 var junitReporter = new reporters.JUnitXmlReporter({
4 savePath: path.join(__dirname, '/results'),
5 consolidateAll: false
6 });
7 jasmine.getEnv().addReporter(junitReporter)
```

3. Для генерации отчета воспользуйтесь командой:

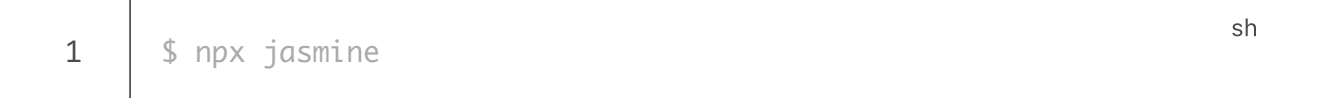

После выполнения тестов отчет будет автоматически сгенерирован в директории results .

#### Загрузка результатов тестов в Test IT

Загрузка осуществляется при помощи **Test IT CLI**. Утилита распространяется как пакет для Python и устанавливается в системе.

1. Для установки выполните команду:

```
1 $ pip install testit-cli
2 $ testit --help
3
4 usage: testit [options]
5 [...]
```

2. Добавьте переменную окружения TMS\_TOKEN и выполните команду:

sh

js

- 1 \$ export TMS\_TOKEN=<YOUR\_TOKEN> 2 \$ testit results import \ 3 --url <YOUR\_INSTANCE\_URL> \ 4 --project-id 5236eb3f-7c05-46f9-a609-dc0278896464 \ 5 --configuration-id 15dbb164-c1aa-4cbf-830c-8c01ae14f4fb \ 6 --testrun-name "Jasmine test run" \ 7 --results results
- <YOUR\_TOKEN> приватный токен, сгенерированный в вашем профиле Test
   IT
- <YOUR\_INSTANCE\_URL> адрес вашей системы Test IT, например https://tms.testit.software/
- Пример выполнения команды

Результаты загружены в систему Test IT.

## **Public API**

Вы можете загружать тесты и результаты их выполнения с помощью нашего публичного API. Существует два способа загрузки:

- 1. Самостоятельно взаимодействовать с АРІ
- 2. Использовать готовый АРІ-клиент

### Дополнительные ресурсы

Чтобы узнать больше о возможностях интеграции Test IT с другими системами, прочтите наши статьи:

- Использование утилиты Test IT CLI
- Интеграции с СІ/СД-системами
- Примеры интеграции с тестовыми фреймворками
- Плагин Test IT Management для IntelliJ IDEA
- Взаимодействие с REST API

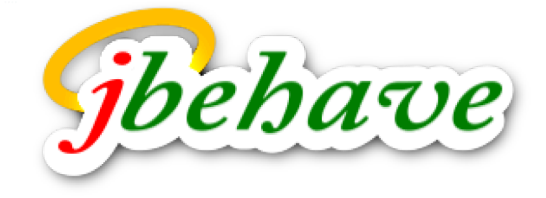

# JBehave

Test IT позволяет загружать результаты автоматизированных тестов из тестового фреймворка JBehave. Существуют следующие способы интеграции:

- CLI
- Адаптер
- Public API

Смотрите также: Дополнительные ресурсы.

## CLI

Test IT поддерживает загрузку тестов и результатов их выполнения в формате JUnit XML. Для этого необходимо:

- 1. Запустить тесты и сгенерировать отчет JUnit XML
- 2. Загрузить результаты тестов в Test IT

#### Запуск тестов и генерация отчета JUnit XML

Вы можете запускать тесты через командную строку или как часть вашей CI/CD системы.

JBehave не поддерживает генерацию JUnit XML отчета. Вы можете воспользоваться нашим пакетом для генерации jbehave-reporter-junitxml .

- 1. Для подключения пакета добавьте его в зависимости проекта:
  - Maven:

| 1 | <dependency></dependency>                          |
|---|----------------------------------------------------|
| 2 | <groupid>ru.testit</groupid>                       |
| 3 | <artifactid>jbehave-reporter-junitxml</artifactid> |
| 4 | <version>LATEST_VERSION</version>                  |
| 5 | <scope>compile</scope>                             |
| 6 |                                                    |
|   |                                                    |
|   |                                                    |

xml

• Gradle:

| 1 | <pre>implementation "ru.testit:jbehave-reporter-</pre> | groovy |
|---|--------------------------------------------------------|--------|
|   | junitxml:LATEST_VERSION"                               |        |

2. Добавьте его в конфигурацию JBehave:

```
iava
1
      import org.jbehave.core.ConfigurableEmbedder;
2
      import org.jbehave.core.configuration.Configuration;
3
      import org.jbehave.core.configuration.MostUsefulConfiguration;
      import org.jbehave.core.embedder.Embedder;
4
      import org.jbehave.core.embedder.EmbedderControls;
5
      import org.jbehave.core.embedder.NullEmbedderMonitor;
6
7
      import org.jbehave.core.io.LoadFromClasspath;
      import org.jbehave.core.reporters.NullStoryReporter;
8
      import org.jbehave.core.reporters.StoryReporterBuilder;
9
      import org.jbehave.core.steps.InjectableStepsFactory;
10
      import org.jbehave.core.steps.InstanceStepsFactory;
11
      import org.junit.jupiter.api.Test;
12
13
      import org.junit.jupiter.api.io.TempDir;
14
      import ru.testit.reporter.JunitXmlReporter;
15
      import java.io.File;
16
      import java.nio.file.Path;
17
18
      import java.util.ArrayList;
19
      import java.util.List;
20
      public class TestStoriesRunner extends ConfigurableEmbedder {
21
      public Embedder embedder;
22
23
      @TempDir
24
      Path temp;
25
26
      @Override
27
      @Test
      public void run() {
28
29
      embedder = new Embedder();
      embedder.useEmbedderMonitor(new NullEmbedderMonitor());
30
      embedder.useEmbedderControls(new EmbedderControls()
31
      .doGenerateViewAfterStories(false)
32
      .doFailOnStoryTimeout(false)
33
34
      .doBatch(false)
35
      .doIgnoreFailureInStories(true)
      .doIgnoreFailureInView(true)
36
37
      .doVerboseFailures(false)
      .doVerboseFiltering(false)
38
39
      );
      embedder.useConfiguration(configuration());
40
      embedder.useCandidateSteps(stepsFactory().createCandidateSteps());
41
42
43
      File dir = new File("./src/test/resources/stories");
44
      List<String> stories = new ArrayList<>();
```

```
45
      for (File file : dir.listFiles()){
46
      if ( file.isFile() )
47
      stories.add("stories/" + file.getName());
48
49
      }
50
51
      embedder.runStoriesAsPaths(stories);
52
      }
53
      public Configuration configuration() {
54
55
      final JunitXmlReporter reporter = new JunitXmlReporter();
56
      return new MostUsefulConfiguration()
57
      .useStoryLoader(new LoadFromClasspath(this.getClass()))
58
59
      .useStoryReporterBuilder(
      new TestStoryReporterBuilder(temp.toFile())
60
      .withReporters(reporter))
61
62
      .useDefaultStoryReporter(new NullStoryReporter());
      }
63
64
      public InjectableStepsFactory stepsFactory() {
65
66
      return new InstanceStepsFactory(embedder.configuration(), new
67
      SampleSteps());
68
      }
69
70
      static class TestStoryReporterBuilder extends StoryReporterBuilder
71
      {
72
73
      private final File outputDirectory;
74
      TestStoryReporterBuilder(final File outputDirectory) {
75
76
      this.outputDirectory = outputDirectory;
77
      }
78
79
      @Override
      public File outputDirectory() {
80
      return outputDirectory;
81
82
      }
      }
      }
```

После выполнения тестов отчет будет автоматически сгенерирован в директории output .

#### Загрузка результатов тестов в Test IT

Загрузка осуществляется при помощи **Test IT CLI**. Утилита распространяется как пакет для Python и устанавливается в системе.

1. Для установки выполните команду:

```
1 $ pip install testit-cli
2 $ testit --help
3 4 usage: testit [options]
5 [...]
```

2. Добавьте переменную окружения TMS\_TOKEN и выполните команду:

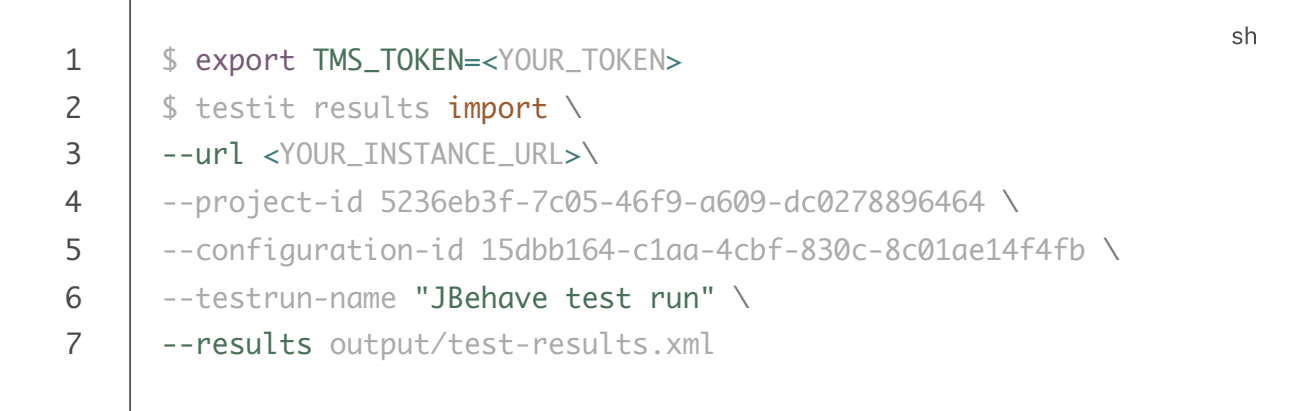

- <YOUR\_TOKEN> приватный токен, сгенерированный в вашем профиле Test
   IT
- <YOUR\_INSTANCE\_URL> адрес вашей системы Test IT, к примеру, https://tms.testit.software/

#### • Пример выполнения команды

Результаты успешно загружены в систему Test IT. Вы также можете воспользоваться адаптером.

### Адаптер

Адаптер предоставляет гибкие возможности интеграции и позволяет загружать не только базовую информацию об автотестах, но и другие метаданные (шаги, вложения, ссылки и т.д.).
• Список метаданных, передаваемых адаптером для JBehave

На нашей странице GitHub вы можете подписаться на обновления адаптера и узнать о совместимости версий адаптера и системы Test IT.

## **Public API**

Вы можете загружать тесты и результаты их выполнения с помощью нашего публичного API. Существует два способа загрузки:

- 1. Самостоятельно взаимодействовать с АРІ
- 2. Использовать готовый АРІ-клиент

## Дополнительные ресурсы

Чтобы узнать больше о возможностях интеграции Test IT с другими системами, прочтите наши статьи:

- Использование утилиты Test IT CLI
- Интеграции с СІ/СД-системами
- Примеры интеграции с тестовыми фреймворками
- Плагин Test IT Management для IntelliJ IDEA
- Взаимодействие с REST API

Обновлено: 27.06.2025, 23:18:40

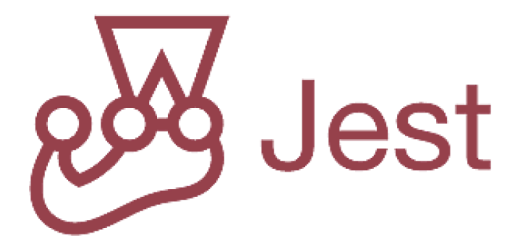

# Jest

Test IT позволяет загружать результаты автоматизированных тестов из тестового фреймворка Jest. Существуют следующие способы интеграции:

- CLI
- Адаптер
- Public API

Смотрите также: Дополнительные ресурсы.

# CLI

Test IT поддерживает загрузку тестов и результатов их выполнения в формате JUnit XML. Для этого необходимо:

- 1. Запустить тесты и сгенерировать отчет JUnit XML
- 2. Загрузить результаты тестов в Test IT

## Запуск тестов и генерация отчета JUnit XML

Вы можете запускать тесты через командную строку или как часть вашей CI/CD системы. Jest поддерживает генерацию JUnit XML отчета с помощью сторонних пакетов. Воспользуйтесь одним из популярных пакетов jest-junit .

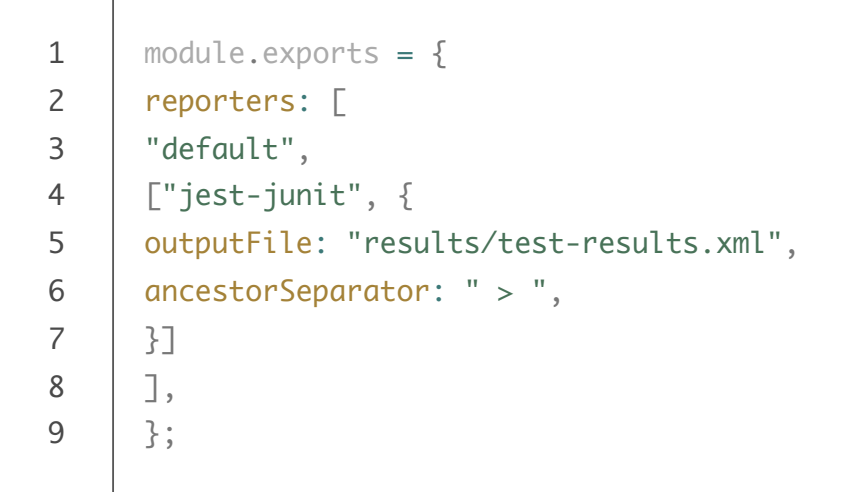

2. Для генерации отчета воспользуйтесь командой:

После выполнения тестов отчет будет автоматически сгенерирован в директории results .

## Загрузка результатов тестов в Test IT

Загрузка осуществляется при помощи Test IT CLI. Утилита распространяется как пакет для Python и устанавливается в системе.

1. Для установки выполните команду:

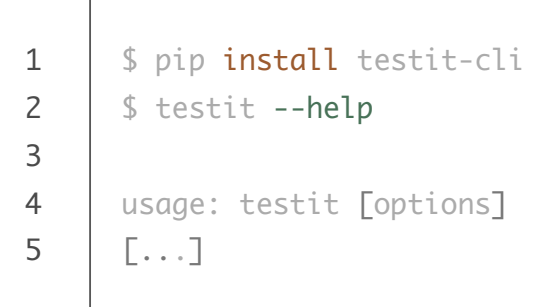

2. Добавьте переменную окружения TMS\_TOKEN и выполните команду:

sh

js

- 1 \$ export TMS\_TOKEN=<YOUR\_TOKEN> 2 \$ testit results import \ 3 --url <YOUR\_INSTANCE\_URL> \ 4 --project-id 5236eb3f-7c05-46f9-a609-dc0278896464 \ 5 --configuration-id 15dbb164-c1aa-4cbf-830c-8c01ae14f4fb \ 6 --testrun-name "Jest test run" \ 7 --results results/test-results.xml
- <YOUR\_TOKEN> приватный токен, сгенерированный в вашем профиле Test
- <YOUR\_INSTANCE\_URL> адрес вашей системы Test IT, например https://tms.testit.software/
- Пример выполнения команды

Результаты загружены в систему Test IT.

## Адаптер

Адаптер предоставляет гибкие возможности интеграции и позволяет загружать не только базовую информацию об автотестах, но и другие метаданные (шаги, вложения, ссылки и т.д.).

Для подключения адаптера воспользуйтесь инструкцией в GitHub.

Список метаданных, передаваемых адаптером для Jest

На нашей странице GitHub вы можете подписаться на обновления адаптера и узнать о совместимости версий адаптера и системы Test IT.

## **Public API**

Вы можете загружать тесты и результаты их выполнения с помощью нашего публичного API. Существует два способа загрузки:

- 1. Самостоятельно взаимодействовать с АРІ
- 2. Использовать готовый АРІ-клиент

# Дополнительные ресурсы

Чтобы узнать больше о возможностях интеграции Test IT с другими системами, прочтите наши статьи:

- Использование утилиты Test IT CLI
- Интеграции с СІ/СД-системами
- Примеры интеграции с тестовыми фреймворками
- Плагин Test IT Management для IntelliJ IDEA
- Взаимодействие с REST API

Обновлено: 27.06.2025, 23:18:40

# JUnit

# JUnit

Test IT позволяет загружать результаты автоматизированных тестов из тестового фреймворка JUnit. Существуют следующие способы интеграции:

- CLI
- Адаптер
- Public API

Смотрите также: Дополнительные ресурсы.

# CLI

Test IT поддерживает загрузку тестов и результатов их выполнения в формате JUnit XML. Для этого необходимо:

- 1. Запустить тесты и сгенерировать отчет JUnit XML
- 2. Загрузить результаты тестов в Test IT

## Запуск тестов и генерация отчета JUnit XML

Вы можете запускать тесты через командную строку или как часть вашей CI/CD системы. JUnit поддерживает несколько утилит для сборки. Руководство по настройке используемой вами утилиты смотрите в официальной документации:

- Gradle
- Maven
- Ant
- Kotlin
- Android

## Загрузка результатов тестов в Test IT

Загрузка осуществляется при помощи **Test IT CLI**. Утилита распространяется как пакет для Python и устанавливается в системе.

1. Для установки выполните команду:

```
1 $ pip install testit-cli
2 $ testit --help
3
4 usage: testit [options]
5 [...]
```

2. Добавьте переменную окружения TMS\_TOKEN и выполните команду:

```
1 $ export TMS_TOKEN=<YOUR_TOKEN>
2 $ testit results import \
3 --url <YOUR_INSTANCE_URL> \
4 --project-id 5236eb3f-7c05-46f9-a609-dc0278896464 \
5 --configuration-id 15dbb164-c1aa-4cbf-830c-8c01ae14f4fb \
6 --testrun-name "Junit test run" \
7 --results test-output/test/
```

- <YOUR\_TOKEN> приватный токен, сгенерированный в вашем профиле Test
   IT
- <YOUR\_INSTANCE\_URL> адрес вашей системы Test IT, например https://tms.testit.software/
- Пример выполнения команды

Результаты загружены в систему Test IT.

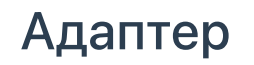

sh

sh

Адаптер предоставляет гибкие возможности интеграции и позволяет загружать не только базовую информацию об автотестах, но и другие метаданные (шаги, вложения, ссылки и т.д.).

Для подключения адаптера воспользуйтесь инструкцией на GitHub.

#### • Список метаданных, передаваемых адаптером для JUnit

На нашей странице GitHub вы можете подписаться на обновления адаптера и узнать о совместимости версий адаптера и системы Test IT.

## **Public API**

Вы можете загружать тесты и результаты их выполнения с помощью нашего публичного API. Существует два способа загрузки:

- 1. Самостоятельно взаимодействовать с АРІ
- 2. Использовать готовый АРІ-клиент

## Дополнительные ресурсы

Чтобы узнать больше о возможностях интеграции Test IT с другими системами, прочтите наши статьи:

- Использование утилиты Test IT CLI
- Интеграции с СІ/СD-системами
- Примеры интеграции с тестовыми фреймворками
- Плагин Test IT Management для IntelliJ IDEA
- Взаимодействие с REST API

Обновлено: 27.06.2025, 23:18:40

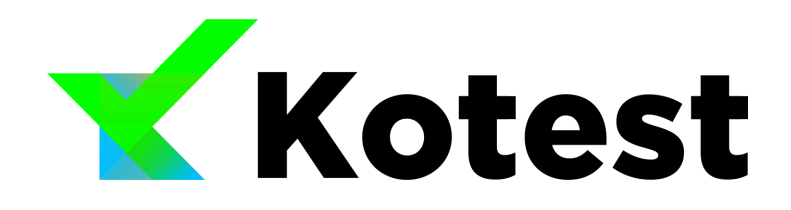

# Kotest

Test IT позволяет загружать результаты автоматизированных тестов из тестового фреймворка Kotest. Загрузка осуществляется с помощью Адаптера Test IT.

Смотрите также: Дополнительные ресурсы.

## Адаптер

Адаптер предоставляет гибкие возможности интеграции и позволяет загружать не только базовую информацию об автотестах, но и другие метаданные (шаги, вложения, ссылки и т.д.). Пример проекта с тестами .

Для подключения адаптера воспользуйтесь инструкцией на GitHub.

• Список метаданных, передаваемых адаптером для Kotest

На нашей странице GitHub вы можете подписаться на обновления адаптера и узнать о совместимости версий адаптера и системы Test IT.

## Дополнительные ресурсы

Чтобы узнать больше о возможностях интеграции Test IT с другими системами, прочтите наши статьи:

- Использование утилиты Test IT CLI
- Интеграции с CI/CD-системами
- Примеры интеграции с тестовыми фреймворками
- Плагин Test IT Management для IntelliJ IDEA
- Взаимодействие с REST API

Обновлено: 27.06.2025, 23:18:40

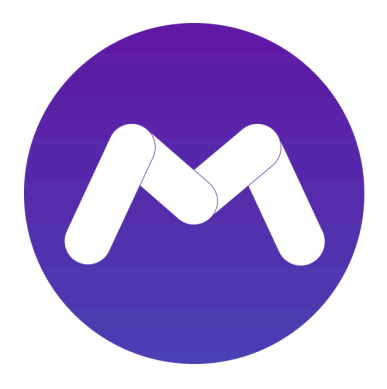

# **Marathon Cloud**

Test IT позволяет загружать результаты автоматизированных тестов из Marathon Cloud — облачного сервиса для запуска тестов мобильных приложений на базах Android и iOS.

Существуют следующие способы интеграции:

- CLI
- Public API

Смотрите также: Дополнительные ресурсы.

# CLI

Test IT поддерживает загрузку тестов и результатов их выполнения в формате JUnit XML. Для этого необходимо:

- 1. Запустить тесты и сгенерировать отчет JUnit XML
- 2. Загрузить результаты тестов в Test IT

## Запуск тестов и генерация отчета JUnit XML

Вы можете запускать тесты через командную строку или как часть вашей CI/CD системы. Один из артефактов, оставляемых Marathon Cloud при прогоне автотестов — отчет JUnit XML.

• Для генерации отчета воспользуйтесь командой:

| 1 | marathon-cloud run android   |
|---|------------------------------|
| 2 | application=app.apk          |
| 3 | test-application=appTest.apk |
| 4 | output=report                |
|   |                              |

Oтчет marathon\_junit\_report.xml будет создан в директории report/tests/omni/.

### Загрузка результатов тестов в Test IT

Загрузка осуществляется при помощи Test IT CLI. Утилита распространяется как пакет для Python и устанавливается в системе.

1. Для установки выполните команду:

```
1 $ pip install testit-cli
2 $ testit --help
3
4 usage: testit [options]
5 [...]
```

2. Добавьте переменную окружения TMS\_TOKEN и выполните команду:

- 1 \$ export TMS\_TOKEN=<YOUR\_TOKEN>
- 2 \$ testit results import \
- 3 --url <YOUR\_INSTANCE\_URL> \
- 4 \_\_\_project-id 5236eb3f-7c05-46f9-a609-dc0278896464 ∖
- 5 --configuration-id 15dbb164-c1aa-4cbf-830c-8c01ae14f4fb ∖
- 6 --testrun-name "Marathon Cloud test run" \
- 7 --results report/tests/omni/
- <YOUR\_TOKEN> приватный токен, сгенерированный в вашем профиле Test
   IT
- <YOUR\_INSTANCE\_URL> адрес вашей системы Test IT, например https://tms.testit.software/
- Пример выполнения команды

sh

sh

Результаты успешно загружены в систему управления тестированием Test IT.

# Public API

Вы можете загружать тесты и результаты их выполнения с помощью нашего публичного API. Существует два способа загрузки:

- 1. Самостоятельно взаимодействовать с АРІ
- 2. Использовать готовый АРІ-клиент

# Дополнительные ресурсы

Чтобы узнать больше о возможностях интеграции Test IT с другими системами, прочтите наши статьи:

- Использование утилиты Test IT CLI
- Интеграции с СІ/СД-системами
- Примеры интеграции с тестовыми фреймворками
- Плагин Test IT Management для IntelliJ IDEA
- Взаимодействие с REST API
- Пользовательская документация Marathon Cloud

Обновлено: 26.06.2025, 21:57:55

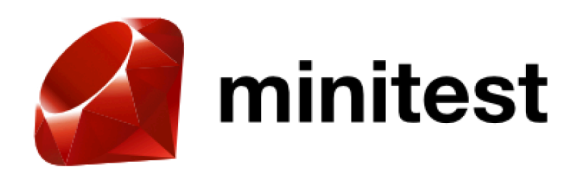

# Minitest

Test IT позволяет загружать результаты автоматизированных тестов из тестового фреймворка Minitest. Существуют следующие способы интеграции:

- CLI
- Public API

Смотрите также: Дополнительные ресурсы.

# CLI

Test IT поддерживает загрузку тестов и результатов их выполнения в формате JUnit XML. Для этого необходимо:

- 1. Запустить тесты и сгенерировать отчет JUnit XML
- 2. Загрузить результаты тестов в Test IT

#### Запуск тестов и генерация отчета JUnit XML

Вы можете запускать тесты через командную строку или как часть вашей CI/CD системы. Minitest поддерживает генерацию JUnit XML отчета с помощью сторонних пакетов. Воспользуйтесь одним из популярных пакетов minitest-reporters/minitest-reporters .

1. Для подключения пакета выполните команду:

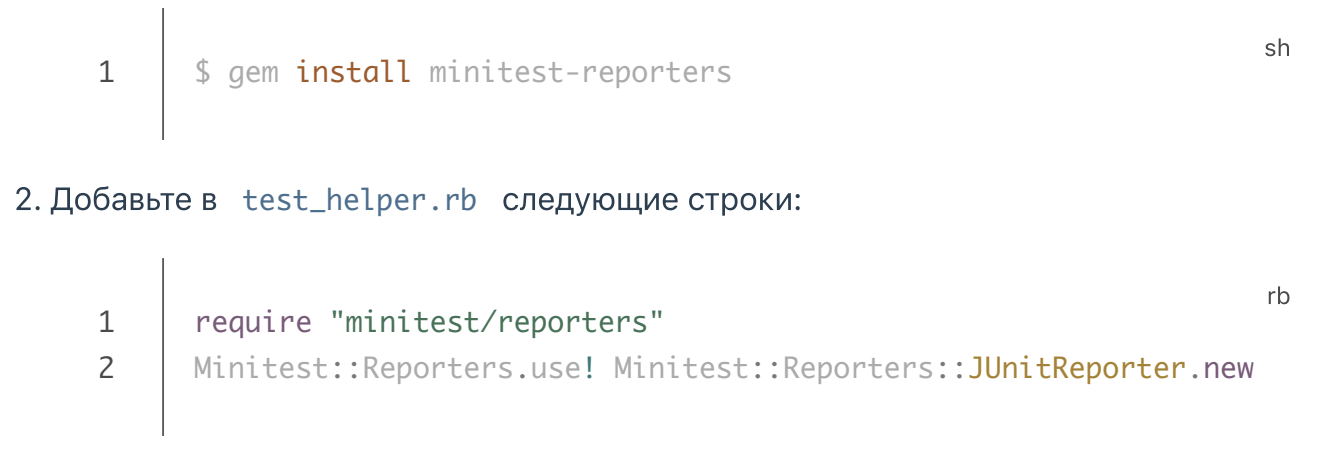

#### 3. Для генерации отчета воспользуйтесь командой:

```
1 $ rake test sh
```

После выполнения тестов отчет будет автоматически сгенерирован в директории test/reports .

#### Загрузка результатов тестов в Test IT

Загрузка осуществляется при помощи Test IT CLI. Утилита распространяется как пакет для Python и устанавливается в системе.

1. Для установки выполните команду:

```
1 $ pip install testit-cli
2 $ testit --help
3
4 usage: testit [options]
5 [...]
```

2. Добавьте переменную окружения TMS\_TOKEN и выполните команду:

```
1 $ export TMS_TOKEN=<YOUR_TOKEN>
2 $ testit results import \
3 --url <YOUR_INSTANCE_URL> \
4 --project-id 5236eb3f-7c05-46f9-a609-dc0278896464 \
5 --configuration-id 15dbb164-c1aa-4cbf-830c-8c01ae14f4fb \
6 --testrun-name "Minitest test run" \
7 --results test/reports/
```

sh

sh

- <YOUR\_TOKEN> приватный токен, сгенерированный в вашем профиле Test
- <YOUR\_INSTANCE\_URL> адрес вашей системы Test IT, например https://tms.testit.software/
- Пример выполнения команды

Результаты загружены в систему Test IT.

## **Public API**

Вы можете загружать тесты и результаты их выполнения с помощью нашего публичного API. Существует два способа загрузки:

- 1. Самостоятельно взаимодействовать с АРІ
- 2. Использовать готовый АРІ-клиент

## Дополнительные ресурсы

Чтобы узнать больше о возможностях интеграции Test IT с другими системами, прочтите наши статьи:

- Использование утилиты Test IT CLI
- Интеграции с СІ/СД-системами
- Примеры интеграции с тестовыми фреймворками
- Плагин Test IT Management для IntelliJ IDEA
- Взаимодействие с REST API

Обновлено: 26.06.2025, 21:57:55

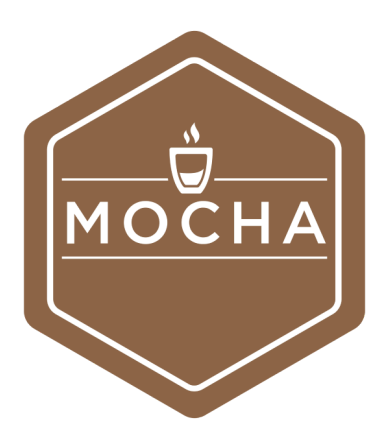

# Mocha

Test IT позволяет загружать результаты автоматизированных тестов из тестового фреймворка Mocha. Существуют следующие способы интеграции:

- CLI
- Адаптер
- Public API

Смотрите также: Дополнительные ресурсы.

# CLI

Test IT поддерживает загрузку тестов и результатов их выполнения в формате JUnit XML. Для этого необходимо:

- 1. Запустить тесты и сгенерировать отчет JUnit XML
- 2. Загрузить результаты тестов в Test IT

## Запуск тестов и генерация отчета JUnit XML

Вы можете запускать тесты через командную строку или как часть вашей CI/CD системы. Мосha поддерживает генерацию JUnit XML отчета с помощью сторонних пакетов. Воспользуйтесь одним из популярных пакетов mocha-junit-reporter .

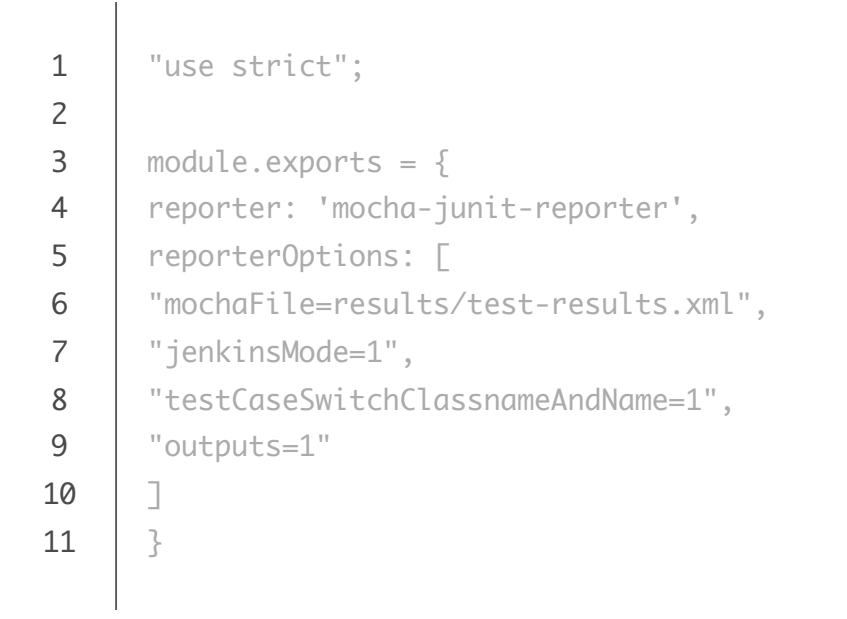

#### 2. Для генерации отчета воспользуйтесь командой:

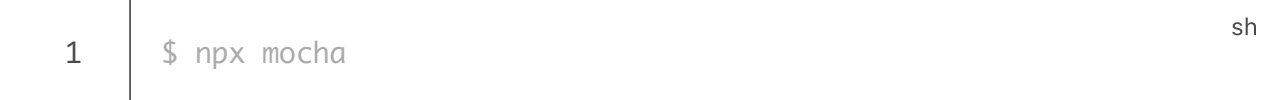

После выполнения тестов отчет будет автоматически сгенерирован в директории reports .

## Загрузка результатов в Test IT

Загрузка осуществляется при помощи **Test IT CLI**. Утилита распространяется как пакет для Python и устанавливается в системе.

1. Для установки выполните команду:

```
1 $ pip install testit-cli
2 $ testit --help
3
4 usage: testit [options]
5 [...]
```

2. Добавьте переменную окружения TMS\_TOKEN и выполните команду:

sh

conf

- 1 \$ export TMS\_TOKEN=<YOUR\_TOKEN> 2 \$ testit results import \ 3 --url <YOUR\_INSTANCE\_URL> \ 4 --project-id 5236eb3f-7c05-46f9-a609-dc0278896464 \ 5 --configuration-id 15dbb164-c1aa-4cbf-830c-8c01ae14f4fb \ 6 --testrun-name "Mocha test run" \ 7 --results results/test-results.xml
- <YOUR\_TOKEN> приватный токен, сгенерированный в вашем профиле Test
   IT
- <YOUR\_INSTANCE\_URL> адрес вашей системы Test IT, например https://tms.testit.software/
- Пример выполнения команды

Результаты загружены в систему Test IT.

## Адаптер

Адаптер предоставляет гибкие возможности интеграции и позволяет загружать не только базовую информацию об автотестах, но и другие метаданные (шаги, вложения, ссылки и т.д.).

Для подключения адаптера воспользуйтесь инструкцией на GitHub.

• Список метаданных, передаваемых адаптером для Mocha

На нашей странице GitHub вы можете подписаться на обновления адаптера и узнать о совместимости версий адаптера и системы Test IT.

## Public API

Вы можете загружать тесты и результаты их выполнения с помощью нашего публичного API. Существует два способа загрузки:

- 1. Самостоятельно взаимодействовать с АРІ
- 2. Использовать готовый АРІ-клиент

# Дополнительные ресурсы

Чтобы узнать больше о возможностях интеграции Test IT с другими системами, прочтите наши статьи:

- Использование утилиты Test IT CLI
- Интеграции с СІ/СД-системами
- Примеры интеграции с тестовыми фреймворками
- Плагин Test IT Management для IntelliJ IDEA
- Взаимодействие с REST API

Обновлено: 27.06.2025, 23:18:40

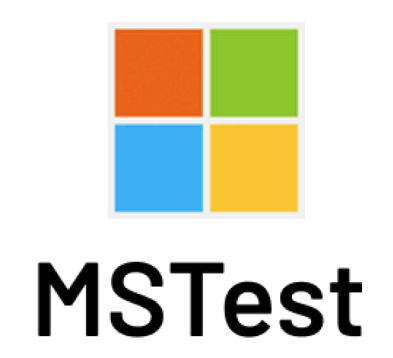

# **MSTest**

Test IT позволяет загружать результаты автоматизированных тестов из тестового фреймворка MSTest. Существуют следующие способы интеграции:

- CLI
- Адаптер
- Public API

Смотрите также: Дополнительные ресурсы.

# CLI

Test IT поддерживает загрузку тестов и результатов их выполнения в формате JUnit XML. Для этого необходимо:

- 1. Запустить тесты и сгенерировать отчет JUnit XML
- 2. Загрузить результаты тестов в Test IT

## Запуск тестов и генерация отчета JUnit XML

Вы можете запускать тесты через командную строку или как часть вашей CI/CD системы. MSTest поддерживает генерацию JUnit XML отчета с помощью сторонних пакетов. Воспользуйтесь одним из популярных пакетов **spekt/junit.testlogger**.

1. Для подключения пакета выполните команду:

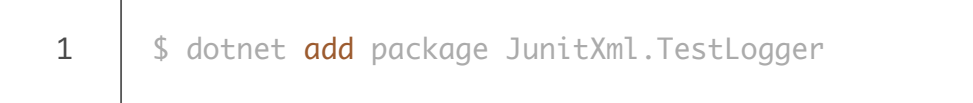

- 2. Для генерации отчета воспользуйтесь командой:
  - 1 \$ dotnet test --logger:"junit;LogFilePath=results/testresults.xml"

После выполнения тестов отчет будет автоматически сгенерирован в директории results .

#### Загрузка результатов тестов в Test IT

Загрузка осуществляется при помощи Test IT CLI. Утилита распространяется как пакет для Python и устанавливается в системе.

1. Для установки выполните команду:

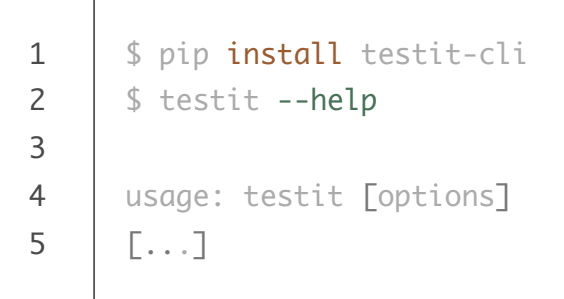

2. Добавьте переменную окружения TMS\_TOKEN и выполните команду:

- <YOUR\_TOKEN> приватный токен, сгенерированный в вашем профиле Test
   IT
- <YOUR\_INSTANCE\_URL> адрес вашей системы Test IT, например https://tms.testit.software/

sh

sh

sh

#### • Пример выполнения команды

Результаты загружены в систему Test IT.

## Адаптер

Адаптер предоставляет гибкие возможности интеграции и позволяет загружать не только базовую информацию об автотестах, но и другие метаданные (шаги, вложения, ссылки и т.д.).

Для подключения адаптера воспользуйтесь инструкцией на GitHub.

Список метаданных, передаваемых адаптером для MSTest

На нашей странице GitHub вы можете подписаться на обновления адаптера и узнать о совместимости версий адаптера и системы Test IT.

# **Public API**

Вы можете загружать тесты и результаты их выполнения с помощью нашего публичного API. Существует два способа загрузки:

- 1. Самостоятельно взаимодействовать с АРІ
- 2. Использовать готовый АРІ-клиент

## Дополнительные ресурсы

Чтобы узнать больше о возможностях интеграции Test IT с другими системами, прочтите наши статьи:

- Использование утилиты Test IT CLI
- Интеграции с CI/CD-системами
- Примеры интеграции с тестовыми фреймворками
- Плагин Test IT Management для IntelliJ IDEA
- Взаимодействие с REST API

Обновлено: 27.06.2025, 23:18:40

# nose

# Nose2

Test IT позволяет загружать результаты автоматизированных тестов из тестового фреймворка Nose2. Существуют следующие способы интеграции:

- CLI
- Public API

Смотрите также: Дополнительные ресурсы.

# CLI

Test IT поддерживает загрузку тестов и результатов их выполнения в формате JUnit XML. Для этого необходимо:

- 1. Запустить тесты и сгенерировать отчет JUnit XML
- 2. Загрузить результаты тестов в Test IT

## Запуск тестов и генерация отчета JUnit XML

Вы можете запускать тесты через командную строку или как часть вашей CI/CD системы. Nose2 поддерживает генерацию JUnit XML отчета с помощью встроенного плагина. Подробнее можно прочитать в **официальной документации Nose2**.

1. Для подключения плагина добавьте его в nose2.cfg :

```
1 [unittest]
2 plugins = nose2.plugins.junitxml
```

#### 2. Для генерации отчета воспользуйтесь командой:

```
1 $ nose2 --junit-xml
```

После выполнения тестов отчет будет автоматически сгенерирован в файл nose2-junit.xml .

### Загрузка результатов тестов в Test IT

Загрузка осуществляется при помощи **Test IT CLI**. Утилита распространяется как пакет для Python и устанавливается в системе.

1. Для установки выполните команду:

```
1 $ pip install testit-cli
2 $ testit --help
3
4 usage: testit [options]
5 [...]
```

2. Добавьте переменную окружения TMS\_TOKEN и выполните команду:

```
1 $ export TMS_TOKEN=<YOUR_TOKEN>
2 $ testit results import \
3 --url <YOUR_INSTANCE_URL> \
4 --project-id 5236eb3f-7c05-46f9-a609-dc0278896464 \
5 --configuration-id 15dbb164-c1aa-4cbf-830c-8c01ae14f4fb \
6 --testrun-name "Nose2 test run" \
7 --results nose2-junit.xml
```

<YOUR\_TOKEN> — приватный токен, сгенерированный в вашем профиле Test
 IT

 <YOUR\_INSTANCE\_URL> — адрес вашей системы Test IT, например https://tms.testit.software/ sh

sh

sh

#### • Пример выполнения команды

Результаты загружены в систему Test IT.

# Public API

Вы можете загружать тесты и результаты их выполнения с помощью нашего публичного API. Существует два способа загрузки:

- 1. Самостоятельно взаимодействовать с АРІ
- 2. Использовать готовый АРІ-клиент

## Дополнительные ресурсы

Чтобы узнать больше о возможностях интеграции Test IT с другими системами, прочтите наши статьи:

- Использование утилиты Test IT CLI
- Интеграции с СІ/СД-системами
- Примеры интеграции с тестовыми фреймворками
- Плагин Test IT Management для IntelliJ IDEA
- Взаимодействие с REST API

Обновлено: 26.06.2025, 21:57:55

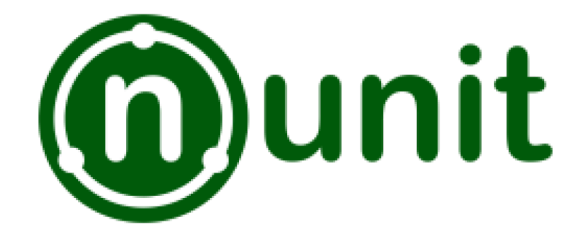

# NUnit

Test IT позволяет загружать результаты автоматизированных тестов из тестового фреймворка NUnit.net. Существуют следующие способы интеграции:

- CLI
- Адаптер
- Public API

Смотрите также: Дополнительные ресурсы.

# CLI

Test IT поддерживает загрузку тестов и результатов их выполнения в формате JUnit XML. Для этого необходимо:

- 1. Запустить тесты и сгенерировать отчет JUnit XML
- 2. Загрузить результаты тестов в Test IT

## Запуск тестов и генерация отчета JUnit XML

Вы можете запускать тесты через командную строку или как часть вашей CI/CD системы. NUnit поддерживает генерацию JUnit XML отчета с помощью сторонних пакетов. Воспользуйтесь одним из популярных пакетов **spekt/junit.testlogger**.

1. Для подключения пакета выполните команду:

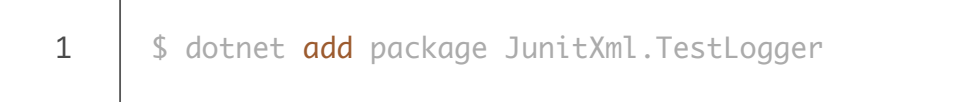

- 2. Для генерации отчета воспользуйтесь командой:
  - 1 \$ dotnet test --logger:"junit;LogFilePath=results/testresults.xml"

После выполнения тестов отчет будет автоматически сгенерирован в директории results .

#### Загрузка результатов тестов в Test IT

Загрузка осуществляется при помощи Test IT CLI. Утилита распространяется как пакет для Python и устанавливается в системе.

1. Для установки выполните команду:

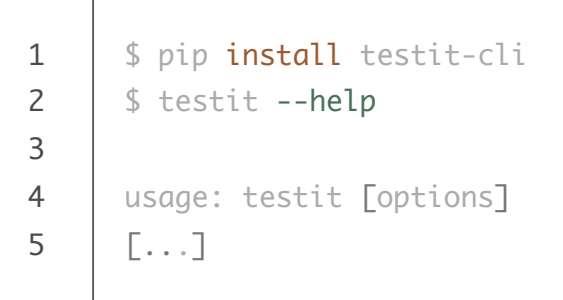

2. Добавьте переменную окружения TMS\_TOKEN и выполните команду:

- <YOUR\_TOKEN> приватный токен, сгенерированный в вашем профиле Test
   IT
- <YOUR\_INSTANCE\_URL> адрес вашей системы Test IT, например https://tms.testit.software/

sh

sh

sh

#### • Пример выполнения команды

Результаты загружены в систему Test IT.

## Адаптер

Адаптер предоставляет гибкие возможности интеграции и позволяет загружать не только базовую информацию об автотестах, но и другие метаданные (шаги, вложения, ссылки и т.д.).

Для подключения адаптера воспользуйтесь инструкцией на GitHub.

Список метаданных, передаваемых адаптером для NUnit

На нашей странице GitHub вы можете подписаться на обновления адаптера и узнать о совместимости версий адаптера и системы Test IT.

# **Public API**

Вы можете загружать тесты и результаты их выполнения с помощью нашего публичного API. Существует два способа загрузки:

- 1. Самостоятельно взаимодействовать с АРІ
- 2. Использовать готовый АРІ-клиент

## Дополнительные ресурсы

Чтобы узнать больше о возможностях интеграции Test IT с другими системами, прочтите наши статьи:

- Использование утилиты Test IT CLI
- Интеграции с CI/CD-системами
- Примеры интеграции с тестовыми фреймворками
- Плагин Test IT Management для IntelliJ IDEA
- Взаимодействие с REST API

Обновлено: 27.06.2025, 23:18:40

# PHPUnit

# PHPUnit

Test IT позволяет загружать результаты автоматизированных тестов из тестового фреймворка PHPUnit. Существуют следующие способы интеграции:

- CLI
- Public API

Смотрите также: Дополнительные ресурсы.

# CLI

Test IT поддерживает загрузку тестов и результатов их выполнения в формате JUnit XML. Для этого необходимо:

- 1. Запустить тесты и сгенерировать отчет JUnit XML
- 2. Загрузить результаты тестов в Test IT

### Запуск тестов и генерация отчета JUnit XML

Вы можете запускать тесты через командную строку или как часть вашей CI/CD системы. Подробнее можно прочитать в **официальной документации** .

• Для генерации отчета воспользуйтесь командой:

1

После выполнения тестов отчет будет автоматически сгенерирован в директории results .

#### Загрузка результатов тестов в Test IT

Загрузка осуществляется при помощи Test IT CLI. Утилита распространяется как пакет для Python и устанавливается в системе.

1. Для установки выполните команду:

```
1 $ pip install testit-cli
2 $ testit --help
3
4 usage: testit [options]
5 [...]
```

2. Добавьте переменную окружения TMS\_TOKEN и выполните команду:

```
1 $ export TMS_TOKEN=<YOUR_TOKEN>
2 $ testit results import \
3 --url <YOUR_INSTANCE_URL> \
4 --project-id 5236eb3f-7c05-46f9-a609-dc0278896464 \
5 --configuration-id 15dbb164-c1aa-4cbf-830c-8c01ae14f4fb \
6 --testrun-name "PHPunit test run" \
7 --results results/test-results.xml
```

- <YOUR\_TOKEN> приватный токен, сгенерированный в вашем профиле Test
   IT
- <YOUR\_INSTANCE\_URL> адрес вашей системы Test IT, например https://tms.testit.software/
- Пример выполнения команды

Результаты загружены в систему Test IT.

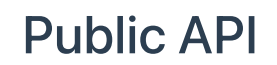

sh

sh

Вы можете загружать тесты и результаты их выполнения с помощью нашего публичного API. Существует два способа загрузки:

- 1. Самостоятельно взаимодействовать с АРІ
- 2. Использовать готовый АРІ-клиент

## Дополнительные ресурсы

Чтобы узнать больше о возможностях интеграции Test IT с другими системами, прочтите наши статьи:

- Использование утилиты Test IT CLI
- Интеграции с СІ/СД-системами
- Примеры интеграции с тестовыми фреймворками
- Плагин Test IT Management для IntelliJ IDEA
- Взаимодействие с REST API

Обновлено: 26.06.2025, 21:57:55

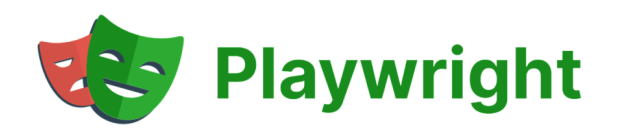

# Playwright

#### • Для этого раздела мы подготовили видео:

Настройка интеграции автотестов с помощью Playwright

0:00 / 5:30

Test IT позволяет загружать результаты автоматизированных тестов из тестового фреймворка Playwright. Существуют следующие способы интеграции:

- CLI
- Адаптер

Public API

Смотрите также: Дополнительные ресурсы.

# CLI

Test IT поддерживает загрузку тестов и результатов их выполнения в формате JUnit XML. Для этого необходимо:

- 1. Запустить тесты и сгенерировать отчет JUnit XML
- 2. Загрузить результаты тестов в Test IT

#### Запуск тестов и генерация отчета JUnit XML

Вы можете запускать тесты через командную строку или как часть вашей CI/CD системы. Playwright поддерживает генерацию JUnit XML отчета. Подробнее можно прочитать в официальной документации .

1. Для подключения функции добавьте ее в playwright.config.js :

1 "reporter: [['junit', {
2 outputFile: 'results/test-results.xml',
3 embedAnnotationsAsProperties: true,
4 }]],

#### 2. Для генерации отчета воспользуйтесь командой:

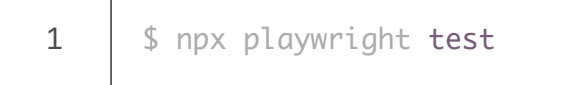

После выполнения тестов отчет будет автоматически сгенерирован в директории results .

sh

## Загрузка результатов тестов в Test IT

Загрузка осуществляется при помощи Test IT CLI. Утилита распространяется как пакет для Python и устанавливается в системе.

1. Для установки выполните команду:
```
1 $ pip install testit-cli
2 $ testit --help
3
4 usage: testit [options]
5 [...]
```

2. Добавьте переменную окружения TMS\_TOKEN и выполните команду:

#### 

- <YOUR\_TOKEN> приватный токен, сгенерированный в вашем профиле Test
   IT
- <YOUR\_INSTANCE\_URL> адрес вашей системы Test IT, например https://tms.testit.software/
- Пример выполнения команды

Результаты загружены в систему Test IT.

### Адаптер

Адаптер предоставляет гибкие возможности интеграции и позволяет загружать не только базовую информацию об автотестах, но и другие метаданные (шаги, вложения, ссылки и т.д.).

Для подключения адаптера воспользуйтесь инструкцией на GitHub.

#### • Список метаданных, передаваемых адаптером для Playwright

На нашей странице GitHub вы можете подписаться на обновления адаптера и узнать о совместимости версий адаптера и системы Test IT.

## **Public API**

Вы можете загружать тесты и результаты их выполнения с помощью нашего публичного API. Существует два способа загрузки:

- 1. Самостоятельно взаимодействовать с АРІ
- 2. Использовать готовый АРІ-клиент

## Дополнительные ресурсы

Чтобы узнать больше о возможностях интеграции Test IT с другими системами, прочтите наши статьи:

- Использование утилиты Test IT CLI
- Интеграции с СІ/СД-системами
- Примеры интеграции с тестовыми фреймворками
- Плагин Test IT Management для IntelliJ IDEA
- Взаимодействие с REST API

Обновлено: 27.06.2025, 23:18:40

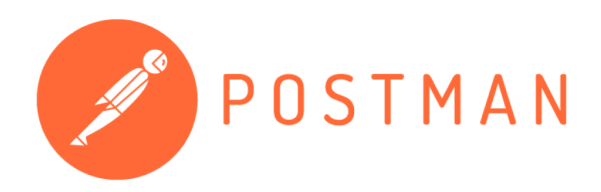

## Postman

Test IT позволяет загружать результаты автоматизированных тестов из тестового фреймворка Postman. Существуют следующие способы интеграции:

- CLI
- Public API

Смотрите также: Дополнительные ресурсы.

## CLI

Test IT поддерживает загрузку тестов и результатов их выполнения в формате JUnit XML. Для этого необходимо:

- 1. Запустить тесты и сгенерировать отчет JUnit XML
- 2. Загрузить результаты тестов в Test IT

#### Запуск тестов и генерация отчета JUnit XML

Вы можете запускать тесты через командную строку или как часть вашей CI/CD системы. Postman поддерживает генерацию JUnit XML отчета при помощи исполнителя командной строки Newman. Подробнее можно прочитать в официальной документации .

• Для генерации отчета воспользуйтесь командой:

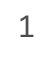

```
$ newman run collection.json -r cli,junit --reporter-junit-
export results/test-results.xml
```

sh

sh

После выполнения тестов отчет будет автоматически сгенерирован в директории results .

#### Загрузка результатов тестов в Test IT

Загрузка осуществляется при помощи **Test IT CLI**. Утилита распространяется как пакет для Python и устанавливается в системе.

1. Для установки выполните команду:

```
1 $ pip install testit-cli
2 $ testit --help
3
4 usage: testit [options]
5 [...]
```

2. Добавьте переменную окружения TMS\_TOKEN и выполните команду:

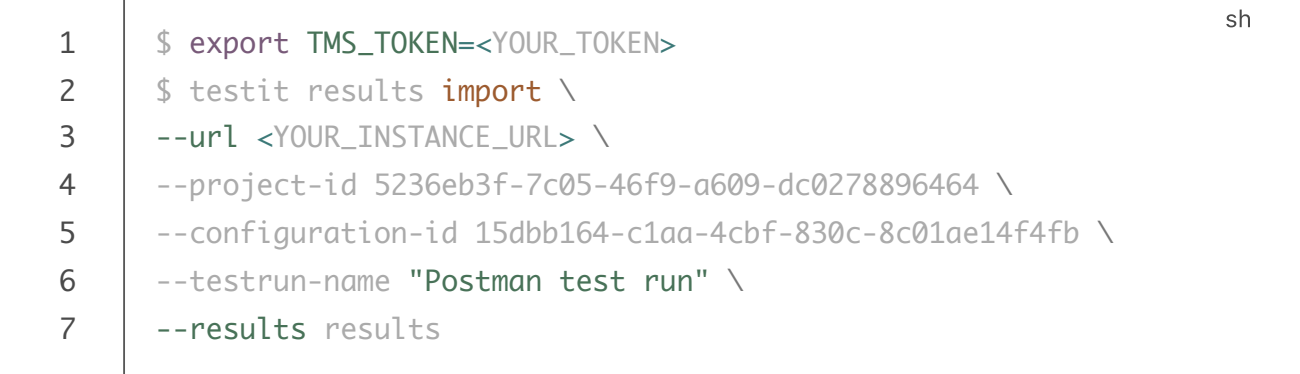

- <YOUR\_TOKEN> приватный токен, сгенерированный в вашем профиле Test
   IT
- <YOUR\_INSTANCE\_URL> адрес вашей системы Test IT, например https://tms.testit.software/
- Пример выполнения команды

Результаты загружены в систему Test IT.

## **Public API**

Вы можете загружать тесты и результаты их выполнения с помощью нашего публичного API. Существует два способа загрузки:

- 1. Самостоятельно взаимодействовать с АРІ
- 2. Использовать готовый АРІ-клиент

## Дополнительные ресурсы

Чтобы узнать больше о возможностях интеграции Test IT с другими системами, прочтите наши статьи:

- Использование утилиты Test IT CLI
- Интеграции с СІ/СД-системами
- Примеры интеграции с тестовыми фреймворками
- Плагин Test IT Management для IntelliJ IDEA
- Взаимодействие с REST API

Обновлено: 26.06.2025, 21:57:55

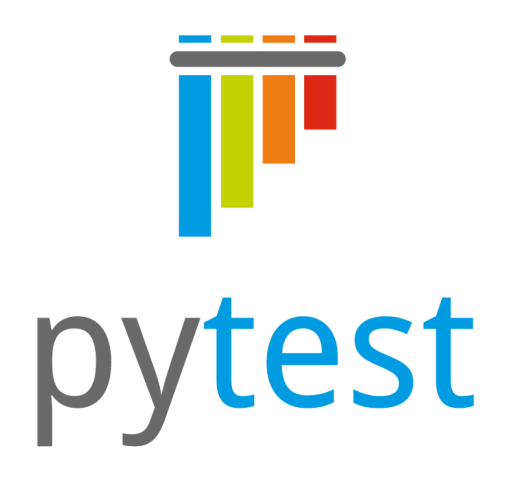

# Pytest

Test IT позволяет загружать результаты автоматизированных тестов из тестового фреймворка Pytest. Существуют следующие способы интеграции:

- CLI
- Адаптер
- Public API

Смотрите также: Дополнительные ресурсы.

## CLI

Test IT поддерживает загрузку тестов и результатов их выполнения в формате JUnit XML. Для этого необходимо:

- 1. Запустить тесты и сгенерировать отчет JUnit XML
- 2. Загрузить результаты тестов в Test IT

#### Запуск тестов и генерация отчета JUnit XML

Вы можете запускать тесты через командную строку или как часть вашей CI/CD системы. Pytest поддерживает генерацию JUnit XML отчета. Подробнее можно прочитать в официальной документации .

- Для генерации отчета воспользуйтесь командой:
  - 1 \$ pytest --junit-xml=reports/results.xml

После выполнения тестов отчет будет автоматически сгенерирован в директории reports .

#### Загрузка результатов тестов в Test IT

Загрузка осуществляется при помощи Test IT CLI. Утилита распространяется как пакет для Python и устанавливается в системе.

1. Для установки выполните команду:

```
1 $ pip install testit-cli
2 $ testit --help
3
4 usage: testit [options]
5 [...]
```

- 2. Добавьте переменную окружения TMS\_TOKEN и выполните команду:
  - 1 \$ export TMS\_TOKEN=<YOUR\_TOKEN> 2 \$ testit results import \ 3 --url <YOUR\_INSTANCE\_URL> \ 4 --project-id 5236eb3f-7c05-46f9-a609-dc0278896464 \ 5 --configuration-id 15dbb164-c1aa-4cbf-830c-8c01ae14f4fb \ 6 --testrun-name "Pytest test run" \ 7 --results reports
  - <YOUR\_TOKEN> приватный токен, сгенерированный в вашем профиле Test
     IT
  - <YOUR\_INSTANCE\_URL> адрес вашей системы Test IT, например https://tms.testit.software/

#### Пример выполнения команды

Результаты загружены в систему Test IT.

sh

sh

## Адаптер

Адаптер предоставляет гибкие возможности интеграции и позволяет загружать не только базовую информацию об автотестах, но и другие метаданные (шаги, вложения, ссылки и т.д.).

Для подключения адаптера воспользуйтесь инструкцией на GitHub.

• Список метаданных, передаваемых адаптером для Pytest

На нашей странице GitHub вы можете подписаться на обновления адаптера и узнать о совместимости версий адаптера и системы Test IT.

### **Public API**

Вы можете загружать тесты и результаты их выполнения с помощью нашего публичного API. Существует два способа загрузки:

- 1. Самостоятельно взаимодействовать с АРІ
- 2. Использовать готовый АРІ-клиент

#### Дополнительные ресурсы

Чтобы узнать больше о возможностях интеграции Test IT с другими системами, прочтите наши статьи:

- Использование утилиты Test IT CLI
- Интеграции с СІ/СД-системами
- Примеры интеграции с тестовыми фреймворками
- Плагин Test IT Management для IntelliJ IDEA
- Взаимодействие с REST API

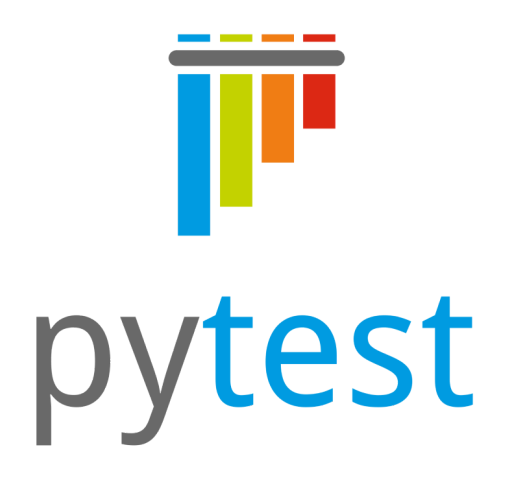

# Pytest-BDD

Test IT позволяет загружать результаты автоматизированных тестов из тестового фреймворка Pytest-BDD. Существуют следующие способы интеграции:

- CLI
- Public API

Смотрите также: Дополнительные ресурсы.

## CLI

Test IT поддерживает загрузку тестов и результатов их выполнения в формате JUnit XML. Для этого необходимо:

- 1. Запустить тесты и сгенерировать отчет JUnit XML
- 2. Загрузить результаты тестов в Test IT

#### Запуск тестов и генерация отчета JUnit XML

Вы можете запускать тесты через командную строку или как часть вашей CI/CD системы. Pytest-BDD поддерживает генерацию JUnit XML отчета. Подробнее можно прочитать в официальной документации .

• Для генерации отчета воспользуйтесь командой:

1

После выполнения тестов отчет будет автоматически сгенерирован в директории reports .

#### Загрузка результатов тестов в Test IT

Загрузка осуществляется при помощи Test IT CLI. Утилита распространяется как пакет для Python и устанавливается в системе.

1. Для установки выполните команду:

```
1 $ pip install testit-cli
2 $ testit --help
3
4 usage: testit [options]
5 [...]
```

2. Добавьте переменную окружения TMS\_TOKEN и выполните команду:

```
1 $ export TMS_TOKEN=<YOUR_TOKEN>
2 $ testit results import \
3 --url <YOUR_INSTANCE_URL> \
4 --project-id 5236eb3f-7c05-46f9-a609-dc0278896464 \
5 --configuration-id 15dbb164-c1aa-4cbf-830c-8c01ae14f4fb \
6 --testrun-name "Pytest-BDD test run" \
7 --results reports
```

- <YOUR\_TOKEN> приватный токен, сгенерированный в вашем профиле Test
   IT
- <YOUR\_INSTANCE\_URL> адрес вашей системы Test IT, например https://tms.testit.software/
- Пример выполнения команды

Результаты загружены в систему Test IT.

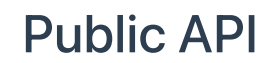

sh

Вы можете загружать тесты и результаты их выполнения с помощью нашего публичного API. Существует два способа загрузки:

- 1. Самостоятельно взаимодействовать с АРІ
- 2. Использовать готовый АРІ-клиент

### Дополнительные ресурсы

Чтобы узнать больше о возможностях интеграции Test IT с другими системами, прочтите наши статьи:

- Использование утилиты Test IT CLI
- Интеграции с СІ/СД-системами
- Примеры интеграции с тестовыми фреймворками
- Плагин Test IT Management для IntelliJ IDEA
- Взаимодействие с REST API

Обновлено: 26.06.2025, 21:57:55

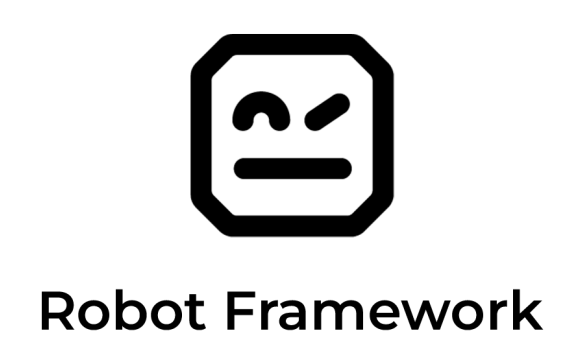

# **Robot Framework**

Test IT позволяет загружать результаты автоматизированных тестов из тестового фреймворка Robot Framework. Существуют следующие способы интеграции:

- CLI
- Адаптер
- Public API

Смотрите также: Дополнительные ресурсы.

## CLI

Test IT поддерживает загрузку тестов и результатов их выполнения в формате JUnit XML. Для этого необходимо:

- 1. Запустить тесты и сгенерировать отчет JUnit XML
- 2. Загрузить результаты тестов в Test IT

#### Запуск тестов и генерация отчета JUnit XML

Вы можете запускать тесты через командную строку или как часть вашей CI/CD системы. Robot Framework поддерживает генерацию JUnit XML отчета. Подробнее можно прочитать в официальной документации .

- Для генерации отчета воспользуйтесь командой:
  - 1 \$ robot --xunit reports/test-results.xml examples

После выполнения тестов отчет будет автоматически сгенерирован в директории reports .

#### Загрузка результатов тестов в Test IT

Загрузка осуществляется при помощи Test IT CLI. Утилита распространяется как пакет для Python и устанавливается в системе.

1. Для установки выполните команду:

```
1 $ pip install testit-cli
2 $ testit --help
3
4 usage: testit [options]
5 [...]
```

- 2. Добавьте переменную окружения TMS\_TOKEN и выполните команду:
  - 1 \$ export TMS\_TOKEN=<YOUR\_TOKEN>
  - 2 \$ testit results import \
  - 3 --url <YOUR\_INSTANCE\_URL>\
  - 4 \_\_\_project-id 5236eb3f-7c05-46f9-a609-dc0278896464 ∖
  - 5 --configuration-id 15dbb164-c1aa-4cbf-830c-8c01ae14f4fb ∖
  - 6 --testrun-name "Robot Framework test run" \
  - 7 --results reports
  - <YOUR\_TOKEN> приватный токен, сгенерированный в вашем профиле Test
     IT
  - <YOUR\_INSTANCE\_URL> адрес вашей системы Test IT, например https://tms.testit.software/
  - Пример выполнения команды

Результаты загружены в систему Test IT.

sh

## Адаптер

Адаптер предоставляет гибкие возможности интеграции и позволяет загружать не только базовую информацию об автотестах, но и другие метаданные (шаги, вложения, ссылки и т.д.).

Для подключения адаптера воспользуйтесь инструкцией на GitHub.

• Список метаданных, передаваемых адаптером для Robot Framework

На нашей странице GitHub вы можете подписаться на обновления адаптера и узнать о совместимости версий адаптера и системы Test IT.

### **Public API**

Вы можете загружать тесты и результаты их выполнения с помощью нашего публичного API. Существует два способа загрузки:

- 1. Самостоятельно взаимодействовать с АРІ
- 2. Использовать готовый АРІ-клиент

#### Дополнительные ресурсы

Чтобы узнать больше о возможностях интеграции Test IT с другими системами, прочтите наши статьи:

- Использование утилиты Test IT CLI
- Интеграции с СІ/СД-системами
- Примеры интеграции с тестовыми фреймворками
- Плагин Test IT Management для IntelliJ IDEA
- Взаимодействие с REST API

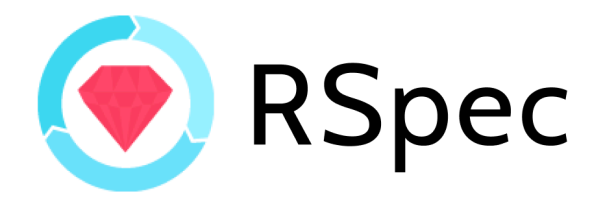

## RSpec

Test IT позволяет загружать результаты автоматизированных тестов из тестового фреймворка RSpec. Существуют следующие способы интеграции:

- CLI
- Public API

Смотрите также: Дополнительные ресурсы.

## CLI

Test IT поддерживает загрузку тестов и результатов их выполнения в формате JUnit XML. Для этого необходимо:

- 1. Запустить тесты и сгенерировать отчет JUnit XML
- 2. Загрузить результаты тестов в Test IT

#### Запуск тестов и генерация отчета JUnit XML

Вы можете запускать тесты через командную строку или как часть вашей CI/CD системы. Rspec поддерживает генерацию JUnit XML отчета с помощью сторонних пакетов. Воспользуйтесь одним из популярных пакетов sj26/rspec\_junit\_formatter

1. Для подключения пакета выполните команду:

2. Для генерации отчета воспользуйтесь командой:

1

1 \$ rspec --format RspecJunitFormatter --out results/testresults.xml

После выполнения тестов отчет будет автоматически сгенерирован в директории reports .

#### Загрузка результатов тестов в Test IT

Загрузка осуществляется при помощи **Test IT CLI**. Утилита распространяется как пакет для Python и устанавливается в системе.

1. Для установки выполните команду:

```
1 $ pip install testit-cli
2 $ testit --help
3
4 usage: testit [options]
5 [...]
```

2. Добавьте переменную окружения TMS\_TOKEN и выполните команду:

<YOUR\_TOKEN> — приватный токен, сгенерированный в вашем профиле Test
 IT

 <YOUR\_INSTANCE\_URL> — адрес вашей системы Test IT, например https://tms.testit.software/

#### • Пример выполнения команды

Результаты загружены в систему Test IT.

## Public API

Вы можете загружать тесты и результаты их выполнения с помощью нашего публичного API. Существует два способа загрузки:

- 1. Самостоятельно взаимодействовать с АРІ
- 2. Использовать готовый АРІ-клиент

### Дополнительные ресурсы

Чтобы узнать больше о возможностях интеграции Test IT с другими системами, прочтите наши статьи:

- Использование утилиты Test IT CLI
- Интеграции с СІ/СД-системами
- Примеры интеграции с тестовыми фреймворками
- Плагин Test IT Management для IntelliJ IDEA
- Взаимодействие с REST API

Обновлено: 26.06.2025, 21:57:55

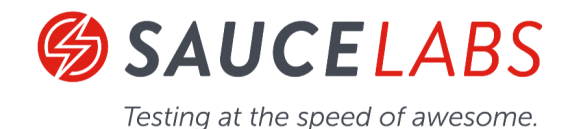

# Sauce Labs

Test IT позволяет загружать результаты автоматизированных тестов с использованием Selenium и Sauce Labs. Sauce Labs использует Selenium в качестве библиотеки автоматизации работы с браузерами. Selenium часто используют совместно с JavaScript/NodeJS, Java, C#, Python, Ruby и другими языками. Вы можете использовать любой тестовый фреймворк, который поддерживается Selenium . Существуют следующие способы интеграции:

- CLI
- Public API

Смотрите также: Дополнительные ресурсы.

## CLI

Test IT поддерживает загрузку тестов и результатов их выполнения в формате JUnit XML. Для этого необходимо:

- 1. Запустить тесты и сгенерировать отчет JUnit XML
- 2. Загрузить результаты тестов в Test IT

Запуск тестов и генерация отчета JUnit XML

Вы можете запускать тесты через командную строку или как часть вашей CI/CD системы. Необходимо использовать тестовый фреймворк, который поддерживает генерацию отчета в формате JUnit XML. В данной инструкции в качестве тестового фреймворка используется **Mocha**.

1. Для подключения пакета выполните команду:

1 \$ npm install mocha-junit-reporter

2. Для генерации отчета воспользуйтесь командой:

1 \$ npx mocha --reporter node\_modules/mocha-junit-reporter -reporter-options mochaFile=results/mocha-test-results.xml

После выполнения тестов отчет будет автоматически сгенерирован в директории results .

#### Загрузка результатов тестов в Test IT

Загрузка осуществляется при помощи **Test IT CLI**. Утилита распространяется как пакет для Python и устанавливается в системе.

1. Для установки выполните команду:

```
1 $ pip install testit-cli
2 $ testit --help
3
4 usage: testit [options]
5 [...]
```

2. Добавьте переменную окружения TMS\_TOKEN и выполните команду:

```
1 $ export TMS_TOKEN=<YOUR_TOKEN>
2 $ testit results import \
3 --url <YOUR_INSTANCE_URL> \
4 --project-id 5236eb3f-7c05-46f9-a609-dc0278896464 \
5 --configuration-id 15dbb164-c1aa-4cbf-830c-8c01ae14f4fb \
6 --testrun-name "Sauce Labs test run" \
7 --results results
```

sh

sh

- <YOUR\_TOKEN> приватный токен, сгенерированный в вашем профиле Test
- <YOUR\_INSTANCE\_URL> адрес вашей системы Test IT, например https://tms.testit.software/
- Пример выполнения команды

Результаты загружены в систему Test IT.

### **Public API**

Вы можете загружать тесты и результаты их выполнения с помощью нашего публичного API. Существует два способа загрузки:

- 1. Самостоятельно взаимодействовать с АРІ
- 2. Использовать готовый АРІ-клиент

#### Дополнительные ресурсы

Чтобы узнать больше о возможностях интеграции Test IT с другими системами, прочтите наши статьи:

- Использование утилиты Test IT CLI
- Интеграции с СІ/СД-системами
- Примеры интеграции с тестовыми фреймворками
- Плагин Test IT Management для IntelliJ IDEA
- Взаимодействие с REST API

Обновлено: 26.06.2025, 21:57:55

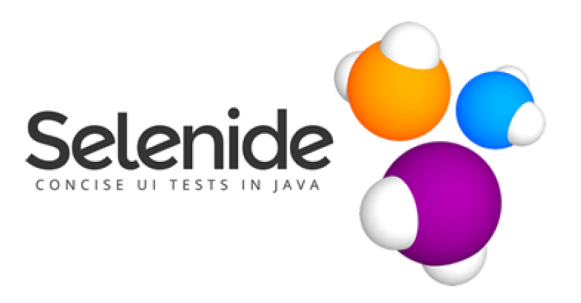

## Selenide

Test IT позволяет загружать результаты автоматизированных тестов с использованием Selenide. Вы можете использовать любой тестовый фреймворк, который поддерживается Selenide . Существуют следующие способы интеграции:

- CLI
- Адаптер
- Public API

Смотрите также: Дополнительные ресурсы.

## CLI

Test IT поддерживает загрузку тестов и результатов их выполнения в формате JUnit XML. Для этого необходимо:

- 1. Запустить тесты и сгенерировать отчет JUnit XML
- 2. Загрузить результаты тестов в Test IT

#### Запуск тестов и генерация отчета JUnit XML

Вы можете запускать тесты через командную строку или как часть вашей CI/CD системы. Необходимо использовать тестовый фреймворк, который поддерживает

генерацию отчета в формате JUnit XML. В данной инструкции в качестве тестового фреймворка используется **TestNG**.

• Для генерации отчета воспользуйтесь командой:

После выполнения тестов отчет будет автоматически сгенерирован в директории test-output .

#### Загрузка результатов тестов в Test IT

Загрузка осуществляется при помощи Test IT CLI. Утилита распространяется как пакет для Python и устанавливается в системе.

sh

1. Для установки выполните команду:

```
1 $ pip install testit-cli
2 $ testit --help
3
4 usage: testit [options]
5 [...]
```

2. Добавьте переменную окружения TMS\_TOKEN и выполните команду:

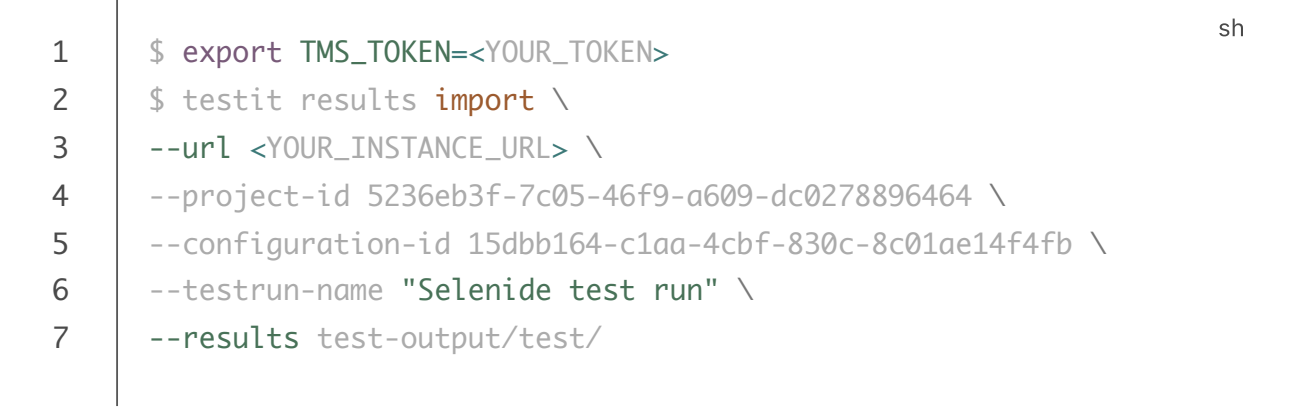

- <YOUR\_TOKEN> приватный токен, сгенерированный в вашем профиле Test
   IT
- <YOUR\_INSTANCE\_URL> адрес вашей системы Test IT, например https://tms.testit.software/
- Пример выполнения команды

Результаты загружены в систему Test IT.

### Адаптер

Адаптер предоставляет гибкие возможности интеграции и позволяет загружать не только базовую информацию об автотестах, но и другие метаданные (шаги, вложения, ссылки и т.д.).

Для подключения адаптера воспользуйтесь инструкцией на GitHub.

• Список метаданных, передаваемых адаптером для Selenide

На нашей странице GitHub вы можете подписаться на обновления адаптера и узнать о совместимости версий адаптера и системы Test IT.

### Public API

Вы можете загружать тесты и результаты их выполнения с помощью нашего публичного API. Существует два способа загрузки:

- 1. Самостоятельно взаимодействовать с АРІ
- 2. Использовать готовый АРІ-клиент

#### Дополнительные ресурсы

Чтобы узнать больше о возможностях интеграции Test IT с другими системами, прочтите наши статьи:

- Использование утилиты Test IT CLI
- Интеграции с СІ/СD-системами
- Примеры интеграции с тестовыми фреймворками
- Плагин Test IT Management для IntelliJ IDEA
- Взаимодействие с REST API

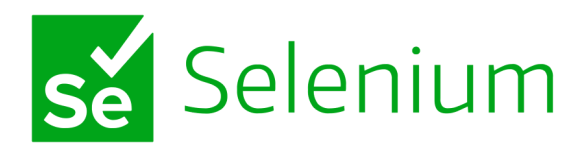

# Selenium

Test IT позволяет загружать результаты автоматизированных тестов с использованием Selenium. Selenium часто используют совместно с JavaScript/NodeJS, Java, C#, Python, Ruby и другими языками. Вы можете использовать любой тестовый фреймворк, который поддерживается Selenium . Существуют следующие способы интеграции:

- CLI
- Public API

Смотрите также: Дополнительные ресурсы.

## CLI

Test IT поддерживает загрузку тестов и результатов их выполнения в формате JUnit XML. Для этого необходимо:

- 1. Запустить тесты и сгенерировать отчет JUnit XML
- 2. Загрузить результаты тестов в Test IT

Запуск тестов и генерация отчета JUnit XML

Вы можете запускать тесты через командную строку или как часть вашей CI/CD системы. Необходимо использовать тестовый фреймворк, который поддерживает генерацию отчета в формате JUnit XML. В данной инструкции в качестве тестового фреймворка используется **Mocha**.

1. Для подключения пакета выполните команду:

1 \$ npm install mocha-junit-reporter

2. Для генерации отчета воспользуйтесь командой:

1 \$ npx mocha --reporter node\_modules/mocha-junit-reporter -reporter-options mochaFile=results/mocha-test-results.xml

После выполнения тестов отчет будет автоматически сгенерирован в директории results .

#### Загрузка результатов тестов в Test IT

Загрузка осуществляется при помощи **Test IT CLI**. Утилита распространяется как пакет для Python и устанавливается в системе.

1. Для установки выполните команду:

```
1 $ pip install testit-cli
2 $ testit --help
3
4 usage: testit [options]
5 [...]
```

2. Добавьте переменную окружения TMS\_TOKEN и выполните команду:

```
1 $ export TMS_TOKEN=<YOUR_TOKEN>
2 $ testit results import \
3 --url <YOUR_INSTANCE_URL> \
4 --project-id 5236eb3f-7c05-46f9-a609-dc0278896464 \
5 --configuration-id 15dbb164-c1aa-4cbf-830c-8c01ae14f4fb \
6 --testrun-name "Selenium test run" \
7 --results results
```

sh

sh

- <YOUR\_TOKEN> приватный токен, сгенерированный в вашем профиле Test
- <YOUR\_INSTANCE\_URL> адрес вашей системы Test IT, например https://tms.testit.software/
- Пример выполнения команды

Результаты загружены в систему Test IT.

### **Public API**

Вы можете загружать тесты и результаты их выполнения с помощью нашего публичного API. Существует два способа загрузки:

- 1. Самостоятельно взаимодействовать с АРІ
- 2. Использовать готовый АРІ-клиент

#### Дополнительные ресурсы

Чтобы узнать больше о возможностях интеграции Test IT с другими системами, прочтите наши статьи:

- Использование утилиты Test IT CLI
- Интеграции с СІ/СД-системами
- Примеры интеграции с тестовыми фреймворками
- Плагин Test IT Management для IntelliJ IDEA
- Взаимодействие с REST API

Обновлено: 26.06.2025, 21:57:55

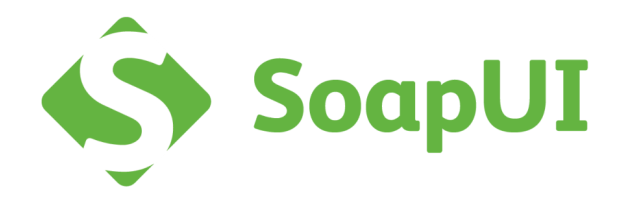

## SoapUl

Test IT позволяет загружать результаты автоматизированных тестов с использованием SoapUI. Существуют следующие способы интеграции:

- CLI
- Public API

Смотрите также: Дополнительные ресурсы.

## CLI

Test IT поддерживает загрузку тестов и результатов их выполнения в формате JUnit XML. Для этого необходимо:

- 1. Запустить тесты и сгенерировать отчет JUnit XML
- 2. Загрузить результаты тестов в Test IT

#### Запуск тестов и генерация отчета JUnit XML

SoapUI поддерживает генерацию отчета JUnit XML. Подробнее можно прочитать в официальной документации .

• Для генерации отчета установите следующие настройки:

| Launch TestRunner                                                                                       |                                                             | $\times$ |  |
|----------------------------------------------------------------------------------------------------|-------------------------------------------------------------|----------|--|
| Launch TestRunner<br>Specify arguments for launching Soap                                               | UI TestRunner                                               | 3        |  |
| Basic Overrides Reports Properties Custom Args                                                          |                                                             |          |  |
| Print Report:                                                                                           | Prints a summary report to the console                      |          |  |
| Export JUnit Results:                                                                                   | <ul> <li>Exports results to a JUnit-Style report</li> </ul> |          |  |
| Export JUnit Results with test properties: Exports results to a JUnit-Style report with test properties |                                                             |          |  |
| Export All:                                                                                             | Exports all results (not only errors)                       |          |  |
| Root Folder:                                                                                            | D:\reports Browse                                           |          |  |
| Coverage Report:                                                                                        | Generate WSDL Coverage report (SoapUl Pro only)             |          |  |
| Open Report:                                                                                            | Opens generated report(s) in browser (SoapUI Pro only)      |          |  |
| Select Report Type:                                                                                     | <b>*</b>                                                    |          |  |
| Report Format(s):                                                                                       |                                                             |          |  |
|                                                                                                    |                                                             |          |  |
|                                                                                                    |                                                             |          |  |
| 0                                                                                                    | Launch                                                      | ose      |  |

После выполнения тестов отчет будет автоматически сгенерирован в директории reports .

#### Загрузка результатов тестов в Test IT

Загрузка осуществляется при помощи **Test IT CLI**. Утилита распространяется как пакет для Python и устанавливается в системе.

1. Для установки выполните команду:

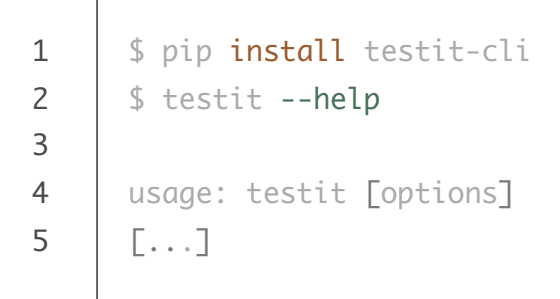

2. Добавьте переменную окружения TMS\_TOKEN и выполните команду:

- 1 \$ export TMS\_TOKEN=<YOUR\_TOKEN> 2 \$ testit results import \ 3 --url <YOUR\_INSTANCE\_URL> \ 4 --project-id 5236eb3f-7c05-46f9-a609-dc0278896464 \ 5 --configuration-id 15dbb164-c1aa-4cbf-830c-8c01ae14f4fb \ 6 --testrun-name "SoapUI test run" \ 7 --results reports
- <YOUR\_TOKEN> приватный токен, сгенерированный в вашем профиле Test
   IT
- <YOUR\_INSTANCE\_URL> адрес вашей системы Test IT, например https://tms.testit.software/
- Пример выполнения команды

Результаты загружены в систему Test IT.

#### **Public API**

Вы можете загружать тесты и результаты их выполнения с помощью нашего публичного API. Существует два способа загрузки:

- 1. Самостоятельно взаимодействовать с АРІ
- 2. Использовать готовый АРІ-клиент

#### Дополнительные ресурсы

Чтобы узнать больше о возможностях интеграции Test IT с другими системами, прочтите наши статьи:

- Использование утилиты Test IT CLI
- Интеграции с СІ/СД-системами
- Примеры интеграции с тестовыми фреймворками
- Плагин Test IT Management для IntelliJ IDEA
- Взаимодействие с REST API

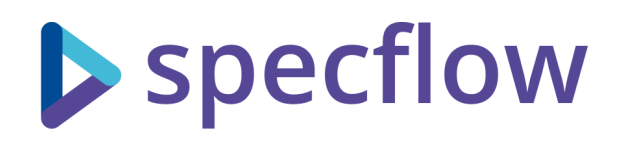

## SpecFlow

Test IT позволяет загружать результаты автоматизированных тестов из тестового фреймворка SpecFlow. Существуют следующие способы интеграции:

- CLI
- Адаптер
- Public API

Смотрите также: Дополнительные ресурсы.

## CLI

Test IT поддерживает загрузку тестов и результатов их выполнения в формате JUnit XML. Для этого необходимо:

- 1. Запустить тесты и сгенерировать отчет JUnit XML
- 2. Загрузить результаты тестов в Test IT

#### Запуск тестов и генерация отчета JUnit XML

Вы можете запускать тесты через командную строку или как часть вашей CI/CD системы. SpecFlow поддерживает генерацию JUnit XML отчета с помощью

сторонних пакетов. Воспользуйтесь одним из популярных пакетов spekt/junit.testlogger .

1. Для подключения пакета выполните команду:

2. Для генерации отчета воспользуйтесь командой:

1 \$ dotnet test --logger:"junit;LogFilePath=results/testresults.xml"

После выполнения тестов отчет будет автоматически сгенерирован в директории results .

#### Загрузка результатов тестов в Test IT

Загрузка осуществляется при помощи **Test IT CLI**. Утилита распространяется как пакет для Python и устанавливается в системе.

1. Для установки выполните команду:

```
1 $ pip install testit-cli
2 $ testit --help
3
4 usage: testit [options]
5 [...]
```

2. Добавьте переменную окружения TMS\_TOKEN и выполните команду:

| 1 | <pre>\$ export TMS_TOKEN=<your_token></your_token></pre>          | Sh |
|---|-------------------------------------------------------------------|----|
| 2 | \$ testit results import ∖                                        |    |
| 3 | url <your_instance_url> \</your_instance_url>                     |    |
| 4 | project-id 5236eb3f-7c05-46f9-a609-dc0278896464 🔪                 |    |
| 5 | configuration-id 15dbb164-c1aa-4cbf-830c-8c01ae14f4fb $\setminus$ |    |
| 6 | testrun-name "SpecFlow test run" $\setminus$                      |    |
| 7 | results results/test-results.xml                                  |    |

- <YOUR\_TOKEN> приватный токен, сгенерированный в вашем профиле Test
- <YOUR\_INSTANCE\_URL> адрес вашей системы Test IT, например https://tms.testit.software/
- Пример выполнения команды

Результаты загружены в систему Test IT.

### Адаптер

Адаптер предоставляет гибкие возможности интеграции и позволяет загружать не только базовую информацию об автотестах, но и другие метаданные (шаги, вложения, ссылки и т.д.).

Для подключения адаптера воспользуйтесь инструкцией на GitHub.

▶ Список метаданных, передаваемых адаптером для SpecFlow

На нашей странице GitHub вы можете подписаться на обновления адаптера и узнать о совместимости версий адаптера и системы Test IT.

## **Public API**

Вы можете загружать тесты и результаты их выполнения с помощью нашего публичного API. Существует два способа загрузки:

- 1. Самостоятельно взаимодействовать с АРІ
- 2. Использовать готовый АРІ-клиент

#### Дополнительные ресурсы

Чтобы узнать больше о возможностях интеграции Test IT с другими системами, прочтите наши статьи:

- Использование утилиты Test IT CLI
- Интеграции с CI/CD-системами
- Примеры интеграции с тестовыми фреймворками

- Плагин Test IT Management для IntelliJ IDEA
- Взаимодействие с REST API

Обновлено: 27.06.2025, 23:18:40

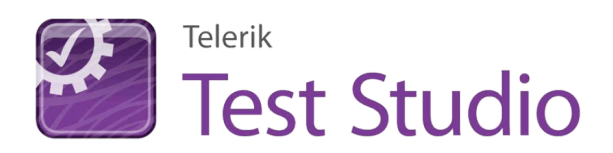

# **Telerik Test Studio**

Test IT позволяет загружать результаты автоматизированных тестов с использованием Telerik Test Studio. Существуют следующие способы интеграции:

- CLI
- Public API

Смотрите также: Дополнительные ресурсы.

## CLI

Test IT поддерживает загрузку тестов и результатов их выполнения в формате JUnit XML. Для этого необходимо:

- 1. Запустить тесты и сгенерировать отчет JUnit XML
- 2. Загрузить результаты тестов в Test IT

#### Запуск тестов и генерация отчета JUnit XML

Вы можете запускать тесты через командную строку или как часть вашей CI/CD системы. Telerik Test Studio поддерживает генерацию JUnit XML отчета при помощи исполнителя командной строки. Подробнее можно прочитать в официальной документации .

- Для генерации отчета воспользуйтесь командой:
  - 1 \$ Telerik.ApiTesting.Runner test <YOUR\_PROJECT\_PATH> -f junit sh

После выполнения тестов отчет будет автоматически сгенерирован в директории <YOUR\_PROJECT\_PATH>/.testresults .

#### Загрузка результатов тестов в Test IT

Загрузка осуществляется при помощи **Test IT CLI**. Утилита распространяется как пакет для Python и устанавливается в системе.

sh

sh

1. Для установки выполните команду:

```
1 $ pip install testit-cli
2 $ testit --help
3
4 usage: testit [options]
5 [...]
```

- 2. Добавьте переменную окружения TMS\_TOKEN и выполните команду:
  - 1 \$ export TMS\_TOKEN=<YOUR\_TOKEN> 2 \$ testit results import \ 3 --url <YOUR\_INSTANCE\_URL> \ 4 --project-id 5236eb3f-7c05-46f9-a609-dc0278896464 \ 5 --configuration-id 15dbb164-c1aa-4cbf-830c-8c01ae14f4fb \ 6 --testrun-name "Telerik test run" \ 7 --results <YOUR\_PROJECT\_PATH>/.testresults
  - <YOUR\_TOKEN> приватный токен, сгенерированный в вашем профиле Test
     IT
  - <YOUR\_INSTANCE\_URL> адрес вашей системы Test IT, например https://tms.testit.software/

#### Пример выполнения команды

Результаты загружены в систему Test IT.

## **Public API**

Вы можете загружать тесты и результаты их выполнения с помощью нашего публичного API. Существует два способа загрузки:

- 1. Самостоятельно взаимодействовать с АРІ
- 2. Использовать готовый АРІ-клиент

## Дополнительные ресурсы

Чтобы узнать больше о возможностях интеграции Test IT с другими системами, прочтите наши статьи:

- Использование утилиты Test IT CLI
- Интеграции с СІ/СД-системами
- Примеры интеграции с тестовыми фреймворками
- Плагин Test IT Management для IntelliJ IDEA
- Взаимодействие с REST API

Обновлено: 26.06.2025, 21:57:55
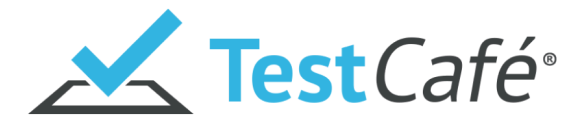

# TestCafe

Test IT позволяет загружать результаты автоматизированных тестов из тестового фреймворка TestCafe. Существуют следующие способы интеграции:

- CLI
- Адаптер
- Public API

Смотрите также: Дополнительные ресурсы.

## CLI

Test IT поддерживает загрузку тестов и результатов их выполнения в формате JUnit XML. Для этого необходимо:

- 1. Запустить тесты и сгенерировать отчет JUnit XML
- 2. Загрузить результаты тестов в Test IT

#### Запуск тестов и генерация отчета JUnit XML

Вы можете запускать тесты через командную строку или как часть вашей CI/CD системы. TestCafe поддерживает генерацию JUnit XML отчета с помощью сторонних пакетов. Воспользуйтесь одним из популярных пакетов testcafe-reporter-junit .

- 1. Для подключения пакета выполните команду:
  - 1 \$ npm install testcafe-reporter-junit
- 2. Для генерации отчета воспользуйтесь командой:
  - 1 \$ npx testcafe chrome tests --reporter junit:reports/report.xml

После выполнения тестов отчет будет автоматически сгенерирован в директории reports .

#### Загрузка результатов тестов в Test IT

Загрузка осуществляется при помощи Test IT CLI. Утилита распространяется как пакет для Python и устанавливается в системе.

1. Для установки выполните команду:

```
1 $ pip install testit-cli
2 $ testit --help
3
4 usage: testit [options]
5 [...]
```

2. Добавьте переменную окружения TMS\_TOKEN и выполните команду:

- <YOUR\_TOKEN> приватный токен, сгенерированный в вашем профиле Test IT
- <YOUR\_INSTANCE\_URL> адрес вашей системы Test IT, например https://tms.testit.software/

sh

sh

• Пример выполнения команды

Результаты загружены в систему Test IT.

## Адаптер

Адаптер предоставляет гибкие возможности интеграции и позволяет загружать не только базовую информацию об автотестах, но и другие метаданные (вложения, ссылки и т.д.).

Для подключения адаптера воспользуйтесь инструкцией на GitHub.

• Список метаданных, передаваемых адаптером для TestCafe

На нашей странице GitHub вы можете подписаться на обновления адаптера и узнать о совместимости версий адаптера и системы Test IT.

## **Public API**

Вы можете загружать тесты и результаты их выполнения с помощью нашего публичного API. Существует два способа загрузки:

- 1. Самостоятельно взаимодействовать с АРІ
- 2. Использовать готовый АРІ-клиент

### Дополнительные ресурсы

Чтобы узнать больше о возможностях интеграции Test IT с другими системами, прочтите наши статьи:

- Использование утилиты Test IT CLI
- Интеграции с СІ/СД-системами
- Примеры интеграции с тестовыми фреймворками
- Плагин Test IT Management для IntelliJ IDEA
- Взаимодействие с REST API

Обновлено: 27.06.2025, 23:18:40

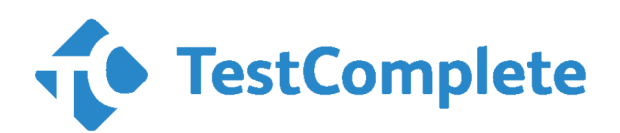

# TestComplete

Test IT позволяет загружать результаты автоматизированных тестов с использованием TestComplete. Существуют следующие способы интеграции:

- CLI
- Public API

Смотрите также: Дополнительные ресурсы.

## CLI

Test IT поддерживает загрузку тестов и результатов их выполнения в формате JUnit XML. Для этого необходимо:

- 1. Запустить тесты и сгенерировать отчет JUnit XML
- 2. Загрузить результаты тестов в Test IT

#### Запуск тестов и генерация отчета JUnit XML

Вы можете запускать тесты через командную строку или как часть вашей CI/CD системы. TestComplete поддерживает генерацию JUnit XML. Подробнее можно прочитать в официальной документации .

• Для генерации отчета воспользуйтесь командой:

1

После выполнения тестов отчет будет автоматически сгенерирован в директории C:\TestLogs .

## Загрузка результатов тестов в Test IT

Загрузка осуществляется при помощи **Test IT CLI**. Утилита распространяется как пакет для Python и устанавливается в системе.

1. Для установки выполните команду:

```
1 $ pip install testit-cli
2 $ testit --help
3
4 usage: testit [options]
5 [...]
```

2. Добавьте переменную окружения TMS\_TOKEN и выполните команду:

```
1 $ export TMS_TOKEN=<YOUR_TOKEN>
2 $ testit results import \
3 --url <YOUR_INSTANCE_URL> \
4 --project-id 5236eb3f-7c05-46f9-a609-dc0278896464 \
5 --configuration-id 15dbb164-c1aa-4cbf-830c-8c01ae14f4fb \
6 --testrun-name "TestComplete test run" \
7 --results "C:\TestLogs"
```

- <YOUR\_TOKEN> приватный токен, сгенерированный в вашем профиле Test
   IT
- <YOUR\_INSTANCE\_URL> адрес вашей системы Test IT, например https://tms.testit.software/

#### Пример выполнения команды

Результаты загружены в систему Test IT.

## Public API

sh

sh

Вы можете загружать тесты и результаты их выполнения с помощью нашего публичного API. Существует два способа загрузки:

- 1. Самостоятельно взаимодействовать с АРІ
- 2. Использовать готовый АРІ-клиент

## Дополнительные ресурсы

Чтобы узнать больше о возможностях интеграции Test IT с другими системами, прочтите наши статьи:

- Использование утилиты Test IT CLI
- Интеграции с СІ/СД-системами
- Примеры интеграции с тестовыми фреймворками
- Плагин Test IT Management для IntelliJ IDEA
- Взаимодействие с REST API

Обновлено: 26.06.2025, 21:57:55

# testim

# Testim

Test IT позволяет загружать результаты автоматизированных тестов с использованием Testim. Существуют следующие способы интеграции:

- CLI
- Public API

Смотрите также: Дополнительные ресурсы.

## CLI

Test IT поддерживает загрузку тестов и результатов их выполнения в формате JUnit XML. Для этого необходимо:

- 1. Запустить тесты и сгенерировать отчет JUnit XML
- 2. Загрузить результаты тестов в Test IT

#### Запуск тестов и генерация отчета JUnit XML

Вы можете запускать тесты через командную строку или как часть вашей CI/CD системы. Testim поддерживает генерацию JUnit XML отчета при помощи исполнителя командной строки. Подробнее можно прочитать в официальной документации .

• Для генерации отчета воспользуйтесь командой:

```
1 $ testim --token <YOUR_ACCESS_TOKEN> --project
     <YOUR_PROJECT_ID> --grid <Your_grid_name> --report-file
     reports/testim-tests-report.xml
```

После выполнения тестов отчет будет автоматически сгенерирован в директории reports .

sh

sh

#### Загрузка результатов тестов в Test IT

Загрузка осуществляется при помощи **Test IT CLI**. Утилита распространяется как пакет для Python и устанавливается в системе.

1. Для установки выполните команду:

```
1 $ pip install testit-cli
2 $ testit --help
3
4 usage: testit [options]
5 [...]
```

2. Добавьте переменную окружения TMS\_TOKEN и выполните команду:

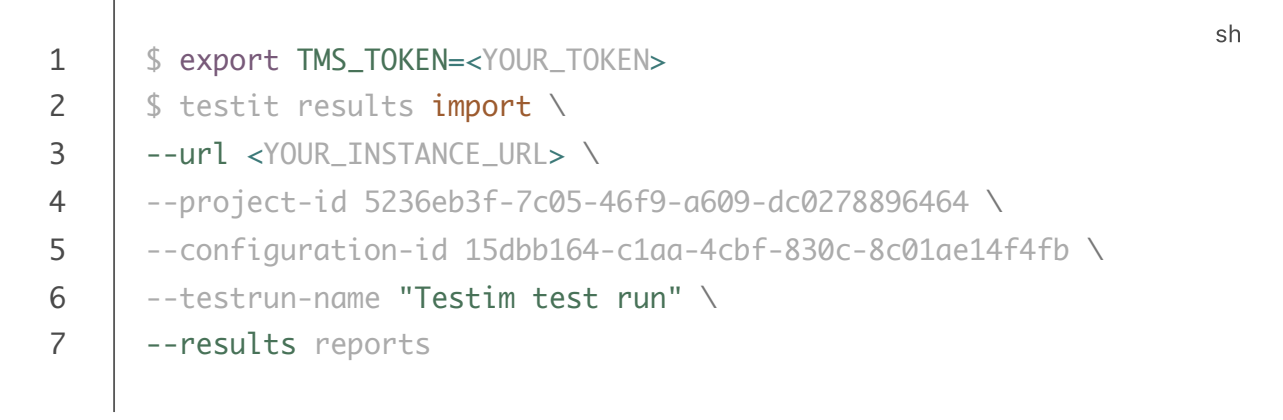

- <YOUR\_TOKEN> приватный токен, сгенерированный в вашем профиле Test
   IT
- <YOUR\_INSTANCE\_URL> адрес вашей системы Test IT, например https://tms.testit.software/

#### • Пример выполнения команды

Результаты загружены в систему Test IT.

## **Public API**

Вы можете загружать тесты и результаты их выполнения с помощью нашего публичного API. Существует два способа загрузки:

- 1. Самостоятельно взаимодействовать с АРІ
- 2. Использовать готовый АРІ-клиент

## Дополнительные ресурсы

Чтобы узнать больше о возможностях интеграции Test IT с другими системами, прочтите наши статьи:

- Использование утилиты Test IT CLI
- Интеграции с СІ/СД-системами
- Примеры интеграции с тестовыми фреймворками
- Плагин Test IT Management для IntelliJ IDEA
- Взаимодействие с REST API

Обновлено: 26.06.2025, 21:57:55

# TestNG

# TestNG

Test IT позволяет загружать результаты автоматизированных тестов из тестового фреймворка TestNG. Существуют следующие способы интеграции:

- CLI
- Адаптер
- Public API

Смотрите также: Дополнительные ресурсы.

## CLI

Test IT поддерживает загрузку тестов и результатов их выполнения в формате JUnit XML. Для этого необходимо:

- 1. Запустить тесты и сгенерировать отчет JUnit XML
- 2. Загрузить результаты тестов в Test IT

#### Запуск тестов и генерация отчета JUnit XML

Вы можете запускать тесты через командную строку или как часть вашей CI/CD системы. Подробнее можно прочитать в **официальной документации** .

• Для генерации отчета воспользуйтесь командой:

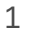

После выполнения тестов отчет будет автоматически сгенерирован в директории test-output .

#### Загрузка результатов тестов в Test IT

Загрузка осуществляется при помощи Test IT CLI. Утилита распространяется как пакет для Python и устанавливается в системе.

1. Для установки выполните команду:

```
1 $ pip install testit-cli
2 $ testit --help
3
4 usage: testit [options]
5 [...]
```

2. Добавьте переменную окружения TMS\_TOKEN и выполните команду:

```
1 $ export TMS_TOKEN=<YOUR_TOKEN>
2 $ testit results import \
3 --url <YOUR_INSTANCE_URL> \
4 --project-id 5236eb3f-7c05-46f9-a609-dc0278896464 \
5 --configuration-id 15dbb164-c1aa-4cbf-830c-8c01ae14f4fb \
6 --testrun-name "TestNG test run" \
7 --results test-output/test/
```

- <YOUR\_TOKEN> приватный токен, сгенерированный в вашем профиле Test
   IT
- <YOUR\_INSTANCE\_URL> адрес вашей системы Test IT, например https://tms.testit.software/
- Пример выполнения команды

Результаты загружены в систему Test IT.

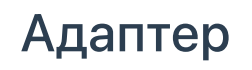

sh

sh

#### • Для этого раздела мы подготовили видео:

Как запускать автотесты с помощью адаптера на примере TestNG

0:00

Адаптер предоставляет гибкие возможности интеграции и позволяет загружать не только базовую информацию об автотестах, но и другие метаданные (шаги, вложения, ссылки и т.д.).

Для подключения адаптера воспользуйтесь инструкцией на GitHub.

#### • Список метаданных, передаваемых адаптером для TestNG

На нашей странице GitHub вы можете подписаться на обновления адаптера и узнать о совместимости версий адаптера и системы Test IT.

## **Public API**

Вы можете загружать тесты и результаты их выполнения с помощью нашего публичного API. Существует два способа загрузки:

- 1. Самостоятельно взаимодействовать с АРІ
- 2. Использовать готовый АРІ-клиент

## Дополнительные ресурсы

Чтобы узнать больше о возможностях интеграции Test IT с другими системами, прочтите наши статьи:

- Использование утилиты Test IT CLI
- Интеграции с СІ/СД-системами
- Примеры интеграции с тестовыми фреймворками
- Плагин Test IT Management для IntelliJ IDEA
- Взаимодействие с REST API

Обновлено: 27.06.2025, 23:18:40

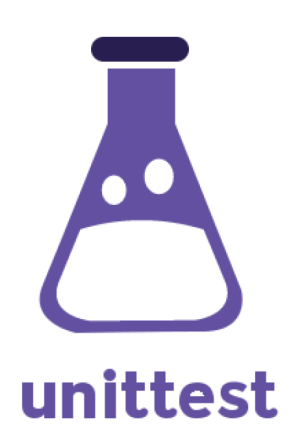

# Unittest

Test IT позволяет загружать результаты автоматизированных тестов из тестового фреймворка Unittest. Существуют следующие способы интеграции:

- CLI
- Public API

Смотрите также: Дополнительные ресурсы.

## CLI

Test IT поддерживает загрузку тестов и результатов их выполнения в формате JUnit XML. Для этого необходимо:

- 1. Запустить тесты и сгенерировать отчет JUnit XML
- 2. Загрузить результаты тестов в Test IT

#### Запуск тестов и генерация отчета JUnit XML

Вы можете запускать тесты через командную строку или как часть вашей CI/CD системы. Unittest поддерживает генерацию JUnit XML отчета с помощью сторонних пакетов. Воспользуйтесь одним из популярных пакетов unittest-xml-reporting .

1. Для подключения пакета выполните команду:

2. Для генерации отчета воспользуйтесь командой:

1

```
1 $ python -m xmlrunner discover -t ~/mycode/tests -o /junit-
reports
```

После выполнения тестов отчет будет автоматически сгенерирован в директории junit-reports .

#### Загрузка результатов тестов в Test IT

Загрузка осуществляется при помощи **Test IT CLI**. Утилита распространяется как пакет для Python и устанавливается в системе.

1. Для установки выполните команду:

```
1 $ pip install testit-cli
2 $ testit --help
3
4 usage: testit [options]
5 [...]
```

2. Добавьте переменную окружения TMS\_TOKEN и выполните команду:

<YOUR\_TOKEN> — приватный токен, сгенерированный в вашем профиле Test
 IT

 <YOUR\_INSTANCE\_URL> — адрес вашей системы Test IT, например https://tms.testit.software/ sh

#### • Пример выполнения команды

Результаты загружены в систему Test IT.

## Public API

Вы можете загружать тесты и результаты их выполнения с помощью нашего публичного API. Существует два способа загрузки:

- 1. Самостоятельно взаимодействовать с АРІ
- 2. Использовать готовый АРІ-клиент

## Дополнительные ресурсы

Чтобы узнать больше о возможностях интеграции Test IT с другими системами, прочтите наши статьи:

- Использование утилиты Test IT CLI
- Интеграции с СІ/СД-системами
- Примеры интеграции с тестовыми фреймворками
- Плагин Test IT Management для IntelliJ IDEA
- Взаимодействие с REST API

Обновлено: 26.06.2025, 21:57:55

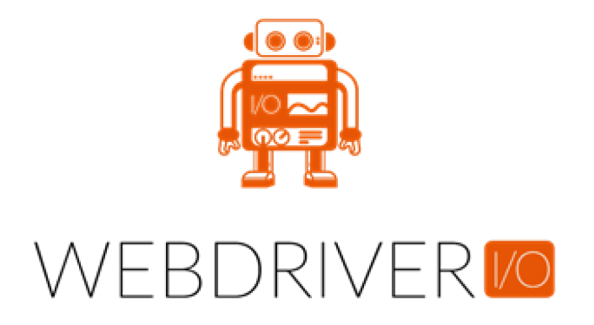

# WebdriverIO

Test IT позволяет загружать результаты автоматизированных тестов с использованием WebdriverIO. Существуют следующие способы интеграции:

- CLI
- Public API

Смотрите также: Дополнительные ресурсы.

## CLI

Test IT поддерживает загрузку тестов и результатов их выполнения в формате JUnit XML. Для этого необходимо:

- 1. Запустить тесты и сгенерировать отчет JUnit XML
- 2. Загрузить результаты тестов в Test IT

#### Запуск тестов и генерация отчета JUnit XML

Вы можете запускать тесты через командную строку или как часть вашей CI/CD системы. WebdriverIO поддерживает генерацию JUnit XML отчета с помощью сторонних пакетов. Воспользуйтесь официальным пакетом @wdio/junit-reporter .

1. Для подключения пакета выполните команду:

1

2. Для подключения пакета к проекту добавьте его в wdio.conf.js :

```
1
     module.exports = {
2
     // ...
3
     reporters: [
    'dot',
4
     ['junit', {
5
     outputDir: './results/',
6
7
     outputFileFormat: function(options) {
     return 'test-results.xml';
8
9
     7
10
     7
11
     ],
     // ...
12
13
     };
```

3. Для генерации отчета воспользуйтесь командой:

```
1 $ npx wdio run wdio.conf.js
```

После выполнения тестов отчет будет автоматически сгенерирован в директории results .

#### Загрузка результатов тестов в Test IT

Загрузка осуществляется при помощи **Test IT CLI**. Утилита распространяется как пакет для Python и устанавливается в системе.

1. Для установки выполните команду:

```
1 $ pip install testit-cli
2 $ testit --help
3
4 usage: testit [options]
5 [...]
```

sh

2. Добавьте переменную окружения TMS\_TOKEN и выполните команду:

conf

- 1 \$ export TMS\_TOKEN=<YOUR\_TOKEN> 2 \$ testit results import \ 3 --url <YOUR\_INSTANCE\_URL>\ 4 --project-id 5236eb3f-7c05-46f9-a609-dc0278896464 \ 5 --configuration-id 15dbb164-c1aa-4cbf-830c-8c01ae14f4fb \ 6 --testrun-name "WebdriverIO test run" \ 7 --results results
- <YOUR\_TOKEN> приватный токен, сгенерированный в вашем профиле Test
   IT
- <YOUR\_INSTANCE\_URL> адрес вашей системы Test IT, например https://tms.testit.software/
- Пример выполнения команды

Результаты загружены в систему Test IT.

## **Public API**

Вы можете загружать тесты и результаты их выполнения с помощью нашего публичного API. Существует два способа загрузки:

- 1. Самостоятельно взаимодействовать с АРІ
- 2. Использовать готовый АРІ-клиент

### Дополнительные ресурсы

Чтобы узнать больше о возможностях интеграции Test IT с другими системами, прочтите наши статьи:

- Использование утилиты Test IT CLI
- Интеграции с СІ/СД-системами
- Примеры интеграции с тестовыми фреймворками
- Плагин Test IT Management для IntelliJ IDEA
- Взаимодействие с REST API

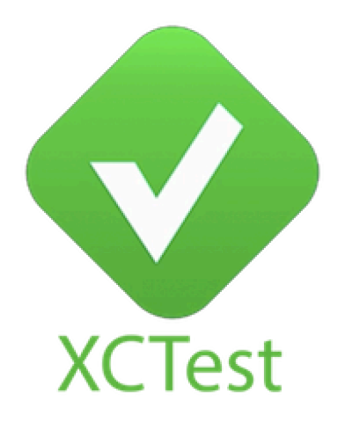

# XCTest

Test IT позволяет загружать результаты автоматизированных тестов из тестового фреймворка XCTest. Существуют следующие способы интеграции:

- CLI
- Адаптер
- Public API

Смотрите также: Дополнительные ресурсы.

## CLI

Test IT поддерживает загрузку тестов и результатов их выполнения в формате JUnit XML. Для этого необходимо:

- 1. Запустить тесты и сгенерировать отчет JUnit XML
- 2. Загрузить результаты тестов в Test IT

#### Запуск тестов и генерация отчета JUnit XML

Вы можете запускать тесты через командную строку или как часть вашей CI/CD системы. XCTest поддерживает генерацию JUnit XML отчета с помощью сторонних пакетов. Воспользуйтесь одним из популярных пакетов tuist/xcbeautify .

1. Для подключения пакета выполните команду:

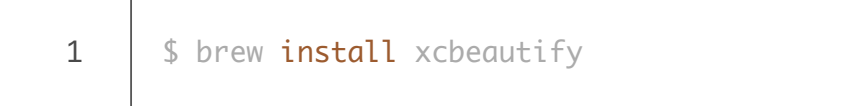

2. Для генерации отчета воспользуйтесь командой:

1 \$ set -o pipefail && xcodebuild [flags] test | xcbeautify -- report junit

После выполнения тестов отчет будет автоматически сгенерирован в директории build/reports .

#### Загрузка результатов тестов в Test IT

Загрузка осуществляется при помощи **Test IT CLI**. Утилита распространяется как пакет для Python и устанавливается в системе.

1. Для установки выполните команду:

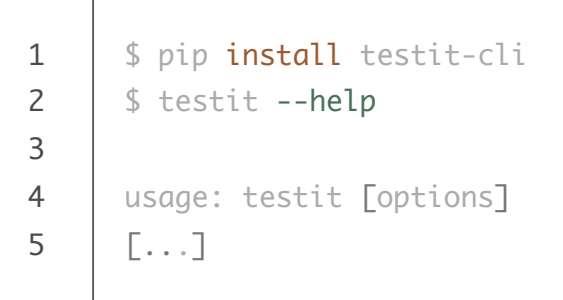

2. Добавьте переменную окружения TMS\_TOKEN и выполните команду:

- <YOUR\_TOKEN> приватный токен, сгенерированный в вашем профиле Test
   IT
- <YOUR\_INSTANCE\_URL> адрес вашей системы Test IT, например https://tms.testit.software/

sh

sh

#### • Пример выполнения команды

Результаты загружены в систему Test IT.

## Адаптер

Адаптер предоставляет гибкие возможности интеграции и позволяет загружать не только базовую информацию об автотестах, но и другие метаданные (шаги, вложения, ссылки и т.д.).

Для подключения адаптера воспользуйтесь инструкцией на GitHub.

Список метаданных, передаваемых адаптером для xUnit

На нашей странице GitHub вы можете подписаться на обновления адаптера и узнать о совместимости версий адаптера и системы Test IT.

## **Public API**

Вы можете загружать тесты и результаты их выполнения с помощью нашего публичного API. Существует два способа загрузки:

- 1. Самостоятельно взаимодействовать с АРІ
- 2. Использовать готовый АРІ-клиент

### Дополнительные ресурсы

Чтобы узнать больше о возможностях интеграции Test IT с другими системами, прочтите наши статьи:

- Использование утилиты Test IT CLI
- Интеграции с CI/CD-системами
- Примеры интеграции с тестовыми фреймворками
- Плагин Test IT Management для IntelliJ IDEA
- Взаимодействие с REST API

Обновлено: 27.06.2025, 23:18:40

# **∞**Unit.net

# xUnit.net

Test IT позволяет загружать результаты автоматизированных тестов из тестового фреймворка xUnit.net. Существуют следующие способы интеграции:

- CLI
- Адаптер
- Public API

Смотрите также: Дополнительные ресурсы.

## CLI

Test IT поддерживает загрузку тестов и результатов их выполнения в формате JUnit XML. Для этого необходимо:

- 1. Запустить тесты и сгенерировать отчет JUnit XML
- 2. Загрузить результаты тестов в Test IT

#### Запуск тестов и генерация отчета JUnit XML

Вы можете запускать тесты через командную строку или как часть вашей CI/CD системы. xUnit.net поддерживает генерацию JUnit XML отчета с помощью

сторонних пакетов. Воспользуйтесь одним из популярных пакетов spekt/junit.testlogger .

1. Для подключения пакета выполните команду:

2. Для генерации отчета воспользуйтесь командой:

1 \$ dotnet test --logger:"junit;LogFilePath=results/testresults.xml"

После выполнения тестов отчет будет автоматически сгенерирован в директории results .

#### Загрузка результатов тестов в Test IT

Загрузка осуществляется при помощи **Test IT CLI**. Утилита распространяется как пакет для Python и устанавливается в системе.

1. Для установки выполните команду:

```
1 $ pip install testit-cli
2 $ testit --help
3
4 usage: testit [options]
5 [...]
```

2. Добавьте переменную окружения TMS\_TOKEN и выполните команду:

|   |                                                                        | ch  |
|---|------------------------------------------------------------------------|-----|
| 1 | <pre>\$ export TMS_TOKEN=<your_token></your_token></pre>               | 511 |
| 2 | \$ testit results import ∖                                             |     |
| 3 | url <your_instance_url> \</your_instance_url>                          |     |
| 4 | project-id 5236eb3f-7c05-46f9-a609-dc0278896464 🔪                      |     |
| 5 | configuration-id 15dbb164-c1aa-4cbf-830c-8c01ae14f4fb $\smallsetminus$ |     |
| 6 | testrun-name <b>"xUnit test run</b> " \                                |     |
| 7 | results results/test-results.xml                                       |     |
|   |                                                                        |     |

sh

- <YOUR\_TOKEN> приватный токен, сгенерированный в вашем профиле Test
- <YOUR\_INSTANCE\_URL> адрес вашей системы Test IT, например https://tms.testit.software/
- Пример выполнения команды

Результаты загружены в систему Test IT.

## Адаптер

Адаптер предоставляет гибкие возможности интеграции и позволяет загружать не только базовую информацию об автотестах, но и другие метаданные (шаги, вложения, ссылки и т.д.).

Для подключения адаптера воспользуйтесь инструкцией на GitHub.

• Список метаданных, передаваемых адаптером для xUnit

На нашей странице GitHub вы можете подписаться на обновления адаптера и узнать о совместимости версий адаптера и системы Test IT.

## **Public API**

Вы можете загружать тесты и результаты их выполнения с помощью нашего публичного API. Существует два способа загрузки:

- 1. Самостоятельно взаимодействовать с АРІ
- 2. Использовать готовый АРІ-клиент

### Дополнительные ресурсы

Чтобы узнать больше о возможностях интеграции Test IT с другими системами, прочтите наши статьи:

- Использование утилиты Test IT CLI
- Интеграции с CI/CD-системами
- Примеры интеграции с тестовыми фреймворками

- Плагин Test IT Management для IntelliJ IDEA
- Взаимодействие с REST API

Обновлено: 27.06.2025, 23:18:40

## Плагин Test IT Management для систем IDE

Пользователям Test IT Enterprise : требуется версия 5.0 или более поздняя

Плагин **Test IT Management 1.0.9** совместим с версией **Test IT 5.0** и выше. Актуальная версия Test IT Enterprise доступна на официальном сайте .

• Для этого раздела мы подготовили видео:

Test IT Management: создаем автотесты в IntelliJ IDEA

0:00 / 2:16

- Что такое Test IT Management
- Установка
- Настройка
- Работа с проектом
  - Создание шаблонов автотестов
  - Просмотр связанных автотестов
- Дополнительные ресурсы

## Что такое Test IT Management

Плагин Test IT Management — это утилита для интеграции ручных тестов (рабочих элементов Test IT) в код среды разработки.

Плагин Test IT Management позволяет:

- Создавать шаблоны и сценарии автотестов на основе ручных тестов из Test IT
- Хранить тестовую документацию в интегрированной среде разработки (integrated development environment IDE)
- Просматривать ручные тесты с привязанными автотестами и работать с кодом автотестов

Поддерживаемые среды разработки:

- IntelliJ IDEA
- PyCharm
- Rider
- WebStorm

Ниже приведен список поддерживаемых языков программирования и тестовых фреймворков:

• Поддерживаемые языки программирования и тестовые фреймворки

## Установка

Установка плагина для различных систем осуществляется по единому процессу с незначительными различиями. Для установки нужно скачать плагин на странице **GitHub Test IT** и установить его, следуя документации выбранной системы IDE.

#### IntelliJ IDEA

1. Скачайте плагин на странице GitHub Test IT . Выберите и скачайте полный архив с плагином для IntelliJ IDEA.

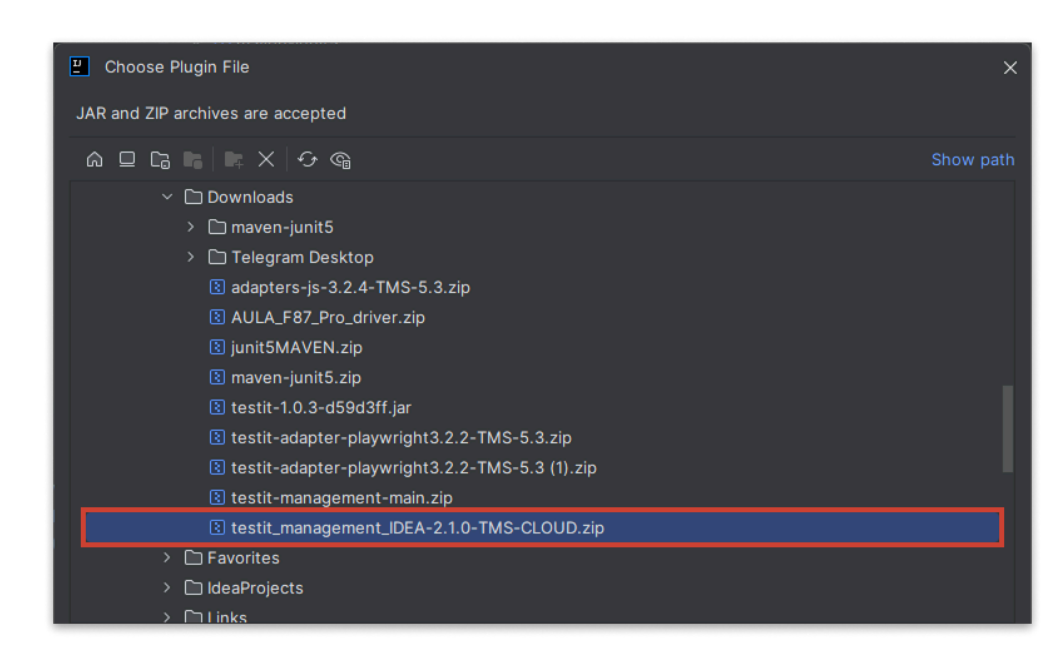

2. Установите плагин, следуя инструкции из документации IntelliJ IDEA . После установки значок плагина появится в правом навигационном меню вашей системы IDE.

|                       |   |   |   | -             | ð   | × |
|-----------------------|---|---|---|---------------|-----|---|
| 🖙 DemoTests.makarov 🗸 | ⊳ | æ | : | °¢†           | Q   | ŝ |
|                       |   |   |   |               |     | Ļ |
|                       |   |   |   | <b>▲</b> 1 ½2 | ~ ~ | Ê |
|                       |   |   |   |               |     | τ |
|                       |   |   |   |               |     |   |

#### PyCharm

- 1. Скачайте плагин на странице GitHub Test IT . Выберите архив с плагином для PyCharm.
- 2. Установите плагин, следуя инструкции из документации PyCharm . После установки значок плагина появится в правом навигационном меню вашей системы IDE.

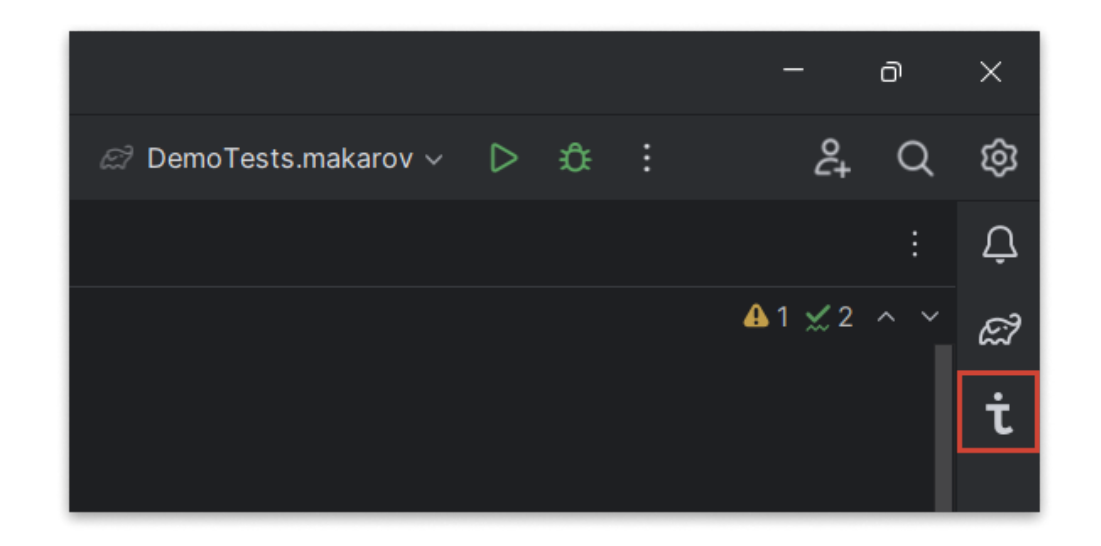

#### Rider

- 1. Скачайте плагин на странице GitHub Test IT . Выберите архив с плагином для Rider.
- 2. Установите плагин, следуя инструкции из документации Rider . После установки значок плагина появится в правом навигационном меню вашей системы IDE.

|                        |   |   |   | -                     | ð   | ×  |
|------------------------|---|---|---|-----------------------|-----|----|
| සි DemoTests.makarov ~ | ⊳ | æ | : | °¢†                   | Q   | ŝ  |
|                        |   |   |   |                       |     | Ç  |
|                        |   |   |   | <b>≜</b> 1 <u>×</u> 2 | ~ ~ | ଳି |
|                        |   |   |   |                       |     | τ  |
|                        |   |   |   |                       |     |    |

#### WebStorm

- 1. Скачайте плагин на странице GitHub Test IT . Выберите архив с плагином для Rider.
- 2. Установите плагин, следуя инструкции из документации WebStorm . После установки значок плагина появится в правом навигационном меню вашей системы IDE.

| ⊘ DemoTests.makarov ▷ I I I A Q I I I Z A Q I I Z A I I I Z A I I I Z A I I I I I I I I I I I I I I I I I I I I |                        |   |   |   | —                     | Ō   | ×  |
|----------------------------------------------------------------------------------------------------|------------------------|---|---|---|-----------------------|-----|----|
| : ♀<br>▲1 ☆ 2 ^ ヾ<br><b>t</b>                                                                                   | සි DemoTests.makarov ~ | ⊳ | ¢ | : | £+                    | Q   | ŝ  |
| ▲1 ½ 2 ^ `                                                                                                    |                        |   |   |   |                       |     | Ċ  |
| τ                                                                                                    |                        |   |   |   | <b>≜</b> 1 <u>×</u> 2 | ~ ~ | ଝି |
|                                                                                                    |                        |   |   |   |                       |     | τ  |
|                                                                                                    |                        |   |   |   |                       |     |    |

## Настройка

- 1. В директории File > Settings > Tools > Test IT настройте соединение между Test IT и вашей системой IDE. Заполните поля:
  - URL URL вашей системы Test IT
  - Project ID ID проекта Test IT
  - Private token приватный API-токен Test IT
- 2. В меню Framework выберите фреймворк: JUnit (Java) или Pytest (Python). Изменять фреймворк можно в процессе работы, переустановка плагина не требуется.
- 3. Проверьте соединение, для этого нажмите Verify Setup.

При успешной установке соединения отобразится текст: *label = "Success! Setup is valid."* 

4. Примените настройки, для этого нажмите **Apply**.

| 🔋 Settings                     |                                    | ×                                  |
|--------------------------------|------------------------------------|------------------------------------|
| Q•                             | Tools → Test IT                    | $\leftarrow$ $\rightarrow$         |
| Keymap<br>> Editor             |                                    | set up Test IT Management plugin ≯ |
| Plugins                        | Connection                         |                                    |
| > Version Control              | Url Ds://team-s01g.testi           | t.software                         |
| > Build, Execution, Deployment |                                    |                                    |
| > Languages & Frameworks<br>   | Project ID \$3-4ced-8e41-8851      | 876e5c38                           |
| ✓ Tools                        |                                    |                                    |
| Qodana 🗖                       |                                    | ewzziniło                          |
| Actions on Save                | Verify Setup Success! Setup is val | lid. 🤣                             |
| Web Browsers and Preview       |                                    | 🗢                                  |
| External Tools                 | Settings                           |                                    |
| Terminal 🗖                     |                                    | 3                                  |
| Code With Me                   | Framework junit ~                  | 3                                  |
| Database 🖻                     |                                    |                                    |
| > Diff & Merge                 |                                    |                                    |
| Features Suggester             |                                    |                                    |
|                                |                                    |                                    |
| Server Certificates            |                                    |                                    |
| Shared Indexes                 |                                    |                                    |
| Startup Tasks                  |                                    |                                    |
|                                |                                    |                                    |
|                                |                                    |                                    |
| Advanced Settings              |                                    |                                    |
| Auvanced Settings              |                                    |                                    |
|                                |                                    | OK Cancel Apply                    |

## Работа с проектом

- Откройте дерево проектов, перейдя в директорию View > Tool Windows > Test
  - ${\tt IT}\,$  . Вам доступны опции:
  - Синхронизируйте ваш проект Test IT, нажав значок синхронизации (**Sync**) 1.
  - Откройте настройки плагина, нажав значок настроек (Test IT Settings) 2.
  - Функциональность плагина для PyCharm: Используйте опцию поиска и парсинга аннотаций Allure-pytest, нажав значок поиска аннотаций (Search Allure Methods) — 3.

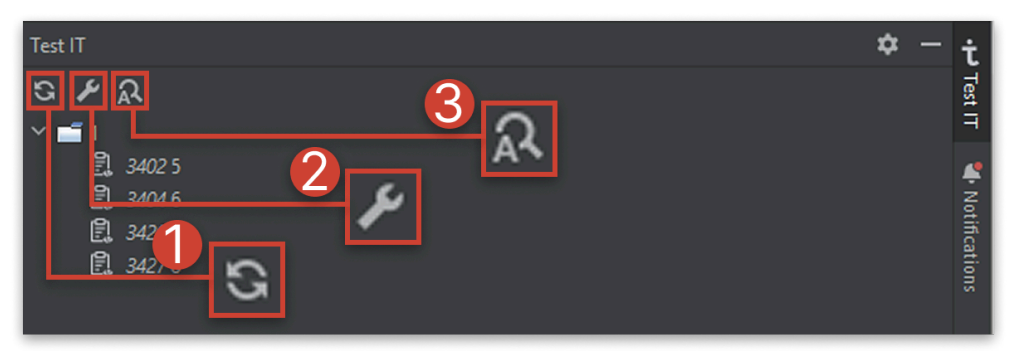

#### Создание шаблонов автотестов

Шаблон автотеста — это сниппет кода ручного теста, отображенный в системе IDE. Шаблоны используются для последующего написания автотестов. Чтобы получить сниппет кода:

• В дереве проектов скопируйте тест, для этого нажмите правую кнопку мыши, затем **Сору**.

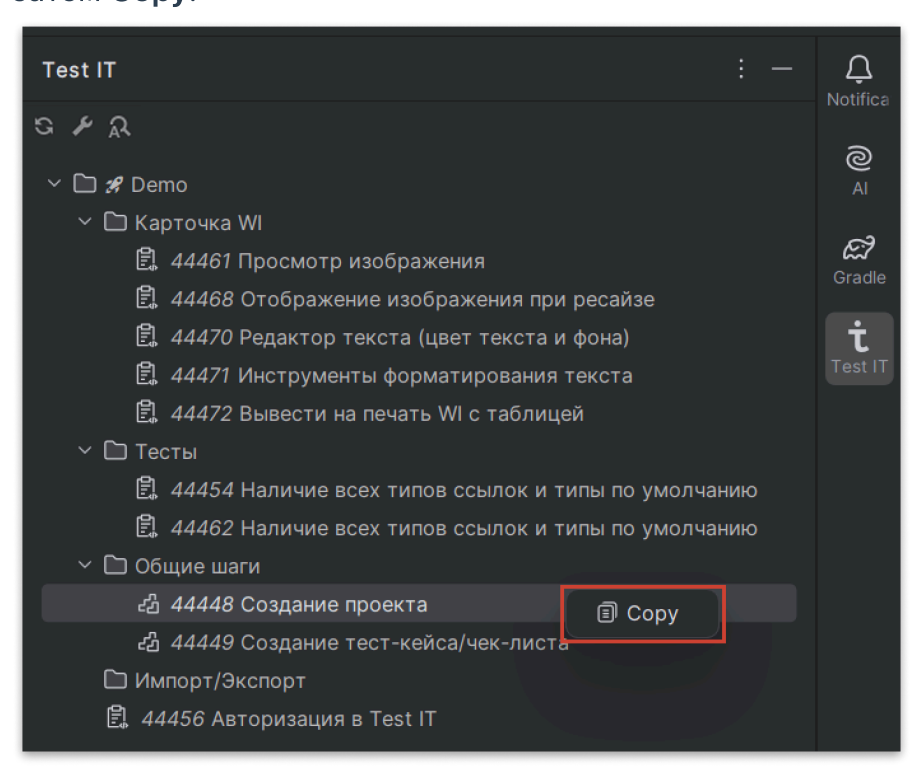

Полученный шаблон можно использовать для создания автотестов (затем автотесты можно, например, развернуть на сервере, запустить локально или с помощью системы CI/CD).

Пример код сниппета:

|    | public class DemoTests {                                           |
|----|--------------------------------------------------------------------|
|    |                                                                    |
|    | @WorkItemIds("44456")                                              |
|    | @Test                                                              |
|    | public void авторизацияВTestIT() {                                 |
|    | <pre>// See work item [44456] for detailed steps description</pre> |
|    |                                                                    |
|    | // Создание проекта                                                |
|    | // Steps:                                                          |
|    | // Перейти на страницу авторизации Test IT                         |
|    | // Ввести %Login                                                   |
|    | // Ввести %Password                                                |
|    | // Нажать кнопку Войти                                             |
|    | // Post:                                                           |
|    | // Удалить локального пользователя                                 |
|    | }                                                                  |
|    | }                                                                  |
| 21 |                                                                    |
|    |                                                                    |

#### Просмотр связанных автотестов

В дереве проекта тест-кейсы со связанными автотестами подсвечиваются синим. Чтобы открыть код автотеста, привязанного к ручному тесту в Test IT, • Дважды нажмите на ручной тест в дереве проектов. Привязанный автотест отобразится в редакторе.

| 6 🗞 | <pre>public class DemoTests {</pre>                    | 🕄 4110 Параметры тест                             |
|-----|--------------------------------------------------------|---------------------------------------------------|
| 7   | @WorkItemIds("30271")                                  | 🕄 4398 add text like attachment without file name |
| 8   | @Test                                                  | 🕄 30271 makarov                                   |
| 9 🗞 | <pre>public void makarov() {</pre>                     | 🕄 4400 3 is 2                                     |
| 10  | <pre>// See work item [30271] for detailed steps</pre> | 🕄 4386 title annotation failed                    |
| 11  | // Pre:                                                | 🕄 3615 without annotations failed                 |
| 17  | // Steps:                                              | 🕄 4374 correctly sum 1,2 to 3                     |
| 10  | // POSL.<br>1                                          | 3627 displayName Annotation success               |
| 15  |                                                        | 🛱 4378 add some paths attachments                 |

## Дополнительные ресурсы

Чтобы узнать больше о возможностях интеграции Test IT, прочтите наши статьи:

- Использование утилиты Test IT CLI
- Интеграции с СІ/СД-системами
- Примеры интеграции с тестовыми фреймворками
- Взаимодействие с REST API

Обновлено: 26.06.2025, 21:57:55
# Использование API-клиентов

Вы можете создавать собственные интеграции с Test IT, используя готовые APIклиенты. Они поддерживают все публичные методы, которые предоставляет система.

#### Примеры из практики

С использованием API-клиентов наши клиенты создали следующие интеграции:

- Загрузка и использование коллекций Postman в Test IT
- Импорт тестов из Cypress и TestLink в Test IT

Подробности смотрите на GitHub Test IT .

Список АРІ-клиентов:

- C# (фреймворк .NET)
- Dart и Flutter
- Golang
- Java
- JavaScript
- Kotlin
- Python
- Swift

Обновлено: 25.06.2025, 15:15:47

# Миграция в Test IT: возможности и процесс

#### Узнайте об интеграциях и настройках Test IT

Информация обо всех интеграциях и настройках Test IT доступна на странице **Приложения** в верхней навигационной панели.

#### • Для этого раздела мы подготовили видео:

Миграция в Test IT из других TMS-систем

0:00

Test IT поддерживает автоматическую миграцию тест-кейсов из других систем управления тестированием (TMS). Эта опция позволяет сэкономить время вашей команды, легко и аккуратно перенести всю вашу тестовую документацию из сторонней TMS, чтобы продолжить работу в Test IT.

Помимо тест-кейсов, в Test IT переносятся шаги тестов, общие шаги, ссылки, вложения, секции, итерации и многое другое (переносимые данные зависят от используемой TMS).

В Test IT поддерживается миграция из следующих TMS:

• Allure TestOps

- Azure DevOps
- HP ALM
- PractiTest
- Qase
- SpiraTest
- TestCollab
- TestLink
- Xray
- Zephyr Scale
- Zephyr Squad

### Процесс миграции

Перенос документации из сторонних TMS в Test IT осуществляется с помощью набора утилит (мигратора), который включает в себя:

- Экспортер (exporter) утилита для выгрузки файлов из сторонних систем
- Импортер (importer) утилита для обработки экспортируемых файлов и их переноса в Test IT

Импортер — это общая утилита для всех сторонних систем. Экспортер используется для каждой системы индивидуально. При работе с мигратором нужно выбрать импортер и экспортер для своей операционной системы (Windows, MacOS или Linux).

### Учитывайте версию TMS

Экспортер разрабатывается и тестируется с учетом текущих версий сторонних TMS. С некоторыми версиями (например, устаревшими) экспортер может работать некорректно.

Процесс миграции включает в себя следующие этапы (1-2 — выгрузка данных из сторонней TMS; 3-4 — загрузка данных в Test IT):

- 1. Экспортер выгружает тестовую документацию из сторонней TMS посредством API-запроса.
- 2. Экспортер сохраняет тестовую документацию в заданной директории ( resultPath ).
- 3. Импортер загружает и обрабатывает тестовую документацию из директории resultPath .

4. Импортер передает тестовую документацию в Test IT посредством API.

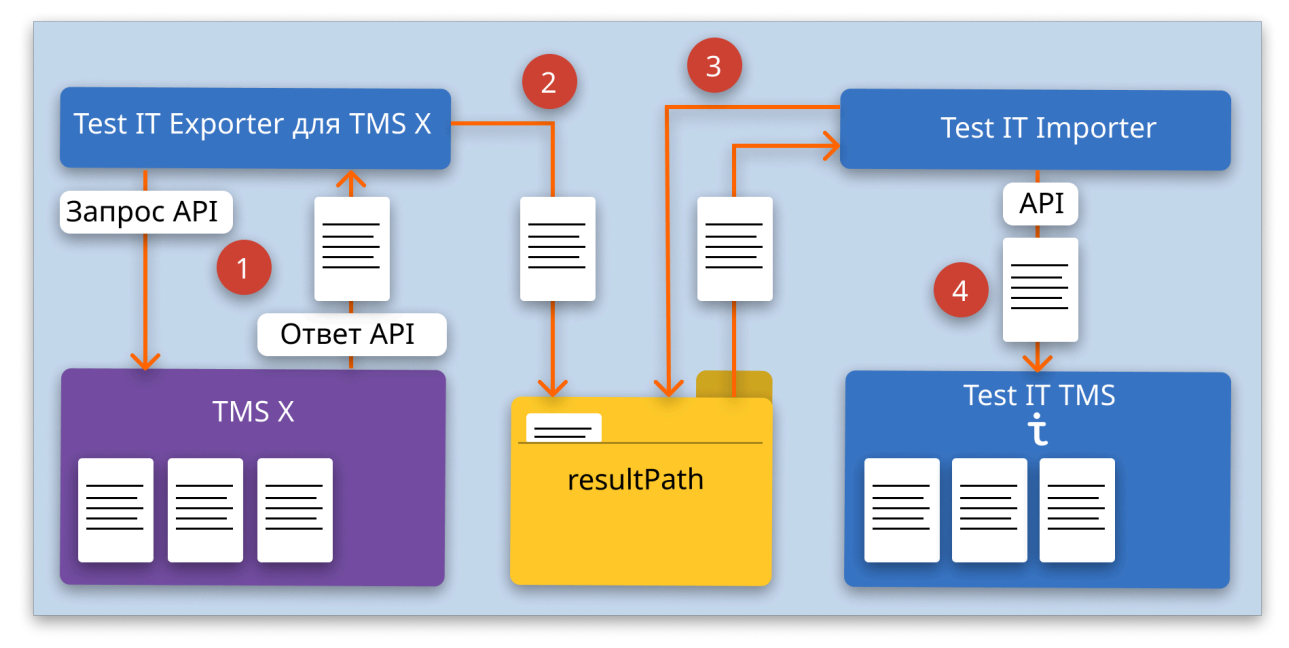

Мы непрерывно работаем над созданием новых утилит для миграции из сторонних тестовых систем. Вы можете предложить интеграцию на **официальном сайте Test IT** 

Обновлено: 19.12.2024, 13:35:15

•

# Миграция из Allure TestOps

### • Для этого раздела мы подготовили видео:

Миграция в Test IT из других TMS-систем

0:00 / 2:12

Вы можете автоматически перенести вашу тестовую документацию из Allure TestOps в Test IT. Вам потребуется учетная запись администратора Allure TestOps для получения API-токена.

#### В процессе миграции переносятся следующие данные:

- Тест-кейсы
- Шаги тестов и их вложения
- Пользовательские поля
- Уровни тестирования (test layers)
- Ссылки

Миграция протестирована на версии Allure TestOps 4.25.1.

Миграция тестовой документации включает в себя:

- Подготовку (загрузку экспортера и импортера Test IT)
- Выгрузку тестов из Allure TestOps
- Загрузку тестов в Test IT с помощью импортера

Подробнее: Миграция в Test IT: возможности и процесс.

### Подготовка

- Скачайте экспортер AllureExporter на странице GitHub Test IT. Выберите экспортер для своей операционной системы. Сохраните экспортер в отдельной папке.
- 2. Скачайте импортер на странице GitHub Test IT. Если импортер у вас уже есть (например, вы производили миграцию из других TMS), пропустите этот шаг. Сохраните импортер в отдельной папке.

### Выгрузка тестов из Allure TestOps

Используйте экспортер для своей операционной системы

Для различных операционных систем требуется свой экспортер. Выберите инструкцию по миграции тестов для своей системы в соответствующей вкладке.

### MacOs & Linux

- Создайте конфигурационный файл allure.config.json и сохраните его в папке с экспортером. Настройте соединение в файле allure.config.json.
   Вы можете настроить соединение с помощью API-токена или токена на предъявителя (*bearer token*) от вашей системы Allure.
  - Пример настройки соединения в конфигурационном файле с помощью APIтокена:

```
ison
1
      {
     "resultPath": "/Users/user01/Documents/importer",
2
3
     "allure": {
      "url": "https://allure.ru/",
4
      "apiToken": "49a1238b-b0a6-4ebb-a47c-acb2b7a9c4e9",
5
      "projectName": "ProjectName",
6
7
      "migrateAutotests": "true"
8
      }
9
      }
```

 Пример настройки соединения в конфигурационном файле с помощью токена на предъявителя:

```
json
1
      {
2
      "resultPath": "/Users/user01/Documents/importer",
3
     "allure": {
      "url": "https://allure.ru/",
4
5
     "bearerToken":
      "MmEwMjd4OWYtNGMxMC0zYjhkLWExMmUtNTZjYmY00TE0MGExIDcxMjAyMCUzQ
6
      "projectName": "ProjectName",
7
8
     "migrateAutotests": "true"
9
     }
     }
```

Значения параметров:

- resultPath директория папки, в которой будут сохранены файлы с тестовой документацией
- allure.url URL сервера Allure
- allure.apiToken АРІ-токен для доступа на сервер Allure
- allure.bearerToken токен на предъявителя для доступа на сервер Allure
- allure.projectName название проекта на сервере Allure
- allure.migrateAutotests переменная для миграции автотестов. По умолчанию используется значение false. При использовании значения true в Test IT будут перенесены автотесты из Allure TestOps по аналогии с ручными тестами.
- 2. Выдайте разрешение на запуск экспортера на вашем устройстве Мас или Linux.
- 3. Запустите экспортер с помощью команды:

```
1 sudo chmod +x ./AllureExporter{0S}-{version_number}
2 ./AllureExporter{0S}-{version_number}
```

В команде вместо AllureExporter{OS}-{version\_number} укажите имя файла экспортера, скачанного с Git. Как правило, имя файла содержит название операционной системы и версию экспортера.

Дождитесь окончания экспорта.

4. По окончании экспорта убедитесь, что экспортируемые файлы находятся в директории, указанной в параметре resultPath . В случае ошибки миграции

устраните проблему самостоятельно или свяжитесь с технической поддержкой (support@yoonion.ru).

### Windows

- Создайте конфигурационный файл allure.config.json и сохраните его в папке с экспортером. Настройте соединение в файле allure.config.json.
   Вы можете настроить соединение с помощью API-токена или токена на предъявителя (bearer token) от вашей системы Allure.
  - Пример настройки соединения в конфигурационном файле с помощью APIтокена:

```
json
1
      {
     "resultPath": "/Users/user01/Documents/importer",
2
3
     "allure": {
     "url": "https://allure.ru/",
4
5
     "apiToken": "49a1238b-b0a6-4ebb-a47c-acb2b7a9c4e9",
6
     "projectName": "ProjectName",
7
     "migrateAutotests": "true"
8
     }
     }
9
```

 Пример настройки соединения в конфигурационном файле с помощью токена на предъявителя:

```
json
1
      {
2
     "resultPath": "/Users/user01/Documents/importer",
3
     "allure": {
     "url": "https://allure.ru/",
4
     "bearerToken":
5
     "MmEwMjd4OWYtNGMxMC0zYjhkLWExMmUtNTZjYmY00TE0MGExIDcxMjAyMCUzQ
6
7
      "projectName": "ProjectName",
8
     "migrateAutotests": "true"
9
     }
     }
```

#### Значения параметров:

- resultPath директория папки, в которой будут сохранены файлы с тестовой документацией
- allure.url URL сервера Allure
- allure.apiToken АРІ-токен для доступа на сервер Allure

- allure.bearerToken токен на предъявителя для доступа на сервер Allure
- allure.projectName название проекта на сервере Allure
- allure.migrateAutotests переменная для миграции автотестов. По умолчанию используется значение false. При использовании значения true в Test IT будут перенесены автотесты из Allure TestOps по аналогии с ручными тестами.
- 2. Запустите . ехе -файл экспортера и дождитесь окончания экспорта.
- 3. По окончании экспорта убедитесь, что экспортируемые файлы находятся в директории, указанной в параметре resultPath . В случае ошибки миграции устраните проблему самостоятельно или свяжитесь с технической поддержкой (support@yoonion.ru).

### Загрузка тестов в Test IT

• Чтобы загрузить тестовые данные в Test IT с помощью импортера, воспользуйтесь инструкцией.

Обновлено: 06.12.2024, 18:07:22

# Миграция из Azure DevOps

Вы можете автоматически перенести вашу тестовую документацию из Azure DevOps в Test IT. Вам потребуется учетная запись администратора Azure DevOps для получения токена.

В процессе миграции переносятся следующие данные:

- Тест-кейсы
- Шаги тестов и их вложения
- Общие шаги
- Итерации
- Ссылки

Миграция протестирована на версиях Azure DevOps Server 2022 и Azure DevOps Cloud.

Миграция тестовой документации включает в себя:

- Подготовку (загрузку экспортера и импортера Test IT)
- Выгрузку тестов из Azure DevOps
- Загрузку тестов в Test IT с помощью импортера

Подробнее: Миграция в Test IT: возможности и процесс.

### Подготовка

- 1. Скачайте экспортер AzureExporter на странице GitHub Test IT. Выберите экспортер для своей операционной системы. Сохраните экспортер в отдельной папке.
- 2. Скачайте импортер на странице GitHub Test IT. Если импортер у вас уже есть (например, вы производили миграцию из других TMS), пропустите этот шаг. Сохраните импортер в отдельной папке.

### Выгрузка тестов из Azure DevOps

#### Используйте экспортер для своей операционной системы

Для различных операционных систем требуется свой экспортер. Выберите инструкцию по миграции тестов для своей системы в соответствующей вкладке.

#### MacOs & Linux

1. Создайте конфигурационный файл azure.config.json и сохраните его в папке с экспортером. Настройте соединение в файле azure.config.json. Пример настройки соединения в конфигурационном файле:

```
json
1
      {
2
      "resultPath": "/Users/user01/Documents/importer",
3
      "azure": {
      "url": "https://dev.azure.com/testit",
4
     "token":
5
6
     "ovequpv4qsgi5fv7tb5eysqddodkux2cwp3faileved56qandckq",
     "projectName": "ProjectName"
7
8
     }
     }
```

#### Значения параметров:

- resultPath директория папки, в которой будут сохранены файлы с тестовой документацией
- azure.url URL сервера Azure с названием организации
- azure.token токен для доступа на сервер Azure
- azure.projectName название проекта на сервере Azure
- 2. Выдайте разрешение на запуск экспортера на вашем устройстве Мас или Linux.
- 3. Запустите экспортер с помощью команды:

1 sudo chmod +x ./AzureExporter{0S}-{version\_number}
2 ./AzureExporter{0S}-{version\_number}

В команде вместо AzureExporter{OS}-{version\_number} укажите имя файла экспортера, скачанного с Git. Как правило, имя файла содержит название операционной системы и версию экспортера. Дождитесь окончания экспорта. 4. По окончании экспорта убедитесь, что экспортируемые файлы находятся в директории, указанной в параметре resultPath. В случае ошибки миграции устраните проблему самостоятельно или свяжитесь с технической поддержкой (support@yoonion.ru).

#### Windows

1. Создайте конфигурационный файл azure.config.json и coxpaните его в папке с экспортером. Настройте соединение в файле azure.config.json . Пример настройки соединения в конфигурационном файле:

```
1
      {
     "resultPath": "/Users/user01/Documents/importer",
2
3
     "azure": {
     "url": "https://dev.azure.com/testit",
4
5
     "token":
     "ovequpv4qsgi5fv7tb5eysqddodkux2cwp3faileved56qandckq",
6
7
     "projectName": "ProjectName"
8
     }
     }
```

json

Значения параметров:

- resultPath директория папки, в которой будут сохранены файлы с тестовой документацией
- azure.url URL сервера Azure с названием организации
- azure.token токен для доступа на сервер Azure
- azure.projectName название проекта на сервере Azure
- 2. Запустите . ехе -файл экспортера и дождитесь окончания экспорта.
- 3. По окончании экспорта убедитесь, что экспортируемые файлы находятся в директории, указанной в параметре resultPath. В случае ошибки миграции устраните проблему самостоятельно или свяжитесь с технической поддержкой (support@yoonion.ru).

### Загрузка тестов в Test IT

• Чтобы загрузить тестовые данные в Test IT с помощью импортера, воспользуйтесь инструкцией.

Обновлено: 01.04.2025, 12:15:02

# Миграция из HP ALM

Вы можете автоматически перенести вашу тестовую документацию из HP ALM в Test IT.

В процессе миграции переносятся следующие данные:

- Тест-кейсы
- Шаги тестов
- Ссылки
- Вложения

Миграция протестирована на версии HP ALM 12.60.

Миграция тестовой документации включает в себя:

- Подготовку (загрузку экспортера и импортера Test IT)
- Выгрузку тестов из HP ALM
- Загрузку тестов в Test IT с помощью импортера

Подробнее: Миграция в Test IT: возможности и процесс.

### Подготовка

- Скачайте экспортер HPALMExporter на странице GitHub Test IT. Выберите экспортер для своей операционной системы. Сохраните экспортер в отдельной папке.
- 2. Скачайте импортер на странице GitHub Test IT. Если импортер у вас уже есть (например, вы производили миграцию из других TMS), пропустите этот шаг. Сохраните импортер в отдельной папке.

### Выгрузка тестов из HP ALM

Используйте экспортер для своей операционной системы

Для различных операционных систем требуется свой экспортер. Выберите инструкцию по миграции тестов для своей системы в соответствующей вкладке.

#### MacOs & Linux

1. Создайте конфигурационный файл hpalm.config.json и сохраните его в папке с экспортером. Настройте соединение в файле hpalm.config.json . Пример настройки соединения в конфигурационном файле:

```
json
1
      {
2
      "resultPath": "/Users/user01/Documents/importer/hpalm",
3
      "hpalm": {
      "url": "[URL of your HP ALM Server]",
4
      "clientId": "apikey-egaoktntfhidsjoddmcp",
5
6
      "secret": "dpojbgifjifbjplf",
7
      "domainName": "DEFAULT",
      "projectName": "Migration"
8
9
      }
      }
10
```

#### Значения параметров:

2

- resultPath директория папки, в которой будут сохранены файлы с тестовой документацией
- hpalm.url URL сервера HP ALM с названием организации
- hpalm.clientId идентификатор клиента (client ID) для доступа на сервер HP ALM
- hpalm.secret секретный ключ для доступа на сервер HP ALM
- hpalm.domainName доменное имя сервера HP ALM
- hpalm.projectName название проекта на сервере HP ALM
- 2. Выдайте разрешение на запуск экспортера на вашем устройстве Мас или Linux.
- 3. Запустите экспортер с помощью команды:

1 sudo chmod +x ./HPALMExporter{0S}-{version\_number}

./HPALMExporter{OS}-{version\_number}

В команде вместо HPALMExporter{OS}-{version\_number} укажите имя файла экспортера, скачанного с Git. Как правило, имя файла содержит название

sh

операционной системы и версию экспортера. Дождитесь окончания экспорта.

4. По окончании экспорта убедитесь, что экспортируемые файлы находятся в директории, указанной в параметре resultPath . В случае ошибки миграции устраните проблему самостоятельно или свяжитесь с технической поддержкой (support@yoonion.ru).

### Windows

1. Создайте конфигурационный файл hpalm.config.json и сохраните его в папке с экспортером. Настройте соединение в файле hpalm.config.json . Пример настройки соединения в конфигурационном файле:

```
1
      {
      "resultPath": "/Users/user01/Documents/importer/hpalm",
2
3
      "hpalm": {
      "url": "[URL of your HP ALM Server]",
4
      "clientId": "apikey-egaoktntfhidsjoddmcp",
5
      "secret": "dpojbgifjifbjplf",
6
7
      "domainName": "DEFAULT",
8
      "projectName": "Migration"
9
      }
10
      }
```

ison

Значения параметров:

- resultPath директория папки, в которой будут сохранены файлы с тестовой документацией
- hpalm.url URL сервера HP ALM с названием организации
- hpalm.clientId идентификатор клиента (client ID) для доступа на сервер HP ALM
- hpalm.secret секретный ключ для доступа на сервер HP ALM
- hpalm.domainName доменное имя сервера HP ALM
- hpalm.projectName название проекта на сервере HP ALM
- 2. Запустите . ехе -файл экспортера и дождитесь окончания экспорта.
- 3. По окончании экспорта убедитесь, что экспортируемые файлы находятся в директории, указанной в параметре resultPath . В случае ошибки миграции устраните проблему самостоятельно или свяжитесь с технической поддержкой (support@yoonion.ru).

### Загрузка тестов в Test IT

• Чтобы загрузить тестовые данные в Test IT с помощью импортера, воспользуйтесь инструкцией.

Обновлено: 01.04.2025, 12:15:02

# Миграция из PractiTest

Вы можете автоматически перенести вашу тестовую документацию из PractiTest в Test IT. Вам потребуется учетная запись администратора PractiTest для получения токена.

В процессе миграции переносятся следующие данные:

- Тест-кейсы
- Шаги тестов и их вложения
- Общие шаги
- Предусловия
- Теги
- Пользовательские атрибуты

Миграция протестирована на версии PractiTest Cloud 3.0.16.

Миграция тестовой документации включает в себя:

- Подготовку (загрузку экспортера и импортера Test IT)
- Выгрузку тестов из PractiTest
- Загрузку тестов в Test IT с помощью импортера

Подробнее: Миграция в Test IT: возможности и процесс.

### Подготовка

- 1. Скачайте экспортер PractiTestExporter на странице GitHub Test IT. Выберите экспортер для своей операционной системы. Сохраните экспортер в отдельной папке.
- 2. Скачайте импортер на странице GitHub Test IT. Если импортер у вас уже есть (например, вы производили миграцию из других TMS), пропустите этот шаг. Сохраните импортер в отдельной папке.

### Выгрузка тестов из PractiTest

Используйте экспортер для своей операционной системы

Для различных операционных систем требуется свой экспортер. Выберите инструкцию по миграции тестов для своей системы в соответствующей вкладке.

#### MacOs & Linux

1. Создайте конфигурационный файл practitest.config.json и сохраните его в папке с экспортером. Настройте соединение в файле practitest.config.json . Пример настройки соединения в конфигурационном файле:

json

sh

```
1
      {
      "resultPath": "/Users/user01/Documents/importer",
2
      "practiTest": {
3
      "url": "[URL of your PractiTest server]",
4
5
      "token": "a7b9bea53f1e7a6ef7d3052969b55926680bc13b",
     "projectId": "15467"
6
7
     }
     }
8
```

Значения параметров:

- resultPath директория папки, в которой будут сохранены файлы с тестовой документацией
- practiTest.url URL API системы PractiTest
- practiTest.token токен для доступа в систему PractiTest
- practiTest.projectId идентификатор проекта PractiTest
- 2. Выдайте разрешение на запуск экспортера на вашем устройстве Мас или Linux.
- 3. Запустите экспортер с помощью команды:

1 sudo chmod +x ./PractiTestExporter{0S}-{version\_number} 2 ./PractiTestExporter{0S}-{version\_number}

В команде вместо PractiTestExporter{OS}-{version\_number} укажите имя файла экспортера, скачанного с Git. Как правило, имя файла содержит

название операционной системы и версию экспортера. Дождитесь окончания экспорта.

4. По окончании экспорта убедитесь, что экспортируемые файлы находятся в директории, указанной в параметре resultPath . В случае ошибки миграции устраните проблему самостоятельно или свяжитесь с технической поддержкой (support@yoonion.ru).

#### Windows

1. Создайте конфигурационный файл practitest.config.json и сохраните его в папке с экспортером. Настройте соединение в файле practitest.config.json . Пример настройки соединения в конфигурационном файле:

ison

```
1
     {
2
     "resultPath": "/Users/user01/Documents/importer",
3
     "practiTest": {
     "url": "[URL of your PractiTest server]",
4
     "token": "a7b9bea53f1e7a6ef7d3052969b55926680bc13b",
5
    "projectId": "15467"
6
7
     }
8
    }
```

Значения параметров:

- resultPath директория папки, в которой будут сохранены файлы с тестовой документацией
- practiTest.url URL API системы PractiTest
- practiTest.token токен для доступа в систему PractiTest
- practiTest.projectId идентификатор проекта PractiTest
- 2. Запустите . ехе -файл экспортера и дождитесь окончания экспорта.
- 3. По окончании экспорта убедитесь, что экспортируемые файлы находятся в директории, указанной в параметре resultPath. В случае ошибки миграции устраните проблему самостоятельно или свяжитесь с технической поддержкой (support@yoonion.ru).

### Загрузка тестов в Test IT

• Чтобы загрузить тестовые данные в Test IT с помощью импортера, воспользуйтесь инструкцией.

Обновлено: 01.04.2025, 12:15:02

## Миграция из Qase

#### Возможны ограничения на стороне Qase

Qase ограничил доступ пользователей на территории РФ. Возможна некорректная работа мигратора. Для уточнения информации обратитесь в техническую поддержку: support@yoonion.ru.

#### • Для этого раздела мы подготовили видео:

Миграция тестов из Qase в Test IT

0:00 / 2:16

Вы можете автоматически перенести вашу тестовую документацию из Qase в Test IT. Вам потребуется учетная запись администратора Qase для получения токена.

#### В процессе миграции переносятся следующие данные:

- Информация о тесте:
  - Название
  - Описание
  - Статус
  - Приоритет
- Шаги теста:
  - Основные (action, expected, data)

- Gherkin-шаги (step action)
- Общие шаги
- Предусловия (setup step actions)
- Постусловия (teardown step actions)
- Секции и подсекции (suites)
- Вложения
- Теги
- Параметры
- Атрибуты: Type, Layer, Is flaky, Severity, Behavior, To be automated, Automation status, а также пользовательские атрибуты

Миграция протестирована на версии Qase Cloud Q3 2024.

Миграция тестовой документации включает в себя:

- Подготовку (загрузку экспортера и импортера Test IT)
- Выгрузку тестов из Qase
- Загрузку тестов в Test IT с помощью импортера

Подробнее: Миграция в Test IT: возможности и процесс.

### Подготовка

- Скачайте экспортер QaseExporter на странице GitHub Test IT. Выберите экспортер для своей операционной системы. Сохраните экспортер в отдельной папке.
- 2. Скачайте импортер на странице GitHub Test IT. Если импортер у вас уже есть (например, вы производили миграцию из других TMS), пропустите этот шаг. Сохраните импортер в отдельной папке.

### Выгрузка тестов из Qase

### Используйте экспортер для своей операционной системы

Для различных операционных систем требуется свой экспортер. Выберите инструкцию по миграции тестов для своей системы в соответствующей вкладке. 1. Создайте конфигурационный файл qase.config.json и сохраните его в папке с экспортером. Настройте соединение в файле qase.config.json . Пример настройки соединения в конфигурационном файле:

```
json
1
      {
     "resultPath": "/Users/user01/Documents/importer/gase".
2
     "qase": {
3
     "url": "http://api.gase.io/",
4
5
     "token":
6
     "e62b232d32e69d82h53e8f0211209ccf652efdccddf3d1fb11ef764ghi998a4
7
     "projectKey": "KEY"
8
     }
     }
```

Значения параметров:

- resultPath директория папки, в которой будут сохранены файлы с тестовой документацией
- qase.url URL API-сервера Qase
- qase.token токен для доступа на сервер Qase
- qase.projectKey ключ проекта (Project code) на сервере Qase
- 2. Выдайте разрешение на запуск экспортера на вашем устройстве Мас или Linux.
- 3. Запустите экспортер с помощью команды:
  - 1 sudo chmod +x ./QaseExporter{0S}-{version\_number} 2 ./QaseExporter{0S}-{version\_number}

sh

В команде вместо QaseExporter{OS}-{version\_number} укажите имя файла экспортера, скачанного с Git. Как правило, имя файла содержит название операционной системы и версию экспортера.

Дождитесь окончания экспорта.

4. По окончании экспорта убедитесь, что экспортируемые файлы находятся в директории, указанной в параметре resultPath. В случае ошибки миграции устраните проблему самостоятельно или свяжитесь с технической поддержкой (support@yoonion.ru).

#### Windows

1. Создайте конфигурационный файл qase.config.json и coxpaните его в папке с экспортером. Настройте соединение в файле qase.config.json . Пример

настройки соединения в конфигурационном файле:

```
json
1
      {
2
    "resultPath": "/Users/user01/Documents/importer/gase",
3
     "qase": {
     "url": "http://api.gase.io/",
4
     "token":
5
     "e62b232d32e69d82h53e8f0211209ccf652efdccddf3d1fb11ef764ghi998a4
6
7
     "projectKey": "KEY"
8
     }
     }
```

Значения параметров:

- resultPath директория папки, в которой будут сохранены файлы с тестовой документацией
- qase.url URL API-сервера Qase
- qase.token токен для доступа на сервер Qase
- qase.projectKey ключ проекта (Project code) на сервере Qase
- 2. Запустите . ехе -файл экспортера и дождитесь окончания экспорта.
- 3. По окончании экспорта убедитесь, что экспортируемые файлы находятся в директории, указанной в параметре resultPath . В случае ошибки миграции устраните проблему самостоятельно или свяжитесь с технической поддержкой (support@yoonion.ru).

### Загрузка тестов в Test IT

• Чтобы загрузить тестовые данные в Test IT с помощью импортера, воспользуйтесь инструкцией.

Обновлено: 01.04.2025, 12:15:02

# Миграция из SpiraTest

Вы можете автоматически перенести вашу тестовую документацию из SpiraTest в Test IT. Вам потребуется учетная запись администратора SpiraTest для получения токена.

В процессе миграции переносятся следующие данные:

- Тест-кейсы
- Шаги тестов
- Общие шаги
- Вложения

Миграция протестирована на версии SpiraTest 7.9.0.1.

Миграция тестовой документации включает в себя:

- Подготовку (загрузку экспортера и импортера Test IT)
- Выгрузку тестов из SpiraTest
- Загрузку тестов в Test IT с помощью импортера

Подробнее: Миграция в Test IT: возможности и процесс.

### Подготовка

- 1. Скачайте экспортер SpiraTestExporter на странице GitHub Test IT. Выберите экспортер для своей операционной системы. Сохраните экспортер в отдельной папке.
- 2. Скачайте импортер на странице GitHub Test IT. Если импортер у вас уже есть (например, вы производили миграцию из других TMS), пропустите этот шаг. Сохраните импортер в отдельной папке.

### Выгрузка тестов из SpiraTest

Для различных операционных систем требуется свой экспортер. Выберите инструкцию по миграции тестов для своей системы в соответствующей вкладке.

#### MacOs & Linux

1. Создайте конфигурационный файл spiratest.config.json и сохраните его в папке с экспортером. Настройте соединение в файле

spiratest.config.json . Пример настройки соединения в конфигурационном файле:

```
ison
1
      {
2
      "resultPath": "/Users/user01/Documents/importer/spiratest",
3
      "spiraTest": {
4
      "url": "[SpiraTest server URL with company name]",
      "username": "administrator",
5
     "token": "{620F2362-41CB-4F87-ACDA-0CF223C72737}".
6
7
      "projectName": "Library Information System (Sample)"
8
     }
     }
9
```

#### Значения параметров:

- resultPath директория папки, в которой будут сохранены файлы с тестовой документацией
- spiraTest.url URL сервера SpiraTest с названием организации
- spiraTest.username имя пользователя для доступа на сервер SpiraTest
- spiraTest.token токен для доступа на сервер SpiraTest
- spiraTest.projectName название проекта в системе SpiraTest
- 2. Выдайте разрешение на запуск экспортера на вашем устройстве Мас или Linux.
- 3. Запустите экспортер с помощью команды:

1 sudo chmod +x ./SpiraTestExporter{0S}-{version\_number} 2 ./SpiraTestExporter{0S}-{version\_number} sh

В команде вместо SpiraTestExporter{OS}-{version\_number} укажите имя файла экспортера, скачанного с Git. Как правило, имя файла содержит название операционной системы и версию экспортера. Дождитесь окончания экспорта. 4. По окончании экспорта убедитесь, что экспортируемые файлы находятся в директории, указанной в параметре resultPath . В случае ошибки миграции устраните проблему самостоятельно или свяжитесь с технической поддержкой (support@yoonion.ru).

### Windows

 Создайте конфигурационный файл spiratest.config.json и сохраните его в папке с экспортером. Настройте соединение в файле spiratest.config.json. Пример настройки соединения в конфигурационном файле:

```
json
1
      {
     "resultPath": "/Users/user01/Documents/importer/spiratest",
2
    "spiraTest": {
3
     "url": "[SpiraTest server URL with company name]",
4
5
     "username": "administrator",
     "token": "{620F2362-41CB-4F87-ACDA-0CF223C72737}",
6
     "projectName": "Library Information System (Sample)"
7
8
     }
     }
9
```

#### Значения параметров:

- resultPath директория папки, в которой будут сохранены файлы с тестовой документацией
- spiraTest.url URL сервера SpiraTest с названием организации
- spiraTest.username имя пользователя для доступа на сервер SpiraTest
- spiraTest.token токен для доступа на сервер SpiraTest
- spiraTest.projectName название проекта в системе SpiraTest
- 2. Запустите . ехе -файл экспортера и дождитесь окончания экспорта.
- 3. По окончании экспорта убедитесь, что экспортируемые файлы находятся в директории, указанной в параметре resultPath. В случае ошибки миграции устраните проблему самостоятельно или свяжитесь с технической поддержкой (support@yoonion.ru).

### Загрузка тестов в Test IT

• Чтобы загрузить тестовые данные в Test IT с помощью импортера, воспользуйтесь инструкцией.

Обновлено: 01.04.2025, 12:15:02

# Миграция из TestCollab

Вы можете автоматически перенести вашу тестовую документацию из TestCollab в Test IT. Вам потребуется учетная запись администратора TestCollab для получения токена.

В процессе миграции переносятся следующие данные:

- Тест-кейсы
- Шаги тестов
- Общие шаги
- Вложения
- Пользовательские поля

Миграция протестирована на версии TestCollab 2.0.20.

Миграция тестовой документации включает в себя:

- Подготовку (загрузку экспортера и импортера Test IT)
- Выгрузку тестов из TestCollab
- Загрузку тестов в Test IT с помощью импортера

Подробнее: Миграция в Test IT: возможности и процесс.

### Подготовка

- 1. Скачайте экспортер TestCollabExporter на странице GitHub Test IT. Выберите экспортер для своей операционной системы. Сохраните экспортер в отдельной папке.
- Скачайте импортер на странице GitHub Test IT. Если импортер у вас уже есть (например, вы производили миграцию из других TMS), пропустите этот шаг. Сохраните импортер в отдельной папке.

### Выгрузка тестов из TestCollab

Используйте экспортер для своей операционной системы

Для различных операционных систем требуется свой экспортер. Выберите инструкцию по миграции тестов для своей системы в соответствующей вкладке.

#### MacOs & Linux

1. Создайте конфигурационный файл testcollab.config.json и сохраните его в папке с экспортером. Настройте соединение в файле testcollab.config.json . Пример настройки соединения в конфигурационном файле:

```
ison
1
      {
2
      "resultPath": "/Users/user01/Documents/importer/testcollab",
3
      "testcollab": {
4
      "url": "https://api.testcollab.io/",
      "token": "bPM3ji6XEw64fUHq",
5
      "projectName": "ProjectName"
6
7
     }
8
      }
```

Значения параметров:

- resultPath директория папки, в которой будут сохранены файлы с тестовой документацией
- testcollab.url URL сервера TestCollab с названием организации
- testcollab.token токен для доступа на сервер TestCollab
- testcollab.projectName название проекта в системе TestCollab
- 2. Выдайте разрешение на запуск экспортера на вашем устройстве Мас или Linux.

3. Запустите экспортер с помощью команды:

```
1 sudo chmod +x ./TestCollabExporter{0S}-{version_number}
2 ./TestCollabExporter{0S}-{version_number}
```

sh

В команде вместо TestCollabExporter{OS}-{version\_number} укажите имя файла экспортера, скачанного с Git. Как правило, имя файла содержит название операционной системы и версию экспортера. Дождитесь окончания экспорта.

4. По окончании экспорта убедитесь, что экспортируемые файлы находятся в директории, указанной в параметре resultPath . В случае ошибки миграции

устраните проблему самостоятельно или свяжитесь с технической поддержкой (support@yoonion.ru).

#### Windows

 Создайте конфигурационный файл testcollab.config.json и сохраните его в папке с экспортером. Настройте соединение в файле testcollab.config.json . Пример настройки соединения в конфигурационном файле:

```
json
1
      {
     "resultPath": "/Users/user01/Documents/importer/testcollab",
2
3
      "testcollab": {
      "url": "https://api.testcollab.io/",
4
      "token": "bPM3ji6XEw64fUHq",
5
     "projectName": "ProjectName"
6
7
     }
     }
8
```

Значения параметров:

- resultPath директория папки, в которой будут сохранены файлы с тестовой документацией
- testcollab.url URL сервера TestCollab с названием организации
- testcollab.token токен для доступа на сервер TestCollab
- testcollab.projectName название проекта в системе TestCollab
- 2. Запустите . ехе -файл экспортера и дождитесь окончания экспорта.
- 3. По окончании экспорта убедитесь, что экспортируемые файлы находятся в директории, указанной в параметре resultPath . В случае ошибки миграции устраните проблему самостоятельно или свяжитесь с технической поддержкой (support@yoonion.ru).

### Загрузка тестов в Test IT

• Чтобы загрузить тестовые данные в Test IT с помощью импортера, воспользуйтесь инструкцией.

Обновлено: 01.04.2025, 12:15:02

# Миграция из TestLink

Вы можете автоматически перенести вашу тестовую документацию из TestLink в Test IT. Вам потребуется учетная запись администратора TestLink для получения токена.

В процессе миграции переносятся следующие данные:

- Тест-кейсы
- Шаги тестов
- Секции
- Вложения

Миграция протестирована на версии TestLink 1.9.20.

Миграция тестовой документации включает в себя:

- Подготовку (загрузку экспортера и импортера Test IT)
- Выгрузку тестов из TestLink
- Загрузку тестов в Test IT с помощью импортера

Подробнее: Миграция в Test IT: возможности и процесс.

### Подготовка

- Скачайте экспортер TestLinkExporter на странице GitHub Test IT. Выберите экспортер для своей операционной системы. Сохраните экспортер в отдельной папке.
- 2. Скачайте импортер на странице GitHub Test IT. Если импортер у вас уже есть (например, вы производили миграцию из других TMS), пропустите этот шаг. Сохраните импортер в отдельной папке.

### Выгрузка тестов из TestLink

Для различных операционных систем требуется свой экспортер. Выберите инструкцию по миграции тестов для своей системы в соответствующей вкладке.

#### MacOs & Linux

1. Создайте конфигурационный файл testlink.config.json и coxpaните его в папке с экспортером. Настройте соединение в файле testlink.config.json . Пример настройки соединения в конфигурационном файле:

json

```
1
     {
2
      "resultPath": "/Users/user01/Documents/importer/",
3
      "testLink": {
      "url": "[URL of your TestLink API]",
4
     "token": "15fb632cdd8b606561a8b60d69a7149e",
5
6
     "projectName": "ProjectName"
7
     }
     }
8
```

Значения параметров:

- resultPath директория папки, в которой будут сохранены файлы с тестовой документацией
- testlink.url URL API системы TestLink
- testlink.token токен для доступа в систему TestLink
- testlink.projectName название проекта в системе TestLink
- 2. Выдайте разрешение на запуск экспортера на вашем устройстве Мас или Linux.
- 3. Запустите экспортер с помощью команды:

| 1 | <pre>sudo chmod +x ./TestLinkExporter{0S}-{version_number}</pre> | S |
|---|------------------------------------------------------------------|---|
| 2 | ./TestLinkExporter{OS}-{version_number}                          |   |

В команде вместо TestLinkExporter{OS}-{version\_number} укажите имя файла экспортера, скачанного с Git. Как правило, имя файла содержит название операционной системы и версию экспортера. Дождитесь окончания экспорта.

4. По окончании экспорта убедитесь, что экспортируемые файлы находятся в директории, указанной в параметре resultPath . В случае ошибки миграции

устраните проблему самостоятельно или свяжитесь с технической поддержкой (support@yoonion.ru).

#### Windows

1. Создайте конфигурационный файл testlink.config.json и сохраните его в папке с экспортером. Настройте соединение в файле testlink.config.json . Пример настройки соединения в конфигурационном файле:

ison

```
1
      {
2
     "resultPath": "/Users/user01/Documents/importer/",
3
     "testLink": {
     "url": "[URL of your TestLink API]",
4
5
     "token": "15fb632cdd8b606561a8b60d69a7149e",
     "projectName": "ProjectName"
6
7
     }
     }
8
```

Значения параметров:

- resultPath директория папки, в которой будут сохранены файлы с тестовой документацией
- testlink.url URL API системы TestLink
- testlink.token токен для доступа в систему TestLink
- testlink.projectName название проекта в системе TestLink
- 2. Запустите . ехе -файл экспортера и дождитесь окончания экспорта.
- 3. По окончании экспорта убедитесь, что экспортируемые файлы находятся в директории, указанной в параметре resultPath . В случае ошибки миграции устраните проблему самостоятельно или свяжитесь с технической поддержкой (support@yoonion.ru).

### Загрузка тестов в Test IT

• Чтобы загрузить тестовые данные в Test IT с помощью импортера, воспользуйтесь инструкцией.
# Миграция из TestRail

Вы можете автоматически перенести вашу тестовую документацию из TestRail в Test IT. При миграции переносятся данные, содержащиеся в файлах TestRail XML.

В процессе миграции переносятся следующие данные:

- Тест-кейсы с указанием приоритета в описании
- Статусы тестов
- Шаги тестов
- Общие шаги тестов
- Предусловия
- Время выполнения
- Атрибуты

Миграция тестовой документации включает в себя:

- Подготовку (загрузку экспортера и импортера Test IT)
- Выгрузку тестов из TestRail
- Загрузку тестов в Test IT с помощью импортера

Подробнее: Миграция в Test IT: возможности и процесс.

# Подготовка

- Скачайте экспортер TestRailExporter на странице GitHub Test IT. Выберите экспортер для своей операционной системы. Сохраните экспортер в отдельной папке.
- 2. Скачайте импортер на странице GitHub Test IT. Если импортер у вас уже есть (например, вы производили миграцию из других TMS), пропустите этот шаг. Сохраните импортер в отдельной папке.

# Выгрузка тестов из TestRail

Используйте экспортер для своей операционной системы

Для различных операционных систем требуется свой экспортер. Выберите инструкцию по миграции тестов для своей системы в соответствующей вкладке.

### MacOs & Linux

1. Создайте конфигурационный файл testrail.config.json и сохраните его в папке с экспортером. Настройте соединение в файле testrail.config.json. Пример настройки соединения в конфигурационном файле:

```
json
1
      {
2
      "resultPath": "/Users/user01/Documents/importer",
3
      "testrail": {
      "url": "[your TestRail URL]",
4
5
      "login": "user",
6
      "password": "pass",
7
      "projectName": "ProjectName"
8
     }
     }
9
```

Значения параметров:

- resultPath директория папки, в которой будут сохранены файлы с тестовой документацией
- url URL доступа к учетной записи TestRail
- login логин учетной записи TestRail
- password пароль учетной записи TestRail
- projectName название вашего проекта TestRail
- 2. Выдайте разрешение на запуск экспортера на вашем устройстве Мас или Linux.
- 3. Запустите экспортер с помощью команды:

```
1 sudo chmod +x ./TestRailExporter{0S}-{version_number}
2 ./TestRailExporter{0S}-{version_number}
```

sh

В команде вместо TestRailExporter{OS}-{version\_number} укажите имя файла экспортера, скачанного с Git. Как правило, имя файла содержит название операционной системы и версию экспортера. Дождитесь окончания экспорта. 4. По окончании экспорта убедитесь, что экспортируемые файлы находятся в директории, указанной в параметре resultPath. В случае ошибки миграции устраните проблему самостоятельно или свяжитесь с технической поддержкой (support@yoonion.ru).

### Windows

1. Создайте конфигурационный файл testrail.config.json и сохраните его в папке с экспортером. Настройте соединение в файле testrail.config.json. Пример настройки соединения в конфигурационном файле:

json

```
1
      {
     "resultPath": "/Users/user01/Documents/importer",
2
3
     "testrail": {
4
     "url": "[your TestRail URL]",
5
     "login": "user",
     "password": "pass",
6
     "projectName": "ProjectName"
7
8
     }
     }
9
```

Значения параметров:

- resultPath директория папки, в которой будут сохранены файлы с тестовой документацией
- url URL доступа к учетной записи TestRail
- login логин учетной записи TestRail
- password пароль учетной записи TestRail
- projectName название вашего проекта TestRail
- 2. Запустите . ехе -файл экспортера и дождитесь окончания экспорта.
- 3. По окончании экспорта убедитесь, что экспортируемые файлы находятся в директории, указанной в параметре resultPath. В случае ошибки миграции устраните проблему самостоятельно или свяжитесь с технической поддержкой (support@yoonion.ru).

# Загрузка тестов в Test IT

• Чтобы загрузить тестовые данные в Test IT с помощью импортера, воспользуйтесь инструкцией.

Обновлено: 01.04.2025, 11:09:57

# Миграция из Xray

Вы можете автоматически перенести вашу тестовую документацию из Xray в Test IT. Вам потребуется учетная запись администратора Xray для получения токена.

В процессе миграции переносятся следующие данные:

- Тест-кейсы
- Шаги тестов
- Секции
- Вложения

Миграция протестирована на версии Xray Enterprise 1.0.1 (server).

Миграция тестовой документации включает в себя:

- Подготовку (загрузку экспортера и импортера Test IT)
- Выгрузку тестов из Хгау
- Загрузку тестов в Test IT с помощью импортера

Подробнее: Миграция в Test IT: возможности и процесс.

# Подготовка

- Скачайте экспортер XrayExporter на странице GitHub Test IT. Выберите экспортер для своей операционной системы. Сохраните экспортер в отдельной папке.
- 2. Скачайте импортер на странице GitHub Test IT. Если импортер у вас уже есть (например, вы производили миграцию из других TMS), пропустите этот шаг. Сохраните импортер в отдельной папке.

# Выгрузка тестов из Xray

Используйте экспортер для своей операционной системы

Для различных операционных систем требуется свой экспортер. Выберите инструкцию по миграции тестов для своей системы в соответствующей вкладке.

### MacOs & Linux

1. Создайте конфигурационный файл xray.config.json и сохраните его в папке с экспортером. Настройте соединение в файле xray.config.json . Пример настройки соединения в конфигурационном файле:

```
json
1
     {
2
      "resultPath": "/Users/user01/Documents/importer/xray",
3
      "xray": {
      "url": "[URL of your Jira server]",
4
      "token": "MTg1Mzk4NDQxMTE30jy/3+hs+mkQ8cqhpKh0bMUPwU3e",
5
6
     "projectKey": "XRAYT"
7
     }
     }
8
```

Значения параметров:

T

- resultPath директория папки, в которой будут сохранены файлы с тестовой документацией
- xray.url URL сервера Xray с названием организации
- xray.token токен для доступа на сервер Xray
- xray.projectKey ключ проекта на сервере Xray
- 2. Выдайте разрешение на запуск экспортера на вашем устройстве Мас или Linux.
- 3. Запустите экспортер с помощью команды:

| 1 | <pre>sudo chmod +x ./XRayExporter{0S}-{version_number}</pre> | sh |
|---|--------------------------------------------------------------|----|
| 2 | ./XRayExporter{OS}-{version_number}                          |    |

В команде вместо XRayExporter{OS}-{version\_number} укажите имя файла экспортера, скачанного с Git. Как правило, имя файла содержит название операционной системы и версию экспортера.

Дождитесь окончания экспорта.

4. По окончании экспорта убедитесь, что экспортируемые файлы находятся в директории, указанной в параметре resultPath . В случае ошибки миграции

устраните проблему самостоятельно или свяжитесь с технической поддержкой (support@yoonion.ru).

### Windows

1. Создайте конфигурационный файл xray.config.json и сохраните его в папке с экспортером. Настройте соединение в файле xray.config.json . Пример настройки соединения в конфигурационном файле:

```
ison
1
      {
2
     "resultPath": "/Users/user01/Documents/importer/xray",
3
     "xray": {
     "url": "[URL of your Jira server]",
4
5
     "token": "MTg1Mzk4NDQxMTE30jy/3+hs+mkQ8cqhpKh0bMUPwU3e",
     "projectKey": "XRAYT"
6
7
     }
     }
8
```

Значения параметров:

- resultPath директория папки, в которой будут сохранены файлы с тестовой документацией
- xray.url URL сервера Xray с названием организации
- xray.token токен для доступа на сервер Xray
- xray.projectKey ключ проекта на сервере Xray
- 2. Запустите . ехе -файл экспортера и дождитесь окончания экспорта.
- 3. По окончании экспорта убедитесь, что экспортируемые файлы находятся в директории, указанной в параметре resultPath . В случае ошибки миграции устраните проблему самостоятельно или свяжитесь с технической поддержкой (support@yoonion.ru).

# Загрузка тестов в Test IT

• Чтобы загрузить тестовые данные в Test IT с помощью импортера, воспользуйтесь инструкцией.

# Миграция из Zephyr Scale

Вы можете автоматически перенести вашу тестовую документацию из Zephyr Scale в Test IT. Вам потребуется учетная запись администратора Zephyr Scale для получения токена.

#### Учитывайте форму поставки (облачная или серверная)

Ссылки на скачивание экспортера, параметры выгрузки тестов и команда для запуска экспортера для серверной (Data Center) и облачной (Cloud) поставок различаются.

#### В процессе миграции переносятся следующие данные:

- Тест-кейсы
- Шаги тестов
- Вложения тестов\*
- Секции
- Ссылки

\*В облачной версии Zephyr Scale возможны проблемы с миграцией вложений тестов.

Миграция протестирована на версиях:

- Серверная поставка: Zephyr Scale Data Center 7.0.1
- Облачная поставка: Zephyr Scale 1.0.62-AC Cloud

Миграция тестовой документации включает в себя:

- Подготовку (загрузку экспортера и импортера Test IT)
- Выгрузку тестов из Zephyr Scale
- Загрузку тестов в Test IT с помощью импортера

Подробнее: Миграция в Test IT: возможности и процесс.

# Подготовка

- 1. Скачайте экспортер на странице GitHub Test IT . Выберите файл для вашей версии поставки:
  - Для серверной поставки с названием ZephyrScaleServerExporter
  - Для облачной поставки с названием ZephyrScaleExporter
     Выберите экспортер для своей операционной системы. Сохраните экспортер в отдельной папке.
- 2. Скачайте импортер на странице GitHub Test IT. Если импортер у вас уже есть (например, вы производили миграцию из других TMS), пропустите этот шаг. Сохраните импортер в отдельной папке.

# Выгрузка тестов из Zephyr Scale

#### Используйте экспортер для своей операционной системы

Для различных операционных систем требуется свой экспортер. Выберите инструкцию по миграции тестов для своей системы в соответствующей вкладке.

#### MacOs & Linux

- 1. Создайте конфигурационный файл zephyr.config.json и coxpaните его в папке с экспортером. Настройте соединение в файле zephyr.config.json . Пример настройки соединения в конфигурационном файле:
  - Для **серверной** поставки вы можете настроить соединение с помощью токена или с помощью логина и пароля.
    - Пример настройки соединения в конфигурационном файле с помощью токена:

```
1
     {
2
     "resultPath": "/Users/user01/Documents/importer",
3
     "zephyr": {
     "url": "Link to your JIRA instance",
4
5
     "token":
     "MDc2MjIxNjVzNjg400kJCA43J4AfsIRBXomRs8bKw81+D",
6
     "projectKey": "PK"
7
8
     }
     }
```

json

 Пример настройки соединения в конфигурационном файле с помощью логина и пароля:

```
json
1
      {
      "resultPath": "/Users/user01/Documents/importer",
2
3
      "zephyr": {
      "url": "Link to your JIRA instance",
4
      "login": "user",
5
      "password": "pass",
6
7
      "projectKey": "PK"
8
     }
9
     }
```

Значения параметров:

- resultPath директория папки, в которой будут сохранены файлы с тестовой документацией
- zephyr.url URL сервера Zephyr с названием организации
- zephyr.token ключ (токен) доступа на сервер Jira
- zephyr.login ваш логин для входа на сервер Jira
- zephyr.password ваш пароль для входа на сервер Jira
- zephyr.projectKey ключ к проекту на сервер Zephyr
- Для облачной поставки:

```
1
      {
2
      "resultPath": "/Users/user01/Documents/importer",
3
      "zephyr": {
      "url": "https://api.zephyrscale.smartbear.com/v2/",
4
5
      "token":
      "ovequpv4qsqi5fv7tb5eysqddodkux2cwp3faileved56qandckq",
6
7
      "projectName": "ProjectName"
8
     }
     }
```

Значения параметров:

- resultPath директория папки, в которой будут сохранены файлы с тестовой документацией
- zephyr.url URL сервера Zephyr с названием организации
- zephyr.token токен для доступа на сервер Zephyr
- zephyr.projectName название проекта на сервере Zephyr
- 2. Выдайте разрешение на запуск экспортера на вашем устройстве Мас или Linux.
- 3. Запустите экспортер с помощью команды:
  - Для серверной поставки:

1 2 sudo chmod +x ./ZephyrScaleServerExporter{0S}-

sh

ison

- {version\_number}
  ./ZephyrScaleServerExporter{0S}-{version\_number}
- Для облачной поставки:

1 sudo chmod +x ./ZephyrScaleExporter{0S}-{version\_number}
2 ./ZephyrScaleExporter{0S}-{version\_number}

В команде вместо ZephyrScaleServerExporter{OS}-{version\_number} (для серверной версии) или ZephyrScaleExporter{OS}-{version\_number} (для облачной версии) укажите имя файла экспортера, скачанного с Git. Как правило, имя файла содержит название операционной системы и версию экспортера.

Дождитесь окончания экспорта.

4. По окончании экспорта убедитесь, что экспортируемые файлы находятся в директории, указанной в параметре resultPath . В случае ошибки миграции

устраните проблему самостоятельно или свяжитесь с технической поддержкой (support@yoonion.ru).

### Windows

T.

- 1. Создайте конфигурационный файл zephyr.config.json и coxpaните его в папке с экспортером. Настройте соединение в файле zephyr.config.json. Пример настройки соединения в конфигурационном файле:
  - Для **серверной** поставки вы можете настроить соединение с помощью токена или с помощью логина и пароля.
    - Пример настройки соединения в конфигурационном файле с помощью токена:

|   |                                                              | ison |
|---|--------------------------------------------------------------|------|
| 1 | {                                                            | 3001 |
| 2 | <pre>"resultPath": "/Users/user01/Documents/importer",</pre> |      |
| 3 | "zephyr": {                                                  |      |
| 4 | "url": "Link to your JIRA instance",                         |      |
| 5 | "token":                                                     |      |
| 6 | "MDc2MjIxNjVzNjg400kJCA43J4AfsIRBXomRs8bKw81+D",             |      |
| 7 | "projectKey": "PK"                                           |      |
| 8 | }                                                            |      |
|   | }                                                            |      |
|   |                                                              |      |

 Пример настройки соединения в конфигурационном файле с помощью логина и пароля:

```
json
1
      {
2
      "resultPath": "/Users/user01/Documents/importer",
3
      "zephyr": {
4
      "url": "Link to your JIRA instance",
      "login": "user",
5
6
      "password": "pass",
      "projectKey": "PK"
7
8
     }
9
     }
```

#### Значения параметров:

- resultPath директория папки, в которой будут сохранены файлы с тестовой документацией
- zephyr.url URL сервера Zephyr с названием организации
- zephyr.token ключ (токен) доступа на сервер Jira

```
• zephyr.login — ваш логин для входа на сервер Jira
```

- zephyr.password ваш пароль для входа на сервер Jira
- zephyr.projectKey ключ к проекту на сервер Zephyr
- Для облачной поставки:

```
ison
1
      {
      "resultPath": "/Users/user01/Documents/importer",
2
3
     "zephyr": {
      "url": "https://api.zephyrscale.smartbear.com/v2/",
4
5
     "token":
      "ovequpv4qsgi5fv7tb5eysqddodkux2cwp3faileved56qandckq",
6
7
     "projectName": "ProjectName"
8
     }
     }
```

Значения параметров:

- resultPath директория папки, в которой будут сохранены файлы с тестовой документацией
- zephyr.url URL сервера Zephyr с названием организации
- zephyr.token токен для доступа на сервер Zephyr
- zephyr.projectName название проекта на сервере Zephyr
- 2. Запустите . ехе -файл экспортера и дождитесь окончания экспорта.
- 3. По окончании экспорта убедитесь, что экспортируемые файлы находятся в директории, указанной в параметре resultPath . В случае ошибки миграции устраните проблему самостоятельно или свяжитесь с технической поддержкой (support@yoonion.ru).

# Загрузка тестов в Test IT

• Чтобы загрузить тестовые данные в Test IT с помощью импортера, воспользуйтесь инструкцией.

Обновлено: 01.04.2025, 12:15:02

# Миграция из Zephyr Squad

Вы можете автоматически перенести вашу тестовую документацию из Zephyr Squad в Test IT.

### Учитывайте форму поставки (облачная или серверная)

Ссылки на скачивание экспортера, параметры выгрузки тестов и команда для запуска экспортера для серверной (Server) и облачной (Cloud) поставок различаются.

В процессе миграции переносятся следующие данные:

- Тест-кейсы
- Шаги тестов
- Вложения тестов\*
- Ссылки

\*В облачной версии Zephyr Squad возможны проблемы с миграцией вложений из шагов тестов.

Миграция протестирована на версиях:

- Серверная поставка: Jira Server 9.0.0 9.14.1; Jira Data Center 9.0.0 9.14.1
- Облачная поставка: Zephyr Squad 1.3.25-AC Cloud

Миграция тестовой документации включает в себя:

- Подготовку (загрузку экспортера и импортера Test IT)
- Выгрузку тестов из Zephyr Squad
- Загрузку тестов в Test IT с помощью импортера

Подробнее: Миграция в Test IT: возможности и процесс.

### Подготовка

- 1. Скачайте экспортер на странице GitHub Test IT . Выберите файл для вашей версии поставки:
  - Для серверной поставки с названием ZephyrSquadServerExporter
  - Для облачной поставки с названием ZephyrSquadExporter
     Выберите экспортер для своей операционной системы. Сохраните экспортер в отдельной папке.
- 2. Скачайте импортер на странице GitHub Test IT. Если импортер у вас уже есть (например, вы производили миграцию из других TMS), пропустите этот шаг. Сохраните импортер в отдельной папке.

# Выгрузка тестов из Zephyr Squad

### Используйте экспортер для своей операционной системы

Для различных операционных систем требуется свой экспортер. Выберите инструкцию по миграции тестов для своей системы в соответствующей вкладке.

### MacOs & Linux

- 1. Создайте конфигурационный файл zephyr.config.json и coxpaните его в папке с экспортером. Настройте соединение в файле zephyr.config.json . Пример настройки соединения в конфигурационном файле:
  - Для **серверной** поставки вы можете настроить соединение с помощью токена или с помощью логина и пароля.
    - Пример настройки соединения в конфигурационном файле с помощью токена:

```
json
1
      {
      "resultPath": "/Users/user01/Documents/importer",
2
      "zephyr": {
3
4
      "url": "Link to your JIRA instance",
5
      "token":
      "MDc2MjIxNjVzNjg400kJCA43J4AfsIRBXomRs8bKw81+D",
6
      "projectKey": "PK"
7
8
     }
      }
```

 Пример настройки соединения в конфигурационном файле с помощью логина и пароля:

```
json
1
      {
2
      "resultPath": "/Users/user01/Documents/importer",
3
      "zephyr": {
4
      "url": "Link to your JIRA instance",
5
      "login": "user",
6
      "password": "pass",
7
      "projectKey": "PK"
8
     }
9
     }
```

Значения параметров:

- resultPath директория папки, в которой будут сохранены файлы с тестовой документацией
- zephyr.url URL сервера Zephyr с названием организации
- zephyr.token ключ (токен) доступа на сервер Jira
- zephyr.login ваш логин для входа на сервер Jira
- zephyr.password ваш пароль для входа на сервер Jira
- zephyr.projectKey ключ к проекту на сервер Jira

• Для облачной поставки:

```
json
1
      {
      "resultPath": "/Users/user01/Documents/importer",
2
3
      "zephyr": {
      "url": "https://prod-api.zephyr4jiracloud.com/",
4
5
      "accessKey":
6
      "MmEwMjd4OWYtNGMxMC0zYjhkLWExMmUtNTZjYmY00TE0MGExIDcxMjAyMCUzQ
7
      "secretKey": "GkxCBle-7ib1mBOf9Oeiy8HZjJDw4ESnTZzYh3rz10g",
      "accountId": "712021:3c9f032d-eeea-4dc0-8622-9b0f6843ec34",
8
9
      "projectId": 10000,
      "projectName": "ProjectName"
10
11
      }
      }
```

Значения параметров:

- resultPath директория папки, в которой будут сохранены файлы с тестовой документацией
- zephyr.url URL сервера Zephyr с названием организации
- zephyr.accessKey ключ доступа на сервер Zephyr

- zephyr.secretKey секретный ключ доступа на сервер Zephyr
- zephyr.accountId идентификатор (ID) аккаунта для доступа на сервер Zephyr
- zephyr.projectId идентификатор проекта на сервере Zephyr
- zephyr.projectName название проекта на сервере Zephyr
- 2. Выдайте разрешение на запуск экспортера на вашем устройстве Мас или Linux.
- 3. Запустите экспортер с помощью команды:
  - Для серверной поставки:
    - 1 2
- sudo chmod +x .\ZephyrSquadServerExporter{0S}-{version\_number} .\ZephyrSquadServerExporter{0S}-{version\_number}

sh

sh

### • Для облачной поставки:

- 1 2
- sudo chmod +x ./ZephyrSquadExporter{OS}-{version\_number} ./ZephyrSquadExporter{OS}-{version\_number}

В команде вместо ZephyrSquadServerExporter{OS}-{version\_number} (для серверной версии) или ZephyrSquadExporter{OS}-{version\_number} (для облачной версии) укажите имя файла экспортера, скачанного с Git. Как правило, имя файла содержит название операционной системы и версию экспортера.

Дождитесь окончания экспорта.

4. По окончании экспорта убедитесь, что экспортируемые файлы находятся в директории, указанной в параметре resultPath. В случае ошибки миграции устраните проблему самостоятельно или свяжитесь с технической поддержкой (support@yoonion.ru).

### Windows

- 1. Создайте конфигурационный файл zephyr.config.json и сохраните его в папке с экспортером. Настройте соединение в файле zephyr.config.json. Пример настройки соединения в конфигурационном файле:
  - Для серверной поставки вы можете настроить соединение с помощью токена или с помощью логина и пароля.
    - Пример настройки соединения в конфигурационном файле с помощью токена:

```
1
     {
2
     "resultPath": "/Users/user01/Documents/importer",
3
     "zephyr": {
     "url": "Link to your JIRA instance",
4
5
     "token":
     "MDc2MjIxNjVzNjg400kJCA43J4AfsIRBXomRs8bKw81+D",
6
     "projectKey": "PK"
7
8
     }
     }
```

json

 Пример настройки соединения в конфигурационном файле с помощью логина и пароля:

```
json
1
      {
      "resultPath": "/Users/user01/Documents/importer",
2
3
      "zephyr": {
      "url": "Link to your JIRA instance",
4
      "login": "user",
5
      "password": "pass",
6
7
      "projectKey": "PK"
8
     }
9
     }
```

Значения параметров:

- resultPath директория папки, в которой будут сохранены файлы с тестовой документацией
- zephyr.url URL сервера Zephyr с названием организации
- zephyr.token ключ (токен) доступа на сервер Jira
- zephyr.login ваш логин для входа на сервер Jira
- zephyr.password ваш пароль для входа на сервер Jira
- zephyr.projectKey ключ к проекту на сервер Jira
- Для облачной поставки:

```
ison
1
      {
2
      "resultPath": "/Users/user01/Documents/importer",
3
      "zephyr": {
      "url": "https://prod-api.zephyr4jiracloud.com/",
4
5
      "accessKey":
      "MmEwMjd40WYtNGMxMC0zYjhkLWExMmUtNTZjYmY00TE0MGExIDcxMjAyMCUzQ
6
7
      "secretKey": "GkxCBle-7ib1mBOf90eiy8HZjJDw4ESnTZzYh3rz10g",
      "accountId": "712021:3c9f032d-eeea-4dc0-8622-9b0f6843ec34",
8
9
      "projectId": 10000,
10
      "projectName": "ProjectName"
11
      }
      }
```

Значения параметров:

- resultPath директория папки, в которой будут сохранены файлы с тестовой документацией
- zephyr.url URL сервера Zephyr с названием организации
- zephyr.accessKey ключ доступа на сервер Zephyr
- zephyr.secretKey секретный ключ доступа на сервер Zephyr
- zephyr.accountId идентификатор (ID) аккаунта для доступа на сервер Zephyr
- zephyr.projectId идентификатор проекта на сервере Zephyr
- zephyr.projectName название проекта на сервере Zephyr
- 2. Запустите . exe -файл экспортера.
- 3. По окончании экспорта убедитесь, что экспортируемые файлы находятся в директории, указанной в параметре resultPath . В случае ошибки миграции устраните проблему самостоятельно или свяжитесь с технической поддержкой (support@yoonion.ru).

# Загрузка тестов в Test IT

• Чтобы загрузить тестовые данные в Test IT с помощью импортера, воспользуйтесь инструкцией.

# Загрузка тест-кейсов в Test IT с помощью импортера

#### Перед импортом используйте экспортер

Чтобы загрузить тесты с помощью импортера, вначале экспортируйте файлы с тестовой документацией из сторонней TMS-системы.

После того, как вы выгрузили тестовую документацию из сторонней TMS с помощью экспортера, нужно загрузить ее в Test IT. Для этого применяется импортер — утилита для переноса файлов с тестовой документацией из любых сторонних TMS-систем в Test IT.

• Импортер доступен для скачивания на странице GitHub Test IT.

#### Используйте импортер для своей операционной системы

Для различных операционных систем требуется свой импортер. Выберите инструкцию по загрузке тестов для своей системы в соответствующей вкладке.

#### MacOs & Linux

Чтобы загрузить тестовую документацию в Test IT с помощью импортера:

1. Создайте конфигурационный файл tms.config.json и сохраните его в папке с импортером. Настройте соединение в файле tms.config.json . Пример настройки конфигурационного файла:

```
1
      {
2
      "resultPath" : "/Users/user01/Documents/importer",
3
      "tms" : {
      "url" : "https://testit.software/",
4
      "privateToken" : "cmZzWDkYTfBvNvVMcXhzN3Vy",
5
6
     "certValidation" : true
7
     }
     }
8
```

Значения параметров:

- resultPath директория папки, в которой будут сохранены файлы с тестовой документацией
- tms.url URL вашего сервера Test IT
- tms.privateToken токен для доступа на сервер Test IT
- tms.certValidation разрешение / запрет на валидацию сертификатов
- 2. При необходимости выдайте разрешение на запуск импортера на вашем устройстве Мас или Linux.
- 3. Запустите импортер с помощью команды:
  - 1 sudo chmod +x ./Importer{0S}-{version\_number} 2 ./Importer{0S}-{version\_number}

sh

json

В команде вместо Importer{0S}-{version\_number} укажите имя файла импортера, скачанного с Git. Как правило, имя файла содержит название операционной системы и версию импортера.

Дождитесь окончания импорта. По окончании импорта тестовая документация будет перенесена в Test IT.

### Windows

Чтобы загрузить тестовую документацию в Test IT с помощью импортера:

1. Создайте конфигурационный файл tms.config.json и сохраните его в папке с импортером. Настройте соединение в файле tms.config.json . Пример настройки конфигурационного файла:

```
json
     1
          {
     2
          "resultPath" : "/Users/user01/Documents/importer",
     3
           "tms" : {
          "url" : "https://testit.software/",
     4
     5
           "privateToken" : "cmZzWDkYTfBvNvVMcXhzN3Vy",
          "certValidation" : true
     6
     7
          }
     8
          }
  Значения параметров:
  • resultPath — директория папки, в которой будут сохранены файлы с тестовой
    документацией
  • tms.url — URL вашего сервера Test IT
  • tms.privateToken — токен для доступа на сервер Test IT
  • tms.certValidation — разрешение / запрет на валидацию сертификатов
2. Запустите . exe -файл экспортера и дождитесь окончания импорта.
  По окончании импорта тестовая документация будет перенесена в Test IT.
```

Обновлено: 19.09.2024, 18:57:26

# Работа с дашбордами

Тарифные ограничения для Test IT Cloud

В тарифе Lite доступен 1 дашборд с 3 виджетами. Подробнее: о тарифах Test IT Cloud.

### • Для этого раздела мы подготовили видео:

Визуализация данных с помощью дашбордов

0:00

Вы можете отслеживать работу на проекте с помощью дашбордов. Test IT позволяет использовать два вида дашбордов:

- Пользовательские дашборды, создаваемые пользователем проекта с соответствующими правами доступа. Данный вид дашбордов доступен для просмотра только их создателю и пользователям, которым создатель выдает доступ к ним.
- Проектные дашборды, создаваемые автоматически вместе с проектом. Данный тип дашбордов доступен всем пользователям проекта.

Дашборды позволяют визуализировать данные аналитики по проекту и настраивать формат их отображения с помощью виджетов. Вы можете настроить неограниченное количество виджетов для отслеживания необходимых вам метрик, а также фильтровать данные внутри самих виджетов по времени, проекту, секциям и пользовательским атрибутам.

# Работа с пользовательскими дашбордами

Test IT позволяет создавать пользовательские дашборды, в которых вы можете группировать и визуализировать данные аналитики. Вы можете давать доступ к созданному вами дашборду как конкретным пользователям, так и группам пользователей, добавленным в систему Test IT. Чтобы создать дашборд:

- 1. Находясь на главной странице, перейдите в раздел Дашборды.
- 2. Нажмите Создать.

| Создать   |                    | γΦι           | ильтр Всего: 55 |
|-----------|--------------------|---------------|-----------------|
| Название  | Автор              | Дата создания | Действия        |
| 998877    | System Administrat | 20.01.2021    |                 |
| test12345 | System Administrat | 20.01.2021    |                 |

- 3. Введите название дашборда.
- 4. В шагах **Группы** и **Пользователи** выберите пользователей и/или группы пользователей, которым хотите дать доступ к вашему дашборду.
- 5. Нажмите Сохранить.

После сохранения дашборд отобразится в общей таблице. Воспользуйтесь фильтром, чтобы отсортировать дашборды. Вы можете редактировать и удалять дашборды, а также копировать ссылки на них с помощью меню в колонке Действия.

Чтобы визуализировать данные, вам необходимо создать в дашборде виджеты.

### Работа с проектными дашбордами

В каждом из созданных вами проектов автоматически создается дашборд, позволяющий всем пользователям на проекте отслеживать аналитические данные по нему.

Чтобы перейти к проектному дашборду:

1. Откройте проект.

### 2. Перейдите в раздел Дашборд.

| Techno house            |        | Techno house            |           |                                         |   |                        |              |
|-------------------------|--------|-------------------------|-----------|-----------------------------------------|---|------------------------|--------------|
| Библиотека тестов       |        |                         |           |                                         |   |                        |              |
| 🖹 Тест-планы            |        | Добавить виджет         |           |                                         |   | 🖨 Распечат             | ать Всего: 8 |
| 🖹 Управление тестирован | нием 🗸 | •                       |           |                                         |   |                        | _            |
| 🖋 Автотестирование      | *      | Статус тестов           |           |                                         |   |                        | 人 🐵          |
| 🗄 Дашборд               |        |                         |           |                                         |   |                        |              |
| 🖒 Вебхуки               | • <    |                         |           | L                                       |   | J                      |              |
| 🗐 Атрибуты              | ~      | and a                   |           |                                         |   |                        |              |
| Настройки проекта       | ~      | Mothra 🦀<br>mothra.wave |           | LostViking <del>*</del><br>lost.inspace |   | Jerry 🐣<br>jerome.kern |              |
| 🗊 Архив                 | ~      | Создано тестов          | 7         | Создано тестов                          | 0 | Создано тестов         | 0            |
|                         |        | 🔵 Успешен               | 81.9% 375 | 🔵 Успешен                               | 0 | 🔵 Успешен              | 0            |
|                         |        | 🛑 Провален              | 8.7% 40   | 🛑 Провален                              | 0 | 🛑 Провален             | 0            |
|                         |        | 😑 Пропущен              | 5.5% 25   | 😑 Пропущен                              | 0 | 😑 Пропущен             | 0            |
|                         |        | Заблокирован            | 3.9% 18   | Заблокирован                            | 0 | Заблокирован           | 0            |

В данном разделе по умолчанию собраны следующие виджеты:

- Тренды результатов по прохождению тестов
- Распределение тестов по приоритетам
- Распределение тестов по статусу готовности
- Распределение тестов по типу тестирования
- Результаты тест-планов
- Команда
- Таблица результатов по секциям

Чтобы отображать больше данных, создавайте собственные виджеты, где можете визуализировать и группировать данные по вашему проекту.

# Печать дашбордов

Чтобы распечатать дашборд:

- 1. Откройте дашборд.
- 2. Нажмите Распечатать.

| Демо-проект 😭                         |                  |           |              |                       |                      |
|---------------------------------------|------------------|-----------|--------------|-----------------------|----------------------|
| Добавить виджет                       |                  |           |              |                       | Распечатать Всего: 2 |
| Результаты тесто                      | в: Проекты Светы | Bce v V   | Результаты т | тестов: Проекты Грици | Bce - 🖓 🐵            |
|                                       | • Ожидает        | 71.4% 711 | 🖨 Pa         | аспечатать дает       | 50% 60               |
|                                       | • Успешен        | 12.1% 121 |              | Успошен               | 50% <b>60</b>        |
| 996                                   | 🛑 Пропущен       | 0.5% 5    | 12           | 0                     |                      |
| I I I I I I I I I I I I I I I I I I I | 🔵 В процессе     | 9.2% 92   | lee in       |                       |                      |
|                                       | • Заблокирован   | 0.1% 1    |              |                       |                      |
|                                       | 🔵 Провален       | 6.6% 66   |              |                       |                      |
|                                       |                  |           |              |                       |                      |

Форма для печати дашборда откроется в новой вкладке.

3. Распечатайте дашборд или сохраните его на вашем устройстве.

Обновлено: 26.03.2025, 17:02:54

# Действия с виджетами

Виджеты позволяют визуализировать данные аналитики в дашбордах. Вы можете создавать неограниченное количество виджетов в дашборде. Настраивайте формат и тип отображаемых данных, а также способ их группировки.

С помощью виджетов вы можете визуализировать следующие аналитические данные:

- Результаты тестов
- Тесты
- Автотесты
- Тест-планы
- Прогоны
- Активность команды

# Создание виджетов

- 1. Откройте дашборд.
- 2. Нажмите **Создать**, если дашборд пуст, или **Добавить виджет**, если в дашборде уже есть виджеты.
- 3. Заполните данные виджета:
  - Источник данных (информацию, которую вы хотите визуализировать)
  - Опционально: Измените название виджета (по умолчанию задается автоматически в зависимости от выбранных данных)
  - Вид отображения данных: Круговая диаграмма, Тренды, Линейчатая диаграмма, Таблица, Команда, Таймлайн (для некоторых типов визуализации некоторые типы отображаемых данных могут быть недоступны)
  - Формат группировки данных
- 4. Нажмите Создать.

| сточник данных    | * Название виджета                 |         |
|-------------------|------------------------------------|---------|
| Результаты тестов | Результаты тестов по приоритетам   |         |
| Тесты             | Вид отображения данных             |         |
| Автотесты         |                                    |         |
| Тест-планы        |                                    |         |
| Прогоны           | Круговая диаграмма Тренды          | Таблица |
| Команда           | Формат группировки данных          |         |
|                   | 🔿 по статусам                      |         |
|                   | О по конфигурациям                 |         |
|                   | <ul> <li>по приоритетам</li> </ul> |         |
|                   | О по типу автоматизации            |         |

Новый виджет появится на вашем дашборде.

### Фильтр данных

Вы можете воспользоваться фильтром данных, отображаемых в виджете, чтобы собрать аналитику за период времени, а также отфильтровать данные виджета по проекту, секции, приоритету, тест-плану, и глобальным атрибутам. Для этого:

- 1. Нажмите значок Фильтр в правом верхнем углу виджета.
- 2. В открывшемся фильтре выберите требуемые значения.

| Группировка по статусу                 | 1 🛛                |
|----------------------------------------|--------------------|
| День Неделя Месяц Год Все время Период | 2                  |
| 28.08.2023 → 27.09.2023 🗎              |                    |
| Demo Test IT English × Секции          |                    |
|                                        |                    |
| • Готов                                | (70.97%) <b>88</b> |
| • Требует доработки                    | (11.29%) <b>14</b> |
| 124<br>всего Не готов                  | (17.74%) <b>22</b> |

### Редактирование и удаление виджетов

Чтобы открыть окно редактирования виджета или удалить виджет:

- 1. Откройте настройки виджета.
- 2. В открывшемся меню выберите Редактировать или Удалить.

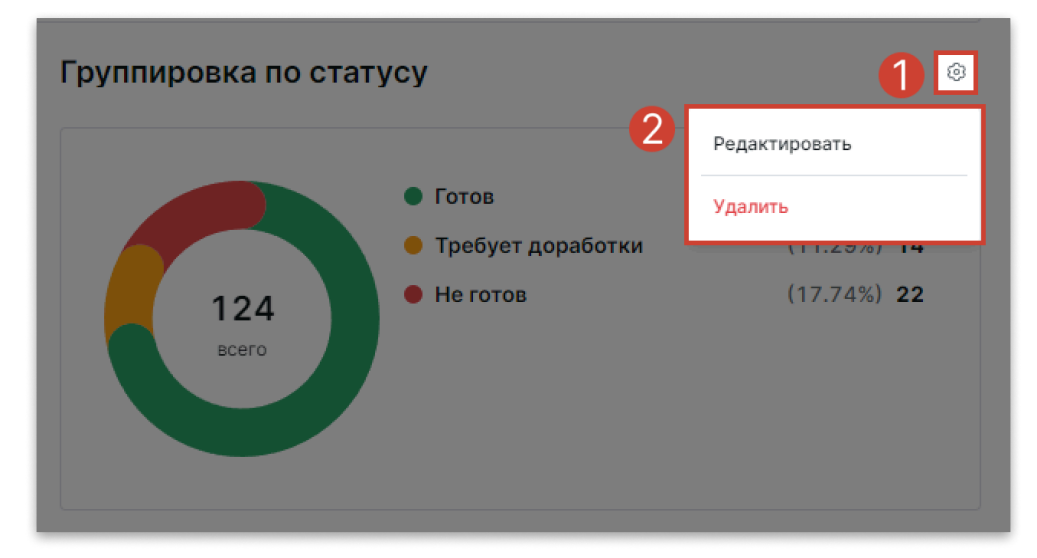

3. В зависимости от выбранной опции продолжите редактирование виджета или подтвердите удаление.

Обновлено: 17.03.2025, 20:09:16

# Анализ результатов тестов

Вы можете отслеживать информацию о прохождении тестов. Тесты без прохождений не учитываются. Для результатов тестов доступны следующие способы группировки данных:

- Группировка по статусу
- Группировка по конфигурациям
- Группировка по приоритету
- Группировка по типу автоматизации
- Группировка по специалистам
- Группировка по тест-поинтам

# Группировка по статусу

Вы можете визуализировать аналитические данные по результатам тестов, распределяя их по статусам готовности. Вы можете отобразить аналитику в форматах **круговой диаграммы** и **трендов**.

# Группировка по конфигурациям

Вы можете визуализировать аналитические данные по тестам с проставленным результатом, распределяя их по конфигурациям, для которых были проставлены результаты. Архивные конфигурации также отображаются, если они использовались при прохождении теста. Вы можете отобразить аналитику в форматах **круговой диаграммы** и **трендов**.

# Группировка по приоритету

Вы можете визуализировать аналитические данные по тестам с проставленным результатом, распределяя их по присвоенным им приоритетам. У автотеста, который не привязан к тест-кейсу, нет приоритета. Результаты автотестов, включенные в прогон (тест-ран) методом POST /api/v2/testRuns/byAutoTests , не будут отображаться на этой диаграмме. Для отображения таких автотестов в диаграмме используйте для создания прогона методы

/api/v2/testRuns/byConfigurations , /api/v2/testRuns/byWorkItems или графический интерфейс. Вы можете отобразить аналитику в форматах **круговой диаграммы** и **трендов**.

### Группировка по типу автоматизации

Вы можете визуализировать аналитические данные по тестам с проставленным результатом, разделяя их на автоматизированные и ручные. Если к тест-кейсу привязан автотест, тест-кейс считается автоматизированным. Вы можете отобразить аналитику в форматах **круговой диаграммы** и **трендов**.

### Группировка по специалистам

Вы можете визуализировать аналитические данные по тестам с проставленным результатом, распределяя их по специалистам, проставившим результаты. Вы можете отобразить аналитику в формате **трендов**.

### Группировка по тест-поинтам

Вы можете визуализировать аналитические данные по тестам с проставленным результатом, распределяя их по секциям библиотеки тестов. Вы можете отобразить аналитику в формате **таблицы**.

Обновлено: 17.03.2025, 20:09:16

# Анализ тестов, хранящихся в библиотеке

Вы можете визуализировать и отслеживать информацию о тестах, хранящихся в библиотеке. Для тестов доступны следующие способы группировки данных:

- Группировка по статусу
- Группировка по приоритету
- Группировка по типу автоматизации
- Группировка по авторам

# Группировка по статусу

Вы можете визуализировать аналитические данные по тестам в библиотеке, распределяя их по статусам готовности. Вы можете отобразить аналитику в форматах **круговой диаграммы** или **трендов**.

# Группировка по приоритету

Вы можете визуализировать аналитические данные по тестам в библиотеке, распределяя их по присвоенным им приоритетам. Данный формат группировки отображает автотесты только если они привязаны к тест-кейсу. Вы можете отобразить аналитику в форматах **круговой диаграммы** или **трендов**.

### Группировка по типу автоматизации

Вы можете визуализировать аналитические данные по тестам в библиотеке, разделяя их на автоматизированные и ручные. Если к тест-кейсу привязан автотест, тест-кейс считается автоматизированным. Вы можете отобразить аналитику в форматах **круговой диаграммы**, **трендов** или **таблицы**. Данный тип группировки позволяет отслеживать процент автоматизированных тестов от общего количества тестов в секциях библиотеки.

# Группировка по авторам

Вы можете визуализировать аналитические данные по тестам в библиотеке, распределяя их по создателям. Вы можете отобразить аналитику в формате **круговой диаграммы**.

Обновлено: 09.10.2024, 21:48:53

# Анализ автотестов

Вы можете визуализировать и отслеживать аналитические данные по работе автотестов. Для автотестов доступны следующие способы группировки данных:

- Группировка по стабильности
- Группировка по времени прохождения

# Группировка по стабильности

Вы можете визуализировать аналитику по автотестам, разделяя их на стабильные и нестабильные. Вы можете отобразить аналитику в форматах **круговой диаграммы** или **трендов**.

### Группировка по продолжительности

Вы можете визуализировать аналитические данные по времени прохождения автотестов. Время прохождения рассчитывается как медиана (значение, находящееся в середине числового ряда) времени прохождения от всех завершенных запусков. Вы можете отбирать тесты по медианной продолжительности, уровню стабильности, конфигурации, проекту, тест-плану, прогону, лейблам, категории ошибок и результату (для автотестов в статусе Успешен, Пропущен, Заблокирован и Провален). Доступный формат отображения таблица.

Обновлено: 09.10.2024, 21:48:53

# Анализ прогонов

Вы можете визуализировать и отслеживать аналитические данные по прогонам (тест-ранам) автотестов. Для прогонов доступны следующие способы группировки данных:

- Группировка по статусу
- Группировка по конфигурации
- Группировка по специалисту
- Группировка по причине результата
- Таймлайн

## Группировка по статусу

Вы можете визуализировать аналитические данные по прогонам (прогонам автотестов), распределяя их по статусам прохождения. Вы можете отобразить аналитику в формате **линейчатой диаграммы**.

# Группировка по конфигурации

Вы можете визуализировать аналитические данные по прогонам, распределяя их по конфигурациям, на которых они были запущены. Архивные конфигурации также отображаются, если они использовались при прохождении теста. Вы можете отобразить аналитику в формате **линейчатой диаграммы**.

### Группировка по специалисту

Вы можете визуализировать аналитические данные по прогонам, распределяя их по специалистам, инициировавшим запуск. Если тест-поинт не был назначен, результат отобразится в виде **Нет тестировщика**. Вы можете отобразить аналитику в формате **линейчатой диаграммы**.

# Группировка по причине результата

Вы можете визуализировать аналитические данные по прогонам, распределяя их по причинам результатов и категориям ошибок. Вы можете отобразить аналитику в формате **линейчатой диаграммы**.

# Таймлайн

Визуализируйте прогоны в разрезе времени. Чтобы посмотреть детальную информацию о прогоне, наведите на него курсор. Вы можете отобразить аналитику в формате **таймлайна**.

Обновлено: 17.03.2025, 20:09:16
# Анализ тест-планов

Вы можете визуализировать и отслеживать аналитические данные по тест-планам. Для тест-планов доступны следующие способы группировки данных:

- Группировка по статусу
- Группировка по конфигурациям
- Группировка по специалистам
- Группировка по типу автоматизации

## Группировка по статусу

Вы можете визуализировать аналитические данные по тест-планам, распределяя их по статусам прохождения. Вы можете отобразить аналитику в формате **линейчатой диаграммы**.

### Группировка по конфигурациям

При такой группировке вы можете визуализировать аналитические данные по прогонам, распределяя их по конфигурациям, на которых они были запущены. Архивные конфигурации также отображаются, если они использовались при прохождении теста. Вы можете отобразить аналитику в формате **линейчатой диаграммы**.

### Группировка по специалистам

Вы можете визуализировать аналитические данные по прогонам, распределяя их по специалистам, инициировавшим запуск. Если тест-поинт не был назначен, результат отобразится в виде **Нет тестировщика**. Вы можете отобразить аналитику в формате **линейчатой диаграммы**.

### Группировка по типу автоматизации

Вы можете визуализировать аналитические данные по прогонам автотестов, распределяя их по способу проставления результатов тестов. Результаты, проставленные через пользовательский графический интерфейс, считаются ручными прохождениями, результаты, проставленные через API — автоматизированными прохождениями. Статус автоматизации теста при этом значения не имеет. Вы можете отобразить аналитику в формате **линейчатой диаграммы**.

Обновлено: 17.03.2025, 20:09:16

# Анализ активности команды

Вы можете визуализировать и отслеживать общее количество созданных пользователями тестов и количество пройденных тестов с фильтром по проекту. С помощью данного виджета вы можете быстро оценить нагрузку ваших тестировщиков.

За работу над проектами тестировщикам начисляются баллы:

- За создание теста 30 баллов
- За пройденный тест-поинт 10 баллов
- За проваленный тест-поинт 20 баллов

Тестировщики ранжируются по общему количеству набранных баллов в порядке убывания.

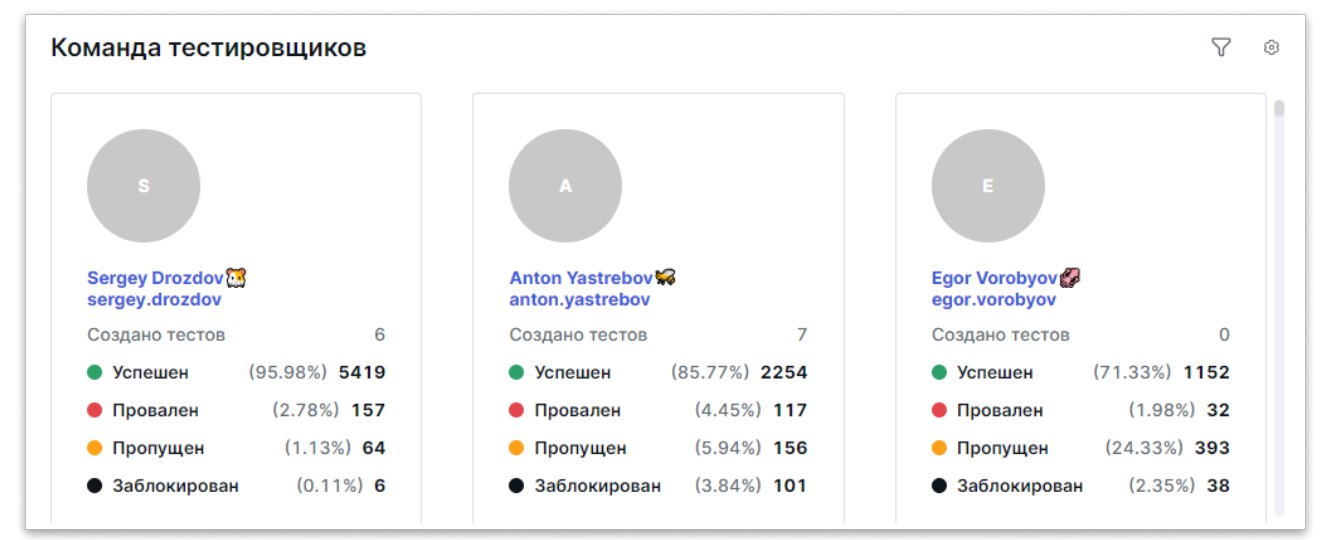

Количество созданных пользователями тестов учитывается из всех проектов независимо от примененного фильтра по проектам, а также удаленные тесты. Скопированные пользователем тесты не считаются созданными.

В данном виджете доступна группировка данных по Специалистам. Вы можете отобразить аналитические данные в формате Команды.

# Использование фильтров

Вы можете сортировать необходимые вам рабочие элементы, автотесты, прогоны (тест-раны), результаты, тест-планы, тест-поинты и дашборды с помощью фильтров. Во всех разделах продукта, содержащих таблицы с элементами, доступен фильтр элементов по содержимому колонок.

## Настройка фильтра данных

Данная инструкция описывает настройку фильтра на примере рабочих элементов. Остальные фильтры работают аналогично.

- 1. Откройте модуль системы, в котором присутствует таблица.
- 2. Нажмите Фильтр.

| Создать ~ |            | Ŷ       | () Группировк              | Группировка по: Группировка по |             |      |          | Ш Колонки Всего: 31 |  |
|-----------|------------|---------|----------------------------|--------------------------------|-------------|------|----------|---------------------|--|
|           | :::        | $\odot$ | Название                   | Приоритет                      | Секция      | ID   | Статус   | Дата создания       |  |
|           |            | ٢       | Редактор текста (цвет текс | <u>~</u>                       | Карточка WI | 1101 | Готов    | 27.09.2023          |  |
|           | 0<br>Ir.\$ | ٢       | Инструменты форматирова    | ~                              | Карточка WI | 1102 | Готов    | 27.09.2023          |  |
|           | 01.0       | ٢       | Вывести на печать WI с таб | =                              | Карточка WI | 1103 | Не готов | 27.09.2023          |  |

 Задайте критерии, по которым хотите отфильтровать содержимое таблицы. Поля фильтров совпадают с колонками таблиц.

| Поиск фильтров       | Фильтр                  |                       |  |  |  |
|----------------------|-------------------------|-----------------------|--|--|--|
| + Новый фильтр       | ⊽ Основное              |                       |  |  |  |
| ФИЛЬТРЫ              | Название                | Введите название      |  |  |  |
| • Тест-кейсы, ручные | Статус автоматизации    | Автоматизированный ~  |  |  |  |
|                      | Тип                     | Тест-кейс ×           |  |  |  |
|                      | ID                      | Введите глобальный ID |  |  |  |
|                      | Секция                  | Выбрать               |  |  |  |
|                      | Приоритет               | Высокий ×             |  |  |  |
|                      | Статус                  | Не готов ×            |  |  |  |
|                      | <b>Применить</b> Сброси | ть Сохранить ~        |  |  |  |

4. Нажмите **Применить**. Таблица переформируется по заданным в фильтре критериям.

## Создание фильтров

#### Важно

Сохранение и редактирование фильтров возможно только в разделе Библиотека тестов.

Test IT позволяет сохранять настроенные фильтры библиотеки тестов. Просмотр, редактирование и удаление сохраненных фильтров становится доступным всем пользователям системы, у которых есть право доступа к библиотеке тестов и к фильтрам. Чтобы сохранить фильтр:

- 1. Перейдите в раздел Библиотека тестов.
- 2. Нажмите Фильтр над таблицей рабочих элементов.

3. Убедитесь, что в библиотеке фильтров выбрана корневая папка Новый фильтр.

| Поиск фильтров       | Фильтр               | ×                     |
|----------------------|----------------------|-----------------------|
| + Новый фильтр       | ⊽ Основное           |                       |
| ФИЛЬТРЫ              | Название             | Введите название      |
| • Тест-кейсы, ручные | Статус автоматизации | Автоматизированный ~  |
|                      | Тип                  | Тест-кейс ×           |
|                      | ID                   | Введите глобальный ID |
|                      | Секция               | Выбрать               |
|                      | Приоритет            | Высокий ×             |
|                      | Статус               | Не готов ×            |
|                      | Применить Сбросит    | ь Сохранить ~         |

- 4. Настройте фильтр.
- 5. Нажмите Сохранить.
- 6. В открывшемся окне введите название нового фильтра и сохраните изменения.
- Опционально: Чтобы переименовать, скопировать ссылку или удалить фильтр, выберите в списке нужный фильтр, откройте меню действий и выберите нужную опцию.

| Поиск фильтров      | Фильтр              | Фильтр                 |  |  |  |
|---------------------|---------------------|------------------------|--|--|--|
| + Новый фильтр      | ⊽ Основное          |                        |  |  |  |
| ФИЛЬТРЫ             | Название            | Введите название       |  |  |  |
| • Тест-кейсы, ручн. | Статус автоматизаци | и Автоматизированный ~ |  |  |  |
|                     | Переименовать       | Тест-кейс ×            |  |  |  |
|                     | Копировать ссылку   | Введите глобальный ID  |  |  |  |
|                     | Удалить             | Выбрать                |  |  |  |
|                     | Приоритет           | Высокий ×              |  |  |  |
|                     | Статус              | Не готов ×             |  |  |  |
|                     |                     |                        |  |  |  |
|                     | Применить           | соросить Сохранить ~   |  |  |  |

Настроенные фильтры в разделе **Тест-планы** автоматически сохраняются при переходе между вкладками тест-плана.

Обновлено: 26.05.2025, 11:20:59

# Работа с запросами

Создание запросов доступно для всех пользователей системы. Вы можете фильтровать рабочие элементы по проектам, секциям и пользовательским атрибутам. Test IT позволяет создавать запросы и сохранять их как:

- Личные запросы, доступные только вам
- Публичные запросы, доступные другим пользователям системы

## Создание запросов

- 1. В верхней навигационной панели нажмите Запросы.
- 2. Нажмите Фильтр.

| t    | <b>1</b> | Запрос      | ыД | ашборды Теги     | Настройки проектов   | Администрирование | Приложения | Архив          | Q        | 0        | Пригласить | *8 厥        |
|------|----------|-------------|----|------------------|----------------------|-------------------|------------|----------------|----------|----------|------------|-------------|
|      |          |             |    |                  |                      |                   |            |                | 2 🕫      | Фильтр   | 🖾 Колонки  | Bcero: 1047 |
| ID   |          | =           | 9  | Название         |                      | Статус            | Приоритет  | Дата изменения | Проект   |          |            |             |
| 1436 |          | ති          | ٩  | Тест параметров  |                      | Не готов          | =          | 08.04.2025     | Демо-про | рект 💋   | (1)        | 1           |
| 1397 |          | ති          | ٢  | Создание тест-пл | ана                  | Требует доработки | =          | 17.02.2025     | Демо-про | рект 💋 ( | (1)        |             |
| 1369 |          | <b>D</b> ., | ٩  | Лейбл с номером  | версии в карточке WI | Не готов          | =          | 16.12.2024     | Демо-про | рект 💋 ( | (1)        |             |

- 3. Задайте критерии запроса.
- 4. Нажмите Применить.

Данные, найденные по запросу, отобразятся в таблице.

### Сохранение запросов

- 1. В верхней навигационной панели нажмите Запросы.
- 2. Нажмите Фильтр.

| t    | <b>•1</b> | Запро         | осы Д | ашборды Теги Настройки проектов      | Администрирование | Приложения | Архив          | Q       | 0      | Пригласить  | » <sup>®</sup> 厥 |
|------|-----------|---------------|-------|--------------------------------------|-------------------|------------|----------------|---------|--------|-------------|------------------|
|      |           |               |       |                                      |                   |            |                | 2       | Фильт  | р 🖾 Колонки | Bcero: 1047      |
| ID   |           | =             | 9     | Название                             | Статус            | Приоритет  | Дата изменения | Проект  |        |             |                  |
| 1436 |           | ති            | ٢     | Тест параметров                      | Не готов          | =          | 08.04.2025     | Демо-пр | оект 💋 | (1)         |                  |
| 1397 |           | ති            | ٢     | Создание тест-плана                  | Требует доработки | =          | 17.02.2025     | Демо-пр | оект 💋 | (1)         |                  |
| 1369 |           | 0<br>1<br>1,0 | Ð     | Лейбл с номером версии в карточке WI | Не готов          | =          | 16.12.2024     | Демо-пр | оект 😭 | (1)         |                  |

- 3. Задайте критерии запроса.
- 4. Нажмите Сохранить.

5. В открывшемся окне укажите название запроса и его тип — Общий или Личный. Созданный запрос сохранится в общем списке. В нем запросы разделены на личные — доступные только вам, и общие — доступные всем пользователям системы. Пользователи системы могут делиться ссылками на общие запросы.

Вы можете переводить созданные вами запросы из личных в общие и обратно. Для этого:

 Аналогично работе с фильтрами воспользуйтесь меню действий с запросом и выберите Сделать личным или Сделать общим соответственно. Общие запросы, созданные другими пользователями, невозможно сделать личными.

Обновлено: 26.03.2025, 20:00:23

# Глобальный поиск

Вы можете осуществлять поиск по всему содержимому вашего пространства Test IT с помощью инструмента **Глобальный поиск**. Поиск осуществляется по названию или глобальному идентификатору объекта (тест-кейс, чек-лист и т. д.). Также вы можете быстро перейти к искомому объекту из меню поиска.

Вы можете просматривать все результаты поиска одновременно или отображать их по типу: **Тест-кейс**, **Чек-лист**, **Общий шаг**, **Автотест**, **Тест-план**, **Прогон** (тест-ран) или **Проект**.

Чтобы воспользоваться поиском:

- 1. Нажмите значок Поиск в верхнем левом углу окна.
- 2. Начните вводить название или глобальный идентификатор объекта. Результаты поиска отобразятся в выпадающем меню.

| τ      | Проекты | Запросы Дашборды           | Q Реклама                                                                 | ×      |
|--------|---------|----------------------------|---------------------------------------------------------------------------|--------|
| Coonor |         |                            | Все Тест-кейс Чек-лист Общий шаг Автотест Тест-план Прогон                | Проект |
| Созда  | впроект |                            | 🗐 107575 Реклама: Редизайн RB_server_big баннера                          |        |
| ☆      | ID      | Название                   | 目。107883 Реклама в списке писем: восстановление баннера                   |        |
|        | 110715  | Ani project come Ocelrekk  | 🗒 106543 Реклама в списке писем: восстановление баннера                   |        |
| ×      | 110715  | Api project name ocoliniko | 🗒 107563 Реклама. Закрытие по крестику на баннере с новым дизайном        |        |
| *      | 110713  | Api project name dmfqxsq   | 🗒 106627 Реклама в списке писем: переход по стандартным баннерам myTarget |        |

 Для быстрого перехода к найденному объекту, нажмите на соответствующий результат поиска в выпадающем меню. Вы также можете переходить к требуемым пунктам меню с помощью клавиш ↑ и ↓ на клавиатуре и открывать найденные объекты нажатием Enter.

Обновлено: 09.01.2024, 20:03:41

# Уведомления

## Просмотр уведомлений

#### Настройте уведомления в мессенджере

Когда пользователь получает уведомления, вы можете узнавать об этом из сообщений в мессенджере. Для этого нужно настроить вебхук, указав необходимые переменные.

В Test IT есть 4 типа уведомлений:

- Вас назначили исполнителем тестов
- Вас упомянули
- Вас выбрали в тесте
- Вас попросили разблокировать тест-план

Вы можете посмотреть все отправленные вам уведомления в центре уведомлений:

1. Нажмите на значок центра уведомлений.

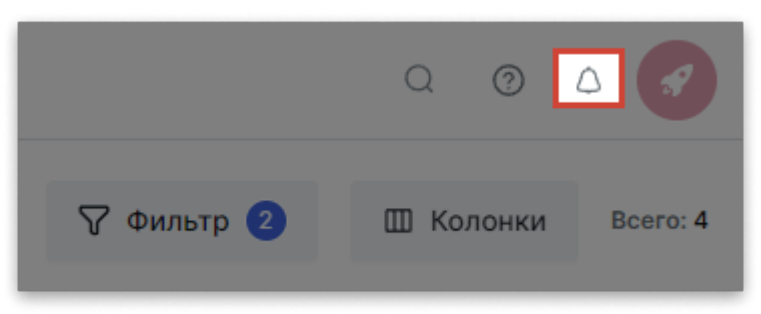

Откроются последние отправленные уведомления.

2. Нажмите Посмотреть все.

По умолчанию открываются все уведомления. Чтобы фильтровать их по типам, нажмите **Фильтр** и укажите необходимые вам параметры поиска.

### Вас назначили исполнителем тестов

Отправляется при назначении тестов на пользователя.

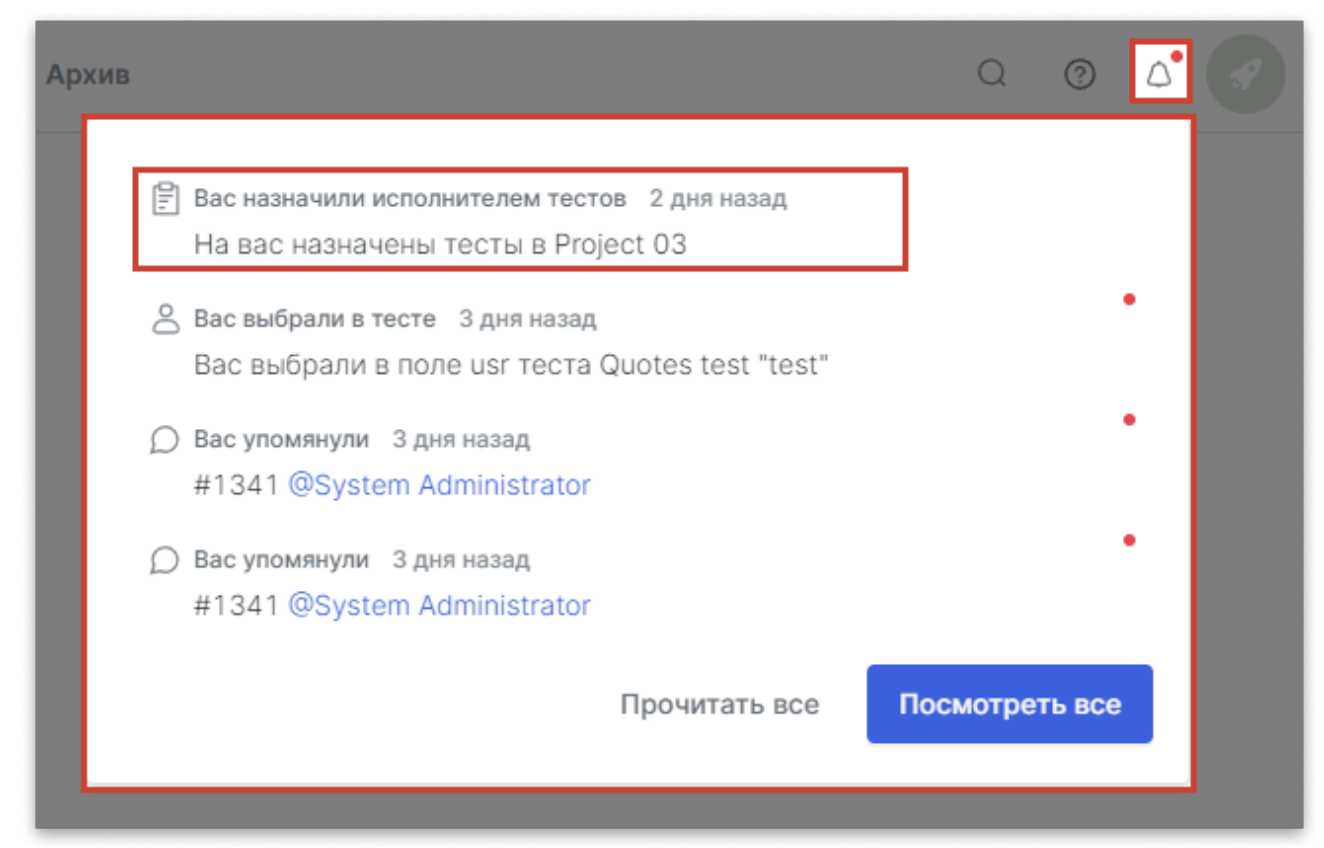

При нажатии на уведомление о назначенных тестах будет открыт тест-план с назначенными на данного пользователя тестами.

## Вас упомянули

Отправляется при упоминании пользователя в комментарии к тесту.

| Архив                                                                                                    | Q         | 0      |  |
|----------------------------------------------------------------------------------------------------|-----------|--------|--|
| Вас назначили исполнителем тестов 2 дня назад<br>На вас назначены тесты в Project 03 Вас выбради в теста. 2 дия назад |           |        |  |
| Вас выбрали в тесте з дня назад<br>Вас выбрали в поле usr теста Quotes test "test"                                    |           |        |  |
| <ul> <li>Вас упомянули 3 дня назад</li> <li>#1341 @System Administrator</li> </ul>                                    |           | •      |  |
| <ul> <li>Д Вас упомянули 3 дня назад</li> <li>#1341 @System Administrator</li> </ul>                                  |           | •      |  |
| Прочитать все                                                                                                    | Посмотрет | гь все |  |
|                                                                                                    |           |        |  |

При нажатии на уведомление об упоминании в комментарии будет открыта страница с тест-кейсом и подсвеченным комментарием, в котором упомянули пользователя.

# Вас выбрали в тесте

Отправляется при выборе пользователя в атрибуте типа Пользователь.

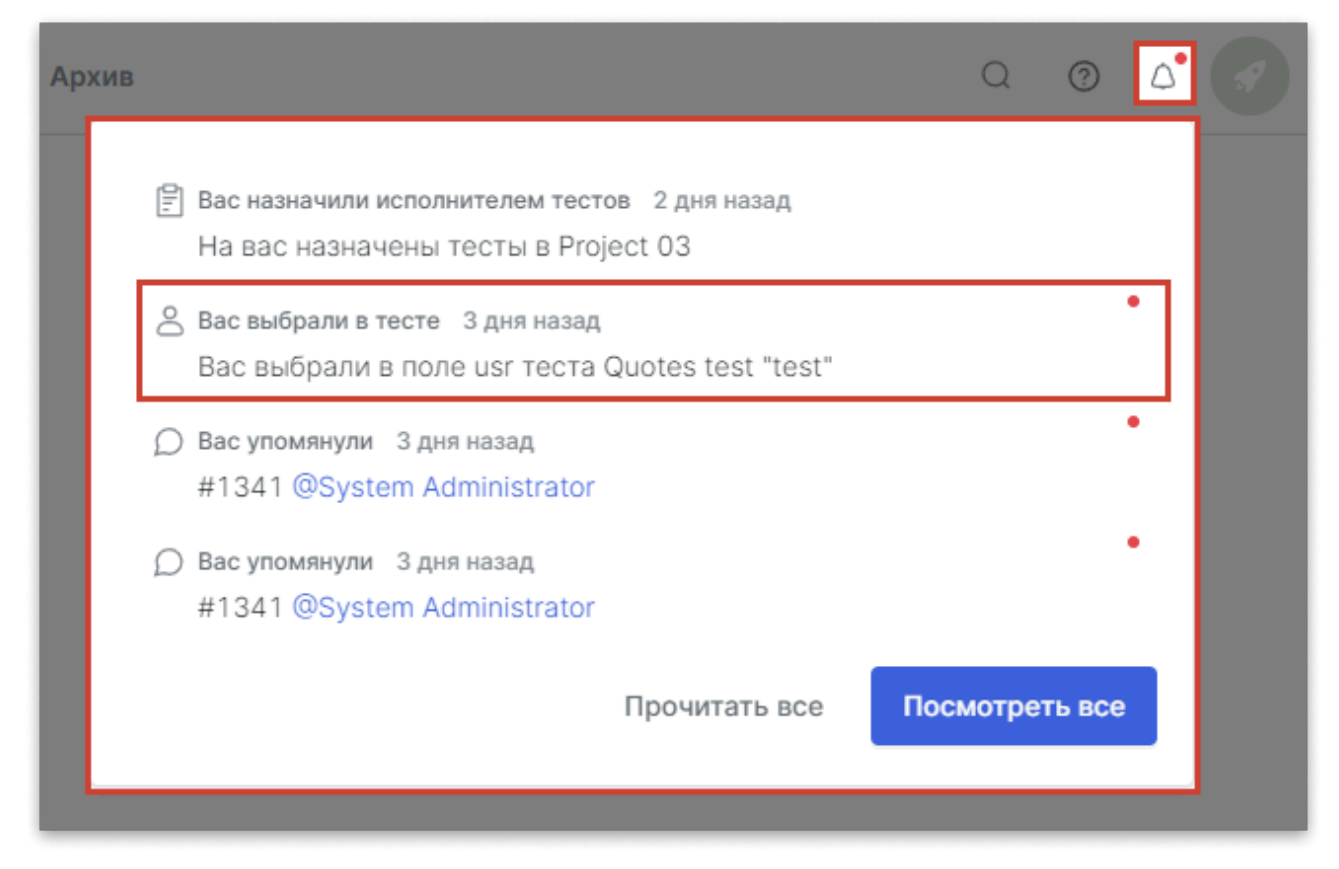

Уведомление содержит информацию о том, в каком тесте и в каком поле выбрали пользователя.

## Вас попросили разблокировать тест-план

Если вы заблокировали тест-план, другой пользователь может отправить вам запрос на разблокировку тест-плана. В этом случае вам придет уведомление с запросом на разблокировку. В центре уведомлений данный тип можно найти в разделе **Все**.

Чтобы перейти к тест-плану, который вас просят разблокировать:

• Нажмите на уведомление с запросом о разблокировке тест-плана.

Обновлено: 24.04.2024, 13:36:14

# Работа с АРІ

#### Создание АРІ-токенов

API-токены можно создать в профиле пользователя. Вы можете создать один или несколько API-токенов.

Вы можете взаимодействовать с системой Test IT посредством открытого API. Методы API позволяют создавать и запускать автотесты, создавать тесты в библиотеке и многое другое. Описание методов API хранится в Swagger. Вы можете взаимодействовать с открытым API любым способом, например с помощью Postman.

#### Устаревшие API-методы

Следующие API-методы устарели и перестанут поддерживаться (дата прекращения поддержки уточняется). Рекомендуем использовать обновленные методы, добавленные в документацию Swagger. Список устаревших API-методов представлен в таблице ниже.

| Раздел Swagger | Метод                                                       |
|----------------|-------------------------------------------------------------|
| WorkItem       | get /api/v2/workItems/sharedSteps/{sharedStepId}/references |
| TestSuites     | post /api/v2/testSuites/{id}/workItems/search               |
| Sections       | get /api/v2/sections/{id}/workItems                         |
| Projects       | get /api/v2/projects<br>post /api/v2/projects/import        |

# Переход в Swagger из интерфейса Test IT

Вы можете открыть Swagger из интерфейса Test IT двумя способами:

• Нажмите значок **Информация** в правом верхнем углу окна, затем в выпадающем меню выберите **Документация API**.

| Q                | 0 | $\bigtriangleup$ |  |
|------------------|---|------------------|--|
| ДОКУМЕНТЫ        |   |                  |  |
| О продукте       |   |                  |  |
| Документация     |   |                  |  |
| Документация АРІ |   |                  |  |

• В адресной строке браузера добавьте постфикс /swagger к адресу системы Test IT, затем перейдите по получившемуся адресу. Например, *testit.software/swagger*, где *testit.software* необходимо заменить на адрес системы вашей компании.

## Авторизация

- 1. Скопируйте сохраненный или создайте новый АРІ-токен.
- 2. Откройте Swagger. В открывшемся окне нажмите Authorize.
- 3. В открывшемся диалоговом окне введите PrivateToken {API Secret Key}. Вставьте скопированный ранее секретный ключ API вместо {API Secret Key}, не используя фигурные скобки. Например: PrivateToken NxNBZ3A5d6h3bU5JLk40Q3VM.
- 4. Нажмите **Authorize**.

После авторизации вы можете просматривать запросы и описания методов и делать запросы из Swagger. Для этого:

- 1. Откройте API-метод и нажмите **Try it out**.
- 2. Заполните тело запроса (если применимо).
- 3. Нажмите **Execute**.

После успешного выполнения запроса в системе Test IT отобразится его результат.

Обновлено: 14.10.2024, 12:22:32

# Горячие клавиши

Горячие клавиши помогут вам сэкономить время и сделать работу в Test IT легкой и интуитивной. Вы можете использовать горячие клавиши для работы с модальными окнами всех разделов системы, **рабочими элементами** и тест-поинтами во вкладке **Выполнение тест-плана**. В горячих клавишах применяется латинский алфавит.

## Горячие клавиши для работы с модальными окнами

При работе с модальными окнами (например с окном восстановления проекта из Архива) вы можете использовать следующие клавиши:

- с отмена
- Esc выход
- s сохранить и выйти

# Горячие клавиши для операций с рабочими элементами

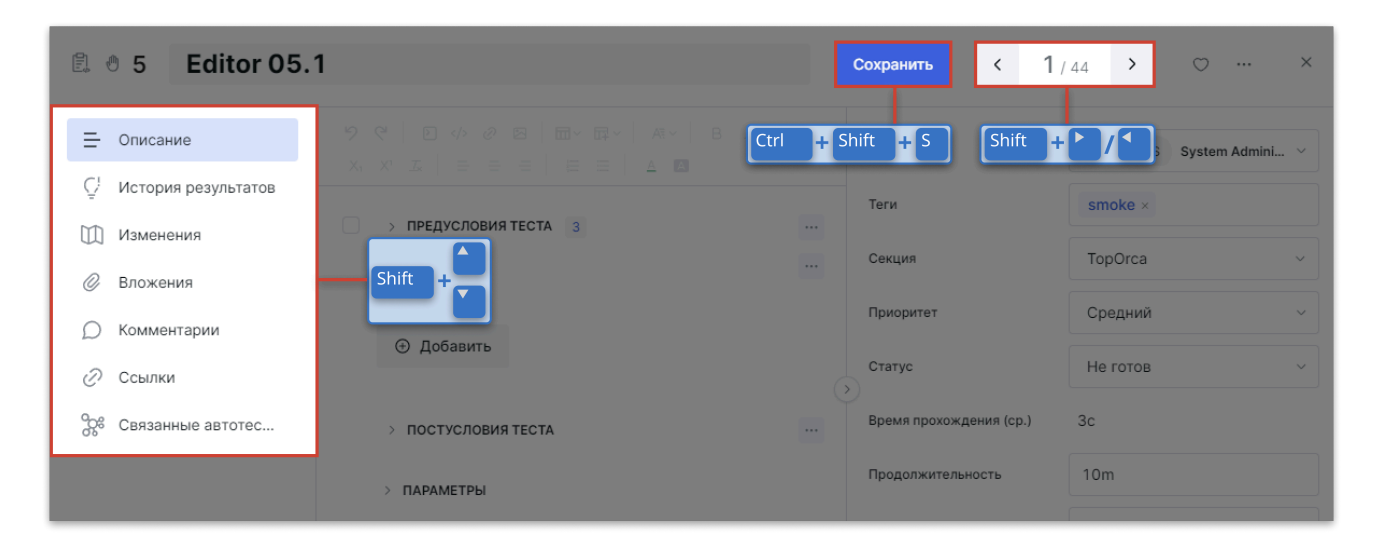

Чтобы воспользоваться горячими клавишами, откройте окно рабочего элемента.

#### Важно

Для использования горячих клавиш не должны быть выбраны поля для ввода данных (в полях окна не должно быть фокуса). Вы можете использовать следующие сочетания клавиш:

- Shift + → ; Shift + ← переключение между рабочими элементами,
   идентично переключению с помощью стрелок в интерфейсе Test IT
- Shift + ↓; Shift + ↑ переключение между пунктами левого навигационного меню: Описание, История результатов, Изменения и т. д.
- Ctrl / Cmd + Shift + S сохранение рабочего элемента после внесения изменений

### Горячие клавиши для работы с тест-поинтами

| 5 Editor 05.1 Открыть | 2                     | Сохранить и с                             | оздать баг Сохранить | < 1/24 > ×   |
|-----------------------|-----------------------|-------------------------------------------|----------------------|--------------|
| 😑 Описание            | > ПРЕДУСЛОВИЯ ТЕСТА 3 | Ctrl + J                                  | Ctrl + Shift + S     | Shift + / 1  |
| <u> </u> История      |                       | Таймер пуск/стоп: Р                       | Затраченное время    | ▶ 00:00:05   |
| <i>©</i> Вложения     | Shift + TECTA         | Выбрать поле результата:                  | Результат            | Выбрать ~    |
| 💭 Комментарии         |                       | Ctrl + Shift + F<br>Проставить результат: | Комментарий          | Успешен      |
| 🖉 Ссылки              |                       | Enter                                     |                      | Пропущен     |
|                       |                       |                                           |                      | Заблокирован |
|                       |                       |                                           | > вложения           | Провален     |
|                       |                       |                                           |                      |              |

Чтобы воспользоваться горячими клавишами, откройте тест-план, затем откройте окно тест-поинта. Вы можете использовать следующие клавиши и их сочетания:

- Shift + → ; Shift + ← переключение между тест-поинтами. Идентично переключению с помощью стрелок в интерфейсе Test IT.
- Shift + ↓ ; Shift + ↑ переключение между пунктами левого
- навигационного меню: **Описание, История, Вложения** и т. д.
- Р запуск / остановка таймера прохождения теста
- с выбор поля Комментарий
- Ctrl / Cmd + Shift + S сохранение рабочего элемента после внесения изменений
- Ctrl / Cmd + J создание задачи в таск-трекере (если результат теста Пропущен, Заблокирован или Провален; требуется предварительно настроенная интеграция и подключение к проекту)

#### Указание результата прохождения тест-поинта

Для проставления результатов тест-поинтов вы можете использовать следующие клавиши и их сочетания:

- Ctrl / Cmd + Shift + F выбор меню результата
- 🔱 / 🛧 переключение между пунктами меню выбора результата
- Enter проставление тест-поинту выбранного результата

Обновлено: 24.06.2025, 13:16:48

# Глоссарий

API (Application Programming Interface) — программный интерфейс приложения, позволяющий связывать между собой различные приложения. Вы можете взаимодействовать с системой Test IT посредством открытого API. Подробнее: Работа с API.

CI/CD (Continuous Integration / Continuous Deployment) — набор инструментов, практик и процессов, которые помогают автоматизировать и упростить непрерывную интеграцию и непрерывное развертывание. Test IT поддерживает интеграцию с многими системами CI/CD для загрузки результатов автотестов. Подробнее: Интеграция с системами CI/CD.

CLI (Command Line Interface) — в системе Test IT — утилита командной строки, которая помогает взаимодействовать с Test IT. Позволяет собирать и загружать результаты автоматизированных тестов, работать с любыми тестовыми фреймворками и интегрировать их. Использует формат JUnit XML. Подробнее: Test IT CLI.

**CWM (Collaborative Work Management)** — система совместной работы над проектами (например, Jira или TeamStorm). См. Таск-трекер.

**Test IT Cloud** — облачная версия системы Test IT с ограниченным объемом хранилища и количеством пользователей. Содержание инфраструктуры не требуется.

**Test IT Enterprise** — версия системы Test IT, устанавливаемая на сервере клиента. Объем хранилища и количество пользователей не ограничены. **Подробнее**.

Test IT Management — плагин, для интеграции рабочих элементов Test IT в код IntelliJ IDEA. Подробнее: Плагин Test IT Management.

TMS (Test Management System) — система управления тестированием.

**Автотест** — автоматизированный тест ПО, который создается и проводится в сторонних системах. Автотест содержит сценарий для автоматизированного тестирования. Подробнее: **Работа с автоматизированными тестами**.

Адаптер — утилита для переноса автотестов и их результатов из тестовых фреймворков в Test IT, устанавливаемая в проект с автотестами. Адаптер

разрабатывается для тестовых фреймворков индивидуально. Позволяет выводить дополнительные метаданные, использовать фильтры и различные способы конфигурирования. Подробнее: Адаптер Test IT.

Атрибут — свойство тест-кейса (например приоритет, статус) или тест-плана (например версия продукта), отображаемое в виде отдельной колонки. В Test IT доступны глобальные атрибуты, относящиеся ко всей системе и проектные атрибуты, относящиеся к отдельному проекту. Глобальные атрибуты можно объединять в наборы для массового использования.

В Test IT можно создать **шаблон атрибутов** — готовый набор глобальных атрибутов для массового использования в проектах.

Также доступны **атрибуты тест-планов** — глобальные атрибуты, применяемые к тест-планам. Добавляют соответствующие им поля во все тест-планы проекта. Подробнее: Настройка глобальных атрибутов; Настройка атрибутов в проекте.

**Архив** — хранилище неиспользуемых ручных тестов, тест-планов, конфигураций и проектов. Объекты, помещенные в архив, недоступны для редактирования и использования. Объекты могут быть восстановлены в течение установленного периода, по истечению которого они удаляются безвозвратно. Период хранения объектов в архиве устанавливается в настройках системы.

**Библиотека тестов** — раздел системы, где хранятся рабочие элементы проекта (тест-кейсы, чек-листы, общие шаги). Подробнее: **Библиотека тестов**.

**Вебхук** (англ. *webhook*) — способ автоматизированной передачи данных между приложениями при помощи HTTP-запросов (запрос отправляется при наступлении определенного события). Подробнее: Настройка вебхуков.

**Дашборд** — аналитический инструмент, позволяющий визуализировать выполнение тестов, загруженность инженеров и контролировать процесс выполнения работ. Подробнее: Работа с дашбордами.

**Дефект (баг)** — нарушение в работе ПО, вызванное ошибками в программном коде. Test IT позволяет отмечать результаты тестов и **документировать (заводить) баги прямо из системы Test IT**.

Запуск автотеста — процесс запуска скриптов или сценариев для автоматической проверки функциональности программного обеспечения. В Test IT запуски автотестов входят в прогон (тест-ран). Подробнее: Отслеживание запусков автотестов.

**Импортер** — утилита для автоматического экспорта тестов из сторонних TMSсистем. Для импорта тестов из любых TMS используется один импортер.

#### Подробнее: Загрузка тест-кейсов в Test IT с помощью импортера

Категория ошибок — опция Test IT, позволяющая обучать систему Test IT распознавать типичные ошибки в автотестах с помощью регулярных выражений и категорий ошибок, ассоциирующихся с ними. Подробнее: Определение причины падения автотестов.

Конфигурация — технические характеристики окружения, в условиях которого проводится тестирование ПО (например операционная система определенной версии, браузер, и т. д.). Подробнее: Работа с параметрами и конфигурациями.

**Лицензионный ключ (ключ продукта)** — уникальный набор символов, вводимый пользователем в **Test IT Enterprise** для проверки подлинности лицензии продукта и получения доступа к его функциональности.

Мигратор — набор утилит (экспортер и импортер), позволяющий автоматически перенести данные тестов из сторонних TMS в Test IT.

Нестабильный автотест — автотест, показавший неодинаковый результат за последние 100 запусков. Ср.: стабильный автотест за последние 100 запусков показывает одинаковый результат. Подробнее: Работа с нестабильными автотестами.

Общий шаг — шаг теста, который можно использовать в нескольких тест-кейсах, что позволяет сэкономить время на создание тестовых сценариев с типичными шагами. В Test IT общий шаг является рабочим элементом.

Отчет по тест-плану — инструмент для просмотра, сортировки и анализа данных. Информация отображается в виде таблиц, диаграмм и настраиваемых сводок. Отчет используется тест-менеджером для просмотра результатов тестирования, распределения задач и проверки выявленных дефектов. Отчет может быть сохранен в формате PDF, распечатан и отправлен по электронной почте. Подробнее: Отчет по тест-плану.

Падение теста — ошибка, непрохождение теста. Как правило, относится к автотестам. Test IT позволяет определять и анализировать причины падения автотестов.

Параметр — свойство или переменная ПО, подлежащее тестированию (например имя пользователя или пароль). Параметры создаются в разделе Конфигурации. Подробнее: Создание параметров.

**Прогон (тест-ран)** — запуск одного или нескольких автотестов при определенной конфигурации с указанием результата. Подробнее: Анализ результатов автотестов.

**Проект** — совокупность всех тестов, связанных с отдельным IT-продуктом (например приложением). Подробнее: Структура и компоненты проекта.

Проектная роль — набор прав пользователей для работы с проектами Test IT. В системе доступен набор преднастроенных проектных ролей (пользователь с ролью ProjectAdmin имеет полный доступ ко всем функциям проекта и его настройкам, а TestExecutor может только выполнять ручные и автоматизированные тесты). Подробнее: Настройка проектных ролей.

Рабочий элемент — основные элементы ручного тестирования: тест-кейс, чеклист и общий шаг.

**Результат теста** — отметка об итоге проведения тест-поинта или прогона (тестрана) автотеста (*Ожидает*, *Успешен*, *Заблокирован*, *Пропущен*, *Провален*). Подробнее: **Результаты тестов**.

Ручной тест — тест ПО, проводимый вручную. Подробнее: Ручное тестирование.

Секция — группа рабочих элементов внутри проекта, создаваемая для удобства навигации. В Test IT вы можете создать секцию и указывать пред- и постусловия для всех входящих в нее тестов.

Система — программная платформа Test IT Cloud.

**Системная роль** — набор системных прав пользователей для работы в системе. В Test IT доступны следующие системные роли:

- Администратор позволяет добавлять лицензий, пользователей (в Test IT Enterprise) и группы, создавать подключения, интеграции, проектные роли, глобальные атрибуты и проекты.
- Руководитель проектов позволяет создавать и редактировать проекты, создавать проектные атрибуты, присваивать проектные роли.
- Пользователь предусматривает минимальный уровень прав в системе. По умолчанию пользователь может только войти в свою учетную запись. Для совершения действий в системе пользователю нужна проектная роль.
- Наблюдатель (также просмотровая лицензия) роль в Test IT Enterprise, позволяющая просматривать данные в системе без возможности внесения изменений. Плата за просмотровые лицензии не взимается, свободных лицензий для них не требуется. При назначении пользователю роли Наблюдатель

остальные системные роли снимаются. Подробнее: Присвоение системных ролей.

Таск-трекер (также багтрекер, CWM) — программное обеспечение для фиксации дефектов (багов), а также организации и автоматизации работ по их устранению (например Jira или Azure DevOps). Вы можете настроить интеграцию с тасктрекерами и документировать (заводить) задачи прямо из системы Test IT или создавать тест-кейсы по задачам с помощью ИИ-моделей.

**Тег** — слово-метка, сообщающее дополнительную информацию о рабочем элементе или тест-плане. В Test IT вы можете сортировать и фильтровать рабочие элементы по тегам. Подробнее: Использование тегов.

**Тестирование программного обеспечения** — проверка соответствия между реальным и ожидаемым поведением программы, осуществляемая на конечном наборе тестов, выбранном определенным образом. Test IT предоставляет **полный набор инструментов для управления тестированием ПО**.

**Тестировщик** — специалист по тестированию программного обеспечения. Test IT позволяет назначать тестировщиков вручную и автоматически, а также отслеживать их загруженность и участие в проектах.

**Тест-кейс** — тестовый сценарий для определенной функциональности (например запуск приложения, авторизация, и т. д.). В Test IT тест-кейс является рабочим элементом.

**Тестовый набор** — часть тест-плана, как правило включающая совокупность ручных тестов (тест-кейсов и тест-поинтов) одного компонента системы. В Test IT вы можете создавать **тестовые наборы различных типов**: пользовательские, секций библиотеки, вложенные и динамические тестовые наборы.

**Тест-план** — группа ручных тестов проекта, на которую назначаются тестировщики и в которой указываются результаты тестов и добавляются атрибуты. В тест-план также могут входить автотесты, привязанные к ручным тестам. Список тест-планов доступен в разделе **Тест-планы**.

**Тест-поинт** — ручной тест, проводимый по сценарию, описанному в тест-кейсе с определенными значениями параметров или конфигурациями. Подробнее: Структура и компоненты проекта.

**Чек-лист** — список проверок, позволяющий добавить шаги ручного теста, но не описывать предусловия и постусловия и ожидаемые результаты. Может быть конвертирован в тест-кейс. В Test IT чек-лист является рабочим элементом.

Шаблоны атрибутов — наборы глобальных атрибутов, предназначенные для массового использования в проектах. Подробнее: Создание шаблонов атрибутов.

Экспортер — утилита для автоматического экспорта тестов из сторонних TMSсистем. Для каждой TMS применяется отдельный экспортер. Подробнее: Миграция в Test IT: возможности и процесс.

Обновлено: 25.03.2025, 19:03:42